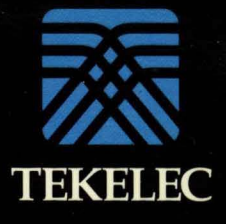

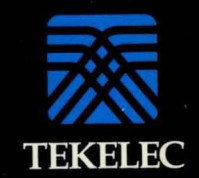

000

150

0

Chameleon 32 BASIC Simulation Volume III

902-9038

# CHAMELEON 32/20 BASIC SIMULATION MANUAL

Version 5.1

This manual, Version 5.1, corresponds to Standard Software Release 4.3.2.

TEKELEC 26580 Agoura Road Calabasas, California 91302

Part Number 910-3372 909-3372

October 17, 1991

Information in this documentation is subject to change without notice. Any software which is furnished in conjunction with or embedded within the product(s) described in this documentation is furnished under a license agreement and/or a nondisclosure agreement, and may be used only as expressly permitted by the terms of such agreements(s). Unauthorized use or copying of the software or this documentation can result in civil or criminal penalties.

No part of this documentation may be reproduced or transmitted in any form or by any means, electronic or mechanical, including photocopying or recording, for any purpose without the express written permission of an authorized representative of Tekelec.

Copyright Tekelec 1991. All rights reserved.

Chameleon 32 and Chameleon 20 are registered trademarks of Tekelec.

Other product names used herein are for identification purposes only, and may be trademarks of their respective companies.

The hardware, software and documentation comprising the product(s) are provided under a *Tekelec limited 12 month* warranty. Other than the limited warranties that are expressly stated therein, and without limiting the generality thereof, **Tekelec** makes no warranty, express or implied, to you or to any other person or entity, concerning the hardware, the software and this documentation. Tekelec will not be liable for incidental, consequential, lost profits, or other similar damages, or for damages resulting from loss of use, data, revenues or time. In no event will Tekelec's liability, regardless of the form of claim, for any damages ever exceed the price/license fee paid for the specific product. You may have other rights which vary from state to state.

| LIST O | F FIGURES                                  | . LF–1  |
|--------|--------------------------------------------|---------|
| СНАРТ  | ER 1: INTRODUCTION TO SIMULATION           |         |
| 1 1    | Chameleon Simulation Concents              | 1 1_1   |
| 1.1    | Why use Simulation?                        | 1.1-1   |
|        | Why BASIC?                                 | 1 1_2   |
| 12     | Simulation Languages                       | 1.1-2   |
| 1.2.   | Introduction                               | 1.2-1   |
|        | Simulator Applications                     | 1 2 - 3 |
|        | File Name Extensions                       | 1.2 0   |
|        |                                            | 1.6 7   |
| СНАРТ  | ER 2: SIMULATION CONFIGURATION             |         |
| 2.1    | Starting Simulation                        | 2.1–1   |
|        | Introduction                               | 2.1–1   |
|        | Applications Selection Menu                | 2.1–5   |
|        | Page Manipulation Keys                     | 2.1–6   |
|        | Simulation Next Steps                      | 2.1–9   |
| 2.2    | Parameter Set–Up Menus                     | 2.2–1   |
|        | Introduction                               | 2.2-1   |
|        | Using Set–Up Menus                         | 2.2–2   |
|        | Other Options                              | 2.2-4   |
| 2.3    | Save Parameters Menu                       | 2.3–1   |
| СНАРТ  | ER 3: CHAMELEON BASIC                      |         |
| 0.1    | Champion Rasis Introduction                | 0 1 1   |
| 3.1    |                                            | 3.1-1   |
| 3.2    |                                            | 3.2-1   |
|        |                                            | 3.2-2   |
|        | Chemeleen Resie Timem                      | 3.2-4   |
|        |                                            | 3.2-5   |
|        |                                            | 3.2-0   |
|        |                                            | 3.2-0   |
|        | Introduction to RASIC Programming          | 2.2-11  |
| 3.3    |                                            | 3.3-1   |
|        | Constant Types                             | 3.3-1   |
|        |                                            | 3.3-2   |
|        | Command Errors                             | 3.3-4   |
|        | Brief Hands_On Tutorial                    | 3.3-5   |
| 34     | BASIC Command Index (Functional Listing)   | 3.3-0   |
| 0.4    | Miscellaneous Commands                     | 3 4-2   |
|        | Data File Commands                         | 3 4-2   |
|        | Display and Print Commands                 | 34-3    |
|        | Function Key Commands                      | 34-4    |
|        | Loop, Subroutine, and Conditional Commands | 34-4    |
|        | Mnemonic Commands                          | 34-5    |
|        | Read–Only Variables                        | 3.4-5   |
| •      | Program Development Commands               | 3.4-6   |
|        | String Commands                            | 3.4-7   |
|        | Video Display Commands                     | 3.4-8   |
|        | Trace Buffer Commands                      | 3.4-9   |
|        | Basic Control and Edit Key Commands        | 3.4-9   |

| 3.5 | BASIC Commands (Alphabetical Listing) | . 3.5-1  |
|-----|---------------------------------------|----------|
|     |                                       | 0 5 0    |
|     | @ (ARRAY)                             | . 3.5-2  |
|     | ABS                                   | . 3.5-3  |
|     |                                       | 054      |
|     | ASC\$                                 | . 3.3-4  |
|     | ATIME\$                               | . 3.5–5  |
|     | ΔΗΤΟ                                  | 35-6     |
|     |                                       |          |
|     | BCD\$                                 | . 3.5-/  |
|     | ВІК                                   | 3.5-8    |
|     |                                       | 0.50     |
|     | BLKHLF                                | . 3.5-9  |
|     | BLKREV                                | 3.5-10   |
|     |                                       | 2 5 11   |
|     | BLRUND                                | 3.5-11   |
|     | CALL                                  | 3.5-12   |
|     | CHAIN                                 | 35-15    |
|     |                                       | 0.0 10   |
|     | СНК\$                                 | 3.5 - 16 |
|     | CLEAR                                 | 3.5-17   |
|     |                                       | 0 5 10   |
|     | CLOSE                                 | 3.3-18   |
|     | CLS                                   | 3.5-19   |
|     | COURTER                               | 3 5-20   |
|     |                                       | 3.3-20   |
|     | DEC\$                                 | 3.5-21   |
|     | DEFINE                                | 3 5-22   |
|     |                                       | 0.0 22   |
|     | DEL                                   | 3.5-23   |
|     | DELETE                                | 3.5-24   |
|     |                                       | 0.5 05   |
|     |                                       | 3.3-23   |
|     | EBC\$                                 | 3.5-26   |
|     | FDIT                                  | 3 5-27   |
|     |                                       | 0.5-21   |
|     | EOF                                   | 3.5-29   |
|     | FRAFOL                                | 3 5-30   |
|     |                                       | 0.5 00   |
|     | ERAEOS                                | 3.5-31   |
|     | ERASE                                 | 3.5-32   |
|     | EXIT                                  | 25.22    |
|     |                                       | 3.3-33   |
|     | FDEFINE                               | 3.5–34   |
|     | FILES                                 | 3 5-35   |
|     |                                       | 0.0 00   |
|     |                                       | 3.5-36   |
|     | FLOAD                                 | 3.5-37   |
|     | EL LISH                               | 25.29    |
|     |                                       | 3.5-30   |
|     | FOR                                   | 3.5–39   |
| U   | FREE                                  | 3 5-40   |
| ).  |                                       | 0.5 40   |
|     | FSAVE                                 | 3.5-41   |
|     | GOSUB                                 | 3.5-42   |
|     | 6010                                  | 2 5 42   |
|     |                                       | 3.5-43   |
|     | HEX\$                                 | 3.5-44   |
|     | HEX                                   | 3 5-45   |
|     |                                       | 0.0-40   |
|     |                                       | 3.5-46   |
|     | HLFUND                                | 3.5-47   |
|     | 15                                    | 0 5 40   |
|     | Ψ                                     | 3.3-48   |
|     | INKEY\$                               | 3.5-50   |
|     |                                       | 3 5_51   |
|     |                                       | 0.0-01   |
|     | φινμοι                                | 3.5-53   |
|     | INS                                   | 3.5-54   |
|     |                                       |          |

| BASIC Commands (continued) | ж<br>1. ад |
|----------------------------|------------|
| INSTR                      | 3.5-55     |
| KILL                       | 3.5-56     |
| LEFT\$                     | 3.5-57     |
| LEN                        | 3.5-58     |
| LET                        | 3.559      |
| LFILES                     | 3.5-60     |
| LFLIST                     | 3.5-61     |
| LIST                       | 3.5-62     |
| LLIST                      | 3.5-63     |
| LMLIST                     | 3.5-64     |
| LOAD                       | 3.5-65     |
| LTPRINT                    | 3.5-66     |
| MENU                       | 3.5-67     |
| MERGE                      | 3.5-68     |
| MID\$                      | 3.5-69     |
| MLIST                      | 3.5–70     |
| MLOAD                      | 3.5–71     |
| MSAVE                      | 3.5–72     |
| NEW                        | 3.5-73     |
| NEXT                       | 3.5–74     |
| NRM                        | 3.5–75     |
| OPEN                       | 3.5–76     |
| PRINT                      | 3.5–78     |
| READ                       | 3.5-80     |
| REC                        | 3.5-81     |
| REM                        | 3.5-82     |
| RESEQ                      | 3.5-83     |
| RETURN                     | 3.5-85     |
| REV                        | 3.5–86     |
| REVHLF                     | 3.5–87     |
| REVUND                     | 3.5-88     |
| . RIGHT\$                  | 3.5-89     |
| RND                        | 3.5-90     |
| RUN                        | 3.5-91     |
| SAVE                       | 3.5-92     |
|                            | 3.5-93     |
| SETUP                      | 3.5-94     |
| SIZE                       | 3.5-95     |
| 510P                       | 3.5-96     |
| TEDE                       | 3.5-97     |
|                            | 3.5-98     |
|                            | 3.5-99     |
|                            | 3.5-100    |
|                            | 3.5-101    |
|                            | 3.5-102    |
|                            | 3.5-103    |
|                            | 3.5-104    |
|                            | 3.5-105    |
|                            | 3.3-106    |

| BAS   | SIC Commands (continued)                  |          |
|-------|-------------------------------------------|----------|
|       |                                           | 3.5-107  |
|       | WRITE                                     | 3.5-108  |
|       | XYPLOT                                    | 3.5-109  |
|       |                                           |          |
| CHAPI | TER 4 FRAMEM                              |          |
| 4.1   | Introduction to Framem:                   | 4.1–1    |
| 4.2   | FRAMEM Command Index (Functional Listing) | 4.2–1    |
|       | Mnemonic Commands                         | 4.2–2    |
|       | Addressing Commands                       | 4.2–2    |
|       | Miscellaneous Commands                    | 4.2–2    |
|       | Transmission and Reception Variables      | 4.2–3    |
| 4.3   | FRAMEM Commands (Alphabetical Listing)    | 4.3–1    |
|       | ABORTRAN                                  | 4.3–2    |
|       | BADTRAN                                   | 4.3–3    |
|       | CRC                                       | 4.3-4    |
|       | DEFINE                                    | . 4.3-5  |
|       | DEFSUB                                    | 4.3-6    |
|       | EXTEND                                    | 4.3–7    |
|       | GET                                       | . 4.3-8  |
|       | MOD                                       | 4.3-9    |
|       |                                           | . 4.3-10 |
|       | PUI                                       | . 4.3-11 |
|       |                                           | . 4.3-12 |
|       |                                           | 4.3-13   |
|       |                                           | . 4.3-14 |
|       | RYECTI                                    | 4.3-15   |
|       | BYERI EN                                  | 4.3-10   |
|       | BXN(B)                                    | 4 2-18   |
|       | BXN(S)                                    | 4 3-19   |
|       | RXP/F                                     | 4.3-20   |
|       | BXBECTI                                   | 4.3-21   |
|       | RXRP/F                                    | 4.3-22   |
|       | BXV(R)                                    | 4.3-23   |
|       | RXV(S)                                    | 4.3-24   |
|       | STATUS                                    | . 4.3-25 |
|       | TPRINT                                    | . 4.3–26 |
|       | TRAN                                      | . 4.3–27 |
|       | TXADDR                                    | . 4.3–29 |
|       | TXC/R                                     | . 4.3-30 |
|       | TXDIAG                                    | . 4.3–31 |
|       | TXFCTL                                    | . 4.3–32 |
|       | TXIFIELD                                  | . 4.3–33 |
|       | TXN(R)                                    | . 4.3–35 |
|       | TXN(S)                                    | . 4.3–36 |
|       | TXP/F                                     | . 4.3–37 |
|       | TXRFCTL                                   | . 4.3–38 |
|       | TXRP/F                                    | . 4.3–39 |
|       | TXV(R)                                    | . 4.3-40 |
|       | TXV(S)                                    | . 4.3-41 |

| 4.4 | FRAMEM HDLC/SDL                            | . 4.4-1  |
|-----|--------------------------------------------|----------|
|     | Parameter Set–Up Menu                      | . 4.4–2  |
|     | Transparent Bisync Set–Up Menu             | . 4.4-4  |
|     | Mnemonic Table                             | . 4.4-5  |
|     | Commands                                   | . 4.4-6  |
|     | TPRINT                                     | 4 4-7    |
|     | Sample Programs                            | <u> </u> |
| 15  |                                            | . 4.4 U  |
| 4.5 |                                            | 4.5-1    |
|     |                                            | . 4.0-1  |
|     |                                            | . 4.5-1  |
|     |                                            | . 4.5-2  |
|     | Parameter Set-Up Menu                      | . 4.5-3  |
|     |                                            | . 4.5–5  |
|     | Command Index (Functional Listing)         | . 4.5–6  |
|     | Transmission and Reception Commands        | . 4.5-6  |
|     | Miscellaneous Commands                     | . 4.5-6  |
|     | Commands (Alphabetical Listing)            | . 4.5-7  |
|     | DEFINE                                     | . 4.5-7  |
|     | FILI                                       | 4 5-8    |
|     | BYCB                                       | 4 5_9    |
|     | RYÇADI                                     | A 5-10   |
|     | DVTE                                       | 4.5-10   |
|     |                                            | 4.5-11   |
|     | TYOD                                       | 4.5-12   |
|     |                                            | 4.5-13   |
|     | TXSAPI                                     | 4.5-14   |
|     |                                            | 4.5–15   |
|     | Sample Programs                            | 4.5-16   |
| 4.6 | FRAMEM DMI                                 | . 4.6–1  |
|     | Introduction                               | . 4.6–1  |
|     | Setting Up FRAMEM DMI                      | . 4.6–1  |
|     | Command Index (Functional Listing)         | . 4.6–3  |
|     | Read-Only Variables                        | 4.6-3    |
|     | Commands                                   | 4.6-4    |
|     | FRAMEM DMI Commands (Alphabetical Listing) | 4 6-5    |
|     | CALISE                                     | A 6-5    |
|     |                                            | . 4.0-5  |
|     |                                            | . 4.0-0  |
|     |                                            | . 4.0-7  |
|     |                                            | . 4.0-8  |
|     |                                            | . 4.6-9  |
|     |                                            | 4.6-10   |
|     | DMATCH                                     | 4.6-11   |
|     | DTIMERS                                    | 4.6-12   |
|     | GLARE                                      | 4.6–15   |
|     | МАТСН                                      | 4.6-16   |
|     | OUTNUM                                     | 4.6-17   |
|     | RESET                                      | 4.6-18   |
|     | RESPTIME                                   | 4.6-19   |
|     | STATE                                      | 4.6-20   |
|     | STATUS                                     | 4 6-21   |
|     | TPRINT                                     | 16-22    |
|     | 11 1 WINT                                  | 4.0-22   |

|      | Sample Programs                                | 4.6-23         |
|------|------------------------------------------------|----------------|
| СНАР |                                                |                |
|      |                                                |                |
| 5.1  | Introduction to SIMP/L                         | 5.1-1          |
| 5.2  | SIMP/L Command Index (Functional Listing)      | 5.2-1          |
|      | Miscellaneous Commands                         | 5.2-1          |
|      | Print and Display Commands                     | 5.2-1          |
|      | Transmission and Reception Commands            | 5.2-2          |
|      | Read-Only Variables                            | 5.2-2          |
| 53   | SIMP/L Commands (Alphabetical Listing)         | 53-1           |
| 0.0  | BREAK                                          | 5 2 2          |
|      |                                                | 5 2 2          |
|      |                                                | 5.3-3<br>5.3 A |
|      |                                                | 5.3-4          |
|      |                                                | 5.3-5          |
|      | LENGTH                                         | 5.3-6          |
| •    |                                                | 5.3-7          |
|      |                                                | 5.3-8          |
|      |                                                | 5.3-9          |
|      | RDISPF                                         | 5.3-10         |
|      | REC                                            | 5.3-11         |
|      | SET                                            | 5.3-12         |
|      | SLOF                                           | 5 2 13         |
|      |                                                | 52.14          |
|      |                                                | 5.3-14         |
|      |                                                | 5.3-15         |
|      |                                                | 5.3-16         |
|      |                                                | 5.3-17         |
|      | TRAN                                           | 5.3-18         |
| 5.4  | SIMP/L HDLC                                    | 5.4-1          |
|      | General Characteristics                        | 5.4-1          |
|      | HDLC Frame Formats                             | 5.4-1          |
|      | Parameter Set-Up Menu                          | 5.4-3          |
|      | Mnemonic Table                                 | 5.4-6          |
|      | SIMP/L HDLC Command Index (Functional Listing) | 54-7           |
|      | Miscellaneous Commands                         | 5 4-7          |
|      |                                                | 54.7           |
|      | Commande (Alphabatical Listing)                | 540            |
|      |                                                | 5.4-0          |
|      |                                                | 5.4-8          |
|      |                                                | 5.4-10         |
|      | STATUS                                         | 5.4-12         |
|      | TPRINT                                         | 5.4-13         |
|      | Sample Programs                                | 5.4-14         |
| 5.5  | SIMP/L SDLC                                    | 5.5-1          |
|      | General Characteristics                        | 5.5-1          |
|      | SDLC Frame Format                              | 5.5-2          |
|      | SDLC 8-Bit Control Field Frames                | 5.5-3          |
|      | Parameter Set-Up Menu                          | 55-4           |
|      | Mnemonics                                      | 5.5.7          |
|      | SIMP/L SDLC Command Index (Functional Listing) | 5 5 0          |
|      | Bead_Only Variables                            | 5.0-0          |
|      | Transmission and Reportion Commands            | . <del></del>  |
|      |                                                | . <u>.</u>     |
|      |                                                | 5.5-8          |

|     | Commands (Alphabetical Listing)        | 5.5–9  |
|-----|----------------------------------------|--------|
|     | LNKSTAT                                | 5.5-9  |
|     | NSI                                    | 5.5-10 |
|     | SET T1                                 | 5.5-11 |
|     | SET N2                                 | 5.5-11 |
|     | SET T1                                 | 5.5-11 |
|     | SET ADDR                               | 5.5-11 |
|     | STATUS                                 | 5.5-12 |
|     | TFST                                   | 5.5-13 |
|     | TPRINT                                 | 5-14   |
|     | YID                                    | 5 5-15 |
|     |                                        | 55_16  |
|     | Sample Programs                        | 5-17   |
| 5 6 |                                        | 5.5-17 |
| 5.0 |                                        | 5.0-1  |
|     |                                        | 5.0-1  |
|     |                                        | 5.0-2  |
|     |                                        | 5.6-3  |
|     |                                        | 5.6-3  |
|     |                                        | 5.6-4  |
|     |                                        | 5.6-5  |
|     | Frame Specifications (Mod 8)           | 5.6-6  |
|     | Frame Specifications (Mod 128)         | 5.6-7  |
|     | Parameter Set-Up Menu                  | 5.6-8  |
|     | Command Index (Functional Listing)     | 5.6-11 |
|     | Read–Only Variables                    | 5.6-11 |
|     | Parameter Commands                     | 5.6-11 |
|     | Transmission Commands                  | 5.6–12 |
|     | Commands (Alphabetical Listing) 5      | 5.6–13 |
|     | EXTEND                                 | 5.6–13 |
|     | FRSTAT                                 | 5.6–14 |
|     | LNKSTAT                                | 5.6-15 |
|     | MOD                                    | 5.6-17 |
|     | SET N200 5                             | 5.6-18 |
|     | SET N201                               | 5.6–18 |
|     | SET Network                            | 5.6-18 |
|     | SET Subscriber                         | 5.6-18 |
|     | SET SAPI                               | 5.6–18 |
|     | SET TEI                                | 5.6-19 |
|     | SET T200                               | 5.6-19 |
|     | SET T203                               | 5.6-19 |
|     | SET Window                             | 5.6-20 |
|     | SET {fnctn}                            | 5.6-21 |
|     | SET CONFIG                             | 5.6-22 |
|     | SET RSAPI                              | 5.6-24 |
|     | SET RTEI                               | 5.6-25 |
|     | STATUS                                 | 56-26  |
|     | TPRINT                                 | 56-27  |
|     | TRUI                                   | 6-29   |
|     | TRXIDC                                 | 6-30   |
|     | TRXIDB                                 | 56-31  |
|     | ······································ |        |

|       | UNEXTEND                                    | 5.6–32 |
|-------|---------------------------------------------|--------|
|       | Mnemonics                                   | 5.6-33 |
|       | Q.931 Message Format                        | 5.6-33 |
|       | Mnemonic Table                              | 5.6-35 |
|       | Frame Level Configuration                   | 5.6-35 |
|       | Configuration Checklist                     | 5.6-40 |
|       | Sample Programs                             | 5.6-41 |
|       | Converting Programs to Extended SIMP/L LAPD | 5.6-49 |
| 5.7   | Multi-Link SIMP/L LAP                       | 5.7-1  |
|       | Introduction                                | 5.7–1  |
|       | Link Selection                              | 5.7–2  |
|       | General Notes                               | 5.7–2  |
|       | SIMP/L LAPD Commands                        | 5.7–3  |
|       | Multi-Link SIMP/L Commands                  | 5.7-4  |
|       | FRELNK                                      | 5.7–5  |
|       | FRSTAT                                      | 5.7-6  |
|       | RECLNK                                      | 5.7–7  |
|       | SET LINK                                    | 5.7–8  |
|       | SET SAPI                                    | 5.7-9  |
|       | SET TEL                                     | 5.7-10 |
|       | SET TG                                      | 5.7-11 |
|       |                                             | 5.7-12 |
|       | STATUS                                      | 5.7-13 |
|       | PRINT                                       | 5.7-14 |
| E 0   |                                             | 5./-15 |
| 5.8   |                                             | 5.8-1  |
|       |                                             | 5.8-1  |
|       |                                             | 5.8-1  |
|       |                                             | 5.0-5  |
|       |                                             | 5.0-5  |
|       | RECINK                                      | 5.8-7  |
|       | RTRAN                                       | 5.0-7  |
|       | SET LINK                                    | 5.0-0  |
|       | SETILI                                      | 5 8-10 |
|       | STATE                                       | 5.8-11 |
|       | STATUS                                      | 5.8-12 |
|       | Sample Program                              | 5.8-13 |
|       |                                             |        |
| CHAPT | TER 6: BSC                                  |        |
| 6.1   | Chameleon BSC Fundamentals                  | 6.1-1  |
|       | Introduction                                | 6.1-1  |
|       | BSC Applications                            | 6.1-1  |
|       | BSC Frame                                   | 6.1-2  |
| 6.2   | Parameter Set-Up Menu                       | 6.2-1  |
| 6.3   | Mnemonics                                   | 6.3–1  |
| 6.4   | Command Index (Functional Listing)          | 6.4-1  |
|       | Transmission and Reception Commands         | 6.4-1  |
|       | Miscellaneous Commands                      | 6.4-1  |
| 6.5   | Commands (Alphabetical List)                | 6.5-1  |
|       | CRC16                                       | 6.5-2  |

| 6.6                             | IDLE<br>LRC<br>REC<br>RXLENGTH<br>TPRINT<br>TRAN<br>TXBUFFER<br>TXSTATUS<br>Sample Programs                                                                                                    | . 6.5–3<br>. 6.5–4<br>. 6.5–5<br>. 6.5–6<br>. 6.5–7<br>. 6.5–8<br>. 6.5–9<br>6.5–10<br>. 6.6–1                                                                                                  |
|---------------------------------|----------------------------------------------------------------------------------------------------|----------------------------------------------------------------------------------------------------|
| СНАРТ                           | ER 7: ASYNC                                                                                                    |                                                                                                    |
| 7.1<br>7.2<br>7.3<br>7.4<br>7.5 | Introduction to Chameleon Async<br>Parameter Set–Up Menu<br>Mnemonic Table<br>Command Index (Functional Listing)<br>Read–Only Variables<br>Transmission and Reception Commands<br>Commands (Alphabetical Listing)<br>BREAK<br>CRC16<br>FOXMESS<br>FRAMING<br>LENGTH<br>LRC<br>PARITY<br>REC<br>RXBREAK<br>TPRINT<br>TRAN | . 7.1–1<br>. 7.2–1<br>. 7.3–2<br>. 7.4–1<br>. 7.4–1<br>. 7.5–1<br>. 7.5–2<br>. 7.5–3<br>. 7.5–3<br>. 7.5–4<br>. 7.5–5<br>. 7.5–6<br>. 7.5–7<br>. 7.5–8<br>. 7.5–9<br>7.5–10<br>7.5–11<br>7.5–12 |
| 7.0<br>CUADT                    |                                                                                                    | . 7.0-1                                                                                                    |
|                                 | Introduction to Sitrey                                                                                                    | Q 1_1                                                                                                    |
| 8.2                             | Sitrex Standards<br>Sitrex Environment<br>Other Sitrex Features<br>Automatic X.25 Simulator                                                                                                    | . 8.1–1<br>. 8.1–2<br>8.1–10<br>. 8.2–1<br>. 8.2–1                                                                                                    |
| 8.3                             | Accessing SITREX<br>Automatic X.25 Simulator Commands<br>Pseudo–Users<br>Controlling X.25 Levels<br>Sitrex Menus                                                                                                    | . 8.2–1<br>. 8.2–2<br>. 8.2–3<br>. 8.2–4<br>. 8.3–1                                                                                                    |
| 8.4                             | Introduction<br>Physical Level Menu<br>Frame & Packet Level Menu<br>Facilities Menu<br>SITREX Trace Buffer<br>Activating the Trace<br>Trace Commands                                                                                                    | . 8.3–1<br>. 8.3–2<br>. 8.3–4<br>. 8.3–6<br>. 8.4–1<br>. 8.4–1                                                                                                    |

•

|     | Trace Interpretation                                | . 8.4-4 |
|-----|-----------------------------------------------------|---------|
| 8.5 | SITREX Command Mode                                 | . 8.5–1 |
|     | Introduction                                        | . 8.5–1 |
|     | Command Groups                                      | . 8.5–2 |
|     | General Syntax Rules                                | . 8.5–3 |
|     | Syntax Error                                        | . 8.5–6 |
| 8.6 | SITREX Command Index                                | . 8.6–1 |
|     | Alphabetical Command Index                          | . 8.6–2 |
|     | Functional Command Index                            | . 8.6-7 |
| 8.7 | Commands                                            | . 8.7–1 |
|     | Frame Level Commands                                | . 8.7–1 |
|     | Send User-Defined Frame                             | . 8.7–2 |
|     | Send Unnumber Commands                              | . 8.7–3 |
|     | Send Unnumbered Responses                           | . 8.7-4 |
|     | Send Numbered Commands                              | . 8.7-5 |
|     | Send Numbered Responses                             | . 8.7-6 |
|     | Send Information Frame                              | 8.7-7   |
|     | Packet Level Commands                               | 8.7-8   |
|     | Send User-Defined Packet                            | 8.7-9   |
|     | Send Call/Call Confirmation Packet                  | 8.7-10  |
|     | Send Supervisory Packet                             | 8.7-11  |
|     | Send Restart/Restart Confirmation Packet            | 87-12   |
|     | Send Clear/Reset/Interrupt and Confirmation Packets | 87-13   |
|     | Send Data Packets                                   | 8.7-14  |
|     | Send Diagnostic Packet                              | 8.7-15  |
|     | Parameter Commands                                  | 8.7-16  |
|     | Set Frame Level                                     | 87-17   |
|     | Set Packet Level                                    | 8.7-19  |
|     | Set Link Level                                      | 87-20   |
|     | Force Link On                                       | 87-21   |
|     | Transmit CRC                                        | 87-22   |
|     | Set Primary/Secondary Address                       | 87-23   |
|     | Set Frame and Packet Window Size                    | 87-24   |
|     | Set Data Packet Length                              | 87-25   |
|     | Set Frame and Packet State Variables                | 87-26   |
|     | Let Logical Channel Group Number                    | 87-27   |
|     | Set Interface Leads                                 | 87-28   |
|     | Test Interface Leads                                | 87-29   |
|     | Set Timers                                          | 87-30   |
|     | Set Counters                                        | 87-31   |
|     | Set Pseudo–Liser Type                               | 87-32   |
|     | Set Up PVCs and SVCs                                | 87-33   |
|     | Wait Commands                                       | 8 7-34  |
|     | Wait for Frame or Packet                            | 87-36   |
|     | Wait for Byte Mask Configuration                    | 87-38   |
|     | Set Wait Jumn Addresses                             | 9.7-JO  |
|     | Set Watchdog Timer                                  | 87_12   |
|     | Loop Jump Beinitialization Commands                 | 87_12   |
|     | Set up Program Loop                                 | 87_14   |
|     | Conditional Jumn /IE)                               | 07 15   |
|     |                                                     | 0./-43  |

| Unconditional Jump (GOTO, GOSUB)           | 8.7-46  |
|--------------------------------------------|---------|
| Reinitialization                           | 8.7-47  |
| Program Managment Commands                 | 8.7–48  |
| Chain Programs                             | 8.7–49  |
| Load Program                               | 8.7–50  |
| Remark                                     | 8.7–51  |
| New Program                                | 8.7–52  |
| Run Program                                | 8.7–53  |
| Save Program                               | 8.7–54  |
| Numeric Variable Commands                  | 8.7–55  |
| Variable Operations                        | 8.7–56  |
| Shift and Rotate Variable Contents         | 8.7–57  |
| Keyboard Input                             | 8.7–58  |
| Test Variables                             | 8.7–59  |
| Message Buffer Commands                    | 8.7–60  |
| Define Message for Message Buffer          | 8.7–60  |
| Message Buffer Byte Extraction             | 8.7–62  |
| Assign Message Buffer Length               | 8.7–63  |
| Test Message Buffer Contents               | 8.7–64  |
| Transmit Message                           | 8.7–65  |
| Trace Buffer Commands                      | 8.7–66  |
| Display Trace Buffer                       | 8.7-67  |
| Load Trace File From Disk                  | 8.7–68  |
| Print Trace Buffer                         | 8.7–69  |
| Save Trace to Disk                         | 8.7–70  |
| Set Trace Buffer On/Off                    | 8.7–71  |
| Clear Trace Buffer                         | 8.7–72  |
| Set Trace Length                           | 8.7–73  |
| Display and Print Commands                 | 8.7–74  |
| Display User Parameters                    | 8.7–75  |
| Display Screen Messages and Prompts        | 8.7–77  |
| List Program File                          | 8.7–78  |
| Print Program File                         | 8.7–79  |
| Output Message to Printer or Remote Device | 8.7–80  |
| 8.8 SITREX Error Codes                     | . 8.8–1 |
| 8.9 Sample Program                         | . 8.9–1 |
| 8.10 Simulator Reactions                   | 8.10-1  |
| 8.11 Flow Charts                           | 8.11–1  |
| •                                          |         |

INDEX

•

.

### LIST OF FIGURES

| FIGURE | TITLE                                            | PAGE   |
|--------|--------------------------------------------------|--------|
| 1.2-1  | The Chameleon BASIC Family                       | 1.2-2  |
| 1.2-2  | Simulation Languages                             | 1.2-2  |
| 1.2-3  | Simulation Directories and File Extensions       | 1.2-4  |
| 2.1-1  | Menu Setup Mode                                  | 2.1-1  |
| 2.1-2  | Chameleon Protocol Setup Menu                    | 2.1-2  |
| 2.1-3  | Applications Selection Menu                      | 2.1-5  |
| 2.1-4  | Page Manipulation Keys                           | 2.1-7  |
| 2.1-5  | FRAMEM Parameter Set-Up Menu                     | 2.1-8  |
| 2.1-6  | Simulation Next Steps                            | 2.1-10 |
| 2.2-1  | FRAMEM Parameter Set-Up Menu                     | 2.2-2  |
| 2.2-2  | FRAMEM HDLC Simulation Parameters                | 2.2-3  |
| 2.3-1  | Save Parameters Menu                             | 2.3-1  |
| 3.4-1  | Miscellaneous Commands                           | 3.4-2  |
| 3.4-2  | Data File Commands                               | 3.4-2  |
| 3.4-3  | Display and Print Commands                       | 3.4-3  |
| 3.4-4  | Function Key Commands                            | 3.4-4  |
| 3.4-5  | Loop, Subroutine, and Conditional Commands       | 3.4-4  |
| 3.4-6  | Mnemonic Commands                                | 3.4-5  |
| 3.4-7  | Read Only Variables                              | 3.4-5  |
| 3.4-8  | Program Development Commands                     | 3.4-6  |
| 3.4-9  | String Commands                                  | 3.4-7  |
| 3.4-10 | Video Display Commands                           | 3.4-8  |
| 3.4-11 | Trace Buffer Commands                            | 3.4-9  |
| 3.5-1  | SET Physical Interface Options                   | 3.5-93 |
| 3.5-2  | TEST Physical Interface Options                  | 3.5-97 |
| 4.1-1  | Standard ADCCP Frame                             | 4.1-2  |
| 4.2-1  | FRAMEM Transmission and Reception Commands       | 4.2-1  |
| 4.2-2  | FRAMEM Mnemonic Commands                         | 4.2-2  |
| 4.2-3  | FRAMEM Addressing Commands                       | 4.2-2  |
| 4.2-4  | FRAMEM Miscellaneous Commands                    | 4.2-2  |
| 4.2-5  | FRAMEM Transmission and Reception Variables      | 4.2-3  |
| 4.4-1  | FRAMEM HDLC/SDLC Parameter Set-Up Menu           | 4.4-2  |
| 4.4-2  | Xparent Bisync Parameters                        | 4.4-4  |
| 4.4-3  | FRAMEM HDLC/SDLC Mnemonic Table                  | 4.4-5  |
| 4.5-1  | LAPD Frame Format                                | 4.5-1  |
| 4.5-2  | FRAMEM LAPD Parameter Set-Up Menu                | 4.5-3  |
| 4.5-3  | FRAMEM LAPD Mnemonic Table                       | 4.5-5  |
| 4.5-4  | FRAMEM LAPD Transmission and Reception Variables | 4.5-6  |
| 4.5-5  | FRAMEM LAPD Miscellaneous Commands               | 4.5-6  |
| 4.6-1  | DMI Screen                                       | 4.6-1  |
| 4.6-2  | FRAMEM DMI Read-Only Variables                   | 4.6-3  |
| 4.6-3  | FRAMEM DMI Commands                              | 4.6-4  |

### LIST OF FIGURES

| FIGURE                           | TITLE                                                                                                    | PAGE                                |
|----------------------------------|----------------------------------------------------------------------------------------------------|-------------------------------------|
| 4.6-4<br>4.6-5<br>4.6-6<br>4.6-7 | FRAMEM DMI Setup Mode Bit Values         FRAMEM DMI Timers         Wink (Normal) Time Period         Wink (Abnormal) Time Period | 4.6-6<br>4.6-12<br>4.6-13<br>4.6-14 |
| 4.6-8                            | Auto (Normal) Time Period                                                                                                    | 4.6-14                              |
| 5.2-1                            | SIMP/L Miscellaneous Commands                                                                                                    | 5.2-1                               |
| 5.2-2                            | SIMP/L Franchission and Pocontion Commands                                                                                       | 5.2-1                               |
| 5.2-5                            | SIMP/L Read-Only Variables                                                                                                    | 5 2-2                               |
| 5 4-1                            | Frame Format                                                                                                    | 5 4-1                               |
| 5 4-2                            | HDLC Frame Format                                                                                                    | 5.4-2                               |
| 5.4-3                            | SIMP/L HDLC Parameter Set-Up Menu                                                                                                | 5.4-3                               |
| 5.4-4                            | SIMP/L HDLC Mnemonics                                                                                                    | 5.4-6                               |
| 5.4-5                            | SIMP/L HDLC Miscellaneous Commands                                                                                               | 5.4-7                               |
| 5.4-6                            | SIMP/L HDLC Read-Only Variables                                                                                                  | 5.4-7                               |
| 5.4-7                            | SIMP/L HDLC Link Status Values                                                                                                   | 5.4-8                               |
| 5.5-1                            | SDLC Frame Format                                                                                                    | 5.5-2                               |
| 5.5-2                            | HDLC Frame Formats (8-bit Control Field)                                                                                         | 5.5-3                               |
| 5.5-3                            | SIMP/L SDLC Parameter Set-Up Menu                                                                                                | 5.5-4                               |
| 5.5-4                            | SIMP/L SDLC Read-Only Variables                                                                                                  | 5.5-8                               |
| 5.5-5                            | SIMP/L SDLC Transmission and Reception Commands                                                                                  | 5.5-8                               |
| 5.5-6                            | SIMP/L SDLC Miscellaneous Commands                                                                                               | 5.5-8                               |
| 5.5-7                            | SIMP/L SDLC Link Status Values (Primary)                                                                                         | 5.5-9                               |
| 5.5-8                            | SIMP/L SDLC Link Status Values (Secondary)                                                                                       | 5.5-9                               |
| 5.5-9                            | SNA FID Type 2 Transmission Header                                                                                               | 5.5-17                              |
| 5.5-10                           | Sample Program Mnemonics                                                                                                    | 5.5-24                              |
| 5.6-1                            |                                                                                                    | 5.6-5                               |
| 5.6-2                            | SIMP/L LAPD Frame Specifications (Mod 8)                                                                                         | 5.6-6                               |
| 5.6-3                            | SIMP/L LAPD Frame Specifications (Mod 128)                                                                                       | 5.6-7                               |
| 5.0-4                            |                                                                                                    | 5.0-8                               |
| J.D-J                            | SIMP/L LAPD Read-Only Variables                                                                                                  | 5.6 11                              |
| 5.0-0                            | SIMP/L LAPD Parameter Commands                                                                                                   | 5.0-11                              |
| 5.6-8                            | SIMP/L LAPD Transmission Commanus                                                                                                | 5.6.15                              |
| 5.0-0                            | SIMP/L LAPD Link Status Values                                                                                                   | 5.6-21                              |
| 5.6-10                           | Control Configuration Byte                                                                                                    | 5 6-22                              |
| 5 6-11                           | General O 931 Message Format                                                                                                    | 5 6-33                              |
| 5 6-12                           | SIMP/L LAPD Mnemonics                                                                                                    | 5.6-34                              |
| 5.6-13                           | SIMP/L LAPD Configuration Checklist                                                                                              | 5.6-40                              |
| 5.7-1                            | SIMP/L LAPD Commands Available in Multi-Link LAPD                                                                                | 5.7-3                               |
| 5.7-2                            | Multi-Link SIMP/L LAPD Commands and Variables                                                                                    | 5.7-4                               |
| 5.7-3                            | Multi-Link Frame Status Byte Interpretation (Second Byte)                                                                        | 5.7-6                               |
| 5.7-4                            | Multi-Link SIMP/L LAPD Link States                                                                                               | 5.7-11                              |
| 5.8-1                            | V.120 LLI Values                                                                                                    | 5.8-1                               |

### LIST OF FIGURES

| FIGURE | TITLE                                                | PAGE   |
|--------|------------------------------------------------------|--------|
| 5.8-2  | SIMP/L LAPD Commands Available in SIMP/L V.120       | 5.8-3  |
| 5.8-3  | V.120 SIMP/L Commands and Variables                  | 5.8-4  |
| 5.8-4  | V.120 Frame Status Byte Interpretation (Second Byte) | 5.8-6  |
| 5.8-5  | V.120 Link States                                    | 5.8-11 |
| 6.3-1  | BSC Default Mnemonic Table                           | 6.3-1  |
| 6.4-1  | BSC Transmission and Reception Commands              | 6.4-1  |
| 6.4-2  | BSC Miscellaneous Commands                           | 6.4-1  |
| 6.5-1  | TXSTATUS Byte Bit Mat                                | 6.5-11 |
| 7.3-1  | Async Mnemonic Table                                 | 7.3-2  |
| 7.4-1  | Async Read-Only Variables                            | 7.4-1  |
| 7.4-2  | Async Transmission and Reception Commands            | 7.4-1  |
| 8.2-1  | SITREX Automatic X.25 Simulator Options              | 8.2-2  |
| 8.4-1  | SITREX Trace Commands                                | 8.4-2  |
| 8.6-1  | SITREX Alphabetical Command Index                    | 8.6-2  |
| 8.6-2  | SITREX Frame Level Commands                          | 8.6-8  |
| 8.6-3  | SITREX Packet Level Commands                         | 8.6-8  |
| 8.6-4  | SITREX Parameter Commands                            | 8.6-9  |
| 8.6-5  | SITREX Wait Commands                                 | 8.6-9  |
| 8.6-6  | SITREX Loop, Jump, and Reinitialization Commands     | 8.6-10 |
| 8.6-7  | SITREX Program Management Commands                   | 8.6-10 |
| 8.6-8  | SITREX Numeric Variable Commands                     | 8.6-10 |
| 8.6-9  | SITREX Message Buffer Commands                       | 8.6-11 |
| 8.6-10 | SITREX Trace Buffer Commands                         | 8.6-11 |
| 8.6-11 | SITREX Display and Print Commands                    | 8.6-11 |
| 8.10-1 | SITREX Simulator Reactions                           | 8.10-1 |
| 8.10-2 | SITREX Simulator Reactions                           | 8.10-2 |
| 8.10-3 | SITREX Simulator Reactions                           | 8.10-3 |
| 8.10-4 | SITREX Simulator Reactions                           | 8.10-4 |

.

.

### 1.1 CHAMELEON SIMULATION CONCEPTS

Why use simulation?

Simulation allows you to emulate either side of the line in an X.25, SNA, Async, BSC, ISDN Q.921/Q.931, or any BOP framed protocol. Using the Chameleon's protocol-specific programming languages, you can establish a testing environment for your specific needs. Chameleon simulation allows you to:

- Create a controlled live environment to test both hardware and software
- Test both common and not-so-common error conditions
- Simulate complex network or individual devices such as:
  - Mainframes or Front End Processors
  - Modems
  - Terminals or Terminal Controllers
  - ISDN Network Terminator (NT) or Terminal Endpoint (TE)
  - Other intelligent communications devices

Beginning with Chameleon 32 system software 4.0 and Chameleon 20 system software 1.2, you can simultaneously monitor the data being transmitted between the Chameleon and the device under test. Refer to Section 2.1 for more information about this capability.

#### Applications

You can use simulation for the following types of applications:

- Use the simulation languages to write certification packages to test equipment or software functionality by writing protocol-specific scenarios. The Chameleon itself was tested using its own simulators to send and receive worst case data.
- After identifying a specific problem using Chameleon Analysis (SABM collision, for example) you can develop simulation programs to duplicate the problem and continue testing until the hardware or software is able to handle the problem correctly.
- If you are having problems running certification packages (for example, DDN tests), you can copy just the portion of the test package you need, modify it, and run it. This enables you to run a part of the test so that you can focus on that portion without running the entire test package repeatedly.

.

#### WHY BASIC?

Introduction

The Chameleon BASIC language is an interpreted test language that looks like standard BASIC. Since BASIC is a widely used language, many Chameleon users are already familiar with its general format and usage and can adapt quickly to Chameleon BASIC and its subsets.

Chameleon BASIC is structured so that you can develop programs quickly, and has the added benefit of providing an interactive interface to the user. You can enter many commands directly at the BASIC prompt, and they will be executed immediately.

The ability to write your programs and run them without compiling means that you can reduce the amount of time required to debug programs.

Chameleon 32 C Development System

There is also a C Development System available for the Chameleon 32. The C package gives you the advantage of working in a familiar C programming environment. It includes special libraries containing protocol-specific functions. These libraries are listed below with their BASIC simulator counterparts:

#### <u>C Library</u> Comparable to using BASIC:

| BOP Library                | FRAMEM                  |
|----------------------------|-------------------------|
| HDLC                       | SIMP/L HDLC             |
| SDLC                       | SIMP/L SDLC             |
| LAPD                       | SIMP/L LAPD             |
| ASYNC                      | Chameleon ASYNC         |
| BSC                        | Chameleon BSC           |
| SDN Basic Rate Interface   | Basic Rate Setup Menu   |
| SDN Primary Rate Interface | Primary Rate Setup Menu |
| -                          |                         |

BASIC vs. C BASIC provides a user friendly interface through the use of set-up menus for configuring various parameters. C does not have menus; the programmer must use the library functions to configure parameters.

BASIC has a shorter development cycle. It can be used to develop simpler program very quickly. It is possible use BASIC to determine your fundamental test design, and then develop the complete test system using C.

### 1.2 SIMULATION LANGUAGES

Introduction The Chameleon offers you five programming languages with special protocol-specific commands and extensions.

Four of the simulation languages are part of the Chameleon BASIC family. Chameleon BASIC is the language used for BASIC programming tasks, such as file handling and string and numeric functions. Each of the four protocol-specific languages use Chameleon BASIC commands, plus their own special commands for the applications you need.

Once you learn the Chameleon BASIC language, you have only to learn a few extra commands for the protocol-specific tasks you want to perform. Figure 1.2-1 below shows the relationship between the Chameleon languages.

The fifth protocol-specific language, SITREX, is not a part of the Chameleon BASIC family.

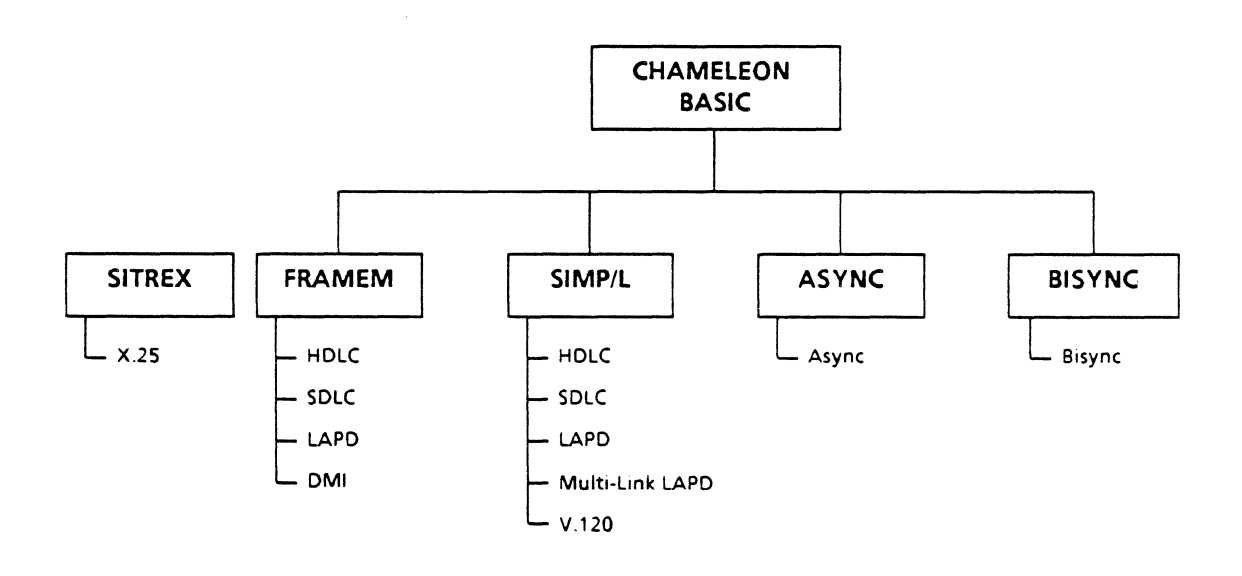

Figure 1.2-1: The Chameleon BASIC Family

- FRAMEM FRAMEM is the Chameleon's flexible **FRAMe EM**ulator for the HDLC, SDLC, LAPD, and DMI protocols. FRAMEM includes protocol-specific commands for transmission and reception of these protocols.
- SIMP/L SIMP/L is the Chameleon's Simulated Interactive Multi-Protocol Language for HDLC, SDLC and LAPD. SIMP/L includes automatic support for the link level of these protocols.
- ASYNC Chameleon ASYNC is the Chameleon's Async Simulation Language. It includes specific commands for asynchronous transmission and reception.
- BISYNC Chameleon BISYNC is the Chameleon's Bisync Simulation Language. It includes specific commands and variables for binary synchronous transmission and reception.
- SITREX The fifth protocol specific language, SITREX, provides automatic X.25 simulation for levels 2 and 3. SITREX is not a part of the Chameleon BASIC family.

The table below shows the applications for the protocolspecific simulation languages.

| PROTOCOL<br>LEVEL<br>SIMULATED | X.25/HDLC                    | SNA/SDLC       | BISYNC             | ASYNC              | LAPD   |
|--------------------------------|------------------------------|----------------|--------------------|--------------------|--------|
| 2                              | FRAMEM<br>HDLC and<br>SITREX | FRAMEM<br>SDLC | CHAMELON<br>BISYNC | CHAMELEON<br>ASYNC | FRAMEM |
| 3+                             | SIMP/L HDLC<br>and SITREX    | SIMP/L SDLC    |                    |                    | SIMP/L |

Table 1.2-1: Simulation Languages

#### SIMULATOR APPLICATIONS

FRAMEM

An example of a test application for each simulator is provided below to give you a better understanding of the function of each.

- HDLC/SDLC Test the link establishment connection.
- FRAMEM DMI Test Mode 2 handshaking for DMI.
- FRAMEM LAPD Test TEI assignments for Q.921.
- SIMP/L HDLC Develop a call generator that loads the switch with active X.25 calls.
- SIMP/L SDLC Test a particular type of BIND for SNA.
- SIMP/L LAPD Test call setup procedures for Q.931.
- BSC Test poll times between a cluster controller and terminals for BSC.
- ASYNC Test printer or terminal setups.
- SITREX You need *full* X.25 simulation to place a call to determine if the X.25 line is active.

### FILE NAME EXTENSIONS

When you create a simulation program, a file name extension is automatically assigned to the program file, using the conventions shown in the table below. Do not modify the file extension or you will be unable to run the program from the simulator.

| FILE TYPE        | DIRECTORY                | FILE EXTENSION |
|------------------|--------------------------|----------------|
| FRAMEM SDLC/HDLC | \TEKELEC\SIMULATE\FBOP   | .CB            |
| FRAMEM LAPD      | \TEKELEC\SIMULATE\FLAPD  | .LB            |
| FRAMEM DMI       | \TEKELEC\SIMULATE\FDMI   | .JB            |
| SIMP/L HDLC      | \TEKELEC\SIMULATE\SHDLC  | .EB            |
| SIMP/L SDLC      | \TEKELEC\SIMULATE\SSDLC  | .DB            |
| SIMP/L LAPD      | \TEKELEC\SIMULATE\SLAPD  | .MB            |
| BISYNC           | \TEKELEC\SIMULATE\BISYNC | .HB            |
| ASYNC            | \TEKELEC\SIMULATE\ASYNC  | .IB            |
| SITREX           | \TEKELEC\SIMULATE\SITREX | .BA            |

Table 1.2-2: Simulation Directories and File Extensions

#### 2.1 STARTING SIMULATION

Introduction This chapter describes configuring the Chameleon for simulation. If you are unfamiliar with the Chameleon, you should first read the *Chameleon User's Guide, Chapters 1 and* 3 before you read this chapter.

To configure the Chameleon for Simulation, do the following:

- 1. Power up and boot the Chameleon.
- 2. After the system software is booted, a Configuration menu appears (Figure 2.1-1).

If this menu is *not* displayed, the arrow cursor will be positioned at the Setup Mode parameter. To display the menu, press *F1 Menu*.

| ess F6 to | change the PROTOCOL setup                           |                               | Press GO to Accept |
|-----------|-----------------------------------------------------|-------------------------------|--------------------|
| Setup M   | ode                                                 | Menu                          |                    |
| Port A    | Mode of Operation<br>Physical Interface<br>Protocol | Simulate<br>V-type<br>Not Set | Press F6 to change |
|           |                                                     |                               |                    |

Figure 2.1-1: Menu Setup Mode (Single Port)

3. Move the arrow cursor to the Mode of Operation parameter and press *F2 Simulate*.

4. Use the function keys to select the appropriate **Physical Interface** for your application.

If your machine includes a Basic Rate or a Primary Rate Interface, you will have an *F7 Physicl* softkey, which displays a menu for configuring the physical interface. Refer to the following for more information:

- For <u>Primary Rate Interface</u>, refer to the Chameleon Protocol Interpretation Manual, Chapter 11.
- For <u>Basic Rate Interface</u>, refer to the Chameleon Protocol Interpretation Manual, Chapter 12.
- 5. Press *F6 Setup* to display the menu of available protocols (Figure 2.1-2).
- 6. Press the function key that corresponds to the protocol you want to simulate. Use the *F9 More* key to display additional protocol options, if needed.

| Post A Simulation                                |              | Configuration |
|--------------------------------------------------|--------------|---------------|
| Protocol : X.25                                  | Press 50     | o to Accept   |
| Link Layer HOLC<br>Extended Addr Arc<br>Modulo & |              |               |
| Netowrk Layer CCITT                              |              |               |
|                                                  |              |               |
| X.25 X.75 QLLC PSH SHA ISDN                      | BISYNC ASYNC | Nore Exit     |

#### Figure 2.1-2: Chameleon Protocol Setup Menu

7. Each protocol has additional parameters. Press **Go** to accept the default values, or modify the parameters, and then press **Go**. This returns you to the main configuration menu.

(To modify a parameter, move the arrow cursor to the parameter and press the desired function key. These parameters are described in the *Chameleon Protocol Interpretation Manual, Volume II*.)

- 8. Press **Go** and the Applications Selection Menu is displayed (Figure 2.1-3). This menu displays the applications that are available for the selected protocol. There are two windows:
  - Simulation, which displays the simulators (languages) available for the selected protocol, and are designated as follows:

| SM HDLC  | SIMP/L HDLC            |
|----------|------------------------|
| SMTSDLC  | SIMP/L SDLC            |
| SMTLAPD  | SIMP/L LAPD            |
| SM MLAPD | Multi-Link SIMP/L LAPD |
| SM_V120  | SIMP/L V.120           |
| ASYNC    | ASYNC                  |
| BISYNC   | BISYNC                 |
| FR HDLC  | FRAMEM HDLC            |
| FR       | FRAMEM SDLC            |
| FR DMI   | FRAMEM DMI             |
| FR       | FRAMEM LAPD            |
| SITREX   | SITREX                 |
| T SITREX | TRANSPAC SITREX        |

- Monitoring, which enables you to analyze the data being transmitted between the Chameleon and the device under test during simulation.
- 9. To load one of the simulation applications, do the following:
  - a. Press **Shift**  $\downarrow$  to Select the Simulation window.
    - On the Chameleon 20, the selected window contains the blinking arrow cursor. The inactive window has a non-blinking arrow cursor.
    - On the Chameleon 32, the selected window contains the red arrow cursor. The inactive window contains a white arrow cursor.
  - b. Move the arrow cursor to the desired simulator.

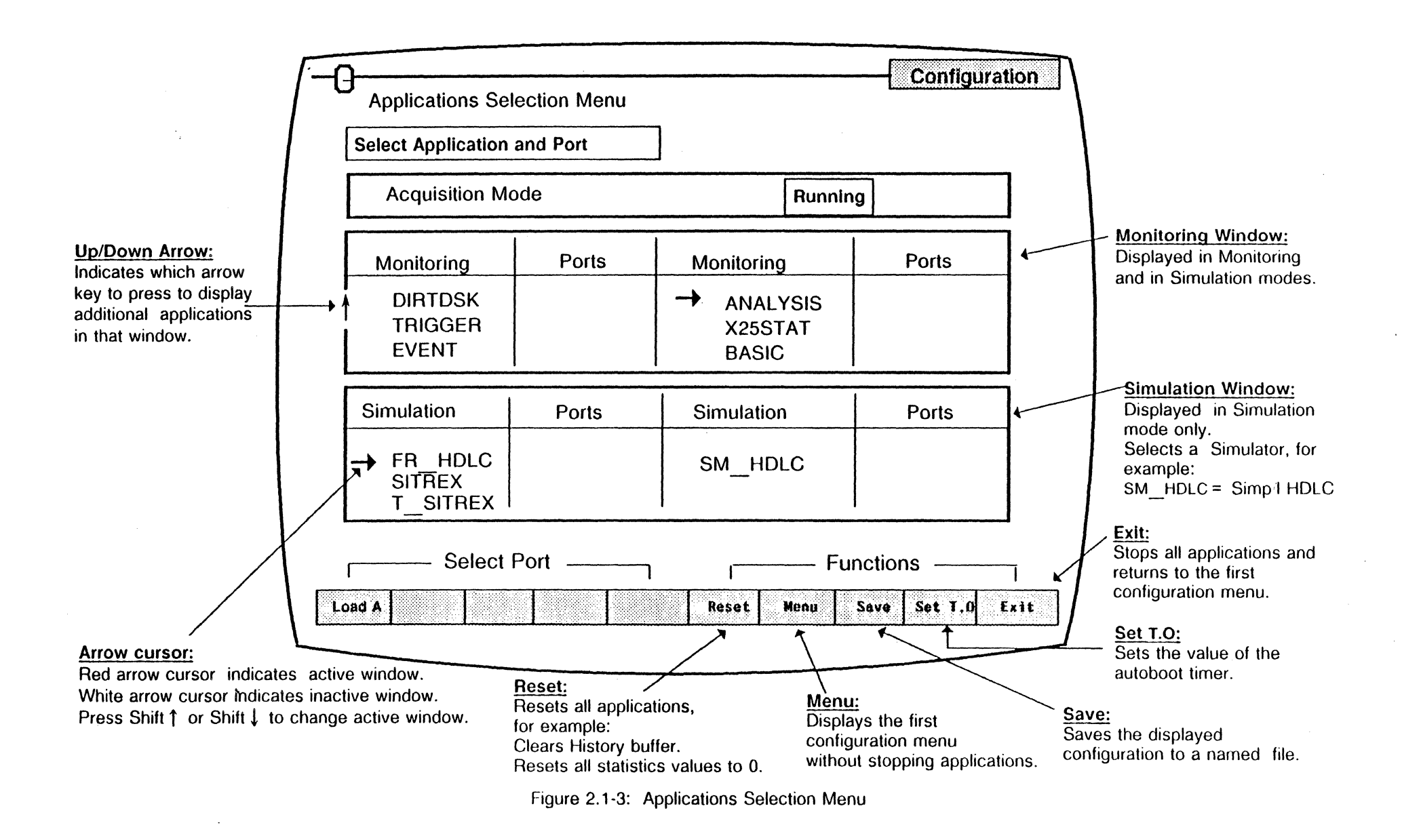

c. Press the function key which loads the simulator on the desired port.

While the application is loading, the port letter (A or B) appears blinking next to the application name. When loaded, the letter stops blinking.

- 10. To load Monitoring applications, select the Monitoring window and repeat the procedure in step 9. You can run several Monitoring applications on each port.
- 11. When all applications are loaded, press **Go**. This starts the applications, as indicated by the appearance of page banners at the bottom of the screen.
- 12. You are now ready to use the applications that are running. The *Simulate* page accesses the Simulator you loaded.

On a Dual Port machine, if Simulators are running on both ports, the page banner display **Simulate A** or **Simulate B** to indicate the port.

The other pages are Monitoring applications and are described in the *Chameleon User's Guide*.

13. Select and display the Simulate page. To do this, press the **Select** key until the Simulate banner is highlighted. Then use one of the keys below to display the page.

| KEY                                                                                                    | FUNCTION                                                                                                    |  |  |
|----------------------------------------------------------------------------------------------------|----------------------------------------------------------------------------------------------------|--|--|
| Move †                                                                                                    | Moves the page banner up one line at a time (increases the page size).                                                                                                    |  |  |
| Move J Moves the page banner down one line at a time (decreases the page                                                                                                    |                                                                                                    |  |  |
| Scroll † Scrolls the data displayed in the page upward one line at a time.                                                                                                    |                                                                                                    |  |  |
| Scroll \$\\$ Scrolls the data displayed in the page downward one line at a time.                                                                                                    |                                                                                                    |  |  |
| Shift Scroll  Scrolls the data in the page up the number of lines displayed in the page up the number of lines displayed in the page up the number of lines |                                                                                                    |  |  |
| Shift Scroll ↓                                                                                                    | Scrolls the data in the page down the number of lines displayed in the page                                                                                                    |  |  |
| Shift Hide Page                                                                                                    | Hides the active page so that the banner is no longer visible on the screen (the application continues to run).                                                                                                    |  |  |
| Show Page                                                                                                    | Displays a page that has been hidden with Shift Hide Page.                                                                                                    |  |  |
| Replace Replaces the active page with one that has been hidden using Hid                                                                                                    |                                                                                                    |  |  |
| Shift Move ↑                                                                                                    | Displays the page in a special full-screen mode referred to as Blow Mode (indicated by the letter B on the top left side of the banner). Other pages cannot be accessed when the active page is in Blow Mode. Shift Move 1 again disables Blow Mode, and returns the screen to its previous state. |  |  |

Figure 2.1-4: Page Manipulation Keys

14. For **BASIC** simulators, the Simulation ! prompt is displayed. At the simulation prompt (!), you can enter commands and run programs.

A protocol-specific parameter file named DEFAULT is automatically loaded for BASIC simulators. You can view and/or modify the parameters by entering the BASIC command:

! setup < Return >

For SITREX or T.SITREX, a parameter setup menu is displayed. There are three menus of configuration parameters for SITREX. To use the default values that are displayed, press Z and you are taken into the simulator.

The setup command is not available in SITREX. For this reason, you are taken to the setup menus before you access the simulator. This gives you the opportunity to modify the setup, or load a different parameter setup file, before you begin your application.

Parameter setup menus are described in detail in Section 2.2. The specific parameters for each menu are described in the appropriate chapter of the manual. For example, the FRAMEM HDLC parameters (Figure 2.1-5) are described in Chapter 4.4.

| <u> </u>                                                 |                                         | Simulation |
|----------------------------------------------------------|-----------------------------------------|------------|
| 0                                                        | FRAMEM PARAMETER SET-UP MENU            |            |
| A Simulate                                               | : DCE                                   |            |
| B Data Encoding                                          | : NRZ                                   |            |
| C Coupler                                                | : HDLC/SDLC                             |            |
| D Bit Rate                                               | : 56000                                 |            |
| SELECT ><br>INPUT : SELECT a letter<br>or type an option | r (A-D)<br>n shown below                |            |
| Z = run FRAMEM,                                          | ? = Help, S = Save parameters, ESC = Ma | ain Menu   |

Figure 2.1-5: FRAMEM Parameter Set-Up Menu

- 15. To change your port configuration (protocol, simulation language, physical interface) you must first stop the Simulator on the port, as follows:
  - For BASIC simulators, you can stop the Simulator and return to the port configuration menu by entering the following command at the ! prompt:

! menu < Return >

- Alternately, for all simulators, you can select the Configuration page, which displays the Applications Selection menu, and press one of the following:
  - Press F10 Exit to stop all applications that are currently running on all ports.
  - ► In the Simulation window, move the cursor to the Simulator, and press the softkey that stops it on the desired port (F1 Stop A, F2 Stop B or F3 Stop AB).

If you access the first configuration menu, and the Simulator is still running, the message **Busy** appears next to the port parameters. When this message appears, you cannot change any of the port configuration parameters for that port.

16. Figure 2.1-6 summarizes the steps required to move between the simulation prompt (!), the setup menus, and the main configuration menus.

٦

| If you are here:               |                                                       | NEXT STEP                                                                                                    |  |  |
|--------------------------------|-------------------------------------------------------|----------------------------------------------------------------------------------------------------|--|--|
| n you are nere.                | And you want to:                                      | Do this:                                                                                                    |  |  |
| FRAMEM,<br>SIMP/I              | Return to the Applications<br>Selection menu          | Enter: MENU < RETURN >                                                                                                    |  |  |
| BSC, or<br>Async<br>simulation | Access the parameter set-up menu                      | Enter: <b>SETUP</b> < RETURN >                                                                                                    |  |  |
| prompt (!)                     | Write programs                                        | Read Chapter 3 for Chameleon BASIC fundamentals <b>AND</b> read the chapter that describes your simulation language.                                                    |  |  |
| SITREX<br>SIMULATOR<br>ACTIVE  | Return to the port configuration menu                 | Enter: <b>PS</b> < RETURN ><br>HALT < RETURN >                                                                                                    |  |  |
|                                | Access the parameter set-up menu                      | Enter: PS < RETURN ><br>HALT < RETURN ><br>Press: F2<br>GO                                                                                                    |  |  |
|                                | Enter command mode (!)                                | Enter: <b>PS</b> < RETURN >                                                                                                    |  |  |
|                                | Exit command mode                                     | Enter: EXIT < RETURN >                                                                                                    |  |  |
|                                | Activate the trace buffer                             | Enter: <b>PP</b> < RETURN >                                                                                                    |  |  |
|                                | Deactivate the trace buffer                           | Enter: CTRL P                                                                                                    |  |  |
| Any Parameter<br>Set-Up menu   | Access the simulation<br>prompt (!) to write programs | Press: Z                                                                                                    |  |  |
|                                | Return to the port configuration menu                 | Press: ESC                                                                                                    |  |  |
|                                | Change parameter values                               | Read Chapter 2.2 for general information<br>about the set-up menus <b>AND</b> read the<br>chapter that describes the menu for the<br>simulation language you are using. |  |  |
|                                | Access the Save<br>Parameters menu                    | Press: S                                                                                                    |  |  |

Table 2.1-6: Simulation Next Steps

.

#### 2.2 PARAMETER SET-UP MENUS

Introduction The parameter set-up menus enable you to configure protocolspecific parameters and initialize the Chameleon Front End Processor (FEP) for simulation.

Before you can transmit or receive data during simulation, you must initialize the Chameleon FEP. This is done when a parameter set-up file is loaded.

Each simulator is provided with a parameter setup file named DEFAULT. You can modify the DEFAULT file or create additional setup files with user-specified names. The ability to save more than one set-up file enables you to quickly load and set up the parameters for a given application. (See Save Parameters, Section 2.3.)

When you start a simulator, you are taken directly to the simulation prompt !. If you have a parameter set-up file for that Simulator named DEFAULT, it is automatically loaded, and the FEP is initialized with the values in that file.

If you attempt to transmit traffic and a parameter set-up file has not been loaded, the following message is displayed:

#### P1 SETUP NOT PERFORMED

This should only occur if you delete the DEFAULT file. If this message is displayed when using a simulator, you can do the following:

- a. At the ! prompt, type: **SETUP** to display the menu.
- b. Change the settings as needed.
- c. Press Z to exit the menu and return to the ! prompt

General instructions for using a parameter set-up menu begin on the following page. The menus are described in the protocol-specific sections of the manual.

#### Using Set-Up Menus

In this section, FRAMEM HDLC will be used as an example to describe the use of the parameter set-up menu. The FRAMEM HDLC Parameter Set-Up Menu is shown in Figure 2.2-1, with the original default values displayed. The menu contains four parameter options (A - D).

|                                                          | -                                       | Simulation |
|----------------------------------------------------------|-----------------------------------------|------------|
| U                                                        | " FRAMEM PARAMETER SET-UP MENU          |            |
| A Simulate                                               | : DCE                                   |            |
| B Data Encoding                                          | : NRZ                                   |            |
| C Coupler                                                | : HDLC/SDLC                             |            |
| D Bit Rate                                               | : 56000                                 |            |
| SELECT ><br>INPUT : SELECT a letter<br>or type an option | r (A-D)<br>n shown below                |            |
| Z = run FRAMEM,                                          | ? = Help, S = Save parameters, ESC = Ma | in Menu    |

Figure 2.2-1: The FRAMEM Parameter Set-Up Menu

To change a parameter, follow these steps:

1. Type the menu letter (A - D) that corresponds to the parameter you want to change.

The parameter name is displayed after SELECT on the lower left half of the screen. Acceptable values are listed after CHOICES on the lower right half of the screen. The figure below shows how the screen would look if you selected the A. - Simulate option from the menu. The parameter and the current choice are displayed in reverse video.

If the parameter requires a numeric value, a message describing the required input is displayed. For these parameters, you are not given a range of valid options. Enter a value within the specified range.

Chameleon BASIC Simulation Manual

| ·                                                                                                    |                                     | Simulation      |
|----------------------------------------------------------------------------------------------------|-------------------------------------|-----------------|
| - FRAME                                                                                                    | M PARAMETER SET-UP MENU             | -               |
| A Simulate                                                                                                    |                                     |                 |
| B Data Encoding : NRZ                                                                                                    |                                     |                 |
| C Coupler : HDLC/SDLC                                                                                                    | )                                   |                 |
| D Bit Rate                                                                                                    |                                     |                 |
| SELECT > Simulate<br>INPUT : Arrows = > move to next selec<br>< RETURN > to SELECT by lett<br>Space bar to toggle choices | CHOICES : DCE<br>DTE<br>tion<br>ter |                 |
| Z = return to FRAMEM, ? = Help,                                                                                           | S = Save parameters,                | ESC = Main Menu |

Figure 2.2-2: FRAMEM HDLC Simulation Parameter

- 2. Press the *space bar* to move the highlight to the new choice. Each time you press the space bar the highlight moves to the next choice on the list.
- 3. When the desired choice is highlighted, press RETURN. You can then select another parameter by entering the menu letter.

Optionally, when the desired choice is highlighted, you can use the *up* and *down* arrow keys to select another parameter. When you use the arrow keys, the new value for the current parameter is automatically entered before the new parameter is selected.
- Other Options The bottom of the parameter set-up page lists other keys with special functions. A description of each option is provided below.
- Z = Run {simulator} Option Z passes control to the simulator and displays the ! prompt for entering direct commands and program code. The currently displayed parameters are saved automatically in a file called DEFAULT. This file is executed automatically, unless you designate a different set-up file using the COUPLER command at the ! prompt.
- ?=Help Once a parameter is selected, press the ? key to display a definition of the current parameter. A help message is displayed on the lower half of the screen. Some messages may be displayed in two or more parts. Press **C** to display the next section. Press any other key to leave help.
- ESC = Main Menu The ESC key returns control to the Chameleon main menu. From the main menu, you can select a different simulator or switch to the Analysis mode.

S = Save Parameter

Option **S** takes you to the Save Parameters Menu, which is described in the Section 2.3. This menu enables you to load other parameter set-up files, or save the current settings in a new file.

### 2.3 SAVE PARAMETERS MENU

The Save Parameters Menu can be accessed from any of the parameter set-up menus. This menu enables you to save one or more parameter set-up files on either the hard or floppy disk drive. By doing this, you do not have to re-enter your settings each time you run your simulation programs; you simply load the desired file from the disk.

Note that you can also use the COUPLER command at the ! prompt to load and execute a parameter set-up file.

Each of the Save Parameter options is described below.

|                                                      | <u></u>    | Simulation                                     |
|------------------------------------------------------|------------|------------------------------------------------|
| _                                                    | SAVE PARAN | METERS                                         |
| A - Save as Default file<br>B - Save as a named file | E ·<br>Z · | Load a file into SETUP MENU<br>Run {simulator} |
| C - List existing file names                         | ESC        | - Exit to Main Menu                            |
| D - Return to SETUP Menu                             |            |                                                |
|                                                      |            |                                                |
| CHOICE = = >                                         |            |                                                |
|                                                      |            |                                                |
|                                                      |            |                                                |
|                                                      |            |                                                |
|                                                      |            |                                                |
|                                                      |            |                                                |
|                                                      |            |                                                |
|                                                      |            |                                                |
|                                                      |            |                                                |
|                                                      |            |                                                |
|                                                      |            |                                                |

#### Figure 2.3-1: Save Parameters Menu

A - Save as Default File

Option **A** saves the parameters in a file named DEFAULT on the hard disk drive (A). DEFAULT is the parameter file that is automatically used, unless option E, Load a file into SETUP MENU, is selected.

| B - Save as a<br>Named File        | Option <b>B</b> saves the parameters in a specified file. When you press B, the prompt asks for the drive specification (A for the hard disk drive or B for the floppy disk drive) and the filename. Filenames must be between one and eight alphanumeric characters. |
|------------------------------------|----------------------------------------------------------------------------------------------------|
| C - List Existing<br>File Names    | Option <b>C</b> displays a list of the existing parameter files on a specified disk drive. Use the <i>down</i> arrow key to display more filenames. Use the $up$ arrow key to display the previously listed filenames.                                                |
| D - Return to<br>SETUP Menu        | Option <b>D</b> returns you to the parameter set-up menu.                                                                                                    |
| E - Load a File<br>into SETUP Menu | Option <b>E</b> loads a parameter set-up file from disk into the set-<br>up menu. Loading files into the set-up menu is not related to<br>executing them with the COUPLER command, although the<br>setup will be passed to the simulator through the DEFAULT<br>file. |
| Z - Run<br>{simulator}             | Option <b>Z</b> runs the simulator and displays the simulation prompt (!). At the ! prompt you can enter commands and run programs. This command automatically saves the parameters in the DEFAULT parameter file.                                                    |
| ESC - Exit to<br>Main Menu         | The <b>ESC</b> key returns you to the main configuration page.<br>From this page you can select a protocol, simulation language,<br>or the Analysis mode.                                                                                                    |

### 3.1 CHAMELEON BASIC INTRODUCTION

| Introduction                       | This section introduces some of the features of Chameleon BASIC. It also references sections in the manual that provide more information about specific features.                                                                                                    |
|------------------------------------|----------------------------------------------------------------------------------------------------|
| Commands                           | In general, Chameleon BASIC commands enable you to:                                                                                                    |
|                                    | <ul> <li>Create programs</li> <li>Execute programs</li> <li>Save files, traffic, and programs</li> </ul>                                                                                                    |
| Program<br>Development             | An editor allows you to enter, edit and display your program.<br>There is a debug mode which displays line numbers during<br>execution to check loops and GOTO statements. Refer to<br>Section 3.4 for a list of these commands.                                                                             |
| File<br>Management                 | File management commands save programs to disk, load<br>programs from disk to memory, display disk directories, and<br>delete files from disk. Refer to Section 3.4 for a list of these<br>commands.                                                                                                    |
| Data Files                         | You can also create and control disk-based data files. Refer to Section 3.4 for a list of these commands.                                                                                                    |
| Program Control<br>and Subroutines | Program execution can be started at specific line numbers or<br>subroutines. You can chain programs together for sequential<br>execution or nest them to be called as subroutines. You can<br>also call a program from a disk as a subroutine. Sixteen<br>levels of calling are supported.                   |
|                                    | Neler to Section 3.4 for a list of these commands.                                                                                                    |
| Variables                          | Chameleon BASIC has numeric variables, string variables and<br>read-only variables for you to use. You can assign and enter<br>strings and numeric variables from the keyboard, including<br>assigning and printing variables in hex. Refer to Sections 3.2<br>and 3.4 for more information about variables. |

| Printing              | There are a number of BASIC commands that enable you to<br>print programs, messages, strings, and numeric values. Refer<br>to Section 3.4 for a list of these commands. In addition, you<br>can use the Print Page/Print Scrn key on the Chameleon<br>keyboard. |  |  |  |
|-----------------------|----------------------------------------------------------------------------------------------------|--|--|--|
|                       | Refer to the Volume I of the User's Manual for information about configuring the Chameleon to output to your printer.                                                                                                    |  |  |  |
| String Functions      | Chameleon BASIC provides you with code conversion string functions that convert from:                                                                                                    |  |  |  |
|                       | <ul> <li>ASCII to EBCDIC</li> <li>ASCII to numeric</li> <li>ASCII to BCD</li> <li>EBCDIC to ASCII</li> <li>ASCII to hexadecimal</li> </ul>                                                                                                    |  |  |  |
|                       | Refer to Section 3.4 for a list of these commands.                                                                                                    |  |  |  |
| Timers                | A realtime clock provides time stamps and can be accessed<br>using special commands. There are four Chameleon BASIC<br>timers: two that count up and two that count down. Refer to<br>Section 3.2 for more information about timers.                            |  |  |  |
| Programming<br>Memory | There are eight Kbytes of user program memory. The read-<br>only variable SIZE displays the amount of programmable<br>memory available.                                                                                                    |  |  |  |
| Video Effects         | You can create custom video screen formats within programs using the video effects commands. Refer to Section 3.4 for a list of these commands.                                                                                                    |  |  |  |
| Program Logic         | You can perform logical manipulation of data with Boolean operators such as:                                                                                                    |  |  |  |
|                       | <ul> <li>AND</li> <li>OR</li> <li>XOR (exclusive or)</li> <li># (not)</li> </ul>                                                                                                    |  |  |  |
|                       | Refer to Section 3.2 for more information about arithmetic and logical operators.                                                                                                    |  |  |  |

- Mnemonics Chameleon BASIC includes built-in tables of standard mnemonics for communications. You can also define and save your own mnemonic tables. Refer to Section 3.2 for more information about mnemonic commands.
- Trace Buffer A record of each frame transmitted and received is stored in a special buffer called the *trace*. You can view the trace at any time. Refer to Section 3.2 for more information about simulation buffers.

### 3.2 BASIC FEATURES

Introduction

This section describes the major features of Chameleon BASIC in greater detail. The features that are described are:

- Simulation Buffers
- Mnemonics
- Timers
- Arithmetic and Logical Operators

- Variables
- Arrays

### SIMULATION BUFFERS

Introduction

There are several buffers that are used to store the traffic that is transmitted and received during simulation. These buffers are:

- Acquisition buffer
- Trace buffer
- DISPF buffer

Acquisition Buffer

The Acquisition buffer stores the data received from the line. This is where the traffic is first stored and uses a FIFO (first-in, first-out) system.

You do not have direct access to the data in the acquisition buffer, although you can clear it using the FLUSH command.

If the acquisition buffer becomes full, the message:

#### P1 OVERFLOW HIT ANY KEY TO RESET

is displayed. When you press a key, the buffer is flushed automatically. To display the data in the acquisition buffer, it must be transferred to the trace buffer, as described below.

Trace Buffer

When you enter a REC command, data in the acquisition buffer is transferred to the trace buffer and the frame length, status (CRC), and a timestamp are added to each frame.

Data is moved from the acquisition buffer to the trace buffer only when there is sufficient space available in the trace buffer. (To determine the amount of space available in the trace buffer, use the TFREE variable.)

Once data is in the trace buffer, you can use the trace buffer commands to access the data. These commands give you the ability to:

- Display the information in the trace (TPRINT)
- Save the information in the trace to a trace file (TSAVE)
- Print the trace information to the printer (LTPRINT)
- Load a trace file into memory (TLOAD)
- Clear all data from the trace buffer (CLEAR)

For example the TPRINT command displays the contents of the trace buffer. In addition to the data the trace buffer display also includes a timestamp, frame length, and status (CRC).

The general format of a trace buffer display is shown below. The display following the frame length is protocol-specific. Refer to the appropriate protocol chapter for more information.

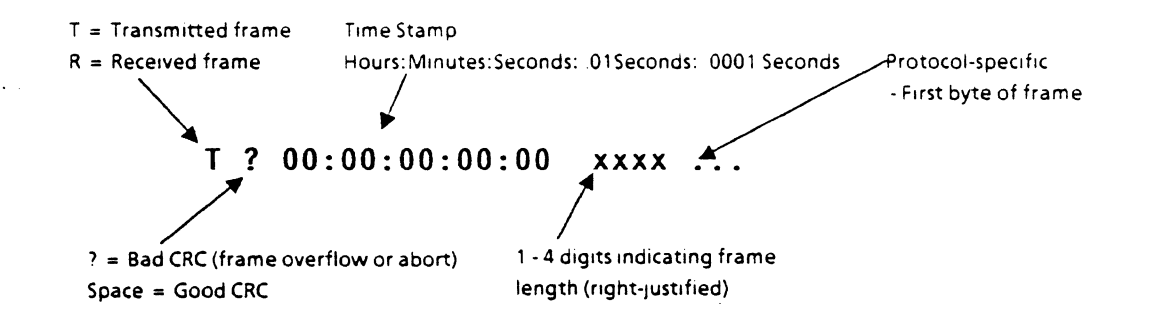

**DISPF Buffer** 

The DISPF buffer stores the last frame that was transmitted or received. Following a REC command, the DISPF buffer is emptied. If a frame is received, it is put into the buffer. The length of the buffer varies with the protocol being used.

The contents of the DISPF buffer is displayed using the DISPF command. The contents can be output to a printer using LDISPF.

In SIMP/L there are two DISPF buffers. The RDISPF buffer contains the last frame received and the TDISPF buffer contains the last frame built for transmission. To display the contents of these buffers use RDISPF and TDISPF, respectively.

### **MNEMONICS**

#### Introduction A mnemonic is a named variable and/or constant that is used to refer to protocol elements. Each simulator includes a table of standard mnemonics and values that you can use without modification. Instead of defining variables in your program for the various protocol elements, you can use the pre-defined mnemonics in the default table.

The default mnemonic tables are described in each of the protocol-specific chapters.

Mnemonic Commands

You can also develop custom mnemonic tables for specific applications using the BASIC mnemonic commands. The mnemonic commands allow you to:

- Define new mnemonics or redefine existing mnemonics (DEFINE)
- List the entries in the current mnemonic table (MLIST)
- Load a specific mnemonic table file from disk (MLOAD)
- Save a user-defined mnemonic table (MSAVE)

Implementation

There is some variation in the way that the mnemonic tables have been implemented in the BASIC simulators.

In FRAMEM, BSC, and Async mnemonics are used as constant values.

In SIMP/L mnemonics are used as variables and are associated with a field length.

Application Note Heavy use of mnemonics causes the simulator to slow down because of the time required for mnemonics to be looked up in the table. A mnemonic table may contain a maximum of 255 mnemonic entries; however, to maximize the speed of the simulator, it is recommended that you restrict your mnemonic tables to approximately 20 entries.

If you have developed a program that uses many mnemonics and you want to increase the speed of its execution, you may want to replace your mnemonics with variables.

### CHAMELEON BASIC TIMERS

There are four timers in Chameleon BASIC. You can use these timers anywhere a normal variable is valid. The four timers are:

- **TIMO** Counts down in ten millisecond (.01) intervals
- **TIM1** Counts up in ten millisecond (.01) intervals
- TIM2 Counts down in seconds
- TIM3 Counts up in seconds

Assignment Timers can be assigned a starting value. For example:

#### TIM2 = 120TIM1 = 1000

Terminal Values The timers stop when they reach their terminal values. Timers TIM0 and TIM2 (which count down) have terminal values of zero. TIM1 and TIM3 (which count up) have terminal values of FFFF in hex or -1 in decimal.

Example The following sample program uses the TIM2 timer to test receiving a transmission from the line.

| 10 | CLEAR                  | Clears the trace buffer.                                             |
|----|------------------------|----------------------------------------------------------------------|
| 20 | TIM2 = 120             | Sets the timer to count down by seconds for two minutes.             |
| 30 | REC                    | Receives a frame from the line.                                      |
| 40 | IF RXFRLEN # 0 GOTO 80 | If the frame length does not equal zero, continues with the program. |
| 50 | IF TIM2 > 0 GOTO 30    | If timer has not expired, tries to receive another frame.            |
| 60 | PRINT "TIMED OUT"      | Timer expired, prints message.                                       |
| 70 | STOP                   | Terminates program.                                                  |
| 80 | REM                    | Continues processing.                                                |

### ARITHMETIC AND LOGICAL OPERATORS

Introduction Arithmetic and logical operators manipulate numric variables. Operators add, subtract, divide, multiplay, etc. The arithmetic and logical operators in Chameleon BASIC can be used as expressions in many commands, such as LET and IF.

Arithmetic Operators

There are four valid arithmetic operators. These are:

- + Add
- - Subtract
- Multiply
- / Divide

Integers are 16-bit signed integers in the range -32767 through +32768.

#### Logical Operators

There are 11 logical (Boolean) operators. These operate on 16-bit integer variables and are listed below. A Boolean logical operation that is evaluated as true, returns a value of 1. A Boolean logical operation that is evaluated as false, returns a value of 0.

The Boolean logical operators are:

- = Equal
- # Not equal
- > Greater than
- > = Greater than or equal
- Contract Contract
- East than or equal

The Bitwise logical operators are:

- AND Logical AND
- OR Logical OR
- XOR Logical exclusive OR
- SHLxx Shift left xx bits (maximum 15)
- SHRxx Shift right xx bits (maximum 15)

Example: In this example, A is set equal to the hex value of 10 shifted right by two places.

#### A = 16 SHR02

This returns a value of 4.

.

| Precedence of |                                                                                                    |
|---------------|----------------------------------------------------------------------------------------------------|
| Operators     | The order of precedence of arithmetic operators is:                                                                                                    |
|               | *, / Multiplication and division<br>+, - Addition and subtraction                                                                                                    |
|               | To change the order in which the operations are performed,<br>use parentheses. Operations within parentheses are<br>performed first. Inside parentheses, the usual order of<br>operations is maintained.                                                 |
|               | When arithmetic and relational operators are combined in one expression, the arithmetic is always performed first.                                                                                                    |
|               | The order of precedence of logical operators is:                                                                                                    |
|               | AND<br>OR<br>XOR                                                                                                    |
|               | Logical operations are performed after arithmetic and relational operations.                                                                                                    |
| Examples      | The following examples demonstrate the way Chameleon<br>BASIC handles precedence of operators. The two examples<br>have different results because of the way they are grouped<br>and the way the arithmetic operators are given priority.                |
|               | Example1: 10 LET A = 1<br>20 B = 1+2>A                                                                                                    |
|               | In Example 1, B returns a value of 1. The arithmetic operation $1+2$ has precedence over the logical operation >. Since $1+2 = 3$ , and 3 is greater than the value of A (1), the statement is true. Since the result is true, the value of B becomes 1. |
|               | Example 2: LET A = 1<br>B = 1 + (2>A)                                                                                                    |
| •             | In Example 2, B returns a value of 2 because parentheses are used to change the precedence of operators. The parentheses around the operation (2>A) give the logical operator precedence, and it is evaluated first.                                     |
|               | Since 2 is greater than the value of A (1), the operation is true and results in a value of 1. Now the arithmetic operation $1 + 1$ is performed, resulting in a value of 2 for B.                                                                       |

### VARIABLES

Introduction

# This section covers the three types of variables that you can use in Chameleon BASIC:

- Numeric variables
- String variables
- Read-Only variables

#### NUMERIC VARIABLES

Numeric variables have the following characteristics:

- 16-bit signed quantities
- Range: -32767 to 32768
- Can be represented in hex or decimal
   -An ampersand (&) before the number indicates that number is in hex representation. For example &10 is hex 10
- Allowable variable names: A Z

Numeric variables in Chameleon BASIC are referred to by a single character in the range A to Z. Arithmetic is integer only; use of decimal points results in incorrect results or syntax errors.

You can assign values to numeric variables in either decimal or hexadecimal. Decimal values are acceptable in the range from -32768 to 32767 and are integer only.

Hex Values Hexadecimal values may range between zero and FFFF. Note that 8000 hexadecimal is equal to -32768 in decimal, and FFFF hexadecimal is equivalent to -1 in decimal. To assign a hexadecimal value to a variable, precede the value with the ampersand symbol (&).

Example: To assign variable Z a hexadecimal value of 1A, enter:

#### Z = &1A

This is equivalent to 26 in decimal.

#### STRING VARIABLES

| Introduction | Chameleon      | BASIC | string | variables | have | the | following |
|--------------|----------------|-------|--------|-----------|------|-----|-----------|
|              | characteristic | s:    |        |           |      |     |           |

- Strings of characters of ASCII
- Characters are 8 bits
- One dimensional arrays
- Allowable variable names are \$A \$Z

You can use 26 string variables in Chameleon BASIC. As with the numeric variables, you use characters in the range A - Z for the variable name, preceded by the dollar sign symbol (). For example: \$A, \$B, \$C.

Assigning Values The value you assign to a string variable must be enclosed in double quotation marks (""). The maximum length of a string is 255 characters.

Example: To assign a value of ABCDEF to the variable \$A, enter:

#### \$A = "ABCDEF"

String Commands There are a number of Chameleon BASIC string commands that convert and manipulate strings. These are listed in Section 3.4.

String commands cannot be used directly inside an IF statement as demonstrated in the example below:

INCORRECT: 10 IF MID\$(\$A,2,1) # MID\$ (\$B,2,1) GOTO 1000

CORRECT: 10 \$A = MID\$ (\$A,2,1) 20 \$B = MID\$ (\$B,2,1) 30 IF \$B # \$A GOTO 1000

### READ-ONLY VARIABLES

There are five read-only variables in Chameleon BASIC, as described briefly in the figure below. For a complete description of each read-only variable, refer to Section 3.5. There are also protocol-specific read-only variables, which are described in the relevant chapters.

#### READ-ONLY VARIABLES

| VARIABLE | FUNCTION                                                               |  |
|----------|------------------------------------------------------------------------|--|
| EOF      | Indicates an end-of-file condition has been detected in an input file. |  |
| FREE     | Returns the number of free mnemonic table entries.                     |  |
| SIZE     | Returns the size of free program area in bytes.                        |  |
| TFREE    | Returns the length of the unused trace buffer in bytes.                |  |
| TIME     | Returns one byte of real time, in specified unit.                      |  |

### ARRAYS

Chameleon Basic has one array available. It is referenced using the @ symbol. The maximum number of values allowed is 256. Subscripts start at zero. Like timers, array elements can be used anywhere that normal variables are valid. It uses the syntax:

• @(exp)

where: **@** is the symbol for the array, and **exp** is any valid expression that will be used as a subscript in the array.

- Example 1: To fill the array with decreasing values, you could enter:
  - 10 FOR A=0 TO 255 20 @(A)=255-A 30 NEXT A
- Example 2: To access elements in the array, you use the subscript to assign the element of the array to a variable, as shown below:

 $B = \Theta(8)$ 

- Example 3: To print the elements of the array, use the PRINT command as in the example below:
  - 10 FOR A=0 TO 255
  - 20 PRINT "Array(";A;")=";@(A)
  - 30 NEXT A

### 3.3 INTRODUCTION TO BASIC PROGRAMMING

Introduction This section describes the fundamentals of BASIC programming. If you are an experienced BASIC programmer, you can skip this section and continue with Section 3.4.

A program is a sequence of logically-ordered statements that are stored in a file. For example, a program can cause the Chameleon to act as a specific type of device to test the effectiveness of communications hardware or software you are developing.

To write a program, you must be familiar with the Chameleon BASIC commands, general syntax rules, and the Chameleon editor. This section provides that information.

- Command Types In general, Chameleon BASIC commands enable you to create programs, execute programs, save files, traffic, and programs. There are three different types of BASIC commands:
  - Direct commands
  - Statement commands
  - Commands that are used as either Direct or Statement

**Direct** commands are entered at the ! prompt and do not have line numbers. They are executed immediately after you press the RETURN key and therefore are not used within programs. Generally, direct commands enable you to:

- Enter programs
- Load program files from disk
- Save programs to disk
- Debug programs

Some examples of direct commands are:

- AUTO Provides automatic line numbering
- LOAD Loads a program from disk
- RUN Runs a program
- SAVE Saves a program to disk

When entering commands interactively at the ! prompt, there is a history buffer that stores the last command line that you entered. You can restore the line in the buffer to the ! input line by pressing CTRL Q. This enables you to correct syntax errors more quickly. **Statement** commands have line numbers and are used in programs. If a statement command is entered at the ! prompt, a **Syntax error** message is displayed.

Statement commands are combined with other commands to create BASIC programs. For example:

- Assignment
- Arithmetic
- Program flow control

A program is simply a logically-ordered sequence of statement commands that are saved in a file.

Two examples of Statement commands are:

- GOTO x Executes the command on line x.
- RETURN Returns to a specific location in a program

Many BASIC commands can be used as **Direct or Statement** commands and can be entered either in programs or at the ! prompt. Often these commands are most useful when used in programs, since they often depend on other commands to be effective.

For example, the PRINT command, which displays text, values or strings on the Chameleon screen, can be used as either a statement or direct command.

The command descriptions in Section 3.5 indicate whether the command is used as Direct, Statement, or either.

General Syntax Rules

Follow these guidelines for using direct and statement commands:

- Commands can be entered in upper or lower case letters
- Press RETURN to enter a command
- Line numbers are in the range 1 9999
- A blank space follows a line number

| Command Line<br>Editing      | When entering commands interactively at the ! prompt, there is<br>a history buffer that stores the last command line that you<br>entered. You can restore the line in the buffer to the ! input<br>line by pressing CTRL Q. This enables you to correct syntax<br>errors more quickly. |
|------------------------------|----------------------------------------------------------------------------------------------------|
| Exiting from<br>the ! Prompt | You can exit from the ! prompt, by entering one of the commands below:                                                                                                    |
|                              | <ul> <li>MENU (Displays the main configuration page)</li> <li>SETUP (Displays the parameter set-up menu)</li> </ul>                                                                                                    |
| Abort Program<br>Execution   | To stop a program while it is running, press the ESC key. This immediately stops the program and returns you to the ! prompt.                                                                                                    |
| Pause Program<br>Execution   | If a program is running, you can pause program execution by pressing CTRL S. To continue program execution, press any key.                                                                                                    |
| Abort Program<br>Execution   | If a program is running, but has paused to wait for input, you can abort the program by pressing CTRL C or CTRL Z. A program pauses for input as a result of an INPUT, READ, or \$INPUT command. Refer to these commands for more information.                                         |
| Autoexecuting<br>Programs    | If you want to have a program that executes automatically, give it the file name DEFAULT. When the simulator is started, the file will automatically load and execute.                                                                                                    |

.

-

#### COMMAND ABBREVIATIONS

One of the special features of Chameleon BASIC is that you can abbreviate commands, thus shortening the time it takes to write and execute programs.

In general, commands are abbreviated by entering enough letters to identify the command uniquely, and typing a period (.) at the end of the word.

For example, you can enter the AUTO command as:

- AUTO
- AUT.
- AU.
- A.

Since there are no other commands that can be abbreviated that begin with the letter **A**, the single letter **A** uniquely identifies the AUTO command. Note that the abbreviation must end with a period.

Use caution when abbreviating similar commands, such as LLIST and LIST. Acceptable abbreviations are:

- LLI. (for LLIST)
- LI. (for LIST)

Since they both begin with the letter L, you cannot use L. as the abbreviation since this would be ambiguous.

Abbreviations for each command are listed as part of the command description in Section 3.5.

Note

Abbreviations are subject to change without notice when new commands are added to the simulators.

Be aware that the use of abbreviations in a program can make a program difficult to read. However, it is helpful to use abbreviations in the following circumstances:

- You are using commands as direct commands at the ! prompt. The use of abbreviations enables you to type fewer characters to achieve the same functions.
- The program you are writing is getting too large for the amount of programming memory available. Using abbreviations decreases the number of characters in the program file, and therefore decreases the amount of memory used.

#### COMMAND ERRORS

When an error is encountered in a program, or when entering commands at the ! prompt, the command line is displayed with an arrow pointing to the location of the error. For example, if the CLS (clear screen command) were entered as CSL, the following message appears:

C→SL

When entering commands interactively at the ! prompt, there is a history buffer that stores the last command line that you entered. You can restore the line in the buffer to the ! input line by pressing CTRL Q. This enables you to correct syntax errors more quickly.

Another common error message is:

#### FILE NOT FOUND

This indicates that you attempted to access a file that could not be located on the indicated disk drive. If this message occurs, check the spelling of the file name and make sure that you are referencing the correct drive. (A is the hard drive and B is the floppy drive.) You can use the FILES command or the File Management menu to list your files.

#### **BRIEF HANDS-ON TUTORIAL**

The following is a hands-on tutorial to give you practice entering direct and statement commands. If you want more information about any of the commands that are used, look the command up in the alphabetical listing in Section 3.5.

You can write a simple program, following these steps:

- 1. Make sure you are at one of the BASIC simulation prompts. (If you don't know how to get to a simulation prompt, read Section 2.1, Selecting a Simulator.)
- 2. At the ! prompt, type:

#### !auto <RETURN>

This is the direct command that provides automatic line numbering for you. It begins at line number 10 and increments each line number by 10.

3. Enter the next two commands:

#### 10 PRINT "HELLO" 20 GOTO 10

When this program is executed, the PRINT command will print the text between the quotation marks to the screen. The GOTO command will send control back to line 10 to repeat the HELLO message forever.

- 4. At line 30, press RETURN. This exits the auto numbering mode and returns you to the ! prompt.
- 5. To execute the program, type:

#### **!RUN** < RETURN >

The RUN command executes the program that is currently in memory. The word "HELLO" should be displayed repeatedly on the Chameleon screen.

- 6. To stop the program, press the ESCape key. Generally, you include the STOP command in your program to stop program execution.
- 7. After writing a program, you should save it to disk using the SAVE command. If you do not save a program to disk, it is erased when you turn the Chameleon off, load a different program from the disk, or write a new program.

To save this program in a file called SAMPLE on the hard disk, enter:

!SAVE"A:SAMPLE" < RETURN >

8. To see the list of files on the disk, enter:

!FILES A <RETURN>

SAMPLE should be listed as a program file.

9. To erase the current program from memory so that you can write a different program, enter:

**!NEW** < RETURN >

10. To see the program lines currently in memory, enter:

!LIST <RETURN>

Since the NEW command clears the program in memory, there should be no program lines listed.

11. To load and list the SAMPLE program, enter:

!LOAD"A:SAMPLE" !LIST

The 2-line program should be displayed on the screen.

12. There is a history buffer which stores the last command line entered at the ! prompt. The command line can be restored to the current ! prompt by using CTRL Q.

Enter, the following remark command, including the misspelled word:

**!REM This contains an arrow.** <RETURN>

The ! prompt is displayed and the command is stored in the history buffer. To restore the command, press:

CTRL Q

The line is displayed at the ! prompt. Use the left arrow key to delete the word **arrow** and then replace it with the word **error**. Press RETURN to enter the command. At the ! prompt, enter:

**!REM Hello** (do not press RETURN)

To replace the current line with the line in the history buffer, press CTRL Q again. The current command line now reads:

!REM This contains an error.

### 3.4 BASIC COMMAND INDEX

Introduction This section lists, by function, the commands that are common to all the Chameleon BASIC languages: FRAMEM, SIMP/L, BSC and ASYNC. You can use the commands listed in this section regardless of the BASIC simulation language that you are using.

There are also commands that are specific to a simulation language or protocol. These commands are used in addition to the commands in this section, when you are using the appropriate language and protocol. Refer to the protocolspecific sections for more information.

Index

In this section, the commands are listed in a series of tables by function. This enables you to locate the BASIC command that performs a particular function that you need. For example, if you need for a command that converts a string from ASCII to EBCDIC, you could scan the STRING COMMANDS table and quickly locate the **EBC\$** command.

The tables list the commands, a brief description, and type of command (Statement, Direct, Variable). For more information about a command, refer to the page number indicated.

#### Program Development

Note that the program development commands on page 3.4-5 cannot be used within a program. They are valid only interactively at the simulation ! prompt.

| TABLE                                    | PAGE  |
|------------------------------------------|-------|
| Miscellaneous Commands                   | 3.4-2 |
| Data File Commands                       | 3.4-2 |
| Display and Print Commands               | 3.4-3 |
| Function Key Commands                    | 3.4-4 |
| Loops, Subroutines, Conditional Commands | 3.4-4 |
| Mnemonic Commands                        | 3.4-5 |
| Read-Only Variables                      | 3.4-5 |
| Program Development Commands             | 3.4-6 |
| String Commands                          | 3.4-7 |
| Video Display Commands                   | 3.4-8 |
| Trace Buffer Commands                    | 3.4-9 |

The functional tables are:

•

| COMMAND | PAGE   | TYPE     | FUNCTION                                                                                         |  |
|---------|--------|----------|--------------------------------------------------------------------------------------------------|--|
| @       | 3.5-2  | Variable | Accesses the array.                                                                              |  |
| ABS     | 3.5-3  | S        | Returns the absolute value of a variable.                                                        |  |
| COUPLER | 3.5-20 | S or D   | Initializes the Chameleon for transmission<br>and reception using a specified parameter<br>file. |  |
| FLUSH   | 3.5-38 | S or D   | Clears the acquisition buffer.                                                                   |  |
| LET     | 3.5-59 | S or D   | Assigns values to numeric or string variables.                                                   |  |
| MENU    | 3.5-67 | D        | Exits simulation and displays the Chameleon main menu.                                           |  |
| REC     | 3.5-81 | · S      | Attempts to receive a frame.                                                                     |  |
| REM     | 3.5-82 | S        | Programmer's remark in a program file.                                                           |  |
| RND     | 3.5-90 | S or D   | Returns a random number within a specified range.                                                |  |
| SET     | 3.5-93 | S or D   | Sets a specified physical interface signal to 1 or 0.                                            |  |
| SETUP   | 3.5-94 | D        | Exits simulation prompt (!) and displays the parameter set-up menu.                              |  |
| STOP    | 3.5-96 | S        | Unconditionally stops program execution.                                                         |  |
| TEST    | 3.5-97 | S or D   | Tests a specified physical interface signal for 1 or 0.                                          |  |

### TABLE 3.4-1: BASIC MISCELLANEOUS COMMANDS

#### TABLE 3.4-2: BASIC DATA FILE COMMANDS

| COMMAND | PAGE    | ТҮРЕ                  | FUNCTION                                                  |
|---------|---------|-----------------------|-----------------------------------------------------------|
| CLOSE   | 3.5-18  | S or D                | Closes a data file that was opened for input or output.   |
| EOF     | 3.5-29  | Read-only<br>Variable | Indicates if end-of-file has been reached in a data file. |
| OPEN    | 3.5-76  | S or D                | Opens a new or existing data file for input<br>or output. |
| READ    | 3.5-80  | S                     | Reads the next record from an input file.                 |
| WRITE   | 3.5-108 | S                     | Writes a string to an output file.                        |

TEKELEC

.

| COMMAND | PAGE    | TYPE   | FUNCTION                                                                                                    |
|---------|---------|--------|----------------------------------------------------------------------------------------------------|
| DISPF   | 3.5-25  | S or D | Displays last frame transmitted or<br>received. (Not available in SIMP/L. See<br>RDISPF and TDISPF in SIMP/L chapter.) |
| FILES   | 3.5-35  | D      | Displays a list of the files on the hard or floppy disk.                                                               |
| FLIST   | 3.5-36  | S or D | Displays the current function key assignments.                                                                         |
| INPUT   | 3.5-51  | S      | Displays a prompt and stores reponse in a variable.                                                                    |
| LFILES  | 3.5-60  | D      | Outputs a list of the BASIC files to a printer or remote device.                                                       |
| LFLIST  | 3.5-61  | S or D | Outputs the current function key assignments to a printer or remote device.                                            |
| LIST    | 3.5-62  | D      | Displays lines from the program in memory.                                                                             |
| LLIST   | 3.5-63  | D      | Outputs lines from the program in memory to a printer or remote device.                                                |
| LMLIST  | 3.5-64  | D      | Outputs the mnemonic table in memory to a printer or remote device.                                                    |
| LTPRINT | 3.5-66  | S or D | Outputs the contents of the trace buffer to a printer or remote device.                                                |
| MLIST   | 3.5-70  | S or D | Displays the mnemonic table in memory.                                                                                 |
| PRINT   | 3.5-78  | S or D | Displays a string, expression, value, or text.                                                                         |
| TPRINT  | 3.5-102 | S or D | Displays the contents of the trace buffer.                                                                             |

### TABLE 3.4-3: BASIC DISPLAY AND PRINT COMMANDS

| . COMMAND | PAGE   | ТҮРЕ   | FUNCTION                                                              |  |  |
|-----------|--------|--------|-----------------------------------------------------------------------|--|--|
| FDEFINE   | 3.5-34 | S or D | Assigns one or more commands to a function key.                       |  |  |
| FLIST     | 3.5-36 | S or D | Displays the current function key assignments.                        |  |  |
| FLOAD     | 3.5-37 | S or D | Loads a function key definition file into memory.                     |  |  |
| FSAVE     | 3.5-41 | S or D | Saves the current function key assignments to disk.                   |  |  |
| LFLIST    | 3.5-61 | S or D | Outputs current function key assignments to printer or remote device. |  |  |

### TABLE 3.4-4: BASIC FUNCTION KEY COMMANDS

### TABLE 3.4-5: BASIC LOOP, SUBROUTINE, AND CONDITIONAL COMMANDS

| COMMAND | PAGE   | ТҮРЕ | FUNCTION                                                                                                    |  |
|---------|--------|------|----------------------------------------------------------------------------------------------------|--|
| CALL    | 3.5-12 | S    | Calls a program from the disk to be<br>exectued as a subroutine of the current<br>program being executed. See also EXIT. |  |
| EXIT    | 3.5-33 | S    | Returns control from a CALLed program to the calling program.                                                            |  |
| FOR     | 3.5-39 | S    | Initiates a loop and determines how many times the loop is repeated. See NEXT.                                           |  |
| GOSUB   | 3.5-42 | S    | Sends program contol to a specific line<br>number in the program to execute a<br>subroutine. See RETURN.                 |  |
| GOTO    | 3.5-43 | S    | Sends program contol to a specific line number in the program.                                                           |  |
| IF      | 3.5-48 | S    | Allows program flow to be changed based on a decision (conditional branching).                                           |  |
| NEXT    | 3.5-74 | S    | Signals the end of a loop and increments the loop counter. See FOR.                                                      |  |
| RETURN  | 3.5-85 | S    | Returns program control from a subroutine to the statement following the GOSUB command. See GOSUB.                       |  |

.

| COMMAND | PAGE   | ТҮРЕ   | FUNCTION                                                                         |  |
|---------|--------|--------|----------------------------------------------------------------------------------|--|
| DEFINE  | 3.5-22 | S      | Defines a new mnemonic or redefines an existing mnemonic for the mnemonic table. |  |
| DELETE  | 3.5-24 | S or D | Deletes a mnemonic from the mnemonic table.                                      |  |
| FREE    | 3.5-40 | S or D | Read-only variable that returns the number of free mnemonic table entries.       |  |
| LMLIST  | 3.5-64 | D      | Outputs the mnemonic table in memory to a printer or remote device.              |  |
| MLIST   | 3.5-70 | S or D | Displays the mnemonic table in memory.                                           |  |
| MLOAD   | 3.5-71 | S or D | Loads a mnemonic file from disk into memory.                                     |  |
| MSAVE   | 3.5-72 | D      | Saves a mnemonic table to disk.                                                  |  |

TABLE 3.4-6: BASIC MNEMONIC COMMANDS

TABLE: 3.4-7: BASIC READ-ONLY VARIABLES

| VARIABLE | PAGE   | TYPE                                             | - FUNCTION                                          |  |
|----------|--------|--------------------------------------------------|-----------------------------------------------------|--|
| EOF      | 3.5-29 | Variable Indicates end-of-file in an input file. |                                                     |  |
| FREE     | 3.5-40 | Variable                                         | Returns the number of free mnemonic table entries.  |  |
| SIZE     | 3.5-95 | Variable                                         | Returns the size of free program area in bytes.     |  |
| TFREE    | 3.5-98 | Variable                                         | Returns length of the unused trace buffer in bytes. |  |
| TIME     | 3.5-99 | Variable                                         | Returns one byte of real time, in specified unit.   |  |

### TABLE 3.4-8: BASIC PROGRAM DEVELOPMENT COMMANDS

| COMMAND | PAGE    | ТҮРЕ | FUNCTION                                                                |  |  |
|---------|---------|------|-------------------------------------------------------------------------|--|--|
| AUTO    | 3.5-6   | D    | Provides automatic line numbering.                                      |  |  |
| CHAIN   | 3.5-15  | D    | Loads and executes a program from disk.                                 |  |  |
| EDIT    | 3.5-27  | D    | Edits a line from the program in memory.                                |  |  |
| ERASE   | 3.5-32  | D    | Deletes lines from the program in memory.                               |  |  |
| FILES   | 3.5-35  | D    | Displays a list of the files on the hard or floppy disk.                |  |  |
| KILL    | 3.5-56  | D    | Deletes a file from disk.                                               |  |  |
| LFILES  | 3.5-60  | D    | Outputs file directory to a printer or remote device.                   |  |  |
| LIST    | 3.5-62  | D    | Displays lines from the program in memory.                              |  |  |
| LLIST   | 3.5-63  | D    | Outputs lines from the program in memory to a printer or remote device. |  |  |
| LOAD    | 3.5-65  | D    | Loads a program from disk into memory.                                  |  |  |
| MERGE   | 3.5-68  | D    | Combines the program lines in memory with a program file on disk.       |  |  |
| NEW     | 3.5-73  | D    | Deletes the program in memory so that a new program can be entered.     |  |  |
| RESEQ   | 3.5-83  | D    | Re-numbers line numbers of program in memory to increments of ten.      |  |  |
| RUN     | 3.5-91  | D    | Executes the program in memory.                                         |  |  |
| SAVE    | 3.5-92  | D    | Saves the program in memory to disk.                                    |  |  |
| TROFF   | 3.5-103 | D    | Turns program debugging mode off.                                       |  |  |
| TRON    | 3.5-104 | D    | Turns program debugging mode on.                                        |  |  |

| COMMAND | PAGE    | TYPE | FUNCTION                                                                                                    |  |  |
|---------|---------|------|----------------------------------------------------------------------------------------------------|--|--|
| ASC\$   | 3.5-4   | S    | Converts a string from EBCDIC to ASCII.                                                                                        |  |  |
| ATIME\$ | 3.5-5   | S    | Returns the real time in ASCII.                                                                                                |  |  |
| BCD\$   | 3.5-7   | S    | Converts a string variable from ASCII numeric values to BCD.                                                                   |  |  |
| CHR\$   | 3.5-16  | S    | Converts an ASCII value to binary.                                                                                             |  |  |
| DEC\$   | 3.5-21  | S    | Creates an ASCII numeric value string of a sufficient length to express the decimal value of exp.                              |  |  |
| EBC\$   | 3.5-26  | S    | Converts a string from ASCII to EBCDIC.                                                                                        |  |  |
| HEX\$   | 3.5-44  | S    | Creates an ASCII four-character string<br>which is the hex representation of any valid<br>expression.                          |  |  |
| HEX>    | 3.5-45  | S    | Assigns the hex representation of an expression to a string.                                                                   |  |  |
| INKEY\$ | 3.5-50  | S    | Assigns the value of the last character typed to a specific string.                                                            |  |  |
| \$INPUT | 3.5-53  | S    | Allows the user to enter a string from the keyboard.                                                                           |  |  |
| INSTR   | 3.5-55  | S    | Returns a numeric value which indicates<br>the offset position of substring str2 within<br>the string str1.                    |  |  |
| LEFT\$  | 3.5-57  | S    | Return the leftmost exp number of characters of the string.                                                                    |  |  |
| LEN     | 3.5-58  | S .  | Returns the length of the string.                                                                                              |  |  |
| MID\$   | 3.5-69  | S    | Returns characters from within a string<br>from the position specified by exp1 for the<br>number of characters specified by x. |  |  |
| RIGHT\$ | 3.5-89  | S    | Returns the rightmost exp number of characters of the string.                                                                  |  |  |
| TIME\$  | 3.5-100 | S    | Produces a five-byte real-time value:<br>hours, minutes, seconds, hundredths of<br>seconds and tenths of milliseconds.         |  |  |
| VAL     | 3.5-107 | S    | Converts the first two characters of a string into their numeric form.                                                         |  |  |

TABLE 3.4-9: BASIC STRING COMMANDS

| COMMAND     | PAGE    | ТҮРЕ   | ACTION                                                 |  |  |
|-------------|---------|--------|--------------------------------------------------------|--|--|
| BLK         | 3.5-8   | S or D | Displays text blinking                                 |  |  |
| BLKHLF      | 3.5-9   | S or D | Displays text blinking and double intensity            |  |  |
| BLKREV      | 3.5-10  | S or D | Displays text blinking and reverse video               |  |  |
| BLKUND      | 3.5-11  | S or D | Displays text blinking, and underlined                 |  |  |
| CLS         | 3.5-19  | S or D | Clears screen                                          |  |  |
| DEL         | 3.5-23  | S      | Deletes line                                           |  |  |
| ERAEOL      | 3.5-30  | S      | Erases to end of line                                  |  |  |
| ERAEOS      | 3.5-31  | S      | Erases to end of screen                                |  |  |
| HLF         | 3.5-46  | S or D | Displays text in double intensity                      |  |  |
| HLFUND      | 3.5-47  | S or D | Displays text underlined in double intensity           |  |  |
| INS         | 3.5-54  | S      | Inserts line                                           |  |  |
| NRM         | 3.5-75  | S or D | Cancels display effects and returns to normal display. |  |  |
| REV         | 3.5-86  | S or D | Displays text in reverse video                         |  |  |
| REVHLF      | 3.5-87  | S or D | Displays text in reverse video and double intensity    |  |  |
| REVUND      | 3.5-88  | S or D | Displays text underlined in reverse video              |  |  |
| UND         | 3.5-106 | S or D | Displays text underlined                               |  |  |
| XYPLOT(y,x) | 3.5-109 | S or D | X,Y screen addressing                                  |  |  |

### TABLE 3.4-10: BASIC VIDEO DISPLAY COMMANDS

| COMMAND | PAGE    | TYPE     | FUNCTION                                                                    |
|---------|---------|----------|-----------------------------------------------------------------------------|
| CLEAR   | 3.5–17  | S or D   | Clears the trace buffer.                                                    |
| LTPRINT | 3.5–66  | S or D   | Outputs the contents of the trace buffer to a printer or remote device.     |
| TFREE   | 3.5–98  | Variable | Read—only variable. Returns the length of the unused trace buffer in bytes. |
| TLOAD   | 3.5-101 | S or D   | Loads a trace file from disk.                                               |
| TPRINT  | 3.5–102 | S or D   | Displays contents of the trace buffer.                                      |
| TSAVE   | 3.5-105 | S or D   | Saves a trace file to disk.                                                 |

## TABLE 3.4-11: BASIC TRACE BUFFER COMMANDS

### TABLE 3.4–12: BASIC CONTROL and EDIT KEY COMMANDS

| COMMAND                    | ACTION                                                                |
|----------------------------|-----------------------------------------------------------------------|
| CTRL C                     | Aborts program execution that is pausing for input.                   |
| CTRL Q                     | Restores line in history buffer to the ! input line and in EDIT mode. |
| CTRL S                     | Pauses execution of program. To re-start, press any key.              |
| CTRL Z                     | Same as CTRL C                                                        |
| ESC                        | Aborts execution of program; returns to ! prompt.                     |
|                            | EDITING CONTROL KEYS                                                  |
| CTRL D                     | Deletes character under cursor                                        |
| CRTLI                      | Inserts one character space at cursor position.                       |
| CTRL L                     | Moves cursor one character to the right.                              |
| CTRL P                     | Moves cursor to end of line.                                          |
| CTRL R                     | Moves cursor one character to the left.                               |
| CTRL X                     | Erases complete line, including line number.                          |
| CTRL Z                     | Exits editing and restores original text.                             |
| $\leftarrow / \rightarrow$ | Moves cursor to left or right, respectively.                          |

### 3.5 BASIC COMMANDS

Introduction This section provides a complete description of the BASIC commands. The commands are organized alphabetically, one command per page.

If you know the name of the command you want to use, you can look up the command in this section. If you are unsure of the command you need, refer to the previous section which lists the commands by function.

The following information is provided in this section:

- Command description
- Type of command (Statement or Direct)
- Syntax
- Command abbreviation
- Related commands (See Also)
- Example(s) of command usage

## @ (ARRAY)

| Description  | There is one array available for the user, which is referenced<br>by the @ symbol. The maximum number of values allowed in<br>an array is 256, with subscripts starting at zero. Array<br>elements can be used anywhere that normal numeric variables<br>(A-Z) are valid. |                                              |                          |                          |                                          |  |
|--------------|----------------------------------------------------------------------------------------------------|----------------------------------------------|--------------------------|--------------------------|------------------------------------------|--|
| Туре         | Variable                                                                                                    |                                              |                          |                          |                                          |  |
| Syntax       | @(exp)<br>where: @ is the symbol for the array, and exp is any valid<br>expression for the subscript in the array.                                                                                                    |                                              |                          |                          |                                          |  |
| Abbreviation | None                                                                                                    |                                              |                          |                          |                                          |  |
| See Also     | Numeric Variables (See page 3.2-8)                                                                                                    |                                              |                          |                          |                                          |  |
| Example 1    | This program prints the 256 array elements in descending order.                                                                                                    |                                              |                          |                          |                                          |  |
|              | 10 FOR A                                                                                                    | =0 TO 255                                    |                          |                          | Sets up loop to repeat 256               |  |
|              | 20 @(A)=                                                                                                    | 255-A                                        |                          |                          | Assigns descending values                |  |
|              | to the array.<br>30 PRINT "Array(",A,")=",@(A) Displays array sub-                                                                                                    |                                              |                          |                          |                                          |  |
|              | 40 NEXT                                                                                                    | Α                                            |                          |                          | Increments loop counter.                 |  |
|              | !RUN <f< th=""><th>RETURN &gt;</th><th></th><th></th><th></th></f<>                                                                                                    | RETURN >                                     |                          |                          |                                          |  |
|              | (result)                                                                                                    | Array(<br>Array(<br>Array(<br>Array(<br>etc. | 0)=<br>1)=<br>2)=<br>3)= | 255<br>254<br>253<br>252 |                                          |  |
| Example 2    | To access<br>assign the                                                                                                    | a specific eler<br>element of the            | nent in<br>array         | the arr<br>to a nur      | ay, use the subscript to meric variable. |  |

B = O(8)
#### ABS

| Description  | The ABS command returns the absolute value of a variable.<br>This means that it returns the magnitude of the variable<br>without the sign. |
|--------------|----------------------------------------------------------------------------------------------------|
| Туре         | Statement                                                                                                    |
| Syntax       | ABS(x)                                                                                                    |
|              | where: <b>x</b> is a number or numeric variable, integer only.                                                                             |
| Abbreviation | AB.()                                                                                                    |
| See Also     | None                                                                                                    |
| Example 1    | To display the absolute value of -10, enter:                                                                                               |
|              | PRINT ABS(-10)                                                                                                    |
|              | (result) 10                                                                                                    |
|              |                                                                                                    |
| Example 2    | This program displays the absolute value of a numeric variable.                                                                            |
|              | 10 X = 5<br>20 PRINT ABS(X)<br>!RUN <return></return>                                                                                      |
|              | (result) 5                                                                                                    |
| Example 3    | This program displays a numeric variable and its absolute value.                                                                           |
|              | 10 X = -5<br>20 Y = ABS(X)<br>20 PRINT X, Y<br>!RUN <return></return>                                                                      |
|              | (result) -5 5                                                                                                    |

.

| ASC\$        | •                                                                                                    |               |                                                     |
|--------------|----------------------------------------------------------------------------------------------------|---------------|-----------------------------------------------------|
| Description  | ASC\$ is a string function that returns the ASCII code character representation of an EBCDIC string. |               |                                                     |
| Туре         | Statement                                                                                            |               |                                                     |
| Syntax       | ASC\$(\$x)                                                                                           |               |                                                     |
|              | where: \$x is an EB                                                                                  | BCDIC string. |                                                     |
| Abbreviation | None                                                                                                 |               |                                                     |
| See Also     | EBC\$                                                                                                |               |                                                     |
| Example 1    | This example displays an EBCDIC value and its ASCII value in hex. and string variable                |               |                                                     |
|              | 10 \$A=CHR\$(&F                                                                                      | ))            | String variable \$A is assigned an                  |
|              | 20 \$B=ASC\$(\$A)                                                                                    | )             | EBCDIC value.<br>\$B is assigned the ASCII value of |
|              | 30 PRINT %\$A,'                                                                                      | ' ",%\$B      | \$A.<br>Both values are printed in hex.             |
|              | IRUN <return></return>                                                                               |               |                                                     |
|              | (result) F0 30                                                                                       |               |                                                     |
| Example 2    | 10 \$A = "ABCDI                                                                                      | EF"           | String variable \$A is assigned an                  |
|              | $20 \ B = EBC\ ($                                                                                    | \$A)          | ASCII value.<br>\$B is assigned the EBCDIC value of |
|              | $30 \ C = ASC \ ($                                                                                   | \$8)          | \$A.<br>\$C is assigned the ASCII value of          |
|              | 40 PRINT %\$A,                                                                                       | %\$B, %\$C    | \$B.<br>All three values are printed in hex.        |
|              | RUN <return></return>                                                                                |               |                                                     |
|              | (result) 41 42 4                                                                                     | 13 44 45 C1 C | 2 C3 C4 C5 41 42 43 44 45                           |

## ATIME\$

| Description  | ATIME\$ is a string function that returns the ASCII value of the realtime stamp, converted from its Binary Coded Decimal format. The time is given in units of hours, minutes, seconds, .1 seconds, .01, seconds, .001 seconds, and .0001 seconds. |
|--------------|----------------------------------------------------------------------------------------------------|
| . Note:      | The clock interval in simulation is 10 milliseconds. However, when the time is read, it is accurate to one tenth of a millisecond (100 microseconds).                                                                                              |
|              | See Volume I, Section x.x for an explanation of time stamping in Analysis mode, in which accuracy is to 20 microseconds.                                                                                                    |
| Туре         | Statement                                                                                                    |
| Syntax       | ATIME\$                                                                                                    |
| Abbreviation | None                                                                                                    |
| See Also     | TIME, TIME\$                                                                                                    |
| Example      | This example displays the current time.                                                                                                    |
|              | 10 \$B = ATIME\$<br>20 PRINT \$B<br>!RUN <return></return>                                                                                                    |
|              | (result) 1220305060                                                                                                    |
|              | The time is 12:20:30:50:60                                                                                                    |
| ł            | nours0001 seconds                                                                                                    |
| mir          | nutes001 seconds                                                                                                    |
| sec          | onds01 seconds                                                                                                    |
|              | .1 seconds                                                                                                    |

## AUTO

| Description  | The AUTO command provides automatic line numbering while you are entering program code. |                                                                               |
|--------------|-----------------------------------------------------------------------------------------|-------------------------------------------------------------------------------|
| Туре         | Direct                                                                                  |                                                                               |
| Syntax       | AUTO                                                                                    | Starts at line 10 and increments by 10.                                       |
|              | AUTO x                                                                                  | Starts at line $\mathbf{x}$ and increments by 10.                             |
|              | AUTO x,y                                                                                | Starts at line number <b>x</b> and increments by <b>y</b> .                   |
|              | Use caution when new lines using overwrite the or                                       | the same line numbers as existing lines will iginal lines.                    |
|              | To terminate au CTRL Z when a                                                           | itomatic numbering, press the RETURN key or<br>line number only is displayed. |
| Abbreviation | Α.                                                                                      |                                                                               |
| Example 1    | To have autor<br>increments of 1                                                        | matic line numbering beginning with 10 in 0, enter:                           |
|              | AUTO                                                                                    |                                                                               |
|              | (result) 10<br>20<br>30<br>etc.                                                         | •••                                                                           |
| Example 2    | To have autor increments of 5                                                           | natic line numbering beginning with 100 in , enter:                           |
|              | AUTO 100,5                                                                              |                                                                               |
|              | (result) 100                                                                            |                                                                               |

| u i | 100  | • | ٠ | ٠ |  |
|-----|------|---|---|---|--|
|     | 105  |   |   |   |  |
|     | 110  | • |   | • |  |
|     | etc. |   |   |   |  |

#### BCD\$

| Description  | BCD\$ is a string function that converts an ASCII string to Binary Coded Decimal (BCD). |                                                                                              |
|--------------|-----------------------------------------------------------------------------------------|----------------------------------------------------------------------------------------------|
|              | This function is not available                                                          | le in FRAMEM.                                                                                |
| Туре         | Statement                                                                               |                                                                                              |
| Syntax       | BCD\$(\$x)                                                                              |                                                                                              |
|              | where: \$x is an ASCII string                                                           | g.                                                                                           |
| Abbreviation | None                                                                                    |                                                                                              |
| See Also     | ASC\$                                                                                   |                                                                                              |
| Example      | This example displays the BCD value of an ASCII string.                                 |                                                                                              |
|              | 10 \$A="12345"<br>20 \$B=BCD\$(\$A)<br>30 PRINT %\$B<br>!RUN <return></return>          | Assigns ASCII string to \$A.<br>Assigns the BCD value of \$A to \$A.<br>Displays \$B in hex. |
|              | (result) 12 34 50                                                                       |                                                                                              |
|              | Note that a zero is added to the end of the string to complet the byte.                 |                                                                                              |

## BLK

| Description  | The BLK command causes text to blink on the Chameleon screen. Use the NRM command to cancel this and all other special display effects and return to normal display mode. |
|--------------|----------------------------------------------------------------------------------------------------|
| Туре         | Direct or Statement                                                                                                    |
| Syntax       | BLK                                                                                                    |
| Abbreviation | None                                                                                                    |
| See Also     | NRM, BLKHLF, BLKREV, BLKUND                                                                                                    |
| Example 1    | This example causes the simulation prompt and subsequent characters to blink.<br>BLK                                                                                      |
|              | (result) <b>OK!</b> (appears blinking on the screen)                                                                                                    |
| Example 2    | This example changes to blinking display and then resets the screen to normal display.                                                                                    |
|              | 10 BLK<br>20 PRINT "I'M BLINKING!"<br>30 NRM<br>!RUN <return></return>                                                                                                    |
|              | (result) I'M BLINKING (appears blinking on the screen)                                                                                                    |

•

## BLKHLF

| Description  | The BLKHLF command causes text to blink in double intensity<br>on the Chameleon screen. Use the NRM command to cancel<br>blinking and all other special display effects. |                                                      |  |
|--------------|----------------------------------------------------------------------------------------------------|------------------------------------------------------|--|
| Туре         | Direct or Statement                                                                                                    |                                                      |  |
| Syntax       | BLKHLF                                                                                                    |                                                      |  |
| Abbreviation | BLKH.                                                                                                    |                                                      |  |
| See Also     | NRM, BLK, BLKREV                                                                                                    | , BLKUND                                             |  |
| Example 1    | This example causes the simulation prompt to blink in double intensity.                                                                                                  |                                                      |  |
|              | BLKHLF                                                                                                    |                                                      |  |
|              | (result) OK! (ap                                                                                                    | oppears blinking in double intensity)                |  |
| Example 2    | This example causes text to blink in double intensity and then resets the screen to normal display.                                                                      |                                                      |  |
|              | 10 BLKHLF<br>20 PRINT "I'M<br>30 NRM<br>!RUN <return></return>                                                                                                    | BLINKING!"                                           |  |
| (result)     | I'M BLINKING                                                                                                    | (appears blinking in double intensity on the screen) |  |

#### BLKREV

- **Description** The BLKREV command causes text to blink in reverse video on the Chameleon screen. Use the NRM command to cancel this and all other special display effects.
- Type Direct or Statement
- Syntax BLKREV

Abbreviation BLKR.

See Also NRM, BLK, BLKHLF, BLKUND

**Example 1** This example causes the simulation prompt to blink in reverse video.

BLKREV

(result) **OK!** (appears blinking in reverse video)

**Example 2** This example causes text to blink in reverse video and then resets the screen to normal display.

10 BLKREV 20 PRINT "I'M BLINKING!" 30 NRM !RUN <RETURN>

(result) I'M BLINKING (appears blinking in reverse video)

.

## BLKUND

| Description  | The BLKUND command causes text to blink and be underlined<br>on the Chameleon screen. Use the NRM command to cancel<br>this and all other special display effects. |  |
|--------------|----------------------------------------------------------------------------------------------------|--|
| Туре         | Direct or Statement                                                                                                    |  |
| Syntax       | BLKUND                                                                                                    |  |
| Abbreviation | BLKU.                                                                                                    |  |
| See Also     | NRM, BLK, BLKHLF, BLKREV                                                                                                    |  |
| Example 1    | This example causes the simulation prompt to blink and be underlined.                                                                                              |  |
|              | BLKUND                                                                                                    |  |
|              | <b>OK!</b> (appears blinking and underlined)                                                                                                    |  |
| Example 2    | This example causes text to blink and be underlined and then resets the screen to normal display.                                                                  |  |
|              | 10 BLKUND<br>20 PRINT "I'M BLINKING!"<br>30 NRM<br>!RUN <return></return>                                                                                          |  |
| (result)     | I'M BLINKING (appears blinking and underlined)                                                                                                    |  |

.

•

# CALL

| Description  | The CALL command calls a program from the disk as if it were<br>a subroutine. It causes a separate program to be executed as<br>part of the main program.                                                                                                    |
|--------------|----------------------------------------------------------------------------------------------------|
|              | When a program is called, all variables, string values, and<br>transmission variables retain the values they had in the main<br>program. If the called program alters any variables, they retain<br>these new values when control is returned to the main<br>program. In other words, all of the variables are global. |
|              | A called program can call other programs. Chameleon BASIC supports up to 16 levels of calling. The main program is saved automatically in a temporary file. There must be sufficient room on your hard or floppy disk for the main program to be saved.                                                                |
|              | The EXIT command is used in a called program to return control to the main program.                                                                                                    |
|              | When calling a program, open data files are automatically closed. To reopen them to append data, use the OPEN command.                                                                                                    |
| Туре         | Statement                                                                                                    |
| Syntax       | CALL "name"                                                                                                    |
|              | CALL"A:name"                                                                                                    |
|              | CALL"B:name"                                                                                                    |
|              | \$A = "name"<br>CALL \$A                                                                                                    |
|              | where: name is a valid program filename.                                                                                                    |
| Abbreviation | CA.                                                                                                    |
| See Also     | EXIT, OPEN                                                                                                    |

Example 1 This example demonstrates the use of CALL and EXIT. PROG1 is the main program and calls PROG2, as shown below:

> 10 PRINT "THIS IS THE MAIN PROGRAM" 20 CALL "PROG2" 30 PRINT "BACK AGAIN"

PROG2 is called by PROG1, prints a message and returns control to PROG1, as shown below:

10 PRINT "THIS IS THE CALLED PROGRAM" 20 EXIT

(result) When PROG1 is run, the following messages are displayed:

THIS IS THE MAIN PROGRAM THIS IS THE CALLED PROGRAM BACK AGAIN

**Example 2** This example demonstrates how variables retain their values when a program is called or exited. PROG1 prints the value of variable A and calls PROG2, as shown below:

10 A = 5 20 PRINT A 30 CALL "PROG2" 40 PRINT A

PROG2 prints the value of variable A, which demonstrates that the value of the variable is retained and passed to the called program. The called program then increments variable A and returns control to PROG1. PROG2 is shown below.

10 PRINT A 20 A = A + 1 30 EXIT

When PROG1 is run, the following results are displayed:

- **5** (Output from the main program)
- 5 (Output from the called program)
- 6 (Output from the main program)

Example 3 This example demonstrates different levels of calling. The main program, shown below, calls 15 different programs.

REM \*\*\*\*\*\*\* THIS IS THE MAIN PROGRAM \*\*\*\*\*\*\*\*\* 10 20 A=0 XYPLOT(0,0)40 50 CLS 60 **\$Z** = "THIS PROGRAM SHOWS MULTI-LEVEL CALLING" 70 B=LEN(SZ)/280 XYPLOT(0,B) 90 PRINT \$Z,\ 100 XYPLOT(2,0)120 PRINT "HERE WE GO" CALL "PROGA" 130 140 XYPLOT(2, 40)PRINT "WE'RÉ FINISHED" 150 160 XYPLOT(19,0)

The 15 programs that are called are identical, except for their filenames, which are PROGA through PROGO. The code for the called programs is shown below.

XYPLOT(5+A,1) PRINT "THIS IS SUB-PROGRAM NUMBER",A 10 20 30 IF A = 14 EXIT 40 A = A + 1B = "PROG" + CHR\$(A+&41)50 60 CALL \$B 70 A = A - 1XYPLOT(5+A, 40)80 90 PRINT "NOW BACK IN PROG", A 100 EXIT

When the main program is run, the following series of messages is displayed on the screen. The right side lines are displayed first one by one down the screen, then the left side lines are displayed one by one up the screen.

WE'RE FINISHED

#### THIS PROGRAM SHOWS MULTI-LEVEL CALLING

HERE WE GO

| THIS IS SUB-PROGRAM NUMBER 0  | NOW BACK IN PROG 0        |
|-------------------------------|---------------------------|
| THIS IS SUB-PROGRAM NUMBER 1  | NOW BACK IN PROG 1        |
| THIS IS SUB-PROGRAM NUMBER 2  | <b>NOW BACK IN PROG 2</b> |
| THIS IS SUB-PROGRAM NUMBER 3  | NOW BACK IN PROG 3        |
| :                             | :                         |
| ۰<br>۲                        | :                         |
| :                             | :                         |
| THIS IS SUB-PROGRAM NUMBER 12 | NOW BACK IN PROG 12       |
| THIS IS SUB-PROGRAM NUMBER 13 | NOW BACK IN PROG 13       |
| THIS IS SUB-PROGRAM NUMBER 14 |                           |

## CHAIN

| Description  | The CHAIN command loads a specified program file from the disk into memory and runs it. This is the same as using a LOAD command and then a RUN command. |                                                                              |
|--------------|----------------------------------------------------------------------------------------------------|------------------------------------------------------------------------------|
| Туре         | Statement or Direct                                                                                                    |                                                                              |
| Syntax       | CHAIN"name"                                                                                                    | Loads and runs program from the default drive (A).                           |
|              | CHAIN "A:name"                                                                                                    | Loads and runs program from the hard disk drive (A).                         |
|              | CHAIN "B:name"                                                                                                    | Loads and runs program from the floppy disk drive (B).                       |
|              | \$A = "name"<br>CHAIN \$A                                                                                                    | Loads and runs program<br>name strored in \$A from the<br>default drive (A). |
|              | where: name is a the program f                                                                                                    | ilename to load and run.                                                     |
| Abbreviation | CH.                                                                                                    |                                                                              |
| See Also     | LOAD, RUN                                                                                                    |                                                                              |
| Examples     | These examples show two different ways to load and run a file called PROG1 from the floppy disk drive.                                                   |                                                                              |
|              | CHAIN"B:PROG1"                                                                                                    |                                                                              |
|              | 10 \$A = "B:PROG1"<br>20 CHAIN \$A                                                                                                    |                                                                              |

.

e

#### CHR\$

**Description** CHR\$ is a string function that stores the binary equivalent of an ASCII value. When the string variable is printed to the screen, the ASCII character is displayed.

Type Statement

Syntax CHR\$(exp)

where: exp is a number, numeric variable, arithmetic or logical function.

Abbreviation None

**Example 1** This example stores and prints the binary equivalent of the ASCII character 65 as variable \$C.

10 \$C = CHR\$(65) 20 PRINT \$C !RUN <RETURN>

(result) A (ASCII equivalent of binary 65)

**Example 2** This example stores hex values to numeric strings. Logical OR is used to define the value of string variable \$C.

10 A=&40 20 B=&01 30 \$C=CHR\$(A OR B) 40 PRINT \$C !RUN <RETURN>

(result) A

Example 3

This example uses a FOR loop to store the entire ASCII table from 11 hex to 7E hex in string variable \$A.

5 \$A = "" 10 FOR X = 17 TO 126 20 \$A = \$A + CHRS\$(X) 30 PRINT \$A 40 NEXT X 50 STOP !RUN < RETURN>

The values are stored in binary code, but are displayed in ASCII because PRINT \$A converts binary values to ASCII.

!"#\$%&'()\* + ,-./0123456789:; < = >?@ABCDEFGHIJKLMNOPQRSTUVW XYZ[\]^\_\_`abcdefghijklmnopqrstuvwxyz{!}<sup>-</sup>

.

#### CLEAR

| Description  | The CLEAR command clears the trace buffer. The trace buffer contains the data after a REC command is executed. See Section 3.2 for more information about simulation buffers. |  |  |  |
|--------------|----------------------------------------------------------------------------------------------------|--|--|--|
| Туре         | Statement or Direct                                                                                                    |  |  |  |
| Syntax       | CLEAR                                                                                                    |  |  |  |
| Abbreviation | CL.                                                                                                    |  |  |  |
| See Also     | TSAVE, TLOAD, TPRINT                                                                                                    |  |  |  |
| Example      | This example clears the trace buffer and then displays it.                                                                                                    |  |  |  |
|              | 10 CLEAR<br>20 TPRINT<br>IRUN <return></return>                                                                                                    |  |  |  |
|              | (result) !                                                                                                    |  |  |  |
|              | Nothing is displayed, since the trace buffer was cleared of all data and is now empty.                                                                                        |  |  |  |

#### CLOSE

Description The CLOSE command closes data files that were opened for input or output. A file opened for input does not need to be closed before returning to the menu system or before powering off the Chameleon. Use of the optional argument I or O will close only that data file opened for input (I) or output (O). With no argument, all open data files will be closed.

Туре

Statement or Direct

Syntax

- CLOSE Closes all open data files
  - CLOSE I Closes all data input files
  - **CLOSE O** Closes all data output files

Abbreviation CLO.

See Also

OPEN, READ, WRITE, EOF

Example

To close all open data files, enter: CLOSE

To close the data input file, enter: CLOSE I

To close the data output file, enter:

CLOSE O

### CLS

| Description  | The CLS command clears the Chameleon screen.                                                        |
|--------------|----------------------------------------------------------------------------------------------------|
| Туре         | Statement or Direct                                                                                 |
| Syntax       | CLS                                                                                                 |
| Abbreviation | None                                                                                                |
| See Also     | INS, DEL, ERAEOL, ERAEOS                                                                            |
| Example      | CLS                                                                                                 |
|              | (result) !                                                                                          |
|              | The Chameleon screen is cleared of all text and the ! prompt is displayed at the top of the screen. |

## COUPLER

| Description  | The COUPLER command loads a parameter set-up file which<br>has been previously saved to disk. When you first start a<br>simulator, the set-up file named DEFAULT is automatically<br>loaded and the Front End Processor (FEP) is initialized using<br>those values. If the FEP is not initialized, when you try to<br>transmit or receive data, the following message is displayed: |  |  |  |
|--------------|----------------------------------------------------------------------------------------------------|--|--|--|
|              | P1 SETUP NOT PERFORMED                                                                                                    |  |  |  |
|              | If you use the SETUP command to display the parameter set-<br>up menu, the DEFAULT values are loaded into the menu and<br>the FEP is reinitialized with those values. To view the values<br>in a parameter set-up file other than DEFAULT, you must do<br>the following:                                                                                                    |  |  |  |
|              | <ol> <li>Type SETUP to display the parameter set-up menu.</li> <li>Press S to access the Save Parameters menu.</li> <li>Press E to load a file into the set-up menu.</li> <li>Enter the disk drive and name of the set-up file.</li> </ol>                                                                                                    |  |  |  |
| Notes        | CLOSE all data files that are open before executing the COUPLER command, or they may be lost.                                                                                                    |  |  |  |
|              | The COUPLER command is not available in FRAMEM DMI.                                                                                                    |  |  |  |
| Туре         | Statement or Direct                                                                                                    |  |  |  |
| Syntax       | COUPLER "filename"                                                                                                    |  |  |  |
|              | \$A = "name"<br>COUPLER \$A                                                                                                    |  |  |  |
|              | where: name is the parameter setup filename.                                                                                                    |  |  |  |
| Abbreviation | CO.                                                                                                    |  |  |  |
| See Also     | SETUP, CLOSE                                                                                                    |  |  |  |
| Example 1    | This example loads the a parameter set-up file named TEST1 from the hard disk.                                                                                                    |  |  |  |
|              | COUPLER "TEST1"                                                                                                    |  |  |  |

## DEC\$

| Description  | DEC\$ is a string function that converts a valid numeric<br>expression into a string of ASCII decimal characters.<br>Hexadecimal entries return positive ASCII decimal characters<br>in the range of 0 to 7FFF hexadecimal. 8000 to FFFF<br>hexadecimal will return -32768 to - 1 respectively. |
|--------------|----------------------------------------------------------------------------------------------------|
| Туре         | Statement or Direct                                                                                                    |
| Syntax       | <pre>\$X = DEC\$(exp)</pre>                                                                                                    |
|              | where: <b>exp</b> is a number, numeric variable, arithmetic function, or logical function.                                                                                                    |
| Abbreviation | None                                                                                                    |
| Example 1    | To assign the ASCII digits "10" to string A, enter:                                                                                                    |
|              | \$A = DEC\$(10)<br>PRINT\$A                                                                                                    |
|              | (result) 10                                                                                                    |
| Example 2    | To assign the ASCII digits "-10" to string A from an arithmetic expression, enter:                                                                                                    |
|              | \$A = DEC\$(((10 * 2) - 30))<br>PRINT\$A                                                                                                    |
|              | (result) -10                                                                                                    |
| Example 3    | 10 \$A = DEC\$(&FF)<br>20 PRINT \$A<br>!RUN <return></return>                                                                                                    |
|              | (result) 255                                                                                                    |
| Example 4    | 10 A = &10<br>20 B = &01<br>30 \$A = DEC\$(A AND B)<br>40 PRINT \$A<br>!RUN <return></return>                                                                                                    |
|              | (result) 0                                                                                                    |

#### DEFINE

Description

The DEFINE command defines a new mnemonic or re-defines an existing mnemonic for the mnemonic table. Refer to Section 3.2 for a general discussion of the use of mnemonic tables in simulation.

The structure and function of mnemonics is protocol specific, therefore you should refer to the appropriate chapter for a description of the DEFINE syntax for the simulator you are using. .

## DEL

| Description  | The DEL command deletes a line from the Chameleon screen.<br>To erase a line of text without deleting the line, refer to the<br>ERAEOL command. |                                                                                            |  |  |  |
|--------------|----------------------------------------------------------------------------------------------------|--------------------------------------------------------------------------------------------|--|--|--|
| Туре         | Statement                                                                                                    |                                                                                            |  |  |  |
| Syntax       | DEL                                                                                                    |                                                                                            |  |  |  |
| Abbreviation | None                                                                                                    |                                                                                            |  |  |  |
| See Also     | ERAEOL, ERAEOS, XYPLOT                                                                                                    |                                                                                            |  |  |  |
|              |                                                                                                    |                                                                                            |  |  |  |
| Example      | This example displays text or<br>screen and then deletes line<br>times. As each line is deleted<br>the top of the screen.                       | n line 20 of the Chameleon<br>0 (top line) of the screen 22<br>d, the message moves toward |  |  |  |
|              | 10 CLS                                                                                                    | Clears the screen.                                                                         |  |  |  |
|              | 20 XYPLOT(20,0)                                                                                                    | Positions cursor on line 20 of screen.                                                     |  |  |  |
|              | 30 PRINT "HELLO"                                                                                                    | Prints message on line 20.                                                                 |  |  |  |
|              | 40 XYPLOT(0,0)                                                                                                    | Positions cursor on line 0 of screen.                                                      |  |  |  |
|              | 50 FOR A = 1 TO 22                                                                                                    | Sets up loop to repeat 22 times.                                                           |  |  |  |
|              | 60 DEL                                                                                                    | Deletes line 0 from screen.                                                                |  |  |  |
|              | 70 NEXT A                                                                                                    | Increments loop counter.                                                                   |  |  |  |
|              | !RUN <return></return>                                                                                                    |                                                                                            |  |  |  |

#### DELETE

| Description  | The DELETE command removes a mnemonic entry from the mnemonic table. |
|--------------|----------------------------------------------------------------------|
| Туре         | Statement or Direct                                                  |
| Syntax       | DELETE "name"                                                        |
|              | where: name is the name of the mnemonic.                             |
| Abbreviation | D.                                                                   |
| See Also     | DEFINE, MLIST, MSAVE, MLOAD                                          |
| Example      | To delete a mnemonic entry named NEW, enter:<br>DELETE "NEW"         |

#### DISPF

| Description  | The DISP<br>received.<br>transmitted<br>contents of                                                                                                    | he DISPF command displays the last frame transmitted or<br>eceived. There is a buffer that contains the last frame<br>ansmitted or received and the DISPF command displays the<br>ontents of that buffer. |                                                                              |                                                                                                    |                         |
|--------------|----------------------------------------------------------------------------------------------------|----------------------------------------------------------------------------------------------------|------------------------------------------------------------------------------|----------------------------------------------------------------------------------------------------|-------------------------|
|              | After a REC command, the buffer is emptied. If a frame was received, it is put into the buffer; if nothing was received, the buffer will be empty. The length of this buffer varies with the protocol being used. |                                                                                                    |                                                                              |                                                                                                    |                         |
|              | Refer to s                                                                                                    | ection 3.2 for inf                                                                                                    | ormation                                                                     | about simulation                                                                                                    | buffers.                |
|              | Notes: DI                                                                                                    | SPF is not avai                                                                                                    | lable in                                                                     | Async.                                                                                                    |                         |
|              | SI<br>de                                                                                                    | MP/L uses a va<br>scribed in the s                                                                                                    | ariation<br>syntax b                                                         | of the DISPF conceller.                                                                                                    | mmand as                |
| Туре         | Statement                                                                                                    | or Direct                                                                                                    |                                                                              |                                                                                                    |                         |
| Syntax       | DISPF                                                                                                    | Syntax for all E<br>Async.                                                                                                    | BASIC si                                                                     | mulators except S                                                                                                    | SIMP/L and              |
|              | RDISPF<br>TDISPF                                                                                                    | In SIMP/L of<br>frame/packet/m<br>In SIMP/L o<br>frame/packet/m                                                                                                    | nly, RE<br>lessage<br>nly, TE<br>lessage                                     | DISPF displays<br>received.<br>DISPF displays<br>transmitted.                                                                       | the last<br>the last    |
| Abbreviation | DISP.                                                                                                    |                                                                                                    |                                                                              |                                                                                                    |                         |
| See Also     | LDISPF                                                                                                    |                                                                                                    |                                                                              |                                                                                                    |                         |
| Example      | This FRA<br>displays th                                                                                                    | MEM LAPD end<br>the contents of the                                                                                                    | xample<br>le DISPF                                                           | transmits two s<br>buffer and the tra                                                                                               | trings and ace buffer.  |
|              | 10 \$A =<br>20 TRAN<br>30 DISP<br>40 \$B =<br>50 TRAN<br>60 DISP<br>70 TPRI<br>!RUN <                                                                                                    | "hello"<br>\$A<br>F<br>"goodbye"<br>\$B<br>F<br>NT<br>RETURN>                                                                                                    | Assigns<br>Transmi<br>Displays<br>Assigns<br>Transmi<br>Displays<br>Displays | string to \$A.<br>ts \$A.<br>the DISPF buffer (\$A<br>string to \$B.<br>ts \$B.<br>the DISPF buffer (\$A<br>the trace buffer (\$A a | 3).<br>3).<br>and \$B). |
| ·            | (result):                                                                                                    |                                                                                                    |                                                                              |                                                                                                    |                         |
|              | 68656C6<br>676F6F6<br>T 00:0<br>T 00:0                                                                                                    | C6F<br>4627965<br>2:52:34:00<br>2:52:40:30                                                                                                    | 568<br>767                                                                   | RNR N(R)=3 6<br>SABME 6F 64 6                                                                                                    | 6C 6C 6F<br>62 79 65    |

#### EBC\$

| Description | EBC\$ is | а  | string | function | that  | converts   | an    | ASCII  | string | g to |
|-------------|----------|----|--------|----------|-------|------------|-------|--------|--------|------|
| •           | EBCDIC.  |    | ASCIL  | EBCDIC   | con   | version    | cha   | rts ar | e in   | the  |
|             | Chameleo | on | User's | Manual,  | Volun | ne I, Appe | endix | ( А.   |        |      |

TypeStatement or Direct

Syntax \$A = EBC\$(\$B)

where: \$B is an ASCII string.

Abbreviation None

Example

To assign string A the EBCDIC equivalent of the ASCII characters ABCD, enter:

- 10 \$B = "ABCD" 20 \$A = EBC\$(\$B) 30 PRINT % \$A
- !RUN <RETURN>
- (result) C1 C2 C3 C4

## EDIT

| Description                 | The EDIT command allows you to edit a line from the <i>program</i><br>in memory. When you enter the EDIT command, the program<br>line is placed in a buffer and the line number is displayed on<br>the screen. Use the edit commands listed below to make the<br>changes you need to the program line. You can also change<br>a program line by re-entering the line entirely. |
|-----------------------------|----------------------------------------------------------------------------------------------------|
|                             | Note that the edit command cannot be used with unnumbered<br>commands entered at the ! prompt. However, there is a<br>history buffer that stores the last command entered at the !<br>prompt. CTRL Q restores the line from the buffer so that you<br>can edit it and enter is again.                                                                                          |
| Туре                        | Direct                                                                                                    |
| Syntax                      | EDIT x                                                                                                    |
|                             | where: x is the line number to edit.                                                                                                    |
| Abbreviation                | E.                                                                                                    |
| See Also                    | SAVE, ERASE, LOAD                                                                                                    |
| Example                     | EDIT 20                                                                                                    |
| Edit Commands               | Use the following command to edit a program line after the EDIT command is executed. The editing commands affect either the line as it is displayed on the screen, or the line as it is stored in memory. The description of each command indicates which is affected.                                                                                                    |
| LEFT Arrow and<br>Delete    | These keys move the cursor one space to the left and/or hide<br>the character as it appears on the screen. The character<br>remains stored in memory until the new line is saved or until it<br>is deleted using CTRL + D.                                                                                                    |
| RIGHT Arrow and<br>CTRL + L | The RIGHT arrow key displays the next character of the currently stored line and moves the cursor one character to the right.                                                                                                    |
| CTRL + P                    | CTRL + P displays the entire line to the right of the cursor, as it is currently stored. The cursor moves to the end of the line.                                                                                                    |

- CTRL + X CTRL + X erases the entire line, including line number, from the screen and returns the cursor to the first column. The line remains in memory although it is not displayed on the screen.
- CTRL + D CTRL + D deletes the next *un-displayed* character from memory. The deleted character cannot be re-displayed. nEtering new code over un-displayed code replaces the old code with the new one in memory.
- CTRL + I CTRL + I inserts a space to hold an additional character. The cursor moves right one character and a space appears on the display. Use the LEFT arrow key or BACKSPACE key to hide the space, then enter the new character.
- RETURN The RETURN key saves the line to the left of the cursor, as it appears on the screen. The text right of the cursor is deleted from memory.
- CTRL + Z CTRL + Z exits from edit mode without saving changes you may have made to the line; only the original code is saved.
- **Example** The first column shows the editing command that is entered. The caret symbol (<sup>^</sup>) indicates a control (CTRL) character.

The second column shows the line as it is displayed on the screen after the command is executed. The tilde symbol (<sup>-</sup>) indicates the position of the cursor on the display. The third column shows the line in the editing memory.

| COMMAND             | DISPLAY                       | MEMORY              |
|---------------------|-------------------------------|---------------------|
| 20 EDITING COMMANDS | 20 EDITING COMMANDS           |                     |
| !EDIT 20            | 20 -                          | 20 EDITING COMMANDS |
| ^P                  | 20 EDITING COMMANDS           | 20 EDITING COMMANDS |
| Delete              | 20 EDITING COMMAND            | 20 EDITING COMMANDS |
| 3 left arrows       | 20 EDITING COMM <sup>-</sup>  | 20 EDITING COMMANDS |
| ^L                  | 20 EDITING COMMA <sup>+</sup> | 20 EDITING COMMANDS |
| 3 right arrows      | 20 EDITING COMMANDS           | 20 EDITING COMMANDS |
| Return key          | ļ                             | 20 EDITING COMMANDS |
| !EDIT 20            | 20 -                          | 20 EDITING COMMANDS |
| ^P                  | 20 EDITING COMMANDS           | 20 EDITING COMMANDS |
| ^X                  | -                             | 20 EDITING COMMANDS |
| 5 NEW LINE          | 5 NEW LINE                    | 5 NEW LINE          |
| Return key          | 1                             | 20 EDITING COMMANDS |

TEKELEC

.

## EOF

| Description  | EOF is a read-only variable that indicates that the end-of-file<br>condition has been detected in an input (I) file. Opening an<br>input file automatically resets the EOF flag. It has the following<br>values: |                                                               |  |
|--------------|----------------------------------------------------------------------------------------------------|---------------------------------------------------------------|--|
|              | EOF = 0                                                                                                    | End of data file has not been                                 |  |
|              | EOF = 255                                                                                                    | End of data file has been reached.                            |  |
| Туре         | Statement or Direct                                                                                                    |                                                               |  |
| Syntax       | (See examples below.)                                                                                                    |                                                               |  |
| Abbreviation | None                                                                                                    |                                                               |  |
| See Also     | OPEN, CLOSE                                                                                                    |                                                               |  |
| Example 1    | PRINT EOF                                                                                                    |                                                               |  |
| Example 2    | 10 A=EOF<br>20 PRINT A<br>!RUN <return></return>                                                                                                    |                                                               |  |
| Example 3    | Below are three ways to<br>when the end of file has be<br>a) IF EOF PRINT "END                                                                                                    | test for EOF and print a message<br>een reached.<br>OF FILE " |  |
|              | b) IF EOF=255 PRINT                                                                                                    | "END OF FILE"                                                 |  |
|              | c) IF EOF # 0 PRINT                                                                                                    | "END OF FILE"                                                 |  |

## ERAEOL

| Description  | The ERAEOL command erases line. | text to the end of the current         |  |  |  |  |
|--------------|---------------------------------|----------------------------------------|--|--|--|--|
| Туре         | Statement                       |                                        |  |  |  |  |
| Syntax       | ERAEOL                          |                                        |  |  |  |  |
| Abbreviation | None                            |                                        |  |  |  |  |
| See Also     | ERAEOS, XYPLOT, DEL             |                                        |  |  |  |  |
| Example      | This example prints a message   | and then erases the message.           |  |  |  |  |
|              | 10 CLS                          | Clears the screen.                     |  |  |  |  |
|              | 20 XYPLOT(0,0)                  | Positions cursor at top of screen.     |  |  |  |  |
|              | 30 PRINT "HELLO WORLD"          | Prints message at top of screen.       |  |  |  |  |
|              | 40 XYPLOT(0,6)                  | Positions cursor in middle of message. |  |  |  |  |
|              | 50 ERAEOL                       | Erases from cursor to end of line.     |  |  |  |  |
|              | !RUN <return></return>          |                                        |  |  |  |  |

#### ERAEOS

| Description  | The ERAEOS command erases text to the end of the screen.                                                     |                                           |  |  |
|--------------|----------------------------------------------------------------------------------------------------|-------------------------------------------|--|--|
| Туре         | Statement                                                                                                    |                                           |  |  |
| Syntax       | ERAEOL                                                                                                    |                                           |  |  |
| Abbreviation | ERAE.                                                                                                    |                                           |  |  |
| See Also     | ERAEOL, DEL, XYPLOT                                                                                          |                                           |  |  |
| Example      | This example prints messages on two lines, and then erases from the second message to the end of the screen. |                                           |  |  |
|              | 10 CLS                                                                                                    | Clears the screen.                        |  |  |
|              | 20 XYPLOT(5,0)                                                                                               | Positions cursor on line 5.               |  |  |
|              | 30 PRINT "MESSAGE 1"                                                                                         | Prints a message on line 5.               |  |  |
|              | 40 XYPLOT(10,0)                                                                                              | Positions cursor on line 10.              |  |  |
|              | 50 PRINT "MESSAGE 2"                                                                                         | Prints a message on line 10.              |  |  |
|              | 60 XYPLOT(10,0)                                                                                              | Positions cursor at beginning of line 10. |  |  |
|              | 70 ERAEOS                                                                                                    | Erases from line 10 to the end of the     |  |  |
|              | !RUN < RETURN >                                                                                              | screen.                                   |  |  |

•

### ERASE

**Description** The ERASE command deletes one or more program lines from the program in memory.

Type Direct

Syntax ERASE x,y

where:  $\mathbf{x}$  is the first line number and  $\mathbf{y}$  is the last line number you want to erase. All lines between x and y, inclusive, are deleted.

- Abbreviation ER.
- See Also EDIT, LIST, RESEQ

**Example 1** To erase all lines between lines 20 and 40, inclusive, enter.

ERASE 20,40

**Example 2** To erase line 100 only, enter:

ERASE 100,100

Alternately, you can erase a program line, by entering the line number only and pressing RETURN. For example, to erase line 100, you could enter:

100 <RETURN>

## EXIT

| Description  | The EXIT command returns control to a calling program from a program that has been called using the CALL command.                                                                    |
|--------------|----------------------------------------------------------------------------------------------------|
| Туре         | Statement                                                                                                    |
| Syntax       | EXIT                                                                                                    |
| Abbreviation | EX.                                                                                                    |
| See Also     | CALL                                                                                                    |
| Example      | ProgramA prints a message and then calls ProgramB.<br>ProgramB prints two messages and then executes the EXIT<br>command, returning control to ProgramA to print a final<br>message. |
|              | 10 REM THIS IS PROGRAMA<br>20 PRINT "HELLO FROM PROGRAMA"<br>30 CALL"PROGRAMB"<br>40 PRINT"GOODBYE FROM PROGRAMA"                                                                    |
|              | 10 REM THIS IS PROGRAMB<br>20 PRINT "HELLO FROM PROGRAMB"<br>30 PRINT"GOODBYE FROM PROGRAMB"<br>40 EXIT                                                                              |
|              | (result) HELLO FROM PROGRAMA<br>HELLO FROM PROGRAMB<br>GOODBYE FROM PROGRAMB<br>GOODBYE FROM PROGRAMA                                                                                |

#### FDEFINE

**Description** The FDEFINE command enables you to define the functions of the 10 keys in the top row of the keyboard (F1 - F10) for special functions.

FDEFINE assigns one or more commands to a function key. Pressing a function key causes the assigned keystrokes to be played back. This simplifies the task of entering repetitive or complex commands or expressions.

Type Statement or Direct

#### Syntax FDEFINE KEYx = "statement' statement"

where: **x** is the key number between 1 and 10. Do not insert a blank space between the key number and the equal sign.

The tilde symbol (<sup>~</sup>) is used to mark the beginning and end of the function key assignment. The caret symbol (<sup>^</sup>) represents a carriage return and is used between commands. The use of these symbols enables you to include quotation marks and commas as part of the function key assignment.

- Abbreviation FD.
- See Also FSAVE, FLOAD FLIST
- **Example 1** To have function key F1 list the mnemonic table, the files on the hard disk, and the function key assignments, enter:

FDEFINE KEY1=~MLIST^FILES^FLIST^~

**Example 2** To define function key F2 to load a parameter file called PARA1 and initiate auto line numbering, enter:

FDEFINE KEY2= COUPLER= "PARA1" AUTO ~~

**Example 3** To define function key F3 to display GOOD MORNING on the screen, enter:

FDEFINE KEY3="PRINT"GOOD MORNING""

# FILES

| Description  | The FILES command displays the names of the Chameleon BASIC files on a specified disk drive. The FILES command lists:                                     |                                                 |
|--------------|----------------------------------------------------------------------------------------------------|-------------------------------------------------|
|              | <ul> <li>Program Files</li> <li>Trace Files</li> <li>Mnemonic Table Files</li> <li>Data Files</li> <li>Setup Files</li> <li>Function Key Files</li> </ul> |                                                 |
| Туре         | Direct                                                                                                    |                                                 |
| Syntax       | FILES                                                                                                    | Lists files on the default drive A (hard disk). |
|              | FILES A                                                                                                    | Lists files on drive A (hard disk).             |
|              | FILES B                                                                                                    | Lists files on drive B (floppy disk).           |
| Abbreviation | F.                                                                                                    |                                                 |
| See Also     | LFILES, KILL                                                                                                    |                                                 |
| Example      | To list the files on the floppy drive, enter:<br>FILES B                                                                                                  |                                                 |
|              |                                                                                                    |                                                 |
|              | (result) Pr                                                                                                    | rogram Files                                    |
|              | :                                                                                                    | PROGA PROGB PROGC PROGD PROGE                   |
|              | Tr                                                                                                    | ace Files                                       |
|              | Mnemonic Table Files<br>Data Files                                                                                                    |                                                 |
|              |                                                                                                    |                                                 |
|              | :                                                                                                    | DATA1 DATA2                                     |
|              | Se                                                                                                    | etup Files                                      |
|              | . :                                                                                                    | DEFAULT SETUP1SETUP2 SETUP3                     |
|              | Fu                                                                                                    | inction Key Files                               |

#### FLIST

| Description | The   | FLIST    | command    | lists | the   | ten | function | keys | and | their |
|-------------|-------|----------|------------|-------|-------|-----|----------|------|-----|-------|
|             | curre | ent assi | gnments or | the s | scree | en. |          |      |     |       |

Type Statement or Direct

Syntax FLIST

Abbreviation FL.

See Also LFLIST, FDEFINE

**Example** To list the function key assignments in the current function key file, enter:

**!FLIST** 

(result) KEY 1 = MLIST^FILES^FLIST^ KEY 2 = COUPLER=PARA1^AUTO^ KEY 3 = ?"GOOD MORNING"^ KEY 4 = A+B/2^ KEY 5 = LLIST^ KEY 6 = LOAD "B:TEST1"^RUN^ KEY 7 = FLUSH^NEW^AUTO^ KEY 8 = \$A="HELLO"^ KEY 9 = TRAN^GOTO10^ KEY 10 = RESEQ^LIST^

Note that the tildes that are used to define the keys in the FDEFINE command are not displayed with FLIST.

#### FLOAD

**Description** The FLOAD command loads a function key definition file into memory. The file must already have been saved to disk using FSAVE.

FLOAD redefines all function keys as specified in the loaded function key file, and will redefine keys already FDEFINED.

- TypeStatement or Direct
- Syntax FLOAD "name"

FLOAD "A:name"

FLOAD "B:name"

\$A = "name" FLOAD \$A

where: name is the function key filename.

- Abbreviation FLO.
- See Also FSAVE, FDEFINE

**Example** This example loads the function key file named FKEYS1 from the floppy disk drive into memory.

FLOAD "B:FKEYS1"

## FLUSH

| Description  | The FLUSH command clears the acquisition buffer, the buffer that receives data from the line. For a description of the simulation buffers, refer to section 3.2. |
|--------------|----------------------------------------------------------------------------------------------------|
|              | The FLUSH command is not available in FRAMEM DMI.                                                                                                    |
| Туре         | Statement or Direct                                                                                                    |
| Syntax       | FLUSH                                                                                                    |
| Abbreviation | FLU.                                                                                                    |
| See Also     | CLEAR, REC                                                                                                    |
| Example      | FLUSH                                                                                                    |

•
#### FOR

| Description | The FOR command | l controls I | looping in | programs. |
|-------------|-----------------|--------------|------------|-----------|
|-------------|-----------------|--------------|------------|-----------|

Type Statement

Syntax FOR x = exp1 TO exp2 [STEP exp3]

#### NEXT x

where: x is a numeric variable and exp1, exp2, and exp3 are any valid numeric expressions. exp1 defines the beginning value of x. exp2 defines the maximum value for x to continue executing the loop. exp3 defines the amount that x is incremented each time the loop is executed. STEP is optional; the default value is 1.

The NEXT command increments **x** by the STEP and marks the end of the loop.

Abbreviation None

See Also NEXT

Example 10 FOR x = 1 TO 10 STEP 2 20 PRINT X 30 NEXT X 40 PRINT "GOODBYE"

> (result) 1 3 5 7 9 600DBYE

This assigns the value of one to  $\mathbf{x}$ . When the program reaches the NEXT x command, it increments  $\mathbf{x}$  by two and sends the program back to the FOR command to execute the loop again. When x exceeds 10, the loop terminates and the statement following the NEXT x command is executed.

## FREE

| Description  | FREE is a read-only variable that returns the number of free mnemonic table entries. A mnemonic table can contain a maximum of 255 entries. |  |  |
|--------------|----------------------------------------------------------------------------------------------------|--|--|
| Туре         | Statement or Direct                                                                                                    |  |  |
| Syntax       | (See examples below.)                                                                                                    |  |  |
| Abbreviation | F.                                                                                                    |  |  |
| See Also     | MLIST, DELETE, DEFINE, MSAVE, MLOAD                                                                                                    |  |  |
| Example 1    | To display the number of free entries in the mnemonic table in memory, enter:                                                               |  |  |
|              | PRINT FREE                                                                                                    |  |  |
| Example 2    | To print a message based on the number of entries available, you could enter:                                                               |  |  |
|              | IF FREE > 0 PRINT "There are ",FREE," entries available."                                                                                   |  |  |
|              | (result) There are xxx entries available.                                                                                                   |  |  |
|              | (xxx is the number of free entries)                                                                                                    |  |  |

.

•

.

# FSAVE

| Description  | The FSAVE command saves function key assignments that have been defined with the FDEFINE command to disk.          |  |  |
|--------------|----------------------------------------------------------------------------------------------------|--|--|
| Туре         | Statement or Direct                                                                                                |  |  |
| Syntax       | FSAVE "name"                                                                                                    |  |  |
|              | FSAVE "A:name"                                                                                                    |  |  |
|              | FSAVE "B:name"                                                                                                    |  |  |
|              | \$A = "name"<br>FSAVE \$A                                                                                          |  |  |
|              | where: name is the function key filename.                                                                          |  |  |
| Abbreviation | FSA.                                                                                                    |  |  |
| See Also     | FDEFINE, FLOAD                                                                                                    |  |  |
| Example      | To saves the current function key assignments in a function key file named FKEYS1 on the floppy disk drive, enter: |  |  |
|              | FSAVE"B:FKEYS1"                                                                                                    |  |  |

# GOSUB

| Description  | The GOSUB command transfers program control to a specific<br>line number in the program to execute a subroutine. A<br>subroutine ends with a RETURN command, which returns<br>control to the line number following the GOSUB.                     |  |  |
|--------------|----------------------------------------------------------------------------------------------------|--|--|
|              | Note: Expressions used as line numbers will not be re-<br>evaluated by the RESEQ command.                                                                                                    |  |  |
| Туре         | Statement                                                                                                    |  |  |
| Syntax       | GOSUB exp                                                                                                    |  |  |
|              | <i>where</i> : <b>exp</b> is the line number, or a valid expression for the line number, of the subroutine.                                                                                                    |  |  |
| Abbreviation | GOS.                                                                                                    |  |  |
| See Also     | RETURN                                                                                                    |  |  |
| Example 1    | 10 FOR A = 1 TO 3<br>20 GOSUB 200<br>30 NEXT A<br>40 STOP<br>200 PRINT "The value of A = ",A<br>210 RETURN<br>!RUN <return></return>                                                                                                    |  |  |
|              | (result) The value of A= 1<br>The value of A= 2<br>The value of A= 3                                                                                                    |  |  |
| Example 2    | In this example, the subroutine is defined by the expression A*100.                                                                                                    |  |  |
|              | 10 FOR A = 1 TO 3<br>20 GOSUB A*100<br>30 NEXT A<br>40 STOP<br>100 PRINT "SUBROUTINE ON LINE 100"<br>110 RETURN<br>200 PRINT "SUBROUTINE ON LINE 200"<br>210 RETURN<br>300 PRINT "SUBROUTINE ON LINE 300"<br>310 RETURN<br>!RUN <return></return> |  |  |
|              | (result) SUBROUTINE ON LINE 100<br>SUBROUTINE ON LINE 200<br>SUBROUTINE ON LINE 300                                                                                                    |  |  |

| GOTO         |                                                                                                    |  |  |
|--------------|----------------------------------------------------------------------------------------------------|--|--|
| Description  | The GOTO command transfers program control to a specific line number in the program.                                                                                                    |  |  |
|              | Note: Expressions used as line numbers will not be re-<br>evaluated by the RESEQ command.                                                                                                    |  |  |
| Туре         | Statement                                                                                                    |  |  |
| Syntax       | GOTO exp                                                                                                    |  |  |
|              | where: exp is the line number, or a valid expression for the line number.                                                                                                    |  |  |
| Abbreviation | GO.                                                                                                    |  |  |
| See Also     | GOSUB                                                                                                    |  |  |
| Example 1    | 10 FOR A = 1 TO 3<br>20 GOTO 200<br>30 NEXT A<br>40 STOP<br>200 PRINT "The value of A = ",A<br>210 GOTO 30<br>!RUN <return></return>                                                                      |  |  |
|              | (result) The value of A= 1<br>The value of A= 2<br>The value of A= 3                                                                                                    |  |  |
| Example 2    | In this example, the line is defined by the expression A*100.                                                                                                    |  |  |
|              | 10 FOR A = 1 TO 3<br>20 GOTO A*100<br>30 NEXT A<br>40 STOP<br>100 PRINT "LINE 100"<br>110 GOTO 30<br>200 PRINT "LINE 200"<br>210 GOTO 30<br>300 PRINT "LINE 300"<br>310 GOTO 30<br>!RUN <return></return> |  |  |
|              | (result) LINE 100<br>LINE 200<br>LINE 300                                                                                                    |  |  |

# HEX\$

| Description  | HEX\$ is a string function that creates an ASCII four-character string which is the hexadecimal representation of any valid expression. |  |  |
|--------------|----------------------------------------------------------------------------------------------------|--|--|
| Туре         | Statement                                                                                                    |  |  |
| Syntax       | \$A = HEX\$(exp)                                                                                                    |  |  |
|              | where: exp is any valid numeric expression.                                                                                             |  |  |
| Abbreviation | None                                                                                                    |  |  |
| See Also     | HEX >                                                                                                    |  |  |
| Example 1    | 10 \$A = HEX\$(255)<br>20 PRINT \$A<br>!RUN <return></return>                                                                           |  |  |
|              | Result 00FF                                                                                                    |  |  |
| Example 2    | This program assigns the hexadecimal equivalents of 0 to 255 to string variable \$A and values 8000 to 80FF to string variable \$B.     |  |  |
|              | 10 FOR A = 0 TO 255<br>20 \$A = HEX\$(A)<br>30 \$B = HEX\$(A + &8000)<br>40 PRINT \$A," ",\$B<br>50 NEXT A<br>!RUN <return></return>    |  |  |
|              | (result) 0000 8000<br>0001 8001<br>:<br>:<br>00FF 80FF                                                                                  |  |  |

.

# HEX >

| Description  | HEX > is a string function that assigns a string variable value in hexadecimal.                                                    |  |  |
|--------------|----------------------------------------------------------------------------------------------------|--|--|
| Туре         | Statement                                                                                                    |  |  |
| Syntax       | <b>\$A = HEX&gt;exp</b>                                                                                                    |  |  |
|              | where: exp is any valid expression.                                                                                                |  |  |
| Abbreviation | None                                                                                                    |  |  |
| See Also     | HEX\$                                                                                                    |  |  |
| Example 1    | To assign the ASCII characters "ABCDE" to string A, enter:                                                                         |  |  |
|              | 10 \$A=HEX>4142434445<br>20 PRINT \$A<br>!RUN <return></return>                                                                    |  |  |
|              | (result) ABCDE                                                                                                    |  |  |
| Example 1    | The program below, in SIMP/L HDLC, sends a Restart packet from the<br>Chameleon. The HEX > function stores the packet in a string. |  |  |
|              | 10 \$A = HEX>1000FB00<br>20 BUILD \$A<br>30 TRAN<br>!RUN <return></return>                                                         |  |  |

## HLF

| Description  | The HLF command causes text to be displayed in double<br>intensity (highlight) on theChameleon screen. Use the NRM<br>command to cancel this and all other special display effects. |  |  |
|--------------|----------------------------------------------------------------------------------------------------|--|--|
| Туре         | Statement or Direct                                                                                                    |  |  |
| Syntax       | HLF                                                                                                    |  |  |
| Abbreviation | None                                                                                                    |  |  |
| See Also     | NRM, HLFUND                                                                                                    |  |  |
| Example 1    | This example causes a message to be displayed in double intensity on the screen.                                                                                                    |  |  |
|              | 10 HLF<br>20 PRINT "THIS IS BRIGHT"<br>30 NRM<br>!RUN <return></return>                                                                                                    |  |  |
|              | (result) THIS IS BRIGHT (appears in double intensity)                                                                                                    |  |  |

.

.

## HLFUND

| Description  | The HLFUND command causes text to be displayed in double<br>intensity (highlight) and underlined on theChameleon screen.<br>Use the NRM command to cancel this and all other special<br>display effects. |  |  |
|--------------|----------------------------------------------------------------------------------------------------|--|--|
| Туре         | Statement or Direct                                                                                                    |  |  |
| Syntax       | HLFUND                                                                                                    |  |  |
| Abbreviation | None                                                                                                    |  |  |
| See Also     | NRM, HLF                                                                                                    |  |  |
| Example 1    | This example displays a message in duble intensity, underlined text.                                                                                                    |  |  |
|              | 10 HLFUND<br>20 PRINT "I'M BRIGHT"<br>30 NRM<br>!RUN <return></return>                                                                                                    |  |  |
|              | (result) <u><b>I'M BRIGHT</b></u> (appears in double intensity and underlined)                                                                                                    |  |  |

## IF

.

.

.

| Description  | The IF commands allows program flow to be changed based<br>on a decision. The IF command contains an expression and a<br>command. The expression is evaluated as a condition. If the<br>expression is true, the command is executed. If the<br>expression is false, the command is ignored and the next line<br>is executed. |                                                                                                    |
|--------------|----------------------------------------------------------------------------------------------------|----------------------------------------------------------------------------------------------------|
| Note:        | The word THEN is not used. String functions cannot be used directly inside an IF statement.                                                                                                    |                                                                                                    |
| Туре         | Statement                                                                                                    |                                                                                                    |
| Syntax       | IF х ор у                                                                                                    | command                                                                                                    |
|              | where:                                                                                                    | x and y are numeric variables<br>op is a logical or arithmetic operator (=, # >, <,<br>>=, < = AND OR)<br>command is the command to execute if the<br>statement is true |
| Abbreviation | None                                                                                                    |                                                                                                    |
| See Also     | Arithmetic operators, logical operators, read-only variables                                                                                                    |                                                                                                    |
| Example 1    | This example tests a string value and prints a message if the test is true.                                                                                                    |                                                                                                    |
|              | 10 \$A =<br>20 IF \$/<br>!RUN <                                                                                                    | "ABCD"<br>A = "ABCD" PRINT "TRUE"<br>RETURN>                                                                                                    |
|              | (result)                                                                                                    | TRUE                                                                                                    |

| Example 2 | This example determines if strings are equal and prints a message with the result.                                                                                                    |
|-----------|----------------------------------------------------------------------------------------------------|
|           | 10 \$A = "ABCD"<br>20 \$B = "ABC"<br>30 \$C = "EFGH"<br>40 IF \$A = \$B GOTO 70<br>50 PRINT "\$A IS NOT EQUAL TO \$B"<br>60 GOTO 80<br>70 PRINT "\$A IS EQUAL TO \$B"<br>80 IF \$A = \$C GOTO 110<br>90 PRINT "\$A IS NOT EQUAL TO \$C"<br>100 GOTO 120<br>110 PRINT "\$A IS EQUAL TO \$C"<br>120 STOP<br>!RUN <return></return> |
|           | (result) \$A IS NOT EQUAL TO \$B<br>\$A IS NOT EQUAL TO \$C                                                                                                    |
| Example 3 | This example evaluates a variable using two IF statements.                                                                                                    |
|           | 10 A = 3<br>20 IF A # 3 GOTO 50<br>30 PRINT "A = 3"<br>50 IF A < 4 PRINT "A IS LESS THAN FOUR"<br>100 STOP<br>!RUN <return></return>                                                                                                    |
|           | (result) A = 3<br>A IS LESS THAN FOUR                                                                                                    |

.

# INKEY\$

| Description  | INKEY\$ is a string function that assigns the next character<br>typed on the keyboard to a string variable. The INKEY\$<br>function assigns a value of zero if no key has been typed.<br>This function differs from the READ and \$INPUT commands<br>because it does not stop program execution until a key is<br>pressed. |                                                |  |
|--------------|----------------------------------------------------------------------------------------------------|------------------------------------------------|--|
|              |                                                                                                    |                                                |  |
|              | Note: To halt program executio waiting for input, press CTRI                                                                                                    | n while the program is<br>_C.                  |  |
| Туре         | Statement                                                                                                    |                                                |  |
| Syntax       | \$A = INKEY\$                                                                                                    |                                                |  |
| Abbreviation | None                                                                                                    |                                                |  |
| See Also     | \$INPUT                                                                                                    |                                                |  |
| Example      | This example prints the message TYPE A LETTER repeatedly<br>until a character is typed. When a character is typed, it is<br>displayed and then the TYPE A LETTER message is displayed<br>repeatedly.                                                                                                    |                                                |  |
|              | 10 PRINT "TYPE A LETTER"                                                                                                    | Displays a message.                            |  |
|              | 20 \$A=INKEY\$                                                                                                    | Check for keyboard input.                      |  |
|              | 30 IF LEN(\$A)=0 GOTO 10                                                                                                    | If no key pressed, displays the message again. |  |
|              | 40 PRINT \$A                                                                                                    | Displays the character that is input.          |  |
|              | 50 GOTO 10                                                                                                    | Displays the message again.                    |  |
|              | !RUN <return></return>                                                                                                    | <sub>0</sub>                                   |  |

#### INPUT

**Description** The INPUT command stores keyboard input in a variable. It allows you to create screen prompts and stores the resulting keyboard input.

Note: To halt program execution while the program is waiting for input, press CTRL C.

Type Statement

Syntax INPUT "prompt"x

INPUT "prompt",x

where: prompt is the text that you want displayed on the screen (optional) and  $\mathbf{x}$  is the variable that stores the keyboard input resulting from the prompt. In the second syntax form, the comma between the prompt and the variable displays the variable name following the prompt. A colon is automatically displayed at the end of the prompt.

- Abbreviation IN.
- See Also INKEY\$
- Example 1 10 INPUT "Enter your age "A !RUN <RETURN>

(result) Enter your age:

Example 2 10 INPUT "Enter your age ", A !RUN <RETURN>

(result) Enter your age A:

Example 3 10 INPUT "Enter any 3 numbers ",A,B,C !RUN <RETURN>

(result) Enter any 3 numbers A:

The operator enters a number and presses return. He is then prompted for a second number. After entering a second number, he is prompted for a third number. Note that in this case, the variables A, B, and C are displayed in the prompt because they are separated by commas in the INPUT command. You can also display multiple prompts using a single input command. For example, to prompt for the month, day and year of the user's birthday, you could enter:

10 INPUT "Enter month of birth"M,"Day of birth"D,"Year of birth"Y

!RUN <RETURN>

(result) Enter month of birth:

The user enters the number of the month and presses return. He is then prompted for the day and then the year. The values are stored in the variables M, D and Y.

If the response to the prompt is invalid, a Syntax error message is displayed.

#### \$INPUT

**Description** \$INPUT is a string function that enables you to assign a string variable from the keyboard.

Type Statement

Syntax \$INPUT \$A

Abbreviation None

See Also INKEY\$, INPUT

**Example** This program halts for input. When the user types a response and presses RETURN, the response is displayed on the screen

10 PRINT "ENTER YOUR NAME BELOW" 20 \$INPUT \$A 30 PRINT \$A !RUN <RETURN>

(result) ENTER YOUR NAME BELOW :ernie <RETURN> ernie

## INS

| Description  | The INS command inser screen.                                                                                                    | ts a blank line on theChameleon                                                                                         |  |  |  |  |  |  |  |
|--------------|----------------------------------------------------------------------------------------------------|----------------------------------------------------------------------------------------------------|--|--|--|--|--|--|--|
| Туре         | Statement                                                                                                    |                                                                                                    |  |  |  |  |  |  |  |
| Syntax       | INS                                                                                                    |                                                                                                    |  |  |  |  |  |  |  |
| Abbreviation | None                                                                                                    |                                                                                                    |  |  |  |  |  |  |  |
| See Also     | DEL, ERAEOL, ERAEOS, 2                                                                                                    | XYPLOT                                                                                                    |  |  |  |  |  |  |  |
| Example      | This example displays text on line 0 (top) of theChameleon screen and then inserts a line 22 times. This causes the messages to move toward the bottom of the screen. |                                                                                                    |  |  |  |  |  |  |  |
|              | 10 CLS Clears the screen.                                                                                                    |                                                                                                    |  |  |  |  |  |  |  |
|              | 20 XYPLOT(0,0) Positions cursor on top line of screen.                                                                                                    |                                                                                                    |  |  |  |  |  |  |  |
|              | 30 PRINT " HELLO"                                                                                                    | Prints message on line 0. Note that there<br>is a blank space between the opening<br>quotation mark and the H in HELLO. |  |  |  |  |  |  |  |
|              | 40 XYPLOT(0,0)                                                                                                    | Positions cursor on line 0 of screen.                                                                                   |  |  |  |  |  |  |  |
|              | 50 FOR A = 1 TO 22 Sets up loop to repeat 22 times.                                                                                                    |                                                                                                    |  |  |  |  |  |  |  |
|              | 60 INS                                                                                                    | Inserts a line.                                                                                                    |  |  |  |  |  |  |  |
|              | 70 NEXT A                                                                                                    | Increments loop counter.                                                                                                |  |  |  |  |  |  |  |
|              | !RUN <return></return>                                                                                                    |                                                                                                    |  |  |  |  |  |  |  |

#### INSTR

| Description | INSTR is a string function that returns the offset (position) of a |
|-------------|--------------------------------------------------------------------|
|             | substring within the main string.                                  |

Type Statement

Syntax x = INSTR(str1,str2)

where: str1 is the main string and str2 is the substring. If the substring does not exist within the main string, INSTR is zero.

Abbreviation None

See Also MID\$

Example This example tests for the offset of DEF in the string ABCDEFGHIJK and prints the result.

10 \$A = "ABCDEFGHIJK" 20 \$B = "DEF" 30 A=INSTR(\$A,\$B) 40 PRINT A !RUN <RETURN>

(result) 4

The string **DEF** starts with the fourth character \$A, assigning the value of 4 to A.

#### KILL

**Description** The KILL command deletes a specified file from either the hard or floppy disk drive.

Type Direct

Syntax KILL"name",x

KILL"A:name",x

KILL"B:name",x

\$A = "name" KILL \$A,x

*where*: **name** is the filename and **x** is a letter specifying one of the following file types:

- P Program
- T Trace
- M Mnemonic table
- D Data
- S Setup (parameter)
- F Function key definition
- A All types

When you use the A option to delete all file types, message confirm either that a certain file type was not found, or that a it was deleted.

Abbreviation K.

See Also FILES

**Example 1** This example deletes the program file named TEST23 from the hard disk drive.

KILL "TEST23",P

**Example 2** This example deletes the function key file names FKEYS1 from the floppy disk drive.

KILL "B:FKEYS1",F

## LEFT\$

**Description** LEFT\$ is a string function that assigns a specified number of characters from the left end of one string to another string.

You cannot use the syntax **PRINT LEFT\$** to print a result. You must assign values to the string, as shown in Example 2 below.

Type Statement

Syntax

A = LEFT(x,exp)

where: x is the string that contains the characters and exp defines the number of characters from the left of x to be assigned to A.

Abbreviation None

See Also MID\$, RIGHT\$

**Example 1** This example prints the four leftmost characters of a string.

10 \$A = "ABCDEBFHIJ" 20 \$B = LEFT\$(\$A,4) 30 PRINT \$B !RUN <RETURN>

(result) ABCD

**Example 2** This program uses a FOR loop to assign and print string A using the LEFT\$ function.

10 \$A = "HELLO" 20 FOR A = 1 TO 5 30 \$B = LEFT\$(\$A,A) 40 PRINT \$B 50 NEXT A !RUN <RETURN>

(result) H HE HEL HELL HELLO

## LEN

**Description** LEN is a string function that returns the length of a string variable.

Type Statement or Direct

Syntax A = LEN(\$x)

where: \$x is a string variable and A is the numeric variable assigned the length of \$x.

Abbreviation None

See Also MID\$, RIGHT\$, LEFT\$

**Example** This example assigns a string to a variable and then displays the length of the string.

10 \$A = "ABCD" 20 A = LEN(\$A) 30 PRINT A !RUN <RETURN>

(result) 4

.

## LET

| Description  | The LET command assigns values to numeric or string variables. LET is optional and may be omitted.                                                                                                    |
|--------------|----------------------------------------------------------------------------------------------------|
| Туре         | Statement or Direct                                                                                                    |
| Syntax       | LET x = exp                                                                                                    |
|              | LET \$A = "xxx"                                                                                                    |
|              | <i>where:</i> <b>x</b> is numeric variable and <b>exp</b> is a valid expression.<br>An expression can consist of arithmetic or logical expressions, functions, or mnemonics. \$A is a string variable. |
|              | An ampersand symbol (&) preceding a number assigns a hexadecimal value.                                                                                                    |
| Abbreviation | None                                                                                                    |
| See Also     | Arithmetic operators                                                                                                    |
| Example      | This example assigns values of numeric variables, adds the variables, and displays the result.                                                                                                    |
|              | 10 LET X=10<br>20 LET Y=15<br>30 LET Z = X+Y<br>40 LET \$A = "THE ANSWER IS: "<br>50 PRINT \$A, Z<br>!RUN <return></return>                                                                            |
|              | (result): THE ANSWER IS 25                                                                                                    |
|              | Optionally, this program could omit the use of LET, as shown below, with the same result.                                                                                                    |
|              | 10 X=10<br>20 Y=15<br>30 Z = X+Y<br>40 \$A = "THE ANSWER IS: "<br>50 PRINT \$A, Z<br>!RUN <return></return>                                                                                            |

## LFILES

| Description  | The LFILES command prints the names of the Chameleon<br>BASIC files found on a specified disk to the printer or remote<br>device. The LFILES command prints: |                                                  |  |  |  |  |  |  |
|--------------|----------------------------------------------------------------------------------------------------|--------------------------------------------------|--|--|--|--|--|--|
|              | <ul> <li>Program Files</li> <li>Trace Files</li> <li>Mnemonic Table Files</li> <li>Data Files</li> <li>Setup Files</li> <li>Function Key Files</li> </ul>    |                                                  |  |  |  |  |  |  |
| Туре         | Direct                                                                                                    |                                                  |  |  |  |  |  |  |
| Syntax       | LFILES                                                                                                    | Prints a list of files on drive A (hard disk).   |  |  |  |  |  |  |
|              | LFILES A                                                                                                    | Prints a list of files on drive A (hard disk).   |  |  |  |  |  |  |
|              | LFILES B                                                                                                    | Prints a list of files on drive B (floppy disk). |  |  |  |  |  |  |
| Abbreviation | LF.                                                                                                    |                                                  |  |  |  |  |  |  |
| See Also     | FILES                                                                                                    |                                                  |  |  |  |  |  |  |
| Example      | This example li                                                                                                    | sts the files on the floppy disk drive.          |  |  |  |  |  |  |
|              | LFILES B                                                                                                    |                                                  |  |  |  |  |  |  |
|              | (result) Pro                                                                                                    | gram Files                                       |  |  |  |  |  |  |
|              | : P                                                                                                    | ROGA PROGB PROGC PROGD PROGE                     |  |  |  |  |  |  |
|              | Tra                                                                                                    | ce Files                                         |  |  |  |  |  |  |
|              | Mne                                                                                                    | monic Table Files                                |  |  |  |  |  |  |
|              | Dat                                                                                                    | a Files                                          |  |  |  |  |  |  |
|              | : D                                                                                                    | ATA1 DATA2                                       |  |  |  |  |  |  |
|              | Set                                                                                                    | up Files                                         |  |  |  |  |  |  |
| и<br>-       | : D                                                                                                    | EFAULT SETUP1SETUP2 SETUP3                       |  |  |  |  |  |  |
|              | Fun                                                                                                    | ction Key Files                                  |  |  |  |  |  |  |

## LFLIST

| Description | The LFLIST  | command     | sends    | the  | list | of   | current | function | key |
|-------------|-------------|-------------|----------|------|------|------|---------|----------|-----|
|             | assignments | to a printe | r or rem | note | dev  | ice. |         |          |     |

TypeStatement or Direct

Syntax LFLIST

Abbreviation LFL.

See Also FDEFINE, FLIST, FSAVE

**!LFLIST** 

Example

(result) KEY 1 = MLIST^FILES^FLIST^ KEY 2 = COUPLER=PARA1^AUTO^ KEY 3 = ?"GOOD MORNING"^ KEY 4 = A+B/2^ KEY 5 = LLIST^ KEY 6 = LOAD "B:TEST1"^RUN^ KEY 7 = FLUSH^NEW^AUTO^ KEY 8 = \$A="HELLO"^ KEY 9 = TRAN^GOTO10^ KEY 10 = RESEQ^LIST^

. .

Note that the tildes that are used to define the keys in the FDEFINE command are not displayed with FLIST.Example

# LIST

| Description  | The LIST com<br>Chameleon BAS<br>resume, press<br>entirely.          | nmand displays all or specified lines of a<br>SIC program. To stop the list, use CTRL S. To<br>any key. Use the ESCape key to abort it |  |  |  |  |
|--------------|----------------------------------------------------------------------|----------------------------------------------------------------------------------------------------|--|--|--|--|
| Туре         | Direct                                                               |                                                                                                    |  |  |  |  |
| Syntax       | LIST                                                                 | Lists the entire program.                                                                                                    |  |  |  |  |
|              | LIST x                                                               | Lists program from line x to end.                                                                                                    |  |  |  |  |
|              | LIST x,y                                                             | Lists program from line <b>x</b> to line <b>y</b> .                                                                                    |  |  |  |  |
|              | LIST ,y                                                              | Lists program from beginning to line y.                                                                                                |  |  |  |  |
| Abbreviation | L                                                                    |                                                                                                    |  |  |  |  |
| See Also     | LLIST                                                                |                                                                                                    |  |  |  |  |
| Example 1    | To list the entire program in memory, enter:<br>LIST                 |                                                                                                    |  |  |  |  |
| Example 2    | To list lines 40 - 60 of the program in memory, enter:<br>LIST 40,60 |                                                                                                    |  |  |  |  |
| Example 3    | To list lines 1 - 6<br>LIST ,60                                      | 60 of the program in memory, enter:                                                                                                    |  |  |  |  |

# LLIST

| Description  | The LLIST command outputs all or specified lines of the program in memory to a printer or remote device. |                                                      |  |  |  |  |
|--------------|----------------------------------------------------------------------------------------------------|------------------------------------------------------|--|--|--|--|
| Туре         | Direct                                                                                                   |                                                      |  |  |  |  |
| Syntax       | LLIST                                                                                                    | Prints the entire program.                           |  |  |  |  |
|              | LLIST x                                                                                                  | Prints program from line $\mathbf{x}$ to end.        |  |  |  |  |
|              | LLIST x,y                                                                                                | Prints program from line <b>x</b> to line <b>y</b> . |  |  |  |  |
|              | LLIST ,y                                                                                                 | Prints program from beginning to line y.             |  |  |  |  |
|              |                                                                                                    |                                                      |  |  |  |  |
| Abbreviation | LL.                                                                                                    |                                                      |  |  |  |  |
| See Also     | LIST                                                                                                    |                                                      |  |  |  |  |
| Example 1    | To output the entire program in memory to the printer, enter:                                            |                                                      |  |  |  |  |
|              | LLIST                                                                                                    |                                                      |  |  |  |  |
|              |                                                                                                    |                                                      |  |  |  |  |
| Example 2    | To output lines printer, enter:                                                                          | 40 - 60 of the program in memory to the              |  |  |  |  |
|              | LLIST 40,60                                                                                              |                                                      |  |  |  |  |
|              |                                                                                                    |                                                      |  |  |  |  |
| Example 3    | To output line enter:                                                                                    | 60 of the program in memory to the printer,          |  |  |  |  |
|              | LLIST ,60                                                                                                |                                                      |  |  |  |  |
|              |                                                                                                    |                                                      |  |  |  |  |

# LMLIST

| Description  | The LMLIST command outputs the mnemonic table in memory to a printer or remote device. |
|--------------|----------------------------------------------------------------------------------------|
| Туре         | Direct                                                                                 |
| Syntax       | LMLIST                                                                                 |
| Abbreviation | LML.                                                                                   |
| See Also     | MLIST, MLOAD, MSAVE                                                                    |
| Example      | To output the mnemonic table in memory to the printer, enter: LMLIST                   |

# LOAD

| Description  | The LOAD command loads a BASIC program into memory.                              |
|--------------|----------------------------------------------------------------------------------|
| Туре         | Direct                                                                           |
| Syntax       | LOAD "name"                                                                      |
|              | LOAD "A:name"                                                                    |
|              | LOAD "B:name"                                                                    |
|              | \$A = "name"<br>LOAD \$A                                                         |
|              | where: name is the program filename.                                             |
| Abbreviation | LO.                                                                              |
| See Also     | CHAIN, RUN, NEW                                                                  |
| Example 1    | This example loads the BASIC program named TEST1 into memory from the hard disk. |
| `            | LOAD"TEST1"                                                                      |
| Example 0    | This events leads the DACIC second and ANALYZE into                              |
| Example 2    | memory from the floppy disk.                                                     |
|              | LOAD"B:ANALYZE"                                                                  |
|              |                                                                                  |

,

## LTPRINT

- **Description** The LTPRINT command sends the contents of the trace buffer to a printer or remote device.
- TypeStatement or Direct

Syntax LTPRINT

Abbreviation LTP.

- See Also TPRINT, TSAVE, TLOAD
- Example LTPRINT

## MENU

| Description  | The MENU command exits the simulator and returns to the Chameleon main menu so that you can change simulation languages or switch to the Monitor mode. |
|--------------|----------------------------------------------------------------------------------------------------|
| Туре         | Direct                                                                                                    |
| Syntax       | MENU                                                                                                    |
| Abbreviation | MEN.                                                                                                    |
| See Also     | SETUP                                                                                                    |
| Example      | MENU                                                                                                    |

.

#### MERGE

Description

The MERGE command combines a specified program source file with the program already in memory. The two programs are merged as if the merged one were entered from the keyboard.

This command is especially useful for altering only the main code or just the subroutines of two similar programs.

If the program you are merging has line numbers that do not exist in the program in memory, these lines will be added. Lines with identical line numbers will overwrite the original program. For this reason, use caution when merging programs with GOTO and GOSUB statements.

Type Direct

Syntax MERGE"name" MERGE"A:name" MERGE"B:name"

Μ.

\$A = "name" MERGE \$A

#### Abbreviation

Example

Program 1 is in a file called PROG1 and is already in memory as shown below:

10 REM PROG 1 LINE 10 15 REM PROG 1 LINE 15 30 REM PROG 1 LINE 30

Program 2 is in a file called PROG2 on the B drive. It contains three lines of code as shown below. Note that both PROG1 and PROG2 contain lines numbered 30.

8 REM PROG 2 LINE 8 16 REM PROG 2 LINE 16 30 REM PROG 2 LINE 30

To merge PROG1 and PROG2, enter:

MERGE "B:PROG2"

| (result) | 8  | REM | PROG | 2 | LINE | 8  |
|----------|----|-----|------|---|------|----|
| . ,      | 10 | REM | PROG | 1 | LINE | 10 |
|          | 15 | REM | PROG | 1 | LINE | 15 |
|          | 16 | REM | PROG | 2 | LINE | 16 |
|          | 30 | REM | PROG | 2 | LINE | 30 |

#### MID\$

| Description | MID\$ is a | a string | function   | that   | assigns    | one o    | r more | characters |
|-------------|------------|----------|------------|--------|------------|----------|--------|------------|
| ·           | from the   | middle   | of a strin | g to a | a string v | variable | э.     |            |

Note: You cannot use the syntax **PRINT MID\$** to print a result. You must assign the string to a variable, as shown in the example below.

Type Statement

Syntax \$A = MID\$(\$x,exp1,exp2)

where: exp1 defines the position of the first character and exp2 defines the number of characters in \$x to assign to \$A.

- Abbreviation None
- See Also LEFT\$, RIGHT\$, INSTR
- Example 10 \$A = "ABCD" 20 \$B = MID\$(\$A,2,1) 30 PRINT \$B !RUN <RETURN>
  - (result) B

# MLIST

| Description              | The MLIST command displays the mnemonic table in memory.<br>Refer to Section 3.2 for a general description of the use of<br>mnemonic tables. For information about a table for a<br>specific language or protocol, refer to the appropriate chapter<br>for the protocol you are using. |
|--------------------------|----------------------------------------------------------------------------------------------------|
|                          | To stop the mnemonic table list, type CTRL S. To resume the list, press any key. Press ESC to abort the listing.                                                                                                    |
| Туре                     | Statement or Direct                                                                                                    |
| Syntax                   | MLIST                                                                                                    |
|                          |                                                                                                    |
| Abbreviation             | ML.                                                                                                    |
| Abbreviation<br>See Also | ML.<br>LMLIST, MLOAD, MSAVE, DEFINE                                                                                                    |

.

## MLOAD

| Description  | The MLOAD command loads a mnemonic table from disk to memory.                               |
|--------------|---------------------------------------------------------------------------------------------|
| Туре         | Statement or Direct                                                                         |
| Syntax       | MLOAD"name"                                                                                 |
|              | MLOAD"A:name"                                                                               |
|              | MLOAD"B:name"                                                                               |
|              | \$A = "name"<br>MLOAD \$A                                                                   |
|              | where: name is the mnemonic table filename.                                                 |
| Abbreviation | MLO.                                                                                        |
| See Also     | MSAVE, MLIST, DEFINE                                                                        |
| Example 1    | To load the mnemonic table file named TABLE1 into memory from the hard disk drive, enter:   |
|              | MLOAD"TABLE1"                                                                               |
| Example 2    | To load the mnemonic table file named TABLE2 into memory from the floppy disk drive, enter: |
|              | MLOAD"B:TABLE2"                                                                             |

\*

#### MSAVE

| Description | The MSAVE | command | saves | the | mnemonic | table | in | memory |
|-------------|-----------|---------|-------|-----|----------|-------|----|--------|
| -           | to disk.  |         |       |     |          |       |    | -      |

Type Direct

Syntax MSAVE"name"

MSAVE"A:name"

MSAVE"B:name"

\$A = "name" MSAVE \$A

where: name is the mnemonic table filename.

Abbreviation MSA.

See Also MLOAD, MLIST, LMLIST, DEFINE

**Example 1** To save the mnemonic table in memory to the hard disk drive with the filename TABLE1, enter:

MSAVE"TABLE1"

**Example 2** To save the mnemonic table in memory to the floppy disk drive with the filename TABLE2, enter:

MSAVE"B: TABLE2"

## NEW

.

| Description  | The NEW command deletes the program in memory so the you can enter a new program. |                                                                                                    |  |  |
|--------------|-----------------------------------------------------------------------------------|----------------------------------------------------------------------------------------------------|--|--|
|              | Caution!                                                                          | NEW loses the original program completely. Use<br>the SAVE command to save the current program to<br>disk, before you enter the NEW command. |  |  |
| Туре         | Direct                                                                            |                                                                                                    |  |  |
| Syntax       | NEW                                                                               |                                                                                                    |  |  |
| Abbreviation | N.                                                                                |                                                                                                    |  |  |
| See Also     | SAVE                                                                              |                                                                                                    |  |  |
| Example      | NEW                                                                               |                                                                                                    |  |  |

. .

a

# NEXT

| Description  | The NEXT command increments the counter in a FOR loop.<br>The amount of the increment is determined by the STEP in a<br>FOR statement. If a STEP is not specified, the default of one<br>is used. |
|--------------|----------------------------------------------------------------------------------------------------|
| Туре         | Statement                                                                                                    |
| Syntax       | NEXT x                                                                                                    |
|              | <i>where</i> : <b>x</b> is the variable that represents the loop counter in the FOR statement.                                                                                                    |
| Abbreviation | NEX.                                                                                                    |
| See Also     | FOR .                                                                                                    |
| Example      | This example prints odd numbers between 1 and 10.                                                                                                    |
|              | 10 FOR X = 1 TO 10 STEP 2<br>20 PRINT X<br>30 NEXT X<br>!RUN <return></return>                                                                                                    |
|              | (result) 1<br>3<br>5<br>7<br>9                                                                                                    |

.
### NRM

•

| Description  | The NRM command cancels special display effects (blinking, underline, double intensity) and returns the Chameleon to normal display. |
|--------------|----------------------------------------------------------------------------------------------------|
| Туре         | Statement or Direct                                                                                                    |
| Syntax       | NRM                                                                                                    |
| Abbreviation | None                                                                                                    |
| See Also     | BLK, BLKREV, BLKUND, HLF, HLFUND, CLS                                                                                                |
| Example      | This example displays the message I'M BLINKING in blinking text and then the message NOW I'M NOT BLINKING in normal display.         |
|              | 10 BLK<br>20 PRINT "I'M BLINKING"<br>30 NRM<br>40 PRINT "NOW I'M NOT BLINKING"<br>!RUN <return></return>                             |

.

.

.

### OPEN

| Description  | The OPEN command opens a disk data file so that data can<br>be read, written, or appended to the file. You can have one file<br>for input and one file for output opened at the same time. |                                                                                             |
|--------------|----------------------------------------------------------------------------------------------------|---------------------------------------------------------------------------------------------|
| Caution      | If you open a new file in output mode when there is an existing<br>file of the same name on the disk, the original file is deleted<br>from the disk and is replaced with the new data.     |                                                                                             |
| Туре         | Statement or Direct                                                                                                    |                                                                                             |
| Syntax       | OPEN "I", "name"                                                                                                    | Opens a file for input so that data can be read from the file.                              |
|              | OPEN "O","name"                                                                                                    | Opens a new file for output so that data can be written to the file.                        |
|              | OPEN "A","name"                                                                                                    | Opens an existing file for output so that data can be added to it.                          |
| •            | where: name is the                                                                                                    | data file name.                                                                             |
| Note:        | When calling a sub-<br>all files. This occurs<br>when exiting a progr                                                                                                    | program, the system automatically closes<br>only when calling a sub-program, and not<br>am. |
| Abbreviation | Ο.                                                                                                    |                                                                                             |
| See Also     | CLOSE, READ, WRITE                                                                                                    |                                                                                             |

•

| Example | The example below opens a new dat closes the file. | a file, adds a record, then               |
|---------|----------------------------------------------------|-------------------------------------------|
|         | 10 A = 0<br>20 \$A = "THIS IS RECORD #"            | Initializes record counter.               |
|         | 30 OPEN "O", "B:TEST"                              | Creates file named TEST on drive B.       |
| •       | 40 \$B = \$A+HEX\$(A)<br>50 WRITE \$B              | Writes first record which will be 0000.   |
|         | 60 CLOSE                                           | Closes file.                              |
|         | 70 FOR A = 1 TO 4000                               | Executes following lines 4000 times.      |
|         | 80 GOSUB 160                                       | Subroutine to read from file.             |
|         | 90 PRINT %A                                        | Prints "FOR" variable in hex.             |
|         | 100 \$B = \$A+HEX\$(A)                             | Assigns incremented number to the string. |
|         | 110 OPEN "A", "B:TEST"                             | Opens existing file for                   |
|         | 120 WRITE \$B                                      | Writes a record.                          |
|         | 130 CLOSE                                          | Closes file.                              |
|         | 140 NEXT                                           | Continues loop.                           |
|         | 150 STOP;                                          |                                           |
|         | 160 OPEN "I", "B:TEST"                             | Opens file for input.                     |
|         | 170 READ <b>\$</b> Z                               | Reads from the file.                      |
|         | 180 IF EOF GOTO 210                                | lf end of line, closes file.              |
|         | 190 PRINT <b>\$</b> Z                              | Prints \$Z.                               |
|         | 200 GOTO 170                                       | Reads \$Z.                                |
|         | 210 CLOSE                                          | Closes file.                              |
|         | 220 RETURN                                         |                                           |

••

,

### PRINT

- **Description** The PRINT command prints a string, expression, or value of a variable on the screen.
- Type Statement or Direct
- SyntaxPRINT"string"Prints the string.PRINT \$APrints the string variable.PRINT xPrints the numeric variable.PRINT %xPrints the expression x in hex.
  - Options You can use the following print options.
    - A comma (,) acts as a field separator
    - A backslash (\) suppresses a line feed
    - A semicolon (;) suppresses the carriage return
  - Numeric Format You can assign the number of spaces in which to print a numeric variable using the format symbol (#) followed by a valid expression. The valid expression can be a number, numeric variable, or other numeric expression that defines the number of spaces to assign.

The default format specifies six spaces for each numeric variable. If the number of spaces is not adequate for the value, more spaces are added. In other words, short format specifications do not result in truncated values. The format specification is ignored for strings.

Abbreviations P. or ?

**Example 1** This example prints a message.

PRINT "HELLO"

(result) HELLO

**Example 2** This example prints a message in hex.

10 \$A = "HELLO" 20 PRINT %\$A !RUN <RETURN>

| Examp | le 3 |
|-------|------|
|-------|------|

This example prints a number several times.

```
10 A = 1234

20 FOR B = 3 TO 7

30 PRINT #B, A

40 NEXT B

!RUN <RETURN>

(result) 1234

1234

1234

1234

1234
```

# READ

| Description  | The READ command read<br>into a string variable. The | Is the next record from an input file file must already be open for input. |
|--------------|------------------------------------------------------|----------------------------------------------------------------------------|
| Туре         | Statement                                            |                                                                            |
| Syntax       | READ \$A                                             |                                                                            |
| Abbreviation | REA.                                                 | • -                                                                        |
| See Also     | OPEN, WRITE                                          | ,                                                                          |
| Example      | 10 OPEN "I", "DATA1"                                 | Opens a file named Data1 for input.                                        |
|              | 20 READ \$A                                          | Reads a record from Data1 file into \$A.                                   |
|              | 30 IF EOF GOTO 50                                    | If at end of file, goes to line 50.                                        |
|              | 40 PRINT \$A                                         | If not at end of file, prints \$A.                                         |
|              | 50 CLOSE                                             | Closes the data file.                                                      |
|              | !RUN <return></return>                               |                                                                            |

.

### REC

Description

The REC command transfers data from the acquisition buffer to the trace buffer. The frame length, status (CRC) and a timestamp are added to the beginning of each frame. Refer to Section 3.2 for a description of the buffers used in simulation.

The use of the REC command is protocol-specific. Refer to the appropriate chapter for a description of the syntax for the simulator you are using.

.

### REM

| Description  | The REM commands enables you to place internal comments<br>in your program file. The comments provide program<br>documentation and are ignored by the Chameleon. They are<br>not displayed on the screen when the program is executed. |
|--------------|----------------------------------------------------------------------------------------------------|
| Туре         | Statement or Direct                                                                                                    |
| Syntax       | REM comment                                                                                                    |
| Abbreviation | None                                                                                                    |
| See Also     |                                                                                                    |
| Example      | 10 REM This routine defines mnemonics and<br>20 REM Receives a frame                                                                                                    |

.

#### RESEQ

| Description | The RESEQ com<br>program in mer<br>{EXPR2} are no<br>increment, re-r<br>increments of 10                     | nmand re-numbers (re-sequences) the lines of the<br>nory. If the optional expressions {EXPR1} and<br>t used to set the re-numbering starting point and<br>numbering starts at line 10 and increases in<br>).                                               |
|-------------|----------------------------------------------------------------------------------------------------|----------------------------------------------------------------------------------------------------|
| NOTE:       | RESEQ destroy<br>in use. 'Beginni<br>to the first progra<br>re-numbering be                                  | s the contents of any strings, arrays, and buffers<br>ng Line Number' refers to the number assigned<br>am line, NOT to the original line number at which<br>egins.                                                                                         |
|             | Line numbers of<br>changed only will<br>expressions, the<br>instruction and the<br>example, GOTO<br>GOTO 12. | within GOTO and GOSUB statements will be<br>nen numeric line numbers are used. For numeric<br>e first number in the expression is used as the<br>he remainder of the expression is ignored. For<br>2+10 is treated the same as GOTO 2, and not as          |
| ·           | Three possible n<br>numbering chan<br>your program:                                                          | nessages indicating areas that may require manual<br>ges may appear while the system is re-numbering                                                                                                    |
|             | • Number o<br>lines that a                                                                                   | f lines in program gives you the total number of are in the program.                                                                                                    |
|             | GOTO or C<br>line number<br>correctly re-<br>line number                                                     | <b>GOSUB not resequenced in line</b> # indicates that a r within a GOTO or GOSUB command could not be sequenced. The message references the new or of the GOTO or GOSUB command.                                                                           |
|             | • Non-exist<br>program co<br>that did no<br>line numbe<br>re-sequen                                          | ent line # found in line # tells you that your<br>ontained a command that referenced a line number<br>t exist in the original numbering. If a non-existent<br>er is listed, it may exist in the program <i>after</i> it is<br>ced as in the example below. |
| Туре        | Direct                                                                                                    |                                                                                                    |
| Syntax      | RESEQ                                                                                                    | Re-sequences the program to begin with line number 10, in line number increments of 10.                                                                                                    |
|             | RESEQ {EXPR1}                                                                                                | An optional expression for setting the number assigned to the first program line.                                                                                                    |
|             | RESEQ {EXPR1} {                                                                                              | EXPR2} An optional expression for setting the value by which line numbers are incremented.                                                                                                    |

- NOTE: If EXPR1 and EXPR2 are omitted, the default value for each RESEQ command is 10. Also, EXPR1 must be used if EXPR2 is used.
- AbbreviationRES.See AlsoAUTO, ERASE

Example

The original program is shown below:

5 GOTO 70
10 REM ORIGINAL PROGRAM
11 REM WITH ADDITIONAL LINES
20 FOR A = 1 TO 10
25 PRINT A
40 NEXT A
45 IF A = 10 GOTO 50
46 IF A = 1 GOTO A + 4
47 PRINT "ERROR IN LOOP"
50 STOP

To renumber the program to start with line 1000 in increments of 10, enter:

**!RESEQ** {1000,10}

The following messages are displayed:

Number of lines in program 10 Non-existent line 70 found in line 1000 GOTO or GOSUB not resequenced in line 1070

The program will be re-numbered as follows:

1000 GOTO 70 1010 REM ORIGINAL PROGRAM 1020 REM WITH ADDITIONAL LINES 1030 FOR A = 1 TO 10 1040 PRINT A 1050 NEXT A 1060 IF A = 10 GOTO 100 1070 IF A = 1 GOTO A + 4 1080 PRINT "ERROR IN LOOP" 1090 STOP

# RETURN

| Description  | The RETURN command returns program control from a subroutine called by a GOSUB command to the statement following the GOSUB.                                                     |
|--------------|----------------------------------------------------------------------------------------------------|
| Туре         | Statement                                                                                                    |
| Syntax       | RETURN                                                                                                    |
| Abbreviation | RET.                                                                                                    |
| See Also     | GOSUB, GOTO                                                                                                    |
| Example      | 10 PRINT "HELLO"<br>20 GOSUB 50<br>30 PRINT "HELLO AGAIN"<br>40 STOP<br>50 PRINT "GOODBYE"<br>60 RETURN<br>!RUN <return><br/>(result) HELLO<br/>GOODBYE<br/>HELLO AGAIN</return> |

•

## REV

| Description  | The REV command displays text in reverse video on the Chameleon screen. The NRM command cancels this and all other display effects and returns the screen to normal mode. |
|--------------|----------------------------------------------------------------------------------------------------|
| Туре         | Statement or Direct                                                                                                    |
| Syntax       | REV                                                                                                    |
| Abbreviation | None                                                                                                    |
| See Also     | NRM, BLKREV                                                                                                    |
| Example 1    | 10 REV<br>20 PRINT "I'M IN REVERSE VIDEO"<br>30 NRM<br>40 PRINT "I'M BACK TO NORMAL"<br>!RUN <return></return>                                                            |
|              | (result) I'M IN REVERSE VIDEO (reverse video)<br>I'M BACK TO NORMAL (normal text display)                                                                                 |

.

a

# REVHLF

| Description  | the REVHLF command displays text in reverse video in double<br>intensity on the Chameleon screen. The NRM command<br>cancels this and all other display effects and returns the<br>screen to normal mode. |
|--------------|----------------------------------------------------------------------------------------------------|
| Туре         | Statement or Direct                                                                                                    |
| Syntax       | REVHLF                                                                                                    |
| Abbreviation | None                                                                                                    |
| See Also     | NRM, BLKREV, REV                                                                                                    |
| Example 1    | 10 REVHLF<br>20 PRINT "I'M IN HIGHLIGHTED REVERSE VIDEO"<br>30 NRM<br>40 PRINT "I'M BACK TO NORMAL"<br>!RUN <return></return>                                                                             |
|              | (result) I'M IN HIGHLIGHTED REVERSE VIDEO                                                                                                    |

-

I'M BACK TO NORMAL

### REVUND

| Description | The REVUND command displays text in reverse video and      |
|-------------|------------------------------------------------------------|
| -           | underlined on the Chameleon screen. The NRM command        |
|             | cancels this and all other display effects and returns the |
|             | screen to normal mode.                                     |

.

TypeStatement or Direct

Syntax REVUND

- Abbreviation None
- See Also NRM, BLKREV, REV, REVHLF
- Example 1 10 REVUND 20 PRINT "I'M IN UNDERLINED REVERSE VIDEO" 30 NRM 40 PRINT "I'M BACK TO NORMAL" !RUN <RETURN>
  - (result) I'M IN UNDERLINED REVERSE VIDEO I'M BACK TO NORMAL

## RIGHT\$

**Description** RIGHT\$ is a string function that assigns a specified number of characters from the right end of one string to another string.

Note: You cannot use the syntax **PRINT RIGHT\$** to print a result. You must assign the string to a variable, as shown in Example 1 below.

Type Statement or Direct

Syntax \$A = RIGHT\$(\$x,exp)

where: **\$x** is the string that contains the characters, **exp** defines the number of characters from the right to be assigned to \$A.

- Abbreviation None
- See Also LEFT\$, MID\$
- **Example 1** This example assigns a string to a variable and then prints the rightmost four characters.

10 \$A = "ABCDEFGH" 20 \$B = RIGHT\$(\$A,4) 30 PRINT \$B !RUN <RETURN>

(result) EFGH

**Example 2** This example assigns a string to a variable and then prints parts of it several times.

10 \$A = "HELLO" 20 FOR A = 1 TO 5 30 \$B = RIGHT\$(\$A,A) 40 PRINT \$B 50 NEXT A !RUN <RETURN> (result) 0

LO LLO ELLO HELLO

# RND

| The RND command returns a random number between zero and a specified number.                                     |
|----------------------------------------------------------------------------------------------------|
| Statement or Direct                                                                                              |
| RND(x)                                                                                                    |
| where: a random number between zero and $\mathbf{x}$ is returned. The parentheses are optional.                  |
| R.(x)                                                                                                    |
| Arithmetic operators.                                                                                            |
| 10 A = RND(100)<br>20 PRINT A<br>!RUN <result><br/>(result) 55 (or any random number between 0 and 100)</result> |
|                                                                                                    |

#### RUN

| Description | The RUN      | command | executes | а | program | in | memory, | starting |
|-------------|--------------|---------|----------|---|---------|----|---------|----------|
| ·           | at its first | line.   |          |   |         |    | 2       | -        |

Type Direct

Syntax RUN

Abbreviation RU.

See Also CHAIN, CALL

**Example** This example loads a program called PROG1 from the hard disk and then executes it.

!LOAD"PROG1" !RUN

Note that you could also use the CHAIN command to load and run a program with a single command. For example, you could accomplish the same as the above example, by entering:

!CHAIN"PROG1"

.

# SAVE

| Description  | The SAVE command saves the program in memory to disk.                                   |
|--------------|-----------------------------------------------------------------------------------------|
| Туре         | Direct                                                                                  |
| Syntax       | SAVE "name"                                                                             |
|              | SAVE "A:name"                                                                           |
|              | SAVE "B:name"                                                                           |
|              | \$A = "name"<br>SAVE \$A                                                                |
|              | where: name is the program filename.                                                    |
| Abbreviation | SA.                                                                                     |
| See Also     | LOAD, KILL, FILES                                                                       |
| Example 1    | To save the program in memory to a file named PROG1 on the hard disk drive, enter:      |
|              | SAVE"A:PROG1"                                                                           |
| Example 2    | To save the program in memory to a file named TESTPROG on the floppy disk drive, enter: |
|              | SAVE"B:TESTPROG"                                                                        |
| Example 3    | To save the program in memory to a file named TESTPROG on the floppy disk drive, enter: |
|              | \$A = "B:TESTPROG"<br>SAVE \$A                                                          |
|              |                                                                                         |

•

### SET

**Description** SET sets a specified physical interface signal to either logical 1 or 0. The SET command is not available in SIMP/L or FRAMEM DMI.

Type Statement or Direct

Syntax SET xxx = y

where: **y** is a 1 or 0 and **xxx** is the physical interface NAME (see table below). Note that the physical interface signals that you can set depends on whether the Chameleon is configured as a DCE or DTE.

| NAME | FUNCTION                      | ССІТТ | RS232<br>Pin | SET BY |
|------|-------------------------------|-------|--------------|--------|
| CTS  | Clear To send                 | 106   | 5            | DCE    |
| DSR  | Data Set Ready                | 107   | 6            | DCE    |
| DCD  | Data Carrier Detect           | 109   | 8            | DCE    |
| RI   | Ring Indicator                | 125   | 22           | DCE    |
| SDCD | Secondary Data Carrier Detect | 122   | 12           | DCE    |
| DTR  | Data Terminal Ready           | 108   | 20           | DTE    |
| RTS  | Request To send               | 105   | 4            | DTE    |

 Table 3.5-1:
 SET Physical Interface Options

Abbreviation None

See Also TEST

Example10 SET RTS=1<br/>20 TEST CTS=0 GOTO 20<br/>30 TRAN<br/>40 SET RTS=0Sets the Request To Send to 1.<br/>Waits until DCE sets CTS=1.<br/>Transmits the data.<br/>Disconnects the link at the physical<br/>level by returning RTS to 0.!RUN <RETURN>

### SETUP <sup>·</sup>

**Description** The SETUP command exits simulation programming mode (!) and returns to the parameter set-up menu for a particular simulation language.

Refer to Section 2.2 for a general description of parameter set-up menus. For a description of a specific menu, refer to the simulation language chapter you are interested in.

The SETUP command is not available in FRAMEM DMI.

| Туре         | Direct |
|--------------|--------|
| Syntax       | SETUP  |
| Abbreviation | SE.    |
| See Also     | MENU   |
| Example      | SETUP  |

.

#### SIZE

| Description  | SIZE is a read-only variable that returns the size of free<br>program area in bytes. There is a maximum of 8K bytes of<br>programming memory for you to use for your BASIC<br>programs. The SIZE variable enables you to determine how<br>much memory is available. |
|--------------|----------------------------------------------------------------------------------------------------|
| Туре         | Variable                                                                                                    |
| Syntax       | (See examples below.)                                                                                                    |
| Abbreviation | SI.                                                                                                    |
| See Also     | NEW                                                                                                    |
| Example 1    | To display the number of bytes of programming memory available, enter:                                                                                                    |
|              | PRINT SIZE                                                                                                    |
| Example 2    | To test available memory and display a message when it is below 1000 bytes, enter:                                                                                                    |

IF SIZE < 1000 PRINT "GETTING LOW ON MEMORY"

# STOP

| Description  | The STOP command terminates program execution whenever encountered.                                       |
|--------------|----------------------------------------------------------------------------------------------------|
| Туре         | Statement                                                                                                 |
| Syntax       | STOP                                                                                                    |
| Abbreviation | ST.                                                                                                    |
| See Also     | EXIT                                                                                                    |
| Example      | This example prints a list of numbers, and then executes a stop command to end the program.               |
|              | 10 FOR A = 1 TO 10<br>20 PRINT A<br>30 IF A > 5 GOTO 50<br>40 NEXT A<br>50 STOP<br>!RUN <return></return> |
|              | (result) 1<br>2<br>3<br>4<br>5<br>6                                                                       |

### TEST

- **Description** The TEST command tests the level of an interface signal for logical 1 or 0. If true, the statement following TEST is executed. The TEST command is not available in SIMP/L or FRAMEM DMI.
- TypeStatement or Direct

Syntax TEST xxx = y statement

where: **y** is a logical one or zero, **xxx** is one of the physical interface NAMEs in the table below, and **statement** is any valid program statement that you want to execute when the TEST condition is true.

You cannot use the not equal (#) in a TEST command.

Note that the physical interface signals you can test depend on whether the Chameleon is configured as a DCE or DTE.

| NAME | FUNCTION                      | CCITT | RS232<br>Pin | TESTED<br>BY |
|------|-------------------------------|-------|--------------|--------------|
| CTS  | Clear To send                 | 106   | 5            | DTE          |
| DSR  | Data Set Ready                | 107   | 6            | DTE          |
| DCD  | Data Carrier Detect           | 109   | 8            | DTE          |
| RI   | Ring Indicator                | 125   | 22           | DTE          |
| SDCD | Secondary Data Carrier Detect | 122   | 12           | DTE          |
| DTR  | Data Termminal Ready          | 108   | 20           | DCE          |
| RTS  | Request To send               | 105   | 4            | DCE          |

 Table 3.5-2:
 TEST Physical Interface Options

| Abbreviation | TE.                                                                                                    |                                                                                                    |
|--------------|----------------------------------------------------------------------------------------------------|----------------------------------------------------------------------------------------------------|
| See Also     | SET ,                                                                                                    |                                                                                                    |
| Example      | 10 TEST RTS=0 GOTO 40<br>20 PRINT 'RTS = 1'<br>30 GOTO 10<br>40 PRINT 'RTS = 0'<br>50 GOTO 10<br>!RUN <return></return> | If RTS is zero, go to line 40.<br>Otherwise print "RTS = 1."<br>Test again.<br>Print "RTS = 0."<br>Test again. |

.

# TFREE

| Description  | TFREE is a read-only variable<br>unused trace buffer in bytes. The<br>of trace memory available for start<br>frames. | that returns the length of the<br>here is a maximum of 4K bytes<br>toring transmitted and received                                                                                                    |
|--------------|----------------------------------------------------------------------------------------------------|----------------------------------------------------------------------------------------------------|
| Туре         | Statement or Direct                                                                                                  |                                                                                                    |
| Syntax       | (See examples below.)                                                                                                | • • • • • • • • •                                                                                                    |
| Abbreviation | TF.                                                                                                    |                                                                                                    |
| See Also     | FREE, SIZE                                                                                                    |                                                                                                    |
| Example 1    | To display the amount of trace b<br>PRINT TFREE                                                                      | ouffer available, enter:                                                                                                    |
| Example 2    | To test the available trace mem<br>there is less than 100 bytes ava<br>IF TFREE < 100 PRINT "BU                      | nory and print a message when<br>uilable.<br>JFFER IS GETTING FULL"                                                                                                    |
| Example3     | This example tests for sufficient received frame.                                                                    | t space in the trace buffer for a                                                                                                    |
|              | 10 REC                                                                                                    | Receives a frame.                                                                                                    |
|              | 20 IF RXFRLEN=0 GOTO 10                                                                                              | If no frame received, try to receive again.                                                                                                    |
|              | 30 IF TFREE < RXFRLEN +                                                                                              | 8 GOTO 100                                                                                                    |
|              | 100                                                                                                    | If the trace buffer space available is<br>less than the received frame length<br>(RXFRLEN) and added information,<br>goto line 100. The 8 bytes of added<br>information are 5 bytes for time<br>stamp, 1 byte for status, and 2 bytes<br>for length. |
|              |                                                                                                    |                                                                                                    |

.

......

.

# TIME

| Description  | TIME is a read-only variable that returns a specified byte of<br>the system time in BCD digits.          |
|--------------|----------------------------------------------------------------------------------------------------|
| Туре         | Statement or Direct                                                                                      |
| Syntax       | TIME(x)                                                                                                  |
|              | where: $\mathbf{x}$ is in the range 0 to 4 and specifies the unit of time, as follows:                   |
|              | 0 - hours<br>1 - minutes<br>2 - seconds<br>3 - 1/100s seconds (.01)<br>4 - 1/10s of milliseconds (.0001) |
| Abbreviation | None                                                                                                    |
| See Also     | ATIME\$, TIME\$                                                                                          |
| Example 1    | To display the current hour according to the system clock, enter:                                        |
|              | PRINT TIME(0)                                                                                            |
| Example 2    | To display the current seconds according to the system clock, enter:                                     |
|              | PRINT TIME(2)                                                                                            |
| Example 3    | To execute a program at midnight (for example, to save traffic for an hour), enter:                      |
|              | 10 IF TIME(0) = 0 CALL "SAVETRAF"<br>20 GOTO 10                                                          |

.

.

# TIME\$

| Description  | TIME\$ is a string function th<br>according to the internal realting<br>The display is in BCD in units<br>hundredths of seconds, and tent | at assigns the current time<br>me clock to a string variable.<br>s of hours, minutes, seconds,<br>ths of milliseconds. |
|--------------|----------------------------------------------------------------------------------------------------|----------------------------------------------------------------------------------------------------|
| Туре         | Statement or Direct                                                                                                    |                                                                                                    |
| Syntax       | TIME\$                                                                                                    |                                                                                                    |
| Abbreviation | None                                                                                                    |                                                                                                    |
| See Also     | ATIME\$, TIME                                                                                                    |                                                                                                    |
| Example 1    | This example displays the time.<br>10 \$A = TIME\$<br>20 PRINT %\$A<br>(result) 10 53 23 23 10                                            | (or current system time)                                                                                               |
| Example 2    | The example below displays the                                                                                                    | e time in hex.                                                                                                    |
|              | 5 \$A = TIME\$                                                                                                    | Stores time in \$A.                                                                                                    |
|              | 10 FOR X = 1 TO 5                                                                                                    | Loops five times.                                                                                                    |
|              | 20 \$B = MID\$(\$A,X,1)                                                                                                    | Stores HH, MM, SS, HS and TM in<br>\$B according to loop index.                                                        |
|              | 30 PRINT %VAL(\$B)                                                                                                    | Prints hexadecimal values.                                                                                             |
|              | 40 NEXT X                                                                                                    | Increments loop index X.                                                                                               |
|              | !RUN <return></return>                                                                                                    |                                                                                                    |

.

,

-

# TLOAD

| Description  | The TLOAD command loads a trace file into memory. A trace stores the contents of the trace buffer. For general information about simulation buffers, refer to Section 3.2.  |
|--------------|----------------------------------------------------------------------------------------------------|
| Туре         | Statement or Direct                                                                                                    |
| Syntax       | TLOAD"name"                                                                                                    |
|              | TLOAD"A:name"                                                                                                    |
|              | TLOAD"B:name"                                                                                                    |
|              | \$A = "name"<br>TLOAD \$A                                                                                                    |
|              | where: name is the trace filename.                                                                                                    |
| Abbreviation | TLO.                                                                                                    |
| See Also     | TSAVE, TPRINT, LTPRINT                                                                                                    |
| Example 1    | This example loads the trace file named TRFILE1 from the hard disk drive into memory and then prints a copy of the trace file on the printer.                               |
|              | 10 TLOAD"TRFILE1".<br>20 LTPRINT<br>!RUN <return></return>                                                                                                    |
| Example 2    | This example produces the same result as the first example,<br>but specifies the trace file name using a string variable.<br>10 \$A="TRFILE1"<br>20 TLOAD \$A<br>30 LTPRINT |
|              | !RUN <return></return>                                                                                                    |

-

.

#### TPRINT

Description

The TPRINT command displays the contents of the trace buffer which stores the transmitted and received traffic (following a REC command). The format of the display is protocol-specific. Refer to the appropriate chapter for more information about the protocol you are using.

You must use a REC command in the program to store the received frames in the trace buffer. The trace does not necessarily display frames in the order that they are transmitted and received. It displays them according to TRAN and REC commands specified in your program.

You can stop the list using CTRL S. Resume the list with CTRL Q. Abort using the ESC key.

The trace buffer display is protocol-specific. The general format of the trace buffer display is as follows:

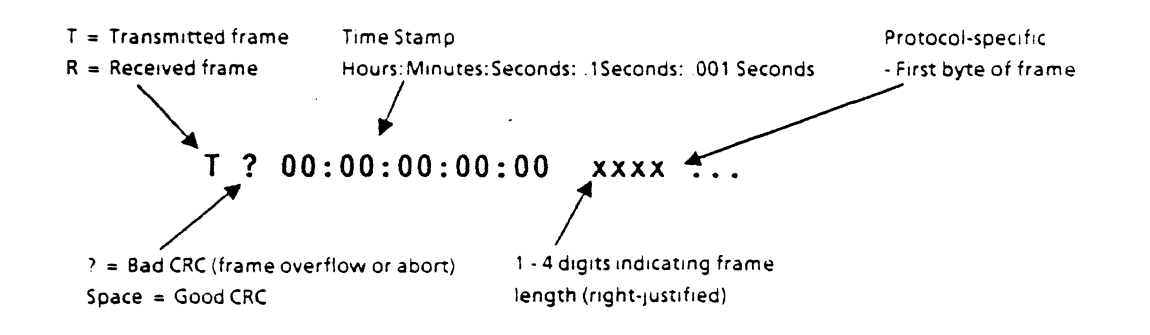

| Туре         | Statement or Direct                            |  |  |  |  |  |  |
|--------------|------------------------------------------------|--|--|--|--|--|--|
| Syntax       | TPRINT                                         |  |  |  |  |  |  |
| Abbreviation | TP.                                            |  |  |  |  |  |  |
| See Also     | TLOAD, TSAVE, LTPRINT                          |  |  |  |  |  |  |
| Example      | (See protocol-specific chapters for examples.) |  |  |  |  |  |  |

## TROFF

| Description  | The TROFF command turns the program trace facility (debug mode) off.    |
|--------------|-------------------------------------------------------------------------|
| Туре         | Direct                                                                  |
| Syntax       | TROFF                                                                   |
| Abbreviation | TROF.                                                                   |
| See Also     | TRON                                                                    |
| Example.     | To set the debugging facility off and run the program in memory, enter: |
|              | ! TROFF                                                                 |

•

ċ

# TRON

| Description  | The TRON command turns the program trace facility (debug<br>mode) on. In program debug mode, the program is traced by<br>line number. Each time a new line is executed, the line<br>number is displayed in brackets. |  |  |  |  |  |  |  |
|--------------|----------------------------------------------------------------------------------------------------|--|--|--|--|--|--|--|
| Туре         | Direct                                                                                                    |  |  |  |  |  |  |  |
| Syntax       | TRON                                                                                                    |  |  |  |  |  |  |  |
| Abbreviation | Т.                                                                                                    |  |  |  |  |  |  |  |
| See Also     | TROFF                                                                                                    |  |  |  |  |  |  |  |
| Example      | TRON                                                                                                    |  |  |  |  |  |  |  |
|              | When the following program is run:                                                                                                    |  |  |  |  |  |  |  |
|              | 10 FOR A = 1 TO 5<br>20 PRINT A<br>30 NEXT A<br>!RUN <return></return>                                                                                                    |  |  |  |  |  |  |  |
|              | (result) Line# Value of A<br>$\begin{bmatrix} 10 \end{bmatrix} \begin{bmatrix} 20 \end{bmatrix} 1$<br>$\begin{bmatrix} 30 \end{bmatrix} \begin{bmatrix} 20 \end{bmatrix} 2$                                          |  |  |  |  |  |  |  |
|              | [30][20] 3<br>[30][20] 4<br>[30][20] 5<br>[30]                                                                                                    |  |  |  |  |  |  |  |

Chameleon BASIC Simulation Manual

Ch. 3.5: BASIC-Commands

| TSAVE        |                                                                                                    |  |  |  |  |  |  |  |  |
|--------------|----------------------------------------------------------------------------------------------------|--|--|--|--|--|--|--|--|
| Description  | The TSAVE command saves the contents of the trace buffer to a trace file.                                         |  |  |  |  |  |  |  |  |
| Туре         | Statement or Direct                                                                                               |  |  |  |  |  |  |  |  |
| Syntax       | TSAVE "name"                                                                                                    |  |  |  |  |  |  |  |  |
|              | TSAVE"A:name"                                                                                                    |  |  |  |  |  |  |  |  |
|              | TSAVE"B:name"                                                                                                    |  |  |  |  |  |  |  |  |
|              | \$A = "name"<br>TSAVE \$A                                                                                         |  |  |  |  |  |  |  |  |
|              | where: <b>\$A</b> is the trace filename.                                                                          |  |  |  |  |  |  |  |  |
| Abbreviation | TSA.                                                                                                    |  |  |  |  |  |  |  |  |
| See Also     | TLOAD, TPRINT, LTPRINT                                                                                            |  |  |  |  |  |  |  |  |
| Example      | This example saves received traces with a length less than 1000 to a file named NEWTRACE on the hard disk drive.  |  |  |  |  |  |  |  |  |
|              | 10 \$A="NEWTRACE"<br>20 REC<br>30 IF TFREE < 1000 GOTO 50<br>40 GOTO 20<br>50 TSAVE \$A<br>!RUN <return></return> |  |  |  |  |  |  |  |  |

•

## UND

| Description  | The UND command displays text in underline on the Chameleon screen. Use the NRM command to cancel this and all other display effects and return to normal display.                                                                                                    |  |  |  |  |  |  |  |
|--------------|----------------------------------------------------------------------------------------------------|--|--|--|--|--|--|--|
| Туре         | Statement or Direct                                                                                                    |  |  |  |  |  |  |  |
| Syntax       | UND                                                                                                    |  |  |  |  |  |  |  |
| Abbreviation | None                                                                                                    |  |  |  |  |  |  |  |
| See Also     | NRM, REVUND, BLKUND                                                                                                    |  |  |  |  |  |  |  |
| Example 1    | This example displays a message in underlined text and then<br>displays a message in normal text.<br>10 UND<br>20 PRINT "HELP! I'M BEING UNDERLINED!"<br>30 NRM<br>40 PRINT "THANK YOU"<br>!RUN <return><br/>(result) <u>HELP! I'M BEING UNDERLINED!</u><br/>THANK YOU</return> |  |  |  |  |  |  |  |

•

Ch. 3.5: BASIC-Commands

# VAL

| Description  | VAL is a string function that converts the first two characters of a string to their numeric form.                                           |  |  |  |  |  |  |
|--------------|----------------------------------------------------------------------------------------------------|--|--|--|--|--|--|
| Туре         | Statement or Direct                                                                                                    |  |  |  |  |  |  |
| Syntax       | A = VAL(\$A)                                                                                                    |  |  |  |  |  |  |
|              | where: <b>\$A</b> is an ASCII string.                                                                                                    |  |  |  |  |  |  |
| Abbreviation | None                                                                                                    |  |  |  |  |  |  |
| See Also     | CHR\$                                                                                                    |  |  |  |  |  |  |
| Example 1    | This example converts the string value 12 to its integer equivalent, and then prints the hexadecimal equivalent of the integer variable A.   |  |  |  |  |  |  |
|              | 10 \$A = "12"<br>20 A = VAL(\$A)<br>30 PRINT %A<br>!RUN <return></return>                                                                    |  |  |  |  |  |  |
|              | (result) 3132                                                                                                    |  |  |  |  |  |  |
| Example 2    | This example assigns the decimal equivalent of the rightmost three letters of \$A to \$B, and then prints the hex equivalent of \$A and \$B. |  |  |  |  |  |  |
| ·            | 10 \$A="HELLO"<br>20 \$B=RIGHT\$(\$A,3)<br>30 A=VAL(\$A)<br>40 B=VAL(\$B)<br>50 PRINT %A<br>60 PRINT %B<br>70 STOP<br>!RUN <return></return> |  |  |  |  |  |  |
|              | (result) 4845<br>4C4C                                                                                                    |  |  |  |  |  |  |

### WRITE

| Description | The  | WRITE     | command | writes | а | string | variable | to | а | data | file |
|-------------|------|-----------|---------|--------|---|--------|----------|----|---|------|------|
| •           | oper | ned for c | output. |        | • |        |          |    |   |      |      |

Type Statement

Syntax WRITE \$A

where: \$A is the string variable written to the open data file.

Abbreviation WR.

See Also OPEN, CLOSE, EOF

**Example** This example assigns a string to a string variable and then writes the string to a data file.

10 \$A = "ABCDE" 20 OPEN"O",DATA1 30 WRITE \$A !RUN <RETURN>

## XYPLOT

**Description** The XYPLOT command moves the cursor to a specified postion on the Chameleon screen.

Type Statement or Direct

Syntax XYPLOT(y,x)

where: y is the y-coordinate (row) in the range 0 - 21 and x is the x-coordinate (column) in the range 0 - 79. Although the screen is 24 lines by 80 columns, you cannot use lines 22 and 23 because they are reserved for page banners and softkey strips. If you use 22 or 23 as the y coordiante, line 21 will be used.

The top left hand corner has the coordinates (0,0). The bottom right hand corner has the coordinates (21,79). as shown in the figure below.

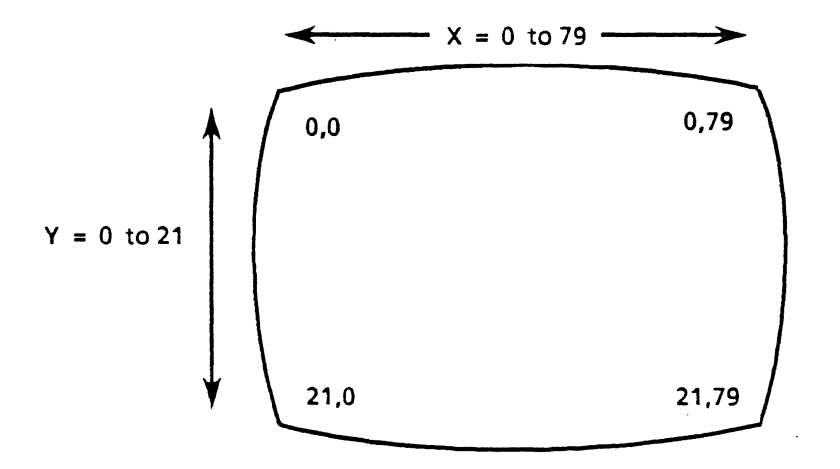

If you use 21 as the y coordinate, a line feed results, unless you suppress the line feed with a comma in the PRINT statement, as follows:

10 XYPLOT(21,0) 20 PRINT "HELLO",

Abbreviation None

See Also BLK, BLKREV, BLKUND, CLS, DEL, ERAEOL, ERAEOS, HLF, HLFUND, INS, NRM, REV, REVHLF, REVUND, UND

This example prompts for user input and then displays the Example result in reverse video. 10 CLS Clears screen. 20 PRINT "ENTER NAME:" Prints this message on the screen. 30 \$INPUT\$A Reads string input from the keyboard. 40 CLS Clears screen. 50 XYPLOT(10,20) Positions cursor at row 10, column 20 on the screen. 60 REV Subsequent display will be in reverse video. 70 PRINT "HELLO", \$A Prints HELLO. 80 NRM Cancels reverse video and returns to normal screen mode. ! RUN <RETURN>
Chameleon BASIC Simulation Manual

#### 4.1 INTRODUCTION TO FRAMEM

- Introduction FRAMEM is the Chameleon's flexible FRAMe EMulator for simulation of bit-oriented protocols. It uses all of the Chameleon BASIC commands, plus special commands and variables that control reception and transmission of bit-oriented traffic.
- Using FRAMEM Sections 4.2 and 4.3 describe the FRAMEM commands, variables and features that are available for all protocols. For this reason, you should read these sections regardless of the protocol you are using.

In addition, there are four protocol subsets of FRAMEM that make use of commands and variables that are specific to the protocol. You should also read the section that corresponds to the protocol you are using, as follows:

- Section 4.4 FRAMEM HDLC/SDLC
- Section 4.5 FRAMEM LAPD
- Section 4.6 FRAMEM DMI

Remember that the Chameleon BASIC commands and variables are part of FRAMEM. These are described fully in Chapter 3.

- FRAMEM I-frame Special features of FRAMEM allow you to control the events in a frame during bit-oriented communication. FRAMEM automatically knows the correct order of a frame, including the:
  - Address
  - Control field
  - I-field
  - Cyclic Redundancy Check (CRC)(ADCCP format)

The control field in an I-frame consists of the number of transmissions received  $N_{(r)}$ , a poll-final bit, the number of transmissions sent  $N_{(s)}$ , and a zero.

Figure 4.1-1 illustrates the structure of a standard ADCCP frame. The number in square brackets [] indicates the field width in bits.

Bits are transmitted least significant bit (LSB) first.

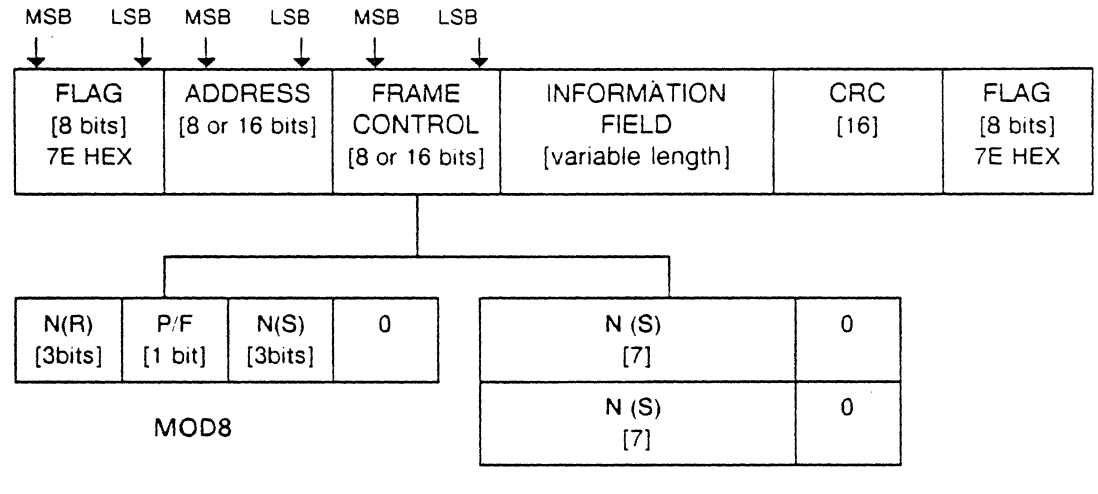

MOD128

Figure 4.1-1: Standard ADCCP Frame

- Addressing FRAMEM is highly flexible. It can handle normal or extended mode addressing, modulo 8 or modulo 128 sequence control fields, and numerous types of data fields.
- Mnemonics There are built-in mnemonic tables for FRAMEM HDLC, FRAMEM SDLC and FRAMEM LAPD. You can use commands to define and save your own mnemonic tables.
- Deviation FRAMEM also allows you to deviate from standard protocols during hardware/software development, and to compensate for protocol deviations in equipment supplied to you by others.

#### 4.2 FRAMEM COMMAND INDEX

Introduction Sections 4.2 and 4.3 describe the commands that can be used in all protocol subsets of FRAMEM (except as noted). There are additional commands and variables that are available for a specific protocol subset. These are described in the protocol-specific sections.

Remember that you can also use the Chameleon BASIC commands described in Sections 3.4 and 3.5.

# Organization In this section, the FRAMEM commands are listed by function in the following tables:

- Transmission and Reception Commands
- Mnemonic Commands
- Addressing Commands
- Miscellaneous Commands
- Transmission and Reception Variables

This functional listing provides only the command name and a brief description. For more information, refer to the page number indicated.

#### TABLE 4.2-1: TRANSMISSION AND RECEPTION COMMANDS

| COMMAND  | PAGE   | TYPE   | FUNCTION                                                      |
|----------|--------|--------|---------------------------------------------------------------|
| ABORTRAN | 4.3-2  | S OR D | Transmits a frame with an abort sequence at the end.          |
| BADTRAN  | 4.3-3  | S OR D | Transmits a frame with a bad CRC.                             |
| GET      | 4.3-8  | S OR D | Extracts 2 bytes from the I-field of the last frame received. |
| PUT      | 4.3-11 | S OR D | Sets a specific byte in an I-field to a specfied value.       |
| REC      | 4.3-12 | S OR D | Receives a frame from the line.                               |
| TRAN     | 4.3-27 | S OR D | Transmits a frame with a good CRC.                            |

| COMMAND | PAGE  | TYPE   | FUNCTION                                                                                         |
|---------|-------|--------|--------------------------------------------------------------------------------------------------|
| DEFINE  | 4.3-5 | S OR D | Defines entries for the mnemonic table.                                                          |
| DEFSUB  | 4.3-6 | S OR D | Defines the program line number to execute when the received frame matches a specified mnemonic. |

#### TABLE 4.2-2: MNEMONIC COMMANDS

#### TABLE 4.2-3: ADDRESSING COMMANDS

| COMMAND | PAGE   | ТҮРЕ   | FUNCTION                             |
|---------|--------|--------|--------------------------------------|
| EXTEND  | 4.3-7  | S OR D | Sets 16-bit addressing mode.         |
| MOD     | 4.3-9  | S OR D | Sets modulo 8 or 128 N(s) and N(r).  |
| NORM    | 4.3-10 | S OR D | Sets 8-bit addressing mode.          |
| STATUS  | 4.3-25 | S OR D | Displays modulo and addressing mode. |

#### TABLE 4.2-4: MISCELLANEOUS COMMANDS

| COMMAND | PAGE   | TYPE   | FUNCTION                                   |
|---------|--------|--------|--------------------------------------------|
| TPRINT  | 4.3-26 | S OR D | Displays the contents of the trace buffer. |

#### TRANSMISSION AND RECEPTION VARIABLES

The variables in the table below are intended for frame transmission and reception. However, you can use them anywhere that a normal numeric variable (A-Z) can be used.

Note the use of TX and RX to denote transmission or reception of frames, respectively. Note also the use of V(S) and V(R) for CMDR and FRMR frames, respectively.

#### TABLE 4.2-5: TRANSMISSION AND RECEPTION VARIABLES

| VARIABLE | PAGE   | FUNCTION                                                                                  |
|----------|--------|-------------------------------------------------------------------------------------------|
| CRC      | 4.3-4  | If 0, frame = good CRC. If 1, frame = bad CRC.                                            |
| RXADDR   | 4.3-13 | Received address field.                                                                   |
| RXC/R    | 4.3-14 | C/R bit extracted from an FRMR field.                                                     |
| RXDIAG   | 4.3-15 | Last byte (WXYZ bits) of received FRMR.                                                   |
| RXFCTL   | 4.3-16 | Received frame control field with poll/final bit, N(S), and N(R) removed (if applicable). |
| RXFRLEN  | 4.3-17 | Length of received frame.                                                                 |
| RXN(R)   | 4.3-18 | Received N(R) of Supervisory frame or I-Frame.                                            |
| RXN(S)   | 4.3-19 | Received N(S) of Supervisory frame or I-Frame.                                            |
| RXP/F    | 4.3-20 | Received poll/final bit.                                                                  |
| RXRFCTL  | 4.3-21 | Received rejected frame control field.                                                    |
| RXRP/F   | 4.3-22 | Received poll/final bit of rejected frame control field.                                  |
| RXV(R)   | 4.3-23 | Received V(R) of rejecting station.                                                       |
| RXV(S)   | 4.3-24 | Received V(S) of rejecting station.                                                       |
| TXADDR   | 4.3-29 | Transmitted address field.                                                                |
| TXC/R    | 4.3-30 | Transmitted C/R bit of an FRMR.                                                           |
| TXDIAG   | 4.3-31 | Transmitted last byte (WXYZ bits) of an FRMR field.                                       |
| TXFCTL   | 4.3-32 | Transmitted frame control field.                                                          |
| TXIFIELD | 4.3-33 | Transmitted information field.                                                            |
| TXN(R)   | 4.3-35 | Transmitted N(R).                                                                         |
| TXN(S)   | 4.3-36 | Transmitted N(S).                                                                         |
| TXP/F    | 4.3-37 | Transmitted poll/final bit.                                                               |
| TXRFCTL  | 4.3-38 | Transmitted rejected frame control field.                                                 |
| TX:RP/F  | 4.3-39 | Transmitted poll/final bit of rejected frame control field.                               |
| TXV(R)   | 4.3-40 | Transmitted V(R).                                                                         |
| TXV(S)   | 4.3-41 | Transmitted V(S).                                                                         |

#### 4.3 FRAMEM COMMANDS

Introduction This section provides a complete description of the FRAMEM commands.

If you know the name of the command you want to use, you can look up the command in this section. If you are unsure of the command you need, refer to the previous section which lists the commands by function.

The commards are described alphabetically on the following pages. The following information is provided:

- Command description
- Type of command (Statement or Direct)
- Syntax
- Command abbreviation
- Related commands (See Also)
- Example(s) of command usage

#### **ABORTRAN**

- **Description** The ABORTRAN command transmits a frame with an abort sequence at the end of the transmission. If the Chameleon is configured for Transparent Bisync mode, ABORTRAN acts like the TRAN command.
- Type Statement or Direct
- Syntax ABORTRAN ABORTRAN \$A
- Note: To ensure that ABORTRAN works properly, the transmitted frame must be greater than four bytes in length.
- Abbreviation AB.

See Also BADTRAN, TRAN, Transmission variables

**Example** This example transmits a frame containing the string *TEST* with an abort sequence.

10 \$A = "TEST" 20 ABORTRAN \$A ! RUN

## BADTRAN

| Description  | The BADTRAN command transmits a frame with a bad CRC.<br>If the Chameleon is configured for Transparent Bisync mode,<br>BADTRAN acts like the TRAN command.           |  |  |
|--------------|----------------------------------------------------------------------------------------------------|--|--|
| Туре         | Statement or Direct                                                                                                    |  |  |
| Syntax       | BADTRAN<br>BADTRAN \$A                                                                                                    |  |  |
| Note:        | To ensure that BADTRAN works properly, the transmitted frame must be greater than four bytes in length.                                                               |  |  |
| Abbreviation | BA.                                                                                                    |  |  |
| See Also     | ABORTRAN, TRAN, Transmission variables                                                                                                    |  |  |
| Example      | This example transmits a frame containing the string HELLO with a bad CRC.                                                                                            |  |  |
|              | 10 \$A = "HELLO"<br>20 BADTRAN \$A<br>30 BADTRAN<br>40 TPRINT                                                                                                    |  |  |
|              | (result)                                                                                                    |  |  |
|              | T ? 00:15:16:25:30       5       48       RNR       N(R) = 2       4C       4F         T ? 00:15:16:27:20       2       00       IFRAME       N(S) = 0       N(R) = 0 |  |  |
|              | In the TPRINT display, the ? indicates a bad CRC. See TPRINT for more information.                                                                                    |  |  |

# CRC

| Description | CRC is a reception variable that indicates if the received frame had a good or bad CRC. It has the following valid values:                                      |  |  |
|-------------|----------------------------------------------------------------------------------------------------|--|--|
|             | CRC = 0 Received frame had good CRC.<br>CRC = 1 Received frame had bad CRC.                                                                                     |  |  |
| Туре        | Variable                                                                                                    |  |  |
| Syntax      | (See example below.)                                                                                                    |  |  |
| See Also    | REC, RXFRLEN                                                                                                    |  |  |
| Example     | This example receives a frame. If the frame has a bad CRC, it loops to receive again. When it receives a frame with a good CRC, it continues with the scenario. |  |  |
|             | 10 REC<br>20 IF CRC = 1 GOTO 10<br>30                                                                                                    |  |  |

-

## DEFINE

| Description  | The DEFINE command defines new mnemonics or redefines<br>existing mnemonics for the mnemonic table. DEFINE is<br>protocol specific, as described below. |                                                                      |                                                  |                                                         |                                                                     |
|--------------|----------------------------------------------------------------------------------------------------|----------------------------------------------------------------------|--------------------------------------------------|---------------------------------------------------------|---------------------------------------------------------------------|
| Туре         | Statement or                                                                                                    | r Direct                                                             |                                                  |                                                         |                                                                     |
| Syntax       | DEFINE"nar                                                                                                    | me",i = x                                                            | FRAMEM                                           | LAPD synta                                              | ax.                                                                 |
|              | DEFINE"nar                                                                                                    | me" = x                                                              | All other F                                      | RAMEM pr                                                | otocols.                                                            |
|              | where: name<br>length and x<br>bits are sig<br>hexadecimal<br>ampersand (                                                                               | e is a mnemo<br>is a numeric<br>gnificant. x<br>. To enter x<br>(&). | nic name o<br>expression<br>can be<br>in hex, pr | f one to sign<br>of which t<br>entered in<br>recede the | k characters in<br>the lower eight<br>n decimal or<br>value with an |
|              | In FRAMEM<br>specific mne                                                                                                    | LAPD, you ca<br>emonic to have                                       | an use the<br>an I-field.                        | l option, w                                             | hich permits a                                                      |
| Abbreviation | DEFI.                                                                                                    |                                                                      |                                                  |                                                         |                                                                     |
| See Also     | DELETE, ML                                                                                                    | LIST, MSAVE,                                                         | MLOAD                                            |                                                         |                                                                     |
| Example 1    | This examp<br>length define                                                                                                    | le defines a<br>ed in hex.                                           | mnemonic                                         | named N                                                 | IEW, with the                                                       |
|              | DEFINE"NE<br>MLIST                                                                                                    | W" = &8F                                                             |                                                  |                                                         |                                                                     |
|              | (result) T                                                                                                    | he mnemonic                                                          | table is dis                                     | played with                                             | the entry:                                                          |
|              | Mnemonic                                                                                                    | Dec Hex                                                              | Binar                                            | y Defs                                                  | ub                                                                  |
|              | NEW                                                                                                    | 143 8F                                                               | 10001                                            | 111                                                     |                                                                     |
| Example 2    | This examp<br>NEW, with th                                                                                                    | le defines a<br>ne length defin                                      | FRAMEM<br>ed in hex, a                           | LAPD mne<br>and I-field p                               | emonic named<br>permission.                                         |
|              | DEFINE"NE<br>MLIST                                                                                                    | W <sup>,</sup> ",I = &8F                                             |                                                  |                                                         |                                                                     |
|              | (result) Ir<br>d                                                                                                    | n FRAMEM isplayed with t                                             | LAPD, the<br>he entry:                           | e mnemoi                                                | nics table is                                                       |
|              | Mnemonic                                                                                                    | I-field                                                              | Dec                                              | Hex                                                     | Binary                                                              |
|              | NEW                                                                                                    | I                                                                    | 143                                              | 8 F                                                     | 10001111                                                            |

#### DEFSUB

Description

DEFSUB defines the line number in the current program that will be executed when the received frame matches a specific mnemonic table entry.

The mnemonic must already have been defined before DEFSUB can be used.

DEFSUB defines an entry in the DEFSUB column of the mnemonic table for a specific mnemonic. The DEFSUB entry is a line number that the program jumps to when a frame is received that matches the mnemonic. It functions as if a GOSUB had been executed. DEFSUB statements remain in effect from one program to another.

Туре

#### Statement or Direct

#### Syntax DEFSUB "name" = xxxx

where: name is a mnemonic that has previously been DEFINEd, and xxxx is any valid expression that represents the line number of the program to execute if that mnemonic is received.

To remove the DEFSUB assignment, use the following syntax:

DEFSUB "name" = 0

Abbreviation DEFS.

See Also DEFINE, MLIST

**Example** This example modifies the SABM mnemonic entry so that when the received frame is a SABM, line 100 of the current program is executed.

DEFSUB "SABM" = 100 MLIST

(result) The mnemonic table includes an entry

| Mnemonic | Dec | Hex | Binary   | Defsub |
|----------|-----|-----|----------|--------|
| SABM     | 47  | 2F  | 00101111 | 100    |

.

.

## EXTEND

| Description  | The EXTEND command selects extended mode addressing.<br>In EXTEND mode, 16 bits are used for the address. Changing<br>between EXTEND and NORM (8-bit) mode automatically<br>clears the trace buffer. |
|--------------|----------------------------------------------------------------------------------------------------|
| Туре         | Statement or Direct                                                                                                    |
| Syntax       | EXTEND                                                                                                    |
| Abbreviation | EXT.                                                                                                    |
| See Also     | NORM, STATUS                                                                                                    |
| Example      | This example selected extended addressing and then displays the status.                                                                                                    |
|              | 10 EXTEND<br>20 STATUS<br>!RUN <return></return>                                                                                                    |
|              | (result) Modulo128/Extended addressing                                                                                                    |

#### GET

**Description** The GET command gets two bytes offset from the beginning of the received I-field. The bytes retrieved are taken as low byte, high byte. The offset is variable (see syntax).

Type Statement or Direct

Syntax x = GET exp

PRINT GET exp

where: exp is the offset into the l-field, which can be any valid expression that evaluates to a 16-bit value. x is any valid variable. You can use the GET command with the PRINT command

#### Abbreviation None

See Also PUT, REC, RXFRLEN

**Example 1** This example displays bytes 1 and 2 of an I-field (second and third bytes of the I-field).

10 A=GET 1 20 PRINT A !RUN <RETURN>

(result) If The I-field received is: 01 02 03 04 05 06 07 08 the result 0302 is displayed.

**Example 2** This example gets two bytes from an I-field and strips the high order byte, so that only the low order byte is extracted.

| 10 MOD128               | Sets modulo 128 sequencing.        |
|-------------------------|------------------------------------|
| 20 EXTEND               | Selects extended addressing.       |
| 30 DEFINE "MODULO" = 1  | Defines mnemonic entry called      |
|                         | MODULO, one bit in width.          |
| 40 DEFINE "ADDR" = 1    | Defines mnemonic entry called      |
|                         | ADDR, one bit in width.            |
| 50 REC                  | Receives a frame.                  |
| 60 IF RXFRLEN=0 GOTO 50 | If no frame received (frame length |
|                         | = 0) loop to receive again.        |
|                         |                                    |

70 FOR A = 0 TO RXFRLEN-(2+MODULO+ADDR)

80 B = GET A

100 NEXT A

90 PRINT %B AND &FF

Sets up a loop to repeat for the length of the I-field received. Extracts two bytes beginning at byte A. Masks the high order byte from B.

Increments loop counter to extract next two bytes in I-field.

### MOD

| Description | MOD specifies modulo 8 or modulo 128 $N_{(S)}$ and $N_{(R)}$ |
|-------------|--------------------------------------------------------------|
|             | sequencing for frame assembly and disassembly. Changing      |
|             | between MOD8 and MOD128 automatically clears the trace       |
|             | buffer. Use the STATUS command to display the current        |
| ٥           | modulo.                                                      |

TypeStatement or Direct

Syntax MOD8

MOD128

Abbreviation None

See Also STATUS

*Example* This example set the sequencing to modulo 8 and then displays the status.

10 MOD8 20 STATUS !RUN <RETURN>

(result) Modulo8/Normal addressing

### NORM

- **Description** The NORM command selects normal mode addressing. In normal mode, eight bits are used as the received or transmitted address. Changing between NORM and EXTEND addressing modes automatically clears the trace buffer. Use the STATUS command to display the current addressing mode.
- TypeStatement or Direct
- Syntax NORM
- Abbreviation NOR.
- See Also EXTEND, STATUS
- **Example** This example selects normal addressing and then displays the status.
  - 10 NORM 20 STATUS !RUN <RETURN>
  - (result) Moduloxx/Normal addressing

where xx is either 8 or 128, depending on the previously defined modulo.

## PUT

| Description  | The PUT command defines a spe<br>transmission.                          | ecified byte in an I-field for                                  |
|--------------|-------------------------------------------------------------------------|-----------------------------------------------------------------|
| Туре         | Statement or Direct                                                     |                                                                 |
| Syntax       | PUT exp1,exp2                                                           |                                                                 |
| •            | where: exp1 is the byte number from and exp2 is the value assigned to t | om the start of the I-field,<br>hat byte.                       |
| Abbreviation | None                                                                    |                                                                 |
| See Also     | GET                                                                     |                                                                 |
| Example      | In this example, a value is inserted I-field.                           | into the second byte of the                                     |
|              | 10 TXIFIELD=HEX>000000000                                               | Defines an I-field for transmission.                            |
|              | 20 PUT 1,2                                                              | Defines byte 1 (the second byte) of the I-field as the value 2. |
|              | 30 DISPF                                                                | Displays the most recently transmitted frame.                   |
|              | !RUN < RETURN >                                                         |                                                                 |
|              | (result) 0002000000                                                     |                                                                 |

э

.

| REC         |                                                                                                    |                                                                                                    |
|-------------|----------------------------------------------------------------------------------------------------|----------------------------------------------------------------------------------------------------|
| Description | The REC command takes to<br>sequence from the acquisition be<br>more string variables. A string<br>maximum of 255 characters,<br>maximum is reached, data is sto<br>indicated. If there is not sufficient<br>string variable in the command,<br>a null string. | he next received frame in<br>ouffer and assigns it to zero or<br>g variable can be assigned a<br>When the 255-character<br>ored in the next string variable<br>ent data in the buffer for each<br>the string variable is assigned |
|             | REC resets the RXFRLEN var<br>buffer, and then transfers the fra<br>If RXFRLEN ≠0, the reception v<br>the protocol and what is receiv<br>SABM will not affect the RXN(<br>received N(S).                                                                       | iable to 0, clears the DISPF<br>ame, if any, to the trace buffer.<br>variables are set depending on<br>ed. For example, receiving a<br>S) variable, which returns the<br>d in Section 4.2. A description                          |
|             | of the simulation buffers is in Se                                                                                                    | ction 3.2.                                                                                                    |
| Туре        | Statement or Direct                                                                                                    |                                                                                                    |
| Syntax      | REC \$A, \$B                                                                                                    |                                                                                                    |
| See Also    | DEFSUB                                                                                                    |                                                                                                    |
| Example     | In this example, the scenario re<br>received. When a SABM is re<br>the appropriate poll/final bit set.                                                                                                    | ceives frames until a SABM is<br>ceived, it transmits a UA with                                                                                                    |
|             | 10 REC \$A, \$B, \$C                                                                                                    | Receive a frame.                                                                                                    |
|             | 20 IF RXFRLEN=0 GOTO 10                                                                                                    | If no frame received (frame length<br>= 0), loop to receive again.                                                                                                    |
|             | 30 IF CRC=1 GOTO 10                                                                                                    | If bad CRC, loop to receive again.                                                                                                    |
|             | 40 IF RXFCTL≠SABM GOTO 1                                                                                                    | 0 If received frame is not a SABM,<br>loop to receive again.                                                                                                    |
|             | 50 TXFCTL = UA                                                                                                    | If SABM received, set the transmission control field to UA.                                                                                                    |
|             | 60  TXP/F = RXP/F                                                                                                    | Set the transmissionpoll/.final bit<br>to match the received poll/final<br>bit.                                                                                                    |
|             | 70 TRAN<br>!RUN <return></return>                                                                                                    | Transmit the frame.                                                                                                    |

#### RXADDR

**Description** RXADDR equals the address field of the received frame.

Type Variable

Syntax (See example below.)

Abbreviation RXA.

See Also REC, RXFRLEN

**Example** In this example, the program receives a frame and displays the address of the recieved frame in hex.

10 REC 20 IF RXFRLEN = 0 GOTO 10 30 PRINT %RXADDR

TEKELEC

# RXC/R

| Description  | RXC/R equals the C/R bit extracted fom an FRMR field.                                                             |
|--------------|----------------------------------------------------------------------------------------------------|
| Туре         | Variable                                                                                                    |
| Syntax       | (See example below.)                                                                                              |
| Abbreviation | RXC.                                                                                                    |
| See Also     | REC, RXFRLEN, RXFCTL                                                                                              |
| Example      | This example receives frames until a frame reject is received, and then displays the C/R bit of the frame in hex. |
|              | 10 REC<br>20 IF RXFRLEN = 0 GOTO 10<br>30 IF RXFCTL ≠ FRMR GOTO 10<br>40 PRINT %RXC/R                             |

## RXDIAG

| Description                           | RXDIAG equals the last byte of an FRMR (WXYZ bits).                                                                |
|---------------------------------------|----------------------------------------------------------------------------------------------------|
| Туре                                  | Variable                                                                                                    |
| Syntax                                | (See example below.)                                                                                               |
| Abbreviation                          | RXD.                                                                                                    |
| See Also                              | REC, RXFRLEN, RXFCTL                                                                                               |
| Example                               | This example receives frames until a frame reject is received and then displays the last byte of the frame in hex. |
| · · · · · · · · · · · · · · · · · · · | 10 REC<br>20 IF RXFRLEN = 0 GOTO 10<br>30 IF RXFCTL ≠ FRMR GOTO 10<br>40 PRINT %RXDIAG                             |

### RXFCTL

| Description | RXFCTL     | equals  | the   | control   | field  | of  | the  | rec | eived | frame.   |
|-------------|------------|---------|-------|-----------|--------|-----|------|-----|-------|----------|
| •           | RXFCTL     | removes | s the | poll/fina | al bit | and | 1 N( | S), | and   | N(R), if |
|             | applicable | Э.      |       |           |        |     |      |     |       |          |

Type Variable

Syntax (See example below.)

Abbreviation RXFC.

See Also REC, RXFRLEN, RXFCTL

**Example** This example receives frames until a frame with a length greater than one byte, with a good CRC is received. It then displayes the control field in hex.

10 REC 20 IF RXFRLEN = 0 GOTO 10 30 IF RXFRLEN = 1 GOTO 10 40 IF CRC = 1 GOTO 10 50 PRINT %RXFCTL 60 GOTO 10

#### RXFRLEN

**Description** RXFRLEN equals the length of the received frame.

Type Variable

Syntax (See example below.)

Abbreviation RXFR.

See Also REC, RXFRLEN, RXFCTL

**Example** This example loops until it receives a frame and then displays it by displaying the DISPF buffer.

10 REC 20 IF RXFRLEN = 0 GOTO 10 30 DISPF 40 GOTO 10

# RXN(R)

| Description  | RXN(R) equals the N(R) of the received frame, if the received frame is a supervisory frame or an I-Frame.                                                                                                    |
|--------------|----------------------------------------------------------------------------------------------------|
| Туре         | Variable                                                                                                    |
| Syntax       | (See example below.)                                                                                                    |
| Abbreviation | None                                                                                                    |
| See Also     | REC, RXFRLEN, RXFCTL                                                                                                    |
| Example      | This example receives frames until an I-frame or supervisory frame is received. When the correct frame type is received, $N(R)$ and $N(S)$ are displayed in hex.                                                                        |
|              | 10 REC<br>20 IF RXFRLEN = 0 GOTO 10<br>30 IF RXFCTL = IFRAME PRINT %RXN(R), %RXN(S)<br>40 IF RXFCTL = RR PRINT %RXN(R), %RXN(S)<br>50 IF RXFCTL = RNR PRINT %RXN(R), %RXN(S)<br>60 IF RXFCTL = REJ PRINT %RXN(R), %RXN(S)<br>70 GOTO 10 |

# RXN(S)

| Description  | RXN(S) equals the N(S) of received frame, if the received frame is a supervisory frame or an I-Frame.                                                                                                    |  |  |  |
|--------------|----------------------------------------------------------------------------------------------------|--|--|--|
| Туре         | Variable                                                                                                    |  |  |  |
| Syntax       | (See example below.)                                                                                                    |  |  |  |
| Abbreviation | None                                                                                                    |  |  |  |
| See Also     | REC, RXFRLEN, RXFCTL                                                                                                    |  |  |  |
| Example      | This example receives frames until an I-frame or supervisory frame is received. When the correct frame type is received, $N(R)$ and $N(S)$ are displayed in hex.                                                                        |  |  |  |
|              | 10 REC<br>20 IF RXFRLEN = 0 GOTO 10<br>30 IF RXFCTL = IFRAME PRINT %RXN(R), %RXN(S)<br>40 IF RXFCTL = RR PRINT %RXN(R), %RXN(S)<br>50 IF RXFCTL = RNR PRINT %RXN(R), %RXN(S)<br>60 IF RXFCTL = REJ PRINT %RXN(R), %RXN(S)<br>70 GOTO 10 |  |  |  |

### RXP/F

**Description** RXP/F equals the poll/final bit of the received frame.

Type Variable

Syntax (See example below.)

Abbreviation RXP.

See Also REC, RXFRLEN, RXFCTL, RXRP/F

**Example** This example sets the transmit poll/final bit to match the received poll/final bit.

10 REC 20 IF RXFRLEN = 0 GOTO 10 30 TXP/F = RXP/F

•

## RXRFCTL

| Description  | RXRFCTL equals the rejected frame control field of the received frame.                         |
|--------------|------------------------------------------------------------------------------------------------|
| Туре         | Variable                                                                                       |
| Syntax       | (See example below.)                                                                           |
| Abbreviation | RXRF.                                                                                          |
| See Also     | REC, RXFCTL, RXFRLEN                                                                           |
| Example      | This example waits to receive a frame reject and then displays the control field of the frame. |
|              | 10 REC<br>20 IF RXFRLEN = 0 GOTO 10<br>30 IF RXFCTL = FRMR PRINT %RXRFCTL                      |

.

## RXRP/F

| Description  | RXRP/F equals the poll/final bit of a received rejected frame control field.              |
|--------------|-------------------------------------------------------------------------------------------|
| Туре         | Variable                                                                                  |
| Syntax       | (See example below.)                                                                      |
| Abbreviation | RXRP.                                                                                     |
| See Also     | REC, RXFRLEN, RXRFCTL, RXP/F                                                              |
| Example      | This example waits to receive a frame reject and then displays the poll/final bit in hex. |
|              | 10 REC<br>20 IF RXFRLEN = 0 GOTO 10<br>30 IF RXFCTL = FRMR PRINT %RXRP/F                  |

# RXV(R)

| Description  | RXV(R) equals the V(R) of the rejecting station for a rejected frame.                                      |
|--------------|----------------------------------------------------------------------------------------------------|
| Туре         | Variable                                                                                                   |
| Syntax       | (See example below.)                                                                                       |
| Abbreviation | None                                                                                                    |
| See Also     | REC, RXFRLEN, RXRFCTL, RXRP/F                                                                              |
| Example      | This example waits to receive a frame reject and then displays the $V(R)$ of the rejecting station in hex. |
|              | 10 REC<br>20 IF RXFRLEN = 0 GOTO 10<br>30 IF RXFCTL = FRMR PRINT %RXV(R)                                   |

## RXV(S)

**Description** RXV(S) equals the V(S) of the rejecting station for a rejected frame.

Type Variable

Syntax (See example below.)

Abbreviation None

See Also REC, RXFRLEN, RXRFCTL, RXRP/F

**Example** This example waits to receive a frame reject and then displays the V(S) of the rejecting station in hex.

10 REC 20 IF RXFRLEN = 0 GOTO 10 30 IF RXFCTL = FRMR PRINT %RXV(S) .

## STATUS

| Description  | The STATUS command displays the current addressing mode and modulo. |
|--------------|---------------------------------------------------------------------|
| Туре         | Statement or Direct                                                 |
| Syntax       | STATUS                                                              |
| Abbreviation | ST.                                                                 |
| See Also     | EXTEND, NORM, MOD8, MOD128                                          |
| Example      | ! STATUS                                                            |
|              | (result) Modulo8/Normal addressing                                  |

#### TPRINT

- **Description** The TPRINT command displays the contents of the trace buffer. For a general description of simulation buffers, refer to Section 3.2.
- TypeStatement or Direct

Syntax TPRINT

Abbreviation TP.

- See Also TSAVE, TLOAD, FLUSH, TFREE
- Example 10 \$A = "HELLO" 20 TRAN \$A 30 REC 40 TPRINT !RUN <RETURN>

# TRAN

| Description       | The TRAN command transmits a frame with a good CRC. It can be used to send either valid or invalid frames.                                                                                                    |
|-------------------|----------------------------------------------------------------------------------------------------|
| · · · · · · · · · | To send invalid frames, use the transmission variables to define the frame and then TRAN to transmit the frame. Using the transmission variables (Section 4.2), you can devise numerous types of frames for error testing.                                                                                                    |
|                   | Insertion of $N_{(S)}$ , $N_{(R)}$ , $V_{(S)}$ , $V_{(R)}$ , diagnostic byte, rejected frame control byte, and I-field follow ADCCP rules. In other words, if bits 1 and 0 in the Frame Control field are:                                                                                                    |
|                   | <ul> <li>00 or 10 It is an I-frame.</li> <li>11 It is a non-sequenced (unnumbered) frame</li> <li>01 It is a supervisory frame.</li> </ul>                                                                                                    |
|                   | A frame control byte with a value of 87 hex (CMDR/FRMR) causes $V_{(S)}$ , $V_{(R)}$ , diagnostic byte and rejected frame control byte insertion. Remember, TEST and XID cause I-field insertion.                                                                                                    |
| Note              | To maximize the speed of the Chameleon, when a TRAN is<br>executed, control returns to the scenario before the frame is<br>completely transmitted. If another TRAN occurs before the<br>previous frame is transmitted, the Chameleon waits until the<br>previous frame is finished before transmitting the second one.<br>However, if the Chameleon is configured as a DTE and there<br>are no clocks on the line, the second transmission causes the<br>Chameleon to hang up. If a clock is provided the Chameleon<br>will recover |
| Туре              | Statement or Direct                                                                                                    |
| Syntax            | TRAN<br>TRAN \$A                                                                                                    |
| Abbreviation      | TR.                                                                                                    |
| See Also          | ABORTRAN, BADTRAN                                                                                                    |

**Example** This example sends an invalid frame by transmitting an RR frame which exceeds the required length.

10 \$A = CHR\$(3) + CHR\$(1) + CHR\$(1) 20 TRAN \$A

In the example above, CHR\$(3) is the address, the first CHR\$(1) is the RR, and the final CHR\$(1) is meaningless.

# TXADDR

| Description  | TXADDR sets the value of the address field of the frame being transmitted. |
|--------------|----------------------------------------------------------------------------|
| Туре         | Variable                                                                   |
| Syntax       | (See example below.)                                                       |
| Abbreviation | TXA.                                                                       |
| See Also     | ABORTRAN, BADTRAN, TRAN                                                    |
| Example      | 10 TXADDR = 03<br>20 TRAN<br>30 DISPF                                      |

# TXC/R

| Description  | TXC/R sets the value of the command/response bit of the FRMR frame being transmitted. |
|--------------|---------------------------------------------------------------------------------------|
| Туре         | Variable                                                                              |
| Syntax       | (See example below.)                                                                  |
| Abbreviation | TXC.                                                                                  |
| See Also     | ABORTRAN, BADTRAN, TRAN                                                               |
| Example      | 10 TXFCTL = FRMR<br>20 TXC/R = 1<br>30 TRAN<br>30 DISPF                               |

# TXDIAG

| Description  | TXDIAG sets the value of the last byte (WXYZ bits) of an FRMR field. |
|--------------|----------------------------------------------------------------------|
| Туре         | Variable                                                             |
| Syntax       | (See example below.)                                                 |
| Abbreviation | TXD.                                                                 |
| See Also     | ABORTRAN, BADTRAN, TRAN                                              |
| Example      | 10 TXFCTL = FRMR<br>20 TXDIAG = &OF<br>30 TRAN<br>30 DISPF           |

-
## TXFCTL

| Description  | TXFCTL sets the value of the frame control field of the frame being transmitted. |  |  |
|--------------|----------------------------------------------------------------------------------|--|--|
| Туре         | Variable                                                                         |  |  |
| Syntax       | (See example below.)                                                             |  |  |
| Abbreviation | TXF.                                                                             |  |  |
| See Also     | ABORTRAN, BADTRAN, TRAN                                                          |  |  |
| Example      | 10 TXFCTL = UA<br>20 TRAN<br>30 DISPF                                            |  |  |

## TXIFIELD

| Description  | TXIFIELD sets the contents of an I-field for a frame being transmitted. Although it is listed in the table with the transmission and reception variables, it is used like a function, rather than as a variable. |                                                           |
|--------------|----------------------------------------------------------------------------------------------------|-----------------------------------------------------------|
| Туре         | Variable                                                                                                    |                                                           |
| Syntax       | TXIFIELD = \$A                                                                                                    | Defines an I-field as \$A.                                |
|              | TXIFIELD + \$A                                                                                                    | Adds \$A to the end of the existing I-field.              |
|              | TXIFIELD = HEX > ABCD                                                                                                    | Defines the I-field in hex.                               |
|              | TXIFIELD = ASC>ABCD                                                                                                    | Defines the I-field in ASCII.                             |
|              | TXIFIELD = EBC>ABCD                                                                                                    | Defines the I-field in EBCDIC.                            |
|              | TXIFIELD + HEX>0D0A                                                                                                    | Adds a hex string to the end of the existing I-field.     |
|              | TXIFIELD + ASC>ABCD                                                                                                    | Adds an ASCII string to the end of the existing I-field.  |
|              | TXIFIELD + EBC>ABCD                                                                                                    | Adds an EBCDIC string to the end of the existing I-field. |
| Abbreviation | TXI.                                                                                                    |                                                           |
| See Also     | ABORTRAN, BADTRAN, TRAN                                                                                                    |                                                           |

.

.

| Example 1 | 5 CLEAR                                                    | Clears trace buffer.                                  |  |  |
|-----------|------------------------------------------------------------|-------------------------------------------------------|--|--|
|           | 10 TXADDR=3                                                | Sets the address field to 03.                         |  |  |
|           | 20 TXFCTL=0                                                | Sets the frame control field to a sequenced I-frame.  |  |  |
|           | 30 TXN(S)=1                                                | Sets the number of transmissions sent count to 1.     |  |  |
|           | 40 TXN(R)=2                                                | Sets the number of transmissions received count to 2. |  |  |
|           | 50 TXP/F=0                                                 | Sets the poll/final bit to 0.                         |  |  |
|           | 55 TXIFIELD=HEX>000000000000                               |                                                       |  |  |
|           |                                                            | Defines the contents of the I-field in hex.           |  |  |
|           | 60 PUT 4, &41                                              | Sets the fifth byte of the I-field to 41 hexadecimal. |  |  |
|           | 70 TRAN                                                    | Transmits the frame.                                  |  |  |
|           | 75 TPRINT                                                  | Displays trace buffer contents.                       |  |  |
|           | 80 STOP                                                    | Terminates execution.                                 |  |  |
|           | This transmits 03 42 00 00 unspecified bytes are set to 0. | 00 00 41. Notice that                                 |  |  |
| Example 2 | Alter line 60 in the program abo                           | ve to read:                                           |  |  |

60 PUT 4, TXN(S) SHL 4

Sets the fifth byte of the I-field to the value of TXN(S) shifted left four bits.

This transmits 03 42 00 00 00 00 10.

.

.

# TXN(R)

| Description  | TXN(R) sets the value of $N(R)$ of the frame being transmitted.                          |  |
|--------------|------------------------------------------------------------------------------------------|--|
| Туре         | Variable                                                                                 |  |
| Syntax       | (See example below.)                                                                     |  |
| Abbreviation | None                                                                                     |  |
| See Also     | ABORTRAN, BADTRAN, TRAN                                                                  |  |
| Example      | 10 TXFCTL = IFRAME<br>20 TXN(R) = 6<br>30 TXIFIELD = HEX>12345678<br>40 TRAN<br>50 DISPF |  |

•

## TXN(S)

| Description  | TXN(S) sets the value of N(S) of the frame being transmitted. |  |
|--------------|---------------------------------------------------------------|--|
| Туре         | Variable                                                      |  |
| Syntax       | (See example below.)                                          |  |
| Abbreviation | None                                                          |  |
| See Also     | ABORTRAN, BADTRAN, TRAN                                       |  |
| Example      | 10 TXFCTL = IFRAME<br>20 TXN(S) = 6<br>30 TRAN<br>30 DISPF    |  |

### TXP/F

| Description  | TXP/F sets the poll/final bit of the frame being transmitted. |  |  |
|--------------|---------------------------------------------------------------|--|--|
| Туре         | Variable                                                      |  |  |
| Syntax       | (See example below.)                                          |  |  |
| Abbreviation | TXP.                                                          |  |  |
| See Also     | ABORTRAN, BADTRAN, TRAN                                       |  |  |

**Example** This example sets the transmission poll/final bit to match the poll/final bit of the received frame.

10 REC 20 IF RXFRLEN = 0 GOTO 10 30 TXP/F = RXP/F 40 TRAN 50 DISPF

•

.

## TXRFCTL

| Description  | TXRFCTL sets the rejected frame control field of a frame being transmitted.                       |
|--------------|---------------------------------------------------------------------------------------------------|
| Туре         | Variable                                                                                          |
| Syntax       | (See example below.)                                                                              |
| Abbreviation | TXRF.                                                                                             |
| See Also     | ABORTRAN, BADTRAN, TRAN                                                                           |
| Example      | This example sets the transmission frame control field to match the received frame control field. |
|              | 10 TXRFCTL = RXFCTL<br>20 TRAN<br>30 DISPF                                                        |

٠

## TXRP/F

| Description  | TXRP/F sets the poll/final bit of a rejected frame control field for the frame being transmitted. |  |
|--------------|---------------------------------------------------------------------------------------------------|--|
| Туре         | Variable                                                                                          |  |
| Syntax       | (See example below.)                                                                              |  |
| Abbreviation | TXRP.                                                                                             |  |
| See Also     | ABORTRAN, BADTRAN, TRAN                                                                           |  |
| Example      | 10 TXRP/F = RXRP/F<br>20 TRAN                                                                     |  |

# TXV(R)

| Description  | TXV(R) sets the value of V(R) for the frame being transmitted. |  |  |
|--------------|----------------------------------------------------------------|--|--|
| Туре         | Variable                                                       |  |  |
| Syntax       | (See example below.)                                           |  |  |
| Abbreviation | None                                                           |  |  |
| See Also     | ABORTRAN, BADTRAN, TRAN                                        |  |  |
| Example      | 10 TXV(R) = TXN(R)<br>20 TRAN<br>30 DISPF                      |  |  |

# TXV(S)

| Description  | TXV(S) sets the $V(S)$ of the frame being transmitted. |  |  |
|--------------|--------------------------------------------------------|--|--|
| Туре         | Variable                                               |  |  |
| Syntax       | (See example below.)                                   |  |  |
| Abbreviation | None                                                   |  |  |
| See Also     | ABORTRAN, BADTRAN, TRAN                                |  |  |
| Example      | 10 TXV(S) = TXN(S)<br>20 TRAN<br>30 DISPF              |  |  |

.

### 4.4 FRAMEM HDLC/SDLC

Introduction This section describes the FRAMEM commands, parameter set-up menu and mnemonic table that are specific to FRAMEM HDLC and SDLC. These are described on the following pages.

### FRAMEM HDLC AND SDLC PARAMETER SET-UP MENUS

Introduction

This section describes the parameters and valid values for the FRAMEM HDLC and SDLC menus (Figure 4.4-1). These menus enable you to configure and save parameters for running FRAMEM HDLC or SDLC simulation. For general information about using a parameter set-up menu, refer to Section 2.2.

For information about using the Save parameters menu, refer to Section 2.3.

| <u> </u>                             |                           |                      |                 | imitation |
|--------------------------------------|---------------------------|----------------------|-----------------|-----------|
| 0                                    | FRAMEN                    | PARAMETER SET-UP MI  |                 |           |
| A Simulate                           | : DCE                     |                      |                 |           |
| B Data Encoding                      | : NRZ                     |                      |                 |           |
| C Coupler                            | : HDLC/SDLC               |                      |                 |           |
| D Bit Rate                           | : 56000                   |                      |                 |           |
|                                      |                           |                      |                 |           |
| INPUT : SELECT a le<br>or type an op | tter<br>tion key shown be | low                  |                 |           |
| Z = run FRAMEM,                      | ? = Help.                 | S = Save parameters, | ESC = Main Menu |           |

Figure 4.4-1: The FRAMEM (HDLC/SDLC) Parameter Set-Up Menu

| A. | Simulate      | DCE<br>DTE                                                                |
|----|---------------|---------------------------------------------------------------------------|
| В. | Data Encoding | NRZ<br>NRZI                                                               |
| C. | Coupler       | HDLC/SDLC<br>XPARENT BISYNC (See additional<br>parameters on page 4.4-4.) |
| D. | Bit Rate      | Decimal bit rate range: 50-64000                                          |

If you are unfamiliar with these parameters, use the following guidelines for assistance in selecting the correct settings.

Simulate: DCE/DTE

The DCE furnishes the clock which determines the data rate. It also determines on which connector pins the data is physically sent and received. For Simulation, one device is designated as the DCE; the other device is designated as a DTE.

If the Unit Under Test (UUT) is supplying the clock, it is the DCE. In this case, the Chameleon must be configured as a DTE. If the UUT is not supplying the clock, it is designated as a DTE. The Chameleon must then be configured as the DCE.

Data Encoding: NRZ/NRZI

This parameter determines if the data is transmitted in NRZ (Non-Return to Zero) or NRZI (Non-Return to Zero Inverted) format. This is a function of the relative voltage on the data line, representing the 'MARK' and 'SPACE' levels. This parameter determines whether a 'MARK' is represented by a high or low level.

Configure the Chameleon to use the same data encoding format as the (UUT).

Coupler: HDLC/SDLC or XPARENT BSC

This parameter enables you to select the HDLC/SDLC coupler or the Transparent BSC coupler. The HDLC/SDLC coupler is for X.25/SNA applications in FRAMEM. The Transparent BSC coupler supports the X.25/ECMA protocol, which is used in some European countries.

Select the coupler option that is appropriate for the protocol you are testing. If you select the Transparent BSC option, 10 additional parameters are displayed in the set-up menu, as described on page 4.4-4.

Bit Rate

The bit rate determines the speed that the Chameleo 32 will transmit data. If the Chameleon is configured as the DTE, the bit rate is automatically set to RECEIVE. This means that the Chameleon will send data at the same rate as the data it receives, thus matching the speed set by the UUT.

If the Chameleon is configured as the DCE, it is responsible for setting the bit rate. The valid range is 50 - 64000 bits per second.

#### Xparent Bisync Menu

If your choose the Xparent Bisync value for the C. - Coupler parameter, 10 additional parameters (E - N) are displayed as shown in the figure below.

This is the Transparent BSC menu that configures the parameters necessary for simulating the X.25/ECMA protocol.

| <b>—O</b> ———     |                        |                        | Simulation |
|-------------------|------------------------|------------------------|------------|
| _                 | FRAMEM PARA            | METER SET-UP MENU -    |            |
| A Simulate        | :DCE                   | G Sync 2 :32           | M ENQ :23  |
| B Data Encoding   | NRZ                    | H SOH :01              | N ETB :26  |
| C Coupler         | XPARENT BISYNC         | I STX :02              |            |
| D Bit Rate        | :56000                 | J ETX :03              |            |
| E Code            | EBCDIC                 | K DLE :10              |            |
| F Sync 1          | :32                    | L EOT :37              |            |
| SELECT: >         |                        | CHOICES:               |            |
| INPUT: SELECT a   | letter (A - N)         | 0.00020                |            |
| or type an        | option key shown below |                        | • .        |
| Z - Dua Stamon    |                        | 500 11                 |            |
| 2 = Hun Framem, ? | = Help, S = Save (     | parameters, ESC = Main | Menu       |

Figure 4.4-2: Xparent Bisync Parameters

The additional Xparent Bisync parameters (E - N) are described below.

- E. Code EBCDIC ASCII/ NO PARITY ASCII/ EVEN PARITY ASCII/ ODD PARITY
- F. Sync 1 G.
- Sync 2 SOH (Start of Header) Η.
- STX (Start of Text) 1.
- J. ETX (End of Text)
- DLE (Data Link Escape) Κ.
- L. EOT (End of Transmission)
- Μ. ENQ (Enquiry)
- N. ETB (End of Transmission Block) 2-digit hex number

2-digit hex number

2-diait hex number

2-digit hex number

2-digit hex number

2-digit hex number

2-digit hex number

2-digit hex number

2-digit hex number

### FRAMEM HDLC/SDLC MNEMONIC TABLE

Introduction

The FRAMEM HDLC/SDLC mnemonic table has five columns:

- Mnemonic name (1-6 characters)
- Decimal value
- Hexadecimal value
- Binary value
- DEFSUB If this type of frame is received, program control jumps to the program line number specified in this column and executes the subroutine. Refer to the FRAMEM DEFSUB command for more information.

| MNEMONIC | DECIMAL | HEX | BINARY   | DEFSUB |
|----------|---------|-----|----------|--------|
| IFRAME   | 0       | 00  | 00000000 |        |
| SNRME    | 207     | CF  | 11001111 |        |
| SARME    | 79      | 4F  | 01001111 |        |
| SABME    | 111     | 6F  | 01101111 |        |
| SREJ     | 13      | 0D  | 00001101 |        |
| SNRM     | 131     | 83  | 10000011 |        |
| SARM     | 15      | 0F  | 00001111 |        |
| SABM     | 47      | 2F  | 00101111 |        |
| DISC     | 67      | 43  | 01000011 |        |
| RSET     | 143     | 8F  | 10001111 |        |
| FRMR     | 135     | 87  | 10000111 |        |
| TEST     | 227     | E3  | 11100011 |        |
| CMDR     | 135     | 87  | 10000111 |        |
| RNR      | 5       | 05  | 00000101 |        |
| REJ      | 9       | 09  | 00001001 |        |
| SIM      | 7       | 07  | 00000111 |        |
| XID      | 175     | AF  | 10101111 |        |
| RIM      | 7       | 07  | 00000111 |        |
| NSI      | 3       | 03  | 00000011 |        |
| RQI      | 7       | 07  | 00000111 |        |
| ROL      | 15      | 0F  | 00001111 |        |
| NSP      | 35      | 23  | 00100011 |        |
| RR       | 1       | 01  | 0000001  |        |
| UI       | 3       | 03  | 00000011 |        |
| UP       | 35      | 23  | 00100011 |        |
| DM       | 15      | 0F  | 00001111 |        |
| UA       | 99      | 63  | 01100011 |        |
| RD       | 67      | 43  | 01000011 |        |

Table 4.4-3: FRAMEM HDLC/SDLC Mnemonic Table

### FRAMEM HDLC/SDLC COMMANDS

There are no FRAMEM commands that are specific to HDLC and SDLC; however, the TPRINT command, which displays the contents of the trace buffer, has a protocol-specific display format. The trace buffer display for FRAMEM HDLC and FRAMEM SDLC is shown on the following page.

Remember that for FRAMEM HDLC/SDLC simulation, you can use the FRAMEM commands listed in Section 4.3 and the Chameleon BASIC commands listed in Section 3.5.

### TPRINT

**Description** The TPRINT command displays the contents of the trace buffer, which contains the received and transmitted traffic.

The format of the trace buffer display is protocol-specific as shown in the examples below. For more information about the use of the trace buffer in simulation, refer to Section 3.2.

- TypeStatement or Direct
- Syntax TPRINT
- Abbreviation TP.
- See Also TSAVE, TLOAD, REC

**Example 1** This is an example of a FRAMEM HDLC/SDLC trace buffer display.

| R | 14:26:06:77:90 | 4 | 01 |   | IFRAME | N(S) =2  | N(R) =3 00 | 00 |
|---|----------------|---|----|---|--------|----------|------------|----|
| R | 14:26:08:77:90 | 2 | 01 | Ρ | SABM   |          |            |    |
| Т | 14:26:09:17:90 | 5 | 43 |   | FRMR S | 97 F8 07 |            |    |

Receives a frame, if one is available.

If no frame is received, RXFRLEN equals 0, loops back to line 20, and

If the received frame is not a SABM, loops back to line 20, and tries

A SABM was received. Prepares to transmit a UA by setting the transmit frame control field to UA.

Sets transmit address to 03.

Transmits the frame.

Terminates execution.

tries again.

again.

### FRAMEM HDLC/SDLC SAMPLE PROGRAMS

The following sample FRAMEM HDLC/SDLC programs illustrate important concepts for developing applications, but are not valid tests for any particular application.

Program FHDLC1 This program waits for a SABM frame to be received on any channel. After receiving one, it sends a UA frame on channel 03.

5 CLEAR Clears trace buffer.

10 REM WAIT FOR SABM Remark, not executed.

20 REC

**30 IF RXFRLEN=0 GOTO 20** 

40 IF RXFCTL#SABM GOTO 20

50 TXFCTL=UA

60 TXADDR=03

70 TRAN

80 STOP

,

Program FHDLC2 This program receives a number of frames, and displays the frame control field.

| 10 REC<br>20 IF RXFRLEN = 0 GOTO 10 | Receives a frame.<br>If no frame received, loops to receive<br>again. |
|-------------------------------------|-----------------------------------------------------------------------|
| 30 PRINT "FRAME CONTROL = ",%RXFCTL | Prints the control field in hex.                                      |
| 40 STOP                             | Terminates execution.                                                 |

Program FHDLC3

ъ.

This program waits to receive a SABM or UA and them displays the contents of the DISPF buffer and the trace buffer.

| 10 DEFSUB "SABM"=100               | Subroutine if SABM received.                                    |
|------------------------------------|-----------------------------------------------------------------|
| 20 DEFSUB "UA"=100                 | Subroutine if UA received.                                      |
| 25 DEFSUB "SARM"=300               | Subroutine if SARM received.                                    |
| 30 A = 0                           | Sets flag to 0.                                                 |
| 35 REC                             | Receives a frame.                                               |
| 40 IF (RXFRLEN=0) OR (A#O) GOTO 30 | If nothing was received, or if flag still equals 0, goes to 30. |
| 50 PRINT "NOT A SABM OR UA"        | Displays error message.                                         |
| 60 GOTO 30                         | Tries SABM/UA subroutine again.                                 |
| 100 DISPF                          | Displays last received frame.                                   |
| 110 TPRINT                         | Displays contents of trace.                                     |
| 120 CLEAR                          | Clears trace buffer.                                            |
| 130 A = 1                          | Sets flag to one.                                               |
| 140 RETURN                         | End of subroutine.                                              |
| 300 PRINT "BYE"                    | SARM subroutine.                                                |
| 320 STOP                           | Terminates execution.                                           |

Program HDLC4

This program does the following:

- Establishes a link
- Sends and receives a user-specified number of I-frames within a FOR loop
- Disconnects the link

Flow control N(R) and N(S) are monitored. If an error occurs, control exits from the loop, prints an appropriate message, and disconnects the link. This example should be run with the Chameleon simulating the DTE side.

Clears screen.

- 1 CLS
- 2 INPUT "ENTER # OF SECONDS OF I-FRAME RECEPTION DELAY" B

Prompts for timer value and stores result in variable B.

10 INPUT "ENTER # OF I-FRAMES TO BE SENT" C

Prompts for I-frames to transmit and stores result in variable C.

- 20 CLEAR Clears trace buffer.
- 30TXADDR = 01Sets transmission address.40TXN(S) = 0Sets N(S) for transmitted frame.50TXN(R) = 0Sets N(R) for transmitted frame.70TXFCTL = SABMSets control field for transmitted frame.90TRANTransmits frame.
  - Receives a frame.

150 IF (RXFRLEN=0) OR (RXFCTL#UA) GOTO 130

130 REC

155 IF C = 0 GOTO 920

160 C = C - 1

170 FOR A = 0 TO C

180 TXADDR = 01

- If no frame received, or received other than UA, loop to receive again.
  - If all I-frames have been received, leaves loop and sends DISC.
- Decrements I-frame counter.
  - Loop index becomes number of Iframes.
  - Sets transmission address.

| 210 TRAN<br>250 TXN(S)=TXN(S)+1 .                                                                                                    | Transmits frame. Increments number sent count $N(\mathbf{S})$ .                                                                                                    |  |
|----------------------------------------------------------------------------------------------------|----------------------------------------------------------------------------------------------------|--|
| 260 REC                                                                                                    | Receives a frame.                                                                                                    |  |
| 270 IF (RXFRLEN=0) OR (RXFCTL≢ RR) GOTO 260                                                                                                    |                                                                                                    |  |
|                                                                                                    | If a frame is not received, or the frame received is not an RR, loops to receive again.                                                                                                    |  |
| 280 IF RXN(R)#TXN(S) PRINT "RXN(R)                                                                                                    | IS OUT OF SEQUENCE"                                                                                                    |  |
|                                                                                                    | Checks flow control.                                                                                                    |  |
| 290 TIM2 = B                                                                                                    | Sets timeout counter.                                                                                                    |  |
| 300 REC                                                                                                    | Receives a frame.                                                                                                    |  |
| <b>305 IF TIM2=0 GOTO 900</b>                                                                                                    | If timer expires, goes to 900.                                                                                                    |  |
| 310 IF (RXFRLEN=0) OR (RXFCTL#IFRAME) GOTO 300                                                                                                    |                                                                                                    |  |
|                                                                                                    | If a frame is not received, or the frame received is not an I-frame, loops to receive again.                                                                                                    |  |
| 330 IF RXN(S)#TXN(R) PRINT "RXN(S)                                                                                                    | IS OUT OF SEQUENCE" GOTO 920                                                                                                    |  |
|                                                                                                    |                                                                                                    |  |
| 340 IF TXN(S) = RXN(R) GOTO 360                                                                                                    |                                                                                                    |  |
| 340 IF TXN(S) = RXN(R) GOTO 360<br>350 PRINT "RXN(R) IS OUT OF SEQUE?                                                                                                    | ICE": GOTO 920                                                                                                    |  |
| 340 IF TXN(S) = RXN(R) GOTO 360<br>350 PRINT "RXN(R) IS OUT OF SEQUEP<br>360 TXADDR=03                                                                                                    | ICE": GOTO 920<br>Sets transmit address to 03.                                                                                                    |  |
| 340 IF TXN(S) = RXN(R) GOTO 360<br>350 PRINT "RXN(R) IS OUT OF SEQUER<br>360 TXADDR=03<br>370 TXFCTL=RR                                                                                                    | CE": GOTO 920<br>Sets transmit address to 03.<br>Sets control field to RR.                                                                                                    |  |
| 340 IF TXN(S) = RXN(R) GOTO 360<br>350 PRINT *RXN(R) IS OUT OF SEQUER<br>360 TXADDR=03<br>370 TXFCTL=RR<br>380 TXN(R)=TXN(R)+1                                                                                                    | ICE": 6010 920<br>Sets transmit address to 03.<br>Sets control field to RR.<br>Increments received frames count.                                                                                                    |  |
| 340 IF TXN(S) = RXN(R) GOTO 360<br>350 PRINT *RXN(R) IS OUT OF SEQUER<br>360 TXADDR=03<br>370 TXFCTL=RR<br>380 TXN(R)=TXN(R)+1<br>390 TRAN                                                                                                    | CE*: GOTO 920<br>Sets transmit address to 03.<br>Sets control field to RR.<br>Increments received frames count.<br>Transmits the frame.                                                                                                    |  |
| 340 IF TXN(S) = RXN(R) GOTO 360<br>350 PRINT "RXN(R) IS OUT OF SEQUER<br>360 TXADDR=03<br>370 TXFCTL=RR<br>380 TXN(R)=TXN(R)+1<br>390 TRAN<br>900 NEXT A                                                                                                 | CE": 60TO 920<br>Sets transmit address to 03.<br>Sets control field to RR.<br>Increments received frames count.<br>Transmits the frame.<br>Increases loop index, return to 170.                                                                                                    |  |
| 340 IF TXN(S) = RXN(R) GOTO 360<br>350 PRINT *RXN(R) IS OUT OF SEQUEN<br>360 TXADDR=03<br>370 TXFCTL=RR<br>380 TXN(R)=TXN(R)+1<br>390 TRAN<br>900 NEXT A<br>920 TXADDR=01<br>320 TXADDR=01                                                               | ICE": 6010 920<br>Sets transmit address to 03.<br>Sets control field to RR.<br>Increments received frames count.<br>Transmits the frame.<br>Increases loop index, return to 170.<br>Builds and transmits DISC frame.<br>Seta forme conterl field                                                                                                    |  |
| 340 IF TXN(S) = RXN(R) GOTO 360<br>350 PRINT *RXN(R) IS OUT OF SEQUER<br>360 TXADDR=03<br>370 TXFCTL=RR<br>380 TXN(R)=TXN(R)+1<br>390 TRAN<br>900 NEXT A<br>920 TXADDR=01<br>930 TXFCTL=DISC<br>940 TPAN                                                 | CE": 6010 920<br>Sets transmit address to 03.<br>Sets control field to RR.<br>Increments received frames count.<br>Transmits the frame.<br>Increases loop index, return to 170.<br>Builds and transmits DISC frame.<br>Sets frame contorl field.<br>Transmits the frame.                                                                                                    |  |
| 340 IF TXN(S) = RXN(R) GOTO 360<br>350 PRINT *RXN(R) IS OUT OF SEQUEN<br>360 TXADDR=03<br>370 TXFCTL=RR<br>380 TXN(R)=TXN(R)+1<br>390 TRAN<br>900 NEXT A<br>920 TXADDR=01<br>930 TXFCTL=DISC<br>940 TRAN<br>950 REC                                      | ICE*: GOTO 920<br>Sets transmit address to 03.<br>Sets control field to RR.<br>Increments received frames count.<br>Transmits the frame.<br>Increases loop index, return to 170.<br>Builds and transmits DISC frame.<br>Sets frame contorl field.<br>Transmits the frame.<br>Receives frame                                                                                                    |  |
| 340 IF TXN(S) = RXN(R) GOTO 360<br>350 PRINT "RXN(R) IS OUT OF SEQUER<br>360 TXADDR=03<br>370 TXFCTL=RR<br>380 TXN(R)=TXN(R)+1<br>390 TRAN<br>900 NEXT A<br>920 TXADDR=01<br>930 TXFCTL=DISC<br>940 TRAN<br>950 REC<br>960 IF (RXFRLEN=0) OR (RXFCTL#UA) | CE <sup>•</sup> : GOTO 920<br>Sets transmit address to 03.<br>Sets control field to RR.<br>Increments received frames count.<br>Transmits the frame.<br>Increases loop index, return to 170.<br>Builds and transmits DISC frame.<br>Sets frame contorl field.<br>Transmits the frame.<br>Receives frame.<br>6010 950                                                                                                    |  |
| 340 IF TXN(S) = RXN(R) GOTO 360<br>350 PRINT *RXN(R) IS OUT OF SEQUEN<br>360 TXADDR=03<br>370 TXFCTL=RR<br>380 TXN(R)=TXN(R)+1<br>390 TRAN<br>900 NEXT A<br>920 TXADDR=01<br>930 TXFCTL=DISC<br>940 TRAN<br>950 REC<br>960 IF (RXFRLEN=0) OR (RXFCTL#UA) | ACE": 6010 920<br>Sets transmit address to 03.<br>Sets control field to RR.<br>Increments received frames count.<br>Transmits the frame.<br>Increases loop index, return to 170.<br>Builds and transmits DISC frame.<br>Sets frame contorl field.<br>Transmits the frame.<br>Receives frame.<br>6010 950<br>If no frame received, or frame                                                                                                    |  |
| 340 IF TXN(S) = RXN(R) GOTO 360<br>350 PRINT *RXN(R) IS OUT OF SEQUEN<br>360 TXADDR=03<br>370 TXFCTL=RR<br>380 TXN(R)=TXN(R)+1<br>390 TRAN<br>900 NEXT A<br>920 TXADDR=01<br>930 TXFCTL=DISC<br>940 TRAN<br>950 REC<br>960 IF (RXFRLEN=0) OR (RXFCTL#UA) | <ul> <li>ACE*: GOTO 920</li> <li>Sets transmit address to 03.</li> <li>Sets control field to RR.</li> <li>Increments received frames count.</li> <li>Transmits the frame.</li> <li>Increases loop index, return to 170.</li> <li>Builds and transmits DISC frame.</li> <li>Sets frame contorl field.</li> <li>Transmits the frame.</li> <li>Receives frame.</li> <li>GOTO 950</li> <li>If no frame received, or frame received is not an UA, loops to</li> </ul>                |  |
| 340 IF TXN(S) = RXN(R) GOTO 360<br>350 PRINT *RXN(R) IS OUT OF SEQUER<br>360 TXADDR=03<br>370 TXFCTL=RR<br>380 TXN(R)=TXN(R)+1<br>390 TRAN<br>900 NEXT A<br>920 TXADDR=01<br>930 TXFCTL=DISC<br>940 TRAN<br>950 REC<br>960 IF (RXFRLEN=0) OR (RXFCTL#UA) | <ul> <li>ACE*: GOTO 920</li> <li>Sets transmit address to 03.</li> <li>Sets control field to RR.</li> <li>Increments received frames count.</li> <li>Transmits the frame.</li> <li>Increases loop index, return to 170.</li> <li>Builds and transmits DISC frame.</li> <li>Sets frame contorl field.</li> <li>Transmits the frame.</li> <li>Receives frame.</li> <li>GOTO 950</li> <li>If no frame received, or frame received is not an UA, loops to receive again.</li> </ul> |  |

| Program HDLC5 | This<br>and<br>pac<br>app | This program is valid only in FRAMEM HDLC. It assembles<br>and transmits every common type of HDLC/X.25 packet. The<br>packets are sent on the primary and secondary addresses, as<br>appropriate, both with and without the poll bit set. |                                  |
|---------------|---------------------------|----------------------------------------------------------------------------------------------------|----------------------------------|
|               | 10                        | IF B=1 GOTO 60                                                                                                    | B is a flag.                     |
|               | 20                        | GOSUB 890                                                                                                    | Defines strings as packets.      |
|               | 30                        | GOSUB 460                                                                                                    | DCE or DTE? checks addresses.    |
|               | 40                        | B=1                                                                                                    | Sets flag.                       |
|               | 50                        | COUPLER "DEFAULT"                                                                                                    | Calls coupler set-up routine.    |
|               | 60                        | INPUT "HOW MANY TIMES THRU LOOP"                                                                                                    | Y Gets loop index.               |
|               | 70                        | FOR Z=1 TO Y                                                                                                    | Begins loop.                     |
|               | 80                        | CLS                                                                                                    | Clears screen.                   |
|               | 90                        | PRINT "TESTING SUPERVISORY FRAM                                                                                                    | ES"                              |
|               | 100                       | TXFCTL=RR                                                                                                    | Sets Frame Control Field to RR   |
|               | 110                       | GOSUB 380                                                                                                    | Transmits primary/secondary.     |
|               | 120                       | TXFCTL=RNR                                                                                                    | Sets Frame Control Field to RNR. |
|               | 130                       | GOSUB 380                                                                                                    | Transmits primary/secondary.     |
|               | 140                       | TXFCTL=REJ                                                                                                    | Sets Frame Control Field to REJ. |
|               | 150                       | GOSUB 380                                                                                                    | Transmits primary/ secondary.    |
|               | 160                       | PRINT "TESTING UN-NUMBERED COMM                                                                                                    | ANDS"                            |
|               | 170                       | TXADDR=P                                                                                                    | Sets address to primary.         |
|               | 180                       | TXFCTL=SARM                                                                                                    | Sets control field to SARM.      |
|               | 190                       | GOSUB 410                                                                                                    | Transmits primary only.          |
|               | 200                       | TXFCTL=SABM                                                                                                    | Sets control field to SABM.      |
|               | 210                       | GOSUB 410                                                                                                    | Transmits primary only.          |
|               | 220                       | TXFCTL=DISC                                                                                                    | Sets control field to DISC.      |
|               | 230                       | GOSUB 410                                                                                                    | Transmits primary only.          |
|               | 240                       | PRINT "TESTING UN-NUMBERED RESP                                                                                                    | ONSES"                           |
|               | 250                       | TXADDR=S                                                                                                    | Sets address to secondary.       |

| 260               | TXFCTL=DM                                              | Sets control field to DM.                                                    |
|-------------------|--------------------------------------------------------|------------------------------------------------------------------------------|
| 270               | GOSUB 410                                              | Transmits secondary only.                                                    |
| 280               | TXFCTL=FRMR                                            | Sets control field to FRMR.                                                  |
| 290               | GOSUB 410                                              | Transmits secondary only.                                                    |
| 300               | TXFCTL=UA                                              | Sets control Field to UA.                                                    |
| 310               | GOSUB 410                                              | Transmits secondary only.                                                    |
| 320               | PRINT "TESTING I-FRAME"                                | Displays message.                                                            |
| 330               | TXADDR=P                                               | Sets address to primary.                                                     |
| 340               | TXFCTL=I-FRAME                                         | Sets control field to I-frame.                                               |
| 350               | GOSUB 580                                              | Transmits I-frames.                                                          |
| 360               | NEXT Z                                                 | Increments loop index.                                                       |
| 370               | STOP                                                   | Terminates execution.                                                        |
| 380               | TXADDR=P                                               | Sets address to primary.                                                     |
| 390               | GOSUB 410                                              | Transmit routine.                                                            |
| 400               | TXADDR=S                                               | Sets address to secondary.                                                   |
| 410               | TXP/F=0                                                | Sets poll bit to zero                                                        |
| 420               | TRAN                                                   | Transmits frame without poll.                                                |
| 430               | TXP/F=1                                                | Sets poll bit to one.                                                        |
| 440               | TRAN                                                   | Transmits frame with poll.                                                   |
| 450               | RETURN                                                 | Ends subroutine 410.                                                         |
| 460               | CLS                                                    | Clears screen.                                                               |
| 470               | XYPLOT(10,20)                                          | Positions cursor.                                                            |
| 480               | PRINT "ARE YOU A DCE? (Y/N)"                           | Displays question.                                                           |
| 490               | SINPUT SX                                              | Assigns user input to \$X.                                                   |
| 500               | IF LEN(\$X)#1 GOTO 460                                 | If user input invalid, try again.                                            |
| 510<br>520<br>530 | IF \$X="Y" GOTO 540<br>IF \$X="N" GOTO 560<br>GOTO 460 | If DCE, goes to 540.<br>If DTE, goes to 560.<br>If invalid input, try again. |

.

.

#### Chameleon BASIC Simulation Manual

#### Ch. 4.4: FRAMEM-HDLC/SDLC

540 P=3:S=1 Assigns address variables. Ends subroutine 540. 550 RETURN Assigns address variables. 560 P=1:S=3 Ends subroutine 560. 570 RETURN TXIFIELD=\$A Line 580 - 880 assign and transmitl-580 fields using string variables. 590 TRAN 600 TXIFIELD=\$B 610 TRAN TXIFIELD=\$C 620 630 TRAN 640 TXIFIELD=\$D 650 TRAN TXIFIELD=SE 660 670 TRAN 680 TXIFIELD=SF 690 TRAN 700 TXIFIELD=\$G TRAN 710 720 TXIFIELD=\$H 730 TRAN 740 TXIFIELD=\$I 750 TRAN 760 TXIFIELD=\$J 770 TRAN 780 TXIFIELD=\$K 790 TRAN TXIFIELD=\$L 800 810 TRAN 820 TXIFIELD=SM 830 TRAN 840 TXIFIELD=\$N 850 TRAN 860 TXIFIELD=\$0 TRAN 870 RETURN End of subroutine 580. 880 \$A is a data packet. \$A=HEX>1001 00 890 900 \$A=\$A+"ABCDEFGHIJKLMNOPQRSTUVWXYZ0123456789" \$B=HEX>1001 01 910 \$B is a RR. \$C is a RNR. 920 \$C=HEX>1001 05 930 \$D=HEX>1001 09 \$D is a REJECT. \$E is an Interrupt. 940 \$E=HEX>1001 23 \$F=HEX>1001 27 \$F is an Interrupt Confirmation. 950 \$G is a Call. 960 \$G=HEX>1001 08 07 5432100000 \$H is a Call Confirmation. 970 \$H=HEX>1001 OF 980 \$I=HEX>1001 13 00 \$I is a Clear. \$J is a Clear Confirmation. 990 \$J=HEX>1001 17 \$K is a Reset. 1000 \$K=HEX>1001 1B 00 1010 \$L=HEX>1001 1F \$L is a Reset Confirmation. 1020 SM=HEX>1001 FB 00 **\$**M is a Restart. 1030 \$N=HEX>1001 FF \$N is a Restart Confirmation. \$O is a Diagnostic Packet. 1040 \$0=HEX>1001 F1 12345678 1050 RETURN End of subroutine 890.

\_\_\_\_\_

| Program HDLC6 | This program is valid on<br>demonstrates the use of the<br>RXV(S) AND RXV(R) variables<br>commands. It should be run<br>with Program HDLC7 on the fo | ly for FRAMEM HDLC. It<br>RXRFCTL, RXDIAG, RXRP/F,<br>, and the DELETE and DEFSUB<br>on the DTE side in conjunction<br>llowing page. |
|---------------|----------------------------------------------------------------------------------------------------|----------------------------------------------------------------------------------------------------|
|               | 5 CLS                                                                                                    | Clears screen                                                                                                    |
|               | 10 FLUSH                                                                                                    | Clears acquisition buffer.                                                                                                    |
|               | 20 CLEAR                                                                                                    | Clears trace buffer.                                                                                                    |
|               | 30 DELETE "SARM"                                                                                                    | DeletesSARM mnemonic.                                                                                                    |
|               | 40 DELETE "ROL"                                                                                                    | Deletes ROL mnemonic.                                                                                                    |
|               | 50 DELETE "FRMR"                                                                                                    | Deletes FRMR mnemonic.                                                                                                    |
|               | 60 DEFSUB "CMDR"=2000                                                                                                    | Jumps to line 2000 if CMDR received.                                                                                                 |
|               | 70 DEFSUB "SABM"=1000                                                                                                    | Jumps to line 1000 if SABM received.                                                                                                 |
|               | 75 TXP/F=0                                                                                                    | Sets poll final bit to 0.                                                                                                    |
|               | 80 REC                                                                                                    | Receives a frame                                                                                                    |
|               | 90 GOTO 80                                                                                                    | Loops until a CMDR or SABM is<br>received. and then executes<br>subroutine defined in DEFSUB<br>commands in lines 60 and 70.         |
|               | 1000 TXFCTL=DM                                                                                                    | SetS transmit control field to DM.                                                                                                   |
|               | 1005 DISPF                                                                                                    | Displays last frame received.                                                                                                    |
|               | 1010 TXADDR=03                                                                                                    | Sets transmit address to 03.                                                                                                    |
|               | 1020 TRAN                                                                                                    | Transmits frame.                                                                                                    |
|               | 1030 RETURN                                                                                                    | Returns from subroutine.                                                                                                    |
|               | 2000 DISPF                                                                                                    | Displays last frame transmitted.                                                                                                    |
|               | 2020 ?"RXRFCTL= ",%RXRFCTL," RXDIAG                                                                                                    | = ",%RXDIAG,"RXRP/F=",RXRP/F                                                                                                    |
|               |                                                                                                    | Displays values in hex.                                                                                                    |
|               | 2025 ? "RXV(S)= ",RXV(S)," RXV(R                                                                                                    | )= *,RXV(R)                                                                                                    |
|               |                                                                                                    | Displays values of RXV(S) and                                                                                                    |

Displays values of RXV(S) and RXV(R).

| 2030 TXP/F=1               | Sets poll final bit.                                                     |
|----------------------------|--------------------------------------------------------------------------|
| 2040 IF RXRP/F=0 GOTO 2070 | If received frame reject with poll/final bit not set, jump to line 2070. |
| 2050 TPRINT                | Displays trace buffer contents.                                          |
| 2060 STOP                  | Terminates execution.                                                    |
| 2070 TRAN                  | Transmits frame with poll bit.                                           |
| 2080 DISPF                 | Displays last frame transmitted.                                         |
| 2090 RETURN                | Returns from subroutine.                                                 |

\_

----

| Program HDLC7 | Thi<br>TX <sup>v</sup><br>trar<br>the<br>pre | is program demonstrates the use of the TXRFCTL, TXDIAG,<br>(V(S), TXV(R) and TXRP/F variables, which are used to<br>insmit a CMDR or FRMR. This scenario should be run on<br>a DCE side in conjuction with Program HDLC6 on the<br>eceding page. |                                                                                                    |  |
|---------------|----------------------------------------------|----------------------------------------------------------------------------------------------------|----------------------------------------------------------------------------------------------------|--|
|               | 1                                            | CLS                                                                                                    | Clears screen.                                                                                        |  |
|               | 2                                            | REM DELETE MNEMONICS WITH SAME VA                                                                                                    | LUE AS ONE YOU ARE                                                                                    |  |
|               | 3                                            | REM LOOKING FOR. ROL AND SARM EQU                                                                                                    | IAL &OF AS DOES DM.                                                                                   |  |
|               | 4                                            | DELETE "ROL"                                                                                                    | Deletes mnemonic from table.                                                                          |  |
|               | 5                                            | DELETE "SARM"                                                                                                    | Deletes mnemonic from table.                                                                          |  |
|               | 6                                            | REM FRMR ALSO HAS THE SAME CODE A                                                                                                    | S CMDR.                                                                                               |  |
|               | 7                                            | DELETE "FRMR"                                                                                                    | Deletes mnemonic from table.                                                                          |  |
|               | 10                                           | DEFSUB "DM"=500                                                                                                    | if DM received, jumps to line 500 as a subroutine call.                                               |  |
|               | 20                                           | TXP/F=0                                                                                                    | Sets poll final bit to 0.                                                                             |  |
|               | 30                                           | FLUSH                                                                                                    | Clears receive frame buffer.                                                                          |  |
|               | 40                                           | CLEAR                                                                                                    | Clears trace buffer.                                                                                  |  |
|               | 45                                           | TXADDR=03                                                                                                    | Sets transmit address to 03.                                                                          |  |
|               | 50                                           | TXFCTL=SABM                                                                                                    | Sets frame control field to SABM.                                                                     |  |
|               | 70                                           | TXV(S)=0                                                                                                    | Sets V(S) equal to 0.                                                                                 |  |
|               | 80                                           | TXV(R)=0                                                                                                    | Sets V(R) equal to 0.                                                                                 |  |
|               | 90                                           | TRAN                                                                                                    | Transmits frame.                                                                                      |  |
|               | 95                                           | DISPF                                                                                                    | Displays last frame received.                                                                         |  |
|               | 100                                          | REC                                                                                                    | Receives frame.                                                                                       |  |
|               | 110                                          | GOTO 100                                                                                                    | Loops until frame is received.                                                                        |  |
|               | 500                                          | TXRFCTL=RXFCTL                                                                                                    | DM subroutine. Assigns transmit<br>control field (DM) to rejected frame<br>field of CMDR to transmit. |  |
|               | 510                                          | TXRP/F=RXP/F                                                                                                    | Assigns received poll final bit to transmit poll final bit.                                           |  |

.

.

| 520 TXFCTL=CMDR                     | Transmit sframe control is equal to CMDR.              |
|-------------------------------------|--------------------------------------------------------|
| 525 DISPF                           | Displays last frame transmitted.                       |
| 530 ?"RECEIVED DM. SENDING CMDR WIT | TH 'W,X,Y AND Z' BITS SET".                            |
| 540 TXDIAG=&F                       | Transmits diagnostic field of F hex.                   |
| 560 TRAN                            | Transmits CMDR frame.                                  |
| 570 DISPF                           | Displays last frame transmitted.                       |
| 580 IF TXRP/F=1 GOTO 610            | If received DM has poll bit set,<br>jumps to line 610. |
| 590 TXP/F=1                         | Sets poll bit to 1.                                    |
| 600 RETURN                          | Ends subroutine.                                       |
| 610 TPRINT                          | Displays trace buffer.                                 |
| 620 STOP                            | Ends program.                                          |

The figure below shows the sequence that occurs in programs HDLC6 and HDLC7.

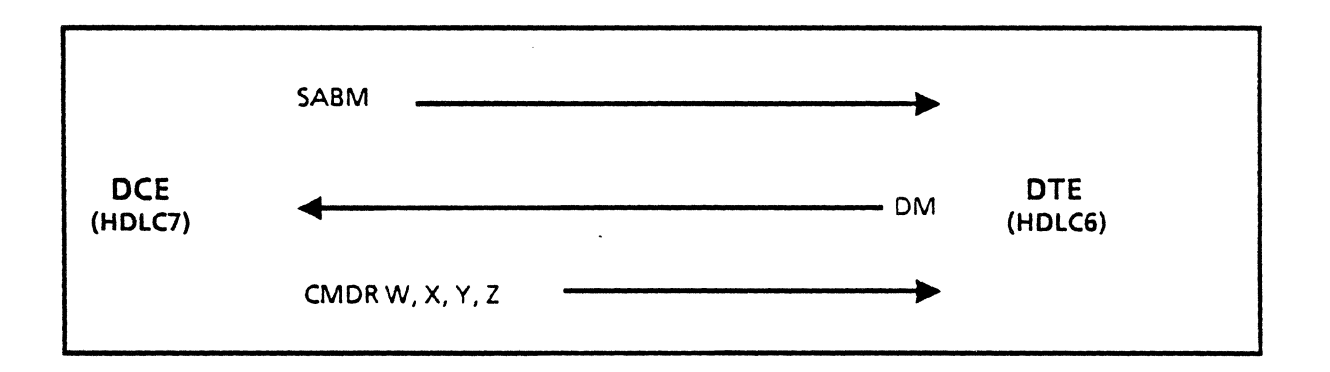

.

### 4.5 FRAMEM LAPD

- Introduction This section describes the commands, variables, menus, and mnemonics table that are specific to FRAMEM LAPD.
- LAPD Frame The structure of a LAPD frame is slightly different from a standard ADDCP frame. Specifically, the LAPD address field has several added bits, as shown in Figure 4.5-1. The number in parentheses () indicates the width of the field in bits.

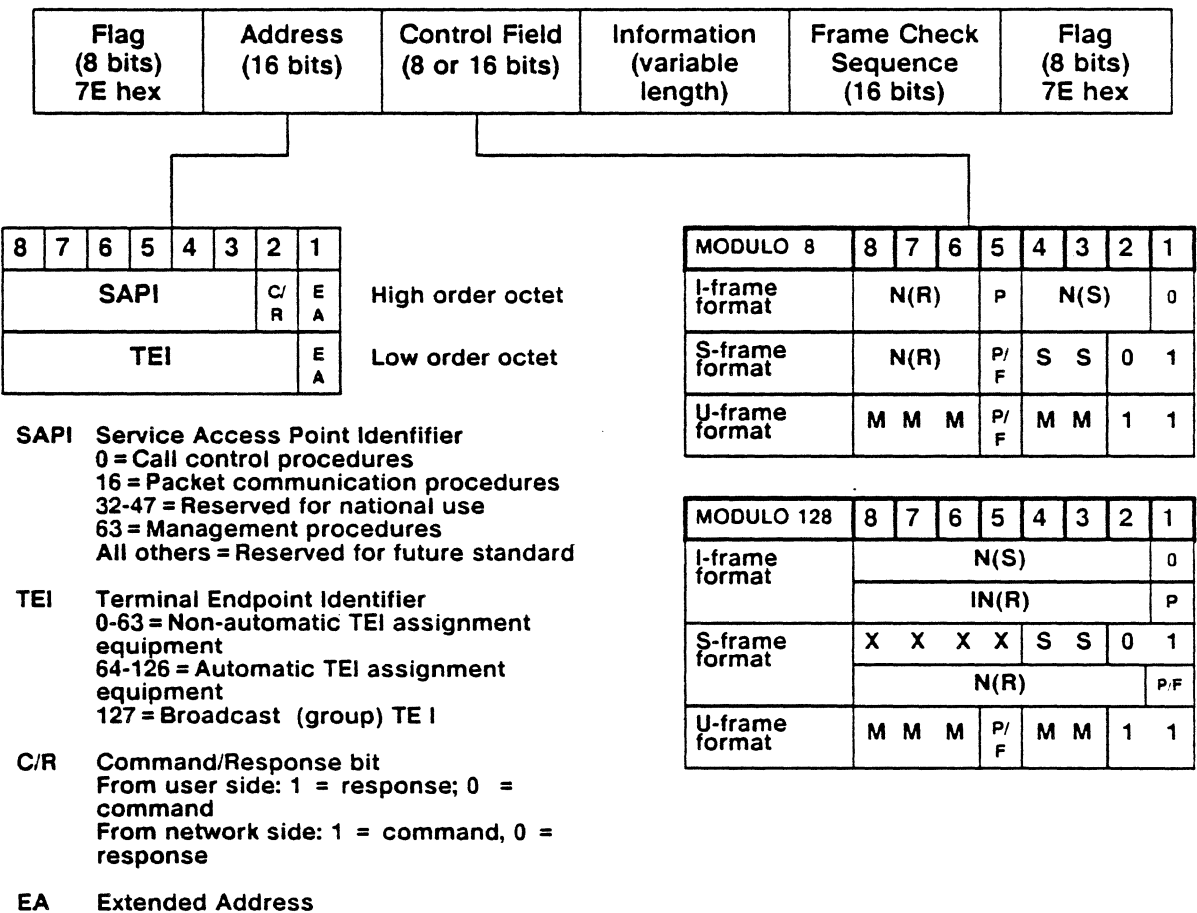

0 = Not final address octet 1 = Final octet of address field.

Figure 4.5-1: LAPD Frame Format

#### CAPABILITIES OF FRAMEM LAPD

With the FRAMEM LAPD package, you can specify and transmit frames with any combination of the following errors:

- Introduce a frame that is too short, by setting a variable equal to a single hexadecimal character, instead of the normal hexadecimal pair.
- Send a frame or an information field that is too long, by setting the I-field to a value greater than the user-defined N1 (maximum frame length) value.
- Transmit an unknown frame by defining a mnemonic that will not be recognized by the device or the network under test.
- Transmit an invalid first order bit by setting the bit if it should be clear, or clearing the bit if it should be set.
- Send an invalid N(R) or N(S) by setting N(R) to a greater number than N(S), or defining both to be greater than the window.
- Introduce an incomplete frame by sending an I-frame with an empty I-field.
- Send a valid or invalid FCS using the TRAN and BADTRAN commands.
- Specify frame type, content, and component parts of both the control and address fields using standard LAPD or user-defined mnemonics.
- Define control fields by bit pattern and the associated mnemonic identifiers, and specify data content as a series of hexadecimal bytes for frames with I-fields.

### FRAMEM LAPD PARAMETER SET-UP MENU

Introduction This section describes the parameters and valid values for the FRAMEM LAPD menu (Figure 4.5-2). This menu enables you to configure and save parameters for running FRAMEM LAPD simulation. For general information about using a parameter set-up menu, refer to Section 2.2.

For information about using the Save parameters menu (option S), refer to Section 2.3.

| -0                                               |                                                       |                       | Si | imutation |
|--------------------------------------------------|-------------------------------------------------------|-----------------------|----|-----------|
| _                                                | - FRAMEM L                                            | AP-D PARAMETER SET-UP |    |           |
| A Simulate                                       | : DCE                                                 |                       |    |           |
| B Data Encoding                                  | : NRZ                                                 |                       |    |           |
| CIntrframe Fill                                  | : FF hex                                              |                       |    |           |
| DBit Rate                                        | : 56000                                               |                       |    |           |
|                                                  |                                                       |                       |    |           |
| SELECT >                                         |                                                       | CHOICES               |    |           |
| SELECT ><br>INPUT : SELECT by I<br>or type an op | = = = = = = = = = = = = = = = = = = =                 | CHOICES :             |    |           |
| SELECT ><br>INPUT : SELECT by I<br>or type an op | = = = = = = = = = = =<br>etter<br>tion key shown belo | CHOICES :             |    |           |

Figure 4.5-2: The FRAMEM LAPD Parameter Set-Up Menu

| A. | Simulate        | DCE<br>DTE                         |
|----|-----------------|------------------------------------|
| В. | Data Encoding   | NRZ<br>NRZI                        |
| C. | Interframe Fill | FF hex<br>7E hex                   |
| D. | Bit Rate        | Decimal bit rate range: 50 - 64000 |

|                            | If you are unfamiliar with these parameters, use the following guidelines for assistance in selecting the correct settings.                                                                                                    |
|----------------------------|----------------------------------------------------------------------------------------------------|
| Simulate:<br>DCE/DTE       | The DCE furnishes the clock which determines the data rate.<br>It also determines on which connector pins the data is<br>physically sent and received. For Simulation, one device is<br>designated as the DCE; the other device as a DTE.                                                                                                    |
|                            | If the Unit Under Test (UUT) is supplying the clock, it is the DCE. In this case, the Chameleon must be configured as a DTE. If the UUT is not supplying the clock, it is designated as a DTE. The Chameleon is then configured as the DCE.                                                                                                    |
| Data Encoding:<br>NRZ/NRZI | This parameter determines if the data is transmitted in NRZ (Non-Return to Zero) or NRZI (Non-Return to Zero Inverted) format. This is a function of the relative voltage on the data line, representing the 'MARK' and 'SPACE' levels. This parameter determines whether a 'MARK' is represented by a high or low level. Configure the Chameleon to use the same data encoding format as the (UUT). |
| Interframe Fill:<br>7E/FF  | The Interframe fill determines what the Chameleon sends to<br>the UUT when the data line is idle. The original CCITT<br>recomendation specified an all 1's (FF) condition to indicate<br>the line is idle, and 7E ito indicate the line is busy.                                                                                                    |
|                            | Many terminal devices require an interframe fill value of FF, since an interframe fill of 7E can be mistaken as the beginning and ending flags of an endless stram of zero-length frames. If the interframe fill is mistaken in this way, the terminal becomes so busy that it appears to be locked up.                                                                                              |
|                            | Many switch devices assume that the physical link is disconnected or faulty unless there is a continuous stream of bits, consisting of data or hex 7E flags, on the line.                                                                                                    |
| Bit Rate                   | The bit rate determines the speed that the Chameleo 32 will transmit data. If the Chameleon is configured as the DTE, the bit rate is automatically set to RECEIVE. This means that the Chameleon will send data at the same rate as the data it receives, thus matching the speed set by the UUT.                                                                                                   |
| •                          | If the Chameleon is configured as the DCE, it is responsible for setting the bit rate. The valid range is 50 - 64000 bits per second.                                                                                                    |

### FRAMEM LAPD MNEMONIC TABLE

The FRAMEM LAPD mnemonic table has five fields:

- Mnemonic name (1 6 characters)
- I-field permission
- Decimal value
- Hexadecimal value
- Binary value

The default FRAMEM LAPD mnemonic table is shown in the table below. The I-field table in the column indicates whether the mnemonic can have an I-field. If an I-field is permitted, the letter I appears in the second column next to the mnemonic name.

| MNEMONIC | I-FIELD | DECIMAL | HEX | BINARY   |
|----------|---------|---------|-----|----------|
| IFRAME   |         | 0       | 00  | 00000000 |
| SNRME    |         | 207     | CF  | 11001111 |
| SARME    |         | 79      | 4F  | 01001111 |
| SABME    |         | 111     | 6F  | 01101111 |
| SREJ     |         | 13      | 0D  | 00001101 |
| SNRM     |         | 131     | 83  | 10000011 |
| SARM     |         | 15      | 0F  | 00001111 |
| SABM     |         | 47      | 2F  | 00101111 |
| DISC     |         | 67      | 43  | 01000011 |
| RSET     |         | 143     | 8F  | 10001111 |
| FRMR     |         | 135     | 87  | 10000111 |
| TEST     |         | 227     | E3  | 11100011 |
| CMDR     |         | 135     | 87  | 10000111 |
| RNR      |         | 5       | 05  | 00000101 |
| REJ      |         | 9       | 09  | 00001001 |
| SIM      |         | 7       | 07  | 00000111 |
| XID      |         | 175     | AF  | 10101111 |
| RIM      |         | 7       | 07  | 00000111 |
| NSI      |         | 3       | 03  | 00000011 |
| RQI      |         | 7       | 07  | 00000111 |
| ROL      |         | 15      | 0F  | 00001111 |
| NSP      |         | 35      | 23  | 00100011 |
| RR       |         | 1       | 01  | 00000001 |
| UI       |         | 3       | 03  | 00000011 |
| UP       |         | 35      | 23  | 00100011 |
| DM       |         | 15      | 0F  | 00001111 |
| UA       |         | 99      | 63  | 01100011 |
| RD       |         | 67      | 43  | 01000011 |

| Figure 4.5-3: F | FRAMEM | LAPD | Mnemonic | Table |
|-----------------|--------|------|----------|-------|
|-----------------|--------|------|----------|-------|

### FRAMEM LAPD COMMAND INDEX

The commands that are available only in FRAMEM LAPD, or have syntax that differs from other BASIC subsets are described in this section. This page lists the FRAMEM LAPD commands and variables in tables by function. It also indicates whether the command is a Statement or Direct command. For more information, refer to the page number indicated.

Remember that you can also use the FRAMEM commands listed in Section 4.3 the Chameleon BASIC commands listed in Section 3.5.

#### TABLE 4.5-4: FRAMEM LAPD TRANSMISSION AND RECEPTION VARIABLES

| COMMAND | PAGE   | TYPE     | FUNCTION                                     |
|---------|--------|----------|----------------------------------------------|
| RXCR    | 4.5-9  | Variable | Indicates if received C/R bit is set.        |
| RXSAPI  | 4.5-10 | Variable | Received Service Access Point Identifier.    |
| RXTEI   | 4.5-11 | Variable | Received Terminal Endpoint Identifier.       |
| TXCR    | 4.5-13 | Variable | Indicates if transmitted C/R bit is set.     |
| TXSAPI  | 4.5-14 | Variable | Transmitted Service Access Point Identifier. |
| ΤΧΤΕΙ   | 4.5-15 | Variable | Transmitted Terminal Endpoint Identifier.    |

#### TABLE 4.5-5: FRAMEM LAPD MISCELLANEOUS COMMANDS

| COMMAND | PAGE   | TYPE   | FUNCTION                                                                |
|---------|--------|--------|-------------------------------------------------------------------------|
| DEFINE  | 4.5-7  | S or D | Defines a new mnemonic, or redefines an existing mnemonic for the table |
| FILL    | 4.5-8  | S or D | Defines the interframe fill as either 7E or FF.                         |
| TPRINT  | 4.5-12 | S or D | Displays the contents of the trace buffer.                              |

.

### DEFINE

| Description  | The DEFINE command defines mnemonic for the mnemonic table in memory. FRAMEM LAPD includes a syntax option for the DEFINE command in the form of ,I. This option allows you to specify that an I-field is permitted with a pre-defined or user-defined frame type. You cannot define an I-field for the link access frames: SABM, SABME, DISC, DM, and UA. |                                                                        |                                                          |                                                                |                                                                                |  |
|--------------|----------------------------------------------------------------------------------------------------|------------------------------------------------------------------------|----------------------------------------------------------|----------------------------------------------------------------|--------------------------------------------------------------------------------|--|
| Туре         | Statement or Direct                                                                                                    |                                                                        |                                                          |                                                                |                                                                                |  |
| Syntax       | DEFINE "name" ,I = x                                                                                                    |                                                                        |                                                          |                                                                |                                                                                |  |
|              | where: name<br>length, and x<br>bits are sig<br>hexadecimal.<br>value with the                                                                                                    | is a mnemo<br>is a numeric<br>nificant. Y<br>To define th<br>ampersand | onic nam<br>expressi<br>'ou can<br>e value i<br>(&) symb | e, one to<br>on, of whi<br>enter <b>x</b><br>n hexadec<br>ool. | six characters in<br>ch the lower eight<br>in decimal or<br>timal, precede the |  |
|              | The I option,<br>mnemonic. In<br>I-field is not p                                                                                                    | if included,<br>the I is not<br>ermitted.                              | permits<br>entered a                                     | an I-field<br>as part of                                       | for that specific the command, an                                              |  |
| Abbreviation | DEFI.                                                                                                    |                                                                        |                                                          |                                                                |                                                                                |  |
| See Also     | DELETE, LMI                                                                                                    | LIST,MLIST,M                                                           | LOAD, N                                                  | ISAVE                                                          |                                                                                |  |
| Example      | This example permission.                                                                                                    | defines a n                                                            | nnemoni                                                  | ic called                                                      | NEW with I-field                                                               |  |
|              | DEFINE "NE<br>MLIST                                                                                                    | W",I = 143                                                             | 5                                                        |                                                                |                                                                                |  |
|              | (result) Th                                                                                                    | e mnemonic                                                             | table is d                                               | isplayed, v                                                    | with the entry:                                                                |  |
|              | Mnemonic<br>NEW                                                                                                    | I-Field<br>I                                                           | Dec<br>143                                               | Hex<br>8F                                                      | Binary<br>10001111                                                             |  |
| Example 2    | To remove an I-field option from the mnemonic, re-define the mnemonic without the I option, as shown below.                                                                                                    |                                                                        |                                                          |                                                                |                                                                                |  |
|              | DEFINE "NE<br>MLIST                                                                                                    | W" = 143                                                               |                                                          |                                                                |                                                                                |  |
|              | (result) Th                                                                                                    | e NEW mne<br>e mnemonic t                                              | monic is<br>able as:                                     | redefined                                                      | I, and appears in                                                              |  |
|              | Mnemonic<br>NEW                                                                                                    | I-Field                                                                | Dec<br>143                                               | Hex<br>8F                                                      | Binary<br>10001111                                                             |  |

### FILL

Description The FILL command changes the interframe fill pattern. This is the fill pattern, either 7E or FF, that is transmitted when no other data is being transmitted over the line. The interframe fill can also be set using the FRAMEM LAPD parameter set-up menu. The menu selection for interframe fill is overridden by the FILL command. Type Statement or Direct Syntax FILL = xwhere: x is either 7E or FF hexadecimal. A value of 7E indicates that the line is busy and the equipment is idle. A value of FF indicates that the line is idle. Abbreviation None See Also MENU Example This example causes the interframe fill to change repeatedly between FF and 7E, causing the Chameleon Data LED's to flicker. 10 FILL = FF20 FILL = 7 E30 GOTO 10 **!RUN** < RETURN >
## RXCR

**Description** RXCR is a variable that returns the value of the command/response bit of the received frame. It indicates whether the received frame is a command or a response. It has the following valid values:

|          | FROM<br>NETWORK | FROM<br>SUBSCRIBER |
|----------|-----------------|--------------------|
| COMMAND  | 1               | 0                  |
| RESPONSE | 0               | 1                  |

**RXCR** Values

| Туре         | Variable                                                                       |  |  |  |
|--------------|--------------------------------------------------------------------------------|--|--|--|
| Syntax       | (See example below.)                                                           |  |  |  |
| Abbreviation | RXC.                                                                           |  |  |  |
| See Also     | REC, RXFRLEN, TXCR                                                             |  |  |  |
| Example      | 10 REC<br>20 IF RXFRLEN = 0 GOTO 10<br>30 PRINT RXCR<br>!RUN <return></return> |  |  |  |

# RXSAPI

| Description  | RXSAPI is a variable that returns the Service Access Point Identifier (SAPI) of the received frame. |
|--------------|----------------------------------------------------------------------------------------------------|
| Туре         | Variable                                                                                            |
| Syntax       | See example below.)                                                                                 |
| Abbreviation | RXS.                                                                                                |
| See Also     | REC, RXFRLEN                                                                                        |
| Example      | 10 REC<br>20 IF RXFRLEN = 0 GOTO 10<br>30 PRINT RXSAPI<br>!RUN <return></return>                    |

.

.

## RXTEI

and the state of the

| Description  | RXTEI is a variable that returns the Terminal End Point Identifier (TEI) of the received frame. This is used for extended addressing. |
|--------------|----------------------------------------------------------------------------------------------------|
| Туре         | Variable                                                                                                    |
| Syntax       | (See example below.)                                                                                                    |
| Abbreviation | RXT.                                                                                                    |
| See Also     | REC, RXFRLEN, SET                                                                                                    |
| Example      | 10 REC<br>20 IF RXFRLEN = 0 GOTO 10<br>30 PRINT RXTEI<br>!RUN <return></return>                                                       |

.

.

## TPRINT

•

| Description              | The TPRINT command displays the contents of the trace<br>buffer, which contains the received and transmitted traffic.                                                                      |
|--------------------------|----------------------------------------------------------------------------------------------------|
|                          | The format of the trace buffer display is protoco-specific as<br>shown in the figure below. For more information about the use<br>of the trace buffer in simulation, refer to Section 3.2. |
| Туре                     | Statement or Direct                                                                                                    |
| Syntax                   | TPRINT                                                                                                    |
| -                        |                                                                                                    |
| Abbreviation             | TP.                                                                                                    |
| Abbreviation<br>See Also | TP.<br>TSAVE, TLOAD, LTPRINT, REC                                                                                                    |

•

## TXCR

**Description** TXCR sets the value of the command/response bit of the frame being transmitted.

The value of this varible indicates whether the frame is a command or a response, from a network or a subscriber. It has the following valid values:

|          | NETWORK | SUBSCRIBER |
|----------|---------|------------|
| COMMAND  | 1       | 0          |
| RESPONSE | 0       | 1          |

### **TXCR** Values

| Туре         | Variable                                         |
|--------------|--------------------------------------------------|
| Syntax       | (See example below.)                             |
| Abbreviation | TXC.                                             |
| See Also     | TRAN, TXFCTL                                     |
| Example      | 10 TXCR = 1<br>20 TRAN<br>!RUN <return></return> |

## TXSAPI

| Description | TXSAPI s   | ets the | value  | of the  | Service  | Access | Point | Identifier |
|-------------|------------|---------|--------|---------|----------|--------|-------|------------|
| •           | (SAPI) for | the fra | me bei | ng trar | smitted. |        |       |            |

Type Variable

Syntax (See example below.)

Abbreviation TXS.

- See Also TRAN, TXFCTL, SET
- Example 10 TXSAPI = RXSAPI 20 TRAN !RUN <RETURN>

.

# TXTEI

| Description  | TXTEI is a variable that defines the Terminal End Point Identifier (TEI) for the frame being transmitted. It is used with extended addressing. |
|--------------|----------------------------------------------------------------------------------------------------|
| Туре         | Variable                                                                                                    |
| Syntax       | (See example below.)                                                                                                    |
| Abbreviation | TXT.                                                                                                    |
| See Also     | TRAN, TXFCTL                                                                                                    |
| Example      | 10 TXTEI = 03<br>20 TRAN<br>!RUN <return></return>                                                                                             |

### FRAMEM LAPD SAMPLE PROGRAMS

FLAPD1 The following sample program is specific to FRAMEM LAPD. It builds and displays LAPD frames.

| 10 FLUSH             | Clears the program buffer.                          |
|----------------------|-----------------------------------------------------|
| 20 CLEAR             | Clears trace buffer.                                |
| 30 EXTEND            | Sets extended addressing.                           |
| 40 MOD128            | Sets modulo to 128.                                 |
| 60 TXSAPI=16         | Assigns a SAPI for the frame.                       |
| 70 TXTEI =03         | Assigns a TEI for the frame.                        |
| 80 TXCR=1            | Sets the C/R bit to 1.                              |
| 90 TXP/F=1           | Sets the poll/final bit to 1.                       |
| 100 TRAN             | Transmits the frame.                                |
| 110 TXFCTL=IFRAME    | Start building an I-frame.                          |
| 120 TXN(R)=1         | Sets $N(R)$ to 1.                                   |
| 130 TXN(S)=3         | Sets N(S) to 3.                                     |
| 140 TXP/F=0          | Sets the poll/final bit to 0                        |
| 150 TXIFIELD=ASC>IFI | Assigns an ASCII value to the I-field of the frame. |
| 160 BADTRAN          | Transmits frame with a bad CRC.                     |
| 170 TPRINT           | Display contents of trace buffer.                   |
| IRUN < RETURN >      |                                                     |

The result of the TPRINT command is shown below. The first line is the frame transmitted by the TRAN command in line 100. The second line is the frame transmitted by the BADTRAN command in line 160 (shows a ? for the bad CRC).

| T  | 00:28:04:60:10 | 4 | C/R=01 | SAPI=10 | TEI = 03 | Ρ | IFRAME | N(S)=0 | N(R)=0 |    |    |    |
|----|----------------|---|--------|---------|----------|---|--------|--------|--------|----|----|----|
| Τ? | 00:28:04:60:10 | 7 | C/R=01 | SAPI=10 | TEI = 03 |   | IFRAME | N(S)=3 | N(R)=1 | 49 | 46 | 49 |

| FLAPD2 | The following sample prog<br>determines whether or not t<br>response frames.                                                                                                    | gram receives frames and<br>hey are valid commands or                                          |
|--------|----------------------------------------------------------------------------------------------------|------------------------------------------------------------------------------------------------|
|        | 10 DEFINE "NET" = 1                                                                                                    | Define mnemonic for network.                                                                   |
|        | 20 REC                                                                                                    | Receive a frame.                                                                               |
| ·      | 30 IF RXFRLEN = 0 GOTO 20                                                                                                    | If no frame received, loop to receive again.                                                   |
|        | 40 IF CRC = 1 GOTO 20                                                                                                    | If bad CRC, loop to receive again.                                                             |
|        | 50 IF RXCR = NET GOTO 140                                                                                                    | If C/R bit is 1, check for command type. Otherwise, check for type of response frame received. |
|        | 60 IF RXFCTL = RR GOTO 240                                                                                                    | If frame received is a response,<br>display message on line 240.                               |
|        | 70 IF RXFCTL = RNR GOTO 240<br>80 IF RXFCTL = REJ GOTO 240<br>90 IF RXFCTL = FRMR GOTO 240<br>100 IF RXFCTL = UA GOTO 240<br>110 IF RXFCTL = DM GOTO 240<br>120 PRINT "INVALID RESPONSE"<br>130 GOTO 20<br>140 IF RXFCTL=SABM GOTO 220<br>150 IF RXFCTL=SABM GOTO 220<br>160 IF RXFCTL = DISC GOTO 220<br>170 IF RXFCTL = UI GOTO 220<br>180 IF RXFCTL = UI GOTO 220<br>190 IF RXFCTL = IFRAME GOTO 220<br>200 PRINT "INVALID COMMAND"<br>210 GOTO 20<br>220 REM Display message to command<br>230 REM<br>240 REM Display message to response<br>250 REM | Loop to receive again.<br>If frame received is a command,<br>display message on line 220.      |
|        |                                                                                                    |                                                                                                |

.

### 4.6 FRAMEM DMI

Introduction

This section contains specific information about FRAMEM DMI. FRAMEM DMI includes special commands and variables that allow you to test the Digital Multiplexed Interface (DMI) using the Chameleon in conjunction with *TEKELEC*'s TE820A T1/DS1 Frame Simulator/Analyzer.

Using FRAMEM DMI, you can configure your Chameleon to look like a host or a PBX, and simulate DMI Mode 0 communications.

This section assumes that you are familiar with the DMI interface and its operation. For additional information, refer to the appropriate AT&T publication.

Remember that in addition to the commands and variables described in this section, you can also use the BASIC commands described in Section 3.5 and the FRAMEM commands described in Section 4.3.

### Setting Up FRAMEM DMI

When you select FRAMEM DMI from the Chameleon main menu, the following screen is displayed:

| -0                           |                              |                  |                                  |                      |                            |             |    |                       |                               | Simulation                                                  |
|------------------------------|------------------------------|------------------|----------------------------------|----------------------|----------------------------|-------------|----|-----------------------|-------------------------------|-------------------------------------------------------------|
|                              |                              | 00000            | 000                              | 1040                 | 4                          |             | -  |                       | 111111                        |                                                             |
|                              |                              | DD               | D                                | MM                   | M                          | M           | MM |                       | II                            |                                                             |
|                              |                              | DO               | D                                | MM                   | M                          | M           | MM |                       | II                            |                                                             |
|                              |                              | DD               | D                                | MM                   | M                          |             | MM |                       | 11                            |                                                             |
|                              |                              | DD               | D                                | MM                   |                            |             | MM |                       | II                            |                                                             |
|                              |                              | DD               | D                                | MM                   |                            |             | MM |                       | II                            |                                                             |
|                              |                              | DDDDD            | DOD                              | MM                   |                            |             | MM |                       | IIIIII                        |                                                             |
| FFFFFFF<br>FF<br>FF<br>FFFFF | RRRRRR<br>RR<br>RR<br>RRRRRR | R<br>R<br>R<br>R | АЛАЛАЛАЛ<br>АД<br>АД<br>АЛАЛАЛАЛ | AA<br>AA<br>AA<br>AA | MUMIM<br>MIM<br>MIM<br>MIM | M<br>M<br>M | M  | MMM<br>MM<br>MM<br>MM | EEEEEEEE<br>EE<br>EE<br>EEEEE | MAMA MAMA<br>Maa M Maa<br>Maa M Maa<br>Maa M Maa<br>Maa Maa |
| FF                           | RR                           | R                | ΔΔ                               | ΔΔ                   | MM                         |             |    | MA                    | FF                            | hand hand                                                   |
| FF                           | RR                           | R                | AA                               | AA                   | MM                         |             |    | MM                    | EEEEEEEE                      | MM MM                                                       |
|                              |                              | PRESS            | ANY KEY                          | TO C                 | ONTI                       | NUE         | OR | ESC                   | APE TO RUN                    | I FRAMEM                                                    |

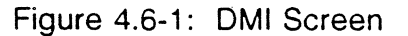

- 1. To run FRAMEM DMI immediately, press the ESC key.
- 2. To access the on-line help for setup procedures, press any key (other than ESC) when the DMI FRAMEM screen is displayed. This displays on-line documentation for setting up the DMI-BOS dialog. For additional information, refer to the Tekelec 820A User's Manual.

There are three consecutive screens that describe the equipment you will need for your simulation or analysis application. These screens also provide detailed test setup instructions.

The bottom of the screen gives you instructions for moving from screen to screen within DMI setup. You can use the following keys:

- Press **F** to move forward to the next screen
- Press **B** to move back to the previous screen
- Press ESC to run FRAMEM DMI
- 3. When you are ready to run FRAMEM DMI, press ESC and the following message is displayed:

#### DMI FRAMEM V X.X Copyright 1987 TEKELEC

This gives you the opportunity to check the software version you are running, where x.x.x is the version number.

4. The FRAMEM simulation prompt (!) appears, indicating that the system is ready to accept commands.

The FRAMEM DMI commands are listed on the following pages. The first page lists the commands by function. Following that, the commands are listed in alphabetical order, one command per page.

### FRAMEM DMI COMMAND INDEX

The commands that are available only in FRAMEM DMI are described in this section. This page lists the FRAMEM DMI commands and variables in tables by function. For a complete description of a command, refer to the page number indicated.

If you are using FRAMEM, you should also read Section 4.3, which contains the commands that are available for all FRAMEM subsets, and Section 3.5, which lists the Chameleon BASIC commands.

| VARIABLE | PAGE   | TYPE     | FUNCTION                                                                                               |
|----------|--------|----------|----------------------------------------------------------------------------------------------------|
| CAUSE    | 4.6-5  | Variable | Returns cause of an on-hook state.                                                                     |
| DCALLED  | 4.6-8  | Variable | Returns phone number to be called.                                                                     |
| DCALLING | 4.6-9  | Variable | Returns phone number of received call.                                                                 |
| DMATCH   | 4.6-11 | Variable | Returns phone number that will be accepted for incoming calls in Wink mode.                            |
| GLARE    | 4.6-15 | Variable | Indicates if a glare condition exists.                                                                 |
| RESPTIME | 4.6-19 | Variable | Determines how busy the switch is.                                                                     |
| STATE    | 4.6-20 | Variable | Returns the state of a call and the operating mode.                                                    |
| STATUS   | 4.6-21 | Variable | Returns state of the call, call setup,<br>modulo, addressing, and whether a glare<br>condition exists. |

### TABLE 4.6-2: FRAMEM DMI READ-ONLY VARIABLES

-

| COMMAND    | PAGE   | ТҮРЕ   | FUNCTION                                                                     |
|------------|--------|--------|------------------------------------------------------------------------------|
| CHADMIN    | 4.6-6  | S or D | Defines the call setup mode to use.                                          |
| CONNECT    | 4.6-7  | S or D | Performs call setup procedures and seizes selected channel on the TE820A.    |
| DISCONNECT | 4.6-10 | S or D | Causes Chameleon/TE820A to go on-<br>hook.                                   |
| DTIMERS    | 4.6-12 | S or D | Sets the value of one of the eight DMI timers.                               |
| МАТСН      | 4.6-16 | S or D | Defines the phone number that will be accepted for incoming calls Wink mode. |
| OUTNUM     | 4.6-17 | S or D | Defines the number to be dialed.                                             |
| TPRINT     | 4.6-22 | S or D | Displays the contents of the trace buffer.                                   |

| TABLE | 4.6-3: | FRAMEM | DMI | COMMANDS |
|-------|--------|--------|-----|----------|
|       |        |        |     |          |

# CAUSE

| Description  | tion CAUSE is a read-only variable that determines the cause of on-hook state. The valid values and their associat meanings are:                                                                                                    |  |  |  |  |  |
|--------------|----------------------------------------------------------------------------------------------------|--|--|--|--|--|
|              | <ul> <li>Start of simulation</li> <li>Call rejected, no match on address digits</li> <li>No wink received before T1 timeout</li> <li>No off-hook (incoming) before T7 timeout</li> <li>Local disconnect</li> <li>Remote disconnect</li> </ul> |  |  |  |  |  |
| Туре         | Read-only Variable                                                                                                    |  |  |  |  |  |
| Syntax       | (See example below.)                                                                                                    |  |  |  |  |  |
| Abbreviation | C.                                                                                                    |  |  |  |  |  |
| See Also     | STATUS                                                                                                    |  |  |  |  |  |
| Example      | PRINT CAUSE                                                                                                    |  |  |  |  |  |
|              | (result) 4 (The on-hook state was caused by a local disconnect.)                                                                                                    |  |  |  |  |  |

## CHADMIN

Description CHADMIN defines which call setup mode to use. You can only change CHADMIN when you are in a disconnected state. Use the commands PRINT CHADMIN or STATUS to determine the current value of CHADMIN.

Type Statement or Direct

Syntax

#### CHADMIN = x

where: **x** is a number between 0 and 3 that represents the call setup mode options, as follows:

0 = Wink-start in/Wink-start out

- 1 = Auto-start in/Wink-start out
- 2 = Wink-start in/Auto-start out
- **3** = Auto-start in/Auto-start out

These setup modes are determined using Table 4.6-3.

| BIT # | ŧ <u>7</u>        | 6                       | 5                          | 4                | 3                | 2                | 1(OUT)           | 0(IN)            |  |
|-------|-------------------|-------------------------|----------------------------|------------------|------------------|------------------|------------------|------------------|--|
|       | X<br>X<br>X<br>X  | X<br>X<br>X<br>X        | X<br>X<br>X<br>X           | X<br>X<br>X<br>X | X<br>X<br>X<br>X | X<br>X<br>X<br>X | 0<br>0<br>1<br>1 | 0<br>1<br>0<br>1 |  |
|       | X =<br>0 =<br>1 = | = DON<br>= WIN<br>= AUT | 'T CAI<br>K-STAI<br>O-STAI | RE<br>RT<br>RT   |                  |                  |                  |                  |  |

Figure 4.6-4: Setup Mode Bit Values

|              | (result)                     | DISCONNECTED<br>WINK-START-IN<br>Modulo8/Normal | START OF SIMULATION<br>AUTO-START-OUT<br>addressing |  |  |  |
|--------------|------------------------------|-------------------------------------------------|-----------------------------------------------------|--|--|--|
| Example      | 10 CHADM<br>20 STATU<br>!RUN | MIN=2<br>JS                                     |                                                     |  |  |  |
| See Also     | STATUS                       |                                                 |                                                     |  |  |  |
| Abbreviation | CHAD.                        |                                                 |                                                     |  |  |  |

## CONNECT

| Description  | The CONNECT command performs call setup procedures and<br>seizes the channel selected on the TE820A. If required, it also<br>transmits the dial pulses that are defined by the OUTNUM<br>variable. It refers to bit zero of the CHADMIN variable to<br>determine the appropriate setup mode. |
|--------------|----------------------------------------------------------------------------------------------------|
| Туре         | Statement or Direct                                                                                                    |
| Syntax       | CONNECT                                                                                                    |
| Abbreviation | CON.                                                                                                    |
| See Also     | OUTNUM, CHADMIN                                                                                                    |
| Example      | CONNECT                                                                                                    |
|              |                                                                                                    |

## DCALLED

- **Description** The DCALLED command displays the phone number to be outpulsed (dialed) when a CONNECT command is executed. The outpulsed number is assigned using the OUTNUM command.
- TypeRead-Only Variable
- Syntax DCALLED

Abbreviation DC.

- See Also CONNECT, OUTNUM, DCALLING
- Example DCALLED
  - (result) NUMBER TO BE CALLED = 8188805656

# DCALLING

| Description  | The DCALLING command displays the numbers inpuls (received). | ed |
|--------------|--------------------------------------------------------------|----|
| Туре         | Read-only Variable                                           |    |
| Syntax       | DCALLING                                                     |    |
| Abbreviation | DCALLI.                                                      |    |
| See Also     | DCALLED                                                      |    |
| Example      | DCALLING                                                     |    |
|              | (result) NUMBER RECEIVED =8188805656                         |    |

## DISCONNECT

| Description  | DISCONNECT causes the Chameleon/TE820A to go on-hook.<br>The DISCONNECT command resets the acquisition buffer. |
|--------------|----------------------------------------------------------------------------------------------------|
| Туре         | Statement or Direct                                                                                            |
| Syntax       | DISCONNECT                                                                                                    |
| Abbreviation | DI.                                                                                                    |
| See Also     | CONNECT                                                                                                    |
|              | CONNECT                                                                                                    |

## DMATCH

| Description | DMATCH displays the  | e number | the Chameleor | will accept for |
|-------------|----------------------|----------|---------------|-----------------|
| •           | ncoming calls in Wir | nk mode. | The number i  | s defined using |
|             | the MATCH variable.  |          |               | -               |

- Type Read-only Variable
- Syntax DMATCH
- Abbreviation DM.
- See Also DCALLING
- Example 1 DMATCH

(result) NUMBER TO BE MATCHED = ANY NUMBER IS ACCEPTABLE

**Example 2** This example defines the number to accept for incoming calls and then displays the number using DMATCH.

10 MATCH"8188805656" 20 DMATCH !RUN <RETURN>

(result) NUMBER TO BE MATCHED =8188805656

## DTIMERS

Description

The DTIMERS command displays the current timer settings. FRAMEM DMI has eight timers that you can program while you are in a disconnected state. These timers are:

| TIMER | FUNCTION.                                                                                                    |
|-------|----------------------------------------------------------------------------------------------------|
| T1    | Time between an incoming seizure and the start of the outgoing wink, or the maximum time allowed in waiting for an incoming wink.                                                                         |
| Т2    | Duration of the wink signal.                                                                                                    |
| ТЗ    | Time between the end of the wink signal and the first dial pulse.                                                                                                    |
| T4    | The duration of a break pulse (used in dialing).                                                                                                    |
| T5    | The duration of a make pulse (used in dialing).                                                                                                    |
| Т6    | Inter-digit time (used in dialing).                                                                                                    |
| T7    | Dialing timeout. The time between the last dial pulse and the issue<br>of an outgoing offhook, or the maximum time allowed in waiting for<br>an incoming offhook signal once the last dial pulse is sent. |
| Т8    | Minimum disconnect time.                                                                                                    |

Figure 4.6-5: FRAMEM DMI Timers

Figures 4.6-6, 4.6-7, and 4.6-8 illustrate the time periods associated with the eight DMI timers.

Type Read-only Variable

### Syntax DTIMERS

To set a timer value, use the following syntax:

### Tx = yy

where: x is the timer number in the range 1 - 8 and yy is the timer value in the range 1 - 99. T1 - T6 and T8 are in units of tens of milliseconds (.0001). T7 is in units of seconds.

Abbreviation DT.

#### Chameleon BASIC Simulation Manual

20 T2 = 25

Example This example sets values for the T1 and T2 timers and then displays the values of all timers. 10 T1=15

> **30 DTIMERS** !RUN <RETURN> (result) T1 - TIME BETWEN SEIZURE & START OF WINK =15 T2 - DURATION OF WINK SIGNAL =25 T3 - TIME BETWEEN END OF WINK & FIRST DIAL PULSE =07 T4 - DURATION OF BREAK PULSE =06 T5 - DURATION OF MAKE PULSE =04 =60 T6 - INTER-DIGITAL INTERVAL T7 - DIALING TIME-OUT INTERVAL (seconds) =10 T8 - MINIMUM DISCONNECT TIME =42

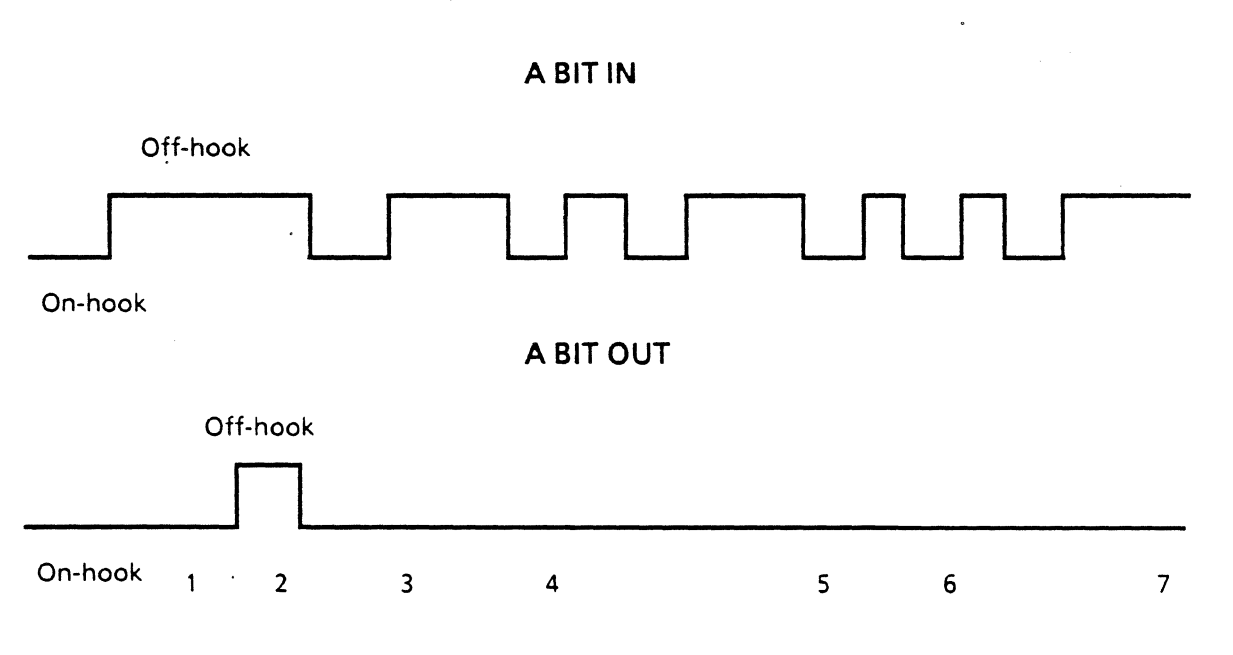

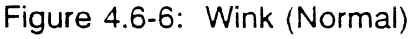

#### Chameleon BASIC Simulation Manual

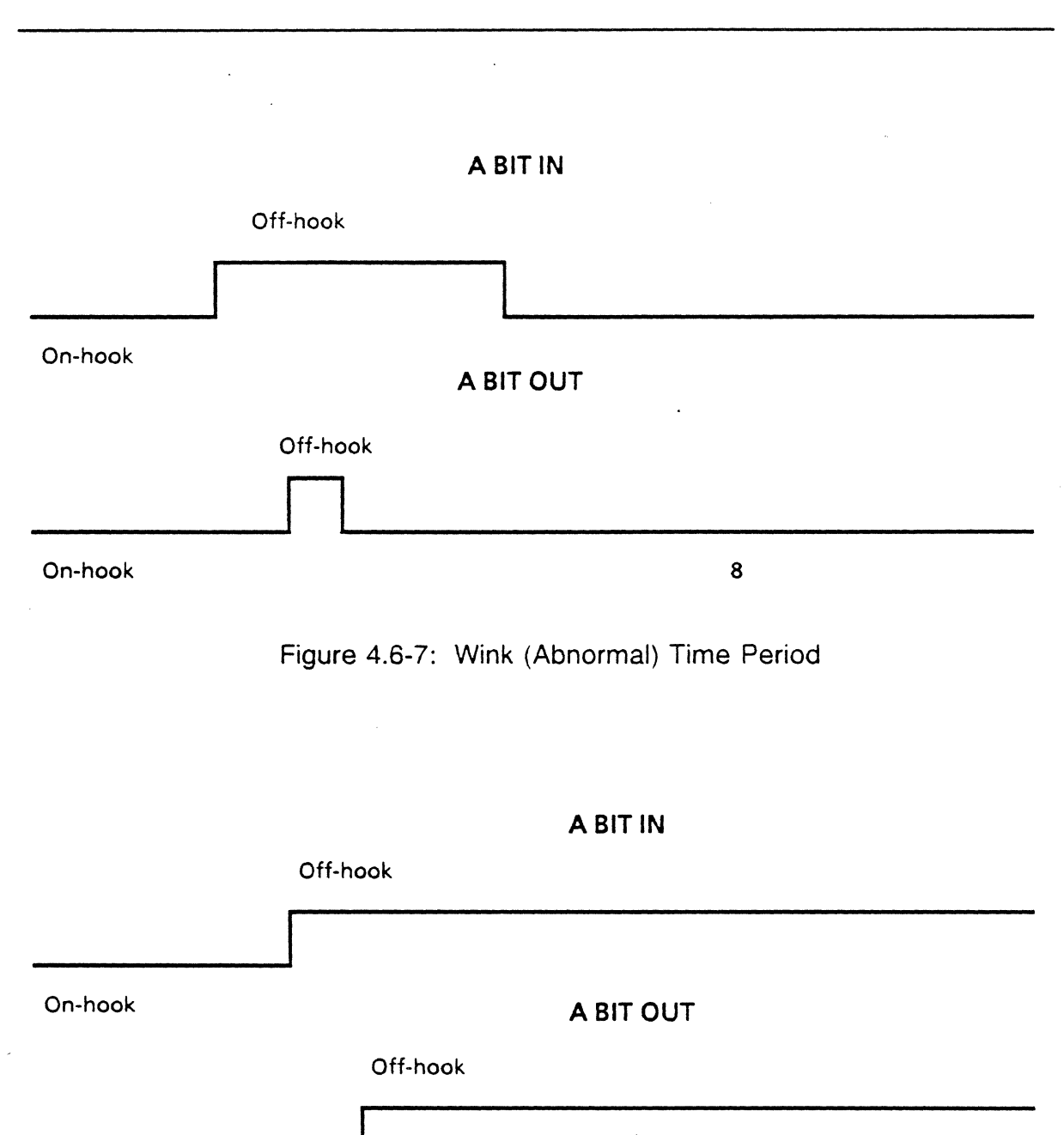

On-hook

Figure 4.6-8: Auto (Normal) Time Period In auto-start, if no off-hook is received after T1, disconnect

## GLARE

| Description  | GLARE is a read-only variable that determines whether a glare<br>condition exists. This variable is relevant only when the<br>system is in a CONNECTED state. The Chameleon<br>automatically handles glare resolution according to the DMI<br>specifications. |  |  |
|--------------|----------------------------------------------------------------------------------------------------|--|--|
|              | GLARE has the following values:                                                                                                    |  |  |
|              | GLARE = 0No glare condition exists.GLARE = 1Glare condition exists.                                                                                                    |  |  |
|              | The GLARE variable is reset to 0 after DISCONNECT.                                                                                                    |  |  |
| Туре         | Read-only Variable                                                                                                    |  |  |
| Syntax       | (See example below.)                                                                                                    |  |  |
| Abbreviation | G.                                                                                                    |  |  |
| See Also     | STATUS                                                                                                    |  |  |
| Example 1    | PRINT GLARE<br>(result) <b>0</b>                                                                                                    |  |  |
| Example 2    | IF GLARE = 0 PRINT "NO GLARE CONDITION"                                                                                                    |  |  |

## MATCH

**Description** MATCH specifies which incoming calls will be accepted. It is only relevant when you have wink start-in mode.

TypeStatement or Direct

Syntax MATCH = "x"

where: x is a valid incoming telephone number.

To accept any call enter double quotation marks without specifying a number:

MATCH = ""

- Abbreviation MA.
- See Also DMATCH

**Example 1** This example assigns 880-5656 as the number which will be accepted for incoming calls.

10 MATCH="8805656" 20 DMATCH !RUN <RETURN>

(result) NUMBER TO BE MATCHED = 8805656

Example 2 This example allows any number to be accepted for incoming calls.

10 MATCH = "" 20 DMATCH !RUN <RETURN>

(result) NUMBER TO BE MATCHED = ANY NUMBER IS ACCEPTABLE

## OUTNUM

| Description  | OUTNUM sets the number to be outpulsed (dialed).                                                      |  |
|--------------|----------------------------------------------------------------------------------------------------|--|
| Туре         | Statement or Direct                                                                                   |  |
| Syntax       | OUTNUM = "x"                                                                                          |  |
|              | \$A = "x"<br>OUTNUM = \$A                                                                             |  |
|              | where: $\mathbf{x}$ is the phone number to be dialed, with a maximum of 30 digits in length.          |  |
| Abbreviation | OU.                                                                                                   |  |
| See Also     | DCALLED                                                                                               |  |
| Example      | 10 OUTNUM="8805656"<br>20 DCALLED<br>!RUN <return><br/>(result) NUMBER TO BE CALLED =8805656</return> |  |

.

.

.

## RESET

| Description  | The RESET command clears the acquisition buffer, the buffer that receives data from the line. It also resets the state of the call to its start of simulation disconnected state. |
|--------------|----------------------------------------------------------------------------------------------------|
| Туре         | Statement or Direct                                                                                                    |
| Syntax       | RESET                                                                                                    |
| Abbreviation | None                                                                                                    |
| See Also     | CLEAR, REC                                                                                                    |
| Example      | RESET                                                                                                    |

•

.

## RESPTIME

| Description  | RESPTIME is a read-only variable that determines how busy<br>your switch is. In wink-start mode, it displays the time<br>between an outgoing seizure and the start of an incoming wink<br>signal. In Auto-Start mode, it displays the time from the<br>outgoing seizure and the incoming off-hook. |
|--------------|----------------------------------------------------------------------------------------------------|
| Туре         | Read-only Variable                                                                                                    |
| Syntax       | (See example below.)                                                                                                    |
| Abbreviation | RE.                                                                                                    |
| Example 1    | PRINT RESPTIME                                                                                                    |
| Example 2    | IF RESPTIME>50 PRINT "SLOW RESPONSE TIME."                                                                                                    |

.

### --- Chameleon BASIC Simulation Manual

# STATE

| Description  | STATE is a read-only variable that determines the state of a call (connected or disconnected) and the operating mode (wink-start in/wink-start out, auto-start in/wink-start out, wink-start in/auto-start out or auto-start in/auto-start out). |  |  |
|--------------|----------------------------------------------------------------------------------------------------|--|--|
|              | The valid values for STATE and their meaning are:                                                                                                    |  |  |
|              | <ol> <li>Disconnected (on-hook) xxxxx (xxxxxx is the cause)</li> <li>Outgoing setup (i.e. exchanging winks)</li> <li>Incoming setup</li> <li>Dial pulses being received</li> <li>Dial pulses being sent</li> <li>Connected</li> </ol>            |  |  |
|              | You can display the state of the call and the call setup mode using the STATUS.                                                                                                    |  |  |
| Туре         | Read-only Variable                                                                                                    |  |  |
| Syntax       | (See examples below.)                                                                                                    |  |  |
| Abbreviation | ST.                                                                                                    |  |  |
| See Also     | STATUS                                                                                                    |  |  |
| Example 1    | PRINT STATE                                                                                                    |  |  |
|              | (result) 5                                                                                                    |  |  |
| Example 1    | IF STATE = 6 PRINT "CALL CONNECTED"                                                                                                    |  |  |
|              | (result) CALL CONNECTED                                                                                                    |  |  |

# STATUS

| Description  | STATUS d<br>modulo (8<br>extended). | isplays the state of the call, the call setup mode, the<br>3 or 128), and type of addressing (normal or<br>1t also indicates if a glare condition exists. |
|--------------|-------------------------------------|----------------------------------------------------------------------------------------------------|
| Туре         | Read-only                           | Variable                                                                                                    |
| Syntax       | STATUS                              |                                                                                                    |
| Abbreviation | STA.                                |                                                                                                    |
| See Also     | STATE                               |                                                                                                    |
| Example      | STATUS!                             |                                                                                                    |
|              | (result)                            | DISCONNECTED NO OFF HOOK BEFORE T7<br>WINK-START-IN AUTO -START-IN<br>Modulo8/Normal Addressing                                                           |

# TPRINT

| Description  | TPRINT displays the contents of the trace buffer.<br>of the trace buffer display is shown below. | The format |
|--------------|--------------------------------------------------------------------------------------------------|------------|
| Туре         | Statement or Direct                                                                              |            |
| Syntax       | TPRINT                                                                                           |            |
| Abbreviation | TP.                                                                                              |            |
| See Also     | TSAVE, TLOAD                                                                                     |            |
| Example      | !TPRINT                                                                                          |            |
|              | (result)                                                                                         |            |

.

\_\_\_\_\_

## FRAMEM DMI SAMPLE PROGRAMS

| Program DMI1 | This program sets up and transmits a call, using the OUTNUM command. |                                                             |
|--------------|----------------------------------------------------------------------|-------------------------------------------------------------|
|              | 10 \$A = "123456"                                                    | Assigns number to \$A.                                      |
|              | 20 OUTNUM = \$A                                                      | Specifies \$A as number to be outpulsed.                    |
|              | 30 CONNECT                                                           | Seizes channel and transmits the dial pulses defined above. |
|              | 40 IF STATE#6 GOTO 40                                                | Stays here until connected.                                 |
|              | 50 TXFCTL = SABM                                                     | Defines SABM to be transmitted.                             |
|              | 60 TRAN                                                              | Transmits the frame.                                        |

•

•

| Program DMI2 | This program places a call and sends a string of decimal numbers to be transmitted down the line. |                                                                        |  |
|--------------|---------------------------------------------------------------------------------------------------|------------------------------------------------------------------------|--|
|              | 10 FOR A = 0 TO 9                                                                                 | Sets up loop A to repeat 10 times, to genrate 10 telephone numbers.    |  |
|              | 20 \$A = ""                                                                                       | Initializes string variable \$A.                                       |  |
|              | 30 FOR 8 = 1 TO 9                                                                                 | Sets up loop B to repeat A 9 times to generate a 9-digit phone number. |  |
|              | 40 $A = A + DECS(A)$                                                                              | Assigns number to \$A.                                                 |  |
|              | 50 NEXT B                                                                                         | Increments loop B counter.                                             |  |
|              | 60 OUTNUM = \$A                                                                                   | Number to be outpulsed is \$A.                                         |  |
|              | 70 GOSUB 1000                                                                                     | Executes subroutine at line 1000.                                      |  |
|              | 80 NEXT A                                                                                         | Increments A to generate a different telephone number.                 |  |
|              | 90 STOP                                                                                           | Stops program when $A > 9$ .                                           |  |
|              | 1000 CONNECT                                                                                      | Seizes a channel and transmits.                                        |  |
|              | 1010 IF STATE#6 GOTO 1010                                                                         | Waits until connected.                                                 |  |
|              | 1020 DISCONNECT                                                                                   | Disconnects call.                                                      |  |
|              | 1030 RETURN                                                                                       | Ends subroutine. Returns to line 80.                                   |  |

| Program: DMI3 Th | This program checks and displays the status of the line. |                                       |  |
|------------------|----------------------------------------------------------|---------------------------------------|--|
| 10               | A=0                                                      | Sets A to 0.                          |  |
| 20               | CLS                                                      | Clears the screen.                    |  |
| 30               | IF A = STATE GOTO 30                                     | If state doesn't change, stays at 30. |  |
| 40               | A = STATE                                                | Sets A to the value of state.         |  |
| 50               | XYPLOT(10,1)                                             | Positions cursor on line 10.          |  |
| 60               | ERAEOL                                                   | Erases to end of line.                |  |
| 70               | XYPLOT(9,1)                                              | Positions cursor on line 9.           |  |
| 80               | STATUS                                                   | Displays state of line.               |  |
| 90               | 6010 30                                                  | Determines if the state has changed.  |  |

.

٠

| This program accepts and disp      | plays incoming numbers.                                                                                                    |
|------------------------------------|----------------------------------------------------------------------------------------------------|
| 10 4 - 0                           | Sets A to D                                                                                                    |
| 10 - 0                             | Clears the screen                                                                                                    |
| 30  IE STATE=4 GOTO 70             | If dial pulse being received go to 70                                                                                                    |
| AO IE A-STATE COTO AO              | If state doesn't change stave at 40                                                                                                    |
| 50 A=STATE                         | Sets A to the value of state                                                                                                    |
| 60 COSUR 100                       | Executes subroutine starting at 100                                                                                                    |
| 70 COSUB STATE*1000                | Execute subroutine depending on                                                                                                    |
| TO GOOD STATE TOO                  | state of call.                                                                                                    |
| 80 GOTO 30                         | After subroutine, returns to this line                                                                                                    |
|                                    | which goes to line 30.                                                                                                    |
| 100 XYPLOT(5,1)                    | Positions cursor on line 5.                                                                                                    |
| 110 ERAEOL                         | Erases text on line 5.                                                                                                    |
| 120 RETURN                         | Ends subroutine.                                                                                                    |
| 1000 XYPLOT(5,5)                   | Positions cursor on line 5, column 5.                                                                                                    |
| 1010 PRINT "Disconnected"          | Prints message                                                                                                    |
| 1020 GOTO 3020                     | Goes to line 3020.                                                                                                    |
| 2000 XYPLOT(5,5)                   | Positions cursor on line 5, column 5.                                                                                                    |
| 2010 PRINT "OUTGOING SETUP"        | Prints message                                                                                                    |
| 2020 RETURN                        | Ends subroutine.                                                                                                    |
| 3000 XYPLOT(5,5)                   | Positions cursor on line 5, column 5.                                                                                                    |
| 3010 PRINT "INCOMING SETUP"        | Prints message.                                                                                                    |
| 3020 XYPLOT(7,0)                   | Positions cursor on line 7, column 0.                                                                                                    |
| 3030 ERAEOL                        | Erases text on line 7.                                                                                                    |
| 3040 RETURN                        | Ends subroutine.                                                                                                    |
| 4000 XYPLOT(5,5)                   | Positions cursor on line 5, column 5.                                                                                                    |
| 4010 PRINT "RECEIVING DIAL PULSES" | Prints message.                                                                                                    |
| 4020 XYPLOT(6,1)                   | Positions cursor on line 6, column 1.                                                                                                    |
| 4030 DCALLING                      | Displays the inpulsed number.                                                                                                    |
| 4040 RETURN                        | Ends subroutine.                                                                                                    |
| 5000 XYPLOT(5,5)                   | Positions cursor on line 5, column 5.                                                                                                    |
| 5010 PRINT "SENDING DIAL PULSES"   | Prints message.                                                                                                    |
| 5020 XYPLOT(6,1)                   | Positions cursor on line 6, column 1.                                                                                                    |
| 5030 DCALLED                       | Displays the outpulsed number.                                                                                                    |
| 5040 RETURN                        | Ends subroutine.                                                                                                    |
| 6000 XYPLOT(5,5)                   | Positions cursor on line 5, column 5.                                                                                                    |
| 6010 PRINT "CONNECTED"             | Prints message.                                                                                                    |
| 6020 RETURN                        | Ends subroutine.                                                                                                    |
|                                    |                                                                                                    |
|                                    | <pre>10 A = 0 20 CLS 30 IF STATE=4 GOTO 70 40 IF A=STATE GOTO 40 50 A=STATE 60 GOSUB 100 70 GOSUB STATE*1000 80 GOTO 30 100 XYPLOT(5,1) 110 ERAEOL 120 RETURN 1000 XYPLOT(5,5) 1010 PRINT *Disconnected* 1020 GOTO 3020 2000 XYPLOT(5,5) 2010 PRINT *OUTGOING SETUP* 2020 RETURN 3000 XYPLOT(5,5) 3010 PRINT *INCOMING SETUP* 3020 XYPLOT(5,5) 3010 PRINT *RECEIVING DIAL PULSES* 4020 XYPLOT(5,5) 4010 PRINT *RECEIVING DIAL PULSES* 4020 XYPLOT(5,5) 5010 PRINT *SENDING DIAL PULSES* 5020 XYPLOT(6,1) 5030 DCALLED 5040 RETURN 6000 XYPLOT(5,5) 6010 PRINT *CONNECTED* 6020 RETURN</pre> |

#### DIALA Progra

This طمعن مشموه منامه مرامه

6/11/90

## 5.1 INTRODUCTION TO SIMP/L

| Introduction    | Simulated Interactive Multi-Protocol Language (SIMP/L) is a highly flexible programming language designed for engineers working in SNA/SDLC, X.25/HDLC, LAPD, or developing non-standard hybrid protocols.                                                                                         |
|-----------------|----------------------------------------------------------------------------------------------------|
| SIMP/L Function | SIMP/L allows you to create mnemonic tables with automatic level 1 and 2 support. The sophisticated SIMP/L software handles frame level specifications automatically, including:                                                                                                    |
|                 | <ul> <li>Address and control fields</li> <li>CRC generation</li> <li>Lower level physical interface</li> <li>Link control</li> <li>Frame generation and reception</li> <li>Command and response generation</li> </ul>                                                                              |
| Link Level      | You can use SIMP/L to emulate any protocol which uses an HDLC, SDLC, or LAPD link level. You configure the automatic link level by using the parameter set-up menu and SIMP/L commands. This allows you to concentrate on higher levels without investing large amounts of time on the link level. |
| Using SIMP/L    | Sections 5.2 and 5.3 describe the commands and variables that are available for all SIMP/L protocol subsets. For this reason, you should read Sections 5.2 and 5.3 regardless of the protocol you are using.                                                                                       |

In addition there are three protocol subsets of SIMP/L that make use of commands and variables that are specific to the protocol. You should also read the section that corresponds to the protocol you are using, as follows:

- Section 5.4 SIMP/L HDLC
- Section 5.5 SIMP/L SDLC
- Section 5.6 SIMP/L LAPD
- Section 5.7 Multi-Link SIMP/L LAPD
- Section 5.8 SIMP/L V.120

Remember that the Chameleon BASIC commands and variables are part of SIMP/L. These are described in Section 3.5.

Flow Control

Flow control occurs at the frame level, and depends on the amount of buffer space available on the Chameleon to receive data. If the receive buffer becomes full, the Chameleon declares the station busy and sends an RNR to the device under test. When the buffer is cleared, the Chameleon sends an RR to indicate that the busy condition has cleared.

To keep the receive buffer clear and avoid a station busy condition from disrupting your test, it is recommended that your program include a number of REC commands.
### 5.2 SIMP/L COMMAND INDEX

Introduction This section lists by function the commands and variables that are common to all protocol subsets of SIMP/L. For more information about a particular SIMP/L command, refer to the page number indicated.

There are also commands and variables that are specific to each protocol subset of SIMP/L. Refer to the appropriate section for a description of these.

| COMMAND | PAGE   | ТҮРЕ   | FUNCTION                                                   |
|---------|--------|--------|------------------------------------------------------------|
| DEFINE  | 5.3-5  | S or D | Defines a mnemonic for the mnemonic table in memory.       |
| SET     | 5.3-12 | S or D | Assigns values to protocol-specific timers and parameters. |
| SLOF    | 5.3-13 | S or D | Sets the link off.                                         |
| SLON    | 5.3-14 | S or D | Sets the link on.                                          |

#### TABLE 5.2-1: SIMP/L MISCELLANEOUS COMMANDS

 TABLE 5.2-2:
 SIMP/L PRINT AND DISPLAY COMMANDS

| COMMAND | PAGE   | ТҮРЕ   | FUNCTION                                                            |
|---------|--------|--------|---------------------------------------------------------------------|
| LRDISPF | 5.3-8  | S or D | Outputs the last data field received to a printer or remote device. |
| LTDISPF | 5.3-9  | S or D | Outputs the last data field built to a printer or remote device.    |
| RDISPF  | 5.3-10 | S or D | Displays the last data field received.                              |
| TDISPF  | 5.3-16 | S or D | Displays the last data field built.                                 |
| TPRINT  | 5.3-17 | S or D | Displays the contents of the trace buffer.                          |

TEKELEC

| COMMAND | PAGE   | TYPE   | FUNCTION                                           |
|---------|--------|--------|----------------------------------------------------|
| BREAK   | 5.3-2  | S or D | Breaks a message into mnemonics and/or strings.    |
| BUFFER  | 5.3-3  | S or D | Assembles a message in hex.                        |
| BUILD   | 5.3-4  | S or D | Assembles a message from mnemonics and/or strings. |
| REC     | 5.3-11 | S or D | Receives a message.                                |
| TRAN    | 5.3-18 | S or D | Transmits a message.                               |

#### TABLE 5.2-3: SIMP/L TRANSMISSION AND RECEPTION COMMANDS

TABLE 5.2-4: SIMP/L READ-ONLY VARIABLES

| VARIABLE | PAGE   | ТҮРЕ     | FUNCTION                                                                            |
|----------|--------|----------|-------------------------------------------------------------------------------------|
| LENGTH   | 5.3-6  | Variable | Returns the length of the received frame.                                           |
| LNKSTAT  | 5.3-7  | Variable | Returns a value that indicates the status of the link.                              |
| STATUS   | 5.3-15 | Variable | Returns status of the link, timer values, and protocol-specific parameter settings. |

### 5.3 SIMP/L COMMANDS

Introduction This section provides a complete description of the SIMP/L commands. The commards are organized alphabetically, one command per page.

If you know the name of the command you want to use, you can look up the command in this section. If you are unsure of the command you need, refer to the previous section which lists the commands by function.

The following information is provided in this section:

- Command description
- Type of command (Statement or Direct)
- Syntax
- Command abbreviation
- Related commands (See Also)
- Example(s) of command usage

### BREAK

- **Description** BREAK disassembles an I-field into its component strings and/or user-defined mnemonics.
- Type Statement or Direct
- Syntax BREAK udm,udm,udm
  - BREAK \$A,\$B,\$C...

BREAK udm,\$A,\$B,udm,\$C...

where: udm is a user-defined mnemonic. Refer to Chapter 3.2 for general information about the use of mnemonics. Refer to the protocol chapter for a description of the mnemonic table for a particular SIMP/L protocol.

Abbreviation BR.

See Also BUILD

**Example** This example breaks an I-field into General Format Identifier (GFI), Logical Channel Group Number (LCGN), Logical Channel Number (LCN) and Packet Identifier (PKIDNT).

10 GFI = 420 LCGN=4 30 LCN=8 Lines 10-40 defines the mnemonics 40 PKID=8 that will be used to disassemble the frame. Sets the link on to establish link 50 SLON level. 60 REC Attempts to receive a frame. Loops until an I-frame is received. 70 IF LENGTH=0 GOTO 60 Disassembles the received frame 80 BREAK GFI, LCGN, LCN, PKID using the defined mnemonics. 90 PRINT GFI, LCGN, LCN, PKID Displays the mnemonic values. Disconnects the link. 100 SLOF

### BUFFER

- **Description** BUFFER defines a message for the transmission buffer in hexadecimal code.
- Type Statement or Direct

Syntax BUFFER = xxx

where: xxx is the message. You can enter blank spaces between every two characters without affecting the transmission in hexadecimal. Spaces added elsewhere cause single digits to be interpreted independently (see Example 2 below).

- Abbreviation BUF.
- See Also TRAN, TPRINT
- **Example 1** To assign 12 34 56 78 09 to the transmission buffer, you can enter either of the examples below:

BUFFER = 123456789

BUFFER = 12 34 56 78 9

- Example 2To transmit 01 02 34 56 78 9, you would enter:
  - 10 BUFFER = 1 2 34 56 78 9Defines the message to be<br/>transmitted.20 TRANPasses the contents of the<br/>buffer to link level for<br/>transmission.

# BUILD

| Description  | BUILD assembles a message in the transmission buffer using the information defined in strings and/or user-defined mnemonics. |                                                                                                    |
|--------------|----------------------------------------------------------------------------------------------------|----------------------------------------------------------------------------------------------------|
|              | Refer to Section 3.2 for gen<br>mnemonics. Refer to the appr<br>for a description of the mnemor<br>protocol.                 | eral information about using<br>ropriate section in this chapter<br>nic table for a particular SIMP/L |
| Туре         | Statement or Direct                                                                                                    |                                                                                                    |
| Syntax       | BUILD udm,udm,udm                                                                                                    |                                                                                                    |
|              | BUILD \$A,\$B,\$C                                                                                                    |                                                                                                    |
|              | BUILD udm,\$A,\$B,udm,\$C                                                                                                    |                                                                                                    |
|              | where: udm is a user-defined m                                                                                               | inemonic.                                                                                             |
| Abbreviation | BU.                                                                                                    |                                                                                                    |
| See Also     | BREAK                                                                                                    |                                                                                                    |
| Example      | This example builds a message                                                                                                | using two strings.                                                                                    |
|              | 10 \$A = "HELLO"                                                                                                    | Assigns a value to string \$A.                                                                        |
|              | 20 \$B = "GOODBYE"                                                                                                    | Assigns a value to string \$B.                                                                        |
|              | 30 BUILD \$A,\$B                                                                                                    | Builds a message using \$A and \$B.                                                                   |
|              | 40 TRAN                                                                                                    | This will pass the string HELLOGOODBYE to the link level for transmission.                            |

.

### DEFINE

- **Description** DEFINE defines a new frame control mnemonic or redefines an existing mnemonic. Refer to Section 3.2 for a general description of the use of menmonics in simulation. Refer to the appropriate section in this chapter for a description of the default mnemonic table for the protocol you are using.
- TypeStatement or Direct
- Syntax DEFINE"name" = x

where: name is a mnemonic name of one to six characters and x is any valid expression that defines the field width in bits. The maximum value of x is 16.

- Abbreviation DEF.
- See Also DELETE, MLIST, MSAVE, MLOAD

**Example** This example defines a mnemonic named NEW with a length of 16 bits. The table is then displayed to verify the new entry.

10 DEFINE"NEW" = 16 20 MLIST

The mnemonic table is displayed, including the entry:

#### NEW 16

The mnemonic can then be used to assemble messages for transmission or disassemble received messages. Refer to the Example for the BREAK command on page 5.3-2.

### LENGTH

| Description | LENGTH is a read-only variable that returns the length of the |
|-------------|---------------------------------------------------------------|
| ·           | received frame. It is updated following the REC command. If   |
|             | no frame is available, me length is zero.                     |

- Type Variable
- Syntax (See examples below.)
- Abbreviation LENG.
- See Also REC

**Example 1** This example displays the current value of LENGTH.

PRINT LENGTH

**Example 2** This example attempts to receive a frame. If no frame is available, it loops to receive again.

10 REC 20 IF LENGTH = 0 GOTO 10 30 REM The following statements process the received data 40... 50...

## LNKSTAT

**Description** LNKSTAT is a read-only variable that returns a value that indicates the current status of the link. The status indicated by the value is protocol-specific. For more information, refer to the SIMP/L section that corresponds to the protocol you are using.

.

# LRDISPF

| Description  | LRDISPF outputs the last data field received to a printer or<br>remote device. The last data field received is stored in a<br>special reception buffer. For more information about<br>simulation buffers, refer to Section 3.2. |
|--------------|----------------------------------------------------------------------------------------------------|
| Туре         | Statement or Direct                                                                                                    |
| Syntax       | LRDISPF                                                                                                    |
| Abbreviation | LRD.                                                                                                    |
| See Also     | RDISPF, TDISPF, LTDISPF                                                                                                    |
| Example      | LRDISPF                                                                                                    |

# LTDISPF

| Description  | LTDISPF outputs the last data field built to a printer or remote<br>device. The last data field built is stored in a special<br>transmission buffer. For more information about simulation<br>buffers, refer to Section 3.2. |
|--------------|----------------------------------------------------------------------------------------------------|
| Туре         | Statement or Direct                                                                                                    |
| Syntax       | LTDISPF                                                                                                    |
| Abbreviation | LTD.                                                                                                    |
| See Also     | TDISPF, RDISPF, LRDISPF                                                                                                    |
| Example      | LTDISPF                                                                                                    |

•

# RDISPF

| Description  | RDISPF displays the last data field received. The last data field received is stored in a special reception buffer. For more information about simulation buffers, refer to Section 3.2. |
|--------------|----------------------------------------------------------------------------------------------------|
| Туре         | Statement or Direct                                                                                                    |
| Syntax       | RDISPF                                                                                                    |
| Abbreviation | RDIS.                                                                                                    |
| See Also     | LRDISPF, TDISPF, LTDISPF                                                                                                    |
| Example      | RDISPF                                                                                                    |
|              |                                                                                                    |

## REC

.

| Description  | REC transfers the next mes<br>reception buffer to the trace bu<br>only variable LENGTH, which<br>received message. | sage in sequence from the<br>ffer. It also updates the read-<br>n returns the length of the |  |
|--------------|----------------------------------------------------------------------------------------------------|---------------------------------------------------------------------------------------------|--|
|              | Refer to Section 3.2 for a descri                                                                                  | ption of simulation buffers.                                                                |  |
| Туре         | Statement or Direct                                                                                                |                                                                                             |  |
| Syntax       | REC                                                                                                    |                                                                                             |  |
| Abbreviation | None                                                                                                    |                                                                                             |  |
| See Also     | TPRINT, RDISPF, LRDISPF, LENGTH                                                                                    |                                                                                             |  |
| Example      | This example receives a frame, disassembles it using mnemonics, and prints the mnemonic values.                    |                                                                                             |  |
|              | 10 GFI=4                                                                                                    |                                                                                             |  |
|              | 20 LCGN=4                                                                                                    |                                                                                             |  |
| *            | 30 LCN=8                                                                                                    |                                                                                             |  |
|              | 40 PKIDNT=8                                                                                                    | Lines 10-40 defines mnemonics for X.25 protocol elements.                                   |  |
|              | 50 SLON                                                                                                    | Sets the link on to establish link level.                                                   |  |
|              | 60 REC                                                                                                    | Attempts to receive a frame.                                                                |  |
|              | 70 IF LENGTH=0 GOTO 60                                                                                             | Loops until an I-frame is received.                                                         |  |
|              | 80 BREAK GFI,LCGN,LCN,PKIDNT                                                                                       | Disassembles received frame using defined mnemonics.                                        |  |
|              | 90 PRINT GFI, LCGN, LCN, PKIDNT                                                                                    | Displays mnemonic values.                                                                   |  |
|              | 100 SLOF                                                                                                    | Disconnects the link.                                                                       |  |
|              |                                                                                                    |                                                                                             |  |

.

.

## SET

**Description** The SET command sets the value of SIMP/L variables, counters, and timers. Since the variables, counters, and timers are protocol-specific, refer to the SIMP/L section that describes the protocol you are using for a description of the syntax.

•

## SLOF

.

| Description  | The SLOF (Set Link Off) command disconnects the link by sending a disconnect (DISC) frame. |                                                             |  |
|--------------|--------------------------------------------------------------------------------------------|-------------------------------------------------------------|--|
| Туре         | Statement or Direct                                                                        |                                                             |  |
| Syntax       | SLOF                                                                                       |                                                             |  |
| Abbreviation | None                                                                                       |                                                             |  |
| See Also     | SLON                                                                                       |                                                             |  |
| Example      | This example sets the link on, r<br>the frame, and then sets the link                      | eceives a frame, disassembles                               |  |
|              | 10 GFI=4                                                                                   |                                                             |  |
|              | 20 LCGN=4                                                                                  |                                                             |  |
|              | 30 LCN=8                                                                                   |                                                             |  |
|              | 40 PKIDNT=8                                                                                | Lines 10-40 defines mnemonics for X.25 protocol elements.   |  |
|              | 50 SLON                                                                                    | Sets the link on to establish link level.                   |  |
|              | 60 REC                                                                                     | Attempts to receive a frame.                                |  |
|              | 70 IF LENGTH=0 GOTO 60                                                                     | Loops until an I-frame is received.                         |  |
|              | 80 BREAK GFI,LCGN,LCN,PKIDNT                                                               | Disassembles the received frame into the protocol elements. |  |
|              | 100 SLOF                                                                                   | Disconnects the link.                                       |  |

•

# SLON

| Description  | The SLON (Set Link On) command attempts to set the frame level link by sending a SABM (HDLC or LAPD), SABME (LAPD Mod 128), or SNRM (SDLC). |
|--------------|----------------------------------------------------------------------------------------------------|
| Туре         | Statement or Direct                                                                                                    |
| Syntax       | SLON                                                                                                    |
| Abbreviation | SL.                                                                                                    |
| See Also     | SLOF                                                                                                    |
| Example      | SLON                                                                                                    |

## STATUS

**Description** The STATUS command displays the current link status and the values of the variables, counters, and timers. Since the variables, counters, and timers are protocol-specific, refer to the SIMP/L section that describes the protocol you are using for a description of the STATUS display.

### **TDISPF**

- The TDISPF command displays the last data field built. The last data field built is stored in a special transmission buffer. Description For more information about simulation buffers, refer to Section 3.2
- Type Statement or Direct

**Syntax** TDISPF

Abbreviation TDIS.

See Also LTDISPF, RDISPF, LRDISPF, BUILD

Example

- 10 \$A="HELLO" 20 \$B="GODBYE" 30 BUILD \$A,\$B 40 TDISPF
- Result: 48454C4C4F474F4F44425945

## TPRINT

**Description** The TPRINT command displays the contents of the trace buffer, which stores the transmitted and received traffic (following a REC command). The format of the display is protocol-specific. Refer to the appropriate SIMP/L for a description of the TPRINT display for the protocol you are using.

You can stop the list using CTRL S. Resume the list with CTRL Q. Abort using the ESC key.

The trace buffer display is protocol-specific. The general format of the trace buffer display is as follows:

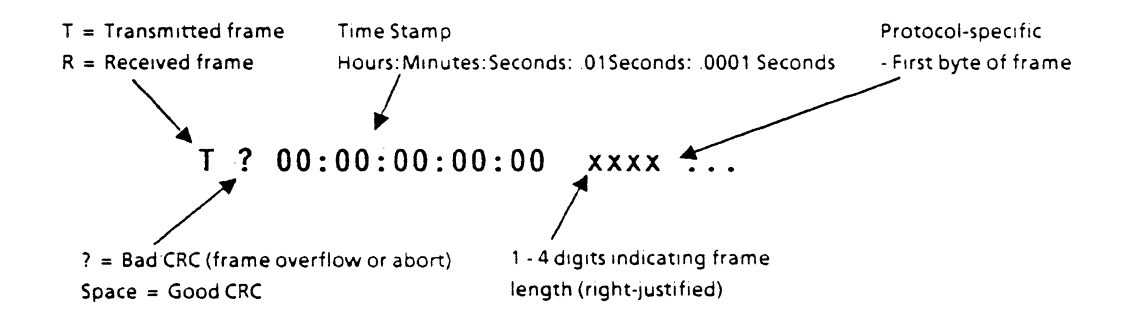

Type Statement or Direct

Syntax TPRINT

Abbreviation TP.

See Also TLOAD, TSAVE, LTPRINT

**Example** (See protocol-specific sections for examples.)

## TRAN

| Description  | The TRAN command transmits a message which was built<br>using the BUILD command. The link must be established<br>(using SLON) before you use TRAN. |
|--------------|----------------------------------------------------------------------------------------------------|
| Туре         | Statement or Direct                                                                                                    |
| Syntax       | TRAN                                                                                                    |
| Abbreviation | TR.                                                                                                    |
| See Also     | BUILD, SLON                                                                                                    |
| Example      | 10 \$A="HELLO"<br>20 BUILD \$A<br>30 TRAN                                                                                                    |

### 5.4 SIMP/L HDLC

General

Characteristics

The general characteristics for SIMP/L HDLC are as follows:

- Full duplex
- Bit rate up to 64 Kbps with clocks received or supplied
- Maximum frame length of 512 bytes
- Maximum number of outstanding frames is 7
- Line code is NRZ or NRZI
- Simulation of DCE or DTE
- CRC CCITT standards
- The frame level conforms to the CCITT X.25 standard of June 1980 (LAPB only)
- Emulate a network or subscriber

#### Flow Control

Flow control occurs at the frame level, and depends on the amount of buffer space available on the Chameleon to receive data. If the receive buffer becomes full, the Chameleon declares the station busy and sends an RNR to the device under test. When the buffer is cleared, the Chameleon sends an RR to indicate that the busy condition has cleared.

To keep the receive buffer clear and avoid a station busy condition from disrupting your test, it is recommended that your program include a number of REC commands.

There are eight possible states in the frame level which can be displayed using the STATUS command or the LNKSTAT command. The LNKSTAT command (page 5.4-6) describes each of these states.

#### HDLC Frame Format

Figure 5.4-1 illustrates the format of an HDLC frame.with the field widths in bits indicated.

| FLAG | ADDRESS | CONTROL<br>FIELD | I-FIELD | FRAME<br>CHECK<br>SEQUENCE | FLAG |
|------|---------|------------------|---------|----------------------------|------|
| 8    | 8 or 16 | 8 or 16          |         | 16                         | 8    |

#### Figure 5.4-1: Frame Format

The opening and closing **flags** signal the end of the preceding frame and the beginning of the next frame, or is transmitted as fill time between multiple frames. A flag has the unique bit pattern: 0111 1110.

The **Address Field** contains the address of the station that is receiving a command or sending a response to a command.

The **Frame Check Sequence** (FCS) determines if the data in the packet was received without error. It is a16-bit Cyclic Redundancy Check (CRC) that is calculated from the data.

The **Control Field** contains 8 bits which identify the type of frame being transmitted, as indicated in the figure below.

| Format                 | Commands Responses                                               |                                                                  | Encoding    |             |             |             |                   |             |                   |             |
|------------------------|------------------------------------------------------------------|------------------------------------------------------------------|-------------|-------------|-------------|-------------|-------------------|-------------|-------------------|-------------|
| Information<br>transer | l (information)                                                  |                                                                  | 0           |             | N(S         | 5)          | Р                 | ١           | N(R               | )           |
| Supervisory            | RR (receive ready)<br>RNR (receive not<br>ready)<br>REJ (reject) | RR (receive ready)<br>RNR (receive not<br>ready)<br>REJ (reject) | 1<br>1<br>1 | 0<br>0<br>0 | 0<br>1<br>0 | 0<br>0<br>1 | P/F<br>P/F<br>P/F | ז<br>ז<br>ז | N(R<br>N(R<br>N(R | )<br>)<br>) |
| Unnumbered             | SARM (set<br>asynchronous<br>response<br>mode)                   | DM (disconnected mode)                                           | 1           | 1           | 1           | 1           | P∘F               | 0           | 0                 | 0           |
|                        | SABM (set<br>asynchronous<br>balanced<br>mode)                   |                                                                  | 1           | 1           | 1           | -           | Р                 | 1           | 0                 | 0           |
|                        | DISC (disconnect)                                                |                                                                  | 1           | 1           | 0           | 0           | Р                 | 0           | 1                 | 0           |
|                        |                                                                  | UA (unnumbered<br>acknowledge-<br>ment)                          | 1           | 1           | 1           | 1           | F                 | 1           | 1                 | 0           |
|                        |                                                                  | CMDR (command<br>reject)<br>FRMR (frame reject)                  | 1           | 1           | 1           | 0           | F                 | 0           | 0                 | 1           |

#### 1 2 3 4 5 6 7 8

Table 5.4-2: HDLC Frame Formats

#### SIMP/L HDLC PARAMETER SET-UP MENU

Introduction This section describes the parameters and valid values for the SIMP/L HDLC menu. This menu (see figure below) enables you to configure and save parameters for running SIMP/L HDLC simulation. For general information about using a parameter set-up menu, refer to Section 2.2.

For information about using the Save parameters menu (option S), refer to Section 2.3.

| - <u>O</u>            |                   |                       | Simulation      |
|-----------------------|-------------------|-----------------------|-----------------|
|                       | - SIMP/L HDLC     | PARAMETER SET-UP MENU |                 |
| A Simulate.           | : DCE             | F T1                  | . : 200 Seconds |
| B Data Encoding       | : NRZ             | G N1                  | . : 404         |
| C Bit Rate            | : 2400            | н. N2                 | . :1            |
| D Station Type        | : NETWORK         |                       |                 |
| E Frame Window        | : 1               |                       |                 |
|                       |                   |                       |                 |
| INPUT: SELECT a lette | r (A-H)           | 01101020.             |                 |
| or type an optio      | n key shown below |                       |                 |
| Z = Run SIMP/L HDLC   | ? = Help,         | S = Save parameters,  | ESC = Main Menu |

Figure 5.4-3: The SIMP/L HDLC Parameter Set-Up Menu

The eight parameters and valid settings are listed below. Each parameter is described on the next page.

| DCE                             |
|---------------------------------|
| DTE                             |
| NRZ                             |
| NRZI                            |
| Received (if DTE)               |
| Range: 50 - 64000 bits (if DCE) |
| NETWORK                         |
| SUBSCRIBER                      |
| Range: 1 - 7 frames             |
| Range: 1 - 255 seconds          |
| Range: 1 - 512 bytes            |
| Range: 1 - 255 retransmissions  |
|                                 |

If you are unfamiliar with these parameters, use the following guidelines for assistance in selecting the correct settings.

Simulate: DCE/DTE The DCE furnishes the clock which determines the data rate. It also determines on which connector pins the data is physically sent and received. For Simulation, one device is designated as the DCE; the other device is designated as a DTE.

If the Unit Under Test (UUT) is supplying the clock, it is the DCE. In this case, the Chameleon must be configured as a DTE. If the UUT is not supplying the clock, it is designated as a DTE. The Chameleon must then be configured as the DCE.

Data Encoding: NRZ/NRZI

This parameter determines if the data is transmitted in NRZ (Non-Return to Zero) or NRZI (Non-Return to Zero Inverted) format. This is a function of the relative voltage on the data line, representing the 'MARK' and 'SPACE' levels. This parameter determines whether a 'MARK' is represented by a high or low level.

Configure the Chameleon to use the same data encoding format as the (UUT).

Bit Rate

The bit rate determines the speed that the Chameleo 32 will transmit data. If the Chameleon is configured as the DTE, the bit rate is automatically set to RECEIVE. This means that the Chameleon will send data at the same rate as the data it receives, thus matching the speed set by the UUT.

If the Chameleon is configured as the DCE, it is responsible for setting the bit rate. The valid range is 50 - 64000 bits per second.

Station Type: Network/ Subscriber

This parameter determines if the Chameleon is acting as a subscriber (terminal) or as a network device. One device (either the UUT or the Chameleon) is designated the network device and the other device is designated the subscriber device.

This setting determines the value of the Command/Response (C/R) bit. The C/R bit is set to 1 for commands from and responses to the network side of the link. The C/R bit is set to 0 for commands from and responses to the subscriber side of the link.

If the UUT is acting as a network device, configure the Chameleon as a subscriber device. If the UUT is acting as a subscriber device, configure the Chameleon as a network device. This parameter can be changed under program control using the SET command so that you can test the ability of the UUT to ignore commands from like devices.

Frame Window: 1-7 Frames

The Frame Window determines the maximum number of sequentially numbered I-frames which the Chameleon can have outstanding (unacknowledged) at any given time.

This parameter can be overridden under program control using the SET WINDOW command.

#### T1:

1 - 255 Seconds T1 is the TI timer that is started by the station when it sends a command frame. If T1 expires before the station receives a response, it retransmits the message and restarts the timer. The maximum number of retransmissions is determined by the value of N2. Following an N2 re-transmission, the station will take an appropriate recovery action.

T1 is in units of seconds, in the range 1 - 255. This parameter can be overridden under program control using the SET T1 command.

#### N1:

1 - 512 Bytes

N1 defines the maximum number of bytes that can be in a transmitted or received frame.

When the Chameleon transmits or receives a frame from the line, it checks the value of N1. If the Chameleon receives a frame longer than N1, it automatically sends an FRMR. If you attempt to BUILD a frame which is longer than the value of N1, an error message is displayed.

N1 is within the range 2 to 512 bytes. This parameter can be overridden under program control using the SET N1 command.

N2: 1 - 255 Retransmissions

N2 defines the maximum number of frame re-transmissions that can occur after successive lapses of the T1 timer, before deciding that the receiving device is not going to respond.

N2 is within the range 1 - 255. This parameter can be overridden under program control using the SET N2 command.

Chameleon BASIC Simulation Manual

#### SIMP/L HDLC MNEMONICS

Introduction

This section describes the default mnemonic table for SIMP/L HDLC (see figure below). For a general description of the use of mnemonics in simulation, refer to Section 3.2.

Entries

The SIMP/L HDLC mnemonic table has two columns:

- Mnemonic name (1 6 characters)
- Field width in bits

The default SIMP/L HDLC mnemonic table is shown below. You can also create and save additional mnemonic tables using the mnemonic commands described in Section 3.5.

| MNEMONIC | FIELD WIDTH<br>(BITS) |
|----------|-----------------------|
| LCGN     | 4                     |
| PKID     | 8                     |
| P(S)     | 3                     |
| P(R)     | 3                     |
| PAD1     | 1                     |
| мвіт     | 1                     |
| DBIT     | 1                     |
| QBIT     | 1                     |
| PAD2     | 2                     |
| GFI      | 4                     |
| LCN      | 8                     |

Table 5.4-4: SIMP/L HDLC Mnemonics

### SIMP/L HDLC COMMAND INDEX

Introduction This section lists the commands that are specific to SIMP/L HDLC by function. For more information about a command, refer to the page number indicated.

Remember that you can also use the SIMP/L commands listed in Section 5.3 and the Chameleon BASIC commands listed in Section 3.5.

#### TABLE 5.4-5: SIMP/L HDLC MISCELLANEOUS COMMANDS

| COMMAND | PAGE   | ТҮРЕ   | FUNCTION                                      |
|---------|--------|--------|-----------------------------------------------|
| SET     | 5.4-10 | S or D | Assigns values to HDLC timers and parameters. |
| TPRINT  | 5.4-13 | S or D | Displays the contents of the trace buffer.    |

#### TABLE 5.4-6: SIMP/L HDLC READ-ONLY VARIABLES

| COMMAND | PAGE   | ТҮРЕ   | FUNCTION                                               |
|---------|--------|--------|--------------------------------------------------------|
| LNKSTAT | 5.4-8  | S or D | Returns a value that indicates the status of the link. |
| STATUS  | 5.4-12 | S or D | Displays the values of HDLC timers and parameters.     |

# LNKSTAT

**Description** LNKSTAT is a read-only variable that returns a value between zero and seven indicating the status of the link.

The value returned by LNKSTAT indicates the link status as displayed in the figure below. These values are valid for HDLC whether the Chameleon is configured as a network or subscriber.

| LNKSTAT<br>VALUE | LINK STATUS                       | DESCRIPTION                                                                                                    |
|------------------|-----------------------------------|----------------------------------------------------------------------------------------------------|
| 0                | Link Disconnected                 | The DCE received a DISC and returned a UA. In this state, the DCE reacts to the receipt of a SABM and transmits a DM respone in answer to a received DISC command. |
| 1                | Link Connection Requested         | A SABM has been transmitted, but a UA has not yet been received.                                                                                                   |
| 2                | Frame Rejected                    | A FRMR or CMDR has been transmitted to report an error condition not recoverable by retransmission of an identical frame.                                          |
| 3                | Disconnect Requested              | A DISC has been transmitted, requesting that operation be suspended.                                                                                               |
| 4                | Information Transfer              | A SABM has been transmitted, and a UA received.<br>The DCE will accept and transmit I-frames and S-<br>frames.                                                     |
| 5                | Local Station Busy                | The local station transmitted an RNR.                                                                                                    |
| 6                | Remote Station Busy               | The remote station transmitted an RNR.                                                                                                    |
| 7                | Local and Remote Stations<br>Busy | Both the local and the remote stations transmitted RNRs.                                                                                                    |

| Table 5.4-7: Link Status Val |
|------------------------------|
|------------------------------|

TypeRead-Only Variable

Syntax (See examples below.)

Abbreviation LN.

| See Also  | STATUS                                                                 |
|-----------|------------------------------------------------------------------------|
| Example 1 | This example displays the current value of LNKSTAT.                    |
| Example 2 | PRINT LNKSTAT<br>This example displays a message with the link status. |
|           | IF LNKSTAT = 5 PRINT "LOCAL STATION BUSY"                              |

### SET

Description

In SIMP/L HDLC, the SET command sets the values of the following variables:

- N1
- N2
- T1
- Network or Subscriber
- Window

Each of the variables is described below. Use the STATUS command to display the current values of the variables.

N1 N1 defines the maximum number of bytes in a frame to transmit or receive, within the range 2 to 512 bytes.

When the Chameleon transmits or receives a frame from the line, it checks the value of N1. If the Chameleon receives a frame longer than N1, it automatically sends an FRMR. If you attempt to BUILD a frame which is longer than the value of N1, an error message is displayed.

- N2 N2 defines the maximum number of frame re-transmissions that can occur after successive lapses of the T1 timer, before deciding that the receiving device is not going to respond. N2 is within the range 1 255 and may not be set to 0.
- **T1** The TI timer is started by the Chameleon when it sends a command frame. If T1 expires before the Chameleon receives a response, it retransmits the message and restarts the timer. The maximum number of retransmissions is determined by the value of N2. Following an N2 retransmission, the station will take an appropriate recovery action.

T1 is in units of seconds, in the range 1 - 255.

- **Network** You may choose to simulate a network or subscriber under program control, thereby overriding the selection made in the parameter set-up menu. When simulating a network, the Chameleon sends commands using the address 03 and sends responses using the address 01.
- Subscriber You may choose to simulate a network or subscriber under program control, thereby overriding the selection made in the parameter set-up menu. When simulating a subscriber, the Chameleon sends commands using the address 01 and sends responses using the address 03.

•

| Window       | Window defines the maximum number of sequentially<br>numbered I-frames which the DCE or DTE can have<br>outstanding (unacknowledged) at any given time. Window must<br>be in the range 1 - 7. |
|--------------|----------------------------------------------------------------------------------------------------|
| Туре         | Statement or Direct                                                                                                    |
| Syntax       | SET N1 = x $x = 2 - 512$ bytesSET N2 = x $x = 1 - 255$ bytesSET T1 = x $x = 1 - 255$ bytesSET WINDOW = x $x = 1 - 7$ bytesSET NETWORKSET SUBSCRIBER                                           |
| Abbreviation | None                                                                                                    |
| See Also     | STATUS                                                                                                    |
| Example 1    | This example sets the HDLC parameters and then displays their status.                                                                                                    |
|              | 10 SET N1 = 128<br>20 SET N2 = 5<br>30 SET T1 = 50<br>40 SET WINDOW = 3<br>50 SET NETWORK<br>60 STATUS<br>!RUN                                                                                |
|              | Result Link-Disconnected<br>Timer T1 Value - 50<br>Maximum frame size (n1) - 128<br>Number of Re-transmissions (N2) - 5<br>Window - 3<br>Simulating a network.                                |
| Example 2    | This program sets the value of N1 to 10 and then attempts to build a frame that exceeds 10 characters.                                                                                        |
|              | 10 \$A = "ABCDEFGHIJKLMNOP"<br>20 SET N1 = 10<br>30 BUILD \$A<br>!RUN                                                                                                    |
|              | Result Overflow!                                                                                                    |

----

# STATUS

**Description** The STATUS command displays the status of the link and the current values of the HDLC parameters and timers. These timers and parameters are described on the previous page (SET command).

Sub-states such as *waiting acknowledgement* or *reject sent* are also included in the SIMP/L software, but are not displayed by the command STATUS.

TypeStatement or Direct

Syntax STATUS

- Abbreviation ST.
- See Also SET
- Example STATUS

Result: Link Disconnected Timer T1 Value - 200 Maximum frame size (N1) - 404 Number of Re-transmissions - 100 Window - 1 Simulating a network

### TPRINT

**Description** The TPRINT command displays the contents of the trace buffer, which stores the transmitted and received traffic (following a REC command). The format of the display is protocol-specific. Refer to the appropriate SIMP'L for a description of the TPRINT display for the protocol you are using.

You can stop the list using CTRL S. Resume the list with CTRL Q. Abort using the ESC key.

The trace buffer display is protocol-specific. The general format of the trace buffer display is as follows:

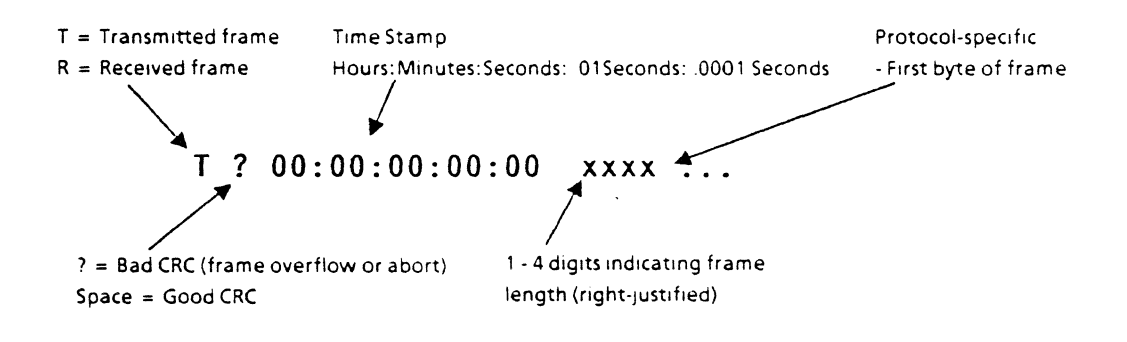

Type Statement or Direct

Syntax TPRINT

Abbreviation TP.

See Also TLOAD, TSAVE, LTPRINT

Example

#### SAMPLE SIMP/L HDLC PROGRAMS

Introduction These sample SIMP/L HDLC programs demonstrate several major concepts to consider when developing applications, but should not be considered valid tests for any particular application.

SHDLC1 You can use the transmission and reception commands described in the SIMP/L section to transmit, receive, and analyze the HDLC frame level.

The diagram below shows a sample X.25 packet, with the packet control header fields and their widths. Mnemonics will be used in the sample program to break a received frame into these fields.

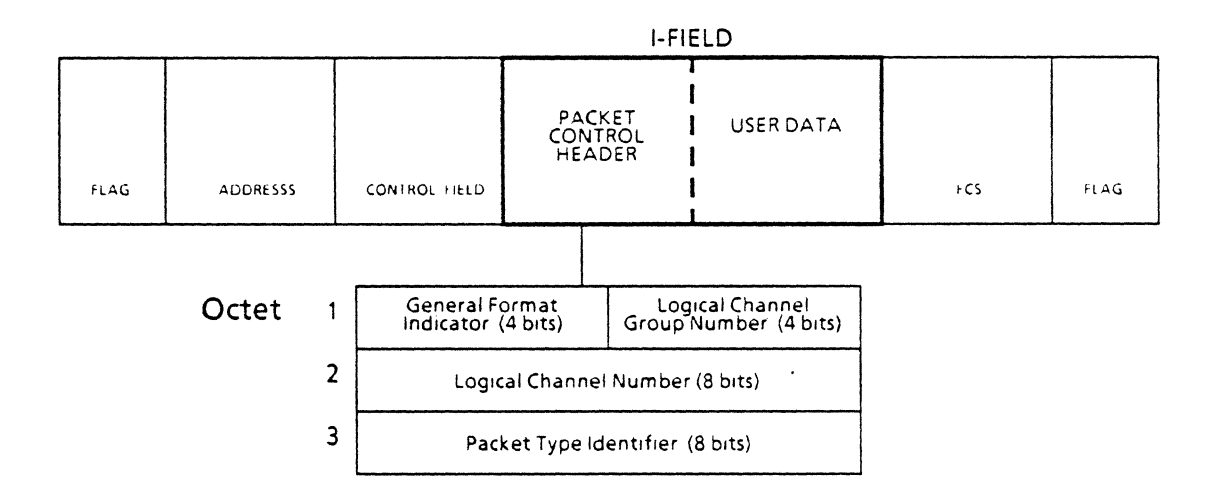

Packet Control Header Detail

The sample program does the following:

- Defines the lengths of the mnemonics
- Assigns values to the mnemonics
- Assembles the mnemonics for transmission
- Transmits the mnemonics

The sample program receives a response, analyzes it, and displays a message that indicates the success of the test.

The following sample program demonstates using these commands to send a RESTART packet and attempting to receive a RESTART CONFIRMATION.

| 10 DEFINE "GFI"=4<br>20 DEFINE "LCGN"=4                                |                                                                                                    |  |
|------------------------------------------------------------------------|----------------------------------------------------------------------------------------------------|--|
| 30 DEFINE "LCN"=8<br>40 DEFINE "PKID"=8                                | Lines 10-40 define mnemonics for<br>assembling and disassembling<br>frames. The numbers indicates the<br>field width in bits. |  |
| 60 SLON<br>80 GFI = 1<br>90 LCGN = 0                                   | Establishes a linkat level 2.                                                                                                 |  |
| 100 LCN = 0<br>110 PKID=&FB                                            | Lines 80-110 assign values to the mnemonics. PKID=Restart packet.                                                             |  |
| 120 \$C=CHR\$(0)+CHR\$(0)                                              | \$C is the restart cause and diagnostic.                                                                                      |  |
| 140 BUILD GFI,LCGN,LCN,PKID,\$C                                        | Defines the message in the transmission buffer.                                                                               |  |
| 150 TRAN                                                               | Transmits the contents of the transmission buffer.                                                                            |  |
| 170 TIM2=120<br>180 REC                                                | Waits 120 seconds for a response.<br>Attempts to receive a frame.                                                             |  |
| 190 IF LENGTH > 0 GOTO 230                                             | Executes line 230 if frame received.                                                                                          |  |
| 200 IF TIM2 > 0 GOTO 180                                               | If timer has not expired and nothing was received, loop to receive again.                                                     |  |
| 210 PRINT "TIMER ELAPSED"                                              | If timer elapsed and nothing was received, displays message.                                                                  |  |
| 220 STOP                                                               | Stops program execution after displaying message.                                                                             |  |
| 230 REM                                                                | Executes remaining lines if something was received.                                                                           |  |
| 240 BREAK GFI,LCGN,LCN,PKID                                            | Disassembles received frame into indicated elements.                                                                          |  |
| 250 IF PKID = &FF GOTO 280                                             | Tests Packet ID for Restart<br>Confirmation packet.                                                                           |  |
| 260 PRINT "WRONG PACKET TYPE RECEIVE                                   | DERROR CONDITION"                                                                                                    |  |
| 270 STOP<br>280 PRINT "TEST WAS SUCCESSFULCONGRATULATIONS"<br>290 STOP |                                                                                                    |  |

This program takes string A from the file named DATAFILE, SHDLC2 builds it into a frame, and then transmits it. Clears trace buffer. **10 CLEAR** 20 OPEN "I", "DATAFILE" Opens an input file. 30 READ \$A Reads a record and assigns it to \$A. 40 BUILD SA Assembles string A for transmission. Sets the link level on. 50 SLON 60 TRAN Transmits contents of transmission buffer. 70 TPRINT Displays the trace buffer contents. 80 CLOSE Closes the data file End of program. 90 STOP

SHDLC3

This program receives string A and writes it into the file named DATAFILE.

| 10 | OPEN, "O", "DATAFILE" | Opens an output file.         |
|----|-----------------------|-------------------------------|
| 20 | REC                   | Receives.                     |
| 30 | BREAK \$A             | Disassembles received string. |
| 40 | WRITE \$A             | Writes \$A to the file.       |
| 50 | CLOSE                 | Closes the file.              |
| SHDLC5 | This<br>che                     | s program is a SIMP L HDLC<br>ocks and receives X.25 pack                                             | C call generator. It transmits,<br>ets.                                                    |
|--------|---------------------------------|----------------------------------------------------------------------------------------------------|--------------------------------------------------------------------------------------------|
|        | 200<br>210<br>220<br>230<br>231 | DEFINE "CDLEN" = 4<br>DEFINE "CGLEN" = 4<br>DEFINE "GFI" = 4<br>DEFINE "LCGN" = 4<br>DEFINE "PAD" = 1 |                                                                                            |
|        | 232                             | DEFINE "LCN" = 8                                                                                      | Lines 200-232 define mnemonics.<br>Numbers represent field width in<br>bits.               |
|        | 240                             | PAD = 0                                                                                               |                                                                                            |
|        | 241                             | \$C = CHR\$(&1B) + "T"                                                                                | \$C will be used to position the cursor<br>on the screen.                                  |
|        | 250                             | CLS                                                                                                   | Clear the screen.                                                                          |
|        | 260                             | XYPLOT(3,30)                                                                                          | Position cursor at line 30, column 3.                                                      |
|        | 270                             | BLKREV                                                                                                | Causes subsequent text to blink in reverse video.                                          |
|        | 280                             | <pre>?"CALL TESTER V1.0"</pre>                                                                        | Displays message.                                                                          |
|        | 290                             | NRM                                                                                                   | Return to normal text display.                                                             |
|        | 300                             | ?                                                                                                    | Print a blank line.                                                                        |
|        | 310                             | ?                                                                                                    | Print a blank line.                                                                        |
|        | 320                             | INPUT "ENTER GFI" GFI                                                                                 |                                                                                            |
|        | 340                             | INPUT "ENTER LCGN" LCGN                                                                               |                                                                                            |
|        | 360                             | INPUT "ENTER STARTING LCN" S                                                                          |                                                                                            |
|        | 380                             | INPUT "ENTER ENDING LCN" E                                                                            |                                                                                            |
|        | 400                             | INPUT "ENTER LCN INCREMENT" I                                                                         | Lines 320-400 prompt for mnemonic<br>values and store result in numeric<br>variables.      |
|        | 420                             | PRINT "MESSAGE TO TRANSMIT"                                                                           |                                                                                            |
|        | 430                             | SINPUT SM                                                                                             |                                                                                            |
|        | 440                             | PRINT "CALLING ADDRESS"                                                                               |                                                                                            |
|        | 450                             | SINPUT SG                                                                                             |                                                                                            |
|        | 460                             | PRINT "CALLED ADDRESS"                                                                                |                                                                                            |
|        | 470                             | \$INPUT \$D                                                                                           | Lines 420-470 prompt for message<br>and addresses and store result in<br>string variables. |
|        | 480                             | CGLEN = LEN(\$G)                                                                                      | Stores length of calling address in<br>numberic variable CGLEN.                            |
|        | 490                             | CDLEN = LEN(\$D)                                                                                      | Stores length of called address in numberic variable CDLEN.                                |
|        | 500                             | PRINT "PLEASE WAIT"                                                                                   | Display message while                                                                      |
|        | 510                             | REM Break down addresses for r                                                                        | eassembly into BCD                                                                         |
|        | 550                             | \$A = \$G + \$D                                                                                       |                                                                                            |
|        | 560                             | A = BCD(A)                                                                                            |                                                                                            |
|        | 800                             | REM \$A = addresses.                                                                                  |                                                                                            |
|        | 801                             | REM Prints headings.                                                                                  |                                                                                            |
|        | 802                             | GOSUB 10000                                                                                           |                                                                                            |
|        | 805                             | A = A + CHR(0)                                                                                        |                                                                                            |
|        |                                 |                                                                                                    |                                                                                            |

.

| 830   | FOR LCN = S TO E STEP I                         | Set up loop to set the LCN according                                                                                                    |
|-------|-------------------------------------------------|----------------------------------------------------------------------------------------------------|
| 0.2.1 |                                                 | Regition surger at line 10 solumn 11                                                                                                    |
| 031   | ATPLUI(10,44)                                   | Display bey value of current I CN                                                                                                    |
| 032   | CLEAD                                           | Clour the trace buffer                                                                                                    |
| 835   | CLEAK                                           | Assign value to pueket ID                                                                                                    |
| 840   | PKID = EUB                                      | momonia                                                                                                    |
| 050   |                                                 |                                                                                                    |
| 000   | BUILD GH, LCGN, LCN, PKID, COLEN, CD            | Build call pack of                                                                                                    |
| 951   | YYDI 01/12 44)                                  | Position cursor at line 12 column 4.1                                                                                                    |
| 051   | 2 * CCTADITCU CALL*                             | Dienlay massaga                                                                                                    |
| 052   |                                                 | Normal video text display                                                                                                    |
| 000   | алм<br>2 фг                                     | Normal video text display.                                                                                                    |
| 004   | : JC,<br>TDAN                                   | Transmit contants of buffer                                                                                                    |
| 000   |                                                 | Execute subrouting that gets call                                                                                                    |
| 000   |                                                 | confirmation                                                                                                    |
| 000   | DEM                                             | Ready to transmit data                                                                                                    |
| 090   | NEM<br>YVDIOT(12 44)                            | Position surger at line 12 column 44                                                                                                    |
| 0031  | ATPLUI(12,44)<br>2 BOATA TDANGEEDB              | Display massage                                                                                                    |
| 092   | I DATA TRANSFER                                 | Normal video text display                                                                                                    |
| 092   | акл<br>Э. е.с.                                  | Normal video text display.                                                                                                    |
| 094   | : au<br>N(S) = 0                                | Set D(S) value                                                                                                    |
| 010   | P(S) = 0                                        | Set P(R) value                                                                                                    |
| 910   | P(R) = 0 $P(R) = SR + P(R) = P + MEYS(1CN) + C$ | $\frac{1}{10} = \frac{1}{10} = \frac{1}{10} $ |
| 911   | 3R - 3R + 2CR = + REX3(2CR) + CR                | Assemble data for message                                                                                                    |
| 920   | BUTED GELLCONION P(R) MBIT P(S) PA              |                                                                                                    |
| 520   |                                                 | Build message in huffer                                                                                                    |
| 030   | TRAN                                            | Transmit contents of buffer                                                                                                    |
| 040   | P(S) = P(S) + 1                                 | Increment P(S)                                                                                                    |
| 941   | SR = SM + "(S) + T                              | HS(&0D) + CHRS(&0A)                                                                                                    |
| 041   |                                                 | Assemble data for second message                                                                                                    |
| 950   | BUILD GEL LCGN LCN P(R) MBIT P(S)               | PAD SR                                                                                                    |
|       |                                                 | Build message in buffer                                                                                                    |
| 960   | TRAN                                            | Transmit contents of buffer.                                                                                                    |
| 980   | 60SUB 5000                                      | Execute subroutine that gets RR.                                                                                                    |
| 990   | P(S) = P(S) + 1                                 | Increment P(S).                                                                                                    |
| 991   | SR = SM + "LCN = " + HEXS(LCN) + CHF            | RS(&OD) + CHRS(&OA)                                                                                                    |
|       |                                                 | Assemble data for second message.                                                                                                    |
| 1000  | BUILD GFI. LCGN. LCN. P(R), MBIT. P(S).         | PAD, SR                                                                                                    |
|       |                                                 | Build message in buffer.                                                                                                    |
| 1010  | TRAN                                            | Transmit contents of buffer.                                                                                                    |
| 1030  | PKID = &13                                      | Packet ID = CLEAR.                                                                                                    |
| 1031  | SX = CHRS(0)                                    |                                                                                                    |
| 1040  | BUILD GFI, LCGN, LCN, PKID, \$X                 | Build CLEAR packet.                                                                                                    |
| 1050  | TRAN                                            | Transmit CLEAR packet.                                                                                                    |
| 1051  | XYPLOT(12,44)                                   | Position cursor at line 12 column 44.                                                                                                    |
| 1052  | ? "CLEARING"                                    | Display message.                                                                                                    |
| 1053  | NRM                                             | Normal video text display.                                                                                                    |
| 1054  | ₩ ? <b>\$</b> C                                 |                                                                                                    |
| 1070  | 60SUB 7000                                      | Execute subroutine to get CLEAR                                                                                                    |

-

|       |                                 | CONFIRMATION.                         |
|-------|---------------------------------|---------------------------------------|
| 1080  | NEXT LCN                        | Increment LCN loop counter and        |
|       |                                 | jump to top of loop (line 830).       |
| 1083  | XYPLOT(14.35)                   | Position cursor at line 34 column 35  |
|       |                                 |                                       |
| 1084  | BLKREV                          | Sets text to blink in reverse video.  |
| 1085  | ?"TESTOK!"                      | Display message.                      |
| 1086  | NRM                             | Sets normal text mode.                |
| 1087  | STOP                            | Stops program e ecution.              |
| 1090  | STOP                            | · · · · · · · · · · · · · · · · · · · |
| 5010  | 60SUB 9000                      | Execute subroutine to get RR2         |
|       |                                 | packet.                               |
| 5020  | IF PKID = &41 GOTO 5040         | F                                     |
| 5021  | REM If an old packet RR, have   | a window of 2.                        |
| 5022  | Z = PKID AND 1                  |                                       |
| 5023  | IF Z = 1 GOTO 5010              |                                       |
| 5030  | ? "PACKET RR NOT RECEIVED"      | Display message.                      |
| 5035  | GOTO 5010                       | -F                                    |
| 5040  | RETURN                          | End of subroutine 5000.               |
| 6000  | REM Get Call Confirmation.      |                                       |
| 6001  | REM First determine if there is | an old packet RR outstanding.         |
| 6010  | 60SUB 9000                      | Execute subroutine to get call        |
|       |                                 | confirmation.                         |
| 6020  | IF PKID = &OF GOTO 6030         | · ·                                   |
| 6021  | Z = PKID AND 1                  |                                       |
| 6022  | IF $Z = 1$ GOTO 6010            |                                       |
| 6025  | ? "CALL CONF NOT RECEIVED"      | Displays message.                     |
| 6026  | 60T0 6010                       | p - = j = = = = = = = = = = = = =     |
| 6030  | RETURN                          |                                       |
| 7010  | 60SUB 9000                      | Subtrouine to get clear               |
|       |                                 | confirmation.                         |
| 7020  | IF PKID = &17 GOTO 7030         | · · · · · · · · · · · · · · · · · · · |
| 7021  | REM Checks for old packet RR.   |                                       |
| 7022  | Z = PKID AND 1                  |                                       |
| 7023  | IF Z = 1 GOTO 7010              |                                       |
| 7025  | ? "CLEAR CONF NOT RECEIVED"     | Displays message.                     |
| 7026  | GOTO 7010                       | -F 0 0                                |
| 7030  | RETURN                          | Ends subroutine.                      |
| 9000  | REM Receives something from the | line with 3 minute timer              |
| 9020  | TIN2 = 180                      | Set timer 2 to 180 seconds.           |
| 9030  | IF TIM2 = 0 GOTO 9090           | If timer expires, go to line 9090.    |
| 9035  | REC                             | Attempts to receive.                  |
| 9040  | IF LENGTH = 0 GOTO 9030         | If nothing received, resets timer,    |
|       |                                 | and attempts to receive again.        |
| 9050  | BREAK GFI.LCGN.LCN.PKID.SX      | Disassembles received packet.         |
| 9060  | RETURN                          | Ends subroutine                       |
| 9090  | ? "RECEIVER TIMED OUT"          | If timer expires displays message     |
| 9091  | STOP                            | Stops program execution               |
| 10000 | CLS                             | Clears the screen.                    |
| 10010 | XYPLOT(1.30)                    | Position cursor at line 1 column 30   |
| 10020 | BLKREV                          | Sets text to blink in reverse video   |
|       |                                 |                                       |

,

v

| 10030 ? "CALL TESTER V1.0"     | Displays message.                               |
|--------------------------------|-------------------------------------------------|
| 10040 NRM                      | Normal video text display.                      |
| 10050 XYPLOT(2,5)              | Position cursor at line 2, column 5.            |
| 10060 PRINT REV "GFI = "       | Prints message in reverse video.                |
| 10080 PRINT NRM %GFI           | Prints value of variable. in normal display.    |
| 10100 XYPLOT(2,20)             | Position cursor at line 2, column 20.           |
| 10110 PRINT REV "LCGN = "      | Prints message in reverse video.                |
| 10130 PRINT NRM %LCGN          | Prints value of variable. in normal<br>display. |
| 10150 XYPLOT(2,40)             | Position cursor at line 2, column 40.           |
| 10160 PRINT REV "LCN = "       | Prints message in reverse video.                |
| 10180 PRINT NRM 2S,            | Prints value of variable. in normal<br>display. |
| 10911 PRINT                    | Inserts two blank spaces.                       |
| 10200 PRINT REV "TO"           | Prints message in reverse video.                |
| 10220 PRINT NRM %E             | Prints value of variable. in normal<br>display. |
| 10240 XPLOT(3,5)               | Position cursor at line 3, column 5.            |
| 10250 PRINT REV "MESSAGE = "   | Prints message in reverse video.                |
| 10270 PRINT NRM SM             | Prints string M. in normal text.                |
| 10290 XYPLOT(4,1)              | Position cursor at line 4, column 1.            |
| 10300 FOR A = 1 10 79          | Set up loop to repeat 79 times.                 |
|                                | Print equal sign.                               |
| 10320 NEXI A                   | Increment loop counter A.                       |
| 10330 ?<br>10340 XYPLOT(10,30) | Position cursor at line 10, column 30           |
| 10350 ? "CURRENT LCN ="        |                                                 |
| 10360 PRINT REV ZLCN           | Print message in reverse video.                 |
| 10371 NRM                      | Normal text display.                            |
| 10380 XYPLOT(12,27)            | Position cursor at line 12, column 27.          |
| 10390 PRINT "CURRENT STATUS =" | Print message.                                  |
| 10400 PRITN REV "INITIALIZING" | Print message in reverse video.                 |
| 10420 NRM                      | Normal text display.                            |
| 10430 RETURN                   | Returns from GOSUB.                             |

## 5.5 SIMP/L SDLC

General Characteristics

The general characteristics for SIMP/L SDLC are as follows:

- Point-to-point, half duplex
- Bit rate up to 64 Kbps with clocks received or supplied
- Maximum frame length 512 bytes
- Maximum number of outstanding frames is seven
- Line Code is NRZ or NRZI
- Simulation of DCE or DTE
- Simulation of Primary or Secondary stations
- CRC CCITT standards

Flow Control Flow control occurs at the frame level, and depends on the amount of buffer space available on the Chameleon to receive data. If the receive buffer becomes full, the Chameleon declares the station busy and sends an RNR to the device under test. When the buffer is cleared, the Chameleon sends an RR to indicate that the busy condition has cleared.

To keep the receive buffer clear and avoid a station busy condition from disrupting your test, it is recommended that your program include a number of REC commands.

### SDLC Frame Format

The format of an SDLC frame is shown below with the field widths in bits indicated.

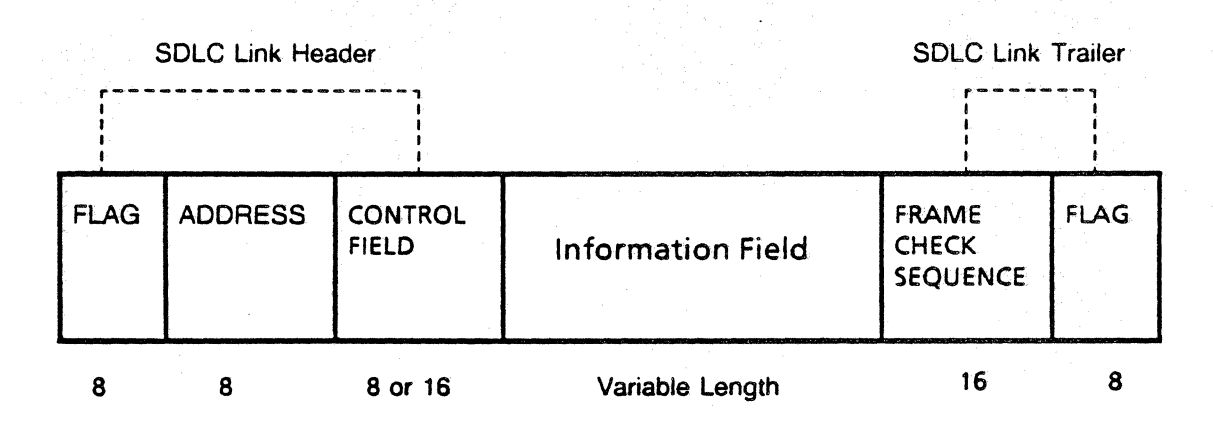

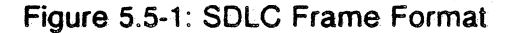

The opening and closing **flags** signal the end of the preceding frame and the beginning of the next frame, or is transmitted as fill time between multiple frames. A flag has the unique bit pattern: 0111 1110.

The Address Field contains the address of the station that is receiving a command or sending a response to a command.

The **Frame Check Sequence** (FCS) determines if the data in the packet was received without error. It is a16-bit Cyclic Redundancy Check (CRC) that is calculated from the data.

The **Control Field** contains 8 or 16 bits and identifies the type of frame being transmitted. The following figure lists the frames for 8-bit control fields.

### 1 2 3 4 5 6 7 8

| Format                 | Commands                                                         | Responses                                                        |             | Encoding    |             |             |                   |             |                   |             |
|------------------------|------------------------------------------------------------------|------------------------------------------------------------------|-------------|-------------|-------------|-------------|-------------------|-------------|-------------------|-------------|
| Information<br>transer | I (information)                                                  | (information)                                                    |             | N(S)        |             | P/F         | N(R)              |             | )                 |             |
| Supervisory            | RR (receive ready)<br>RNR (receive not<br>ready)<br>REJ (reject) | RR (receive ready)<br>RNR (receive not<br>ready)<br>REJ (reject) | 1<br>1<br>1 | 0<br>0<br>0 | 0<br>1<br>0 | 0<br>0<br>1 | P/F<br>P/F<br>P/F | ז<br>ו<br>ו | N(R<br>N(R<br>N(R | )<br>)<br>) |
| Unnumbered             | UI (unnumbered<br>information)<br>NSI (non sequenced<br>I-frame) | UI (unnumbered<br>information)<br>NSI (non sequenced<br>I-frame) | 1           | 1           | 0           | 0           | P/F               | 0           | 0                 | 0           |
|                        |                                                                  | RIM/RQI (request<br>initialization<br>mode)                      | 1           | 1           | 1           | 0           | F                 | 0           | 0                 | 0           |
|                        | SIM (set<br>initialization<br>mode)                              |                                                                  | 1           | 1           | 1           | 0           | Р                 | Ö           | 0                 | 0           |
|                        |                                                                  | DM (disconnect mode)                                             | 1           | 1           | 1           | 1           | F                 | 0           | 0                 | 0           |
|                        | UP (unnumbered<br>poll)                                          |                                                                  | 1           | 1           | 0           | 0           | Р                 | 1           | 0                 | 0           |
|                        | RD (request disconnect)                                          |                                                                  | 1           | 1           | 0           | 0           | F                 | 1           | 0                 | 1           |
|                        | DISC (disconnect)                                                |                                                                  | 1           | 1           | 0           | 0           | Р                 | 1           | 0                 | 1           |
|                        |                                                                  | UA (unnumbered<br>acknowledge-<br>ment)                          | 1           | 1           | 0           | 0           | F                 | 1           | 1                 | 0           |
|                        | SNRM (set normal<br>response<br>mode                             |                                                                  | 1           | 1           | 0           | 0           | Р                 | 0           | 0                 | 1           |
|                        |                                                                  | FRMR (frame reject)                                              | 1           | 1           | 1           | 0           | F                 | 0           | 0                 | 1           |
|                        | XID (exchange identification)                                    | XID (exchange<br>identification)                                 | 1           | 1           | 1           | 1           | P/F               | 1           | 0                 | 1           |
|                        | CFGR (configure)                                                 | CFGR (configure)                                                 | 1           | 1           | 1           | 0           | P/F               | 1           | 1                 | 0           |
|                        | TEST (test)                                                      | TEST (test)                                                      | 1           | 1           | 0           | 0           | P/F               | 1           | 1                 | - 1         |
|                        |                                                                  | BCN (beacon)                                                     | 1           | 1           | 1           | 1           | F                 | 1           | 1                 | 1           |

Figure 5.5-2: HDLC Frame Formats (8-bit Control Field)

# SIMP/L SDLC PARAMETER SET-UP MENU

Introduction This section describes the parameters and valid values for the SIMP/L SDLC menu. This menu enables you to configure and save parameters for running SIMP/L SDLC simulation. For gengeral information about using a parameter set-up menu, refer to Section 2.2.

For information about using the Save parameters menu (option S), refer to Section 2.3.

|                                             |                          | en an an an an an an an an an an an an an |         | Simulation |
|---------------------------------------------|--------------------------|-------------------------------------------|---------|------------|
|                                             | - SIMP/L SDL             | C PARAMETER SET-UP N                      | MENU -  |            |
| A Simulate:                                 | DCE                      | FT1:                                      | 4:      | SECONDS    |
| B Data Encoding                             | NRZ                      | GT2:                                      | 40      | SECONDS    |
| C Bit Rate:                                 | 2400                     | HN2:                                      | 10      |            |
| D Station Type:                             | PRIMARY                  |                                           |         |            |
| E Station Address:                          | 03                       |                                           |         |            |
|                                             |                          |                                           |         |            |
| SELECT: >                                   |                          | CHOICES:                                  |         |            |
| INPUT: SELECT a letter<br>or type an option | (A-H)<br>key shown below |                                           |         |            |
| Z = Run SIMP/L SDLC                         | ? = Help,                | S = Save parameters,                      | ESC = M | ain Menu   |

Figure 5.5-3 : SIMP/L SDLC Parameter Set-Up Menu

| Menu Options | The choices for the Each parameter is c       | the SIMP/L SDLC parameters are listed below.<br>is described on the next page.                         |  |  |  |
|--------------|-----------------------------------------------|----------------------------------------------------------------------------------------------------|--|--|--|
|              | A. Simulate                                   | DCE<br>DTE                                                                                             |  |  |  |
|              | B. Data Encoding                              | NRZ<br>NRZI                                                                                            |  |  |  |
|              | C. Bit Rate                                   | Range: 50 - 64000 bits (DCE)<br>Received (DTE)                                                         |  |  |  |
|              | D. Station Type                               | Primary<br>Secondary                                                                                   |  |  |  |
|              | E. Station Address<br>F. T1<br>G. T2<br>H. N2 | Range: 00-FF hex<br>Range: 1 - 255 seconds<br>Range: 1 - 255 seconds<br>Bange: 0 - 99 re-transmissions |  |  |  |

If you are unfamiliar with these parameters, use the following guidelines for assistance in selecting the correct settings.

#### Simulate: DCE/DTE

The DCE furnishes the clock which determines the data rate. It also determines on which connector pins the data is physically sent and received. For Simulation, one device is designated as the DCE; the other device is designated as a DTE.

If the Unit Under Test (UUT) is supplying the clock, it is the DCE. In this case, the Chameleon must be configured as a DTE. If the UUT is not supplying the clock, it is designated as a DTE. The Chameleon must then be configured as the DCE.

#### Data Encoding: NRZ/NRZI

This parameter determines if the data is transmitted in NRZ (Non-Return to Zero) or NRZI (Non-Return to Zero Inverted) format. This is a function of the relative voltage on the data line, representing the 'MARK' and 'SPACE' levels. This parameter determines whether a 'MARK' is represented by a high or low level.

Bit Rate

The bit rate determines the speed that the Chameleo 32 will transmit data. If the Chameleon is configured as the DTE, the bit rate is automatically set to RECEIVE. This means that the Chameleon will send data at the same rate as the data it receives, thus matching the speed set by the UUT.

If the Chameleon is configured as the DCE, it is responsible for setting the bit rate. The valid range is 50 - 64000 bits per second.

Configure the Chameleon to use the same data encoding f

Station Type: Primary/ Secondary

In SDLC, one side of the link is the Primary, or commanding station. The other side of the link is referred to as the Secondary (responding) station. If the UUT is the Primary station, configure the Chameleon as the Secondary. If the UUT is the Secondary station, configure the Chameleon as the Primary station.

Ch. 5.5: SIMP/L-SDLC

Station Address: 00-FF HEX

ADDR is the station address of either the Secondary station. Any frame that is received with a different address is discarded. The address must be within the range of 00 to FF hexadecimal. This parameter can be overridden under program control using the SET ADDR command.

T1: 1 - 255 Seconds

T1 is the TI timer that is started by the station when it sends a command frame. If T1 expires before the station receives a response, it retransmits the message and restarts the timer. The maximum number of retransmissions is determined by the value of N2. Following an N2 re-transmission, the station will take an appropriate recovery action.

T1 is in seconds, in the range 1 - 255. This parameter can be overridden under program control using the SET T1 command.

T2: 1-255 Seconds

T2 defines the amount of time that can elapse between sending polled frames. It is used by the primary to poll the secondary in the absence of traffic, usually by sending a polled RR, or if the local station is busy, a polled RNR.

T2 is in seconds, with a valid range from 1 to 255, inclusive. This parameter can be overridden under program control using the SET T2 command.

N2: 1 - 255 Retransmissions

N2 defines the maximum number of frame re-transmissions that can occur after successive lapses of the T1 timer, before deciding that the receiving device is not going to respond.

N2 is within the range 0 - 99 retransmissions. This parameter can be overridden under program control using the SET N2 command.

## SIMP/L SDLC MNEMONICS

There is no default mnemonic table for SIMP/L SDLC, but you can define and save your own mnemonic tables using the mnemonic commands described in Section 3.5.

Refer to Section 3.2 for a general description of the use of mnemonic tables in simulation.

## SIMP/L SDLC COMMAND INDEX

Introduction

This section lists the commands by function that are specific to SIMP/L SDLC. For more information about a command, refer to the page number indicated.

Remember that you can also use the SIMP/L commands listed in Section 5.3 and the Chameleon BASIC commands listed in Section 3.5.

## TABLE 5.5-4: SIMP/L SDLC READ-ONLY VARIABLES

| VARIABLE | PAGE   | TYPE     | FUNCTION                                                                                          |
|----------|--------|----------|---------------------------------------------------------------------------------------------------|
| LNKSTAT  | 5.5-9  | Variable | Returns a value that indicates the status of the link between the primary and secondary stations. |
| STATUS   | 5.5-12 | S or D   | Displays the status of the link and the values of SDLC timers and parameters.                     |

### TABLE 5.5-5: SIMP/L SDLC TRANSMISSION AND RECEPTION COMMANDS

| COMMAND | PAGE   | TYPE   | FUNCTION                                                  |
|---------|--------|--------|-----------------------------------------------------------|
| NSI     | 5.5-10 | S or D | Transmits an NSI frame assembled using the BUILD command. |
| TEST    | 5.5-13 | S or D | Transmits a test frame assembled using the BUILD command. |
| XID     | 5.5-15 | S or D | Transmits an XID frame defined using the XIDFLD command.  |
| XIDFLD  | 5.5-16 | S or D | Sets the data field of an XID frame.                      |

### TABLE 5.5-6: SIMP/L SDLC MISCELLANEOUS COMMANDS

| COMMAND | PAGE   | TYPE   | FUNCTION                                     |
|---------|--------|--------|----------------------------------------------|
| SET     | 5.5-11 | S or D | Assigns values to SDLC timer and parameters. |
| TPRINT  | 5.5-14 | S or D | Displays the contents of the trace buffer.   |

# LNKSTAT

## Description

LNKSTAT is a read-only variable that displays the status of the link between the primary and the secondary stations. The value returned by this variable ranges from 0 to 6, as shown in the tables below.

| PRIMARY | LINK STATUS                    |
|---------|--------------------------------|
| 0       | Normal Disconnected Mode       |
| 1       | Link Request State             |
| 2       | Disconnect Request State       |
| 3       | Information Transfer State     |
| 4       | Local Station Busy             |
| 5       | Remote Station Busy            |
| 6       | Local and Remote Stations Busy |

Table 5.4-7: Chameleon Configured as Primary

| SECONDARY | LINK STATUS                    |
|-----------|--------------------------------|
| 0         | Normal Disconnected Mode       |
| 1         | Initialization Mode            |
| 2         | Frame Reject Mode              |
| 3         | Information Transfer State     |
| 4         | Local Station Busy             |
| 5         | Remote Station Busy            |
| 6         | Local and Remote Stations Busy |

 Table 5.4-8: Chameleon Configured as Secondary

| Туре         | Read-Only Variable                                                                        |  |  |
|--------------|-------------------------------------------------------------------------------------------|--|--|
| Syntax       | (See examples below.)                                                                     |  |  |
| Abbreviation | LN.                                                                                       |  |  |
| See Also     | STATUS, SLON, SLOF                                                                        |  |  |
| Example 1    | This example displays the value of LNKSTAT.<br>PRINT LNKSTAT                              |  |  |
| Example 2    | This example displays a link status message.<br>IF LNKSTAT = 4 PRINT "LOCAL STATION BUSY" |  |  |

# NSI

| Description  | The NSI command transmits an NSI frame (non-sequenced l-<br>frame) that was assembled using the BUILD command. Refer<br>to Table 5.4-1 for a description of an NSI frame. |  |
|--------------|----------------------------------------------------------------------------------------------------|--|
|              |                                                                                                    |  |
| Туре         | Statement or Direct                                                                                                    |  |
|              |                                                                                                    |  |
| Syntax       | NSI                                                                                                    |  |
| •            |                                                                                                    |  |
| Abbreviation | NS.                                                                                                    |  |
| See Also     | BUILD, TPRINT                                                                                                    |  |
| Example      | 10 \$A = "HELLO"<br>20 BUILD \$A<br>30 NSI<br>40 TPRINT<br>!RUN                                                                                                    |  |

# SET

**Description** In SIMP/L SDLC, the SET command sets the value of the following SIMP/L SDLC variables: T1, T2, N2, station address.

Each variable is described below.

- ADDR ADDR is the station address of either the primary or secondary station. Any frame that is received with a different address is discarded. The addresses must be within the range of 0 to FF hexadecimal.
  - N2 N2 defines the maximum number of frame re-transmissions that can occur after successive lapses of the T1 timer, before deciding that the receiving device is not going to respond. It is used by the primary station only. The range of N2 is 1 to 99 tries.
  - **T1** The TI timer is started by the station when it sends a command frame. If T1 expires before the station receives a response, it retransmits the message and restarts the timer. The maximum number of retransmissions is determined by the value of N2. Following N2 re-transmissions, the station will take an appropriate recovery action.

T1 is in units of tenths of seconds, with a valid range from 1 and 255, inclusive. T1 cannot be set to zero.

T2 T2 defines the amount of time that can elapse between sending polled frames. It is used by the primary to poll the secondary in the absence of traffic, usually by sending a polled RR, or if the local station is busy, a polled RNR.

T2 is in units of tenths of seconds, with a valid range from 1 to 255, inclusive.

Type Statement or Direct

| Syntax | SET ADDR = $x$ | x is in the range 00 - FF hex    |
|--------|----------------|----------------------------------|
| •      | SET N2 = $x$   | x is in the range 1 - 99         |
|        | SET T1 = $x$   | x is in the range 1 - 255        |
|        | SET T2 = $x$   | <b>x</b> is in the range 1 - 255 |

where: x is a valid numeric value or variable.

| Example | SET | N2 = | 10   |
|---------|-----|------|------|
| •       | SET | T2 = | 50   |
|         | SET | T1 = | 50   |
|         | SET | ADDR | = 96 |

# STATUS

| Description  | The STATUS command gives the status of the link and the values of the SIMP/L SDLC timers and parameters. These timers and parameters are described on the previous page (SET command). |  |  |
|--------------|----------------------------------------------------------------------------------------------------|--|--|
| Туре         | Statement or Direct                                                                                                    |  |  |
| Syntax       | STATUS                                                                                                    |  |  |
| Abbreviation | STA.                                                                                                    |  |  |
| See Also     | SET                                                                                                    |  |  |
| Example      | ! STATUS                                                                                                    |  |  |
|              | Normal Disconnect Mode (NDM)<br>Timer T1 Value - 10<br>Timer T2 Value - 10<br>Number of Re-transmissions - 10<br>Station address - 96                                                  |  |  |

# TEST

| Description  | The TEST command sends a test frame that was assembled<br>using the BUILD command. Refer to Table 5.4-1 for a<br>description of the TEST frame format. |  |  |
|--------------|----------------------------------------------------------------------------------------------------|--|--|
| Туре         | Statement or Direct                                                                                                    |  |  |
| Syntax       | TEST                                                                                                    |  |  |
| Abbreviation | TE.                                                                                                    |  |  |
| See Also     | TRAN, BUILD, NSI                                                                                                    |  |  |
| Example      | 10 \$A = "HELLO"<br>20 BUILD \$A<br>30 TEST<br>40 TPRINT                                                                                               |  |  |

.

.

.

# TPRINT

| Description  | The TPRINT command displays the contents of the trace buffer, which contains the received and transmitted traffic.                                                 |  |
|--------------|----------------------------------------------------------------------------------------------------|--|
|              | The format of the trace buffer display for SIMP/L SDLC is shown below. For more information about the use of the trace buffer in simulation, refer to Section 3.2. |  |
| Туре         | Statement or Direct                                                                                                    |  |
| Syntax       | TPRINT                                                                                                    |  |
| Abbreviation | TP.                                                                                                    |  |
| See Also     | TSAVE, TLOAD, REC                                                                                                    |  |
| Example      | TPRINT                                                                                                    |  |

# XID

| Description                         | <ul><li>The XID command transmits an XID frame defined using the XIDFLD command. It is only valid when the Chameleon is configured as a primary station.</li><li>In the interest of high-speed operation, the Chameleon ignores certain frame types such as XID. Therefore, a frame transmitted using XID will not appear in the trace buffer.</li></ul> |  |  |
|-------------------------------------|----------------------------------------------------------------------------------------------------|--|--|
|                                     |                                                                                                    |  |  |
|                                     | Refer to Table 5.4-1 for a description of the XID frame format.                                                                                                    |  |  |
| Туре                                | Statement or Direct                                                                                                    |  |  |
| Syntax                              | XID                                                                                                    |  |  |
|                                     |                                                                                                    |  |  |
| Abbreviation                        | None                                                                                                    |  |  |
| Abbreviation<br>See Also            | None<br>TRAN, NSI, TEST                                                                                                    |  |  |
| Abbreviation<br>See Also<br>Example | None<br>TRAN, NSI, TEST<br>This example assigns an XID data field and then transmits the<br>frame.                                                                                                    |  |  |

9

.

# XIDFLD

**Description** The XIDFLD command sets the data field of an XID frame.

Type

Statement or Direct

Syntax

#### XIDFLD =\$A

where: **\$A** is the data field with a required length of 6 bytes. If you attempt to set an XID field with a string less than 6 bytes long, the following message appears:

String not long enough. XID field must be six bytes.

If you attempt to set the XID field with a string that is longer, than 6 bytes, only the first six bytes of the string are used.

Abbreviation XI.

See Also XID

Example

This example assigns an XID data field and then transmits the frame.

- 10 \$A = "123456" 20 XIDFLD=\$A
- 30 XID

TEKELEC

## SIMP/L SDLC SAMPLE PROGRAMS

The following examples of SIMP/L SDLC programs are for demonstration only. They demonstrate major concepts to consider when developing applications, but should not be considered valid tests for any particular application.

SSDLC1 You can use the SIMP/L transmission and reception commands described in Section 2 to transmit, receive, and analyze the SDLC frame level. This program demonstrates how an SNA I-field can be transmitted, received, and analyzed.

The figure below illustrates an SNA frame with a FID type 2 transmission header. Each mnemonic is defined with the field width in bits indicated.

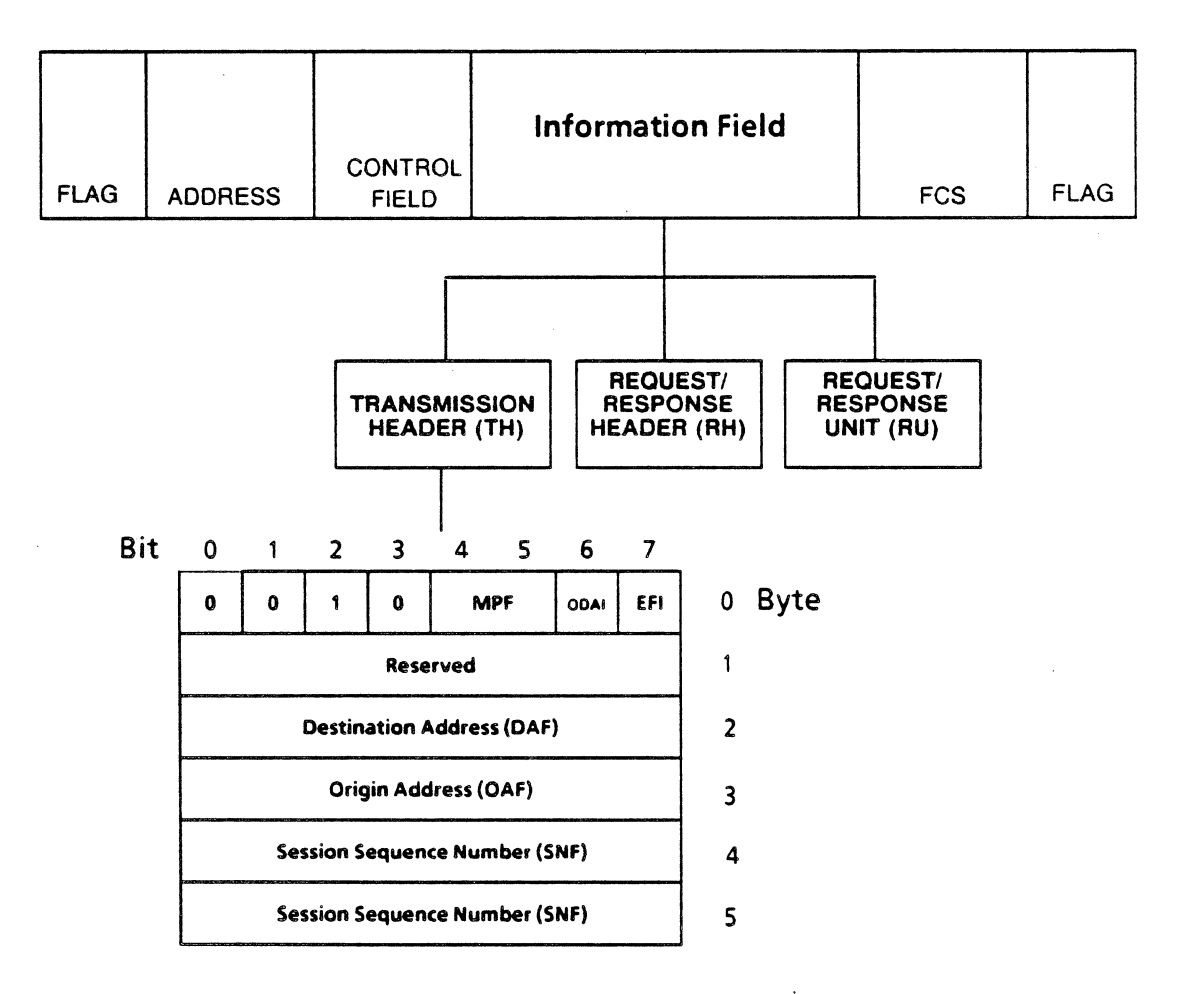

Figure 5.5-9: SNA FID type 2 Transmission Header

| 10 DEFINE "FID" = 4                    |                                     |
|----------------------------------------|-------------------------------------|
| 20 DEFINE "MPF" = 2                    |                                     |
| 30 DEFINE "EFI" = 1                    |                                     |
| 40 DEFINE "DAF" = 8                    |                                     |
| 50 DEFINE "OAF" = 8                    |                                     |
| 60 DEFINE "SNF" = $16$                 | Lines 10-60 defines mnemonics for   |
|                                        | the transmission header fields.     |
|                                        |                                     |
| 110 FID = 2                            | Assigns values to mnemonic.         |
| 120  MPF = 1                           | The ampersand symbol (&)            |
| 130  EFI = 0                           | assigns hexadecimal values.         |
| 140 DAF = $30F$                        |                                     |
| 150  OAF = 16                          |                                     |
| 160 SNF = 3456                         |                                     |
|                                        |                                     |
| 200 BUILD FID MPF FFT DAF OAF SNF      | Assembles transmission header in    |
|                                        | huffer                              |
|                                        |                                     |
| 210 SUON                               | Sets the link on                    |
|                                        |                                     |
| 276 TRAN                               | Transmits the contents of the       |
|                                        | transmission huffer                 |
|                                        |                                     |
| 280 TDISPE                             | Displays the block in heyadocimal   |
|                                        | The result is 94 1F 90 1B 00        |
| •                                      | The result is 24 TE 20 TB 00.       |
|                                        | To demonstrate analyzing data, the  |
|                                        | nrogram receives the same block     |
|                                        | that was transmitted above and uses |
|                                        | the DDFAK commond to                |
|                                        | dimmemble it                        |
|                                        | disassemble it.                     |
| 450 DEC                                | Receiver the block                  |
| 450 REL                                | Receives the block.                 |
| 400 TE DVI ENCTU-0 COTO 450            |                                     |
| 480 IF KALENGIH=0 6010 430             | If mothing provide the second       |
|                                        | If nothing received, tries again.   |
| SOA DDEAK ETD MDE EET DAE GAE GHE      | Disassamples the reasized from a    |
| SUU DREAK FID, MPT, EFI, DAF, UAF, SNF | Disassembles the received frame     |
|                                        | using mnemonics.                    |
|                                        | Displace last maximal black         |
| 390 KU13FF                             | Displays last received block on     |
|                                        | screen.                             |
| 544 DOTHT FTD HOF FFT DAS AND          | Diantana managina (                 |
| SOU PRINT FID, MPF, EFT, DAF, OAF, SNF | Displays mnemonics of received      |
|                                        | DIOCK.                              |

| SSDLC2 | This program establishes<br>on addresses C0 through | a link, and transmits three I-frames C8. |
|--------|-----------------------------------------------------|------------------------------------------|
|        | 5 CI EAD                                            | Clears trace buffer                      |
|        | 10 COSUB 2000                                       | Sate string values for \$4 \$B \$C       |
|        | 20  FOR  A = 200  TO  208                           | Loops to send messages on each           |
|        |                                                     | channel.                                 |
|        | 30 GOSUB 1000.                                      | Executes subroutine.                     |
|        | 40 NEXT A                                           | Increments A from C0 to C8 hex.          |
|        | 50 STOP                                             | Terminates program.                      |
|        | 100 REM SUBROUTINE BUILDS & TR                      | ANSMITS STRINGS                          |
|        | 1000 SET ADDR = A                                   | Sets address to loop index value.        |
|        | 1010 SLON Sets link on.                             |                                          |
|        | 1020 BUILD \$A                                      | Assembles and transmits first message.   |
|        | 1030 TRAN                                           | -                                        |
|        | 1035 TPRINT                                         | Displays trace buffer contents.          |
|        | 1040 BUILD \$B                                      | Assemble and transmits second message.   |
|        | 1050 TRAN                                           |                                          |
|        | 1055 TPRINT                                         | Displays trace contents.                 |
|        | · 1060 BUILD \$C                                    | Assembles and transmits third message.   |
|        | 1070 TRAN                                           |                                          |
|        | 1075 TPRINT                                         | Displays trace contentS.                 |
|        | 1080 SLOF                                           | Disconnects link.                        |
|        | 1090 RETURN                                         | End of subroutine line 1000.             |
|        | 1100 REM THIS SUBROUTINE DEFIN                      | ES STRINGS                               |
|        | 2000 \$A = "MESSAGE NO. 1" + CH                     | R\$(&D)+CHR\$(&A)                        |
|        | 2010 \$B = "MESSAGE NO. 2" + CH                     | R\$(&D)+CHR\$(&A)                        |
|        | 2020 \$C = "MESSAGE NO. 3" + CH                     | R\$(&D)+CHR\$(&A)                        |
|        | 2030 RETURN                                         | End of subroutine line 2000              |
|        |                                                     |                                          |

.

SSDLC3

This program takes \$A from the file named DATAFILE, builds it into a frame, and then transmits it.

| 10 CLEAR                | Clears trace buffer.                   |
|-------------------------|----------------------------------------|
| 20 OPEN "I", "DATAFILE" | Opens a file for input.                |
| 30 READ SA              | Reads a record and assigns it to $A$ . |
| 40 BUILD \$A            | Assembles \$A for transmission.        |
| 45 SLON                 | Sets the link on.                      |
| 50 TRAN                 | Transmits.                             |
| 55 SLOF                 | Sets the link off.                     |
| 60 TPRINT               | Displays trace buffer contents.        |
| 70 CLOSE                | Closes file opened in line 10.         |
| 80 STOP                 | Terminates execution.                  |

SSDLC4

This program opens an output file, receives \$A, and writes it into the file named DATAFILE.

| 10 | CLEAR                 | Clears trace buffer.               |
|----|-----------------------|------------------------------------|
| 15 | SLON                  | Set the link on.                   |
| 20 | OPEN "O", "DATAFILE"  | Opens an output file.              |
| 30 | REC                   | Receive.                           |
| 40 | TPRINT                | Displays contents of trace buffer. |
| 50 | BREAK \$A             | Disassembles string A.             |
| 60 | WRITE \$A             | Writes \$A to the file.            |
| 70 | IF RXLENGTH=0 GOTO 70 | End of file, so closes data file.  |
| 80 | CLOSE                 | Closes data file.                  |
| 85 | SLOF                  | Sets link off.                     |
| 90 | STOP                  |                                    |

| SSDLC5 | In this program, the Chameleon simulates an SDLC 3274 with<br>one terminal attached (FID 2). The Chameleon may simulate<br>the DTE alone (in which case one line and two modems must<br>be available) or the DTE and DCE simultaneously. |                                                                                                    |  |  |
|--------|----------------------------------------------------------------------------------------------------|----------------------------------------------------------------------------------------------------|--|--|
|        | The Chameleon is the secondary stat<br>the primary station. The host computer<br>case, ACF/VTAM) activates the simula<br>After the simulated terminal notifies the<br>the access method will send a well<br>terminal.                    | ion, with a 3705 being<br>access method (in this<br>ited 3274 and terminal.<br>e host of its existence,<br>come message to the |  |  |
|        | 5 REM *****AUTHOR ELIZABETH WALLING: WRITT                                                                                                    | EN JULY 1983***                                                                                                    |  |  |
|        | 10 L = 0                                                                                                    | _                                                                                                    |  |  |
|        | 20  TIM2 = 60                                                                                                    | Sets timeout counter.                                                                                                    |  |  |
|        | 100 REC                                                                                                    | Checks for received frame.                                                                                                    |  |  |
|        | 105 IF TIM2 = 0 GOTO 900                                                                                                    | Checks if time has expired.                                                                                                    |  |  |
|        | 110 IF LENGTH = 0 GOTO 100                                                                                                    | If no data, checks again.                                                                                                    |  |  |
|        | 112 REN ******BREAK DOWN RECEIVED FRAME ***                                                                                                    |                                                                                                    |  |  |
|        | 113 REM A MNEM. TABLE MUST BE WRITTEN FOR                                                                                                    | THE FOLLOWING                                                                                                    |  |  |
|        | 115 BREAK FID, MPF, EFI, PAD2, DAF, OAF, SNF, RH, RUC<br>BCI, PAD2, PAD2, \$R                                                                                                    | ,PAD,PAD,SDI,<br>\$R is the rest of the frame.                                                                                 |  |  |
|        | 118 REM ****IF FIRST BIT OF RH = 1 ******                                                                                                    |                                                                                                    |  |  |
|        | 120 IF RH = 1 GOTO 20                                                                                                    | It's a response, so go back.                                                                                                   |  |  |
|        | 140 REM ***OTHERWISE IT'S A REQUEST-WE MUST                                                                                                    | RESPOND ****                                                                                                    |  |  |
|        | 150 IF RUC = 0 GOTO 350                                                                                                    | Check RU category, if 0 it's                                                                                                   |  |  |
|        |                                                                                                    | a message.                                                                                                    |  |  |
|        | 160  IF RUC = 3  GOTO 180                                                                                                    | If it isn't 0 or 3, displays the                                                                                               |  |  |
|        |                                                                                                    | category and stop.                                                                                                    |  |  |
|        | 170 GOTO 950                                                                                                    |                                                                                                    |  |  |
|        | $180 \ \text{$D} = \text{LEFT}(\ \text{$R}, 1)$                                                                                                    | Gets first byte of RU.                                                                                                    |  |  |
|        | 190 \$G = CHR\$(&OD)                                                                                                    | 3705 must activate devices.                                                                                                    |  |  |
|        | 200 IF \$D =\$G GOTO 280                                                                                                    | Is it hex 0D - ACTLU?                                                                                                    |  |  |
|        | $210 \ \text{SG} = \text{CHR}(\text{\&}11)$                                                                                                    |                                                                                                    |  |  |
|        | 220 IF SD = SG GOTO 250                                                                                                    | Is it hex 11 - ACTPU?                                                                                                    |  |  |
|        | 230 GOTO 990                                                                                                    | No. Display it and stop.                                                                                                    |  |  |
|        | 250 DEM ****DECDOND TO ACTON **********                                                                                                    |                                                                                                    |  |  |
|        | 256 04 - 1                                                                                                    | Sot abit 0 of DU to 1                                                                                                    |  |  |
|        | 200 KN = 1                                                                                                    | indicates a response.                                                                                                    |  |  |
|        |                                                                                                    |                                                                                                    |  |  |

x.

#### Ch. 5.5: SIMP/L-SDLC

```
256 REM ******BUILD STRINGS FOR TRANSMISSION ******
257 \ \text{sc} = \text{CHR}(0) + \text{CHR}(0) + \text{
260 SE = "
                                                                                                                                                   Eight spaces.
265 $E=$D + CHR$(&11) + EBC$($E) + CHR$(0) + CHR$(0) + CHR$(7) + CHR$(1) + $G
266 REM ** RU IN HEX = 11114040404040404040000007010000000000
270 GOSUB 800
                                                                                                                                                   Go to transmit routine.
                                                                                                                                                   Then get another
275 GOTO 20
                                                                                                                                                   frame.
280 REM
                                *****RESPOND TO ACTLU *****
                                                                                                                                                   Sets bit 0 of RH to 1,
281 RH = 1
                                                                                                                                                   indicates a response.
282 REM ****BUILD STRING FOR TRANSMISSION ****
285 SG = CHR$(0) + CHR$(0) + CHR$(0)
290 $H = CHR$(1)
295 SE = SD + SH + SH + CHRS(0) + CHRS(&85) + SG + CHRS(&0C) + CHRS(6) + SH + CHRS
                      (0) + SH + SG
296 REM **RH IN HEX = 0D0101008500000000000000000
300 GOSUB 800
                                                                                                                                                   Go to transmit routine.
305 IF L = 1 GOTO 20
                                                                                                                                                   Get another frame if
                                                                                                                                                   L=1.
306 REM **** IF L IS STILL = 0 THEN *****
307 REM **LET FIRST TERMINAL ACTIVATE AND SEND NOTIFY **
308 REM ****SO IT CAN RECEIVE THE WELCOME MESSAGE ****
310 EFI = 0
315 \text{ SNF} = 0
320 ROH = &08
                                                                                                                                                   First byte of RH is hex
                                                                                                                                                   0B.
325 $E=CHR$(&81)+CHR$(6)+CHR$(&20)+CHR$(&0C)+CHR$(6)+
                  CHR$ (3)+ CHR$(0)+$H+$G
327 REM **RU IN HEX = 8106200C06030001000000 *****
329 REM ****BUILD THE WHOLE PIU (FRAME) ****
330 BUILD FID, MPF, EFI, PAD2, OAF, DAF, SNF, RQH, PAD2, PAD2, SE
                  REM **** NOTE: REMEMBER TO SWAP DAF AND OAF ****
331
335 TRAN
                                                                                                                                                   Transmits it.
340 L = L + 1
                                                                                                                                                   Increments L to show
                                                                                                                                                   that notify was sent.
345 GOTO 20
                                                                                                                                                   Gets another frame.
```

REM \*\* WE COULD CHECK TO SEE WHAT MESSAGE THIS IS \*\*\*\* 350 REM\* \* BUT WE'LL JUST ASSUME IT'S THE WELCOME MESSAGE \*\* 351 355 PRINT "THIS MUST BE THE WELCOME MESSAGE" 360 RDISPF Display it to make sure. 365 STOP 800 REM \* SUBROUTINE TO BUILD AND TRANSMIT A PIU (FRAME) \*\* 805 BUILD FID, MPF, EFI, PAD2, OAF, DAF, SNF, RH, RUC, PAD, PAD, SDI, BCI, PAD2, PAD2, SE Transmit sit. 810 TRAN 820 RETURN End of subroutine. 900 PRINT "TIMED OUT" Time out if line idle for 60 seconds. 905 STOP Print the RU category. 950 PRINT "RUC = ", %RUC 955 STOP 990 PRINT "THE RU RECEIVED = " % R 991 RDISPF Display the whole PIU. 995 STOP

The user-defined mnemonics for the program above are listed in the table below.

| NAME | NO. OF BITS | EXPLANATION                                              |
|------|-------------|----------------------------------------------------------|
| FID  | 4           | Formaț Identifier                                        |
| MPF  | 2           | Mapping Field (middle, last, first or segment only)      |
| EFI  | 2           | Expedited Flow Indicator                                 |
| PAD2 | 8           | Rest of TH or RH not needed for breakdown                |
| DAF  | 8           | Destination Address Field                                |
| OAF  | 8           | Origin Address Field                                     |
| SNF  | 16          | Sequence Number Field                                    |
| RH   | 1           | First bit of RH byte. Zero indicates requestor response. |
| RUC  | 2           | RU category (part of the RH)                             |
| PAD  | 1           | Fields not needed for breakdown.                         |
| SDI  | 1           | Sense Data Indicator                                     |
| BCI  | 2           | Begin and End Chain Indicators<br>(BCI + ECI)            |
| RHQ  | 8           | Byte 0 of the RH.                                        |

Figure 5.5-10: Sample Program Mnemonics

## 5.6 SIMP/L LAPD

Introduction This section includes commands, variables, and sample programs for SIMP/L LAPD. You can use SIMP/L LAPD to emulate any protocol that uses a LAPD link level and to configure the LAPD link parameters.

Important! There are two versions of the SIMP/L LAPD software on your simulator diskette. These two versions are:

- SIMP/L LAPD
- Extendable SIMP/L LAPD

The Extendable SIMP/L LAPD software requires the extended RAM that became available with newer Chameleons. When you load SIMP/L LAPD, the software checks for the extended RAM and automatically loads the version that is appropriate for your Chameleon. If you do not have extended RAM, the regular version of SIMP/L LAPD is loaded, and this is the only version you can use.

If you have extended memory, Extendable SIMP/L LAPD is loaded. However, the parameter set-up menu has an option which enables you to select between the extended and nonextended mode. Additionally, the EXTEND and UNEXTEND commands available in Extendable SIMP/L LAPD enable you to select extended or non-extended mode.

Extendable SIMP/L LAPD has features that are not available in the other version. These features are marked with asterisks (\*) in this section.

To determine which version of SIMP/L LAPD start the SIMP/L LAPD simulator, as described in Section 2.1. If you do not have extended memory SIMP/L LAPD software is loaded and the screen displays **SIMPL LAPD Version x.xx**.

If you have the extended memory, Extendable SIMP/L LAPD software is loaded and the screen displays **Extendable SIMPL LAPD Version x.xx**.

If you want to upgrade your Chameleon to include extended memory, please call TEKELEC Customer Support.

General Characteristics

The general characteristics of SIMP/L LAPD are as follows:

- Full duplex
- Bit rate up to 64 Kbps with clocks received or supplied
- Maximum frame length of 512 bytes
- Maximum frame window of seven
- NRZ/NRZI encoding
- Simulation of DCE or DTE
- CRC CCITT Standard
- Frame level conforming to CCITT Q.921 (May 1984)
- Single SAPI (SIMP/L LAPD) or 3 SAPIs (Extendable SIMP/L LAPD)
- Dual TEIs (SIMP/L LAPD) or 4 TEIs (Extendable SIMP/L LAPD

\*Control Features

The Extendable SIMP/L LAPD package enables you to configure a control status byte that enable you to:

- Poll SABM(E) and DISC frames on the first transmission
- Monitor the physical link at any time using XID frames
- Control XID frame polling (all polled, none polled, polled with I-fields, polled without I-fields)
- Respond to received SABM(E)s with a UA only or with a UA and a SABM(E)
- Transmit XID frames by program control with or without Ifields.
- Accept response frames matching any combination of user-defined receive SAPIs and TEIs, or restrict response frames accepted to those matching transmit values.

Two Extendable SIMP/L LAPD commands enable you to configure the status control byte:

• SET {fnctn}

This command enables you to select individual control options using pre-defined mnemonics. For example, the command SET SBMCOL selects the control option that generates SABM(E) collisions.

SET CONFIG

This command enables you to set all control options with a single command by inserting a hex value into a bitmapped configuration byte.

Refer to the SET {fnctn} and SET CONFIG commands in this section for more information.

.

r

| *Multiple<br>Addressing | In Extendable SIMP/L LAPD, three user-defined SAPIs and TEIs can be active at any given time. Frames received with a SAPI and TEI matching any of the user-defined values, or a user-defined SAPI and a broadcast TEI (127), are accepted. Any response automatically has a matching SAPI and TEI. |  |  |
|-------------------------|----------------------------------------------------------------------------------------------------|--|--|
|                         | To use fewer than three SAPIs and/or TEIs, you disable those you do not want to use. To disable a SAPI or TEI:                                                                                                    |  |  |
|                         | <ul> <li>Set the unused SAPI or TEI value to an invalid value, for example, a SAPI = 128.</li> <li>Set the unused SAPI or TEI value to the same value as a SAPI or TEI in use.</li> </ul>                                                                                                    |  |  |
|                         | Refer to the SET RSAPI and SET RTEI commands for information about setting user-defined values. Refer to page 5.6-34 for more information about using multiple addressing.                                                                                                    |  |  |
| *Frame Status<br>Byte   | In Extendable SIMP/L LAPD, a frame status byte at the beginning of each received packet gives status information on frames received by the level 2 processor. It provides the following:                                                                                                    |  |  |
|                         | <ul> <li>Frame type</li> <li>SAPI and TEI that were matched</li> <li>Command or response frame</li> <li>Poll/Final bit value</li> </ul>                                                                                                    |  |  |
|                         | If you are using Extendable SIMP/L LAPD, this byte is included<br>in the trace buffer, which is displayed using the TPRINT<br>command. You can also access the frame status byte using<br>the FRSTAT variable. Refer to these commands for more<br>information.                                    |  |  |

TEKELEC

.

6/11/90

\*XID Frames

XID command and response frames can contain information fields with content that varies widely depending on the application in use. In Extendable SIMP/L LAPD, the transmit buffer is appended as an information field to any XID frame so that you can transmit information in any format, in both XID command and response frames. This is true except for those XID frames automatically transmitted as a physical link monitor when configured for XID exchange.

Note:

Many implementations of LAPD use XID command and response frames to exchange setup parameters, and then exchange XID frames without I-fields to monitor the condition of the line.

Transmission of an XID frame with an I-field does not alter the contents of the data buffer. Therefore, you must clear the buffer before exchanging non-data XID frames by program or manual control. Two ways to clear the buffer are:

1. Build a null string.

| 500 | \$A=""    | Clears string \$A to null value. |
|-----|-----------|----------------------------------|
| 510 | BUILD \$A | Clears transmit data buffer.     |

2. Enter the BUFFER command without a value.

**BUFFER =** <RETURN>

Refer to the TRXIDC and TRXIDR commands in this section for information about transmitting XID frames.

Flow Control

Flow control occurs at the frame level, and depends on the amount of buffer space available on the Chameleon to receive data. If the receive buffer becomes full, the Chameleon declares the station busy and sends an RNR to the device under test. When the buffer is cleared, the Chameleon sends an RR to indicate that the busy condition has cleared.

To keep the receive buffer clear and avoid a station busy condition from disrupting your test, it is recommended that your program include a number of REC commands.

### Frame Format

The figure below illustrates the format of an LAPD frame with the field widths in bits indicated.

| FLAG | ADDRESS | CONTROL<br>FIELD | I-FIELD | FRAME<br>CHECK<br>SEQUENCE | FLAG |
|------|---------|------------------|---------|----------------------------|------|
| 8    | 8 or 16 | 8 or 16          |         | 16                         | 8    |

Figure 5.6-1: Frame Format

The opening and closing **flags** signal the end of the preceding frame and the beginning of the next frame, or can be transmitted as fill time between multiple frames. A flag has the unique bit pattern: 0111 1110.

The Address Field contains the address of the station that is receiving a command or sending a response to a command.

The **Frame Check Sequence** (FCS) determines if the data in the packet was received without error. It is a16-bit Cyclic Redundancy Check (CRC) that is calculated from the data.

The **Control Field** contains 8 bits which identify the type of frame being transmitted, as indicated in the tables on the following pages.

•

|                         |                                            |                                |      |   |           |           | •      |   | 0 | ctet |
|-------------------------|--------------------------------------------|--------------------------------|------|---|-----------|-----------|--------|---|---|------|
| Format                  | Commands                                   | Responses                      | 87   | 6 | Enco<br>5 | odin<br>4 | g<br>3 | 2 | 1 |      |
| Information<br>transfer | I (information)                            |                                | N(R) |   | Ρ         | 1         | N(S)   |   | 0 | 4    |
|                         | RR (receive ready)                         | RR (receive ready)             | N(R) |   | P/F       | 0         | 0      | 0 | 0 | 4    |
| Supervisory             | RNR (receive<br>not ready)                 | RNR (receive<br>not ready)     | N(R) | 4 | P/F       | 0         | 1      | 0 | 1 | 4    |
|                         | REJ (reject)                               | REJ (reject)                   | N(R) |   | P/F       | 1         | 0      | 0 | 1 | 4    |
| Unnumbered              | SABM (set<br>asynchronous<br>balance mode) |                                | 0 0  | 1 | Ρ         | 1         | 1      | 1 | 1 | 4    |
|                         |                                            | DM (disconnect<br>mode)        | 0 0  | 0 | F         | 1         | 1      | 1 | 1 | 4    |
|                         | *SIO (sequenced information 0)             | *SIO (sequenced information 0) | 0 1  | 1 | P/F       | 0         | 1      | 1 | 1 | 4    |
|                         | *SI1 (sequenced information 1)             | *SI1 (sequenced information 1) | 1 1  | 1 | P/F       | 0         | 1      | 1 | 1 | 4    |
|                         | UI (unnumbered<br>information)             |                                | 0 0  | 0 | Р         | 0         | 0      | 1 | 1 | 4    |
|                         | DISC<br>(disconnect)                       |                                | 0 1  | 0 | Ρ         | 0         | 0      | 1 | 1 | 4    |
|                         |                                            | UA (unnumbered<br>acknowledge) | 0 1  | 1 | F         | 0         | 0      | 1 | 1 | 4    |
|                         |                                            | FRMR (frame<br>reject)         | 1 0  | 0 | F         | 0         | 1      | 1 | 1 | 4    |
|                         | XID (exchange identification)              | XID (exchange identification)  | 1 0  | 1 | P/F       | 1         | 1      | 1 | 1 | 4    |

Figure 5.6-2: SIMP/L LAP/D Frame Specifications (MOD8)

TEKELEC

-

#### Ch. 5.6: SIMP/L-LAPD

|             |                                                         |                                  |                             | Octet |
|-------------|---------------------------------------------------------|----------------------------------|-----------------------------|-------|
| Format      | Commands                                                | Responses                        | Encoding<br>8 7 6 5 4 3 2 1 |       |
| Information |                                                         |                                  | N(S)                        | 0 4   |
| transfer    | I (information)                                         |                                  | N(R)                        | P 5   |
|             |                                                         |                                  | 0 0 0 0 0 0 0               | 1 4   |
|             | RR (receive ready)                                      | RR (receive ready)               | N(R)                        | P/F 5 |
| Supervisory | BNB (receive                                            | BNB (receive                     | 0 0 0 0 0 1 0               | 1 4   |
|             | not ready)                                              | not ready)                       | N(R)                        | P/F 5 |
|             | BEJ (reject)                                            | REL (reject)                     | 0 0 0 0 1 0 0               | 1 4   |
|             | (10)000                                                 |                                  | N(R)                        | P/F 5 |
| Unnumbered  | SABME (set<br>asynchronous<br>balance mode<br>extended) |                                  | 0 1 1 P 1 1 1               | 1 4   |
|             |                                                         | DM (disconnect<br>mode)          | 0 0 0 F 1 1 1               | 1 4   |
|             | DISC<br>(disconnect)                                    |                                  | 0 1 0 P 0 0 1               | 1 4   |
|             |                                                         | UA (unnumbered<br>acknowledge)   | 0 1 1 F 0 0 1               | 1 4   |
|             |                                                         | FRMR (frame<br>reject)           | 1 0 0 F 0 1 1               | 1 4   |
|             | XID (exchange identification)                           | XID (exchange<br>identification) | 1 0 1 P/F 1 1 1             | 1 4   |

Figure 5.6-3: SIMP/L LAP/D Frame Specifications (MOD 128)

\*The SIO and SI1 commands and responses are not yet supported by the Chameleon.

.

٠

## SIMP/L LAPD PARAMETER SET-UP MENU

Introduction

This section describes the parameters and valid values for the SIMP/L LAPD menu. This menu enables you to configure and save parameters for running SIMP/L LAPD simulation. For general information about using a parameter set-up menu, refer to Section 2.2.

For information about using the Save parameters menu (option S), refer to Section 2.3.

| -0                     |                                |                 | Simulation                             |
|------------------------|--------------------------------|-----------------|----------------------------------------|
| -                      | - SIMP/L LAPD PARAMET          | R SET-UP -      | ······································ |
| A Simulate             | : DCE                          |                 |                                        |
| B Data Encoding        | : NRZ                          |                 |                                        |
| C Bit Rate             | : 2400                         |                 |                                        |
| D Simulate:            | : NETWORK                      |                 | •                                      |
| E Interframe fill      | : 7E                           |                 |                                        |
| F SIMP/L. Type         | : Extended                     |                 |                                        |
|                        | •                              | •               |                                        |
|                        |                                |                 |                                        |
| SELECT: >              | •                              | CHOICES:        |                                        |
| INPUT: SELECT a letter | (A - E)                        |                 |                                        |
| or type an option      | key shown below                |                 |                                        |
|                        |                                |                 |                                        |
|                        |                                |                 |                                        |
| Z = Run SIMP/L LAPD    | ? = Help, S = Save parameters, | ESC = Main Menu |                                        |

Figure 5.6-4: SIMP/L LAPD Parameter Set-Up Menu

The SIMP/L LAPD parameters and listed below. A description of each parameter is on the next page.

| A. Simulate        | DCE                          |
|--------------------|------------------------------|
|                    | DTE                          |
| B. Data Encoding   | NRZ                          |
| •                  | NRZI                         |
| C. Bit Rate        | Range: 50 - 64000 bits (DCE) |
|                    | RECEIVED (DTE)               |
| D. Simulate        | Network                      |
|                    | Subscriber                   |
| E. Interframe fill | 7E hex                       |
|                    | FF hex                       |
| F. SIMP/L Type     | Extended                     |
|                    | Non-extended                 |
|                    |                              |
If you are unfamiliar with these parameters, use the following guidelines for assistance in selecting the correct settings.

#### Simulate: DCE/DTE

The DCE furnishes the clock which determines the data rate. It also determines on which connector pins the data and clocks are physically sent and received. For Simulation, one device is designated as the DCE; the other device is designated as a DTE.

If the Unit Under Test (UUT) is supplying the clock, it is the DCE. In this case, the Chameleon must be configured as a DTE. If the UUT is not supplying the clock, it is designated as a DTE. The Chameleon must then be configured as the DCE.

#### Data Encoding: NRZ/NRZI

This parameter determines if the data is transmitted in NRZ (Non-Return to Zero) or NRZI (Non-Return to Zero Inverted) format. This is a function of the relative voltage on the data line, representing the 'MARK' and 'SPACE' levels.

Configure the Chameleon to use the same data encoding format as the (UUT).

#### Simulate: Network Subscriber

This parameter determines if the Chameleon is acting as a subscriber (terminal) or as a network device. One device (either the UUT or the Chameleon) is designated the network device and the other device is designated the subscriber device.

This setting determines the value of the Command/Response (C/R) bit. The C/R bit is set to 1 for commands from and responses to the network side of the link. The C/R bit is set to 0 for commands from and responses to the subscriber side of the link.

A device can function as both a network and a subscriber device depending on its communications function with the other devices in the network. For example, a PBX is a subscriber device in the link between the PBX and the local switch. The same PBX is a network device in the link with a users terminal.

If the UUT is acting as a network device, configure the Chameleon as a subscriber device. If the UUT is acting as a subscriber device, configure the Chameleon as a network device. This parameter can be changed under program control using the SET command so that you can test the ability of the UUT to ignore commands from like devices. Interframe Fill: 7E/FF

The Interframe fill determines what the Chameleon sends to the UUT when the data line is idle. The original CCITT recommendation specified an all 1's (FF) condition to indicate the line is idle and 7E if the line is busy.

Many terminal devices require an interframe fill value of FF since an interframe fill of 7E can be mistaken as the beginning and ending flags of an endless stream of zero-length frames. If the interframe fill is mistaken in this way, the terminal becomes so busy that it appears to be locked up.

Many switch devices assume that the physical link is disconnected or faulty unless there is a continuous stream of bits consisting of data or hex 7E flags on the line.

This parameter is displayed for both Extendable and Nonextended SIMP/L LAPD; however, it functions *only* in Extendable SIMP/L LAPD.

For both Extendable and Non-Extended SIMP/L LAPD, this parameter can be changed under program control using the SET FILL=FF or SET FILL=7E commands. Refer to page 5.6-21 for more information.

SIMP/L Type: Extended/ Non-Extended

Note

This option is displayed only if you have a Chameleon with extended memory. If you have a Chameleon with extended memory, the Extendable version of SIMP/L LAPD is automatically loaded. If you access the parameter set-up menu, this parameter appears in the menu. It gives you the option of using the Extendable SIMP/L LAPD in an extended or non-extended mode.

If you do not have extended memory, Non-extended SIMP/L LAPD is automatically loaded. This menu option does not appear in the parameter set-up menu, because you can only use the Non-extended version of the software.

Note

SIMP/L LAPD and Multi-Link SIMP/L LAPD files reside in the same hard disk directory and use the same file extensions. This was done to simplify the task of modifying programs to work with either simulator. However, you will want to create separate parameter set-up files for your SIMP/L LAPD and Multi-Link LAPD programs.

If a Multi-Link parameter set-up file is used in SIMP/L LAPD, this parameter may be modified to Non-Extended. This may result in errors if that same parameter set-up file is then used with the Multi-Link LAPD simulator.

### SIMP/L LAPD COMMAND INDEX

Introduction This section lists the SIMP/L LAPD commands by function. For more information about a specific command, refer to the page number indicated.

Remember that you can also use the SIMP/L commands in Section 5.3 and the BASIC commands in Section 3.5.

TABLE 5.6-5: SIMP/L LAPD READ-ONLY VARIABLES

| VARIABLE | PAGE   | TYPE     | FUNCTION                                               |
|----------|--------|----------|--------------------------------------------------------|
| FRSTAT   | 5.6-14 | Variable | Returns the frame status byte.                         |
| LNKSTAT  | 5.6-15 | Variable | Returns a value that indicates the status of the link. |
| STATUS   | 5.6-26 | Variable | Displays values of variables and status of the link.   |

### TABLE 5.6-6: SIMP/L LAPD PARAMETER COMMANDS

| COMMAND     | PAGE   | TYPE   | FUNCTION                                                                                   |
|-------------|--------|--------|--------------------------------------------------------------------------------------------|
| EXTEND      | 5.6-13 | S or D | Selects Extended version of SIMP/L LAPD simulator if extended memory is present.           |
| MOD         | 5.6-17 | S or D | Sets either MOD8 or MOD128 sequencing.                                                     |
| SET         | 5.6-18 | S or D | Assigns values to variables and timers.                                                    |
| SET {fnctn} | 5.6-21 | S or D | Sets individual control options in the control configuration byte.                         |
| SET CONFIG  | 5.6-22 | S or D | Inserts a value into the control configuration byte.                                       |
| SET RSAPI   | 5.6-24 | S or D | Assigns values to user-defined SAPIs.                                                      |
| SET RTEI    | 5.6-25 | S or D | Assigns values to user-defined TEIs.                                                       |
| UNEXTEND    | 5.6-32 | S or D | Selects non-extended version of SIMP/L<br>LAPD simulator if extended memory is<br>present. |

| COMMAND | PAGE   | TYPE   | FUNCTION                           |
|---------|--------|--------|------------------------------------|
| TPRINT  | 5.6-27 | S or D | Displays contents of trace buffer. |
| TRUI    | 5.6-29 | S or D | Transmits an unnumbered I-frame.   |
| TRXIDC  | 5.6-30 | S or D | Transmits an XID command frame.    |
| TRXIDR  | 5.6-31 | S or D | Transmits an XID response frame.   |

TABLE 5.6-7: SIMP/L LAPD TRANSMISSION COMMANDS

## \*EXTEND

| Description | Extendable | SIMP/L    | LAPD      | only.   | The    | EXTEND      | comm    | and |
|-------------|------------|-----------|-----------|---------|--------|-------------|---------|-----|
| •           | enables yo | u to ch   | ange f    | from th | e no   | n-extende   | ed to   | the |
|             | Extendable | version o | f the SII | MP/L LA | PD sir | mulation se | oftware |     |

Extendable SIMP/L LAPD requires extended RAM and has additional features that are not available in the non-extended version. See pages 5.6-1 through 5.6-4 for a general description of these features.

If you attempt to use the EXTEND command (or any other Extendable SIMP/L LAPD command) and you do not have extended memory in your Chameleon, the command will be ignored.

- TypeStatement or Direct
- Syntax · EXTEND
- Abbreviation EXT.
- See Also UNEXTEND
- Example EXTEND

# FRSTAT

Description

FRSTAT is a read-only variable that returns the frame status byte of the last received data packet. The frame status byte is added to the beginning of each received data packet and provides the following information:

- Frame type
- SAPI and TEI that were matched
- C/R bit value
- Poll/Final bit value

Using FRSTAT is easier than using the BREAK command when you need to extract only the frame status byte. If you are using SIMP/L LAPD in the UNEXTEND mode, you must use FRSTAT to access the frame status byte, since in this mode it is hidden from the program. In EXTEND mode, the frame status byte is displayed in using the TPRINT command.

The figure below shows the status byte interpretation.

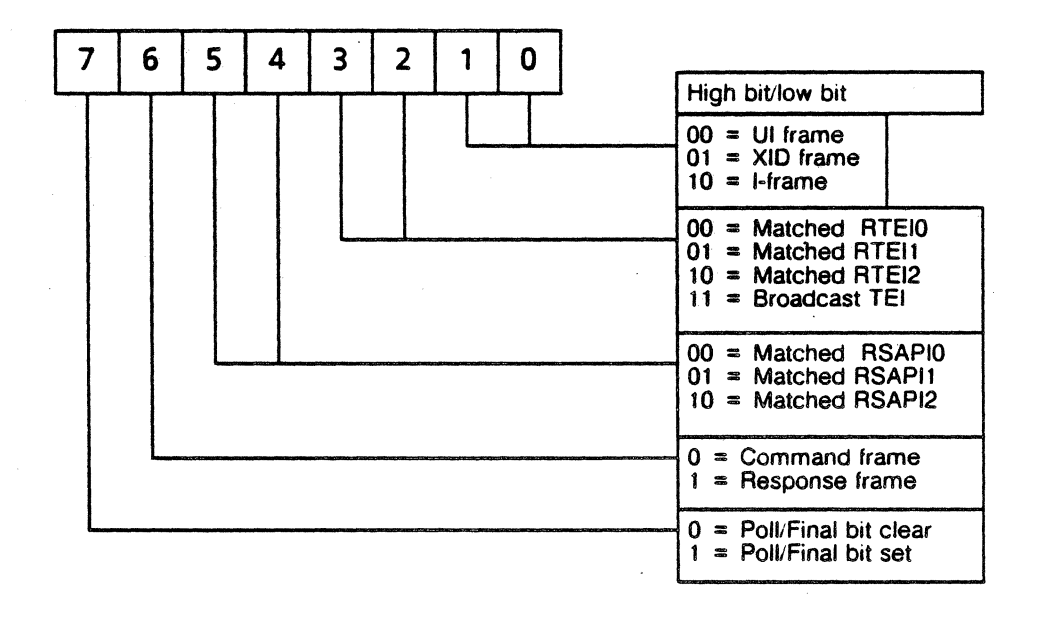

| Туре         | Read-only variable              |
|--------------|---------------------------------|
| Syntax       | (See example below.)            |
| Abbreviation | FRS.                            |
| See Also     | BREAK, TPRINT, EXTEND, UNEXTEND |
| Example      | PRINT FRSTAT                    |

## LNKSTAT

### Description

LNKSTAT is a read-only variable that returns a value between 0 and 8 indicating the status of the link, as shown in the table below. Note that state 8 (Remote Station Not Responding) is in Extendable SIMP/L LAPD only.

| LNKSTAT | LINK STATUS                    |
|---------|--------------------------------|
| 0       | Link Disconnected Mode         |
| 1       | Link Connection Requested      |
| 2       | Frame Rejected                 |
| 3       | Disconnect Requested State     |
| 4       | Information Transfer State     |
| 5       | Local Station Busy             |
| 6       | Remote Station Busy            |
| 7       | Local and Remote Stations Busy |
| 8*      | Remote Station Not Responding  |

### Table 5.6-8: SIMP/L LAPD Link Status Values

Since an XID frame can be used to monitor the physical link in single frame mode, state 8 occurs when N200 XID frames have not been answered when XID monitor mode is selected.

Internally, state 8 is treated the same as state 0, with recovery occurring when any acceptable frame is received from the remote station. If the Chameleon is in state 4 - 7 when the remote station stops responding, the following process occurs:

- 1. N200 attempts are made to exchange XID frames with the remote station.
- 2: State 1 is entered and N200 attempts are made to reestablish the link.
- 3. State 0 is entered and a final N200 XIDs are sent as a last attempt to re-establish the link.
- 4. State 8 is entered.

Туре

Read-only variable

### Chameleon BASIC Simulation Manual

•

| Syntax       | (See examples below.)                                             |
|--------------|-------------------------------------------------------------------|
| Abbreviation | LN.                                                               |
| See Also     | STATUS                                                            |
| Example 1    | This example displays the current LNKSTAT value.<br>PRINT LNKSTAT |
| Example 2    | This example prints a message indicating the link status.         |

# MOD

| Description  | The MOD command sets the modulus of the $N(R)$ and $N(S)$ fields to either MOD 8 or MOD 128. MOD 8 uses a range from 0 - 7. MOD 128 uses a range from 0 - 127. |
|--------------|----------------------------------------------------------------------------------------------------|
| Туре         | Statement or Direct                                                                                                    |
| Syntax       | MOD8                                                                                                    |
|              | MOD128                                                                                                    |
| Abbreviation | None                                                                                                    |
| See Also     | STATUS                                                                                                    |
| Example      | This example set the modulo to 128.                                                                                                    |
|              | MOD128                                                                                                    |

## SET

Description

In SIMP/L LAPD, the SET command can set the following variables:

- N200
- N201
- Network or Subscriber
- SAPI
- TEI
- T200
- T203
- Window

Each of these variables is described below.

- N200 The N200 variable defines the maximum number of frame retransmissions that can occur after successive lapses of the T201 timer before declaring the link unattainable, and sending polled disconnects. N200 must not be set to zero.
- N201 The N201 variable defines the maximum number of bytes in a frame. The N201 variable has a valid ranges from 2 512 bytes, inclusive. When the system receives or transmits a frame, it checks the value of the N201 variable.

If the system receives a frame longer than N201, it automatically sends a frame reject (FRMR).

#### NETWORK/ SUBSCRIBER

You can simulate either a network or subscriber device.

When the Chameleon emulates a LAPD network, it sends commands with the C/R bit set to one, and responds with the C/R bit set to zero. It sends the selected SAPI and TEI with the C/R bit automatically set in accordance with CCITT Q. 921.

When the Chameleon emulates a LAPD subscriber, it sends commands with the C/R bit set to zero, and responds with the C/R bit set to one. It sends the selected SAPI and TEI with the C/R bit automatically set in accordance with CCITT Q. 921.

**SAPI** The SAPI (Service Access Point Identifier) indicates the layer two service type requested or supported. Normal values are:

- O Call Control procedures
- 16 Packet communication procedures
- 63 Management procedures

**TEI** The TEI (Terminal Endpoint Identifier) is a value assigned to and may be associated with a single terminal and a given point-to-point data link connection. At any time, a given terminal endpoint (TE) may contain one or more TEIs.

This value may be assigned by the carrier at the time of equipment installation, or may be automatically assigned on a call-by-call basis. The broadcast value is associated with all user-side data link entities with the same SAPI, regardless of other assigned value(s).

Normal values are:

- 0 63 Non-Automatically assigned values
- 64 126 Automatically assigned values
- 127 Broadcast value
- T200

The T200 variable defines the maximum timeout period that can elapse between sending a frame and receiving an acknowledgment. The timer is started by the station when it sends any command frame requiring a response.

If T200 expires before the station receives the expected response, it retransmits the message and restarts the timer. The transmission of an I-frame also restarts the T200 timer.

When T200 expires, the frame is retransmitted N200 times at T200 intervals. Following an N200 number of retransmissions, the station takes the appropriate recovery action.

If T200 expires and outstanding frames remain unacknowledged, the station re-arms T200 and sends an appropriate Supervisory Command Frame with the poll bit set.

T200 is expressed in tenths of seconds. The T200 timer can be disabled by setting it to zero. Disabling the T200 timer enables you to test a device without receiving a retransmitted frame while performing a manual operation or test measurement.

T203

The T203 variable defines the maximum amount of time allowed between the transmission of frames. If this timer expires, the Chameleon tests the link conditions by transmitting an RR, RNR, REJ or XID command, depending on the current state and configuration.

The T203 timer can be disabled by setting it to zero. Disabling the T203 timer enables you to test a device without receiving a link status check while performing a manual operation or test measurement.

| Window       | The WINDOW variable defines the maximum number of sequentially numbered I-frames that the DCE or DTE can have outstanding (unacknowledged) at any given time. WINDOW has a range of 1 - 7.   |                                                                                                    |  |
|--------------|----------------------------------------------------------------------------------------------------|----------------------------------------------------------------------------------------------------|--|
| Туре         | Statement or Direct                                                                                                    |                                                                                                    |  |
| Syntax       | SET N200 = x<br>SET N201 = x<br>SET SAPI = x<br>SET TEI = x<br>SET T200 = x<br>SET T203 = x<br>SET Window = x<br>SET Window = x<br>SET Window = x<br>SET SET SET SET SET SET SET SET SET SET | x is in the range 1 - 255<br>x is in the range 2 - 512<br>x is in the range 0 - 63<br>x is in the range 0 - 127<br>x is in the range 0 - 255<br>x is in the range 0 - 255<br>x is in the range 1 - 7 |  |
|              | SET {NETWORK or S                                                                                                    | SUBSCRIBER}                                                                                                    |  |
|              | <i>where:</i> <b>exp</b> is a numb that variable.                                                                                                    | er, variable or expression that is valid for                                                                                                    |  |
| Abbreviation | None                                                                                                    |                                                                                                    |  |
| See Also     | STATUS                                                                                                    |                                                                                                    |  |
| Example 1    | This example sets se<br>values using the STAT                                                                                                    | everal variables and then displays their<br>TUS command.                                                                                                    |  |
|              | 10 SET N201 = 20<br>20 SET SUBSCRIBED<br>30 SET NETWORK<br>40 SET WINDOW = 3<br>50 STATUS                                                                                                    | R<br>3                                                                                                    |  |
| Example 2    | This example sets th<br>and then attempts to l<br>the maximum. This re                                                                                                    | e value of N201 (maximum frame size)<br>build a frame using a string that exceeds<br>esults in an error message.                                                                                     |  |
|              | 10 \$A = "ABCDEFG<br>20 SET N201 = 10<br>30 BUILD \$A                                                                                                    | HIJKLMNOP"                                                                                                    |  |
|              | Result Overflow                                                                                                    | <b>!</b> .                                                                                                    |  |

# \*SET {fnctn}

**Description** Extendable SIMP/L LAPD only. The SET {fnctn} command sets individual control options in the control configuration byte.

TypeStatement or Direct

Syntax SET fnctn

where: fnctn is a MNEMONIC in the table below that selects a specific control option. Note that spaces are not allowed within a mnemonic.

- Abbreviation None
- See Also SET CONFIG

**Example** To Poll only XID frames with I-fields, enter:

SET POLIXID

| MNEMONIC   | CONTROL FUNCTION                                                         |
|------------|--------------------------------------------------------------------------|
| RESTRICT   | Restrict received responses to the transmit SAPI and TEI values.         |
| UNRESTRICT | Accept responses matching user-defined SAPIs and TEIs and broadcast TEI. |
| SBMCOL     | Generate SABM(E) collisions.                                             |
| NOSBMCOL   | Stop generating SABM(E) collisions.                                      |
| XIDEXCH    | Transmit XID command on T203 timeout.                                    |
| NOXIDEXCH  | Stop transmitting XID's on T203 timeout.                                 |
| POLLSTCH   | Set poll bit on status changing frames SABM(E) and DISC.                 |
| NORMSTCH   | Set poll bit normal on status changing frames SABM(E) and DISC.          |
| POLALXID   | All XID frames polled.                                                   |
| ALXIDNPL   | All XID frames not polled.                                               |
| POLIXID    | Poll only XID frames with I-fields:                                      |
| POLNIXID   | Poll only XID frames without I-fields.                                   |
| FILL = 7E  | Set interframe fill to value 7E.                                         |
| FILL = FF  | Set interframe fill to value FF.                                         |

Figure 5.6-9: User Control Mnemonics

## \*SET CONFIG

#### Description

Extendable SIMP/L LAPD only. SET CONFIG sets all control option values using a single command. It inserts a hex value into the bit-mapped control configuration byte shown in the figure below.

The default setting is as follows:

- A. Poll bit normal on state change frames.
- B. Poll bit normal on XID frames.
- C. SABM(E) collisions not generated.
- D. Exchange polled RR (RNR) frames as physical link test.
- E. Accept response frames matching any receive SAPI/TEI combination.
- F. Set the interframe fill as selected in the setup menu.

| 76543210 Bit |                                                                                                    |
|--------------|----------------------------------------------------------------------------------------------------|
|              | Reserved                                                                                                    |
|              | Interframe Fill<br>0 = Set interframe fill to value 7E<br>1 = Set interframe fill to value FF                                                                                                    |
|              | Address Restricted<br>0 = 'Unrestricted (Accept responses matching user-<br>defined SAPIs and TEI and broadcast TEI.)<br>1 = Restricted (Restrict received responses to the<br>transmit SAPI and TEI).       |
|              | Status Changing Frames         0 =       Poll normal (Set poll bit normal on status changing frames SABM(E) and DISC.)         1 =       Poll set (Set poll bit on status changing frames SABM(E) and DISC.) |
|              | SABM(E) Response<br>0 = UA only. Stop generating SABM(E) collisions.<br>1 = UA and SABM(E). Generate SABM(E) collisions.                                                                                     |
|              | XID Poll Bit<br>00 = No XID frames polled.<br>01 = Poll only XID frames without I-fields.<br>10 = Poll only XID frames with I-fields.<br>11 = Poll all XID frames                                            |
| L            | XID Exchange<br>0 = Stop transmitting XID's on T203 timeout.<br>1 = Transmit XID command on T203 timeout.                                                                                                    |

### Figure 5.6-10: Control Configuration Byte

| Туре         | Statement or Direct                                                                                                    |  |  |
|--------------|----------------------------------------------------------------------------------------------------|--|--|
| Syntax       | SET CONFIG = xx                                                                                                    |  |  |
|              | where: xx is a hex value.                                                                                                    |  |  |
| Abbreviation | None                                                                                                    |  |  |
| See Also     | SET {fnctn}                                                                                                    |  |  |
| Example      | This example sets the value of the control configuration byte to 7A hex.                                                                                                    |  |  |
|              | SET CONFIG =7A                                                                                                    |  |  |
|              | The hex value 7A is represented in binary as:                                                                                                    |  |  |
|              | 0111,1010                                                                                                    |  |  |
|              | which sets the status configuration byte as follows:                                                                                                    |  |  |
|              | Bit 7=0Stop transmitting XID frames on T203 timeoutBit 6,5 =11Poll all XID framesBit 4=1Generate SABM(E) collisionsBit 3=1Poll setBit 2=0Unrestricted addressBit 1=1Interframe fill = FFBit 0Reserved |  |  |

### \*SET RSAPI

**Description** Extendable SIMP/L LAPD only. The SET RSAPI command sets the values of a user-defined receive SAPI. Three user-defined receive SAPIs can be active at any one time.

Type Statement or direct

Syntax SET RSAPIn = x

where: **n** is the SAPI number in the range 0 - 2 and **x** is the SAPI value in the range 0 - 255. User-defined SAPIs have the following default values:

- RSAPI0 = 0 (Call control procedures)
- RSAPI1 = 16 (Packet communications procedures)
- RSAPI2 = 63 (Management procedures)

To disable a user-defined SAPI, use the SET RSAPI command to assign an invalid value to the SAPI, or assign a SAPI value that is already in use. Note that the SET SAPI command sets the SAPI for transmitted commands.

See Also SET RTEI, SET SAPI

**Example** This example sets user-defined SAPI 1 to a value of zero.

SET RSAPI1 = 0

## \*SET RTEI

**Description** Extendable SIMP/L LAPD only. The SET RTEI command sets the values of a user-defined receive TEI. Three user-defined receive TEIs can be active at any one time.

TypeStatement or Direct

### Syntax SET RTEIn = x

where: **n** is the TEI number in the range 0 - 2 and **x** is the TEI value in the range 0 - 255 decimal. The default value for all user-defined TEIs is 127 (broadcast). Note that the SET TEI command sets the TEI for transmitted commands.

See Also SET RSAPI, SET TEI

**Example** This example sets the user-defined receive TEI number 0 to a value of 100.

SET RTEIO = 100

.

.

# STATUS

| Description                           | The STATUS command displays the following information:                                                                                                    |  |
|---------------------------------------|----------------------------------------------------------------------------------------------------|--|
| · · · · · · · · · · · · · · · · · · · | <ul> <li>Link status</li> <li>T200</li> <li>T203</li> <li>Program Mode (Extended/Non-extended)<sup>•</sup></li> <li>Current SAPI</li> <li>Current TEI</li> <li>N201</li> <li>N200</li> <li>WINDOW</li> <li>Modulo</li> <li>Subscriber or Network</li> <li>Active SAPIs: values of RSAPI0, RSAPI1, and RSAPI2 (Extendable SIMP/L LAPD only)</li> <li>Active TEIs: values of RTEI0, RTEI1, RTEI2, and broadcast TEI (Extendable SIMP/L LAPD) or last received TEI matched/broadcast (SIMP/L LAPD)</li> </ul> |  |
| Туре                                  | Statement or Direct                                                                                                    |  |
| Syntax                                | STATUS                                                                                                    |  |
| Abbreviation                          | STA.                                                                                                    |  |
| See Also                              | SET, SET RSAPI, SET RTEI, MOD                                                                                                    |  |
| Example                               | In Extendable SIMP/L LAPD, the STATUS command results in a display with the following format:                                                                                                    |  |
|                                       | ! STATUS                                                                                                    |  |
|                                       | Link-Disconnected<br>Timer T200 Value - 10 Timer T203 Value - 20<br>Program Mode-Extended<br>Current SAPI Value - 0<br>Current TEI Value - 0<br>Maximum frame size (N201) - 260<br>Number of Re-transmissions (N200) - 3<br>Window - 3 MOD128<br>Simulating a network.<br>Accepting frames with these SAPI's<br>0 , 16 , 63<br>And these TEI's<br>115 , 27 , 102 , 127                                                                                                    |  |

## TPRINT

| Description           | TPRINT displays the contents of the trace buffer, which contains the frames transmitted and received. Refer to Section 3.2 for a general description of the trace buffer. |                                                                              |                                                                                                    |
|-----------------------|----------------------------------------------------------------------------------------------------|------------------------------------------------------------------------------|----------------------------------------------------------------------------------------------------|
| •                     | The contents of the<br>using Extendable<br>LAPD. The Extend<br>frame status byte w                                                                                        | e trace buffer dep<br>SIMP/L LAPD<br>lable SIMP/L LAP<br>which indicates the | bends on whether you are<br>or non-extended SIMP/L<br>D trace buffer includes the<br>e type of frame received. |
|                       | The format of the tail is illustrated in the                                                                                                    | race display for b<br>examples below.                                        | oth SIMP/L LAPD versions                                                                                       |
| Туре                  | Statement or Direct                                                                                                    |                                                                              |                                                                                                    |
| Syntax                | TPRINT                                                                                                    |                                                                              |                                                                                                    |
| Abbreviation          | TP.                                                                                                    |                                                                              |                                                                                                    |
| See Also              | TSAVE, TLOAD, FLUSH, TFREE                                                                                                    |                                                                              |                                                                                                    |
| Example               |                                                                                                    |                                                                              |                                                                                                    |
| T = Transmitted frame | Frame Status Byte                                                                                                    | Frame Length                                                                 | Contents of received data packet                                                                               |

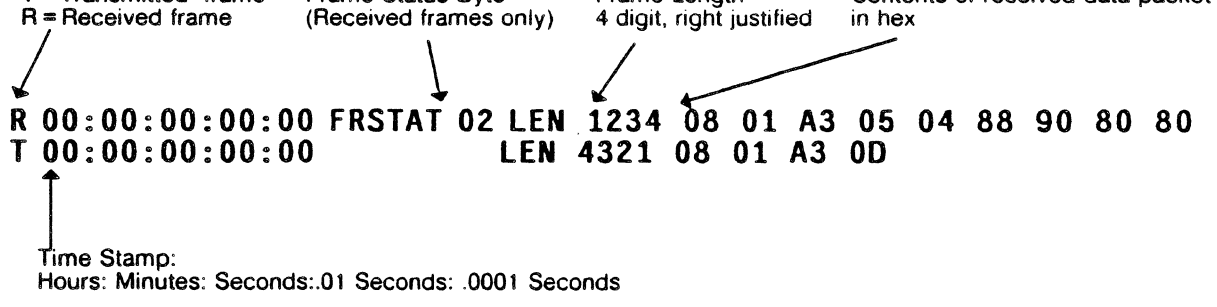

### Extandable SIMP/L LAPD Trace Display

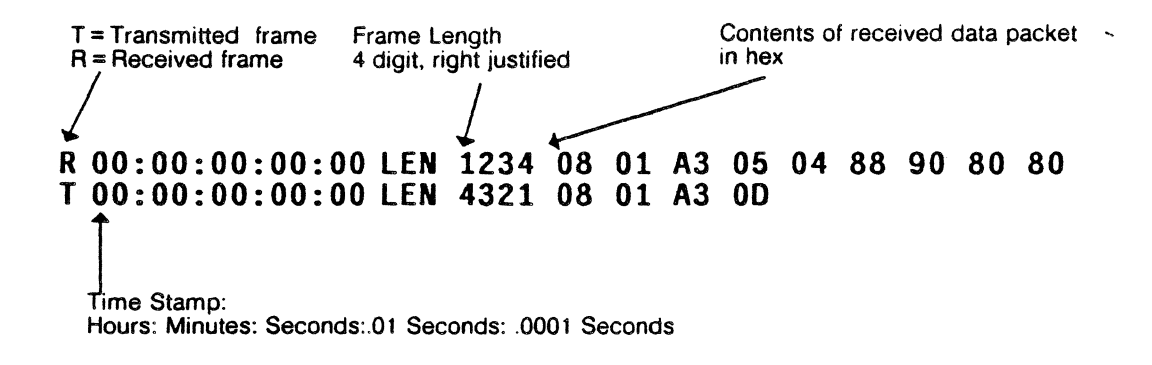

### Non-Extended SIMP/L LAPD Trace Display

#### TEKELEC

# TRUI

| Description  | TRUI transmits an unnumbered I-frame (UI frame) built using the BUILD command. Refer to Tables 5.6-1 and 5.6-2 for descriptions of UI frame formats. |  |
|--------------|----------------------------------------------------------------------------------------------------|--|
| Туре         | Statement or Direct                                                                                                    |  |
| Syntax       | TRUI                                                                                                    |  |
| Abbreviation | TRU.                                                                                                    |  |
| See Also     | BUILD                                                                                                    |  |
| Example      | This example builds and transmits a UI frame.                                                                                                    |  |
|              | 10 \$A = "HELLO"<br>20 BUILD \$A<br>30 TRUI                                                                                                    |  |

## \*TRXIDC

- **Description** Extendable SIMP/L LAPD only. TRXIDC transmits an XID command frame built using the BUILD command. Refer to Tables 5.6-1 and 5.6-2 for descriptions of UI frame formats.
- Type Statement or Direct
- Syntax TRXIDC

Abbreviation None

See Also TRXIDR, BUILD

**Example** This example builds and transmits a frame using TRXIDC.

10 **\$A = "HELLO"** 20 BUILD **\$A** 30 TRXIDC

## \*TRXIDR

| Description  | Extendable SIMP/L LAPD only. TRXIDR transmits an XID response frame built using the BUILD command. Refer to Tables 5.6-1 and 5.6-2 for descriptions of UI frame formats.                                                                                                    |
|--------------|----------------------------------------------------------------------------------------------------|
|              | This TRXIDR command transmits an XID response frame with<br>a copy of the last received SAPI and TEI. In this way, the<br>process of preparing the SAPI-C/R combination takes less<br>time and the remote unit receives the response it is expecting.                                                                                             |
|              | In light of this, it is highly recommended that SIMP/L LAPD<br>application programs be designed to monitor received frames<br>and respond immediately when an XID command is received.<br>If an XID response is sent at a different time, the remote unit<br>may treat it as a command, if the last received frame was a<br>response.             |
|              | If an XID command is received without an I-field, it is assumed<br>to be a link monitor frame. In this case, an XID response with<br>matching SAPI and TEI is automatically transmitted without an<br>I-field. This relieves the programmer of having to generate<br>responses in applications which use XID frames to test the<br>physical link. |
| Туре         | Statement or Direct                                                                                                    |
| Syntax       | TRXIDR                                                                                                    |
| Abbreviation | None                                                                                                    |
| See Also     | TRXIDC, BUILD                                                                                                    |
| Example      | This example builds and transmits a frame using TRXIDR.<br>10 \$A = "HELLO"<br>20 BUILD \$A<br>30 TRXIDR                                                                                                    |

.

# \*UNEXTEND

| Description                                | Extendable SIMP/L LAPD only. The UNEXTEND command<br>enables you to change from the Extended to the non-extended<br>mode when Extendable SIMP/L LAPD is loaded on your<br>Chameleon.                    |
|--------------------------------------------|----------------------------------------------------------------------------------------------------|
|                                            | Extendable SIMP/L LAPD requires extended RAM and has additional features that are not available in the non-extended version. See pages 5.6-1 through 5.6-4 for a general description of these features. |
|                                            | If you attempt to use the UNEXTEND command (or any other Extendable SIMP/L LAPD command) and you do not have extended memory in your Chameleon, the command will be ignored.                            |
|                                            |                                                                                                    |
| Туре                                       | Statement or Direct                                                                                                    |
| Type<br>Syntax                             | Statement or Direct                                                                                                    |
| Type<br>Syntax<br>Abbreviation             | Statement or Direct<br>UNEXTEND<br>UNE.                                                                                                    |
| Type<br>Syntax<br>Abbreviation<br>See Also | Statement or Direct<br>UNEXTEND<br>UNE.<br>EXTEND                                                                                                    |

### SIMP/L LAPD MNEMONICS

Introduction This section describes the default mnemonic table for SIMP/L LAPD. For a general description of the use of mnemonic tables refer to Section 3.2.

Q.931 Message

The general format of a Q.931 message is illustrated in the figure below.

### 8 7 6 5 4 3 2 1 OCTET

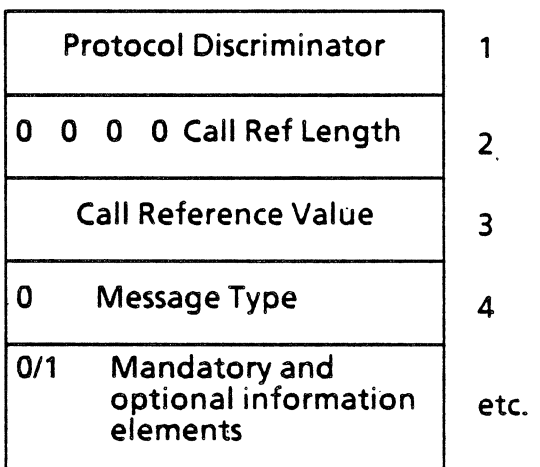

(If call Red Length = 1)

Figure 5.6-11: General Q.931 Message Format

Entries The SIMP/L LAPD mnemonic table (shown below) has two columns:

- Mnemonic name (1 6 characters)
- Field width in bits

The figure below also provides mnemonic definitions and locations in the Q.931 message. Using the BASIC mnemonic commands described in Section 3.5, you can manipulate the default table or define and save your own mnemonic tables.

| MNEMONIC | FIELD<br>WIDTH<br>(BITS) | DEFINITION/ Q.931 MESSAGE OCTET                   |
|----------|--------------------------|---------------------------------------------------|
| MESTYP   | 7                        | Message type/fourth octet                         |
| SHFTID   | 3                        | Shift 10/fourth octet (Shift info. element)       |
| LOKBIT   | 1                        | Shift lock bit/fourth octet (Shift info. element) |
| CODSET   | 3                        | Code set/fourth octet (Shift info. element)       |
| CRLEN    | 4                        | Call reference length/second octet                |
| CREF7    | 7                        | Call reference/third octet                        |
| CREF8    | 8                        | Call reference/third octet                        |
| NOEXT    | 1 -                      | No extended bit/fourth octet filler               |
| PDIS     | 8                        | Protocol discriminator/first octet                |
| FIL4     | 4                        | Four bit filler/second octet                      |
| PAD1     | 1                        | One bit filler/fourth octet filler                |
| PAD2     | 2                        | Two bit filler                                    |
| EXT      | 1                        | Extend bit                                        |
| RI .     | 16                       | Reference number/TEI field                        |
| AI       | 7                        | Action indicator/TEI field                        |

Table 5.6-12: SIMP/L LAPD Mnemonics

6/11/90

### FRAME LEVEL CONFIGURATION

This section provides an introduction to SIMP/L LAPD frame level configuration and is organized into the following sections, for easier reference:

- Physical link monitoring
- Information Transfer state
- SAPI and TEI control
- Packet Status Byte

Physical Link Monitoring

If no frames are exchanged within the time established by the T203 timer, a supervisory frame is exchanged to determine if the physical link is still established. The type of supervisory frame that is exchanged is determined by the conditions described below.

Polled RR command and response frames are exchanged when in Information Transfer mode. This occurs automatically unless another mode is selected.

You can inhibit link monitoring frames from being generated by the Chameleon by disabling the T203. This is done by setting the T203 timer to 0. The Chameleon will still respond to link monitoring frames sent by the Unit Under Test (UUT).

XID command and response frames can be exchanged in all link states except state value 8 (remote unit not responding). The command SET XIDEXCH initiates transmission of XID commands without I-Fields each T203 timeout.

If the UUT fails to respond to the XIDEXCH command, it is repeated N200 times. If the UUT has still not responded, and the link was in Information Transfer mode, the Chameleon attempts to re-establish the link by sending SABM(E)s.

If the UUT still does not respond, the Chameleon goes to disconnected state, tries again to establish contact with XID frames, then enters the remote unit not responding state (8). Frames are handled the same in state 8 as in state value 0 (disconnected) and any received frame sets the state to 0.

If the UUT requires an XID command and response to be exchanged in the Information Transfer state, you can write a program similar to the following:

| 10 SLON                   | Attempts to establish<br>Information Transfer mode<br>(Sets Link ON). |
|---------------------------|-----------------------------------------------------------------------|
| 20 IF LNKSTAT = 1 GOTO 20 | Waits while the link is established.                                  |
| 30 IF LNKSTAT#4 GOTO 100  | Determines if link is in<br>Information Transfer state.               |
| 40 SET XIDEXCH            | Selects XID supervisory<br>frame to exchange instead of<br>RR's.      |

...more program steps...

#### 100 PRINT "LINK NOT ESTABLISHED"

Displays a message if the attempt was not successful

The following program illustrates a technique that can be used if the UUT requires XID exchanges only in the TEI assigned state, and RR exchanges to monitor the link in the Information Transfer state.

These lines follow the program lines that request or assign a TEI. See page 4.8-25 for a sample program that does this.

| 100 REM TEI IS ASSIGNED     | Remark indicating what has been done up to this point.                |
|-----------------------------|-----------------------------------------------------------------------|
| 110 SET XIDEXCH             | Selects XID supervisory frame to exchange instead of RR's.            |
| more program steps          |                                                                       |
| 300 SLON                    | Attempts to establish<br>Information Transfer mode<br>(Sets Link ON). |
| 310 IF LNKSTAT = 1 GOTO 310 | If in Link Connection<br>Requested state, waits until                 |

finished.

| 320 IF LNKSTAT#4 GOTO 1000 | Determines if<br>Information<br>state. | link i<br>Tran | s in<br>sfer |
|----------------------------|----------------------------------------|----------------|--------------|
| 330 SET NOXIDEXCH          | Switches<br>exchange.                  | to             | RR           |

Information Transfer State

The following parameters are described in this section:

- Poll bit control
- Poll/Final bit control in XID frames
- SABM(E) Collisions

Poll Bit Control

The poll bit is set to 0 on the first transmission of a SABM(E) and retransmissions polled. This is the normal mode, which occurs when the SLON (Set Link ON) command is used.

The poll bit is set to 1 on all transmissions of SABM(E) and polling DISC frames when the SET POLSTCH command is used. The command SET NORMSTCH cancels this feature.

You can configure the Poll bit in XID command frames for all possible combinations using the following commands:

SET POLALXID SET ALXIDNPL SET POLIXID SET POLNIXID Polls all XID frames Does not poll any XID frames Polls XID frames with I-fields Polls XID frames without I-Fields

The SET SBMCOL commands enables you to generate SABM(E) collisions. Some devices will not enter Information Transfer state after sending a SABM(E) unless a SABM(E) frame and a UA frame are received. That is, each side must receive a SABM(E) and a UA in answer to its SABM(E) to set up Information Transfer.

The SET NOSBMCOL command cancels this feature.

SAPI and TEI Control

You can program the Chameleon to accept frames matching as many as three SAPIs and three TEIs and the broadcast TEI.

If fewer than three SAPIs or TEIs are needed, the unused SAPIs and TEIs are disabled, using one of two methods:

- 1. Set more than one SAPI or TEI to the same value
- 2. Set unused SAPIs and TEIs to invalid values, for example:

SET RSAPI2 = 200

To accept *command* frames matching any combination of user defined SAPI and TEI, but restrict accepted *response* frames to the transmitted SAPI and TEI values, use the command SET RESTRICT. This feature is canceled by the SET UNRESTRICT command.

The SAPI and TEI values transmitted in command frames are set independently from the accepted (receive) values. Use the following commands to set SAPI and TEI values for command frames:

SET SAPI = nn (nn = 0 - 63) SET TEI = nn (nn = 0 - 127)

If a command is received with a TEI and SAPI matching the acceptable receive values, and the command requires an automatic response (for example, a SABME is received), the response automatically sets the SAPI and TEI to match the received command.

No automatic response is generated for XID commands with Ifields because the format and content of such frames varies depending on the implementation. It is recommended that your programs closely monitor frame reception and respond appropriately when an XID frame with an I-field is received.

Packet Status Byte

Received data packets are passed to your program with a status byte prefix which contains the following information:

- Type of frame received
- SAPI and TEI used.
- State of the poll/final bit

In many applications, XID commands and responses are used for handshaking to set up layer 2 parameters. In these cases, it is important to know if an XID was a command or response.

The following program uses the frame status byte. It looks for an XID command frame matching RSAPI0 and RTEI1 and performs a special action when a frame that matches is received.

| 10 DEFINE "FSTAT" = 8 | Defines FSTAT as a mnemonic for an 8 bit |
|-----------------------|------------------------------------------|
|                       | value.                                   |
|                       |                                          |

20 REC Receives a packet.

**30 IF LENGTH = 0 GOTO 10** If no data is received, loops to try again.

40 BREAK FSTAT,\$A Breaks the received packet into two parts. The first 8 bits (the status byte) goes into FSTAT; the packet contents go into \$A. 50 A = FSTAT AND & 7FLogically ANDs the status byte with hex 7F to remove the Poll/Final indicator, and stores the result in numeric variable A. 60 IF A = &05 GOTO 1000 Tests the status byte for a binary value 0000 0101 (hex 05) to determine if the following condition exists, and goes to line 1000 if true: BIT 7 = 0 Forced true by line 50 BIT 6 = 0 = Command frame BIT 5.4 = 00 RSAPI0 matched BIT 3,2 = 01 RTEI1 matched BIT 1,0 = 01, Frame = XID

70 GOTO 20 Loops back to receive another frame if this was not the desired one.

### CONFIGURATION CHECKLIST

Table 5.6-9 summarizes the SIMP/L LAPD parameters.

| IF THE UNIT UNDER TEST IS:                   | SET THE Chameleon TO:                    | CONFIGURE<br>FROM: | COMMAND        |
|----------------------------------------------|------------------------------------------|--------------------|----------------|
| DTE                                          | DCE                                      | MENU               |                |
| DCE                                          | DTE                                      | MENU               |                |
| NRZ                                          | NRZ                                      | MENU               |                |
| NRZI                                         | NRZI                                     | MENU               |                |
| SUBSCRIBER                                   | NETWORK                                  | MENU/<br>PROGRAM   | SET NETWORK    |
| NETWORK                                      | SUBSCRIBER                               | MENU/<br>PROGRAM   | SET SUBSCRIBER |
| SABM(E) COLLISION<br>REQUIRED                | SABM(E) COLLISION MODE                   | PROGRAM            | SET SBMCOL     |
| SABM(E) COLLISION CAUSES<br>TROUBLE          | NO SABM(E) COLLISIONS                    | PROGRAM            | SET NOSBMCOL   |
| XID EXCHANGE ON T203<br>TIMEOUT              | XID EXCHANGE                             | PROGRAM            | SET XIDEXCH    |
| RR EXCHANGE ON T203<br>TIMEOUT               | NORMAL LINK                              | PROGRAM            | SET NOXIDEXCH  |
| ALL STATUS CHANGING<br>FRAMES POLLED         | POLL STATUS CHANGING<br>FRAMES           | PROGRAM            | SET POLLSTCH   |
| ALL STATUS CHANGING<br>FRAME NOT POLLED      | NORMAL STATUS CHANGING<br>FRAMES         | PROGRAM            | SET NORMSTCH   |
| XID FRAMES NOT POLLED                        | XID FRAMES NORMAL POLL                   | PROGRAM            | SET ALXIDNPL   |
| XID FRAMES POLLED                            | XID FRAMES ALWAYS<br>POLLED              | PROGRAM            | SET POLALXID   |
| XID FRAMES POLLED WITH I-<br>FIELD           | XID FRAMES POLLED IF INFO<br>BEARING     | PROGRAM            | SET POLIXID    |
| XID FRAMES POLLED WITH<br>NO I-FIELD         | XID FRAMES POLLED IF NOT<br>INFO BEARING | PROGRAM            | SET POLNIXID   |
| MUST NOT RECEIVE LINK<br>STAUS TEST EXCHANGE | DISABLE T203                             | PROGRAM            | SET T203 = 0   |
| MUST NOT RECEIVE<br>RETRANSMITTED FRAMES     | DISABLE T200                             | PROGRAM            | SET T200 = 0   |

 Table 5.6-9: Configuration Checklist

•

### SIMP/L LAPD SAMPLE PROGRAMS

Introduction The following examples of SIMP/L LAPD programs demonstrate major concepts to consider when developing applications. They are not valid tests for a particular application.

SLAPD1

The program demonstrates transmitting, receiving, and analyzing a Q.931 I-field with SIMP/L LAPD. It builds and transmits a message, asking the network for a TEI assignment. If the message is received, the TEI is assigned, and a congratulatory message is displayed. If the wrong message is received, an error message is displayed and the program stops.

All messages used for TEI assignment procedures are carried in the information field of UI command frames with a SAPI value set to 63 and TEI value set to 127.

Specifically, the program example does the following:

- Defines the lengths of the mnemonics
- Assigns values
- Assembles values for transmission
- Transmits values
- Checks the message type

۰

|            |                                                  | -                                                                                                    |  |
|------------|--------------------------------------------------|----------------------------------------------------------------------------------------------------|--|
| 5          | CLEAR                                            | Clears the trace buffer.                                                                                                    |  |
| 10         | DEFINE "MEI" =8                                  | Sets Management Entity Identifier to 8 bits.                                                                                       |  |
| 20         | DEFINE "RI"= 16                                  | Sets Reference Number to 16 bits.                                                                                                  |  |
| 30         | DEFINE "MESTYP" = 8                              | Sets Message Type to 8 bits.                                                                                                    |  |
| 40         | DEFINE "AI" = 8                                  | Sets Action Indicator to 8 bits.                                                                                                   |  |
| 50         | SET TEI = 127                                    | Sets Terminal End Point Identifier to 127.                                                                                         |  |
| 60         | SET SAPI = 63                                    | Sets Service Access Point Identifier to 63.                                                                                        |  |
| 70 A       | = RND&FF                                         | Assigns a random number to A.                                                                                                    |  |
| 80<br>90   | MEI = 15<br>RI= A                                | Sets Management Identifier to 15.<br>Sets Reference number to random<br>number A.                                                  |  |
| 100<br>110 | NESTYP= 0<br>AI = &FF                            | Requests a TEI from the network.<br>Sets Action Indicator to 127 and<br>message end bit, indicating that any<br>TEI is acceptable. |  |
| 120        | BUILD MEI, RI, MESTYP, AI                        | Builds the frame.                                                                                                    |  |
| 130        | TRUI                                             | Transmits the frame.                                                                                                    |  |
| 140        | REC                                              | Receives a block.                                                                                                    |  |
| 150        | IF LENGTH = 0 GOTO 140                           | If a block is received, analyzes it. If not, tries to receive again.                                                               |  |
| 160        | BREAK MEI, RI, MESTYP, AI                        | Breaks the received frame into mnemonics and bit widths.                                                                           |  |
| 170        | IF MESTYP = 2 GOTO 200                           |                                                                                                    |  |
| 180        | 180 PRINT "WRONG PACKET RECEIVEDERROR CONDITION" |                                                                                                    |  |
| 190        | STOP                                             |                                                                                                    |  |
| 200 P      | PRINT *TEI ASSIGNEDCONGRATULA                    | TIONS"                                                                                                    |  |
| 210        | STOP                                             |                                                                                                    |  |

| SLAPD2 | This program builds information frames for transmission. It checks the link status continually, transmitting only when in the proper state. When not in the proper state, it attempts to correct the problem and sets the link back to information transfer. |                            |                                                                                                    |  |
|--------|----------------------------------------------------------------------------------------------------|----------------------------|----------------------------------------------------------------------------------------------------|--|
|        | After going through all the transmission loops, it sets the link off, and prints an appropriate message.                                                                                                    |                            |                                                                                                    |  |
|        | 10<br>20                                                                                                    | SET TEI=100<br>SET SAPI=16 | Assign values to the address,<br>enabling the link to be set to ON.<br>Refer to Sample program 1 for a TEI<br>request procedure. |  |
|        | 30                                                                                                    | MOD8                       |                                                                                                    |  |
|        | 40                                                                                                    | ?"mod8?(y,n)"              |                                                                                                    |  |
|        | 50                                                                                                    | \$INPUT\$A                 |                                                                                                    |  |
|        | 60                                                                                                    | A=VAL(\$A) AND &DF         |                                                                                                    |  |
|        | 70                                                                                                    | IF A= &4E MOD128           | and converts response to uppercase.                                                                                              |  |
|        | 80                                                                                                    |                            |                                                                                                    |  |
|        | 90                                                                                                    | BET OFT                    | Ruilda a frame using two string                                                                                                  |  |
| •      | 100                                                                                                    | BUILD \$A,\$B              | variables.                                                                                                    |  |
|        | 110                                                                                                    | FOR B=1 to 7               |                                                                                                    |  |
|        | 120                                                                                                    | SET WINDOW=B               | time the transmission test is run.                                                                                               |  |
|        | 130                                                                                                    | SLON                       | Set link on for information transfer.                                                                                            |  |
|        | 140                                                                                                    | FOR A=1 to 20              | Creates a loop for the transmission of I-Frames twenty times.                                                                    |  |
|        | 150                                                                                                    | IF LNKSTAT=4 GOTO 250      | If I-Transfer state, transmits and increments the loop.                                                                          |  |
|        | 160                                                                                                    | STATUS                     | If it is not an I-Transfer state, prints the status of the link.                                                                 |  |
|        | 170                                                                                                    | REC                        | Receives from the line, clearing the buffer of the local station, if necessary.                                                  |  |
|        | 180 IF (LNKSTAT=5)or((LNKSTAT=6)or(LNKSTAT=7)) GOTO 200                                                                                                    |                            |                                                                                                    |  |
|        |                                                                                                    |                            | Checks the status of the link. If                                                                                                |  |

Checks the status of the link: If local station remote station, or local and remote station busy, enters the receive loop until the situation is corrected.

÷

.

4

| 190        | GOTO 230                           | Stations not busydoes not enter receive loop.                                                                  |  |
|------------|------------------------------------|----------------------------------------------------------------------------------------------------|--|
| 200<br>210 | IF LENGTH=0 GOTO 170<br>TPRINT     | Displays the contents of the trace buffer.                                                                     |  |
| 220        | GOTO 170                           | Check frame length. If empty,<br>receives again. If not empty, it<br>prints before receiving another<br>frame. |  |
| 230        | IF LNKSTAT=0 SLON                  | If link status is disconnected, it attempts to set the link on.                                                |  |
| 240        | GOTO 150                           | Keeps the program out of the transmit section, unless the link is an in I-Transfer state.                      |  |
| 250        | TRAN                               | Transmits the built frame.                                                                                     |  |
| 260        | NEXT A                             | Increments the transmit loop.                                                                                  |  |
| 270        | NEXT B                             | Increments the window loop.                                                                                    |  |
| 280        | SLOF                               | Sets the link off.                                                                                             |  |
| 290        | IF LNKSTAT #0 GOTO 290             |                                                                                                    |  |
|            |                                    | Waits until the link is disconnected to continue.                                                              |  |
| 300        | ?"Test complete-link disconnected" |                                                                                                    |  |
|            |                                    | Displays message that the link has been disconnected.                                                          |  |
| 310        | STATUS                             | Displays status of the link proving that it has been disconnected.                                             |  |
| 320        | STOP                               | Ends program.                                                                                                  |  |

.

6/11/90
.

| 10 DEFINE "PRODIS" = 8       Defines an 8-bit mnemonic to store the Protocol Discriminator.         20 DEFINE "CRFLEN" = 8       Defines an 8-bit mnemonic to store the Call Reference Length.         30 DEFINE "CRFIBY" = 8       Defines a 1-byte mnemonic for a Call Reference value.         40 DEFINE "CRF2BY" = 16       Defines a 2-byte mnemonic to store the Message Type.         50 DEFINE "MESTYP" = 8       Defines an 8-bit mnemonic to store the Message Type.         60 PRODIS = 8       Assigns a value of 8 to the Protocol Discriminator.         70 CRFLEN = 1       Assigns a value of 1 to the Call Reference value.         80 CRF1BY = V       Assigns the value of 1 to the Call Reference value.         90 MESTYP = N       Assigns the value of the numeric variable V to the Call Reference value.         90 MESTYP = N       Assigns the value of the numeric variable N to the Message Type.         100 SA-CHRS(856)       Defines \$A as an information element, indicating a locking shift to codesct 6. The predefined string variables \$A through \$X' are useful for setting up information elements.         200 BUILD PRODIS,CRFLEN,CRF1BY,MESTYP,5A,5B,5C       All parts are linked in the transmit buffer using the BUILD command.         210 TRAM       Transmits an I-Frame.         220 TRUDC       Transmits an XID command frame.         230 TRUDC       Transmits an XID compand frame.                                                                                                    | SLAPD3   | This is an example of Q.931 simulation of sending messages.<br>It uses the DEFINE command to set up named variables, or<br>mnemonics, to simplify setting up the message overhead and<br>interpreting received messages. |                                                                                                    |
|----------------------------------------------------------------------------------------------------|----------|----------------------------------------------------------------------------------------------------|----------------------------------------------------------------------------------------------------|
| 20 DEFINE "CRFLEN" = 8       Defines an 8-bit mnemonic to store the Call Reference Length.         30 DEFINE "CRFIBY" = 8       Defines a 1-byte mnemonic for a Call Reference value.         40 DEFINE "CRF2BY" = 15       Defines a 2-byte mnemonic for a longer Call Reference value.         50 DEFINE "NESTYP" = 8       Defines an 8-bit mnemonic to store the Message Type.         50 DEFINE "NESTYP" = 8       Defines an 8-bit mnemonic to store the Message Type.         60 PRODIS = 8       Assigns a value of 8 to the Protocol Discriminator.         70 CRFLEN = 1       Assigns a value of 1 to the Call Reference Length.         80 CRF1BY = V       Assigns the value of the numeric variable V to the Call Reference value.         90 MESTYP = N       Assigns the value of the numeric variable N to the Message Type.         100 SA-CHR5(856)       Defines \$A as an information element, indicating a locking shift to codeset 6. The predefined string variables \$A through \$Z are useful for setting up information elements.         200 BUILD PRODIS, CRFLEN, CRFLEN, CRFLE |          | 10 DEFINE "PRODIS" = 8                                                                                                    | Defines an 8-bit mnemonic to store the Protocol Discriminator.                                                                                                    |
| 30 DEFINE "CRFIBY" = 8       Defines a 1-byte mnemonic for a Call Reference value.         40 DEFINE "CRF2BY" = 16       Defines a 2-byte mnemonic for a longer Call Reference value.         50 DEFINE "MESTYP" = 8       Defines an 8-bit mnemonic to store the Message Type.         60 PRODIS = 8       Assigns a value of 8 to the Protocol Discriminator.         70 CRFLEN = 1       Assigns a value of 1 to the Call Reference Length.         80 CRF1BY = V       Assigns the value of the numeric variable V to the Call Reference value.         90 MESTYP = N       Assigns the value of the numeric variable N to the Message Type.         100 SA-CHRS(456)       Defines \$A as an information element, indicating a locking shift to codeset 6. The predefined string variables \$A through \$Z are useful for setting up information elements.         200 BUILD PRODIS, CRFLEN, CRF1BY, MESTYP, 5A, 5B, 5C       All parts are linked in the transmit buffer using the BUILD command.         210 TRAN       Transmits an Li Frame.         220 TRUI       Transmits an XID command frame.         230 TRUIC       Transmits an XID response frame.                                                                                                    |          | 20 DEFINE "CRFLEN" = 8                                                                                                    | Defines an 8-bit mnemonic to store the Call Reference Length.                                                                                                    |
| 40 DEFINE "CRF2BY" = 16       Defines a 2-byte mnemonic for a longer Call Reference value.         50 DEFINE "MESTYP" = 8       Defines an 8-bit mnemonic to store the Message Type.         60 PRODIS = 8       Assigns a value of 8 to the Protocol Discriminator.         70 CRFLEN = 1       Assigns a value of 1 to the Call Reference Length.         80 CRF1BY = V       Assigns the value of the numeric variable V to the Call Reference value.         90 MESTYP = N       Assigns the value of the numeric variable N to the Message Type.         100 \$A-CHR\$(&56)       Defines \$A as an information element, indicating a locking shift to codeset 6. The predefined string variables \$A through \$Z are useful for setting up information elements.         200 BUILD PRODIS,CRFLEN,CRF1BY,MESTYP, \$A,\$B,\$C       All parts are linked in the transmit buffer using the BUILD command.         210 TRAM       Transmits a I.Frame.       Transmits a UI frame.         220 TRUI       Transmits an XID command frame.       Transmits an XID command frame.                                                                                                    |          | 30 DEFINE "CRF1BY" = 8                                                                                                    | Defines a 1-byte mnemonic for a Call<br>Reference value.                                                                                                    |
| 50 DEFINE "MESTYP" = 8       Defines an 8-bit mnemonic to store the Message Type.         60 PRODIS = 8       Assigns a value of 8 to the Protocol Discriminator.         70 CRFLEN = 1       Assigns a value of 1 to the Call Reference Length.         80 CRF1BY = V       Assigns the value of the numeric variable V to the Call Reference value.         90 MESTYP = N       Assigns the value of the numeric variable N to the Message Type.         100 \$A-CHR\$(\$56)       Defines \$A as an information element, indicating a locking shift to codeset 6. The predefined string variables \$A through \$Z are useful for setting up information elements.         200 BUILD PRODIS, CRFLEN, CRF1BY, MESTYP, 5A, 5B, 5C       All parts are linked in the transmit buffer using the BUILD command.         210 TRAN       Transmits an I-Frame.         220 TRUI       Transmits an Uf rame.         230 TRXIDC       Transmits an XID command frame.         240 TRXIDR       Transmits an XID response frame.                                                                                                    |          | 40 DEFINE "CRF2BY" = 16                                                                                                    | Defines a 2-byte mnemonic for a longer<br>Call Reference value.                                                                                                    |
| 60 PRODIS = 8       Assigns a value of 8 to the Protocol Discriminator.         70 CRFLEN = 1       Assigns a value of 1 to the Call Reference Length.         80 CRF1BY = V       Assigns the value of the numeric variable V to the Call Reference value.         90 MESTYP = N       Assigns the value of the numeric variable N to the Message Type.         100 \$A-CHR\$(&56)       Defines \$A as an information element, indicating a locking shift to codeset 6. The predefined string variables \$A through \$Z are useful for setting up information elements.         200 BUILD PRODIS, CRFLEN, CRF1BY, MESTYP, \$A, \$B, \$C       All parts are linked in the transmit buffer using the BUILD command.         210 TRAM       Transmits an I-Frame.         220 TRUI       Transmits an I-Frame.         230 TRXIDC       Transmits an XID command frame.         240 TRXIDR       Transmits an XID response frame.                                                                                                    |          | 50 DEFINE "MESTYP" = 8                                                                                                    | Defines an 8-bit mnemonic to store the Message Type.                                                                                                    |
| 70 CRFLEN = 1       Assigns a value of 1 to the Call Reference Length.         80 CRF1BY = V       Assigns the value of the numeric variable V to the Call Reference value.         90 MESTYP = N       Assigns the value of the numeric variable N to the Message Type.         100 \$A-CHR\$(&56)       Defines \$A as an information element, indicating a locking shift to codeset 6. The predefined string variables \$A through \$% are useful for setting up information elements.         200 BUILD PRODIS, CRFLEN, CRF1BY, MESTYP, \$A, \$B, \$C       All parts are linked in the transmit buffer using the BUILD command.         210 TRAN       Transmits an I-Frame.         220 TRUI       Transmits an XID command frame.         230 TRXIDC       Transmits an XID response frame.                                                                                                    | . · ·    | 60 PRODIS = 8                                                                                                    | Assigns a value of 8 to the Protocol Discriminator.                                                                                                    |
| 80 CRF 1BY = VAssigns the value of the numeric variable<br>V to the Call Reference value.90 MESTYP = NAssigns the value of the numeric variable<br>N to the Message Type.100 \$A=CHR\$(&56)Defines \$A as an information element,<br>indicating a locking shift to codeset 6.<br>The predefined string variables \$A<br>through \$Z are useful for setting up<br>information elements.200 BUILD PRODIS, CRFLEN, CRF 1BY, MESTYP, \$A, \$B, \$CAll parts are linked in the transmit buffer<br>using the BUILD command.210 TRAMTransmits an I-Frame.<br>Transmits a UI frame.<br>230 TRXIDCTransmits an XID command frame.<br>Transmits an XID response frame.                                                                                                    |          | 70 CRFLEN = 1                                                                                                    | Assigns a value of 1 to the Call Reference Length.                                                                                                    |
| 90 MESTYP = NAssigns the value of the numeric variable<br>N to the Message Type.100 \$A=CHR\$(&56)Defines \$A as an information element,<br>indicating a locking shift to codeset 6.<br>The predefined string variables \$A<br>through \$Z are useful for setting up<br>information elements.200 BUILD PRODIS, CRFLEN, CRF1BY, MESTYP, \$A, \$B, \$CAll parts are linked in the transmit buffer<br>using the BUILD command.210 TRANTransmits an I-Frame.<br>Transmits a UI frame.<br>230 TRXIDC240 TRXIDRTransmits an XID command frame.<br>Transmits an XID response frame.                                                                                                    | <b>0</b> | 80 CRF1BY = V                                                                                                    | Assigns the value of the numeric variable<br>V to the Call Reference value.                                                                                                    |
| 100 \$A=CHR\$(856)Defines \$A as an information element,<br>indicating a locking shift to codeset 6.<br>The predefined string variables \$A<br>through \$Z are useful for setting up<br>                                                                                                    |          | 90 MESTYP = N                                                                                                    | Assigns the value of the numeric variable<br>N to the Message Type.                                                                                                    |
| 200 BUILD PRODIS, CRFLEN, CRF1BY, MESTYP, \$A, \$B, \$CAll parts are linked in the transmit buffer<br>using the BUILD command.210 TRANTransmits an I-Frame.220 TRUITransmits a UI frame.230 TRXIDCTransmits an XID command frame.240 TRXIDRTransmits an XID response frame.                                                                                                    |          | 100 \$A=CHR\$(&56)                                                                                                    | Defines \$A as an information element,<br>indicating a locking shift to codeset 6.<br>The predefined string variables \$A<br>through \$Z are useful for setting up<br>information elements. |
| All parts are linked in the transmit buffer<br>using the BUILD command.<br>210 TRAN Transmits an I-Frame.<br>220 TRUI Transmits a UI frame.<br>230 TRXIDC Transmits an XID command frame.<br>240 TRXIDR Transmits an XID response frame.                                                                                                    |          | 200 BUILD PRODIS, CRFLEN, CRF1BY, N                                                                                                    | MESTYP,\$A,\$B,\$C                                                                                                    |
| 210 TRANTransmits an I-Frame.220 TRUITransmits a UI frame.230 TRXIDCTransmits an XID command frame.240 TRXIDRTransmits an XID response frame.                                                                                                    |          |                                                                                                    | All parts are linked in the transmit buffer using the BUILD command.                                                                                                    |
|                                                                                                    |          | 210 TRAN<br>220 TRUI<br>230 TRXIDC<br>240 TRXIDR                                                                                                    | Transmits an I-Frame.<br>Transmits a UI frame.<br>Transmits an XID command frame.<br>Transmits an XID response frame.                                                                       |

| SLAPD4 | This is a example of Q<br>message. When a mes<br>preceded by a status byte<br>the frame type is identified<br>to disassemble a message | .931 smulation which receives a<br>ssage is received, the packet is<br>that indicates the frame type. Once<br>, you can use the BREAK command<br>into its component parts.                                 |
|--------|----------------------------------------------------------------------------------------------------|----------------------------------------------------------------------------------------------------|
|        | In the example below,<br>interpreted, and the mes<br>components. It assumes<br>program SLAPD3 have bee                                 | the status byte is stripped and<br>ssage is broken into appropriate<br>that the mnemonics from sample<br>en defined in the mnemonic table.                                                                 |
|        | 10 DEFINE "FSTAT" = 8                                                                                                    | Defines FSTAT as a mnemonic for an 8 bit value.                                                                                                    |
|        | 20 REC                                                                                                    | Receives a packet.                                                                                                    |
|        | 30 BREAK FSTAT, SA                                                                                                    | Breaks the received packet into two parts.<br>The first 8 bits (the status byte) goes into<br>FSTAT; the packet contents goes into \$A.                                                                    |
|        |                                                                                                    | Assuming that you received a Q.931 message, you can then use the BREAK with appropriate variables (see SLAPD3 sample program).                                                                             |
|        | 40 BREAK FSTAT PRODIS, CRFLEN, CI                                                                                                    | RF1BY,MESTYP,\$Z                                                                                                    |
|        |                                                                                                    | Separates the protocol discriminator, call<br>reference parameters and message type so<br>that they may be tested and acted upon.<br>The actual message contents are stored in<br>the string variable \$Z. |
|        |                                                                                                    | Use pointers and the string functions to<br>examine the contents of \$Z. This example<br>tests whether all the required information<br>elements were included in the message.                              |
|        | 90 T=0                                                                                                    | Initializes variable T to count the total number of information elements.                                                                                                    |
|        | 100 P=1                                                                                                    | Initializes variable P as a pointer to keep track of our place in the message.                                                                                                    |
|        | 110 C=0                                                                                                    | Initializes variable C to count the number of correct information elements.                                                                                                    |
|        | 120 \$X=MID\$(\$Z,P,1)                                                                                                    | Extracts the information element ID value into \$X using the MID\$ function.                                                                                                    |
|        | 130 GOSUB 1000                                                                                                    | Calls a subroutine to determine if the information element is one of those required by the message type.                                                                                                   |

| 140 P=P+1                                                                                                    | Moves the pointer to the information element length.                                                    |
|----------------------------------------------------------------------------------------------------|----------------------------------------------------------------------------------------------------|
| 150 \$X=MID\$(\$Z,P,1)                                                                                                    | Extracts the information element length into \$X using the MID function.                                |
| 160 L=VAL(\$X)                                                                                                    | Converts the length value to numeric variable L.                                                        |
| 170 P=P+L+1                                                                                                    | Moves the pointer P to the next information element.                                                    |
| 180 T=T+1                                                                                                    | Increments the total number of information elements.                                                    |
| 190 IF P< LEN(\$Z) GOTO 120                                                                                                    | If pointer has not reached end of message, loops back.                                                  |
| 200 ? "THERE WERE",C,"CORRECT                                                                                                    | INFO ELEMENTS, AND                                                                                      |
| 210 ? T-C,"INCORRECT INFO ELE                                                                                                    | IENTS."                                                                                                 |
|                                                                                                    |                                                                                                    |
|                                                                                                    | Print a message displaying the test result.                                                             |
| 220 STOP                                                                                                    | Stops the program Lines 1000 to 1080                                                                    |
|                                                                                                    | form the loop which tests whether the<br>information element ID's are on the list of<br>those required. |
| 1000 IF \$X=CHR\$/&02\ C=C+1                                                                                                    | form the loop which tests whether the<br>information element ID's are on the list of<br>those required. |
| 1000 IF \$X=CHR\$(&02) C=C+1<br>1010 IF \$X=CHR\$(&08) C=C+1                                                                                                    | form the loop which tests whether the<br>information element ID's are on the list of<br>those required. |
| 1000 IF \$X=CHR\$(&02) C=C+1<br>1010 IF \$X=CHR\$(&08) C=C+1<br>1020 IF \$X=CHR\$(&12) C=C+1                                                                                                    | form the loop which tests whether the<br>information element ID's are on the list of<br>those required. |
| 1000 IF \$X=CHR\$(&02) C=C+1<br>1010 IF \$X=CHR\$(&08) C=C+1<br>1020 IF \$X=CHR\$(&12) C=C+1<br>1030 IF \$X=CHR\$(&18) C=C+1                                                                                                    | form the loop which tests whether the<br>information element ID's are on the list of<br>those required. |
| 1000 IF \$X=CHR\$(&02) C=C+1<br>1010 IF \$X=CHR\$(&08) C=C+1<br>1020 IF \$X=CHR\$(&12) C=C+1<br>1030 IF \$X=CHR\$(&18) C=C+1<br>1040 IF \$X=CHR\$(&22) C=C+1                                                                                                    | form the loop which tests whether the<br>information element ID's are on the list of<br>those required. |
| 1000 IF \$X=CHR\$(&02) C=C+1<br>1010 IF \$X=CHR\$(&08) C=C+1<br>1020 IF \$X=CHR\$(&12) C=C+1<br>1030 IF \$X=CHR\$(&18) C=C+1<br>1040 IF \$X=CHR\$(&22) C=C+1<br>1050 IF \$X=CHR\$(&28) C=C+1                                                                                | form the loop which tests whether the<br>information element ID's are on the list of<br>those required. |
| 1000 IF \$X=CHR\$(&02) C=C+1<br>1010 IF \$X=CHR\$(&08) C=C+1<br>1020 IF \$X=CHR\$(&12) C=C+1<br>1030 IF \$X=CHR\$(&12) C=C+1<br>1040 IF \$X=CHR\$(&22) C=C+1<br>1050 IF \$X=CHR\$(&22) C=C+1<br>1060 IF \$X=CHR\$(&32) C=C+1                                                | form the loop which tests whether the<br>information element ID's are on the list of<br>those required. |
| 1000 IF \$X=CHR\$(&02) C=C+1<br>1010 IF \$X=CHR\$(&08) C=C+1<br>1020 IF \$X=CHR\$(&12) C=C+1<br>1030 IF \$X=CHR\$(&18) C=C+1<br>1040 IF \$X=CHR\$(&22) C=C+1<br>1050 IF \$X=CHR\$(&28) C=C+1<br>1060 IF \$X=CHR\$(&32) C=C+1<br>1070 IF \$X=CHR\$(&38) C=C+1<br>1080 RETURN | form the loop which tests whether the<br>information element ID's are on the list of<br>those required. |

Using the same techniques, the information elements can be tested for correct content or stored in separate strings to be built into transmitted messages later.

Using the program fragment from above as an example, you can store the entire information element, including ID value and length in \$A, by entering the following command:

165 = MID(SZ, P-1, L + 2)

This command would appear immediately after the information element length is moved into the numeric variable L, and the pointer P is pointing to the length byte. The MID\$ function enables you to copy a designation part of a string.

An explanation of the MID\$ function in line 165 is:

- a. In string Z, count from the beginning of the string to character number p 1. For example, if the value of p is 10, count from the beginning of the string to the ninth character in the string.
- b. Beginning with this character, copy the number of characters equal to L + 2 into string \$A. Continuing with our example, assume that L = 15. Therefore, starting with the ninth character, copy the next 15 + 2 (17) characters into string \$A.

In the programming example above, since P is pointing to the length octet, we start at p-1, the information element identifier. Next, as the identifier and length octets are not counted in the length value, we must transfer length + 2 octets.

### CONVERTING PROGRAMS TO EXTENDABLE SIMP/L LAPD

The purpose of this section is to suggest some ways to upgrade non-extended SIMP/L LAPD programs to use the features available in Extendable SIMP/L LAPD.

Modifying program to include three of the Extendable SIMP/L LAPD features that are not available in non-extended SIMP/L LAPD are addressed in this section:

- Status control byte
- Multiple receive SAPIs and TEIs
- Frame status byte is added

Status Control Byte

If it is important to the test program to accept only responses with a SAPI and TEI that matches those transmitted in commands. In Extendable SIMP/L LAPD you can configure the Status Control Byte to a restricted address mode using the SET or SET CONFIG commands.

Most programs start with lines similar to these:

10 \$A="MESSAGE TO BE BUILT INTO A PACKET" 20 SET SAPI=16 30 SET TEI=127 40 REM GO GET TEI ASSIGNMENT 50 GOSUB 500 60 SET TLI=A 70 SLON

In this program fragment, you could add a line 15 to use the SET command for address restriction:

**15 SET RESTRICT** 

the configuration byte is now set by the program. Refer to the SET {fnctn} and SET CONFIG commands for more information.

Multiple Receive SAPIs and TEIs

It is a frequent practice to have a skeleton program with standardized setup procedures which can be added to, or merged with a particular test. For these programs, the SAPI and TEI are set to a fixed value by keyboard input or automatic assignment routine.

When this is the case, they are always set in the same line number by the same constant or variable. This means that the assignment of the receive values can be included in an update program which is then merged with each test program.

If, for example, you have a number of programs which all start the same as the above program fragment, you would create the program below:

15 SET RESTRICT 25 SET RSAPIO=16 35 SET RTEIO=127 65 SET RTEIO=A

This update can be saved to disk and MERGEd into the desired programs. Refer to the MERGE command in Section 3.5 for more information.

If programs were developed without a skeleton framework, use the edit function to change line numbers, so that new lines are created, leaving the original lines unchanged.

For example, your program contains the following lines:

100 PRINT "INPUT TEI TO USE IN THIS TEST"; 110 INPUT T 120 SET SAPI=16 130 SET TEI=T 140 SLON 150 IF LINKSTAT=1 GOTO 150 160 IF LINKSTAT=4 GOTO 190 170 PRINT "THE LINK CANNOT BE ESTABLISHED." 180 STOP 190 BUILD PRODIS, CRLEN, CREF, METYP, \$A, \$C, \$D You can edit line 120 to create a new line 125 to read:

125 SET RSAPI0=16

The steps are as follows (the \* represents the cursor position):

| IEDIT 120             |                                                                                                    |
|-----------------------|----------------------------------------------------------------------------------------------------|
| 120 *                 | Press the left arrow to move the cursor to the 0 in the line number.                                               |
| 12*                   | Type 5 to set the new line number.                                                                                 |
| 125*                  | There is now a line 125 in the edit<br>buffer which is identical to line 120.<br>Press the right arrow five times. |
| 125 SET *             | Press CTRL I to insert a blank.                                                                                    |
| 125 SET *             | Press the left arrow to move the cursor back to the new blank and type the letter <b>R</b> .                       |
| 125 SET R*            | Press the right arrow 5 times and press CTRL I to insert a blank.                                                  |
| 125 SET RSAPI *       | Press the left arrow to move the cursor back to the new blank and type the number <b>0</b> .                       |
| 125 SET RSAPIO*       | Press CTRL P to display the rest of the line in the edit buffer.                                                   |
| 125 SET RSAPIO=16*    | Press RETURN to enter the new line into the program.                                                               |
| Refer to the EDIT cor | mmand in Section 3.5 for more                                                                                      |

Refer to the EDIT command in Section 3.5 for more information about editing BASIC commands.

In the preceding example, it would have been just as easy to type in the new line, but time would have been saved if a calculation was made, such as in the following:

120 IF LINKSTAT=0 SET SAPI=63

Once line 125 is entered, each time the program sets the SAPI value, it is a simple matter to edit line 125, change the line number, CTRL P to the end of the line, and put in the new value.

Frame Status Byte is Added

In Extendable SIMP/L LAPD received data packets are passed to your program with a frame status byte prefix which contains the following information:

- Type of frame received
- SAPI and TEI used
- Poll/Final bit
- C/R bit

If you are converting a non-Extendable SIMP/L LAPD program to Extendable SIMP/L LAPD, you have several options available to you for handling the frame status byte:

- Use the UNEXTEND command at the beginning of your program to invoke the unextended version of Extendable SIMP/L LAPD. This will cause the frame status byte to be hidden and therefore require no additional modification to your program.
- If you want to access the frame status byte you must stay in EXTEND mode of Extendable SIMP/L LAPD.

When using the BREAK command, you must define a mnemonic that breaks the frame status byte from the beginning of the packet.

For example, to define a mnemonic for the frame status byte, you could use the following command:

DEFINE "FRST" = 8

You cannot use the word *FRSTAT* as the mnemonic, since this is a SIMP/L LAPD variable.

Once the mnemonic is defined, it can be used with the BREAK command to break the frame status byte as the first element. For example:

#### BREAK FRST, \$A

You can also access the frame status byte using the FRSTAT read-only variable. Using FRSTAT is easier than using the BREAK command when you need to extract only the frame status byte. Refer to FRSTAT on page 5.6-14 for a description of the variable and an interpretation of the frame status.

Note

### 5.7 MULTI-LINK SIMP/L LAPD

- Introduction Multi-Link SIMP L LAPD supports a total of 64 logical links. To access the SIMP/L Multi-Link Simulator, select the SM\_MLAPD application from the Simulation window of the Applications Selection Menu. If you do not know how to configure the Chameleon for simulation or select a simulator, refer to Chapter 1 of this manual.
- TGI Byte Multi-Link SIMP/L LAPD includes the ability to use the TGI (Terminal Group Identifier) address byte. (If used, the TGI is the third byte of the LAPD Address field.) The SET TGI command assigns a TGI value to the currently selected link in the range 0 14. The TGI byte is handled as follows:
  - If a valid TGI value (0 14) is assigned to a link, the TGI byte is used.
  - If a TGI value > 14 is assigned to a link, the TGI byte is not used.
  - If an invalid TGI value is assigned to a link (0 or 14, depending on LAPD implementation), it enables you to test the recovery of the Device Under Test to an invalid TGI value.
- Link Selection Multi-Link SIMP/L LAPD includes commands and variables which enable you to control the use of 64 logical links. Each of the 64 links is referred to by a unique link number in the range 0 - 63. Each of the 64 logical links has its own SAPI and TEI value, which are assigned as follows:
  - 1. Select one of the 64 links (0 63) using the SET LINK command. For example: SET LINK = 1.

Note that all links default to state 9, disabled.

- 2. Assign the link a SAPI value using the SET SAPI command. For example: SET SAPI = 16.
- 3. Assign the link a TEI value using the SET TEI command. For example: SET TEI = 127.
- 4. If applicable, Assign the link a TGI value using the SET TGI command. For example: SET TGI = 1.
- 5. When you select a link using SET LINK, you can then use the SIMP L commands (shown on page 5.7-3) to set the link on (SLON), set the link off (SLOF), and transmit messages.

General Notes

If two or more links have the same address (SAPI/TEI or SAPI/TEI TGI combination), received frames will be considered to belong to the highest link number matching that address.

A link is disabled by selecting the link and setting the SAPI or TEI to an invalid value. You should ensure that the link is in the disconnected state before you disable it. If a link is disabled while in a connected (multi-frame) state, the device under test will see it as a Layer 1 failure. This can be useful for testing recovery procedures.

The state of the selected link can be determined using the LNKSTAT command. The STATUS command also returns the state of the selected link as part of its display. The STATE command displays the states of all 64 links.

Setting the SAPI and/or TEI value to an invalid value sets the link to the disabled state (9). This provides an easy means of testing lost link recovery and providing a means of ignoring unused links.

Two read-only variables are provided in Multi-Link LAPD to simplify link selection. FRELNK returns the number (0-63) of the lowest numbered disabled link, or -1 if no links are disabled. This enables you to select the next available disabled link, as follows:

### SET LINK = FRELNK

RECLNK returns the link number of the last received message. This enables you to transmit a response to the last received message without knowing the link number. For example:

#### SET LINK = RECLNK TRAN

The use of the Multi-Link commands and variables is demonstrated in the sample program on page 5.7-15.

Flow Control

Flow control occurs at the frame level, and depends on the amount of buffer space available on the Chameleon to receive data. If the receive buffer becomes full, the Chameleon declares the station busy and sends an RNR to the device under test. When the buffer is cleared, the Chameleon sends an RR to indicate that the busy condition has cleared.

To keep the receive buffer clear and avoid a station busy condition from disrupting your test, it is recommended that your program include a number of REC commands. . Commands Multi-Link SIMP'L LAPD includes all common SIMP/L commands described in Section 5.3. It also includes the SIMP'L LAPD commands listed in Figure 5.7-1 below. The commands and variables specific to Multi-Link simulation are described beginning on the next page.

### SIMP/L LAPD Commands The following SIMP L LAPD commands are available in Multi-Link SIMP/L LAPD without modification. The page number which describes the command in detail is provided for your reference.

| COMMAND/<br>VARIABLE | PAGE   | DESCRIPTION                                                                                                    |
|----------------------|--------|----------------------------------------------------------------------------------------------------|
| LNKSTAT              | 5.6-15 | Returns the status of the selected link. Note the addition of state 9 (disabled) which is valid in Multi-Link SIMP L LAPD. |
| SET N200             | 5.6-18 | Sets the value of N200 (maximum number of frame retransmissions) in the range 1 - 255                                      |
| SET N201             | 5.6-18 | Sets the value of N201 (maximum number of bytes in a frame) in the range 2 - 512                                           |
| SET T200             | 5.6-19 | Sets the value of the T200 timer in the range 0 - 255                                                                      |
| SET T203             | 5.6-19 | Sets the value of the T203 timer in the range 0 - 255                                                                      |
| SET WINDOW           | 5.6-20 | Sets the window size in the range 1-7                                                                                      |
| SET CONFIG           | 5.6-22 | Sets the control configuration byte                                                                                        |
| TRUI                 | 5.6-29 | Transmits an unnumbered I-Frame                                                                                            |
| TRXIDC               | 5.6-30 | Transmits an XID command frame                                                                                             |
| TRXIDR               | 5.6-31 | Transmits an XID response frame                                                                                            |

Figure 5.7-1: SIMP/L LAPD Commands Available in Multi-Link

### SIMP L Multi-Link Commands

Figure 5.7-2 lists the commands and variables that are specific to Multi-Link SIMP/L LAPD. They are described in detail on the indicated pages.

| COMMAND/<br>VARIABLE | PAGE   | DESCRIPTION                                                                                                    |
|----------------------|--------|----------------------------------------------------------------------------------------------------|
| FRELNK               | 5.7-5  | Returns the number (0 - 63) of the lowest disabled link                                                                                   |
| FRSTAT               | 5.7-6  | Returns the frame status byte. This variable is also available<br>in SIMP L LAPD, but the byte has a special Multi-Link<br>interpretation |
| RECLNK               | 5.7-7  | Returns the link number (0 - 63) of the last received message                                                                             |
| SET LINK             | 5.7-8  | Selects the link (0 - 63) under user control                                                                                              |
| SET SAPI             | 5.7-9  | Assigns a SAPI value to the link under user control                                                                                       |
| SET TEI              | 5.7-10 | Assigns a TEI value to the link under user control                                                                                        |
| SET TGI              | 5.7-11 | Assigns a TGI value to the link under user control                                                                                        |
| STATE                | 5.7-12 | Displays the states of all 64 links                                                                                                    |
| STATUS               | 5.7-13 | Displays the status of the link under user control                                                                                        |
| TPRINT               | 5.7-14 | Displays the contents of the trace buffer. This command is also available in SIMP L LAPD, but has a special Multi-Link interpretation     |

Figure 5.7-2: Multi-Link SIMP L Commands and Variables

## FRELNK

| Description  | FRELNK is a read-only variable that returns the number of the lowest disabled link (0 - 63). If FRELNK returns -1, there are no disabled links. |
|--------------|----------------------------------------------------------------------------------------------------|
| Туре         | Read-only Variable                                                                                                    |
| Syntax       | See examples below                                                                                                    |
| Abbreviation | None                                                                                                    |
| Example      | PRINT FRELNK                                                                                                    |
|              | IF FRELNK                                                                                                    |
|              | SET LINK = FRELNK                                                                                                    |

## FRSTAT

Description

FRSTAT is a read-only variable that returns a 2-byte value. The first byte contains the link number. The second byte is interpreted as shown in the diagram below.

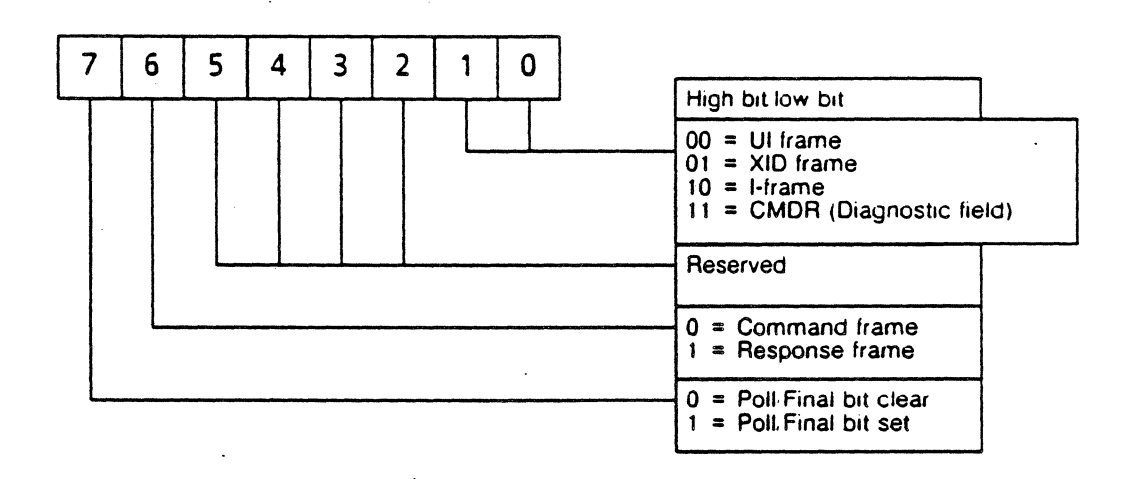

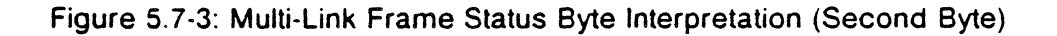

Type Read-only variable

Syntax (See example below.)

Abbreviation FRS.

See Also RECLNK

Example PRINT FRSTAT

## RECLNK

| Description  | RECLNK is a read-only variable that returns the number of the link from which the last data was received. It returns one byte. |
|--------------|----------------------------------------------------------------------------------------------------|
| Туре         | Read-only Variable                                                                                                    |
| Syntax       | See examples below                                                                                                    |
| Abbreviation | None                                                                                                    |
| Example      | PRINT RECLNK                                                                                                    |
|              | IF RECLNK                                                                                                    |
|              | SET LINK = RECLNK                                                                                                    |

## SET LINK

.

| The SET LINK command places one of the 64 available links<br>under user control. You can then use SIMP L commands to<br>set the link on or off, or transmit messages over the link. |
|----------------------------------------------------------------------------------------------------|
| Statement or Direct                                                                                                    |
| SET LINK = exp                                                                                                    |
| where exp is any valid expression with a value in the range 0 - 63.                                                                                                    |
| None                                                                                                    |
| STATUS, FRELNK, RECLNK                                                                                                    |
| SET LINK = A                                                                                                    |
| SET LINK = 7                                                                                                    |
| SET LINK = 2 B                                                                                                    |
| SET LINK = FRELNK                                                                                                    |
| SET LINK = RECLNK                                                                                                    |
|                                                                                                    |

## SET SAPI

۰

| Description  | The SET SAPI command sets the Service Access Point Identifier (SAPI) value for the selected link. Normal values are:                                              |  |
|--------------|----------------------------------------------------------------------------------------------------|--|
|              | <ul> <li>Call Control procedures</li> <li>Packet communication procedures</li> <li>Management procedures</li> </ul>                                               |  |
| Туре         | Statement or Direct                                                                                                    |  |
| Syntax       | SET SAPI = x                                                                                                    |  |
|              | where x is the SAPI value in the range 0 - 63.                                                                                                    |  |
|              | To disable the selected link (STATE = 9), set the SAPI to a value outside the range. Normally the link should be in the disconnected state before you disable it. |  |
| Abbreviation | None .                                                                                                    |  |
| See Also     | SET LINK, SET TEI, SET TGI                                                                                                    |  |
| Example      | SET SAPI = 0                                                                                                    |  |

### SET TEI

**Description** The SET TEI command sets the Terminal Endpoint Identifier (TEI) value for the selected link. Normal values are:

| 0 - 63   | Non-Automatically assigned values |
|----------|-----------------------------------|
| 64 - 126 | Automatically assigned values     |
| 127      | Broadcast value                   |

Type

Statement or Direct

Syntax

### SET TEI = x

where x is the TEI value in the range 0 - 127.

To disable the selected link (STATE = 9), set the TEI to a value outside the range. Normally the link should be in the disconnected state before you disable it.

AbbreviationNoneSee AlsoSET LINK, SET TGI, SET SAPI

**Example** SET TEI = 0

.

## SET TGI

.

| Description  | The SET TGI command sets the Terminal Group Identifier (TGI) address byte for the selected link. The simulator handles the TGI byte as follows:                                                                                  |
|--------------|----------------------------------------------------------------------------------------------------|
|              | <ul> <li>If a valid TGI value (1 - 14) is assigned to a link, the TGI<br/>byte is used.</li> </ul>                                                                                                    |
|              | <ul> <li>If a value &gt; 15 is assigned to a link, the TGI byte is not<br/>used.</li> </ul>                                                                                                    |
|              | • If an invalid TGI value is assigned to a link (0 or 14, depending on LAPD implementation), it enables you to test the recovery of the Device Under Test to an invalid TGI value.                                               |
|              |                                                                                                    |
| Туре         | Statement or Direct                                                                                                    |
| Syntax       | SET TGI = x                                                                                                    |
|              | where x is the TGI value in the range 0 - 255, as described<br>above. A value greater than 14 does not disable the link; it<br>causes the selected link to transmit and accept frames with a<br>2-byte (SAPI/TEI) address field. |
| Abbreviation | None                                                                                                    |
| See Also     | SET LINK, SET TEI, SET SAPI                                                                                                    |
| Example      | SET TGI = 1                                                                                                    |
|              |                                                                                                    |

•

## STATE

| Description |    |    | STA<br>corr<br>the | TE<br>espo<br>follov | displ<br>ondin<br>wing | ays<br>ig to<br>form | the<br>the<br>hat: | state<br>link | e of<br>nun | all (<br>nber | 54 lii<br>. Tl | nks<br>ne S | in a<br>TAT | 4 x<br>E di | 16<br>spla | matrix<br>y uses |
|-------------|----|----|--------------------|----------------------|------------------------|----------------------|--------------------|---------------|-------------|---------------|----------------|-------------|-------------|-------------|------------|------------------|
| LINK        | 0  | 1  | 2                  | 3                    | 4                      | 5                    | 6                  | 7             | 8           | 9             | 10             | 11          | 12          | 13          | 14         | 15               |
| STATE       | 0  | 0  | 0                  | 0                    | 0                      | 0                    | 0                  | 0             | 0           | 0             | 0              | 0           | 0           | 0           | 0          | 0                |
| LINK        | 16 | 17 | 18                 | 19                   | 20                     | 21                   | 22                 | 23            | 24          | 25            | 26             | 27          | 28          | 29          | 30         | 31               |
| STATE       | 0  | 0  | 0                  | 0                    | 0                      | 0                    | 0                  | 0             | 0           | 0             | 0              | 0           | 0           | 0           | 0          | 0                |
| LINK        | 32 | 33 | 34                 | 35                   | 36                     | 37                   | 38                 | 39            | 40          | 41            | 42             | 43          | 44          | 45          | 46         | 47               |
| STATE       | 0  | 0  | 0                  | 0                    | 0                      | 0                    | 0                  | 0             | 0           | 0             | 0              | 0           | 0           | 0           | 0          | 0                |
| LINK        | 48 | 49 | 50                 | 51                   | 52                     | 53                   | 54                 | 55            | 56          | 57            | 58             | 59          | 60          | 61          | 62         | 63               |
| STATE       | 0  | 0  | 0                  | 0                    | 0                      | 0                    | 0                  | 0             | 0           | 0             | 0              | 0           | 0           | 0           | 0          | 0                |

The STATE values are as follows:

| STATE | LINK STATUS                   |
|-------|-------------------------------|
| 0     | Link Disconnected             |
| 1     | Link Connection Requested     |
| 2     | Frame Rejected                |
| 3     | Disconnect Requested          |
| 4     | Information Transfer          |
| 5     | Local Station Busy            |
| 6     | Remote Station Busy           |
| 7     | Local and Remote Station Busy |
| 8     | Remote Station not Responding |
| 9     | Link Disabled                 |

Figure 5.7-4: Multi-Link SIMP L LAPD Link States

| Statement or Direct |
|---------------------|
| STATE               |
| None                |
| STATE               |
|                     |

...

----

## STATUS

| Description  | The STAT about the o                                                                                                    | US commai                       | nd displays<br>ected link: | the follow                | ving informa             | ation |  |
|--------------|----------------------------------------------------------------------------------------------------|---------------------------------|----------------------------|---------------------------|--------------------------|-------|--|
|              | <ul><li>Link ni</li><li>SAPI,</li></ul>                                                                                                    | umber<br>TEI, and TGI           | values                     |                           |                          |       |  |
|              | <ul> <li>State</li> <li>T200 a</li> </ul>                                                                                                    | and T203 tim                    | ers                        |                           |                          |       |  |
|              | <ul> <li>N201</li> <li>N200</li> </ul>                                                                                                    |                                 |                            |                           |                          |       |  |
|              | <ul> <li>Windo</li> <li>Modul</li> </ul>                                                                                                    | W<br>O<br>alu aa Qulu aadi      | h                          |                           |                          |       |  |
|              | <ul> <li>Netwo</li> </ul>                                                                                                    | or Sudscri                      | Der                        |                           |                          |       |  |
| Туре         | Statement                                                                                                    | or Direct                       |                            |                           |                          |       |  |
| Syntax       | STATUS                                                                                                    |                                 |                            |                           |                          |       |  |
| Abbreviation | STA                                                                                                    |                                 |                            |                           |                          | •     |  |
| ·            | 0177.                                                                                                    |                                 |                            |                           |                          |       |  |
| Example      | In Multi-Li<br>following fo                                                                                                    | nk SIMP L I<br>ormat:           | _APD, the                  | STATUS c                  | lisplay is in            | the   |  |
|              | Ū                                                                                                    |                                 |                            |                           |                          |       |  |
|              | !STATUS                                                                                                    | ! STATUS                        |                            |                           |                          |       |  |
|              | LINK<br>0                                                                                                    | SAPI<br>16                      | TEI<br>127                 | TGI<br>1                  | STATE<br>4               |       |  |
|              | Timer T200 Value - 10<br>Timer T203 Value - 20<br>Maximum frame size (N201) - 260<br>Number of Re-transmissions (N200) - 3<br>Window - 3 MOD128 |                                 |                            |                           |                          |       |  |
|              |                                                                                                    |                                 |                            |                           |                          |       |  |
|              |                                                                                                    |                                 |                            |                           |                          |       |  |
|              | Simulating a network                                                                                                    |                                 |                            |                           |                          |       |  |
|              | The top line displays the link number, SAPI value, TEI value, TGI value, and state of the link currently under user control. (If                |                                 |                            |                           |                          |       |  |
|              | the TGI address byte is not being used, no value will be displayed for TGL). Refer to page 5.7-12 for a list of STATE                           |                                 |                            |                           |                          |       |  |
|              | values and                                                                                                    | d their meani                   | ngs.                       |                           |                          | _     |  |
|              | A blank sp<br>invalid (dis                                                                                                    | bace under th<br>sabling) value | e SAPI or T<br>has been s  | El heading<br>elected for | indicates the that link. | at an |  |

.

.

.

### TPRINT

Description

The TPRINT command displays the contents of the trace buffer. For Multi-Link SIMP L LAPD, the TPRINT display includes a 2-byte frame status for received frames. In Extendable SIMP L, frame status is a single byte. The second byte in Multi-Link is used to indicate the link number.

Since Multi-Link frame status is two bytes, you must take this into account if you are adapting an existing Extendable SIMP L LAPD program to run on Multi-Link SIMP/L.

The recommended procedure is to redefine the mnemonic used to break the frame status byte to be 16 bits long. This eliminates the need to modify each BRÉAK statement that you may have in existing SIMP/L LAPD programs.

Example:

DEFINE FRST = 8

(Defines mnemonic to break the 1byte frame status in Extendable SIMP L LAPD)

change to

DEFINE FRST = 16

6 (Defines mnemonic to break the 2byte frame status in Multi-Link SIMP/L LAPD)

Type Statement or Direct

TPRINT

Syntax TPRINT

Example

The format of the TPRINT display for Multi-Link SIMP/L is:

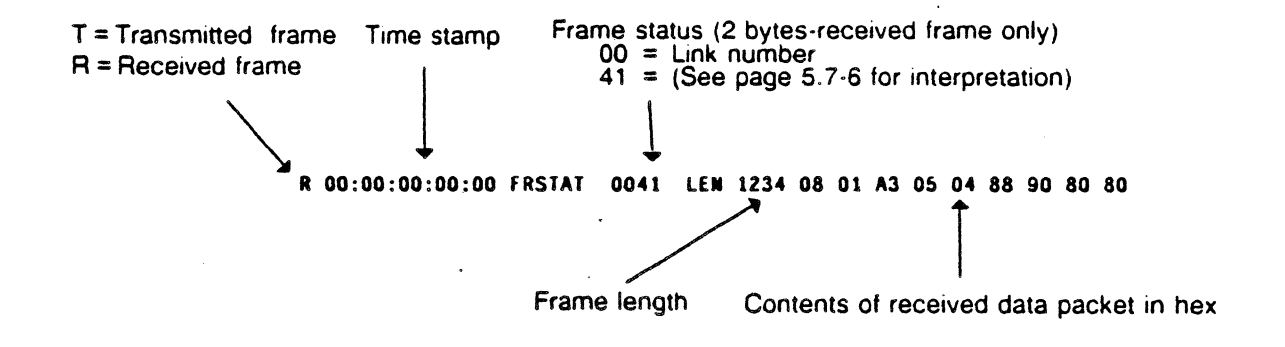

| Sample Program | The sample below illustrates a Multi-Link simulation. | typical startup procedure for                                                                         |
|----------------|-------------------------------------------------------|----------------------------------------------------------------------------------------------------|
|                | 10 SET LINK = FRELNK                                  | Puts the lowest numbered disabled link under user control.                                            |
|                | 15 SET TEI = 126                                      | Assigns selected link the TEI of 126.                                                                 |
|                | 20 SET SAPI = 16                                      | Assigns selected link a SAP1 = 16.                                                                    |
|                | 25 SET TGI = 2                                        | Assigns selected link the TGI of 2. If<br>the TGI byte is not being used, omit<br>this line.          |
|                | 30 SLON                                               | Sets the link on.                                                                                     |
|                | 40 IF LNKSTAT = 1, GOTO 40                            | Waits while link request is being processed.                                                          |
|                | 50 IF LNKSTAT = 4 GOTO 80                             | If link enters information transfer state, jumps to line 80 to build and transmit a message.          |
| •              | 60 PRINT "CAN'T ESTABLISH LINK"                       | If status of link is other than<br>Connect Requested or information<br>transfer, displays message.    |
|                | 70 STOP                                               | Stops program if link cannot be established.                                                          |
|                | 80 \$A = "hello"                                      | Assigns a string to string variable <b>\$A</b> .                                                      |
|                | 90 \$B = - "world"                                    | Assigns a string to string variable<br>\$B                                                            |
| -              | 100 BUILD \$A, \$B                                    | If link is in information transfer,<br>builds a transmission message from<br>string variables A and B |
|                | 110 TRAN                                              | Transmits the message.                                                                                |
|                | 120 REC                                               | Attempts to receive a message.                                                                        |
|                | 130 IF LENGTH = 0 GOTO 120                            | Loops until a message is received.                                                                    |
|                | 140 SET LINK = RECLNK                                 | Selects the link from which the message was received.                                                 |
|                | 150 BUILD "MESSAGE RESPONSE"                          | Builds a response message to the selected link.                                                       |
|                | 160 GOTO 110                                          | Loops to transmit the response<br>message and wait for another<br>message.                            |

### 5.8 SIMP/L V.120

Introduction SIMP/L V.120 provides 64 independent links and adheres to the following V.120 protocol requirements:

- The C/R bit is set to 0 for all commands, and to 1 for all responses, regardless of the sending station
- I-Frames can be command or response frames
- When a command reject (CMDR) occurs the link is automatically restarted

To access the SIMP/L V.120 Simulator, select the SM V120 application from the Simulation window of the Applications Selection Menu. If you do not know how to configure the Chameleon for simulation or select a simulator, refer to Chapter 1 of this manual.

V.120 Address The format of the V.120 address field can be viewed as a single 13-bit Logical Link Identifier (LLI) field or as two separate fields (LLI0 and LLI1). This is shown as follows:

| 8    | 7 | 6 | 5   | 4 | 3 | 2        | 1           | Bits |
|------|---|---|-----|---|---|----------|-------------|------|
| LLIO |   |   |     |   |   | C/R      | E<br>A<br>0 | Octe |
|      |   | L | LI1 |   |   | <b>.</b> | E<br>A<br>1 | Octe |

Octet 2 (Address Octet 1)

Octet 2 (Address Octet 1)

The LLI0 is the high order 6 bits of the LLI. The LLI1 is the low order 7 bits of the LLI. The LLI is a concatenation of the LLI0 field with the LLI1 field. The LLI can take on values in the range 0 - 8191, with the following reserved values:

| LLI<br>(In Decimal) | FUNCTION                            |
|---------------------|-------------------------------------|
| 0                   | In-channel signaling                |
| 1 - 255             | Reserved for future standardization |
| 256                 | Default LLI                         |
| 257-2047            | For LLI assignment                  |
| 2048-8190           | Reserved for future standardization |
| 8191                | In-channel layer management         |

Figure 5.8-1: LLI Values

EA0 is the octet 2 address extension bit, which is set to 0. EA1 is the octet 3 address extension bit, which is set to 1 for two octet address field.

With SIMP/L V.120, you select one of the 64 links (0 - 63) using the SET LINK command. You then assign the link an LLI with the SET LLI command as a single decimal value as shown in Figure 5.8-1 on the previous page. All links default to state 9, disabled.

When you select a link using SET LINK, you can then use the SIMP/L commands (shown on the next page) to set the link on (SLON), set the link off (SLOF), and transmit messages.

A link is disabled by selecting the link and setting the LLI to an invalid value. You should ensure that the link is in the disconnected state before you disable it. If a link is disabled while in a connected (multi-frame) state, the device under test will see it as a Layer 1 failure. This can be useful for testing recovery procedures.

The state of the selected link can be determined using the LNKSTAT command. The STATUS command also returns the state of the selected link as part of its display. The STATE command displays the states of all 64 links.

Two read-only variables are provided in V.120. FRELNK returns the number (0-63) of the lowest numbered disabled link, or -1 if no links are disabled. This enables you to select the next available disabled link, as follows:

### SET LINK = FRELNK

RECLNK returns the link number of the last received message. This enables you to transmit a response to the last received message without knowing the link number. For example:

#### SET LINK = RECLNK TRAN

In V.120, sequenced I-Frames can be either commands or responses. To determine the C/R bit of received frames, use the FRSTAT variable, which returns a frame status byte indicating the C/R bit value. Response I-frames can be transmitted using the command RTRAN.

The use of the V.120 commands and variables is demonstrated in the sample program on page 5.8-13.

Flow Control Flow control occurs at the frame level, and depends on the amount of buffer space available on the Chameleon to receive data. If the receive buffer becomes full, the Chameleon declares the station busy and sends an RNR to the device under test. When the buffer is cleared, the Chameleon sends an RR to indicate that the busy condition has cleared.

To keep the receive buffer clear and avoid a station busy condition from disrupting your test, it is recommended that your program include a number of REC commands.

Commands SIMP/L V.120 includes all common SIMP/L commands described in Section 5.3. It also includes the SIMP/L LAPD commands listed in Figure 5.8-2 below. The commands and variables specific to V.120 simulation are described beginning on the next page.

# SIMP/L LAPD Commands

The following SIMP/L LAPD commands are available in SIMP/L V.120 without modification. The page number which describes the command in detail is provided for your reference.

| COMMAND/<br>VARIABLE | PAGE   | DESCRIPTION                                                                           |
|----------------------|--------|---------------------------------------------------------------------------------------|
| LNKSTAT              | 5.6-15 | Returns the status of the selected link                                               |
| SET N200             | 5.6-18 | Sets the value of N200 (maximum number of frame retransmissions) in the range 1 - 255 |
| SET N201             | 5.6-18 | Sets the value of N201 (maximum number of bytes in a frame) in the range 2 - 512      |
| SET T200             | 5.6-19 | Sets the value of the T200 timer in the range 0 - 255                                 |
| SET T203             | 5.6-19 | Sets the value of the T203 timer in the range 0 - 255                                 |
| SET WINDOW           | 5.6-20 | Sets the window size in the range 1-7                                                 |
| SET CONFIG           | 5.6-22 | Sets the control configuration byte                                                   |
| TRUI                 | 5.6-29 | Transmits an unnumbered I-Frame                                                       |
| TRXIDC               | 5.6-30 | Transmits an XID command frame                                                        |
| TRXIDR               | 5.6-31 | Transmits an XID response frame                                                       |

Figure 5.8-2: SIMP/L LAPD Commands Available in V.120 LAPD

### SIMP/L V.120 Commands

Figure 5.8-3 lists the commands and variables that are specific to SIMP/L V.120. They are described in detail on the indicated pages.

| COMMAND/<br>VARIABLE | PAGE   | DESCRIPTION                                                                                                    |
|----------------------|--------|----------------------------------------------------------------------------------------------------|
| FRELNK               | 5.8-5  | Returns the number (0 - 63) of the lowest disabled link                                                                                            |
| FRSTAT               | 5.8-6  | Returns the frame status byte. This variable is also available<br>in SIMP <sup>,</sup> L LAPD, but the byte has a V.120-specific<br>interpretation |
| RECLNK               | 5.8-7  | Returns the link number (0 - 63) of the last received message                                                                                      |
| RTRAN                | 5.8-8  | Transmits an I-Frame response                                                                                                    |
| SET LINK             | 5.8-9  | Selects the link (0 - 63) under user control                                                                                                    |
| SET LLI              | 5.8-10 | Sets the Logical Link Identifier of the link under user control                                                                                    |
| STATE                | 5.8-11 | Displays the state of all 64 links                                                                                                    |
| STATUS               | 5.8-12 | Displays the status of the link under user control                                                                                                 |

.

Figure 5.8-3: V.120 SIMP/L Commands and Variables

~

.

.

•

## FRELNK

| Description  | FRELNK is a read-only variable that returns the number of the lowest disabled link (0 - 63). If FRELNK returns -1, there are no disabled links. |
|--------------|----------------------------------------------------------------------------------------------------|
| Туре         | Read-only Variable                                                                                                    |
| Syntax       | See examples below                                                                                                    |
| Abbreviation | None                                                                                                    |
| Example      | PRINT FRELNK                                                                                                    |
|              | IF FRELNK                                                                                                    |
|              | SET LINK = FRELNK                                                                                                    |

## FRSTAT

Description

FRSTAT is a read-only variable that returns a 2-byte value. The first byte contains the link number. The second byte is interpreted as shown in the diagram below.

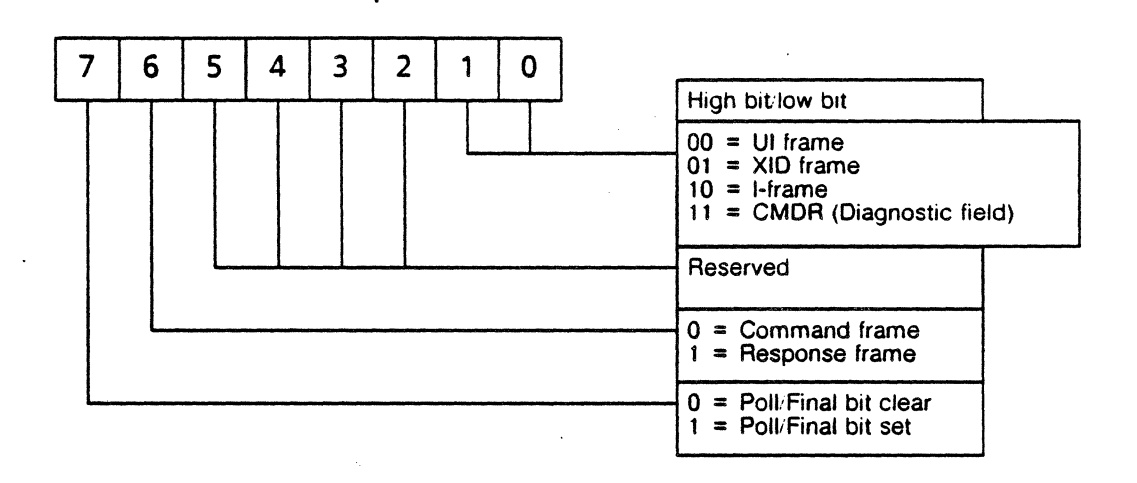

Figure 5.8-4: V.120 Frame Status Byte Interpretation (Second Byte)

TypeRead-only variable

Syntax (See example below.)

Abbreviation FRS.

- See Also RECLNK, FRSTAT
- **Example** PRINT FRSTAT

## RECLNK

| , <b>Description</b> | RECLNK is a read-only variable that returns the link number (0 - 63) of the last received message. |
|----------------------|----------------------------------------------------------------------------------------------------|
| Туре                 | Read-only Variable                                                                                 |
| Syntax               | See examples below                                                                                 |
| Abbreviation         | None                                                                                               |
| Example              | PRINT RECLNK                                                                                       |
|                      | IF RECLNK                                                                                          |
|                      | SET LINK = RECLNK                                                                                  |

..

.

•

## RTRAN

.

| Description  | The RTRAN command transmits an I-Frame response. It sets the C/R bit to the response value and transmits the frame.                                                                                        |  |  |  |  |  |
|--------------|----------------------------------------------------------------------------------------------------|--|--|--|--|--|
|              | Sequenced I-Frames can be commands or responses<br>Received frame C/R bits can be determined using the<br>FRSTAT variables which returns the frame status byte. If<br>V.120 the C/R bit is set as follows: |  |  |  |  |  |
|              | • Command frame C/R bit is set to 0                                                                                                    |  |  |  |  |  |
|              | • Response frame C/R bit is set to 1                                                                                                    |  |  |  |  |  |
| Type         | Statement or Direct                                                                                                    |  |  |  |  |  |
| Туре         | Statement or Direct                                                                                                    |  |  |  |  |  |
| Syntax       | RTRAN                                                                                                    |  |  |  |  |  |
| Abbreviation | None                                                                                                    |  |  |  |  |  |
| Example      | RTRAN                                                                                                    |  |  |  |  |  |

## SET LINK

| The SET LINK command places one of the 64 available links<br>under user control. You can then use SIMP/L commands to<br>set the link on or off, or transmit messages over the link. |
|----------------------------------------------------------------------------------------------------|
| Statement or Direct                                                                                                    |
| SET LINK = exp                                                                                                    |
| where exp is any valid expression with a value in the range 0 - 63.                                                                                                    |
| None                                                                                                    |
| STATUS, FRELNK, RECLNK                                                                                                    |
| SET LINK = A                                                                                                    |
| SET LINK = 7                                                                                                    |
| SET LINK = 2 * B                                                                                                    |
| SET LINK = FRELNK                                                                                                    |
| SET LINK = RECLNK                                                                                                    |
|                                                                                                    |

.

ł

### SET LLI

**Description** The SET LLI command sets the Logical Link Identifier value for the selected link. The LLI specifies the layer two service type requested or supported, as shown in the table below.

Type

Statement or Direct

• •

**Syntax** 

#### SET LLI = x

where x is the Logical Link Identifier value, within the following range:

| LLI       | FUNCTION                            |
|-----------|-------------------------------------|
| 0         | In-channel signaling                |
| 1 - 255   | Reserved for future standardization |
| 256       | Default LLI                         |
| 257-2047  | For LLI assignment                  |
| 2048-8190 | Reserved for future standardization |
| 8191      | In-channel layer management         |

To disable the selected link (STATE = 9), set the LLI to a value outside the range 0 - 8191. Normally the link should be in the disconnected state before you disable it.

AbbreviationNoneSee AlsoSET LINK

Example SET LLI = 0

TEKELEC

## STATE

Description

STATE displays the state of all 64 links, using the following values:

| STATE | LINK STATUS                   |
|-------|-------------------------------|
| 0     | Link Disconnected             |
| 1     | Link Connection Requested     |
| 2     | Frame Rejected                |
| 3     | Disconnect Requested          |
| 4     | Information Transfer          |
| 5     | Local Station Busy            |
| 6     | Remote Station Busy           |
| 7     | Local and Remote Station Busy |
| 8     | Remote Station not Responding |
| 9     | Link Disabled                 |

Figure 5.8-5: V.120 Link States

TypeStatement or Direct

Syntax STATE

Abbreviation None

Example STATE

## STATUS

Description

The STATUS command displays the following information about the currently selected link:

.

- Link number
- LLI Value
- State
- T200 and T203 timers
- N201
- N200
- Window
- Modulo

Туре

Statement or Direct

Syntax STATUS

Abbreviation STA.

**Example** In SIMP/L V.120 LAPD, the STATUS command display is in the following format:

**!STATUS** 

LINK LLI STATE 3 147 4 Timer T200 Value - 10 Timer T203 Value - 20 Maximum frame size (N201) - 260 Number of Re-transmissions (N200) - 3 Window - 3 MOD128

Refer to page 5.8-10 for a list of LLI values and their meanings. Refer to page 5.8-11 for a list of STATE values and their meanings.

A blank space under the LLI heading indicates that an invalid (disabling) value has been selected for the LLI.

.

| Sample<br>Program | The sample below illustrates a V.120 simulation. | a typical startup procedure for                                                                        |
|-------------------|--------------------------------------------------|----------------------------------------------------------------------------------------------------|
|                   | 10 SET LINK = FRELNK                             | Puts the lowest numbered disabled link under user control.                                             |
|                   | 20 SET LLI = 0                                   | Assigns selected link the LLI of 0.                                                                    |
|                   | 30 SLON                                          | Sets the link on.                                                                                      |
|                   | 40 IF LNKSTAT = 1, GOTO 40                       | Waits while link request is being processed.                                                           |
|                   | 50 IF LNKSTAT = 4 GOTO 80                        | If link enters information transfer<br>state, jumps to line 80 to build and<br>transmit a response.    |
|                   | 60 PRINT "CAN'T ESTABLISH LINK"                  | If status of link is other than<br>Connect Requested or information<br>transfer, displays message.     |
|                   | 70 STOP                                          | Stops program if link cannot be established.                                                           |
| <b>9</b>          | 80 \$A = "hello"                                 | Assigns a string value to string variable \$A.                                                         |
|                   | 90 \$B = "world"                                 | Assigns a string value to string variable \$B.                                                         |
|                   | 100 BUILD \$A, \$B -                             | If link is in information transfer,<br>builds a transmission message from<br>string variables A and B. |
|                   | 110 TRAN                                         | Transmits the message.                                                                                 |
|                   | 120 REC                                          | Attempts to receive a message.                                                                         |
|                   | 130 IF LENGTH = 0 GOTO 120                       | Loops until a message is received.                                                                     |
|                   | 140 SET LINK = RECLNK                            | Selects the link from which the message was received.                                                  |
|                   | 150 BUILD " MESSAGE RESPONSE"                    | Builds a response message to the selected link.                                                        |
|                   | 160 GOTO 110                                     | Loops to transmit the response<br>message and wait for another<br>message.                             |

.

.
#### 6.1 CHAMELEON BSC FUNDAMENTALS

Introduction With Tekelec's Chameleon Binary Synchronous software, you can emulate and perform testing on a Bisynchronous device. Chameleon BSC is flexible, allowing you to deviate from standard protocols during hardware/software development and to compensate for protocol deviations in equipment supplied to you by others.

Chameleon BSC has special commands for transmission, reception, timing control, and pin level interrogation and setting. In addition, all of the Chameleon BASIC commands are available in BSC.

BSC Applications You can use Chameleon BSC for the following types of tasks:

- Use Chameleon BSC control characters, data strings, and other features to derive and finish your own particular BSC protocol.
- Emulate a specific device or an entire network, enabling you to develop your own devices, networks, software and systems into a working model of a live environment.
- Perform positive testing by supplying your device or network with correct information to see if all procedures are working correctly.
- Perform negative testing by deliberately sending incorrect data in order to test error recovery and system/device susceptibility to failure induced by invalid data.
- Handle ACKs and NAKs, create multiple data blocks, transmit and receive data in a controlled environment, and perform block checks.

# BSC Frame The diagram below illustrates a sample BSC frame, with a brief description of its components.

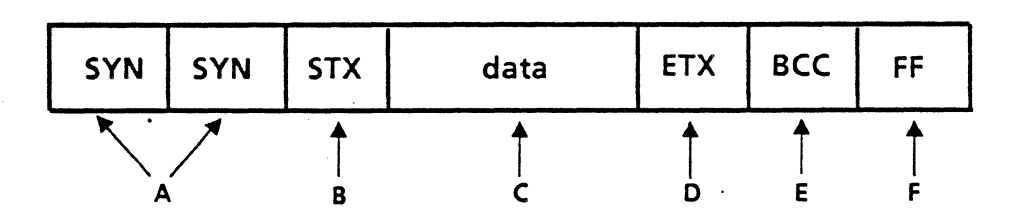

- A. Synchronizing Characters announce that data is arriving.
- B. Start of Text indicates beginning of data.
- C. Data
- **D.** End of Text indicates end of the data.
- E. Block Check Characters check accuracy of data transmission.
- **F.** Padding characters (FF hex) that fill the line when data is not being transmitted.

# Transmission In Chameleon BSC, a transmission buffer is used to build a frame for transmission. There are three commands that affect the BSC transmission buffer.

The TXBUFFER command assigns the contents of the transmission buffer; that is, the data that will be transmitted. Refer to page 6.5-9 for more information.

The TXSTATUS command assigns a status control byte that defines how the contents of the transmission buffer will be transmitted. For example, the control status byte determines start and end framing characters, use of transparent or text mode, and whether a good or bad CRC is sent. Refer to page 6.5-10 for more information.

The TRAN command transmits the contents of the transmission buffer according to the status control byte. Refer to page 6.5-8 for more information.

Reception The trace buffer gives you access to the frames received. The REC command transfers information from the acquisition buffer to the trace buffer. The TPRINT command displays the contents of the trace buffer.

Refer to Section 3.2 for more information about simulation buffers and their usage.

#### 6.2 CHAMELEON BSC PARAMETER SET-UP MENU

Introduction This section describes the parameters and valid values for the BSC menu. This menu enables you to configure and save parameters for running BSC simulation. For general information about using a parameter set-up menu, refer to Section 2.2.

For information about using the Save parameters menu (option S), refer to Section 2.3.

Simulation \*\* BISYNC PARAMETER SET-UP \*\* : DCE G.- SOH A.- Simulate : 01 M.- ETB : 26 H.- STX N.- ITB B.- Bit Rate : 9600 : 02 : 1F C.- Code : EBCDIC I.- ETX : 03 D.- BCC : CRC-16 J.- DLE : 10 E.- Sync 1 : 32 K.- EOT : 37 : 2D F.- Sync 2 : 32 L.- ENQ -----SELECT > CHOICES : SELECT a letter or type an option key shown below INPUT : Z = run BISYNC,? = Help, S = Save parameters, ESC = Main Menu

BSC Parameters

The BSC parameter fields and legal values are as follows:

A. Simulate

DTE DCE

- B. Bit Rate
- C. Code

50 - 64000

EBCDIC ASCII/no parity ASCII/even parity ASCII/odd parity

Ch. 6.2: BSC-Set-Up Menu

| D. | BCC (Block Control Char.)    | CRC-16<br>CCITT    |
|----|------------------------------|--------------------|
| E. | Sync 1                       | 2-digit hex number |
| F. | Sync 2                       | 2-digit hex number |
| G. | SOH (Start of Header)        | 2-digit hex number |
| H. | STX (Start of Text)          | 2-digit hex number |
| ١. | ETX (End of Text)            | 2-digit hex number |
| J. | DLE (Data Link Escape)       | 2-digit hex number |
| K. | EOT (End of Transmission)    | 2-digit hex number |
| L. | ENQ (Enquiry)                | 2-digit hex number |
| М. | ETB (End of Text Block)      | 2-digit hex number |
| N. | ITB (IntermediateText Block) | 2-digit hex number |

#### 6.3 CHAMELEON BSC MNEMONICS

Introduction This section describes the default mnemonic table for Chameleon BSC. For a general description of the use of mnemonic tables, refer to Section 3.3.

Entries

The BSC mnemonic table has four columns:

- Mnemonic name (1-6 characters)
- Decimal value
- Hexadecimal value
- Binary value

Table 6.3-1 shows the default BSC mnemonic table. You can define and save additional BSC mnemonic tables using the BASIC mnemonic commands described in Section 3.4.

| MNEMONIC | DECIMAL | HEX | BINARY   |
|----------|---------|-----|----------|
| ACK0     | 112     | 70  | 01110000 |
| ACK1     | 97      | 61  | 01100001 |
| WABT     | 127     | 7F  | 01111111 |
| SOH      | 1       | 01  | 0000001  |
| STX      | 2       | 02  | 0000010  |
| ЕТВ      | 38      | 26  | 00100110 |
| ETX      | 3       | 03  | 00000011 |
| ITB      | 31      | 1F  | 00011111 |
| EOT      | 55      | 37  | 00110111 |
| ENQ      | NQ 45   |     | 00101101 |
| DLE      | 16      | 10  | 00010000 |
| SYN      | 50      | 32  | 00110010 |
| ACK      | 46      | 2E  | 00101110 |
| NAK 61   |         | 3D  | 00111101 |

 Table 6.3-1:
 BSC Default Mnemonic Table

#### 6.4 BSC COMMAND INDEX

In this section, the BSC commands are listed by function in two tables. This functional listing provides only the command name, a brief description, and the command type (Statement or Direct). For more information about a command, refer to the page number indicated.

Remember that you can also use the Chameleon BASIC commands that are described in Section 3.5.

| COMMAND  | PAGE   | TYPE     | FUNCTION                                                                                                    |
|----------|--------|----------|----------------------------------------------------------------------------------------------------|
| REC      | 6.5-5  | S or D   | Receives a block or character.                                                                                     |
| RXLENGTH | 6.5-6  | Variable | Read-only variable that returns the length of the last received block.                                             |
| TRAN     | 6.5-8  | S or D   | Transmits the contents of the transmission buffer.                                                                 |
| TXBUFFER | 6.5-9  | S or D   | Defines the contents of the transmission<br>buffer (assembles data in the specified<br>order to be transmitted).   |
| TXSTATUS | 6.5-10 | S or D   | Defines the control status byte that<br>determines how the data in the<br>transmission buffer will be transmitted. |

#### TABLE 6.4-1: BSC TRANSMISSION AND RECEPTION COMMANDS

#### TABLE 6.4-2: BSC MISCELLANEOUS COMMANDS

| COMMAND | PAGE  | ТҮРЕ   | FUNCTION                                                                         |
|---------|-------|--------|----------------------------------------------------------------------------------|
| CRC16   | 6.5-2 | S or D | Calculates the two-byte CRC of a string and stores the result in another string. |
| IDLE    | 6.5-3 | S or D | Transmits continuous SYNs or FFs to mark the line when not transmitting data.    |
| LRC     | 6.5-4 | S or D | Calculates the one-byte LRC of a string and stores the result in another string. |
| TPRINT  | 6.5-7 | S or D | Displays the contents of the trace buffer.                                       |

•

#### 6.5 BSC COMMANDS

Introduction

This section provides a complete description of the BSC commands. The commands are organized alphabetically, one command per page.

If you know the name of the command you want to use, you can look up the command in this section. If you are unsure of the command you need, refer to the previous section which lists the commands by function.

The following information is provided in this section:

- Command description
- Type of command (Statement or Direct)
- Syntax
- Command abbreviation
- Related commands (See Also)
- Example(s) of command usage

# CRC16

| Description  | This function calculates the two byte<br>Redundancy Check) characters for a<br>polynomial is:<br>$x^{16} + x^{15} + x^2 + 1$                         | e polynomial CRC (Cyclic<br>string of data. The CRC               |  |  |
|--------------|----------------------------------------------------------------------------------------------------|-------------------------------------------------------------------|--|--|
| Туре         | Statement or Direct                                                                                                    |                                                                   |  |  |
| Syntax       | CRC16(\$A)                                                                                                    |                                                                   |  |  |
| •            | where: \$A is the data.                                                                                                    |                                                                   |  |  |
| Abbreviation | None                                                                                                    |                                                                   |  |  |
| See Also     | LRC, TXSTATUS, REC, LEFT\$                                                                                                    |                                                                   |  |  |
| Example 1    | In this example, the two CRC bytes are extracted from a received frame and checked for accuracy. This assumes that the following string is received: |                                                                   |  |  |
|              | \$A = HEX > 02C1C2C3C4C5C6 03 ba 93                                                                                                    | 3 FF                                                              |  |  |
|              | 10 REC \$A<br>20 IF RXLENGTH=0 GOTO 10                                                                                                    | Receives a frame.<br>If no frame received, loops to<br>try again. |  |  |
|              | 30 DISPF                                                                                                    | Displays the received frame.                                      |  |  |
|              | 40 \$0=KIGHI\$(\$A,3)                                                                                                    | characters of the frame.                                          |  |  |
|              | 50 \$B=LEFT\$(\$B,2)                                                                                                    | Extracts the the 2 leftmost characters of \$B (CRC).              |  |  |
|              | 60 \$C=MID\$(\$A,2,LEN(\$A)-3)                                                                                                    | Stores the frame (without the CRC bytes and STX) to SC            |  |  |
|              | 70 \$D=CRC16(\$C)                                                                                                    | Calculates the CRC of \$C and                                     |  |  |
|              | 80 IF \$D=\$B PRINT "GOOD CRC"                                                                                                    | If calculated CRC matches<br>extracted CRC, prints                |  |  |
|              | 90 PRINT "BAD CRC"                                                                                                    | If calculated CRC does not.<br>match extracted CRC, prints        |  |  |
|              | !RUN < RETURN >                                                                                                    | 111C03085.                                                        |  |  |

•

# IDLE

| Description  | The IDLE command determines what is transmitted when the line is idle. The default condition is for the Chameleon to mark the line by sending continuous FFs. |                                                                               |  |  |
|--------------|----------------------------------------------------------------------------------------------------|-------------------------------------------------------------------------------|--|--|
| •            | The IDLE command may not be used while data is being transmitted, so be sure to allow time for outstanding transmissions to be cleared before using it.       |                                                                               |  |  |
| Туре         | Statement or Direct                                                                                                    |                                                                               |  |  |
| Syntax       | IDLE = SYNC                                                                                                    | Idles the line by sending continuous SYNs.                                    |  |  |
|              | IDLE = MARK                                                                                                    | Idles the line by sending continuous FFs.                                     |  |  |
| Abbreviation | ID.                                                                                                    |                                                                               |  |  |
| Example      | This example cause<br>flash continuously as<br>SYN and FF.                                                                                                    | s the Data LEDs on the Chameleon to<br>the idle character changes between the |  |  |
|              | 10 IDLE=SYNC<br>20 IDLE=MARK<br>30 GOTO 10<br>!RUN <return></return>                                                                                          |                                                                               |  |  |

,

•

## LRC

.

**Description** This function calculates the LRC (Longitudinal Redundancy Check) for a string of data. The LRC polynomial is:

x<sup>8</sup> + 1

Type Statement or Direct

Syntax LRC(\$A)

where: **\$A** is the data.

Abbreviation None

See Also CRC16

Example

In this example, the LRC byte is extracted from a received frame and checked for accuracy. This assumes that the following string is received:

#### \$A = HEX > 02C1C2C3C4C5C6 03 ba 93 FF

| 10 REC \$A                     | Receives a frame.                                                     |
|--------------------------------|-----------------------------------------------------------------------|
| 20 IF RXLENGTH=0 GOTO 10       | If no frame received, loops to try again.                             |
| 30 DISPF                       | Displays the received frame.                                          |
| 40 \$B=RIGHT\$(\$A,2)          | Extracts the 2 rightmost characters of the frame.                     |
| 50 \$B=LEFT\$(\$B,1)           | Extracts the the leftmost character of \$B (LRC).                     |
| 60 \$C=MID\$(\$A,2,LEN(\$A)-2) | Stores the frame (without the LRC byte and STX) to \$C.               |
| 70 \$D=LRC(\$C)                | Calculates the LRC of \$C and stores it in \$D.                       |
| 80 IF \$D=\$B PRINT "GOOD LRC" | If calculated LRC matches<br>extracted LRC, prints<br>message.        |
| 90 PRINT "BAD LRC"             | If calculated LRC does not<br>match extracted LRC, prints<br>message. |
|                                |                                                                       |

# REC

| Description            | REC takes the next received block<br>buffer and assigns it to one or more<br>variable can be assigned a maxin<br>When the 255-character maximum is<br>the next string variable indicated in th | k in sequence from the<br>string variables. A string<br>num of 255 characters.<br>reached, data is stored in<br>e command. |
|------------------------|----------------------------------------------------------------------------------------------------|----------------------------------------------------------------------------------------------------|
|                        | If string variables included in the needed for reception, the previous of unaffected.                                                                                                    | REC command are not contents of the string are                                                                             |
|                        | Refer to Section 3.2 for a description<br>Remember to FLUSH the reception<br>and storing traffic, if necessary.                                                                                | of the Simulation buffers.<br>buffer before receiving                                                                      |
| Туре                   | Statement or Direct                                                                                                    |                                                                                                    |
| Syntax                 | REC \$A, \$B                                                                                                    |                                                                                                    |
| Abbreviation           | None                                                                                                    | •                                                                                                    |
| See Also TPRINT, DISPF |                                                                                                    |                                                                                                    |
| Example                | This example waits to receive a frame                                                                                                    | e and then displays it.                                                                                                    |
|                        | 10 REC \$A                                                                                                    | Receives a frame.                                                                                                    |
|                        | 20 IF RXLENGTH=0 GOTO 10                                                                                                    | If no frame received, loops to try again.                                                                                  |
|                        | 30 DISPF                                                                                                    | Displays the received frame.                                                                                               |
|                        | !RUN <return></return>                                                                                                    |                                                                                                    |
|                        |                                                                                                    |                                                                                                    |

### **RXLENGTH**

**Description** RXLENGTH is a read-only variable that returns the length of the last received block. If the value returned is 0, no data was received.

Type Variable

Syntax (See example below.)

Abbreviation RX.

See Also REC

**Example** This example waits until a block is received and then prints the length of the block.

10 REC \$A 20 IF RXLENGTH = 0 GOTO 10 30 PRINT "THE LENGTH OF THIS BLOCK IS ",RXLENGTH !RUN <RETURN>

~

### TPRINT

| Description  | The TPRINT comr<br>buffer. Refer to Se<br>buffers. | nand displ<br>ction 3.2 fo | ays the contents of the trace<br>r a description of the Simulation |
|--------------|----------------------------------------------------|----------------------------|--------------------------------------------------------------------|
| Туре         | Statement or Direct                                |                            | · ·                                                                |
| Syntax       | TPRINT                                             | Displays                   | the trace buffer in hex.                                           |
|              | TPRINT ASCII                                       | Displays                   | the trace buffer in ASCII.                                         |
|              | TPRINT EBCDIC                                      | Displays                   | the trace buffer in EBCDIC.                                        |
| Abbreviation | TP.                                                |                            |                                                                    |
| See Also     | REC, LTPRINT                                       |                            |                                                                    |
| Example      | This example builds the trace buffer in h          | and transr<br>ex, ASCII a  | nits a block of data and displays<br>Ind EBCDIC.                   |
|              | 10 \$A="THIS IS                                    | DATA"                      | Assigns a string to \$A.                                           |
|              | 20 TXBUFFER=\$A                                    |                            | Assigns <b>\$</b> A to the transmission buffer.                    |
|              | 30 TXSTATUS=128                                    | 3                          | Assigns a value to the transmission control status byte.           |
|              | 40 TRAN                                            |                            | Transmits the block in the transmission buffer.                    |
|              | 50 TPRINT                                          |                            | Displays the trace buffer in hex.                                  |
|              | 60 TPRINT ASCI                                     | ſ                          | Displays the trace buffer in ASCII.                                |
|              | 70 TPRINT EBCDI                                    | ſĊ                         | Displays the trace buffer in EBCDIC.                               |
|              | !RUN <return></return>                             |                            |                                                                    |

# TRAN

| Description  | The TRAN command transmits<br>buffer (TXBUFFER), according<br>transmission control status by<br>TXBUFFER, TXSTATUS, and<br>program. | a block from the transmission<br>to the framing defined by the<br>te (TXSTATUS). Generally,<br>TRAN are used together in a |  |
|--------------|----------------------------------------------------------------------------------------------------|----------------------------------------------------------------------------------------------------|--|
| Туре         | Statement or Direct                                                                                                    |                                                                                                    |  |
| Syntax       | TRAN                                                                                                    |                                                                                                    |  |
| Abbreviation | TR.                                                                                                    |                                                                                                    |  |
| See Also     | TXBUFFER, TXSTATUS                                                                                                    |                                                                                                    |  |
| Example      | This example builds and transmits a block of data and displays<br>the trace buffer in hex.                                          |                                                                                                    |  |
|              | 10 \$A="THIS IS DATA"                                                                                                    | Assigns a string to \$A.                                                                                                   |  |
|              | 20 TXBUFFER=\$A                                                                                                    | Assigns \$A to the transmission buffer.                                                                                    |  |
|              | 30 TXSTATUS=128                                                                                                    | Assigns a value to the transmission control status byte.                                                                   |  |
|              | 40 TRAN                                                                                                    | 'Transmits the block in the transmission buffer.                                                                           |  |
|              | 50 TPRINT                                                                                                    | Displays the trace buffer in hex.                                                                                          |  |
|              | !RUN < RETURN >                                                                                                    |                                                                                                    |  |

### TXBUFFER

| Description | The TXBUFFER command defines the contents of the transmission buffer which assembles the data to be                                                                                    |
|-------------|----------------------------------------------------------------------------------------------------|
|             | transmitted in a specified order. The data is stored in the transmission buffer prior to transmission and is transmitted according to the transmission control status byte (TXSTATUS). |

The transmission buffer data can be a string, data that has been read from a disk-based data file, or other types of user-defined data.

Type Statement or Direct

Syntax TXBUFFER = DLE TXBUFFER = ACK TXBUFFER = 0 Stores the indicated control character in the transmission buffer.

**TXBUFFER = \$A**Stores a string value in the<br/>transmission buffer.

TXBUFFER = &10, &70Stores one or more<br/>hexadecimal values in the<br/>transmission buffer.

**TXBUFFER = DLE, \$A, &70** Stores a combination of control characters, strings and hex values.

Abbreviation TXB.

See Also TXSTATUS, TRAN, TPRINT

**Example** This example assigns a string to the transmission buffer, transmits it, and displays the trace in hex.

10 \$A = "ABCDE" 20 TXBUFFER =\$A 30 TXSTATUS = &BC 40 TRAN 50 TPRINT !RUN <RETURN> (result) T 00:00:00:00:00 5 41 42 43 44 45

Tekelec

### TXSTATUS

**Description** TXSTATUS is a bit-mapped transmission control status byte that defines how the data in the transmission buffer will be transmitted. The contents of the transmission buffer is defined with the TXBUFFER command.

Each bit of the transmission control byte regulates a specific aspect of the protocol as illustrated in Figure 6.5-1 on the next page.

NOTE: Bit seven must always be set to one.

Type Statement or Direct

Syntax TXSTATUS = &xx

where: **xx** is the hexadecimal value for the transmission control byte. The ampersand (&) assigns the value in hex.

Abbreviation TXS.

.

See Also TXBUFFER

#### **Chameleon BASIC Simulation Manual**

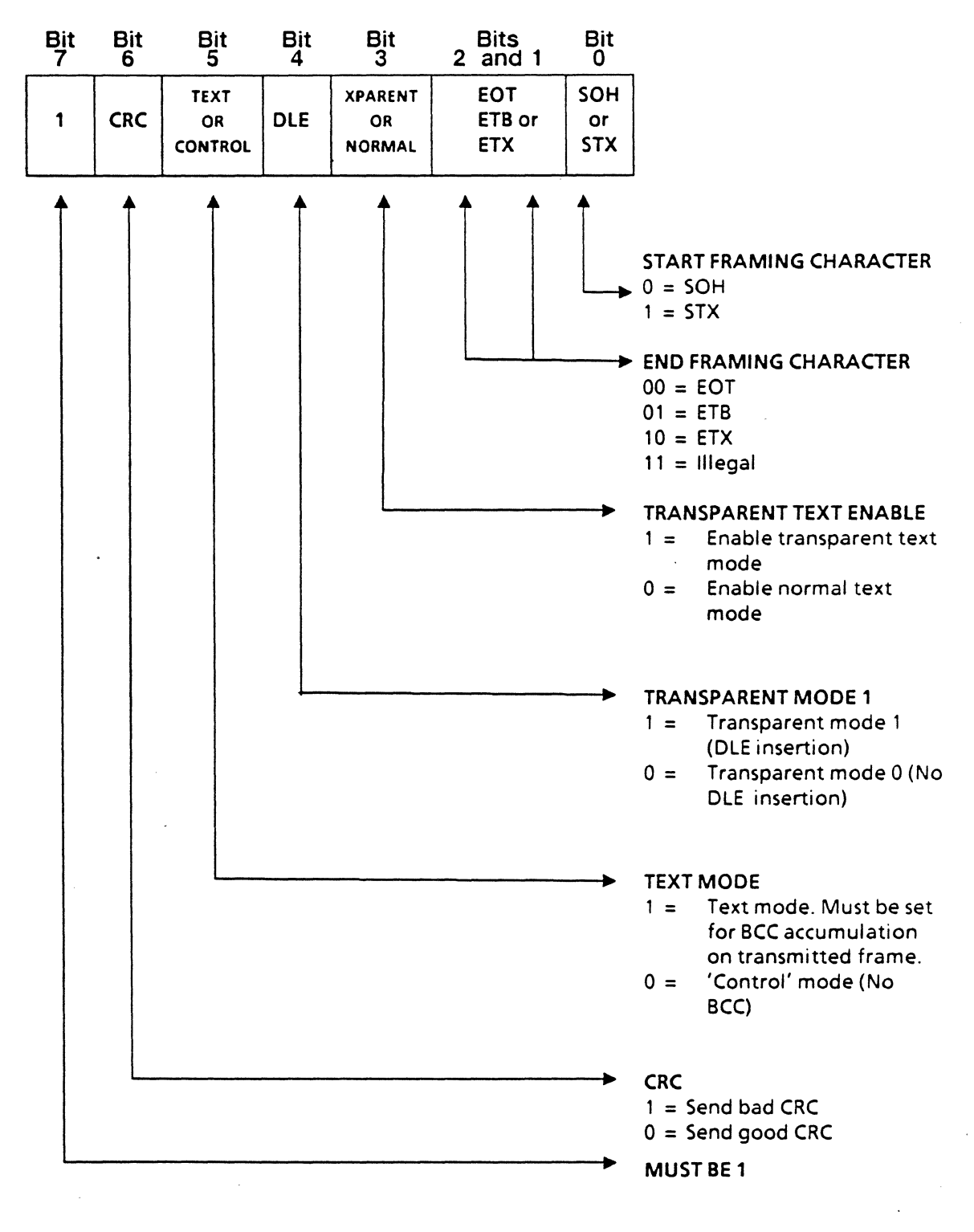

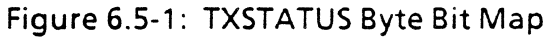

#### Example 1

#### TXSTATUS = &B5

A TXSTATUS value of B5 hexadecimal is represented in binary is:

10110101

Referring to Figure 6.5-1, this defines the transmission control byte as:

| Bit | Bit         | Bit  | Bit | Bit    | Bits    | Bit |
|-----|-------------|------|-----|--------|---------|-----|
| 7   | 6           | 5    | 4   | 3      | 2 and 1 | 0   |
| 1   | Good<br>CRC | TEXT | DLE | NORMAL | ETX     | soh |

If the data in the transmission buffer is ABCDE, the data is transmitted as follows:

| SYN SYN | DLE STX | ABCDE DLE DLE | DLE ETX | CRC1 CRC2 |
|---------|---------|---------------|---------|-----------|
|         |         |               |         |           |

#### Example 2

#### TXSTATUS = &AD

In binary this is represented by:

10101101

Referring to Figure 6.5-1, this defines the transmission control byte as:

| Bit | Bit         | Bit  | Bit       | Bit     | Bits    | Bit |
|-----|-------------|------|-----------|---------|---------|-----|
| 7   | 6           | 5    | 4         | 3       | 2 and 1 | 0   |
| 1   | Good<br>CRC | TEXT | No<br>DLE | XPARENT | ETX     | soh |

If the data in the transmission buffer is ABCD DLE, the data is transmitted as follows:

| SYN SYN                                                                                                    | DLE STX | ABCD DLE | DLE ETX                                                                                                    | CRC1 CRC2 |
|----------------------------------------------------------------------------------------------------|---------|----------|----------------------------------------------------------------------------------------------------|-----------|
| Construction of the owner of the owner owner owner ow |         |          | the second second second second second second second second second second second second second second second s |           |

Example 3 TXSTA

TXSTATUS = &A1

In binary this is represented by:

10100001

Referring to Figure 6.5-1, this defines the transmission control byte as:

| Bit | Bit         | Bit  | Bit       | Bit    | Bits    | Bit |
|-----|-------------|------|-----------|--------|---------|-----|
| 7   | 6           | 5    | 4         | 3      | 2 and 1 | 0   |
| 1   | Good<br>CRC | TEXT | No<br>DLE | NORMAL | EOT     | SOH |

If the data in the transmission buffer is ABCD DLE, the data is transmitted as follows (the DLE included is from the block of data in the transmission buffer):

| SYN SYN | STX | ABCD DLE | ETX | CRC1 CRC <sup>2</sup> |
|---------|-----|----------|-----|-----------------------|
|         |     |          |     |                       |

| Example 4 | This progr<br>EBCDIC to<br>three diffe | am uses TXB<br>the transmiss<br>rent ways usin | UFFER to assign the data ABCDE in sion buffer. It then transmits the data g different TXSTATUS bytes. |
|-----------|----------------------------------------|------------------------------------------------|----------------------------------------------------------------------------------------------------|
|           | 10 \$A =                               | "ABCDE"                                        | Stores ABCDE in string A.                                                                             |
|           | 20 \$A =                               | EBC\$(\$A)                                     | Converts string A to EBCDIC.                                                                          |
|           | 25 TXBUR                               | FER = \$A                                      | Stores string A in the transmission buffer.                                                           |
|           | 30 TXSTA                               | ATUS = &A4                                     | Defines the transmission control byte as A4 in hex.                                                   |
|           | 40 TRAN                                |                                                | Transmits the contents of the buffer using the TXSTATUS specification.                                |
|           | 50 TXSTA                               | NTUS = &80                                     | Defines the transmission control byte as 80 in hex.                                                   |
|           | 60 TRAN                                |                                                | Transmits the contents of the buffer using the TXSTATUS specification.                                |
|           | 70 TXSTA                               | ATUS = &BC                                     | Defines the transmission control byte as BC in hex.                                                   |
|           | 80 TRAN                                |                                                | Transmits the contents of the buffer using the TXSTATUS specification.                                |
|           | (result)                               | Line 40                                        | TXSTATUS = &A4 = 1010,0100                                                                            |
|           |                                        | SYN SYN SOH C1 (                               | 2 C3 C4 C5 ETX CRC PAD                                                                                |
|           |                                        | Line 60                                        | TXSTATUS = &80 = 1000,0000                                                                            |
|           |                                        | SYN SYN C1 Ç2 C3                               | 3 C4 C5 PAD                                                                                           |
|           |                                        | Line 80                                        | TXSTATUS = &BC = 1011,1100                                                                            |
|           |                                        | SYN SYN DLE SOH                                | C1 C2 C3 C4 C5 DLE ETX CRC PAD                                                                        |

.

9

#### 6.6 SAMPLE BSC PROGRAMS

The following BSC programs are for demonstration only. They show some major concepts to bear in mind when developing applications, but are not to be considered as tests for any particular application.

BSC1 This example polls a 3270, receives a poll. If there is no text to send, it replies with an EOT. Otherwise it sends the message, waits for an ACK, and closes transmission. Station addresses are: C1, C2, and C3.

| 10 DEFINE "POLL"=&40                                 | Defines POLL mnemonic.         |
|------------------------------------------------------|--------------------------------|
| 20 DEFINE "ADDR"=&CO                                 | Defines ADDR mnemonic.         |
| 30 \$F=CHR\$(EOT)                                    |                                |
| 40 GOSUB 290                                         | Execute subroutine at 290.     |
| 50 \$P=LEFT\$(\$P,1)                                 |                                |
| 60 IF \$P=\$F GOTO 80                                |                                |
| 70 GOTO 40                                           |                                |
| 80 GOSUB 290                                         | Execute subroutine at 290.     |
| 90 IF LEN(\$P) >=5 GOTO 120                          |                                |
| 100 PRINT "NO POLLING RECEIVED-ABORTED"              | Print message, stop program.   |
| 110 STOP                                             | ~                              |
| 120 SF = CHR\$(POLL) + CHR\$(ADDR) + CHR\$(ADDR) + C | HR\$(ENQ)                      |
| 130 \$P=LEFT\$(\$P,5)                                |                                |
| 140 IF \$P=\$F GOTO 160                              |                                |
| 150 GOTO 100                                         |                                |
| 155 REM                                              | Poll received, send some data. |
| 160 \$A="THIS IS SOME EBCDIC DATA"                   |                                |
| 170 \$A=EBC\$(\$A)                                   |                                |
| 180 TXSTATUS=&A2                                     |                                |
| 190 TXBUFFER=\$A                                     |                                |
| 200 TRAN                                             | Data transmitted, wait for an  |
|                                                      | ACK.                           |
| 210 GOSUB 290                                        | Receive subroutine.            |
| 215 REM                                              | What have we received?         |
| 220 \$P=LEFT\$(\$P,2)                                |                                |
| 230 \$F=CHR\$(DLE)+CHR\$(ACKO)                       |                                |
| 240 IF \$F=\$P GOTO 270                              |                                |
| 250 PRINT "NO ACK RECEIVED"                          |                                |
|                                                      |                                |
| 2/O PRINT "END"                                      | ( <b>n</b> )                   |
| 280 STOP                                             | Terminates execution.          |
| 290 IIMZ=20                                          | Reception subroutine.          |
| 300 REC \$P, \$Y, \$Z                                |                                |
| 310 IF RALENGIH # 0 6010 350                         |                                |
| JZU IF TIMZEU GUTU JUU                               |                                |
| 330 PRIMI "KA LIME UU!"                              | If unable to presive star      |
| 340 310P                                             | ii unable to receive, stop.    |
| JOU KETUKN                                           |                                |

BSC2 This program simulates a 3274 device. It receives polls and data, and sends the appropriate responses. 1 REM\*\*\*\*\*\*\*AUTHOR ELIZABETH WALLING L = 0 5 Sets timer for one minute. 110 TIM2 = 60120 REC \$A, \$B Receive from the line. 130 IF TIM2 = 0 GOTO 900 Display and stop. 140 IF RXLENGTH =0 GOTO 120 Try again 150 IF RXLENGTH < 5 GOTO 440 Look for general poll. 160 REM 170 SG = CHRS(&40) + CHRS(&40) + CHRS(&7F) + CHRS(&7F) + CHRS(&2D) 180 \$D = LEFT\$(\$A,5)190 IF \$D = \$G GOTO 500 Respond to general poll. Look for specific poll. 205 REM 210 SG = CHRS(&60) + CHRS(&60) + CHRS(&40) + CHRS(&40) + CHRS(&2D) Respond to specific poll. 220 IF \$D = \$G GOTO 400 230 REM Must be data. 235 \$G = CHR\$(&02) 240 \$D = LEFT\$(\$A,1) 245 IF \$D = \$G GOTO 250 Display last block and stop. 246 GOTO 900 250 IF RXLENGTH <14 GOTO 550 Acknowledge the data 255 \$D = MID\$(\$A,10,7) 260 \$G = "SIGN ON"  $265 \ SG = EBCS(SG)$ 270 IF \$D = \$6 60T0 275 271 GOTO 310 275 REM This is the sign-on. 280 \$D = MID\$(\$A,10,39) 290 PRINT \$D 300 L = 1 305 **GOTO 550** Acknowledge the data. 310 IF L = 1 GOTO 900 315 DISPF Display. 320 GOTO 550 Acknowledge the data Respond to specific poll. 400 REM 401 \$S = CHR\$(&10)+CHR(&70) 405 TXBUFFER = \$S 410 TXSTATUS = &80 **415 TRAN** Transmit response. 420 GOTO 110 Receive again. 440 REM Check for acknowledgement or end 441 REM oftext. Is it an EOT?

#### 7.1 INTRODUCTION TO CHAMELEON ASYNC

With Chameleon Async software, you can emulate and perform testing on an Asychronous device. Programming commands specificially applicable to Async testing are astandard part of the software package and extend the Chameleon's BASIC command library.

All of the Chameleon BASIC commands are available in Async. In addition, Async includes special transmission, reception, timing control, and pin level interrogation and setting commands.

With Chameleon Async you can do the following:

- Emulate devices or networks to develop and test your software and systems in a working model of a live environment.
- Test a specific device or network by supplying either valid or invalid stimuli or responses.
- Perform positive testing by supplying your device or network with correct information to see if all procedures are working correctly.
- Perform negative testing by deliberately sending incorrect data in order to test error recovery and system/device susceptibility to failure induced by invalid data.
- Deviate from standard protocols during hardware/software development and compensate for protocol deviations in equipment supplied to you by others.

#### 7.2 ASYNC PARAMETER SET-UP MENU

Introduction This section describes the parameters and valid values for the Async menu. this menu enables you to configure and save parameters for running Async simulation. For general information about using a parameter set-up menu, refer to Section 2.2.

For information about using the Save parameters menu, refer to Section 2.3.

|                       |               |                    |                | Simulation |
|-----------------------|---------------|--------------------|----------------|------------|
| U                     | ** CHAMELE    | ON ASYNC PARAMETER | SET-UP **      |            |
| A Simulate:           | : DCE         | F                  | Baud Rate:     | : 9600     |
| B Parity:             | : EVEN        | G                  | Reception Mode | e: : Block |
| C No. of Stop Bits:   | : 1           | н                  | End of Block ( | Char:: OD  |
| D No. of Data Bits:   | : 7           |                    |                |            |
| E Mode:               | : Full Dup    | plex               |                |            |
|                       |               |                    |                |            |
| SELECT >              |               | CHOICES :          |                |            |
| INPUT : SELECT by let | ter (A - H)   |                    |                |            |
| or type a con         | trol key show | wn below           |                |            |
|                       |               |                    |                |            |
|                       |               |                    |                |            |
| Z = return to ASYNC,  | ? = Help,     | S = Save parameter | s, ESC = Main  | Menu       |

The Async parameter fields and legal values are as follows:

| Simulate         | DCE<br>DTE          |
|------------------|---------------------|
| Parity           | EVEN<br>NONE<br>ODD |
| No. of Stop Bits | 1<br>1.5<br>2       |

No. of Data Bits 5 6 7 8 Mode **Full Duplex** Half Duplex Do not use full duplex mode to transmit data from both sides of the line. This will cause problems since full duplex echoes back what it receives. Normal async usage is in half duplex mode. **Baud Rate** 50 1200 75 2400 4800 110 150 9600 300 19200 600

Reception Mode

Block Character

End of Block Character

Enter a 2 digit hex number

Entries

#### 7.3 ASYNC MNEMONIC TABLE

Introduction This section describes the default mnemonic table for Chameleon Async. For a general description of the use of mnemonic tables, refer to Section 3.3.

The Async mnemonic table has four columns:

- Mnemonic name (1-6 characters)
- Decimal value
- Hexadecimal value
- Binary value

Table 7.3-1 on the next page shows the default Async mnemonic table. You can define and save your own mnemonic tables using the BASIC mnemonic commands described in Section 3.4.

\_

. .

| MNEMONIC | DECIMAL | HEX | BINARY   |
|----------|---------|-----|----------|
| SPACE    | 32      | 20  | 00100000 |
| BELL     | 7       | 07  | 00000111 |
| NULL     | 0       | 00  | 00000000 |
| SOH      | 1       | 01  | 00000001 |
| STX      | 2       | 02  | 00000010 |
| ETX      | 3       | 03  | 00000011 |
| EOT      | 4       | 04  | 00000100 |
| ENQ      | 5       | 05  | 00000101 |
| ACK      | 6       | 06  | 00000110 |
| DLE      | 16      | 10  | 00010000 |
| DC1      | 17      | 11  | 00010001 |
| DC2      | 18      | 12  | 00010010 |
| DC3      | 19      | 13  | 00010011 |
| DC4      | 20      | 14  | 00010100 |
| NAK      | 21      | 15  | 00010101 |
| SYN      | 22      | 16  | 00010110 |
| ETB      | 23      | 17  | 00010111 |
| CAN      | 24      | 18  | 00011000 |
| SUB      | 26      | 1A  | 00011010 |
| ESC      | 27      | 1B  | 00011011 |
| DEL      | 127     | 7F  | 01111111 |
| BS       | 8       | 08  | 00001000 |
| НТ       | 9       | 09  | 00001001 |
| LF       | 10      | 0A  | 00001010 |
| VT       | 11      | 0B  | 00001011 |
| FF       | 12      | 0C  | 00001100 |
| CR       | 13      | 0D  | 00001101 |
| SO       | 14      | 0E  | 00001110 |
| SI       | 15      | 0F  | 00001111 |
| EM       | 25      | 19  | 00011001 |
| FS       | 28      | 1C  | 00011100 |
| GS       | 29      | 1D  | 00011101 |
| RS       | 30      | 1E  | 00011110 |
| US       | 31      | 1F  | 00011111 |

.

Table 7.3-1: Async Mnemonic Table

•

#### 7.4 COMMAND INDEX

Introduction This section lists the Chameleon Async commands by function. If you need a command that performs a specific function, but you do not know the name of the command, you should be able to locate the command by referring to one of these tables.

The tables contain a brief description of the command and the command type (Statement or Direct). For more information about a command, refer to the page number indicated.

| COMMAND | PAGE   | TYPE     | FUNCTION                                 |
|---------|--------|----------|------------------------------------------|
| FRAMING | 7.5-5  | Variable | Indicates if stop bits encountered.      |
| LENGTH  | 7.5-6  | Variable | Indicates length of received block.      |
| PARITY  | 7.5-8  | Variable | Detects parity errors.                   |
| RXBREAK | 7.5-10 | Variable | Indicates if break sequence encountered. |

#### TABLE 7.4-1: ASYNC READ-ONLY VARIABLES

#### TABLE 7.4-2: ASYNC TRANSMISSION AND RECEPTION COMMANDS

| COMMAND | PAGE   | TYPE   | FUNCTION                                   |
|---------|--------|--------|--------------------------------------------|
| BREAK   | 7.5-2  | S or D | Transmits a break sequence.                |
| CRC16   | 7.5-3  | S or D | Calculates the 2-byte CRC for a string.    |
| FOXMESS | 7.5-4  | D      | Transmits the standard FOX message.        |
| LRC     | 7.5-7  | S or D | Calculates a 1-byte LRC for a string.      |
| REC     | 7.5-9  | S or D | Receives a block or character.             |
| TPRINT  | 7.5-11 | S or D | Displays the contents on the trace buffer. |
| TRAN    | 7.5-12 | S or D | Transmits string and characters            |

#### 7.5 ASYNC COMMANDS

#### Introduction

This section provides a complete description of the Async commands. The commands are organized alphabetically, one command per page.

If you know the name of the command you want to use, you can look up the command in this section. If you are unsure of the command you need, refer to the previous section which lists the commands by function.

The following information is provided in this section:

- Command description
- Type of command (Statement or Direct)
- Syntax
- Command abbreviation
- Related commands (See Also)
- Example(s) of command usage

# BREAK

| Description  | The BREAK command transmits a BREAK sequence. |
|--------------|-----------------------------------------------|
| Туре         | Statement or Direct                           |
| Syntax       | BREAK                                         |
| Abbreviation | <b>B.</b>                                     |
| See Also     | RXBREAK                                       |
| Example      | BREAK                                         |

•

.

# CRC16

| Description  | The CRC16 function calculates the CRC (Cyclic Redundancy Check) characters for a string of data. The polynomial used is: |
|--------------|----------------------------------------------------------------------------------------------------|
|              | $x^{16} + x^{15} + x^2 + 1$                                                                                              |
| Туре         | Statement or Direct                                                                                                    |
| Syntax       | \$B = CRC16(\$A)                                                                                                    |
|              | <i>where:</i> \$A is the string of data and \$B returns two bytes which are the CRC characters for the data in \$A.      |
| Abbreviation | None                                                                                                    |
| See Also     | LRC                                                                                                    |
| Example      | 10 \$A = "HELLO"<br>20 \$B = CRC16(\$A)<br>30 PRINT \$B                                                                  |
|              | (result) Aa                                                                                                    |

٠

### FOXMESS

# **Description** This command transmits the standard FOX message and repeats it until the operator hits any key.

The fox message that is transmitted is:

### (STX)THE QUICK BROWN FOX JUMPS OVER THE LAZY DOGS BACK 0123456789 (CR)(LF)(ETX)

To allow the greatest possible density and the fastest possible transmission, data transmitted does not appear in the trace buffer and therefore cannot be displayed using the TPRINT command.

| Τv | pe | Direct |
|----|----|--------|
|    |    |        |

Syntax FOXMESS

F.

- Abbreviation
- Example FOXMESS

(result) HIT ANY KEY TO STOP FOX MESSAGE

# FRAMING

| Description  | FRAMING is a numeric read-only variable that detects the presence of stop bits at the end of the received block. FRAMING has the following valid values: |
|--------------|----------------------------------------------------------------------------------------------------|
|              | • FRAMING = 0 One or more valid stop bits detected.                                                                                                    |
|              | • FRAMING = 1 No stop bits detected.                                                                                                    |
| Туре         | Variable                                                                                                    |
| Syntax       | (See examples below.)                                                                                                    |
| Abbreviation | FRA.                                                                                                    |
| See Also     | REC                                                                                                    |
| Example 1    | PRINT FRAMING                                                                                                    |
| Example 2    | IF FRAMING = 1 PRINT "NO STOP BITS"                                                                                                    |

.

# LENGTH

| Description  | LENGTH is a numeric read-only that returns the number of characters received in a block. If LENGTH = 0, it indicates that nothing has been received. |
|--------------|----------------------------------------------------------------------------------------------------|
| Туре         | Statement or Direct                                                                                                    |
| Syntax       | (See examples below.)                                                                                                    |
| Abbreviation | L                                                                                                    |
| See Also     | REC                                                                                                    |
| Example 1    | PRINT LENGTH                                                                                                    |
| Example 2    | 10 REC<br>20 IF LENGTH = 0 GOTO 10                                                                                                    |

.1

# LRC

| Description  | LRC is a function that calculates the LRC (Longitudinal Redundancy Check) for a string of data. The LRC computation command checks the parity selection chosen in the Async Parameter Set-Up menu. It uses the polynomial:<br>$x^8 + 1$ |
|--------------|----------------------------------------------------------------------------------------------------|
| Туре         | Statement or Direct                                                                                                    |
| Syntax       | X = LRC(Y)                                                                                                    |
|              | where: <b>\$Y</b> is the string of data and <b>\$X</b> returns a single character that equals the LRC for the data in \$Y.                                                                                                    |
| Abbreviation | None                                                                                                    |
| See Also     | CRC16                                                                                                    |
| Example 1    | This example prints the hex value of the LRC of the string HELLO.                                                                                                    |
|              | 10 \$A = "HELLO"<br>20 \$B=LRC(\$A)<br>30 PRINT %\$B                                                                                                    |
|              | (result) 42                                                                                                    |
| Example 2    | This example prints the hex value of the LRC of the string GOODBYE.                                                                                                    |
|              | 10 \$A = "GOODBYE"<br>20 \$B=LRC(\$A)<br>30 PRINT %\$B                                                                                                    |
|              | (result) DD                                                                                                    |

\*

.

| PARITY       |                                                                                                    |
|--------------|----------------------------------------------------------------------------------------------------|
| Description  | PARITY is a numeric read-only variable that indicates whether<br>a parity error has occurred. PARITY has the following valid<br>values: |
|              | • PARITY = 0 No parity error detected.                                                                                                  |
|              | • PARITY = 1 parity error detected.                                                                                                    |
| Туре         | Variable                                                                                                    |
| Syntax       | (See examples below.)                                                                                                    |
| Abbreviation | Ρ.                                                                                                    |
| See Also     | REC                                                                                                    |
| Example 1    | PRINT PARITY                                                                                                    |

**Example 2** IF PARITY = 0 PRINT "NO PARITY ERROR DETECTED"
# REC

**Description** REC assigns the next character (if in character mode) or block of characters (if in block mode) to the string variables as specified in the command. A string variable can be assigned a maximum of 255 characters. When the 255-character maximum is reached, data is stored in the next string variable indicated.

After a REC command, these Async numeric read-only variables are updated: LENGTH, PARITY, FRAMING, RXBREAK.

TypeStatement or Direct

Syntax REC \$A, \$B,...

where: \$A, \$B, are the string variables that the received data is assigned to.

- Abbreviation None
- See Also FRAMING, LENGTH, PARITY, RXBREAK
- Example 10 REC \$A, \$B 20 IF LENGTH = 0 GOTO 10

# RXBREAK

| Description  | RXBREAK is a numeric read-only variable that indicates if a break sequence has been received. It has the following valid values: |  |  |  |
|--------------|----------------------------------------------------------------------------------------------------|--|--|--|
|              | <ul> <li>RXBREAK = 0 No break sequence received.</li> </ul>                                                                      |  |  |  |
|              | • RXBREAK = 1 Break sequence received.                                                                                           |  |  |  |
| Туре         | Variable                                                                                                    |  |  |  |
| Syntax       | (See examples below.)                                                                                                    |  |  |  |
| Abbreviation | RX.                                                                                                    |  |  |  |
| See Also     | REC                                                                                                    |  |  |  |
| Example 1    | PRINT RXBREAK                                                                                                    |  |  |  |
| Example 2    | IF RXBREAK = 1 PRINT "BREAK SEQUENCE RECEIVED"                                                                                   |  |  |  |

,

.

# TPRINT

| Description  | TPRINT prints the contents of the trace buffer to the screen.<br>The trace buffer contains the data received or transmitted in<br>ASCII. |                                                                                                    |  |
|--------------|----------------------------------------------------------------------------------------------------|----------------------------------------------------------------------------------------------------|--|
| Туре         | Statement or Direct                                                                                                    |                                                                                                    |  |
| Syntax       | TPRINT                                                                                                    | Prints the trace in ASCII.                                                                                                 |  |
|              | TPRINT HEX                                                                                                    | Prints the trace in hexadecimal.                                                                                           |  |
| Abbreviation | TP.                                                                                                    |                                                                                                    |  |
| See Also     | REC, TSAVE, TLOAD, TPF                                                                                                    | RINT, LTPRINT                                                                                                    |  |
| Example 1    | This example displays the contents of the trace buffer ASCII.                                                                            |                                                                                                    |  |
|              | TPRINT                                                                                                    |                                                                                                    |  |
|              | (result)<br>T 15:09:38:31:60 61<br>The quick brown fox<br>Cr                                                                             | JUMPS OVER THE LAZY DOGS BACK 0123456789                                                                                   |  |
| Example 2    | This example displays the                                                                                                    | contents of the trace buffer in hex.                                                                                       |  |
|              | TPRINT HEX                                                                                                    |                                                                                                    |  |
|              | (result)<br>T 15:09:38:31:60 61<br>54 48 45 20 51 55 49<br>4A 55 4D 50 53 20 4F<br>44 4F 47 53 20 42 41<br>0D                            | 43 4B 20 42 52 4F 57 4E 20 46 4F 58 20<br>56 45 52 20 54 48 45 20 4C 41 5A 59 20<br>43 4B 20 30 31 32 33 34 35 36 37 38 39 |  |

.

.

-

.

•

.

# TRAN

| Description  | TRAN transmits string data, mnemonics or literal data.             |                                                                  |
|--------------|--------------------------------------------------------------------|------------------------------------------------------------------|
| Туре         | Statement or Direct                                                |                                                                  |
| Syntax       | TRAN \$A                                                           | Transmits \$A.                                                   |
|              | TRAN CR, LF                                                        | Transmits the mnemonics CR (carriage return) and LF (line feed). |
|              | TRAN "ABCD"                                                        | Transmits ABCD.                                                  |
|              | TRAN \$A, CR, LF, "ABCD"                                           | Transmits a combination of the above.                            |
| Abbreviation | TR.                                                                |                                                                  |
| See Also     | REC                                                                |                                                                  |
| Example      | 10 \$A = "HELLO"<br>20 \$B = "GOODBYE"<br>30 TRAN \$A, ",", \$B, ( | CR, LF                                                           |

## 7.6 · ASYNC SAMPLE PROGRAMS

Async 1

The program transmits the fox message that is being rotated as data.

| 10 \$A="THE QUICK BROWN FOX JUMPS OVER | THE LAZY DOGS BACK 0123456789"                             |
|----------------------------------------|------------------------------------------------------------|
| 20 60TO 90                             | Transmission subroutine.                                   |
| 30 \$B=RIGHT\$(\$A,(LEN(\$A)-1))       | Deletes first character of \$A and stores the rest in \$B. |
| 40 \$B= \$B+LEFT\$(\$A,1)              | Adds first character to end of \$B.                        |
| 50 \$A = \$B                           | Stores new string in \$A.                                  |
| 60 RETURN                              | End of rotation, returns to line 115.                      |
| 70 FOR Y = 1 TO 23                     | Complete rotation is done 23 times.                        |
| 80 FOR X = 0 TO LEN(\$A)               | One rotation depends on length of \$A.                     |
| 90 TRAN \$A,CR                         | Transmits current string and carriage return.              |
| 100 GOSUB 30                           | Goes to rotation subroutine.                               |
| 110 NEXT X                             | Increments X.                                              |
| 120 TRAN LF                            | Transmits line feed.                                       |
| 130 NEXT Y                             | Increments Y.                                              |

| Async2 | This program transmits a fox message that is being rotated as data and then writes the data to a file. |                                                                |  |
|--------|----------------------------------------------------------------------------------------------------|----------------------------------------------------------------|--|
|        | 10 OPEN "O","B:DATA"<br>20 TRAN SUB                                                                    | Opens file for output called DATA.                             |  |
|        | 30 \$A="THE QUICK BROWN FOX JUMPS OVER THE LAZY DOGS BACK0123                                          |                                                                |  |
|        | 40 GOTO 90                                                                                             | Transmits and writes sub-routine.                              |  |
|        | 50 \$B=RIGHT\$(\$A,(LEN(\$A)-1))                                                                       | Deletes the first character of \$A and stores the rest in \$B. |  |
|        | 60 \$B=\$B+LEFT\$(\$A,1)                                                                               | Adds the first character to end of \$B.                        |  |
|        | 70 \$A = \$B                                                                                           | Places new string in A.                                        |  |
|        | 80 RETURN                                                                                              | End of rotation; returns to line 115.                          |  |
|        | 90 FOR Y = 1 TO 23                                                                                     | Complete rotation is done 23 times.                            |  |
|        | 100 FOR X = 0 TO LEN(\$A)                                                                              | One rotation depends on the length of string A.                |  |
|        | 110 TRAN \$A, CR                                                                                       | Transmits current string and carriage return.                  |  |
|        | 120 WRITE SA                                                                                           | Writes \$A to output file, DATA.                               |  |
|        | 130 GOSUB 30                                                                                           | Rotation sub-routine.                                          |  |
|        | 140 NEXT X                                                                                             | Increments X.                                                  |  |
|        | 150 TRAN LF                                                                                            | Transmits line feed.                                           |  |
|        | 160 NEXT Y                                                                                             | Increments Y.                                                  |  |

| Async3 | This program demons<br>table. It shows the<br>prior to transmitting<br>ASCII equivalent. | This program demonstrates the use of the Async mnemonic<br>table. It shows the results of checking the mnemonic table<br>prior to transmitting a one-character string converted to its<br>ASCII equivalent. |  |
|--------|------------------------------------------------------------------------------------------|----------------------------------------------------------------------------------------------------|--|
|        | 5 \$A = ""                                                                               | Initializes string A to zero characters.                                                                                                    |  |
|        | 10 FOR X = 0 TO &20                                                                      | Sets up a loop, incrementing X from 0 to 20 Hex.                                                                                                    |  |
|        | 20 \$A = \$A + CHR\$(X)                                                                  | CHR\$ returns the ASCII value of the loop index X and stores it in string A.                                                                                                    |  |
|        | 30 NEXT X                                                                                | Increments loop index.                                                                                                    |  |
|        | 40 TRAN SA                                                                               | Transmits string A, the ASCII value of X, according to the mnemonic table.                                                                                                    |  |
|        | 50 TPRINT                                                                                | Displays the string as stored in the trace after transmission.                                                                                                    |  |
|        | 60 TPRINT HEX                                                                            | Displays the trace in hexadecimal.                                                                                                    |  |
|        |                                                                                          |                                                                                                    |  |

The results of the sample program are:

T 13:46:58:41:30 33 NULL SOH STX ETX EOT ENQ ACK BELL BS HT LF VT FF CR SO SI DLE DC1 DC2 DC3 DC4 NAK SYN ETB CAN EM SUB ESC FS GS RS US

T 13:46:58:41:30 33 00 01 02 03 04 05 06 07 08 09 0A 0B 0C 0D 0E 0F 10 11 12 13 14 15 16 17 18 19 1A 1B 1C 1D 1E 1F 20

In the first display, the results of TPRINT are shown as the standard Async protocol mnemonics from the table. The second display shows the transmitted mnemonics displayed in hexadecimal. T 13:46:58:41:30 33 indicates the time of the transmission and that the transmission block is 33 bytes long.

•

.

| Async4 | The example program below illustrates<br>can be tested following reception. The<br>left operation to calculate the line nu<br>statement based on the values in the values | s how these variables<br>program uses the shift<br>umber for the GOTO<br>riables. |
|--------|----------------------------------------------------------------------------------------------------|-----------------------------------------------------------------------------------|
|        | 10 REC \$A<br>20 IF LENGTH = 0 GOTO 10                                                                                                    | Receive from the line.<br>If nothing was received,<br>try again.                  |
|        | 30 GOTO 1000 + (10 * ((PARITY OR (FRAMING SHL                                                                                                    | 1)) OR (RXBREAK SHL 2)))                                                          |
|        | •                                                                                                    |                                                                                   |
|        | 1000 PRINT "RECEIVED O.K."                                                                                                    | All variables = 0; no<br>errors detected. Print line<br>number 1000.              |
|        | 1005 GOTO 10<br>1010 PRINT "PARITY ERROR"                                                                                                    | Parity error dete¢ted.<br>Print line number 1010.                                 |
|        | 1015 GOTO 10<br>1020 PRINT "FRAMING ERROR"                                                                                                    | Framing error detected.<br>Print ine number 1020.                                 |
|        | 1025 GOTO 10<br>1030 PRINT "PARITY & FRAMING ERROR"                                                                                                    | Parity and Framing<br>errors. Print line number<br>1030.                          |
|        | 1035 GOTO 10<br>1040 PRINT "BREAK DETECTED"                                                                                                    | Break sequence detected.<br>Print line number 1040.                               |
|        | 1045 GOTO 10<br>1050 PRINT "BREAK & PARITY ERRORS"                                                                                                    | Break and parity errors.<br>Print line number 1050.                               |
|        | 1055 GOTO 10<br>1060 PRINT "BREAK & FRAMING ERRORS"                                                                                                    | Break and framing<br>errors. Print line number<br>1060.                           |
|        | 1065 GOTO 10<br>1070 Print "Break, Framing & Parity Errors"                                                                                                    |                                                                                   |
|        | •                                                                                                    | Break, framing and parity errors. Print line number 1070.                         |
|        | 1075 GOTO 10                                                                                                    |                                                                                   |
|        |                                                                                                    |                                                                                   |
|        |                                                                                                    |                                                                                   |

•

## 8.1 INTRODUCTION TO SITREX

Introduction SITREX is the Chameleon X.25 Simulator. It can simulate an X.25 Network or Subscriber and provide a live, certified environment for the development and testing of X.25 products.

This software package can handle all X.25 procedures automatically, including:

- Flow control at the frame and packet levels
- Error detection and error recovery
- Data generation and reception
- All protocol timers and counters

X.25 is a very specific, well-defined protocol. The Chameleon's X.25 Simulator complies entirely with the CCITT specifications and allows you to control levels one (Physical interface), two (Link level), and three (Packet level) independently.

Note This chapter assumes that you have a thorough understanding of the X.25 protocol.

Standards SITREX supports the CCITT 1984 X.25 standard, including the three network-specific implementations: NTT, DATAPAC, and TRANSPAC.

TRANSPAC SITREX is identical to CCITT SITREX, except you can transmit and receive calls on LCN 0.

#### SITREX ENVIRONMENT

Sitrex has a multi-tasking operating system that provides the following features and capabilities:

- Automatic X.25 Simulator
- Trace Buffer Function
- Command Language

You can also use the three set-up menus to configure physical level parameters, frame/packet level parameters, and user facilities for SITREX simulation. Refer to Section 8.3 for a description of these menus.

This section describes how the three major SITREX features interact to provide you with a comprehensive X.25 simulation environment. Each of the features is described briefly, as an overview. The sections that contain detailed information about each feature are referenced.

| Automatic X.25<br>Simulator | The Automatic X.25 Simulator responds automatically to received traffic at packet and/or frame level, or not at all, according to CCITT specifications.                                                                                    |
|-----------------------------|----------------------------------------------------------------------------------------------------|
|                             | The Automatic X.25 Simulator can be used without any<br>programming to create and monitor normal data<br>communications traffic on the line. It produces valid X.25<br>responses to all incoming data, and updates counters and<br>timers. |
|                             | There are three possible idle states for the Automatic X.25<br>Simulator, as configured in the Mode parameter in the Sitrex<br>Physical Level Parameter Set-Up menu:                                                                       |
|                             | • Initiative - The Simulator attempts to initiate an X.25 link, by sending a DISc or DM on the idle line.                                                                                                    |
|                             | • Standby - The Simulator reacts to incoming traffic.                                                                                                    |
|                             | • Manual - The Simulator is inactive; frame level is off.                                                                                                    |
| •<br>•                      | Section 8.2 describes actions of the Automatic X.25 Simulator in detail.                                                                                                    |
|                             |                                                                                                    |

Trace Buffer

The Trace Buffer stores and displays the transmitted and received traffic. You can specify that the traffic be interpreted at frame level, frame and packet level, or not at all.

You can turn the trace buffer on and off from the Automatic X.25 Simulator or by using the command language. Traffic is stored in the trace buffer only if the trace is on and there is space available in the buffer.

The information in the trace buffer can be saved to disk, displayed on the screen, or output to a printer. Refer to Section 8.4 for more information about the trace buffer.

| Command  |  |
|----------|--|
| Language |  |

The SITREX command language provides you with additional control over the X.25 simulation environment. The command language can be used in conjunction with the Automatic X.25 Simulator to override the Simulator's automatic functions.

For example, frame and packet level processing can be turned ON or OFF independently. This ability to manipulate the Simulator enables you to check error response and recovery procedures in an X.25 environment.

You can generate scenarios that work with or without the Automatic X.25 Simulator to create normal or abnormal situations to troubleshoot an X.25 Subscriber or Network, or deviate from the X.25 standards.

Sections 8.5 - 8.7 describe the use of the Sitrex command language.

Interactions Figure 8.1-1 illustrates the major features of the Sitrex X.25 simulation environment. It illustrates how to access each of the Sitrex features, and how to turn them on and off. The text that follows the illustration describes how the features interact with each other to process incoming traffic.

#### Chameleon BASIC Simulation

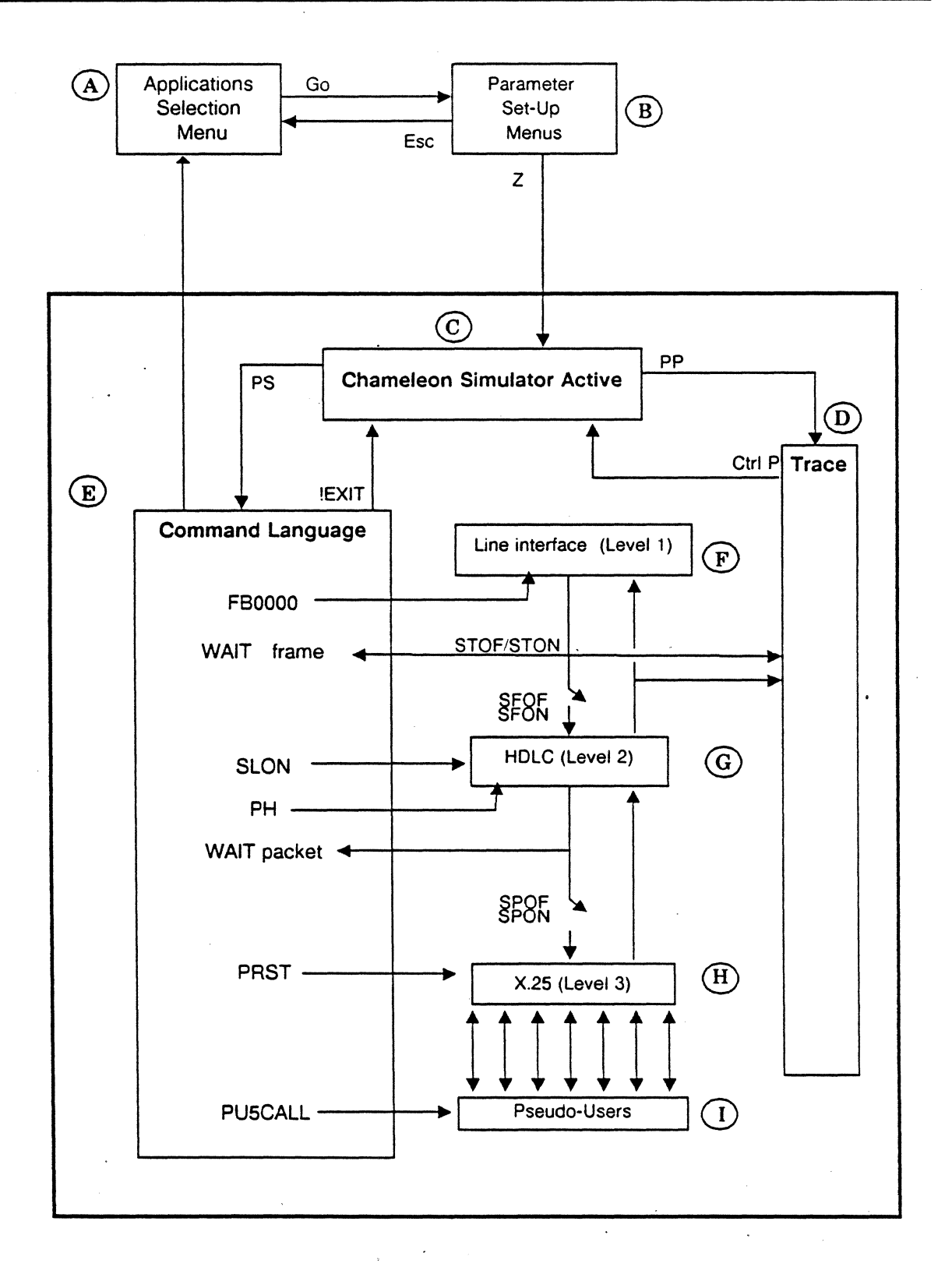

#### Figure 8.1-1: Sitrex Simulation Environment

| A. Applications<br>Selection Menu | In the Applications Selection Simulation window, load SITREX or T_SITREX (Transpac Sitrex) on the desired port. Press <b>Go</b> to start the simulator and access the Parameter Set-Up Menus.                                                                                                    |
|-----------------------------------|----------------------------------------------------------------------------------------------------|
| B. Parameter<br>Set-Up Menus      | These menus enable you to configure Physical (level 1) parameters, Frame and Packet (level 2 and 3) parameters and User Facilities. See Section 2.2 and 2.3 for general instructions for the set-up menus. See Section 8.3 for a description of the Sitrex set-up menus.                                                                |
|                                   | These parameter settings affect the Automatic X.25 Simulator.<br>They also affect scenarios you write in the Sitrex command<br>language, unless a parameter command overrides the menu<br>setting. Refer to the parameter commands in Section 8.7 for<br>more information.                                                              |
|                                   | From any of the set-up menus, press $Z$ to access Simulation or press <i>Esc</i> to return to the Main Menu.                                                                                                    |
| C. Chameleon<br>Simulator Active  | This message indicates that you can begin your simulation<br>activities. The Mode option in the Physical Parameters Set-up<br>menu (B) determines whether the Automatic X.25 Simulator is<br>active. Mode options are:                                                                                                    |
|                                   | <ul> <li>Initiative - Automatic X.25 Simulator attempts to set up an X.25 link.</li> <li>Standby - Automatic X.25 Simulator reacts to incoming frames.</li> <li>Manual - Automatic X.25 Simulator is off. There is no automatic reaction to incoming frames, except through the use of the command language.</li> </ul>                 |
|                                   | When active (Initiative or Standby mode), you can impose control over the reactions of the Automatic X.25 Simulator using the command language. See F - H, below for more information.                                                                                                    |
|                                   | There are a limited number of commands that can be entered<br>at this prompt. These commands enable you to turn the trace<br>mode and command language mode on and off. See Section<br>8.4 for a list of these commands.                                                                                                    |
| D. Trace Buffer                   | The Trace buffer can be turned on and off from the Simulator.<br>To turn the trace on, type PP and press RETURN. (Note that<br>the first character you type appears as % on the screen.)<br>This causes the traffic received and transmitted on the line to<br>be stored and displayed in an interpreted format in the trace<br>buffer. |

Traffic is stored in the trace buffer only if the trace is active and there is adequate space available in the buffer. To make the trace buffer idle (stop displaying traffic) type CTRL P.

You can also turn the trace buffer on and off using the command language. Refer to the STON (set trace on) and STOF (set trace off) commands in Section 8.7 for more information.

Refer to Section 8.4 for a more detailed description of the trace buffer and interpreting the display.

#### E.Command Language

To access the command language from the SITREX simulator, type PS and press RETURN. (Note that the first character you type appears as % on the screen.) This displays the ! prompt, at which you can enter commands and write scenarios. Refer to Sections 8.5 - 8.7 for a description of the command language.

A scenario reacts to incoming traffic only if it is WAITing for a frame or packet. Refer to the WAIT commands in Section 8.7 for more information.

You can use the command language to control the Automatic X.25 Simulator. Specifically, you use commands that control whether the Automatic X.25 Simulator processes frame level only, frame level and packet level, or neither level. Refer to Section 8.3 for a description of the commands that affect the Automatic X.25 Simulator.

To exit the command language mode, but remain in the Simulator, use the EXIT command. To leave SITREX and return the main menu, use the HALT command.

F. Line Interface Level 1

Level 1 acquires and transmits data to and from the line. The Physical Parameter Set-Up menu controls the parameters relevant to this level. For example, you can determine the baud rate and control whether the Chameleon is a DCE or DTE. The settings in the Physical Level Parameter Set-Up menu (B) affect this level of simulation.

You can use the command language to send various types of frames. For example, Figure 8.1-1 shows the FB command which transmits a user-defined frame in binary. Refer to the Frame Level Commands in Section 8.7 for more information.

G. Level 2 HDLC

HDLC is frame level. The following actions can occur:

The Automatic X.25 Simulator processes the frame, sends an appropriate response to the frame if the mode is Initiative or Standby, and the frame level is on (SFON command). If frame level is off (SFOF command), the frame is ignored.

Scenario. If a scenario has a WAIT (frame) command, the received traffic is compared to the frame specified in the WAIT command. This determines the next action in the scenario. If there is no WAIT command, the scenario does not react to incoming traffic.

The SFOF and SFON commands determine whether the Automatic X.25 Simulator processes incoming frames.

You can also control the link using the SLON (set link on) and SLOF (set link off) commands.

H. Level 3 X.25

X.25 is packet level. The following actions occur:

Automatic X.25 Simulator processes the packet, sends an appropriate response to the frame if Mode is Initiative or Standby, and the packet level is on (SPON command). If packet level is off (SPOF command), the packet is ignored.

Scenario. If a scenario has a WAIT (packet) command, the received traffic is compared to the packet specified in the WAIT command. This determines the next action in the scenario. If there is no WAIT command, the scenario does not react to incoming traffic.

The SPOF and SPON commands determine whether the Automatic X.25 Simulator processes incoming packets.

You can use the command language to send various types of packets. For example, Figure 8.1-1 shows the PRST command which transmits a RESTART packet. Refer to the Packet Level Commands in Section 8.7 for more information.

# I. Pseudo-Users Pseudo-Users. SITREX supports up to seven pseudo-users. Each pseudo user simulates a network device connected to a logical channel. You can use the command language to place calls from a pseudo-user to any network address. For example, Figure 8.1-1 places a call from pseudo-user number 5.

#### OTHER SITREX FEATURES

#### Memory Management

SITREX uses a dynamic memory allocation scheme to maximize the efficiency of the Chameleon. These SITREX features affect the amount of memory available to you:

- Trace buffer
- Active Pseudo-Users
- Scenario length
- Buffers (frame, retransmission, etc.)

You can control the amount of memory you are using by managing the length of your scenarios.

You can also control the size of the trace buffer using the trace buffer commands in Section 8.7. Specifically, these commands can be used to control the size of the trace buffer:

- Clear the trace (TRACE command)
- Turn the trace off/on (STOF/STON commands)
- Limit the length of the data (STR command)

Timers and Counters

SITREX allows you to set timers and counters using either the parameter set-up menu or command language. For example, both the T1 timer and the N2 counter can be set from the parameter set-up menu or using a set command.

State Variables There are several variables in X.25, such as timeouts and frame window size, that control the flow of traffic. The State variable refers to the current value of these variables. State variables are controlled by the Automatic X.25 Simulator.

SITREX continually updates the state variables and the Automatic X.25 Simulator takes corrective action depending on their values.

For example, the high-level command, SLON, transmits a SABM and waits for a response. If a valid response is not received within the T1 time limit, the Automatic X.25 Simulator transmits a polled SABM and decrements N2. This continues until N2 is 0, at which time the Automatic X.25 Simulator attempts to set the link off.

#### Chameleon BASIC Simulation

## SITREX Circuit Management You can choose the number of Switched Virtual Circuits (SVC) and Permanent Virtual Circuits (PVC) for your application using the parameter set-up menu. You can assign addresses to SVCs in command mode. You can also assign a logical channel for both PVCs and SVCs.

SITREX will assign a channel for SVCs only. The Automatic X.25 Simulator assigns a Logical Channel Number (LCN) based on whether the Chameleon is configured as a Network or a Subscriber, according to the CCITT specifications.

To enable you to reassign a PVC, a PVC is removed by sending or receiving a CLEAR.

Note

It is possible for PVC's and SVC's to overlap. However, this is not recommended. Also, SITREX will automatically handle only seven PVCs or SVCs at one time (out of a maximum of 16 groups of 255).

### 8.2 SITREX AUTOMATIC X.25 SIMULATOR

Introduction This section describes the Automatic X.25 Simulator. The Automatic X.25 Simulator can be used without any programming to create and monitor normal data communications traffic on the line. It produces valid X.25 responses to all incoming data, and updates counters and timers.

Accessing SITREX

To access the Automatic X.25 Simulator, follow these steps:

- 1. From the Chameleon main menu, use the softkeys to select SITREX. (To use the TRANSPAC implementation of SITREX, select T.Sitrex from the menu.)
- 2. Press F2 (Menu) to access the set-up menus.
- 3. In the Physical Parameter Set-Up menu, select the Mode setting that corresponds to the desired Automatic X.25 Simulator mode. The options are:
  - Initiative Automatic X.25 Simulator attempts to set up an X.25 link.
  - Standby Automatic X.25 Simulator reacts to incoming frames.
  - Manual Automatic X.25 Simulator is off. There is no automatic reaction to incoming frames, except through the use of the command language.
- 4. If you want to select the NTT or DATAPAC implementations of SITREX, change the value of the Sitrex Version parameter in the Frame & Packet Level Parameter Set-Up menu.
- 5. Change any other parameters as required and press Z to load the simulator. (Refer to Section 8.3 for a description of the menus.)

6. The message SITREX SIMULATOR ACTIVE appears and the blinking cursor is displayed. The Automatic X.25 Simulator is now active according to the mode you selected in the Physical Set-Up menu.

From here, you can activate the trace buffer, enter command language mode, or exit Simulation using the commands in Table 8.2-1. (Note that the first character you type appears as a % on the screen.)

Refer to Section 8.4 for a description of the trace buffer. Refer to Sections 8.5 - 8.7 for a description of the SITREX command language.

| COMMAND | FUNCTION                                                                                                    |
|---------|----------------------------------------------------------------------------------------------------|
| P1      | Sets Simulator to echo Called and Calling Addresses in Call Confirmation packets.                                                                                                    |
| PP .    | Activates Trace Buffer so that traffic is stored and displayed. (Once the trace is active, use CTRL P to make the trace idle.)                                                                                                    |
| PS      | Enters command language mode and displays ! prompt<br>enabling you to enter Sitrex commands and write<br>scenarios. (From the ! prompt, you can exit SITREX<br>using the HALT command or exit command language<br>mode using EXIT.) |

Table 8.2-1: Automatic X.25 Simulator Options

Pseudo-Users

A pseudo-user is a logical subscriber supported by SITREX. SITREX can support up to seven pseudo-users. Each pseudo-user simulates a physical device connected to a logical channel.

Two of these are internally reserved and pre-assigned by SITREX for the local terminals and cannot be programmed. Their default conditions are the following:

- 01 Associated with the Chameleon *Trace* page (pink window)
- 02 Associated with the Chameleon Simulation page (blue window)

You can program pseudo-users 03 - 07 to re-configure them as one of the following:

- Traffic generators (Sends a continuous stream of ASCII data packets)
- Data absorbers (Normal terminals)
- Echo generators (Retransmits all the user data received on the same logical channel)

The default configuration for these pseudo-users is:

- 03 Traffic generator
- 04 Echo generator
- 05 Data absorber
- **06** Second traffic generator
- 07 Third traffic generator

Pseudo-User Addressing

According to the CCITT X.25 specifications, one byte of address information providing specific local terminal addressing can be added to a transmitted address in a CALL packet. This byte is used to address a specific pseudo-user.

For example, if the PAD address is **12345**, and one terminal (pseudo-user) is **07**, the terminal is addressed as **12345** 07.

#### CONTROLLING X.25 LEVELS

You can control whether the X.25 frame and packet levels are processed by the Automatic X.25 Simulator using the following SITREX commands:

- SET FRAME LEVEL ON (SFON)
- SET FRAME LEVEL OFF (SFOF)
- SET PACKET LEVEL ON (SPON)
- SET PACKET LEVEL OFF (SPOF)

SET FRAME LEVEL ON (SFON)

When frame level is ON, the Automatic X.25 Simulator processes incoming frames and updates frame level state variables accordingly. The Automatic X.25 Simulator can send frames in response to incoming frames or when a timer has expired. You can also send frames manually using SITREX commands in command mode. Frame level must be on if packet level is on.

SET FRAME LEVEL OFF (SFOF)

When frame level is OFF, the Automatic X.25 Simulator does not process incoming frames, and the frame level state variables do not get updated with incoming traffic. You can process incoming frames using SITREX commands in command mode.

SET PACKET LEVEL ON (SPON)

When packet level is ON, the Automatic X.25 Simulator processing incoming packets and updates packet level state variables accordingly.

SET PACKET LEVEL OFF (**SPOF**)

When packet level is OFF, the Automatic X.25 Simulator does not process incoming packets, but you can process them using SITREX commands in command mode.

Setting the frame or the packet level OFF does not make the Automatic X.25 Simulator inactive. It affects it so that the reception of frames or packets is disabled. SITREX's automatic actions will continue to be occur.

The example below shows the result of a TPRINT (trace print) command when the frame level is off. It indicates the frames that were transmitted and received, but shows that any frames received were ignored by the Automatic X.25 Simulator.

| TPRINT         |   |                                         |
|----------------|---|-----------------------------------------|
|                | ⇐ | SLON                                    |
| T-002 03 SABM  |   |                                         |
|                | ŧ | SFOF                                    |
| R+002 03 UA    |   |                                         |
|                | ŧ | Received a UA, but with frame level off |
|                |   | the frame is ignored.                   |
| T+002 03 PSABM | ŧ | Since Simulator never sees the UA, it   |
|                |   | again attemps to establish the link.    |

Applications

Using the SFOF/SFON and SPOF/SPON commands, there are three possible cases that can occur during SITREX simulation:

- Frame level OFF/Packet level OFF
- Frame level ON/Packet level OFF
- Frame level ON/Packet level ON

Note that Frame level OFF/Packet level ON is not valid, since packets cannot be processed if frames are ignored.

Each of these cases is described on the following pages.

Case 1:

FRAME LEVEL OFF (SFOF) / PACKET LEVEL OFF (SPOF)

With both the frame and packet level OFF, the Automatic X.25 Simulator is disabled. None of the State variables are updated, and none of the incoming frames or packets are processed by the Automatic X.25 Simulator. However, incoming frames and packets can be processed by a SITREX scenario.

For example, if you establish the link with the SLON command, and then turn OFF the frame level with the SFOF command, the Automatic X.25 Simulator thinks that the link is established, but does not process incoming frames.

If you *transmit* I-Frames (FIPH command), the Automatic X.25 Simulator inserts the correct N(s) for each frame sent.

When the DUT sends an RR, the Automatic X.25 Simulator does not process it because the frame level is off.

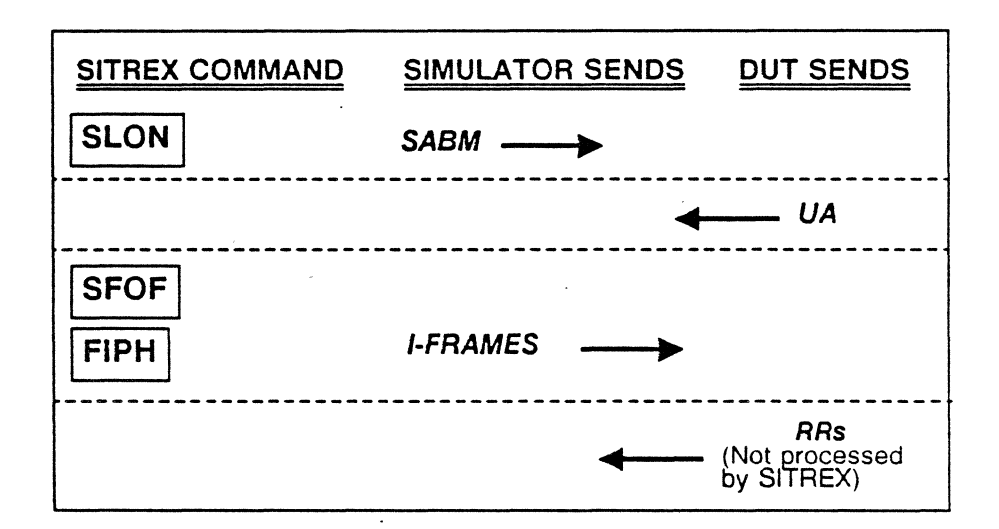

Case 2:

FRAME LEVEL ON (SFON) / PACKET LEVEL OFF (SPOF)

With the frame level ON and the packet level OFF, incoming frames are processed by the automatic Simulator at the frame level only. For example, frame level State variables (N(s) and N(r) are updated.

The packet portion of an *incoming* frame is not processed by the Automatic X.25 Simulator and packet level state variables, such as P(r), are not updated. However, packet level State variables relevant to *outgoing* packets are updated.

When transmitting packets with the packet level OFF, only lowlevel commands, such as PHh1h2 can be used. In the example below, SITREX sends a RESTART packet and the DUT sends a RESTART CONFIRMATION packet in return. If the packet level is OFF, SITREX does not process the RESTART CONFIRMATION. After the timeout period, SITREX sends another RESTART.

Incoming packets can be processed using SITREX commands in command mode. So in this example, you could override the Automatic X.25 Simulator using a command that causes SITREX to wait for and process a RESTART CONFIRMATION packet. (WPCRST)

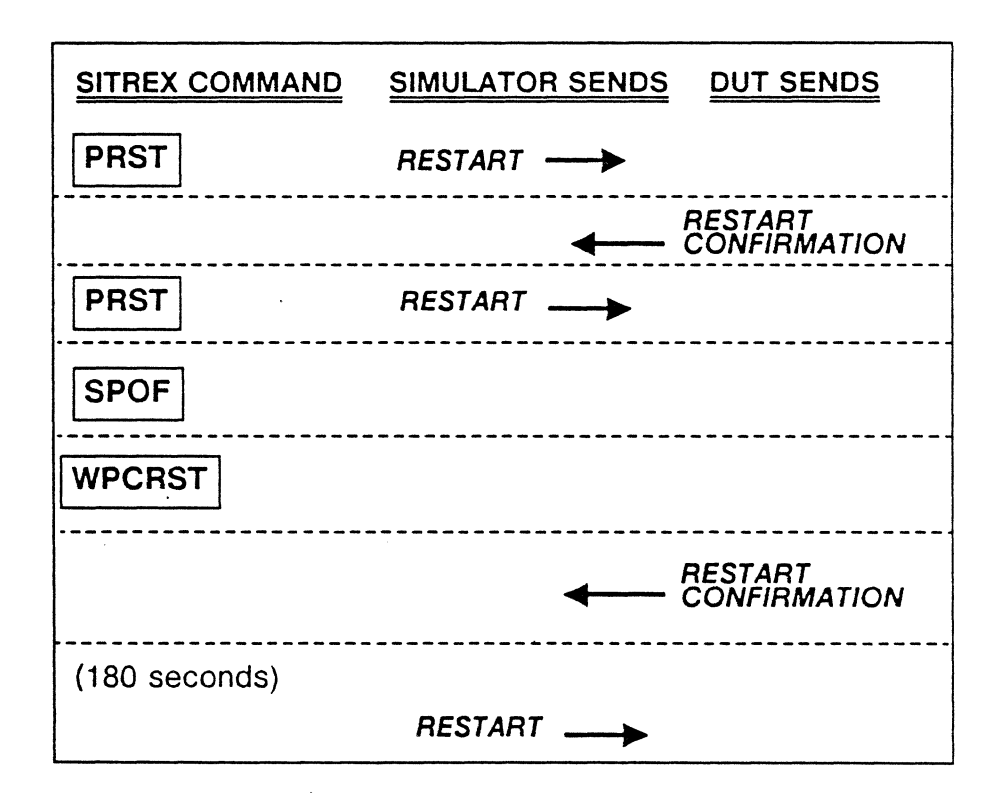

Case 3:

FRAME LEVEL ON (SFON) / PACKET LEVEL ON (SPON)

With both the frame and packet level ON, all incoming frames and packets are processed, and all of the State variables are updated.

In the example below, SITREX sends a RESTART and the DUT responds with a RESTART CONFIRMATION.

Since both packet level and frame level are on, SITREX processes the RESTART CONFIRMATION and sends a CALL. The DUT responds with a CALL CONFIRMATION. SITREX continues the communication by sending an RR.

| SITREX COMMAND | SIMULATOR SENDS DUT SENDS |
|----------------|---------------------------|
| PRST           | RESTART                   |
|                | RESTART<br>CONFIRMATION   |
| PU1CALL2       | CALL                      |
|                | CALL<br>CONFIRMATION      |
|                | RR>                       |

# Set Link ON/OFF Commands

The Set Link ON/OFF commands (SLON/SLOF) affect the internal state of SITREX, while the Frame commands send specified frames, without updating the internal State variables of SITREX. This leads to the following situation:

.

| COMMAND                                 | Chameleon | USER'S EQUIPMENT |  |  |
|-----------------------------------------|-----------|------------------|--|--|
| SLON                                    | SABM      |                  |  |  |
|                                         |           | <b>↓</b> UA      |  |  |
| Chameleon IN INFORMATION TRANSFER STATE |           |                  |  |  |
| FDISC                                   | DISC>     | ,                |  |  |
|                                         |           | <b>←</b> ─── UA  |  |  |
|                                         | FRMR>     |                  |  |  |

In the above case, the FDISC command entered through SITREX will be transmitted, but the internal State variables will not be updated. Consequently, when the user's equipment transmits a UA, the frame will be rejected, because the automatic Simulator sees it as *unsolicited* UA.

To allow SITREX to enter the down state, the SLOF command should have been used as shown below. This is true for all user-defined frames.

| COMMAND                                 | Chameleon | USER'S EQUIPMENT  |  |  |  |
|-----------------------------------------|-----------|-------------------|--|--|--|
| SLON                                    | SABM>     |                   |  |  |  |
|                                         |           | <b>∢</b> −−−−− UA |  |  |  |
| Chameleon IN INFORMATION TRANSFER STATE |           |                   |  |  |  |
| SLOF                                    |           |                   |  |  |  |
| ▲ UA                                    |           |                   |  |  |  |
| Chameleon IN DOWN STATE                 |           |                   |  |  |  |

| Consider the following case (assuming SLON was used | :(1 |
|-----------------------------------------------------|-----|
|                                                     |     |

| COMMAND    | Chameleon | USER'S EQUIPMENT |
|------------|-----------|------------------|
| PH10011300 |           |                  |
|            |           | CLEAR CONF.      |
|            |           |                  |
|            |           | CLEAR CONF.      |

At first, this may appear to be incorrect because the Chameleon should not have transmitted the second CLEAR. What actually happened is that the user-defined frame is transmitted without updating the Chameleon's State variables. Consequently, the received CLEAR CONFIRMATION is cleared by the automatic Simulator.

## Set Packet Commands

The figure below provides an additional example of the SITREX Automatic X.25 Simulator in action.

Further control over the automatic Simulator is affected through SPON, SPOF, SFON, and SFOF commands. These commands affect how SITREX handles incoming frames and packets. For example:

| COMMAND   | Chameleon          | USER'S EQUIPMENT |
|-----------|--------------------|------------------|
| SLON      | SABM>              |                  |
|           |                    | <b>←</b> UA      |
| Chameleon | IN INFORMATION TR  | ANSFER STATE     |
| PRST      | RESTART            |                  |
|           |                    | RESTART CONF.    |
|           |                    |                  |
|           |                    | RESTART          |
|           | RESTART CONF       |                  |
| SPOF      |                    | - RESTART        |
|           | RR                 |                  |
| EL        | APSED TIME (RESTAR | T TIMER)         |
|           |                    | - RESTART        |
|           | RR                 |                  |
| L         | ETC                | 1                |

## 8.3 SITREX MENUS

Introduction

This section describes the SITREX menus that are available for configuration. There are three SITREX menus:

- Physical Level Parameter Set-Up Menu
- Frame and Packet Level Set-Up Menu
- User Facilities Menu

.

The options in each of the SITREX menus are described in this section. General instructions for using set-up menus are in Section 2.2.

Each SITREX menu has an N (Next screen) or P (Previous screen) option so that you can switch between the three menus.

There is also a Save Parameters menu that you can access directly from any of the menus. The Save Parameters menu enables you to save and load parameter files and is described in Section 2.3.

## Physical Level Menu

The SITREX Physical Level Set-Up menu enables you to change values for level one parameters. This menu is displayed below, with the valid values for each parameter.

| -0-        |                                                 | Simulation    |
|------------|-------------------------------------------------|---------------|
|            | ** SITREX PHYSICAL LEVEL PARAMETER SET-U        | ib **         |
| A Simula   | te : DCE                                        |               |
| B Data E   | ncoding : NRZ                                   |               |
| C Framin   | g                                               |               |
| D Bit Ra   | te : 56000                                      |               |
| E Mode     | : Standby                                       |               |
| F User F   | acilities : NO                                  |               |
|            |                                                 |               |
| SELECT: >  | CHOICES:                                        |               |
| INPUT:     | SELECT a letter                                 |               |
|            | or type an option key shown below               |               |
| Z=Run      | SITREX, ?=Help, S=Save parameters,              | ESC=Main Menu |
| N=Next Scr | een -> Set-up Frame and Packet level parameters |               |

Figure 8.3-1: SITREX Physical Level Parameter Set-Up Menu

| A. Simulate         | DCE<br>DTE             |                                                                  |
|---------------------|------------------------|------------------------------------------------------------------|
| B. Data<br>Encoding | NRZ<br>NRZI            |                                                                  |
| C. Framing          | HDLC<br>Xparent Bisync | Displays additional menu<br>option, G. Code, described<br>below. |
| D. Bit Rate         | 50 to 64000            |                                                                  |

| E. Mode               | Standby    | The Automatic Simulator waits on<br>the line for incoming frames and<br>packets, and responds<br>accordingly. SITREX will not<br>send outgoing frames or packets<br>until it receives something.                                           |
|-----------------------|------------|----------------------------------------------------------------------------------------------------|
|                       | Initiative | The Automatic Simulator tries to<br>establish a link without any user<br>input. In other words, it initiates<br>the communication.                                                                                                    |
|                       | Manual     | The Automatic Simulator will not<br>respond to incoming frames or<br>packets, nor will it send any<br>outgoing frames or packets until<br>you command it to do so. This is<br>the same as using the SFOF (set<br>frame level off) command. |
| F. User<br>Facilities | NO         | You cannot access the SITREX Facilities menu.                                                                                                    |
|                       | YES        | You can access the SITREX<br>Facilities menu to select the user                                                                                                    |

- facilities you want.
- G. Code (Xparent Bisync only) ASCII/EVEN PARITY ASCII/ODD PARITY ASCII/NO PARITY EBCDIC

#### Frame & Packet Level Menu

Introduction The SITREX Frame and Packet Level Set-up Menu enables you to change values for level two and three parameters. It is displayed when you press **N** for Next Screen from the Physical Level Parameter Set-up Menu.

|                                                                                                |                                         | Simulation      |
|------------------------------------------------------------------------------------------------|-----------------------------------------|-----------------|
| ** SITREX FRAME & PACKET LEVEL                                                                 | PARAMETER SET-UP **                     |                 |
| A Simulate : NETWORK                                                                           | G Packet Window                         | : 2             |
| B Link Access : LAPB                                                                           | H Calling Address                       | : 12345         |
| C Frame Window : 2                                                                             | I Called Address                        | : 54321         |
| D Frame Size N1 : 1024                                                                         | J No. of SVCs .                         | : 007           |
| E Frame Timer T1 : 00100 m s                                                                   | K No. of PVCs .                         | : 001           |
| F Re-transmissions N2 : 10                                                                     | L Sitrex Version                        | : CCITT         |
| SELECT: >                                                                                      | CHOICES:                                |                 |
| INPUT: SELECT a letter                                                                         |                                         |                 |
| or type an option key shown below                                                              |                                         |                 |
| Z=Run SITREX, ?=Help, S=Save parameters,<br>P=Previous Screen -> Set-up Physical Level Paramet | , ESC=Main Menu<br>ters, N = Next Scree | n -> Facilities |

Figure 8.3-2: SITREX Frame & Packet Level Parameter Set-Up Menu

The choices for the SITREX Frame and Packet Level Parameter Set-up Menu are:

A. Simulate: **Network** - If your system is configured as a Network, the automatic Simulator assigns the lowest available LCN (which you have specified as the number of PVCs), and *increments* from that point.

> **Subscriber** - If your system is configured as a Subscriber, the automatic Simulator assigns the highest available LCN (which you have specified as the number of SVCs and PVCs), and *decrements* from that point.

.

| B. Li | ink Access:      | LAP<br>LAPB                                                                                                    |
|-------|------------------|----------------------------------------------------------------------------------------------------|
| C. F  | rame Window:     | Range 1 - 3 frames                                                                                                    |
|       |                  | Note: Although the Chameleon screen<br>prompt indicates that the acceptable<br>range is 1 - 7 frames, SITREX will not<br>function correctly if the frame window<br>exceeds three frames. |
| D. F  | rame Length:     | Range 1 - 2040 bits                                                                                                    |
| E. F  | rame Timer:      | Time to acknowledge frame (0 - 64,000 milliseconds)                                                                                                    |
| F. R  | etransmissions:  | Range 1-99 Retransmissions                                                                                                    |
| G. F  | Packet Window:   | Range 1 - 7 packets                                                                                                    |
| Н. С  | Calling Address: | Address of Calling Station (Up to 15 digits)                                                                                                    |
| I. Ca | alled Address:   | Address of Called Station (Up to 15 digits)                                                                                                    |
| J. S  | VCs:             | Switched Virtual Circuits (SVCs) connect<br>one location to many possible locations.<br>(Range 0 - 255 circuits)                                                                         |
| К. Р  | VCs:             | Permanent Virtual Circuits (PVCs) are<br>SVCs that have been assigned<br>permanently between two points.<br>(Range 0 - 255 circuits)                                                     |
| L. S  | ITREX Version:   | CCITT<br>DATAPAC<br>NTT                                                                                                    |

#### SITREX Facilities Menu

Introduction The SITREX Facilities menu (Figure 8.3-3) enables you to select the user facilities you need. The Facilities menu can be accessed only when the the **User Facilities** parameter in the SITREX Physical Level menu is set to **YES**.

Each of the Facilities is described below. To select a facility, set the value to YES. When the fields are properly coded, the Automatic Simulator (at the packet level) accepts and responds to incoming calls with the appropriate facilities.

| Γ-       | -0-                 |                                          |     |                                              | Simulation      |
|----------|---------------------|------------------------------------------|-----|----------------------------------------------|-----------------|
|          |                     |                                          | **  | SITREX FACILITIES **                         |                 |
| A.       | Fast Se             | elect                                    | • • | . : NO                                       |                 |
| Β.       | Extende             | ed Packet Sequencing                     |     | . : NO                                       |                 |
| С.       | Closed              | User Group Selection                     |     | • •                                          |                 |
| D.       | Packet              | Retransmission                           |     | . : NO                                       |                 |
| Ε.       | Flow Co             | ontrol Negotiation .                     |     | . : NO                                       |                 |
| F.       | Through             | nput Class Negotiation                   |     | . : NO                                       |                 |
| ==<br>SE | LECT>               |                                          |     | CHOICES:                                     |                 |
| IN       | PUT:                | Select a letter<br>or type an option key | sho | wn below                                     |                 |
| P=       | Z = Run<br>Previou: | SITREX, ? = Help,<br>s Screen> Frame and | Pac | S = Save parameters,<br>ket level parameters | ESC = Main Menu |

#### Figure 8.3-3: SITREX Facilities Menu

A. Fast Select This facility is a type of datagram service. Fast Select allows you to put data into a CALL packet and receive a CALL or CLEAR CONFIRMATION in return. SITREX supports incoming calls with data and turns the data field around on an outgoing call.

#### B. Extended Packet Sequencing

If you select this facility, calls received with extended sequencing will be accepted. All future calls accepted on that channel will have modulo 128 sequencing, as indicated by the GFI.
### C. Closed User Group Selection This field accepts a 2-digit or 4-digit decimal number or a blank space (none). If you enter a value, only calls having this same CUG in the facility field as selected here are accepted. SITREX will

accept only one CUG at a time. If this field is blank, (no Closed User Groups - CUG's), all CALL packets with the correct calling address are accepted.

# D. Packet

**Retransmission** If YES, the subscriber can request the network to retransmit data packets. This is done by transmitting a packet REJ (reject) on the relevant Logical Channel Group Number and Logical Channel Number.

# E. Flow Control Negotiation

If YES, this facility allows you to request packet length and window size on a call-by-call basis. This parameter is only relevant for incoming calls. For outgoing calls, use the SITREX Physical Parameter Set-up Menu.

#### F. Throughput

Class Negotiation If YES

If YES, SITREX accepts incoming calls with properly coded throughput facilities fields, but does not change the bit rate if acting as a network.

SITREX will verify that the incoming calls asking for Throughput Class Negotiation conform to the correct subscriber profile (refer to the CCITT specifications, Page 127, paragraph 7.4.2.6.2 - Table 17/X.25). This facility is not supported for packets transmitted by SITREX.

# 8.4 SITREX TRACE BUFFER

Introduction

The SITREX trace buffer stores and displays transmitted and received traffic from the line with control over frame and packet level interpretation. It captures all the traffic generated from the Automatic X.25 Simulator, a SITREX scenario, or traffic received from the line.

Section 8.2 describes how the trace buffer interacts with the Automatic X.25 Simulator and the command language for X.25 simulation. This section describes specific information about using the trace buffer, including:

- Activating and deactiving the trace function
- Displaying the trace contents
- Using trace commands to control what and how information is displayed
- Intrepreting a trace display

# Activating the Trace

The STON and STOF commands determine whether traffic is stored in the trace buffer. If the trace is on (STON), received and transmitted traffic is stored in the trace buffer. If the trace is off (STOF), traffic is *not* stored in the trace buffer. The default condition is for the trace buffer to be on. These commands can be used only at the ! command mode prompt.

If the trace is on (STON) you can control whether the contents of the buffer is displayed. To display the buffer you activate it, as follows:

- 1. Once you have selected SITREX simulation, the screen displays the message CHAMELEON SIMULATOR ACTIVE and the Trace banner is displayed (in pink) at the bottom of the screen.
- 2. You can only activate and deactivate the trace when you are in the Automatic X.25 Simulator mode at the blinking cursor. (You cannot activate the trace buffer from command mode at the ! prompt.)
- 3. To activate the trace function, type:

**PP** < RETURN >

and the message SITREX TRACE ACTIVE appears. Note that the first letter you type is shown as % on the SITREX screen.

- 4. To view the contents of the trace, you need to display the trace page, as follows:
  - a. Press SELECT until the Trace banner is highlighted.
  - b. Press the MOVE ↑ key several times until the page is displayed. (You can also press SHIFT + MOVE ↑ once to make the Trace page fill the entire screen.)

To hide the trace page, SELECT the Trace page and use the MOVE  $\downarrow$  key several times until it is hidden. (If you used SHIFT + MOVE  $\uparrow$  to display the page, you must use it *again* to restore the screen and hide the Trace page.)

5. While the SITREX trace is active, you can use special commands to control what is displayed on the Trace page. These commands are listed in the table below.

| COMMAND | FUNCTION                                                      |
|---------|---------------------------------------------------------------|
| 0-9     | Modifies the scrolling speed. Fastest = 1, Stop = 0           |
| A       | Toggles between ASCII and hex as format of displayed data.    |
| F       | Toggles display of frame level interpretation on/off.         |
| P       | Toggles display of packet level interpretation on/off.        |
| R       | Re-displays the contents of the trace.                        |
| CTRL C  | Clears the trace memory.                                      |
| CTRL P  | Exits the trace mode and returns to the base Simulator level. |

Table 8.4-1: Trace Commands

Commands F, A, and P are toggle commands. Press the key once to perform the action and again to discontinue the action.

For example, to display the Trace with packet level interpretation, but without frame level interpretation, you must type **F**, and then **R**.

6. To deactivate the trace so that data is no longer displayed, type:

#### CTRL P

The message SITREX TRACE IDLE appears on the Simulation page. You must be in the Trace Mode (and not at the command mode prompt !) to deactivate the trace function.

7. To turn the trace buffer off, so that data is not stored in the buffer, enter STOF at the command mode prompt (!).

| Intrepretation | This section illustrates a sample trace display and intreprets five lines of the display. |                                                                                                    |  |  |
|----------------|-------------------------------------------------------------------------------------------|----------------------------------------------------------------------------------------------------|--|--|
|                | The exa<br>with bot<br>intrepret<br>easy ref                                              | ample, shown below, has the data displayed in hex,<br>h the frame and packet levels on. The lines that are<br>ed on the following pages, are marked LINE A - E for<br>erence. |  |  |
|                | LINE A                                                                                    | T * 002 01 P SABM                                                                                                    |  |  |
|                | I THE D                                                                                   | K * UUZ UI P UA<br>T # 005 01 T 0.0 /2000 DESTADT 00                                                                                                    |  |  |
|                | LINE D                                                                                    | 1 - 000 01 1 0 0 /2000 RESTART 60                                                                                                    |  |  |
|                |                                                                                           | R - 003 03 1 0 1 /2000 RESTART C.                                                                                                    |  |  |
|                |                                                                                           | T # 010 01 T 1 1 /2007 CALL 1234504 D 41 42 43 44 45 46                                                                                                    |  |  |
|                |                                                                                           | R = 013 01 I I I / 2007 CALL 1234304 D 41 42 43 44 43 40                                                                                                    |  |  |
|                |                                                                                           | T + 002 03 RR 2                                                                                                    |  |  |
|                |                                                                                           | T = 0.07  0.1  T = 2  2  2  0.07  C1  FAR  84  0.0                                                                                                    |  |  |
|                |                                                                                           | R • 005 03 I 2 3 /2007 CLEAR C.                                                                                                    |  |  |
|                |                                                                                           | T * 002 03 RR 3                                                                                                    |  |  |
|                | LINE D                                                                                    | T • 017 01 I 3 3 /2007 CALL 1234504 F 43 07 07 42 06 06                                                                                                    |  |  |
|                |                                                                                           | R * 007 03 I 3 4 /2007 CLEAR 03 42                                                                                                    |  |  |
|                |                                                                                           | T * 005 01 I 4 4 /2007 CLEAR C.                                                                                                    |  |  |
|                |                                                                                           | R • 002 01 RR 5                                                                                                    |  |  |
|                |                                                                                           | T • 010 01 I 5 4 /2007 CALL 12345                                                                                                    |  |  |
|                |                                                                                           | R * 013 03 I 4 6 /2007 CALL C. F 43 07 07 42 06 06                                                                                                    |  |  |
|                |                                                                                           | T * 002 03 RR 5                                                                                                    |  |  |
|                | LINE E                                                                                    | T * 030 01 I 6 5 /E007 DA QD 000 M 000 48 45 4C 4C 4F 20                                                                                                    |  |  |
|                |                                                                                           | 46 52 4F 4U 20 50 53                                                                                                    |  |  |
|                |                                                                                           | K = 006 03 1 5 / /600/ KK P. 001                                                                                                    |  |  |
|                |                                                                                           | I • 002 03 KK 0                                                                                                    |  |  |
|                |                                                                                           | 1 • 010 01 1 / 6 /E00/ DA QU 001 000                                                                                                    |  |  |
|                |                                                                                           | R • 000 03 1 6 0 /600/ KK P. 002                                                                                                    |  |  |
|                |                                                                                           | 1 - 002 - 03 - RR / 1 - 002 - 01 - DISC / DD                                                                                                    |  |  |
|                |                                                                                           |                                                                                                    |  |  |

•

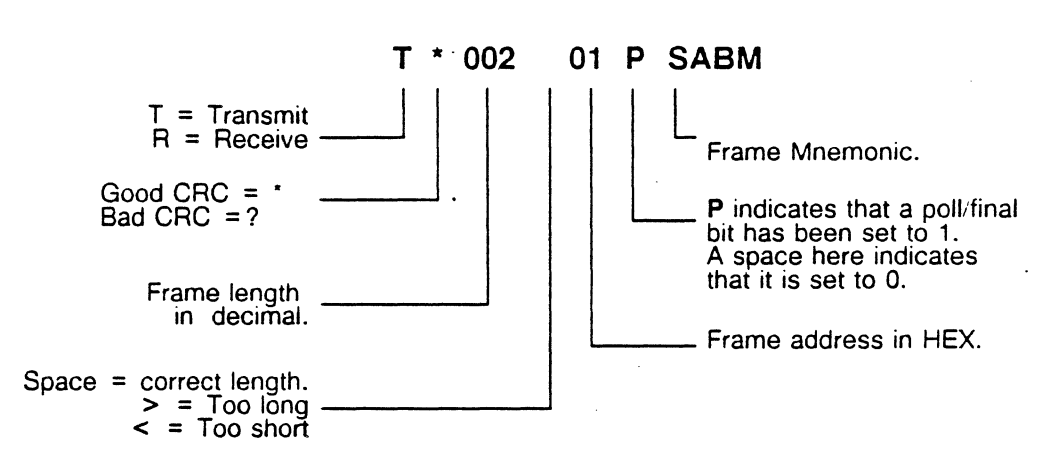

LINE A indicates that a SABM has been transmitted.

LINE B indicates that an I-Frame has been transmitted.

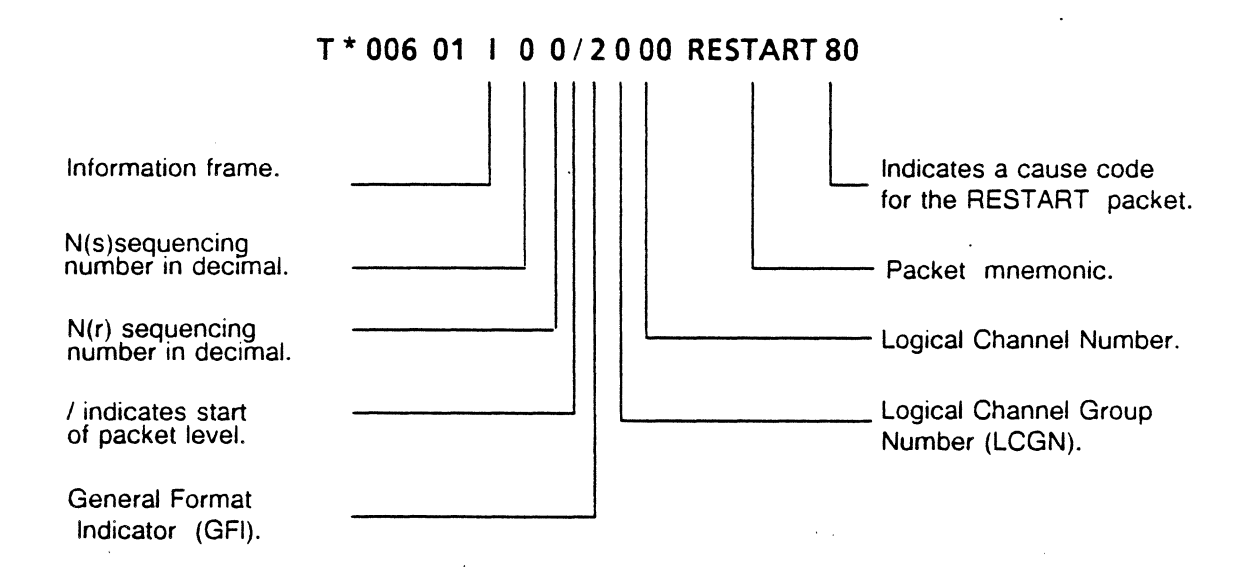

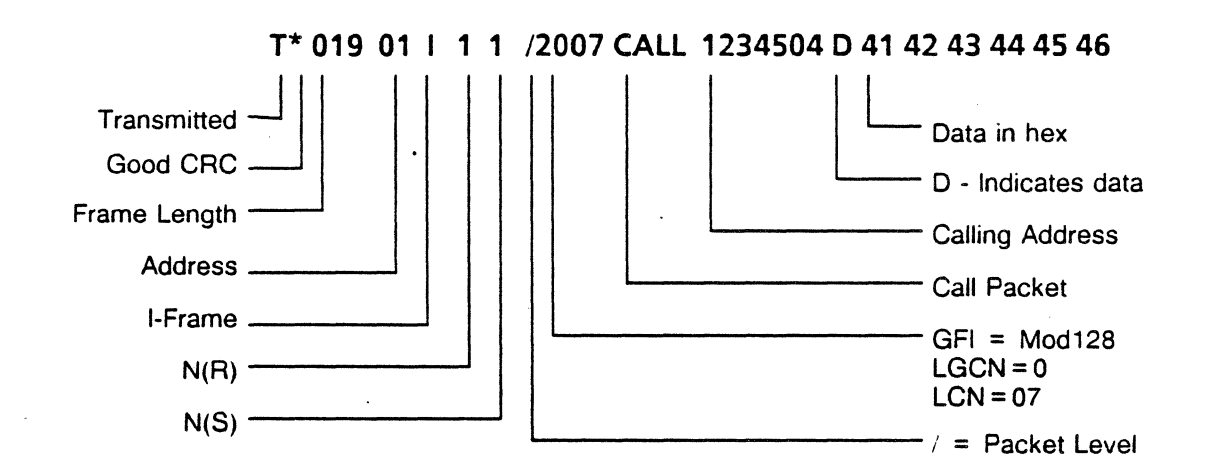

LINE C, contains user data in a Call packet, as shown below.

LINE D indicates a transmitted Call packet with facilities.

T\* 017 01 I 3 3 /2007 CALL 1234504 F 43 07 07 42 06 06

1 1

| Called and/or<br>Calling address,<br>Max. of 15 digits. |      |  |
|---------------------------------------------------------|------|--|
| F indicates Facility.                                   | <br> |  |
| Facility in HEX pairs.                                  |      |  |

LINE E indicates a transmitted data packet.

## T \* 030 01 I 6 5 /E007 DA Q D 000 M 000 48 45 4C 4C 4F 20 46 52

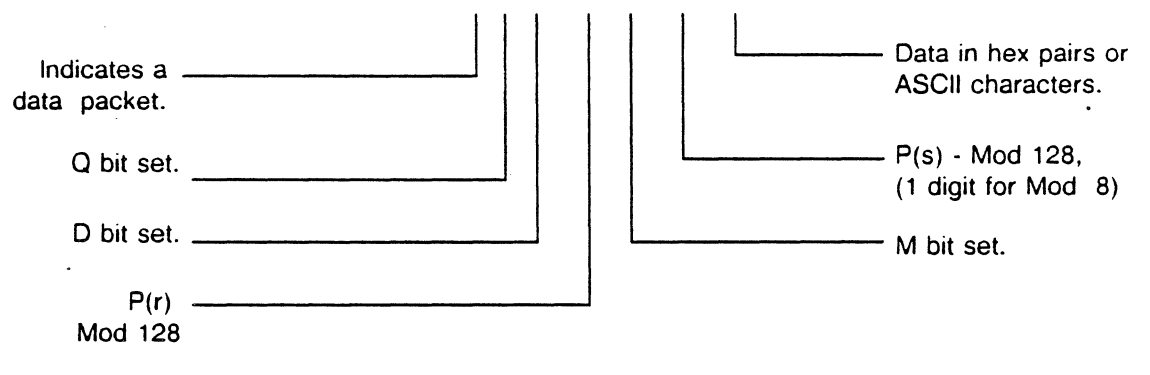

The example below shows what a Frame Reject would look like in the trace.

T \* 005 03 CMDR/FRMR 3E 3 C 1 W X Y Z

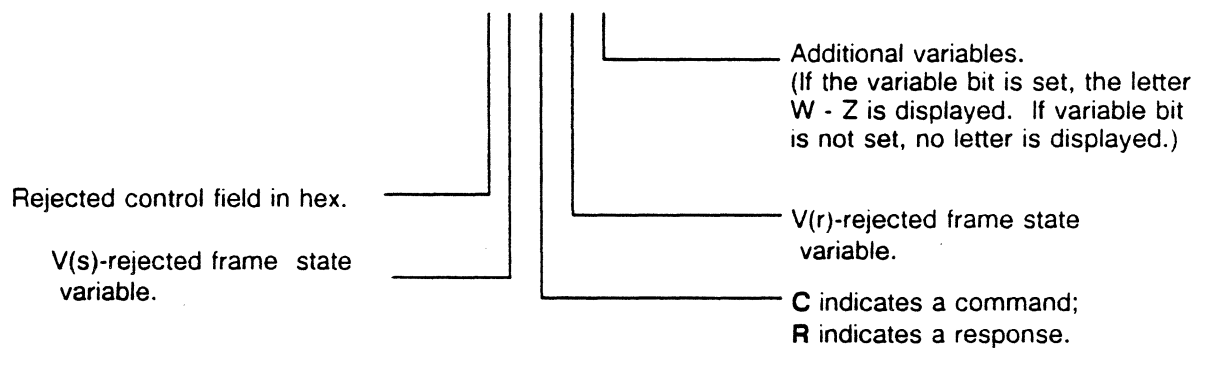

| Inhibit Packet<br>Level | The example below shows the trace display for the same<br>events as shown on page 8.4-3. The difference is that the<br>packet level interpretation has been inhibited. You use the<br>trace commands listed on page 8.4-2 to control what is<br>displayed.                                                                                                    |
|-------------------------|----------------------------------------------------------------------------------------------------|
|                         | To redisplay the trace in this format, you type <b>P</b> to toggle the packet level off, and then type <b>R</b> to redisplay.                                                                                                    |
|                         | T * 002 01 SABM<br>R * 002 01 UA<br>T * 006 01 I 0 0 /20 00 FB 80<br>R * 005 03 I 0 1 /20 00 FF<br>T * 002 03 RR 1<br>T * 019 01 I 1 1 /20 07 0B 07 12 34 50 40 41 42 43 4445<br>R * 013 03 I 1 2 /20 07 0F 00 06 43 07 07 42 06 06<br>T * 002 03 RR 2<br>T * 007 01 I 2 2 /20 07 13 84 00<br>R * 005 03 I 2 3 /20 07 07 17<br>T * 002 03 RR 3<br>T * 017 01 I 3 3 /20 07 0B 07 12 34 50 40 06 43 07 07 42 06 06<br>R * 007 03 I 3 4 /20 07 13 03 42<br>T * 005 01 I 4 4 /20 07 17<br>R * 002 01 RR 5<br>T * 010 01 I 5 4 /20 07 0B 05 12 34 50 00<br>R * 013 03 I 4 6 /20 07 0F 00 06 43 07 07 42 06 06<br>T * 002 03 RR 5<br>T * 010 01 I 6 5 /ED 07 00 01 48 45 4C 4C 4F 20 46 52 4F 20 46 |
|                         |                                                                                                    |

# 8.5 SITREX COMMAND MODE

Introduction SITREX command mode allows you to write and execute test scenarios that override the actions of the Automatic X.25 Simulator. The SITREX commands provide you with the control to:

- Send frames and packets
- Wait for specified events
- Set and change parameters
- Perform other protocol and error checking routines

Chapter 8.2 describes how the command language interacts with the Automatic X.25 Simulator and the Trace function. This section describes specific information about the command mode, including:

- Accessing command mode
- Command groups
- General syntax rules
- Controlling X.25 levels

SITREX is a highly flexible programming tool, designed specifically for X.25 Simulation. The large number of commands and the different ways of achieving the same result mean that care is needed when programming scenarios.

Line protocols, in general, are time critical, and SITREX commands take time to execute. Therefore, long print statements and excessive jumping should be avoided.

SELSE and WAIT commands should be separated by at least one command line. Also, remarks (REM statements) take up considerable space in the 4K bytes allocated to SITREX scenario memory.

#### Command Mode Access

To access the SITREX command mode, you must first select SITREX simulation. If you do not know how to do this, refer to Section 2.1 for instructions.

Once you have selected SITREX simulation, the screen displays the message CHAMELEON SIMLATOR ACTIVE and the Trace banner is displayed at the bottom of the screen.

Note that the first letter you type is shown as % on the SITREX screen. To exit the base Simulator mode and enter command mode, type:

#### **PS** <RETURN>

The following message and the ! prompt appear:

#### Chameleon X.25 SIMULATION SITREX VERSION X.XX

Command Groups

SITREX commands are divided into three major groups:

• Low-Level Commands

!

Mid-Level Commands

• High-Level Commands

These three groups are described below, with a examples of each.

Low-Level Commands

Low-level commands transmit individual frames or packets. These commands are independent of the Automatic X.25 Simulator.

For example, the command FH012F, sends a user-defined frame in hex, where 012F is the frame address. This command does not expect a response.

Mid-Level Commands

Mid-level commands allow you to use mnemonics to transmit frames or packets. Additionally, SITREX provides missing information, such as the frame address.

For example, the command **FSABM** sends a **SABM** at the frame level. SITREX supplies the frame address, depending upon your position as a Subscriber or a Network. This command does not expect a response.

High-Level Commands

High-level commands are instructions to the Automatic X.25 Simulator to perform certain actions and wait for proper responses.

For example, the SLON command Set Link ON. SLON tells the Automatic X.25 Simulator to go to an Information transfer state. At this point, the automatic X.25 Simulator transmits a SABM with the primary address. It then decrements N(2) and starts the T1 timer.

The Automatic X.25 Simulator expects a UA. If there is no response within the T1 timeout, the Automatic X.25 Simulator looks at N(2). If it is not 0, it sends another SABM, otherwise SITREX automatically sets the link off.

General Syntax Rules The following are rules to follow when using SITREX commands. The specific syntax of the commands is described in Chapter 8.7.

- 1. The maximum size of a SITREX program is 4K bytes.
- 2. A command line is a chain of one or more commands terminated by a carriage return. The most common structure of a command is:

(LINE NUMBER) COMMAND (VARIABLES): <RETURN >

Additional spaces shown here in the syntax of a command are for clarity only, and should not be entered.

- 3. Commands can be followed by variables and terminated by a colon (:) or carriage return. Do not use a colon in a PRINT command, because the colon will be taken literally and printed.
- 4. If more than one command is used in a line, delimit the commands with a colon (:).
- 5. Commands can be entered in upper or lower case letters.
- 6. Variables are separated from commands by **one** space.
- 7. A command can include optional parameters or fields. In the syntax descriptions, optional parameters are shown in parentheses (), but the parentheses should not be entered.

- 8. The maximum size of a command line is 255 characters, including the line number, spaces, and carriage returns.
- 9. The following rules apply to line numbers:
  - Command lines used in programs (statement commands) must have line numbers.
  - Commands executed immediately at the ! prompt (direct commands) do not have line numbers.
  - A line number is a decimal number between 1 and 9999 that is the first entry on a command line.
  - A single blank space follows a line number.
- 10. Commands of the same group generally have one letter in common. For example, FDISC and FSABM are in the Frame Level group.
- 11. You should carefully determine that the commands in your program are coherent and consistent. For example, the **PRST** (Packet Restart) command has no effect unless a link has been established.
- 12 N(s), N(r), P(s), P(r), V(r), V(s), F, M, P, Q, W, X, Y, and Z represent the conventional parameters of the X.25 protocol. When these parameters appear in parentheses () in the command syntax, they are optional. If they are omitted, their values are automatically determined by the Automatic X.25 Simulator, depending on the status of the link.
- 13. In the syntax description, the following conventions apply:
  - **b** = Enter binary digits. Binary strings are split into 8 bit groups to be converted into bytes.
  - **h** = Enter hexadecimal characters. Hex strings are split into groups of 2 characters.
  - **a** = Enter printable ASCII characters
  - Lower order digits are on the right
  - A space, if present, indicates the end of a byte
  - The preceding binary digit (or hex character) is the lower order digit of the preceding byte
  - Missing elements are assumed to be all zeros

Substitution

Some higher-level commands have optional fields that are lower-level commands. In other words, you can have a command within a command.

For example, the WAIT command synchronizes a test scenario to wait for the arrival of a specific frame. One form of syntax for the WAIT command is listed as:

#### W(FRAME)

The Wait comand is the letter **W**, optionally followed by a Frame Level command. (Frame Level commands are one of the functional groups of commands.) If you wanted to wait for an I-frame, you could use FI (a frame level command). The FI command, takes a packet level command, as indicated by the syntax description of the FI command:

### FI(PACKET)

The optional field **PACKET** can be replaced by any of the Packet Level commands. For example, you could indicate a Restart Packet with the PRST command, which uses the following syntax:

### PRST(h1h2)(h3h4)

In the PRST syntax, h1h2 is an optional 2-digit hex cause code and h3h4 is an optional 2-digit hex diagnostic code.

Using this process of substitution, if you wanted to enter a command that waits until it receives an I-frame containing a Restart packet with a cause code of 34, you would enter:

WFIPRST34 W = Wait for the following PRST34 = Restart Packet FI = I-Frame with cause code 34 item.

Syntax Errors

When SITREX detects a violation of the syntax rules, the line is re-displayed. The cursor stops before the first illegal character, and SITREX emits a beep.

You must type the correct characters following the error detected. The word **error** is not displayed. If the first character is incorrect, or not recognized, only the cursor is re-displayed.

For example, if you entered a line number and a command, but omitted the space between them, such as:

100SLON <RETURN>

.

This command is displayed as

100

The line number must be be followed by a blank space.

## 8.6 SITREX COMMAND INDEX

Introduction The SITREX programming commands are listed in Section 8.7, grouped by function. To help you locate a specific command in Section 8.7, this section contains two indexes:

- Alphabetical Command Index
- Functional Command Index

If you know the name of a command, you can use the Alphabetical Command Index to determine which page in Section 8.7 contains the complete command description.

If you need a command that performs a particular function, but you do not know which command to use, refer to the Functional Command Index to locate the command.

Alphabetical Index

The Alphabetical Command Index begins on the following page. It provides the command name, a brief description of its function, and a page reference.

The complete syntax is not listed in this index. The only part of the command which is shown in this table, is that part which uniquely identifies it. Where additional information is required by the syntax, an ellipsis is inserted. For example, the entry:

FA...

indicates that additional letters or fields (optional or required) will follow the letters FA. Ellipses may be shown in one or more places within a single command. For a complete description of the syntax, you must refer to the indicated page in Section 8.7.

Many frame level commands can include an optional Poll or Final bit, which is shown in the index as (F) or (P). For example:

#### F(P)DISC

indicates that this command (which sends a Disconnect frame), may be entered as:

FDISC or FPDISC

depending on whether the poll bit is to be set.

## TABLE 8.6-1: SITREX ALPHABETICAL COMMAND INDEX

| COMMAND  | SEE PAGE | FUNCTION                                                                                 |
|----------|----------|------------------------------------------------------------------------------------------|
| &        | 8.7-49   | Chains programs.                                                                         |
| *<br>    | 8.7-44   | * begins a loop.<br>Command lines executed within loop.<br>; ends the loop.              |
| DISP(X)  | 8.7-75   | Displays values of timers, counters, variables or contents and length of message buffer. |
| EXIT     | 8.7-2    | Exits command mode and return to the Automatic X.25 Simulator.                           |
| FA       | 8.7-2    | Sends user-defined frame in ASCII.                                                       |
| FB       | 8.7-2    | Sends user-defined frame in binary.                                                      |
| F(F)CMDR | 8.7-4    | Sends a CMDR frame.                                                                      |
| F(P)DISC | 8.7-3    | Sends DISC frame.                                                                        |
| F(F)DM   | 8.7-4    | Sends a DM frame.                                                                        |
| FH       | 8.7-2    | Sends user-defined frame in hex.                                                         |
| F(P)I    | 8.7-7    | Sends an I-frame.                                                                        |
| FM       | 8.7-65   | Transmits the message buffer .                                                           |
| FPREJ    | 8.7-5    | Sends supervisory polled command REJ frame.                                              |
| FPRNR    | 8.7-5    | Sends supervisory polled command RNR frame.                                              |
| FPRR     | 8.7-5    | Sends supervisory polled command RR frame.                                               |
| F(F)REJ  | 8.7-6    | Sends a REJ frame.                                                                       |
| F(F)RNR  | 8.7-6    | Sends a RNR response frame.                                                              |
| F(F)RR   | 8.7-6    | Sends a RR response frame.                                                               |
| F(P)SABM | 8.7-3    | Sends SABM on primary address                                                            |
| F(F)UA   | 8.7-4    | Sends an UA frame.                                                                       |
| GOSUB    | 8.7-46   | Unconditionally jumps to specified subroutine                                            |
| GOTO     | 8.7-46   | Unconditionally jumps to specified line.                                                 |
| HALT     | 8.7-47   | Returns to Chameleon main menu.                                                          |
| IF1 ±    | 8.7-29   | Tests specified lead for mark or space and jumps to specified line when true.            |
| IFC      | 8.7-45   | Tests counter and jumps to specified line when true.                                     |

.

## TABLE 8.6-1: SITREX ALPHABETICAL COMMAND INDEX (cont.)

| COMMAND  | SEE PAGE | FUNCTION                                                                                            |
|----------|----------|----------------------------------------------------------------------------------------------------|
| IFT      | 8.7-45   | Tests timer and jumps to specified line when true.                                                  |
| INPUT X  | 8.7-58   | Waits for user input and stores it to a variable.                                                   |
| IS       | 8.7-64   | Compares message buffer to specified byte and mask configuration. If true, jumps to specified line. |
| IX       | 8.7-59   | Tests a variable for a value. If true, jumps to specified line number.                              |
| LDISP(X) | 8.7-75   | Outputs timers, counters, variables or contents of message buffer to a remote terminal or printer.  |
| LIST     | 8.7-78   | Displays the program lines in memory.                                                               |
| LLIST    | 8.7-79   | Outputs the program lines in memory to a remote terminal or printer.                                |
| LNKUP    | 8.7-21   | Forces Simulator to assume that the link is up.                                                     |
| LOAD     | 8.7-50   | Loads a program file into memory.                                                                   |
| LPRINT   | 8.7-80   | Outputs a user-specified message to a printer or remote terminal.                                   |
| LTPRINT  | 8.7-69   | Outputs the contents of the trace buffer to a printer or remote terminal.                           |
| NEW      | 8.7-52   | Erases current program in memory.                                                                   |
| PA       | 8.7-9    | Sends a user-defined packet in ASCII.                                                               |
| PCRST    | 8.7-12   | Sends a Restart Confirmation packet.                                                                |
| PDIAG    | 8.7-15   | Sends a Diagnostic packet.                                                                          |
| PH       | 8.7-9    | Sends a user-defined packet in hex.                                                                 |
| РМ       | 8.7-65   | Transmits the frame, assigning the contents of the messge buffer to the I-field.                    |
| PRINT    | 8.7-77   | Displays a user-specified message to the screen.                                                    |
| PRST     | 8.7-12   | Sends a Restart packet.                                                                             |
| PUCALL   | 8.7-10   | Sends a Call packet.                                                                                |
| PUCCALL  | 8.7-10   | Sends a Call Confirmation packet.                                                                   |
| PUCCLEAR | 8.7-13   | Sends a Clear Confirmation packet.                                                                  |
| PUCINT   | 8.7-13   | Sends an Interrupt Confirmation packet.                                                             |

.

.

## TABLE 8.6-1: SITREX ALPHABETICAL COMMAND INDEX (CONT.)

| COMMAND | SEE PAGE | FUNCTION                                                                                                    |
|---------|----------|----------------------------------------------------------------------------------------------------|
| PUCLEAR | 8.7-13   | Sends a Clear packet.                                                                                                    |
| PUCRSET | 8.7-13   | Sends a Reset Confirmation packet.                                                                                                |
| PUD     | 8.7-14   | Sends a data packet.                                                                                                    |
| PUDS    | 8.7-65   | Transmits a frame, assigning the contents of the message buffer to the data portion of the I-field, from a specified pseudo-user. |
| PUINT   | 8.7-13   | Sends an Interrupt packet.                                                                                                    |
| PUREJ   | 8.7-11   | Sends a REJ packet.                                                                                                    |
| PURNR   | 8.7-11   | Sends a RNR packet.                                                                                                    |
| PURR    | 8.7-11   | Sends a RR packet.                                                                                                    |
| PURSET  | 8.7-13   | Sends a Reset packet.                                                                                                    |
| REM     | 8.7-51   | Programmer's remark.                                                                                                    |
| RETURN  | 8.7-46   | Returns control from a subroutine called by a GOSUB, to the command following the GOSUB command.                                  |
| RUN     | 8.7-53   | Executes the program in memory.                                                                                                   |
| S1 ±    | 8.7-28   | Sets specified interface lead to space (+) or mark (-).                                                                           |
| SADRWT  | 8.7-41   | Sets jump address for Watch-dog timer.                                                                                            |
| SAVE    | 8.7-54   | Saves the program in memory to disk.                                                                                              |
| SC      | 8.7-31   | Increments, decrements or sets user-defined counter.                                                                              |
| SCRC ±  | 8.7-22   | Specifies that frames include good (+) or no (-) CRC.                                                                             |
| SELSE   | 8.7-41   | Sets jump address for WAIT command.                                                                                               |
| SFOF    | 8.7-17   | Sets frame level off.                                                                                                    |
| SFON    | 8.7-17   | Sets frame level on.                                                                                                    |
| SGT     | 8.7-25   | Sets length of data packet sent by a traffic generator.                                                                           |
| SK      | 8.7-24   | Sets frame window size.                                                                                                    |
| SLG     | 8.7-27   | Sets the Logical Channel Group Number for next call.                                                                              |
| SLOF    | 8.7-20   | Sets the link off.                                                                                                    |
| SLON    | 8.7-20   | Sets the link on.                                                                                                    |
| SM      | 8.7-60   | Writes the specified values into the message buffer.                                                                              |

# TABLE 8.6-1: SITREX ALPHABETICAL COMMAND INDEX (CONT.)

| COMMAND | SEE PAGE | FUNCTION                                                                     |
|---------|----------|------------------------------------------------------------------------------|
| SNR(±)  | 8.7-26   | Increments (+) or decrements (-) N(r).                                       |
| SNS(±)  | 8.7-26   | Increments (+), decrements, or sets value of N(s).                           |
| SPA     | 8.7-23   | Sets Primary address in hex.                                                 |
| SPOF    | 8.7-19   | Sets packet level off.                                                       |
| SPON    | 8.7-19   | Sets packet level on.                                                        |
| SPU     | 8.7-32   | Sets or alters attributes of specified pseudo-user.                          |
| SSA     | 8.7-23   | Sets Secondary address in hex.                                               |
| ST      | 8.7-30   | Sets timer T', T" or user-defined timer.                                     |
| STOF    | 8.7-71   | Sets the trace off (idle).                                                   |
| STON    | 8.7-71   | Sets the trace on (active).                                                  |
| STR     | 8.7-73   | Sets number of data bytes displayed by trace.                                |
| STU     | 8.7-30   | Sets timer TU.                                                               |
| SULR    | 8.7-25   | Sets maximum length of received data packet.                                 |
| SULT    | 8.7-25   | Sets maximum length of transmitted data packet.                              |
| SUPR(±) | 8.7-26   | Increments (+), decrements, (-) or sets value of P(r).                       |
| SUPS(±) | 8.7-26   | Increments (+), decrements (-), or sets value of P(s).                       |
| SUVC    | 8.7-33   | Set up a Switched Virtual Circuit (SVC).                                     |
| SUVP    | 8.7-33   | Set up a Permanent Virtual Circuit (PVC).                                    |
| SUWR    | 8.7-24   | Sets receive packet window size.                                             |
| SUWT    | 8.7-24   | Sets transmit packet window size.                                            |
| SWT     | 8.7-42   | Sets the Watch-Dog timer.                                                    |
| SX      | 8.7-56   | Assigns a value to a numeric variable using arithmeic or logical operations. |
| SXD     | 8.7-57   | Shifts the contents of the variable to the right (D).                        |
| SXG     | 8.7-57   | Shifts the contents of the variable to the left (G).                         |
| SXI     | 8.7-60   | Inserts a value in the message buffer at a specified location.               |
| SX100   | 8.7-63   | Extracts message buffer length.                                              |

.

| <b>TABLE 8.6-1:</b> | SITREX | ALPHABETICAL | COMMAND | INDEX | (CONT.) |
|---------------------|--------|--------------|---------|-------|---------|
|---------------------|--------|--------------|---------|-------|---------|

~

| COMMAND | SEE PAGE | FUNCTION                                                                          |
|---------|----------|-----------------------------------------------------------------------------------|
| SXL     | 8.7-57   | Rotates the contents of the variable to the left.                                 |
| SXO     | 8.7-62   | Stores a specified byte from the message buffer in a variable.                    |
| SXO00   | 8.7-63   | Sets message buffer length.                                                       |
| SXR     | 8.7-57   | Rotates the contents of the variable to the right.                                |
| TLOAD   | 8.7-68   | Loads a trace file from disk to memory.                                           |
| TSAVE   | 8.7-70   | Save the trace file in memory to disk.                                            |
| TPRINT  | 8.7-67   | Displays the contents of the trace buffer.                                        |
| TRACE   | 8.7-72   | Clears the trace buffer.                                                          |
| WF      | 8.7-36   | Waits for a specific frame before continuing scenario.                            |
| WP      | 8.7-36   | Waits for a specific packet before continuing scenario.                           |
| WSF     | 8.7-36   | Waits for a specific frame stores it in the message buffer.                       |
| WSP     | 8.7-36   | Waits for a specific packet and stores it in the message buffer.                  |
| WST     | 8.7-38   | Waits for a specific byte mask configuration and stores it in the message buffer. |
| WT      | 8.7-38   | Waits for a specific byte mask and jumps to specified address if not received.    |

.

.

| Functional<br>Command Index        | <ul> <li>The Functional Command index lists the SITREX command in these functional groups:</li> <li>Frame Level</li> <li>Packet Level</li> <li>Parameter</li> <li>Wait</li> <li>Loop, Jump, and Reintialization</li> <li>Program Management</li> <li>Numeric Variable</li> <li>Message Buffer</li> <li>Trace Buffer</li> <li>Display and Print</li> </ul> |
|------------------------------------|----------------------------------------------------------------------------------------------------|
| Frame Level                        | This group of command transmits any type of HDLC frame.                                                                                                    |
| Packet Level                       | This group of commands transmits any type of X.25 packet.                                                                                                    |
| Parameter                          | Set commands allow you to define the value of X.25 global parameters, such as frame window size.                                                                                                    |
| Wait                               | Wait Command enable you to wait for a specific type of frame, packet, or byte mask. The timers associated with the WAIT commands are also included in this group.                                                                                                    |
| Loop, Jump and<br>Reinitialization | These commands enable you to jump to a specified line in your scenario, or set up a loop. The reinitialization commands enable you to exit from SITREX, access parameter set-up menus, or stop program execution.                                                                                                    |
| Program<br>Management              | This group includes loading, running, saving, chaining, listing and printing scenario files.                                                                                                    |
| Numeric<br>Variable                | This group enables you to initialize and manipulate numeric variables.                                                                                                    |
| Message Buffer                     | This group includes commands that define messages for the buffer, transmit messages, and extract information about the data in the message buffer.                                                                                                    |
| Trace Buffer                       | This group allows you to manipulate the trace buffer.                                                                                                    |
| Display and Print<br>Commands      | This group includes commands that display information to the screen or output the information to a printer or remote device.                                                                                                    |

ø

Chameleon BASIC Simulation

| TABLE 8.6-2: SITREX FRAME LEVEL CON |
|-------------------------------------|
|-------------------------------------|

•

| DESCRIPTION                | PAGE  |
|----------------------------|-------|
| User-Defined Frames        | 8.7-2 |
| Unnumbered Command Frames  | 8.7-3 |
| Unnumbered Response Frames | 8.7-4 |
| Numbered Command Frames    | 8.7-5 |
| Numbered Response Frames   | 8.7-6 |
| Information Frames         | 8.7-7 |

# TABLE 8.6-3: SITREX PACKET LEVEL COMMANDS

| DESCRIPTION                          | PAGE   |
|--------------------------------------|--------|
| User-Defined Packets                 | 8.7-9  |
| Call Packets                         | 8.7-10 |
| Supervisory Packets                  | 8.7-11 |
| Restart/Restart Confirmation Packets | 8.7-12 |
| Clear/Reset/Interrupt & Confirmation | 8.7-13 |
| Data Packets                         | 8.7-14 |
| Diagnostic Packets                   | 8.7-15 |

| DESCRIPTION                      | PAGE   |
|----------------------------------|--------|
| Set Frame Level On/Off           | 8.7-17 |
| Set Packet Level On/Off          | 8.7-19 |
| Set Link On/Off                  | 8.7-20 |
| Force Link On                    | 8.7-21 |
| Transmit CRC On/Off              | 8.7-22 |
| Set Primary/SecondaryAddress     | 8.7-23 |
| Set Frame/Packet Windows         | 8.7-24 |
| Set Data Packet Length           | 8.7-25 |
| Set Frame/Packet State Variables | 8.7-26 |
| Set Logical Channel Group Number | 8.7-27 |
| Set Interface Leads              | 8.7-28 |
| Test Interface Leads             | 8.7-29 |
| Set Timers                       | 8.7-30 |
| Set Counters                     | 8.7-31 |
| Set Pseudo-User Type             | 8.7-32 |
| Set PVCs and SVCs                | 8.7-33 |

## TABLE 8.6-4: SITREX PARAMETER COMMANDS

# TABLE 8.6-5: SITREX WAIT COMMANDS

| DESCRIPTION                          | PAGE   |
|--------------------------------------|--------|
| Wait for Frame or Packet             | 8.7-36 |
| Wait for Byte Mask                   | 8.7-38 |
| Set Jump Addresses for Wait Commands | 8.7-41 |

## TABLE 8.6-6: SITREX LOOP, JUMP AND REINITIALIZATION COMMANDS

| DESCRIPTION           | PAGE   |
|-----------------------|--------|
| Set up Program Loops  | 8.7-44 |
| Conditional Jump (IF) | 8.7-45 |
| Unconditional Jump    | 8.7-46 |
| Reinitialization      | 8.7-47 |

## TABLE 8.6-7: SITREX PROGRAM MANAGEMENT COMMANDS

| DESCRIPTION    | PAGE     |
|----------------|----------|
| Chain Programs | 8.7-49   |
| Save Program   | 8.7-54 · |
| Load Program   | 8.7-50   |
| Remarks        | 8.7-51   |
| New Program    | 8.7-52   |
| Run Program    | 8.7-53   |

## TABLE 8.6-8: SITREX NUMERIC VARIABLE COMMANDS

| DESCRIPTION         | PAGE   |
|---------------------|--------|
| Variable Operations | 8.7-56 |
| Shift and Rotate    | 8.7-57 |
| Keyboard Input      | 8.7-58 |
| Test Variables      | 8.7-59 |

•

| DESCRIPTION                  | PAGE   |
|------------------------------|--------|
| Defining Messages            | 8.7-60 |
| Byte Extraction              | 8.7-62 |
| Assign Buffer Length         | 8.7-63 |
| Test Message Buffer Contents | 8.7-64 |
| Wait and Store in Buffer     | 8.7-36 |
| Transmit Message             | 8.7-65 |

## TABLE 8.6-9: SITREX MESSAGE BUFFER COMMANDS

## TABLE 8.6-10: SITREX TRACE BUFFER COMMANDS

| DESCRIPTION                    | PAGE   |
|--------------------------------|--------|
| Display contents               | 8.7-67 |
| Load Trace file                | 8.7-68 |
| Print contents of trace buffer | 8.7-69 |
| Save Trace file                | 8.7-70 |
| Set Trace On/Off               | 8.7-71 |
| Clear Trace Buffer             | 8.7-72 |
| Set Trace Length               | 8.7-73 |

## TABLE 8.6-11: SITREX DISPLAY AND PRINT COMMANDS

| DESCRIPTION                       | PAGE   |
|-----------------------------------|--------|
| Display contents of trace buffer  | 8.7-67 |
| Print contents of trace buffer    | 8.7-69 |
| Display User-parameters           | 8.7-75 |
| Display Screen Messages & Prompts | 8.7-77 |
| List Program File                 | 8.7-78 |
| Print Program File                | 8.7-79 |
| Print Screen Messages & Prompts   | 8.7-80 |

.

## FRAME LEVEL COMMANDS

Introduction Frame level commands allow you to transmit any type of HDLC frame. This enables you to bypass the Automatic X.25 Simulator with specific frame commands. Refer to Section 8.2 for a description of how the frame level commands interact with the Automatic X.25 Simulator.

Examples:

The command **FUA** tells SITREX to send an unnumbered acknowledgment.

The command **FPRR3** sends a polled **RR** with an N(r) equal to 3 on a transmitted frame.

# Poll/Final Bit The following conventions apply to the frame Level commands:

- (P) indicates that an optional poll bit can be set and the command sent on a primary address. The primary address is the address the particular unit, whether Network or Subscriber, uses to send a command.
- (F) indicates that an optional final bit can be set and the response sent on a secondary address. The secondary address refers to the address the unit uses to send a response.

# Send User-Defined Frame

| Description | These comman<br>or hex. | ds send a user-defined frame in binary, ASCII,                                                                               |
|-------------|-------------------------|----------------------------------------------------------------------------------------------------|
| Туре        | Statement or Di         | rect                                                                                                    |
| Syntax      | FBbb                    | Sends frame defined in binary. Multiple spaces are interpreted as one space. Enter data in 8-bit bytes, separated by spaces. |

**FAa.....a** Sends frame defined in ASCII.

**FHh.....h** Sends frame defined in hexadecimal. Multiple spaces are interpreted as one space.

You can combine ASCII and hex in the same line. To switch between ASCII and hex, press the **Esc**ape key. The Chameleon display a tilde (<sup>-</sup>) each time you press the **Esc**ape key.

**Example 1** In this example, ASCII data is placed in the data field of a data packet. The corresponding frame is transmitted whether it is valid or invalid.

FH010010000° THIS PART IS IN ASCII

**Example 2** This example sends a frame with data in binary. When using binary, enter data in 8-bit bytes, separated by spaces.

FB00000001 00011111

# Send Unnumbered Commands

| Description | These comman             | ds send either a DISC or SABM.                          |
|-------------|--------------------------|---------------------------------------------------------|
| Туре        | Statement or Di          | rect                                                    |
| Syntax      | F(P)DISC                 | Sends a polled or unpolled DISC on the primary address. |
|             | F(P)SABM                 | Sends a polled or unpolled SABM on the primary address. |
| Example 1   | This example so<br>FDISC | ends an unpolled disconnect command frame.              |
| Example 2   | This example so          | ends a polled SABM command frame.                       |

a

•

# Send Unnumbered Responses

| Description | These commands send either a UA, DM or CMDR frame.                                                                                                    |                            |                        |  |  |
|-------------|----------------------------------------------------------------------------------------------------|----------------------------|------------------------|--|--|
| Туре        | Statement or Direct                                                                                                    |                            |                        |  |  |
| Syntax      | F(F)UA                                                                                                    | Sends a UA frame.          |                        |  |  |
|             | F(F)DM                                                                                                    | Sends a DM frame.          | -                      |  |  |
|             | F(F)CMDRh1                                                                                                    | h2(Vs)(,Vr)(B)(W)(X)(Y)(Z) | Sends a CMDR<br>frame. |  |  |
|             | <b>CMDR</b> is followed by two hex characters <b>h1h2</b> , which are the control fields of the rejected frame.                                                                                                    |                            |                        |  |  |
|             | Vs is the Ns of the last valid frame received. Vr is the Nr of the last valid frame received. Vs and Vr vary from 0 to 7.                                                                                                    |                            |                        |  |  |
|             | <b>B</b> is the Command/Response bit (C/R) of the frame. It is set to 1 if rejecting a response, and set to 0 if rejecting a command.                                                                                            |                            |                        |  |  |
|             | W, X, Y, Z represent the 17 <sup>th</sup> to the 20 <sup>th</sup> bits, respectively, of the CMDR frame according to the X.25 protocol.                                                                                          |                            |                        |  |  |
|             | <b>B</b> , <b>W</b> , <b>X</b> , <b>Y</b> , <b>Z</b> are literals. If these letters are entered in a command, the corresponding bit is set to 1. If they are not entered, the bit is set to 0.                                   |                            |                        |  |  |
| Example 1   | This example sends a CMDR frame with a rejected control field equal to 34, Vs unspecified, $Vr = 3$ , W and Z equal to 1, and X and Y equal to 0.                                                                                |                            |                        |  |  |
|             | FCMDR 34,3                                                                                                    | BWZ                        |                        |  |  |
| Example 2   | This example sends a Command Reject with the final bit set (the second F in the command specifies the final bit). The control field of the rejected frame = $3E$ , Vs = 1, Vr = 2, and the literals BWXY and Z are all set to 1. |                            |                        |  |  |

FFCMDR 3E1,2BWXYZ

Chameleon BASIC Simulation

# Send Numbered Commands

| Description | These commands send the supervisory polled command       | Ł |
|-------------|----------------------------------------------------------|---|
| ·           | frames: Receiver Ready (RR), Receiver Not Ready (RNR), o | r |
|             | Frame Reject (REJ).                                      |   |

Note: To send unpolled supervisory command frames, refer to the commands FH, FB, SPA and SSA.

TypeStatement or Direct

- **FPRR(Nr)** Sends the supervisory polled command frame RR.
  - **FPRNR(Nr)** Sends the supervisory polled command frame RNR.
  - **FPREJ(Nr)** Sends the supervisory polled command frame REJ.

where: Nr is in the range 0 to 7.

Since this is a command, and not a response, the poll bit is required. If **P** is omitted, SITREX assumes this is a response and sends the frame out on a secondary address.

**Example** This example sends a Receiver Not Ready supervisory command frame. The Subscriber would send this command on primary address 01. The Network would send it on primary address 03.

FPRNR

Syntax

# Numbered Responses

**Description** These commands send either a RNR, RR, or REJ response frame.

Type Statement or Direct

Syntax

F(F)RNR(Nr)Sends a Receiver Not Ready frame.F(F)RR(Nr)Sends a Receiver Ready frame.F(F)REJ(Nr)Sends a Reject frame.

where: Nr is in the range 0 to 7 and F is an optional final bit.

**Example** This example sends a Receiver Ready indicating that the simulator has received a frame with Nr equal to 3. The Subscriber sends this response on secondary address 03, the Network on 01.

FRR3

## Send Information Frame

| Description | This command (FI) sends an I-frame. FI commands should be    |
|-------------|--------------------------------------------------------------|
|             | used only when the frame level has been established. The     |
|             | internal State variables are updated automatically; however, |
|             | the values that are sent over the link may be overridden by  |
|             | specifying Ns and Nr.                                        |

Type Statement or Direct

Syntax F(P)I(Ns)(,Nr)(PACKET) Sends I-Frame with packet mnemonic. The I-Field is specified by the optional PACKET field. PACKET is defined using the Packet Level commands, which are described in the next section.

F(P)I(Ns)(,Nr)(PHh1h2...) Sends I-Frame with packet in hex.

F(P)I(Ns)(,Nr)(PAabcd...) Sends I-Frame with packet in ASCII.

**Example 1** This example sends an unpolled I-Frame using the Packet Level command PRST (Restart packet) as the I-field. The automatic simulator provides the missing information.

#### FIPRST

**Example 2** This example sends an unpolled user-defined I-Frame in hex.

#### FIPH010041424344

**Example 3** This example sends a polled user-defined I-Frame in hex.

#### FPIPH010041424344

•

# PACKET LEVEL COMMANDS

Introduction Packet level commands allow you to transmit any type of X.25 packet. The Automatic X.25 Simulator is continually updating packet level counters and timers. However, as with the frame level commands, you can override this function with specific packet commands.

For example, the command **PRST** tells SITREX to send a packet level restart down to the link and wait for a restart confirmation.

Refer to Section 8.2 for a description of how packet level commands interact with the Automatic X.25 Simulator.

# Send User-Defined Packet

| Description | These commands send a user-defined packet in hex or ASCII.<br>The link must be established at the frame level using frame<br>level commands before these commands are used. These<br>commands are useful for sending a packets without specifying<br>F(P)I (send I-frame) commands. |                                                                          |  |
|-------------|----------------------------------------------------------------------------------------------------|--------------------------------------------------------------------------|--|
| Туре        | Statement or Direct                                                                                                    |                                                                          |  |
| Syntax      | PHhh                                                                                                    | Sends packet in hex, where hh is the contents of the packet, in hex.     |  |
|             | РАаа                                                                                                    | Sends packet in ASCII, where aa is the contents of the packet, in ASCII. |  |
|             |                                                                                                    |                                                                          |  |
| Example     | This example sends a call to pseudo-user 5 in hex.                                                                                                    |                                                                          |  |
|             | PH10010B071234505000                                                                                                    |                                                                          |  |

.

## Send Call/Call Confirmation Packet

**Description** These commands send either a call or call confirmation packet. If a call is received and no sub-address has been defined (no pseudo-user called), the default sub-address will be pseudo-user 2 (local keyboard and screen).

Type Statement or Direct

Syntax PUnCALL(D)(Na or V)(,Nb)(,Fh.....h)(,DHh.....h) Sends a Call

h.....h) Sends a Call packet with the call data in hex.

PUnCALL(D)(Na or V)(,Nb)(,Fh.....h)(,DAa.....a) Sends a Call packet with the call data in ASCII.

**PUnCCALL(D)** Sends a Call Confirmation packet.

**n** is the pseudo-user sending the call, in the range 1 - 7. **D** is an optional delivery confirmation bit.

Na is the called address in decimal (15 digits maximum). The

called address is the destination.

V is the called number entered when initially configuring the SITREX Menu.

Nb is the calling number in decimal (15 digits maximum).

**F** is the called facilities followed by an even number of bytes (64 maximum).

**DH** or **DA** is the call data in hex or ASCII (128 bytes maximum).

**Example 1** This example sends a call packet to address 12345, subnumber 03 from the Chameleon's keyboard and screen (CCITT version). U2 is the pseudo-user number of the Chameleon keyboard.

#### PU2CALL1234503

**Example 2** This example calls 12345, sub-number 03 from the Chameleon keyboard. The sub-unit address 03 is put into the 5th byte of data sent with the call request packet as specified by DATAPAC. "D" specifies data, "H" Hexadecimal.

PU2CALL12345,DH00 00 00 00 03
## Send Supervisory Packet

| Description | These commands send a Receiver Ready (RR), Receiver Not<br>Ready (RNR) or Reject (REJ) packet. The internal state<br>variables are updated automatically; however, the values that<br>are sent over the link may be overridden by specifying <b>Pr</b> . |                                                                                             |  |
|-------------|----------------------------------------------------------------------------------------------------|---------------------------------------------------------------------------------------------|--|
|             | The packet is s<br>do so, unless:                                                                                                    | ent if the current status of the unit allows it to                                          |  |
|             | <ul> <li>A call has</li> <li>A call is in</li> <li>A call is in</li> </ul>                                                                                                    | not been established.<br>the process of being established.<br>the process of being cleared. |  |
| Туре        | Statement or Dir                                                                                                    | rect                                                                                        |  |
| Syntax      | PUnRR(Pr)                                                                                                    | Sends a Receiver Ready packet.                                                              |  |
|             | PUnRNR(Pr)                                                                                                    | Sends a Receiver Not Ready packet.                                                          |  |
|             | PUnREJ(Pr)                                                                                                    | Sends a Reject packet.                                                                      |  |
|             | n is the pseudo<br>range 1 - 7.                                                                                                    | o-user unit which is sending the packet, in the                                             |  |
|             | For Modulo 8, P is in the range of                                                                                                    | Pr is in the range of 0 to 7. For Modulo 128, Pr of 000 to 127.                             |  |
| Example 1   | This example s<br>set to 0, in Mode                                                                                                    | ends an RR from pseudo-user unit 1 with Pr<br>ulo 8.                                        |  |
|             | PU1RR0                                                                                                    |                                                                                             |  |
| Example 2   | This example s<br>set to 000, in Me                                                                                                    | ends an RR from pseudo-user unit 1 with Pr<br>odulo 128.                                    |  |
|             | PU1RR000                                                                                                    |                                                                                             |  |

## Send Restart/Restart Confirmation Packet

**Description** These commands send a Restart or Restart Confirmation packet. These packets are always sent on logical channel 0.

TypeStatement or Direct

Syntax PRST(h1h2)(h3h4) Sends a Restart packet, where h1h2 specifies the cause code and h3h4 specifies the diagnostic code. Clears every pseudo-user state.

**PCRST** Sends a Restart Confirmation packet.

**Example** This example sends a Restart packet with restart cause code 00.

PRST00

Γvpe

.

#### Send Clear/Reset/Interrupt Confirmation Packets

Description These commands send Clear, Clear Confirmation, Reset, Reset Confirmation, Interrupt and Interrupt Confirmation packets. You must be in X.25 flow control ready state to send CLEAR commands. Type Statement or Direct Syntax PUnCLEAR(h1h2)(h3h4)(,DHh...h) Sends a Clear packet with data in hex. PUnCLEAR(h1h2)(h3h4)(,DAa...a) Sends a Clear packet with data in ASCII. **PUnCCLEAR** Sends a Clear Confirmation packet. PUnRSET (h1h2)(h3h4) Sends a Reset packet. Sends a Reset Confirmation PUnCRSET packet. PUnINT(h1h2)(h3h4) Sends an Interrupt packet. **PUnCINT** Sends Interrupt an Confirmation packet. where: D is an optional delivery confirmation bit, h1h2 specifies the cause code, and h3h4 specifies the diagnostic Although two bytes can be entered, normally a code. Subscriber sends only the cause code byte, while a Network sends both the cause code and diagnostic code bytes. In a Clear packet, data can be sent in a combination of hex and ASCII. Press the Escape key to switch between hex and ASCII data, as shown in the example below. A tilde (~) indicates where the Escape key was pressed. Example 1 This example sends a Call Confirmation Packet from pseudouser unit 1. PU1CCALL Example 2 This example sends a CLEAR packet from pseudo-user unit 1 containing a combination of hex and ASCII data. PU1CLEAR01 02, DA DATA IN A CLEAR PACKET OD OA

## Send Data Packets

**Description** These commands send a data packet with the data in hex or ASCII.

Type Statement or Direct

Syntax

PUnD(Ps)(Pr)(Q)(M)(D)Hh.....h Sends a data packet with the data in hex.

PUnD(Ps)(Pr)(Q)(M)(D)Aa.....a Sends a data packet with the data in ASCII.

n is the pseudo-user number, in the range 1 - 7.

**Q** is the optional Qualifier bit.

**M** is the optional More Data bit.

**D** is the optional Delivery confirmation bit.

**Example 1** This example sends a data packet containing hex 41 42 43 on the logical channel associated with pseudo-user unit 1.

#### PU1DH414243

**Example 2** This example sends a data packet with the Q, M and D bits, and five bytes of ASCII characters (HELLO) set on the logical channel associated with pseudo-user unit 4.

#### PU4DQMDAHELLO

## Send Diagnostic Packet

**Description** This command sends a diagnostic packet on logical channel 0.

Type Statement or Direct

Syntax PDIAGh1h2h3h4h5h6h7h8

where: h1h2 is the diagnostic byte, and h3h4h5h6h7h8 are the first three bytes of the header information from the packet (GFI, LCGN, LCN, Packet Type Identifier), in hex.

**Example** In this example, **aa** is the diagnostic byte, and **bb**, **cc**, **dd** are the first three bytes of the header information from the erroneous packet.

PDIAGaabbccdd

## PARAMETER COMMANDS

#### Introduction

Parameter (set) commands enable you to define the value of X.25 global parameters, such as frame window size. They also allow you to control the Automatic X.25 Simulator.

For example, the command SK3 sets the maximum frame window size to 3.

Refer to Section 8.2 for a description of how the command language interacts with the Automatic X.25 Simulator.

## Set Frame Level

- **Description** The SFOF and SFON commands set the frame level off or on, respectively. If the Chameleon is configured in Initiative, or Stand-by mode, the default is frame level ON. If configured in Manual mode, the default will be frame level OFF.
- Type Statement or Direct

Syntax SFON Sets frame level ON.

**SFOF** Sets frame level OFF.

The SFOF (frame level off) command puts the Simulator into Frame Manual (FM) mode, which is equivalent to Manual mode. It forces the Simulator to ignore the frames received, while maintaining automatic frame level mechanisms. Only SITREX commands will be executed.

In FM mode, outgoing frames are still processed by the automatic Simulator, and State variables relevant to outgoing frames are updated. The frame level State variables for received frames remain unchanged. Incoming frames can be processed by SITREX using WAIT commands.

If SITREX is in any frame level state other than Disconnect (without any outstanding frame or packet), and you turn the frame level OFF, the automatic Simulator will stay in the same state of transmission, taking actions relevant to that state.

The **SFON** (frame level on) command reactivates the processing of incoming frames. Outgoing frames are still processed by the automatic Simulator.

If numbered frames and packets are received in Frame Manual (FM) mode, **SFON** will reactivate the frame level Simulator with outdated State variables. These variables can be updated in two ways:

1. With a SITREX SET command, for example SNR + or SNR-, increment or decrement Ns, or SUn PRx, set Pr of Pseudo-User *n* to value *x*.

By allowing the Simulator to restart with wrong State variables, thus forcing the other device to initiate recovery procedures.
 Note If you enter the SLON (Set Link ON) command, an implicit SFON will be executed.
 Example 1 This example sets frame level on.

SFON

**Example 2** This example sets frame level off.

SFOF

#### Set Packet Level

- **Description** The SPOF and SPON commands set the packet level off and on, respectively. If the Chameleon is configured in Initiative or Stand-by mode, the default is packet level ON. If configured in Manual mode, the default is packet level OFF.
- Type Statement or Direct

Syntax SPON Set packet level ON.

**SPOF** Set packet level OFF.

**SPOF** forces the Simulator to ignore the packets received, while maintaining automatic frame level mechanisms. In this mode (Frame Automatic - Packet Manual = **FA-PM**), the frame level State variables are automatically updated.

The packet level State variable for received packets remain unchanged, but the packet level State variables for transmitted packets are updated.

**SPOF** does not disable the packet level completely, only the automatic processing of incoming packets is suppressed. Incoming packets can be processed by SITREX with WAIT commands.

**SPON** will reactivate the Simulator's packet level. The frame level must be set ON before this command will take effect.

**Example 1** This example sets packet level on.

SPON

**Example 2** This example sets packet level off.

SPOF

#### Set Link Level

- **Description** The SLOF and SLON commands set the link level off or on, respectively.
- TypeStatement or Direct

Syntax SLON Sets Link ON.

**SLOF** Sets Link OFF.

**SLON** sends a SARM or a SABM to establish the link. The system waits for a UA until T1 expires, then sends polled SARMs or SABMs N2-1 times. If a UA is still not received, one DISConnect and then N2-1 number of polled DISConnects will be sent.

**SLON** must be used in program mode to establish a link before using any of the SITREX packet level commands. **SLON** activates the automatic frame level (SFON), which can be disabled using SFOF.

**SLOF** attempts to disconnect the line. Upon reception of a UA, the automatic Simulator enters the disconnected phase. (Refer to CCITT Red Book, Recommendation X.25, Section on Link Layer, paragraph on Link Set-ups: 2.4.5.3 and 2.4.5.4, for more information.)

**Example 1** This example sets the link off.

SLOF

**Example 2** This example sets the link on.

SLON

•

## Force Link On

| Description | The LNKUP command forces the Simulator to assume that the<br>link has already been established. It assumes that a SABM<br>has been sent and a UA has been received in response.                 |  |  |
|-------------|----------------------------------------------------------------------------------------------------|--|--|
|             | However, unlike the SLON command above, LNKUP does not actually send or receive the appropriate frames. Also, LNKUP activate the automatic frame level (SFON), which can be disabled using SFOF |  |  |
|             | Note: After the first transmission, if an answer is not received, SITREX will attempt to set the link on.                                                                                       |  |  |
| Туре        | Statement or Direct                                                                                                    |  |  |
| Syntax      | LNKUP                                                                                                    |  |  |
| Example     | This example forces the Simulator to assume that the link is up.                                                                                                    |  |  |
|             | LNKUP                                                                                                    |  |  |

.

.

#### Transmit CRC

## **Description** The SCRC command enables you to specify if subsequent frames should be sent with a good CRC or without a CRC. The default condition is that frames will be sent with a good CRC.

If the Simulator is sending frames without the CRC calculation, the last bytes are considered to be the CRC.

Instead of transmitting a frame with a calulated CRC, you may use the memory buffer to store the CRC at the final position, and later transmit the entire buffer. Basically, this feature allows you to build your own CRC.

The operations on variables allow you to calculate the CRC. It can be stored at the end of the message buffer using the commands SXAIhh and SXAIXB (see example below).

Type

Syntax

- Statement or Direct
- SCRC + Specifies that subsequent frames include a good CRC.
  - **SCRC-** Specifies that subsequent frames will be sent without a CRC.

**Example** This example transmits the frame 01 02 03 04 with the CRC 39 91, where variable A = 39 and variable B = 91.

| SXAH39:SXBH91 | Variable A = 39 (MSB) of CRC, B to (LSB) of CRC   |
|---------------|---------------------------------------------------|
| SCRC-         | Specifies to send aframes without a CRC.          |
| SXCH02        | Initializes C to equal CRC length.                |
| SMH01020304   | Stores the message to be transmitted.             |
| SXL000        | Extracts the length of the message buffer (byte   |
|               | 00) and put into variable L.                      |
| SXL+XC        | Adjust sthe length of the buffer.                 |
| SXLI00        | Insert sthe new length into byte 0 of the buffer. |
| SXIH01        | Assigns variable I to 1.                          |
| SXBIXL        | Assigns variable B to last postion of the buffer. |
| SXL-XI        | Decrements the length in variable L.              |
| SXAIXL        | Assigns variable A to position before the last in |
|               | the buffer.                                       |
| FM            | Transmits the frame.                              |
| SCRC+         | Resumes sending frames with CRC.                  |
|               |                                                   |

## Set Primary/Secondary Address

| Description | The SPA and SSA commands set the primary and secondary addresses, respectively. |                                               |  |
|-------------|---------------------------------------------------------------------------------|-----------------------------------------------|--|
| Туре        | Statement or Di                                                                 | rect                                          |  |
| Syntax      | SPAh1h2                                                                         | Sets the Primary Address.                     |  |
|             | SSAh1h2                                                                         | Sets the Secondary Address.                   |  |
|             | where: h1h2 is                                                                  | the address. If h1 is absent, it is set to 0. |  |
| Example     | This example se<br>SPA03                                                        | ets the primary address to 03.                |  |

.

## Set Frame and Packet Window Size

| Description | These commands se sizes.           | et the frame window and packet window                                                                                                    |
|-------------|------------------------------------|----------------------------------------------------------------------------------------------------|
| Туре        | Statement                          |                                                                                                    |
| Syntax      | SKx                                | Sets the frame window size, where $\mathbf{x}$ is in the range 1 - 3.                                                                                                    |
|             | SUnW(R or T)x                      | Sets the packet window size, where x is<br>the window size in the range 1 - 7.<br>T specifies the Transmit window size.<br>R specifies the Receive window size.<br>n is the pseudo-user number in the<br>range 1 - 7. |
| Example 1   | This example sets the user unit 1. | ne packet window size to 7 for pseudo-                                                                                                    |
|             | SU1W7                              |                                                                                                    |
| Example 2   | This example sets the SK2          | e frame window size to 2.                                                                                                    |

Chameleon BASIC Simulation

## Set Data Packet Length

# **Description** These commands set the maximum length of the transmitted or received data packet for the logical channel. These values must be (re)set before call set-up and transmission. These parameters can be modified only by clearing the channel and returning to a ready state.

The packet length is recognized only if the initial length specified for the Frame Size (N1) parameter in the Frame & Packet Level Parameter Set-up Menu is sufficient.

Type Statement

Syntax

- **SUnLTnnn** Sets the maximum length of the transmitted data packet.
- **SUnLRnnn** Sets the maximum length of the received data packet.
- SGTh1h2 Sets the length of the data in the data packet sent by a traffic generator, where h1h2 can be any value between 00 and F8. (Since the frames have a maximum length of 255 bytes, h1h2 cannot equal a value from F9 to FF.)

where: **n** is the pseudo-user number in the range 1 - 7 and **nnn** is one of the packet lengths supported by SITREX: 016, 032, 064, and 128.

**Example** This example sets the maximum length of a data packet transmitted from pseudo-user unit 2 to 64 bytes.

SU2LT064

## Set Frame and Packet State Variables

| Description | These commands increment, decrement, or set the values of $N(s)$ , $N(r)$ , $P(s)$ and $P(r)$ . To use the commands which affect modulo 8 or modulo 128, you must initialize the SITREX User Facilities Menu. (See Section 8.3 for information.) If the sequence numbering method chosen at the packet level is modulo 128, all the commands must be for modulo 128. |                                                                                                    |  |
|-------------|----------------------------------------------------------------------------------------------------|----------------------------------------------------------------------------------------------------|--|
| Туре        | Statement or Direct                                                                                                    |                                                                                                    |  |
| Syntax      | SNS<br>SNS-<br>SNSx                                                                                                    | Increments N(s).<br>Decrements N(s).<br>Sets N(s) to a value between 0 and 7.                                                                                                    |  |
|             | SNR +<br>SNR-<br>SNRx                                                                                                    | Increments N(r).<br>Decrements N(r).<br>Sets N()r to a value between 0 and 7.                                                                                                    |  |
|             | SUnPR +<br>SUnPR-<br>SUnPRx(xx)                                                                                                    | Increments $P(r)$ .<br>Decrements $P(r)$ .<br>Sets value of $P(r)$ . The range of <b>x</b> is 0 - 7 for<br>Mod 8 and 000 - 127 for Mod 128. <b>n</b> is the<br>pseudo-user number. |  |
|             | SUnPS +<br>SUnPS-<br>SUņPSx(xx)                                                                                                    | Increments $P(s)$ .<br>Decrements $P(s)$ .<br>Sets the value of $P(s)$ . The range of $x$ is 0 - 7<br>for Mod 8 and 000 - 127 for Mod 128. $n$ is<br>the pseudo-user number.       |  |
| Example 1   | This example d                                                                                                    | ecrements N(s).                                                                                                    |  |
|             | SNS-                                                                                                    |                                                                                                    |  |
| Example 2   | This example s<br>SU3PS000                                                                                                    | ets the value of P(s) using Mod 128 at 000.                                                                                                    |  |

٠

1

.

## Set Logical Channel Group Number

**Description** The SLG command assigns a Logical Channel Group Number (LCGN) as a default value to the the next placed call.

Type Statement or Direct

Syntax SLGh1

where: h1 is the default LCGN in hex, in the range 0 to F.

**Example** This example assigns hex 5 as the default Logical Channel Group Number.

SLG5

## Set Interface Leads

| Description | This comma  | This command sets a specific interface lead to logical 1 or 0. |  |  |
|-------------|-------------|----------------------------------------------------------------|--|--|
| Туре        | Statement o | Statement or Direct                                            |  |  |
| Syntax      | Snnn +      | Sets interface lead nnn active (space).                        |  |  |
|             | Snnn-       | Sets interface lead nnn inactive (mark).                       |  |  |
|             | where: nnr  | n is one of the signal numbers in the chart below.             |  |  |

| Chameleon        | INTERFACE LEADS |          |              |  |
|------------------|-----------------|----------|--------------|--|
| Chameleon        | SIGNAL          | FUNCTION | V.24 PIN NO. |  |
| Simulating a DCF | 106             | CTS      | 5            |  |
|                  | 107             | DSR      | 6            |  |
|                  | 109             | DCD      | 8            |  |
|                  | 122             | SDCD     | 12           |  |
|                  | 125             | RI       | 22           |  |
| Simulating a DTE | 105             | RTS      | 4            |  |
|                  | 108             | DTR      | 20           |  |

Example

This example sets the DCD (signal 109) to space.

S109+

## Test Interface Leads

**Description** This command tests an interface lead for logical 1 or 0. If the test is true, a specified program line is executed. During the execution of a scenario, this command permits different actions depending on the status of the interface signal. All the signals in the table below can be tested for both the DTE and DCE.

Syntax IFnnn + dddd If interface signal is active, goes to line number dddd. nnn is a signal number in the table below.

**IFnnn- dddd** If interface signal **nnn** is inactive, goes to line number **dddd**. **nnn** is a signal number in the table below.

| Chamalaan        | INTERFACE LEADS |          |              |  |
|------------------|-----------------|----------|--------------|--|
| Chameleon        | SIGNAL          | FUNCTION | V.24 PIN NO. |  |
| Simulating a DCF | 106             | CTS      | 5            |  |
|                  | 107             | DSR      | 6            |  |
|                  | 109             | DCD      | 8            |  |
|                  | 122             | SDCD     | 12           |  |
|                  | 125             | RI       | 22           |  |
| Simulating a DTE | 105             | RTS      | 4            |  |
|                  | 108             | DTR      | 20           |  |

#### Example

10 IF 106+40If interface lead 106 is active, the scenario<br/>branches to line number 40.20 PRINT 106Displays status of CTS (106) if inactive.30 GOTO 50If inactive, branches to line 50.40 PRINT 106Displays status of CTS (106), if active.50 REM STOPStops program execution.

Ch. 8.7: SITREX-Commands

## Set Timers

Syntax

**Description** These commands enable you to set the value of various SITREX timers. All of the SITREX timers count down to a terminal value of 0.

Timer T' and T" are used internally by SITRES and are initialized automatically.

Type Statement

ST'h1h2h3h4 Sets timer T', the timer associated with sending command frames (not I-Frames). It counts in tens of milliseconds. It is used for command re-transmission only. T' does not change the value of T1.

ST"h1h2 Sets timer T", the timer associated with sending I-Frames from the Simulator. It is used for pacing transmission of I-Frames. It counts in units of seconds.

SWTh1h2h3h4 Sets the Watch-dog Timer, which is associated with the WAIT commands. It counts in tens of milliseconds.

STUh1h2h3h4 Sets timer TU, a user-defined timer. Timer TU is set to h1h2h3h4 \* 10 milliseconds and counts down in tens of milliseconds.

h1h2h3h4 indicates that four hex numbers must be entered as the timer value, in tens of milliseconds. h1h2 indicates that two hex numbers must be entered as the timer value in units of seconds.

Example ST'1234

| Set Counters |                                                                                                    |                                                                                                  |
|--------------|----------------------------------------------------------------------------------------------------|--------------------------------------------------------------------------------------------------|
| Description  | The SC command increments, decrements, or sets the values of a user-defined counter. You can use up to 8 counters. Refer to the IFC command to test the value of counters. |                                                                                                  |
| Туре         | Statement                                                                                                    |                                                                                                  |
| Syntax       | SCnh1h2                                                                                                    | Sets counter where, $n$ is the counter number in the range 0 - 7 and $h1h2$ is the value in hex. |
|              | SCn +                                                                                                    | Increments counter, where $n$ is the counter number in the range 0 - 7.                          |
|              | SCn-                                                                                                    | Decrements counter, where $n$ is the counter number in the range 0 - 7.                          |
| Example      | This example de                                                                                                    | ecrements counter 2.                                                                             |
|              | SC2-                                                                                                    |                                                                                                  |

TEKELEC

6/11/90

## Set Pseudo-User Type

**Description** This command sets or alters the attributes of a pseudo-user. SITREX supports seven pseudo-users, but two of these are internally reserved and cannot be altered using this command.

This command also associates a particular pseudo-user with a Logical Channel Group Number (LCGN) and a Logical Channel Number (LCN).

The type of a pseudo-user can be changed at any time. For example, a pseudo-user can be changed after a call has been placed, or after several data packets have been transferred. The default settings for the 7 pseudo-users are:

| Pseudo-User | Default Setting                                             |
|-------------|-------------------------------------------------------------|
| 1           | First Local Screen/Keyboard (Reserved for Trace page)       |
| 2           | Second Local Screen/Keyboard (Reserved for Simulation page) |
| 3           | Traffic Generator (continuously transmits characters)       |
| 4           | Echo Generator (returns received packets on same LCN)       |
| 5           | Data Absorber (normal terminal)                             |
| 6           | Traffic Generator                                           |
| , 7         | Traffic Generator                                           |

Type

Statement or Direct

| SPUnA | Defines              | the | pseudo-user | as | а | Data | Absorber |
|-------|----------------------|-----|-------------|----|---|------|----------|
|       | (a normal terminal). |     |             |    |   |      |          |

SPUNE Defines the pseudo-user as an Echo Generator, which returns received data packets on the same logical channel.

SPUnT Defines the pseudo-user as a Traffic Generator, which continuously transmits characters.

where: n is the pseudo-user number in the range of 3 to 7, identified by the sub-number or port identification of the X.25 address. Pseudo-users 1 and 2 cannot be changed.

Example

This example defines pseudo-user 4 as a traffic generator.

SPU4T

## Set Up PVCS and SVCS

**Description** These commands set up a Permanent Virtual Circuit (PVC) or a Switched Virtual Circuit (SVC).

You must set PVC's before the link is established. A PVC is removed by sending or receiving a CLEAR. This enables you to reassign a PVC.

TypeStatement or Direct

Syntax SUnVPh1h2h3 Sets up a Permanent Virtual Circuit (PVC).

**SUnVCh1h2h3** Sets up a Switched Virtual Circuit (SVC). It also associates the Logical Channel with the pseudo-user for the next call set-up.

where: **n** is the physical unit number, **h1** the Logical Channel Group Number, and **h2h3** is the Logical Channel Number.

**Example** This example sets up a PVC with pseudo-user 5.

SU5VP001

## WAIT COMMANDS

Introduction

The **WAIT** commands analyze the next item received and compare the incoming data to a frame, packet, or byte mask configuration specified in the command.

The WAIT commands enable you to do the following:

- Wait for a specific frame or packet command before the scenario proceeds
- Wait for a specific bit configuration before the scenario proceeds
- Wait for a specific frame or packet command and store the item in the message buffer
- Wait for a specific bit configuration and store the item in the message buffer

If the trace buffer has been switched OFF (STOF), a WAIT command will start the trace capture again. Only one WAIT command can be used at a time. For multiple triggering, refer to the WS and WST (WAIT and STORE) commands.

#### WAIT Timers

The WAIT commands depend on the value of a watch-dog timer, the address of the watch-dog timer, and a jump address. The WAIT command should not be executed until these three values are assigned, using the following commands:

- Set Watch-Dog Timer using the SWT command. If the timer expires before a frame or packet is received, it causes the scenario to jump to the Watch-Dog address set with the SADRWT command.
- Set Watch-Dog address using the SADRWT command. If no frame is received within the time set by the Watchdog Timer, execution continues at the line number in the SADRWT command. If there is no SADRWT, the Watchdog Timer will be inactive. Therefore, if no frame is received within the required time, an unpredictable error will result.
- Set the jump address using the SELSE command. SELSE specifies which line number to execute if something other than the item specified in the WAIT command is received. If a SELSE command is not executed before a WAIT command, an error results.

#### **Chameleon BASIC Simulation**

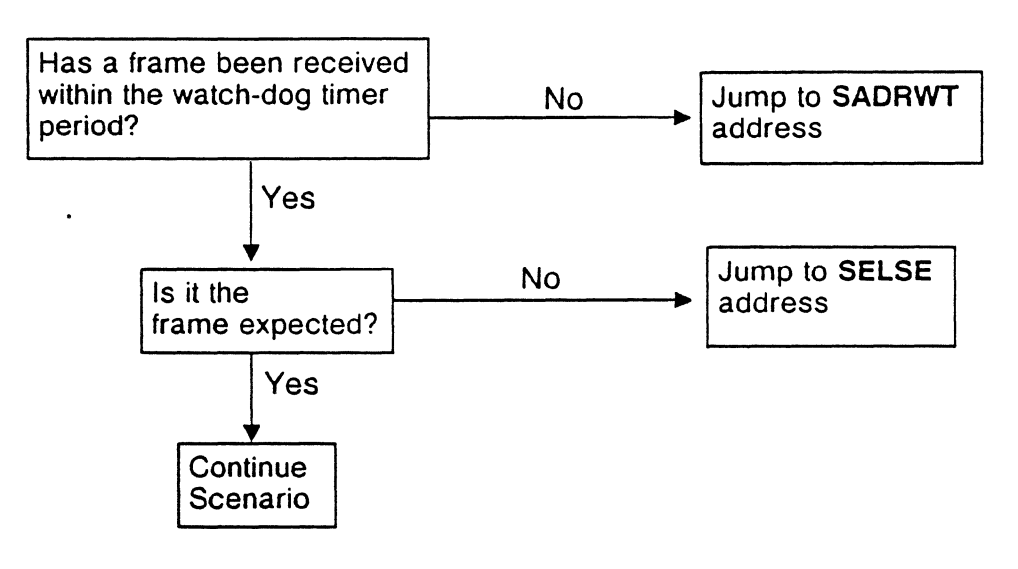

The WAIT commands are executed as follows:

## WAIT FOR FRAME OR PACKET

**Description** These commands cause the scenario to wait for the reception of a specific type of frame or packet. If the received item matches the item specified in the WAIT command, either the scenario continues, or the item is stored in the message buffer.

If no item is received within the time specified in the SWT command, the line specified in the SADRWT command is executed. If something other than the specified item is received, the line specified in the SELSE command is executed.

Type Statement

- Syntax WF(command) Waits for a specified type of frame before executing next line of scenario. command is any SITREX Frame Level command.
  - WSF(command) Waits for a specified type of frame and stores it in the message buffer. command is any SITREX Frame Level command.
  - WP(command) Waits for a specified type of packet before executing next line of scenario. command is any SITREX Packet Level command except a Call or Call Confirmation.

WSP(command) Waits for a specified type of packet and stores it in the message buffer. command is any SITREX Packet Level command except a Call or Call Confirmation.

You cannot wait for a Call, Call Confirmation, or any frame or packet from pseudo-user 7. However, you can synchronize on these packets using the following syntax:

#### WPHh1h2h3h4 h.....h

which causes the scenario to wait for a user-defined packet in hex.

4

.

| Example 1 | This example waits for a user-defined frame in hex, in this case, a SABM on address 03. |
|-----------|-----------------------------------------------------------------------------------------|
|           | WFH032F                                                                                 |
| Example 2 | This example waits for a UA response frame with the final bit set to 1.                 |
|           | WFFUA                                                                                   |
| Example 3 | This example waits for a RR3 packet sent to pseudo-user 1.                              |
|           | WPU1 RR3                                                                                |

,

•

.

## WAIT FOR BYTE MASK CONFIGURATION

**Description** This command causes the Chameleon to wait for a specific byte mask configuration. A byte mask configuration is a string of bytes associated with 8-bit masks.

The WT command is a more general syntax than WP or WF. Its use is recommended when waiting for frames and packets, such as RRn, RNRn, where n is not known. When waiting for these frames, the command WFRR will wait for the currently expected Nr.

The Chameleon remains idle until a frame is received. If the frame matches the configuration in the WAIT command, either the next line is executed (WT) or the item is stored in the message buffer (WST). If something other than the specified item is received, the line specified in the SELSE command is executed.

Type Statement

Syntax

WTXX/YY(,XX/YY)(...) Waits for specified byte mask and executes next line of scenario when received.

WSTXX/YY(,XX/YY)(...) Waits for a byte mask and stores it in the message buffer when received.

The first XX/YY pair corresponds to the first byte in the received frame, the second pair corresponds to the second byte, and so on. An XX/YY pair is separated with a slash(/). Two successive XX/YY pairs are separated by a comma (,).

**XX** is two hex characters that define the expected binary configuration after masking. **YY** is the 8-bit mask. Use **X** to indicate that you do not care what is received.

**YY** is logically **AND**ed with its corresponding byte position in the receive buffer. The result is compared to **XX**. An exact match indicates that the condition is true, and the next comparison is performed.

You cannot use the WP (wait for packet) or WF (wait for frame) commands to wait for a Call, Call Confirmation packet, or any frame or packet from pseudo-user 7.

You can use the WT command to synchronize on these, using the following syntax:

WT 00/00,00/00,00/00/,00/00,0B/FF

**Example 1** This example waits for a polled or unpolled SABM on any address.

#### WT00/00,2F/EF

**Example 2** The following example shows the mask configuration used when waiting for a polled or unpolled SABM on any address.

- 10 SWT1000
- 20 SADRWT 200
- 30 SELSE 40
- 40 WST00/00,00/00,00/00,00/00,0B/FF
- 50 IS00/00,00/00,00/00,07/FF 100
- 60 PRINT THE LOGICAL CHANNEL NUMBER IS NOT 7

. •

- 70 GOTO 210
- 100 PRINT THE LOGICAL CHANNEL NUMBER IS CORRECT 200 PRINT TIMER EXPIRED 210 REM END OF SCENARIO
- 210 REM END OF SCENARIO

1000 REM STOP

XXXXXXXX 001X1111 Expected Result in Binary (SABM).

X indicates that you do not care what is received. The X in the second byte is the Poll/Final bit.

00000000 00101111 00 2F 0000000 11101111 00 EF Expected Result in Binary. Expected Result in HEX. Mask in Binary. Mask in HEX.

WT00/00,2F/EF SITREX command used to specify this particular byte mask.

00000001 00111111

Incoming Data -- Polled SABM on address 01.

The Mask is ANDed with the incoming data and the intermediate result is:

00000000 00101111 In Binary. 00 2F In HEX.

This is compared with the expected result shown above. The condition specified by the WAIT command is evaluated as *TRUE*.

When writing scenarios, remember that SITREX commands take time to execute. Therefore, if a frame is received while SITREX is setting up its internal parameters, that frame may not be caught by SITREX. For example:

5 SFOF 6 FSABM 10 SELSE 20 20 WFH0363 30 FH0363 40 SELSE 50 50 WFH0363

While SITREX is executing line 10 or line 40, an incoming frame will not be caught because SITREX is setting the wait address. The same scenario would be better written as:

5 SFOF 10 SELSE 20 15 FSABM 20 WFH0363 35 FDISC 30 SELSE 50 40 FH0363 50 WFH0363

The SELSE command will be completed before the next frame is transmitted, and a frame received during the execution of line 50 will be caught.

## SET WAIT JUMP ADDRESSES

**Description** These commands set the addresses that are used in conjunction with all WAIT commands. SADRWT specifies the line number to execute if a frame is not received within the time specified by the Watch-Dog Timer (SWT). SELSE specifies the line number to execute if something is received, but it is not the item specified in the WAIT command.

Type Statement

Syntax SADRWT dddd Sets the jump address for the Watch-Dog Timer. Causes the scenario to jump to line dddd if the Watch-dog Timer elapses before an item is received from the line.

SELSE dddd

10 SWT1000

**20 SADRWT 90** 

**30 SELSE 70** 

40 WFSARM

60 GOTO 100

80 GOTO 100

50 PRINT SARM Rec'd

Causes the scenario to jump to line dddd if the next received item is not the one specified in the WAIT command.

Sets Watchdog Timer to wait for approximately 4 seconds.

If the Watch-dog Timer expires before a frame is received, jumps to line 90.

If the received frame/packet is not the one defined in WAIT, jumps to line 70.

WAIT for a SARM. If a SARM is received, proceed to the next line; otherwise go to the address set by SELSE (line 70).

Prints message when SARM is received. Ends scenario if SARM received.

70 PRINT NOT A SARM If frame other than SARM is received, displays message.

Ends scenario if frame other than SARM received.

**90 PRINT TIMER ELAPSED** If Watch-Dog Timer expires without receiving a frame, displays message.

100 REM SCENARIO END Ends scenario execution.

Example

Chameleon BASIC Simulation

## SET WATCHDOG TIMER

**Description** The SWT command sets the length of the Watch Dog Timer for WAIT commands. It must be set before any of the WAIT commands are executed. If the Watch Dog Timer expires before an item is received from the line, the scenario executes the line number specified in the SADRWT command.

Type Statement

Syntax SWTxxxx

where: xxx is in units of tens of milliseconds (.0001)

Example SWT1000

Sets the Watchdog Timer to wait for approximately 4 seconds. Note that the SADRWT command must be used to specify the line number to jump to when this timer expires.

TEKELEC

6/11/90

## LOOP, JUMP, AND REINITIALIZATION COMMANDS

Introduction

This section contains commands that do the following:

- Set up loops to execute a list of commands a specific number of times
- Conditional jump commands (IF commands) that enables you to jump to a specified line number based on the value of a timer or counter
- Unconditional jump command (GOTO, GOSUB)
- Reinitialization commands that enable you to:
  - Stop program execution
  - Exit from Sitrex command mode and return to the main menu
  - Exit from Sitrex command mode and return to the Automatic X.25 Simulator

## SET UP PROGRAM LOOP

**Description** These commands set up a loop that executes a list of commands a specified number of times. Nested loops are not allowed.

Type Statement

Syntax \*h1h2 Signals the beginning of the loop, where h1h2 specifies the number of times to execute the following commands, within the range 1 to FF.

; Signals the end of the loop. ; must occur on a line by itself.

The symbols \* and ; must each appear at the beginning of the line. The program lines between \* and ; are repeated h1h2 times. When the loop is completed, the first command following ; is executed.

This example sets up a loop that sends four SARMs followed by one DISC.

| 10 | *04   | Sets loop to repeat 4 times |
|----|-------|-----------------------------|
| 20 | FSARM | Send a SARM.                |
| 30 | •     | Ends loop segment.          |
| 40 | FDISC | Send a DISC.                |

Example

## CONDITIONAL JUMP (IF)

**Description** Tests a timer or counter for 0. If test is true, jumps to specifed line number. Otherwise, the next command will be executed.

Type Statement

Syntax

**IFT' dddd** Tests timer T'.

**IFT" dddd** Test timer T".

**IFTU dddd** Tests user-defined timer TU.

**IFCn dddd** Tests counter, where **n** is the coutner number in the range 0 - 7.

where: **dddd** is the line number to jump to, if the value of the timer or counter is zero.

**Example 1** This example checks the user timer and prints a message when it expires.

| 10 | STU0300 | Sets user timer to 300(Hex) milliseconds. |  |
|----|---------|-------------------------------------------|--|
|----|---------|-------------------------------------------|--|

**20 IFTU 40** If timer TU equals 0, go to 40.

**30 GOTO 20** If timer TU is not equal to 40, jumps to line 20 and tests again.

40 PRINT TIME UPWhen timer expires, display message.

#### UNCONDITIONAL JUMP (GOTO, GOSUB)

**Description** The GOTO and GOSUB commands enable you to unconditionally jump to a specified line number in a SITREX scenario. GOSUB jumps to a line number that executes a subroutine that ends with the RETURN command. When a RETURN is encountered, the program jumps to the line following the the GOSUB.

Туре

Statement

Syntax

- **GOTO dddd** Unconditionally jump to line number dddd. Do not use GOTO within a repeated loop.
- **GOSUB dddd** Unconditionally jump to line number dddd, execute the subsequent lines as a subroutine. Return to the instruction following the **GOSUB** after encountering a RETURN.
- **RETURN** Signals end of subroutine. Causes scenario to jump to the instruction following the GOSUB. If a RETURN is encountered without a preceding GOSUB, an error 18 will result.

Example

This example waits for frames and executes subroutines when received.

SELSE 20 10 If frame specified in WAIT command (line 20) is not received, jump to line 20. 20 WT00/00 Waits for any incoming frame. 30 GOSUB 100 Executes a subroutine beginning at line 100. 40 SELSE 10 If frame specified in WAIT command (line 50) is not received, jump to line 10. 50 WFCMDR34 Waits for CMDR frame. 60 **GOTO 10** Unconditionally jumps to line 10. **100 PRINT OK** Subroutine, Print OK. **101 RETURN** Returns from subroutine to .
### REINITIALIZATION

Description These three commands enable you to reinitialize SITREX by stopping program execution or exiting from SITREX command mode. Direct Type Syntax HALT Exits SITREX and returns to the Chameleon main menu. Exits SITREX command mode and returns to EXIT the SITREX Automatic X.25 Simulator. **ESC**ape key Interrupts a scenario during execution. The system displays the following message: **JOB CANCELLED** Example 1 This example exits command mode and displays the Chameleon main menu. HALT Example 2 This example exits SITREX command mode and displays the message SITEX IDLE.

EXIT

# **PROGRAM MANAGEMENT COMMANDS**

#### Introduction

This section contains the command that enable you to develop your SITREX scenarios. Many of the commands in this section are direct commands. That is, they can be used only at the ! prompt and cannot be included in a scenario.

The commands in this section enable you to:

- Save scenarios to disk
- Load scenarios into memory
- Run programs
- Clear programming memory so that you can enter a new program

### CHAIN PROGRAMS

**Description** The & command clears the current scenario from memory, loads a specified scenario into memory, and executes it.

#### Type Statement

#### Syntax &xfilename

where: filename is the name of the scenario to be loaded and x is either 0 (hard drive) or 1 (floppy drive) and specifies the drive where the scenario is stored.

# **Example** This example sends a SABM and waits for a UA. When the response is received, it clears the memory, and loads and executes the scenario TEST1510.

- **10 SWTFFFF** Set watch-dog timer to FFFF.
- **20** SADRWT 100 Set watchdog jump address to 1000.
- **30** SELSE 50 Set WAIT jump address to 50.
- 40 FSABM Transmit a SABM.
- 50 WFUA Wait for a UA.
- 60 PRINT TEST OK Print TEST OK if received UA.
- **70 GOTO 200** Jump to 2000.
- **100 PRINT WT ELAPSED**IF UA is not received, and the timer elapses, print error message.
- **110 GOTO 300**Jumps to line 300 if watch-dog timer<br/>expires.
- 200 &0TEST1510 Loads and executes program file TEST1510 from the hard disk.

#### 300 REM STOP

### LOAD PROGRAM

**Description** This command loads a scenario file into memory.

Type Direct

Syntax LOAD

The system will respond with the prompt:

#### Filename:

Enter the filename using the format:

#### xfilename

where: filename is the name of the scenario to load and x is either 0 (hard drive) or 1 (floppy drive) and specifies the drive where the scenario is stored.

Example This example loads the scenario named PROGRAM from the hard drive

LOAD

Filename: OPROGRAM

### REMARK

| Description | The REM command enables you to enter programming remarks in a scenario file. |  |
|-------------|------------------------------------------------------------------------------|--|
| Туре        | Statement                                                                    |  |
| Syntax      | REM (text)                                                                   |  |
| Example     | 10 REM Written by Tekelec<br>20 REM January 1988<br>30 REM Example remarks   |  |

### **NEW PROGRAM**

| Description | This command erases the scenario in memory so that a new program can be written. |  |  |
|-------------|----------------------------------------------------------------------------------|--|--|
| Туре        | Direct                                                                           |  |  |
| Syntax      | NEW                                                                              |  |  |
| Example     | !10 REM This is a remark.<br>!LIST                                               |  |  |
|             | Result: 10 REM This is a remark.                                                 |  |  |
|             | !NEW<br>!LIST                                                                    |  |  |
|             | Result: !                                                                        |  |  |
|             |                                                                                  |  |  |

.

.

### **RUN PROGRAM**

| Description | This command executes the scenario in memory. This is only<br>applicable to a scenario with labeled commands which has<br>been loaded from disk using the LOAD command, or entered<br>through the keyboard. |  |  |
|-------------|----------------------------------------------------------------------------------------------------|--|--|
| •.          | Pressing the ESCape key aborts scenario execution. While the scenario is running, you can view the trace by pressing T.                                                                                     |  |  |
| Туре        | Direct                                                                                                    |  |  |
| Syntax      | RUN                                                                                                    |  |  |
| Example     | This example executes the program currently in memory.                                                                                                    |  |  |
|             | !LIST<br>!10 PRINT I'm a heavy SITREX user.<br>!RUN                                                                                                    |  |  |
|             | Result: I'm a heavy SITREX user.                                                                                                    |  |  |

!

### SAVE PROGRAM

**Description** This command saves the scenario in memory to disk.

Type Direct

Syntax

Save

The system responds with the prompt:

Filename:

Enter the filename using the format:

#### xfilename

where: filename is the name of the scenario to save and x is either 0 (hard drive) or 1 (floppy drive) and specifies the drive.

**Example** This example saves the scenario in memory to a file named PROGRAM on the hard drive.

Save

Filename: OPROGRAM

# NUMERIC VARIABLE COMMANDS

#### Introduction

This section contains the commands that enable you to define, manipulate, and test SITREX numeric variables.

You can define and store up to 26 numeric variables designated as XA - XZ and manipulate them as follows:

- Assign values directly or through user input
- Perform arithmetic operations
- Perform logical operations
- Shift and rotate the contents of a variable
- Test the contents of a variable

### VARIABLE OPERATIONS

**Description** SITREX allows you to define and store up to 26 numeric variables (XA through XZ). The following commands enable you to assign values to variables, and perform arithmetic and logical operations using them.

Variables cannot contain hex values greater than FF. All calculations are Modulo 256 with the result of the operation stored in the leftmost variable.

Type Statement

Syntax

| SXAHh1h2                | Assigns a value to XA, where h1h2 is the value in hex. |  |  |
|-------------------------|--------------------------------------------------------|--|--|
| SXA + XB                | Adds XA and XB and stores the result in XA.            |  |  |
| SXA-XB                  | Subtracts XB from XA and stores the result in XA.      |  |  |
| SXA.XB                  | Logical AND between XA and XB.                         |  |  |
| SXA/XB                  | Logical OR between XA and XB.                          |  |  |
| SXA@XB                  | Logical Exclusive OR (XOR) between XA and XB.          |  |  |
| where: S is the command |                                                        |  |  |

A and XB are variables
 H, +, -, ., /, and @ indicate the operation to be performed

This example assigns values to two variables and then adds them together.

| 10 | SXAH23 | Stores 23H in variable XA.                        |  |
|----|--------|---------------------------------------------------|--|
| 20 | SXBH7B | Stores 7BH in variable XB.                        |  |
| 30 | SXA+XB | Adds variables AX and XB and stores result in XA. |  |

Result

It XA contains the value 9E hex.

Example

### SHIFT AND ROTATE VARIABLE CONTENTS

**Description** These commands enable you to shift or rotate the contents of a numeric variable to the right or left. You can define up to 26 SITREX numeric variables using XA - XZ.

In shift commands, shifted bits fall outside the byte boundary and are discarded. This means that bits that are shifted will be 0.

In rotate commands, rotated bits are rotated at the other end of the byte. This causes bits that fall outside of one end to be rotated in at the other end.

Type Statement

**Syntax** 

| SXADn | Shifts the contents of XA n times to the right.  |  |  |
|-------|--------------------------------------------------|--|--|
| SXAGn | Shifts the contents of XA n times to the left.   |  |  |
| SXARn | Rotates the contents of XA n times to the right. |  |  |
| SXALn | Rotates the contents of XA n times to the left.  |  |  |

where: **n** is in the range 1 to 7.

**Example** This example shifts XA three times left. XA contains the value 08H.

#### SXAG3

Result: XA = 10H

#### **KEYBOARD INPUT**

**Description** The INPUT command causes a scenario to wait for the user to enter a two-digit hex value and then assigns the value to a numeric variable. If you are displaying the trace when an INPUT command is executed, it will pause until you enter a correct value.

Note: CTRL Z clears the screen.

Type Statement

Syntax INPUT XA

The following prompt appears:

#### XA = ?

The scenario will not continue until you enter two hex digits and the input value is stored in variable XA.

If you input an illegal response, the system will continue to ask for a new value until you enter a correct value, or terminate the scenario by pressing **ESC**ape.

**Example** This example prompts for a value for variable XA and then shifts the contents.

10 INPUT XARequest user to enter value for XA.20 SXAD2Shift variable XA two places right.

#### TEST VARIABLES

Syntax

- **Description** These commands test numeric variables against other variables or specified values and causes the scenario to jump to a specified line number if the test result is true.
- Type Statement

IXA=h1h2 ddddIf XA equals h1h2, go to line dddd.IXA#XB ddddIf XA is not equal to XB, go to line dddd.IXA#h1h2 ddddIf XA is not equal to h1h2, go to line dddd.IXA<XB dddd</th>If XA is less than XB, go to line dddd.IXA<h1h2 dddd</th>If XA is less than h1h2, go to line dddd.IXA<h1h2 dddd</th>If XA is greater than XB, go to line dddd.IXA>XB ddddIf XA is greater than h1h2, go to line dddd.

IXA=XB dddd

IXA(XB dddd If XA is less than or equal to XB, go to line dddd.

If XA equals XB, go to line dddd.

- **IXA(h1h2 dddd** If XA is less than or equal to h1h2, go to line dddd.
- **IXA)XB dddd** If XA is greater than or equal to XB, go to line dddd.
- **IXA)h1h2 dddd** If XA is greater than or equal to h1h2, go to line dddd.
- where: I is the command (if) XA and XB are variables h1h2 represents two hex digits =, #, <, >, (, ) indicate the test to be performed

**Example** This example tests whether variables XA and XB are equal. If so, it prints **OK!**; if not, it prints **ERROR!**.

10 IXA=XB 40 20 PRINT ERROR! 30 GOTO 50 40 PRINT OK! 50 REM END OF TEST

## MESSAGE BUFFER COMMANDS

### DEFINE MESSAGE FOR MESSAGE BUFFER

#### Description

These commands modify the contents of the message buffer. The message buffer can contain up to 64 bytes, numbered 1 through 40 hexadecimal. Byte 0 contains the length of the message in the buffer. This is illustrated in the figure below.

| Byte 0 | Byte 1          | Byte 63 | Byte 64       |
|--------|-----------------|---------|---------------|
| Length | Start of buffer |         | End of buffer |
|        |                 |         |               |

If you assign the contents of the buffer with the commands **SMH** or **SMA**, the system assigns the length (byte 0) automatically. If you assign data that exceeds 64 (40 hex) bytes, only the first 64 bytes will be accepted.

The **DISPM** command allows you to see the contents and the length of the message buffer.

#### Statement

- SMHh...h Writes hexadecimal values into the buffer, where h...h is a maximum of 128 hex digits.
- SMAa...a Writes the ASCII characters into the buffer, where a...a is a maximum of 64 ASCII bytes.
- SXAIXB Inserts the value of variable XA in the byte of the buffer indicated by the value contained in variable XB.
- SXAIh1h2 Inserts the value of XA in the byte of the buffer indicated by the 2-digit hex value h1h2.

Type

| Example | 10GOSUB1000Sub-routine line 1000.20SXDH01Set XD for variable increment.30SXBH03Set XB to current length.40SM010203Set memory with length updated.50GOSUB1000Subroutine line 1000. |
|---------|----------------------------------------------------------------------------------------------------|
|         | 60PRINT INPUT 0TO STOP, 1TO ADD BYTES70INPUT XE<br>IXE=00 5000Input choice for XE.80IXE=00 5000If length = maximum, STOP. Note that 40<br>hex = 64 decimal)                       |
|         | 100PRINT INPUT NEW BYTE TO ADD TO MEMORY.110INPUT XA120SXB+XD130SXBI00Adjust length.140SXAIXB150GOTO 50Unconditional jump to line 50.                                             |
|         | 1000 DISPMDisplay result of last update.1010 DISPXEnd of subroutine.5000 PRINT BYE BYE!                                                                                           |

### MESSAGE BUFFER BYTE EXTRACTION

**Description** These commands enable you to extract one byte from the message buffer by specifying the location of the byte using a numeric variable or 2-digit hex value.

These commands can be used with the WAIT and STORE (WS) command to extract a byte from a frame received and stored by the Simulator.

Type Statement

Syntax SXAOXB Extracts the byte at the location in the buffer indicated by the value contained in variable XB, and stores the byte in XA. XB cannot exceed 40 hex (64 decimal).

- SXAOh1h2 Extracts the byte at the location in the buffer indicated by the 2-digit hex value h1h2, and stores the byte in XA. h1h2 cannot exceed 40 hex.
- **Example** This example stores the value in the message **SXAO02** buffer. It also extracts the value at the second position in the message buffer and stores it in variable A. The variable A contains the value 06.

SMH45063269F54C

### ASSIGN MESSAGE BUFFER LENGTH

**Description** These commands enable you to assign the value of byte 0, which indicates the length of the message buffer. By setting the buffer length, you can control how many bytes of the buffer are transmitted.

Type Statement or Direct

Syntax SXAI00 Sets the message buffer length to the value of variable XA. This is a special use of the S...I (define message) command, in that it defines only byte 0 (00) of the message buffer contents.

SXA000 Extracts the current buffer length and stores the length in variable XA. This is a special use of the S...O (byte extraction) command, in that it extracts only byte 0 (00) of the message buffer contents.

**Example** This example assigns the value 12 to variable XA, uses the variable to set the buffer length, and then displays the memory.

10 SXAH12 20 SXAI00 30 DISPM

### TEST MESSAGE BUFFER CONTENTS

**Description** This command compares the contents of the message buffer to the byte and mask configuration in the command. If they are identical, control jumps to a specified line number. Otherwise, execution continues with the next statement.

Туре

#### Statement

Syntax

#### ISXX/YY(,XX/YY)(....) dddd

This command is used in a scenario where **dddd** is the line number to branch to if the test is true.

The first XX/YY pair corresponds to the first byte in the message buffer. The second pair corresponds to the second byte, and so on. XX is two Hexadecimal characters defining the expected binary configuration after masking.

**YY** is the 8 bit mask compared to its corresponding position in the frame. **YY** is **AND**ed with its corresponding byte position in the buffer. The result is compared to **XX**.

Example

This example checks the message buffer for a CALL packet.

- 100 IS00/00,00/00,00/00,00/00,0B/FF 130
- 110 PRINT NOT A CALL PACKET
- 120 GOTO 140
- 130 PRINT IT WAS A CALL PACKET
- 140 REM END OF SCENARIO

#### TRANSMIT MESSAGE

- **Description** These commands transmit the frame, packet or data packet, as described below.
- Type Statement or Direct

PM

Syntax FM Transmits the frame, assigning the first byte of the message buffer (byte 1) to the first byte of the frame, and each successive byte of the buffer to the next bytes of the frame.

#### Buffer byte 1 --- > TX frame byte 1 Buffer byte N --- > TX frame byte N

There is no automatic control. The buffer becomes the entire frame.

Assigns the contents of the message buffer, excluding the message buffer length (byte 0), to the I-Field of a frame (byte 3 and following) and transmits it with an automatically controlled 8 bit address field, and modulo 8 N(S) and N(R).

#### Buffer byte 1 ---> TX frame byte 3 Buffer byte N ---> TX frame byte N + 3

There are automatic frame controls, but no automatic packet controls. The buffer becomes the packet level and data, depending on buffer length.

**PUnDS** Assigns the contents of the message buffer (beginning with byte 1) to the data portion of the I-Field, and transmits it from the pseudo-user n (n must be between 1 and 7) with automatic control of P(S) and P(R). If the pseudo-user n is not activated, **ERROR 22** will be displayed.

#### Buffer byte 1 --- > TX frame byte 6 Buffer byte N --- > TX frame byte N + 6

Automatic frame and packet level controls. Buffer becomes data only.

#### Example

FM

# TRACE BUFFER COMMANDS

Introduction

This section contains the commands that enable you to manipulate and use the trace buffer. Refer to Section 8.4 for a description of the SITREX trace buffer. Refer to Section 8.2 for a description of how the trace buffer interacts with the Automatic X.25 Simulator.

The trace buffer commands enable you to:

- Display the contents of the trace buffer
- Clear the trace buffer
- Save the contents of the trace buffer to disk
- Load a trace buffer file into memory

### DISPLAY TRACE BUFFER

**Description** The TPRINT command displays the transmitted and received frames by displaying the current contents of the trace memory. The command suffix allows you to change the interpretation of the trace as described below.

Notes It is not recommended that you use these commands when a traffic generator is active, because the display slows the Simulator.

The data length of the trace capture is initialized to a value with the **STRnn** command.

Type Statement

Syntax TPRINT Displays all X.25 levels interpreted, with the data shown in hex.

• **TPRINTA** Displays all X.25 levels interpreted, with the data shown in ASCII.

**TPRINTF** Displays all X.25 levels unintrepreted, with the frames shown entirely in hex.

**TPRINTP** Only the frame level is interpreted. The I-Field of the I-Frames is shown in hex.

**Example** This examples displays the contents of the trace buffer in hex.

#### TPRINTF

The trace indicates T for transmission, \* for good CRC, 018 for the length of 18 bytes, and then data (all zeros).

### LOAD TRACE FILE FROM DISK

**Description** The TLOAD command loads a trace file from disk to memory.

Type Statement or Direct

Syntax TLOAD

When you enter the TLOAD command, you are prompted for the drive and filename:

File Name:

Enter the name of the trace file in this format:

#### xfilename

where:  $\mathbf{x} = 0$  to load a trace file from the hard disk or  $\mathbf{x} = 1$  to load a file from the floppy drive.

Example

This example loads a trace file named TRACE A from the floppy drive.

TLOAD

File Name: 1TRACEA

### PRINT TRACE BUFFER

| Description | The LTPRIN<br>memory to a<br>allows you t<br>described bel                                                     | The LTPRINT outputs the current contents of the trace<br>memory to a printer or remote terminal. The command suffix<br>allows you to change the interpretation of the trace as<br>described below. |  |  |
|-------------|----------------------------------------------------------------------------------------------------|----------------------------------------------------------------------------------------------------|--|--|
| Notes       | It is not recommended that you use these command traffic generator is active, because the display s Simulator. |                                                                                                    |  |  |
|             | The data len with the STR                                                                                      | The data length of the trace capture is initialized to a value with the STRnn command.                                                                                                    |  |  |
| Туре        | Statement                                                                                                    | Statement                                                                                                    |  |  |
| Syntax      | LTPRINT                                                                                                    | Displays all X.25 levels interpreted, with the data shown in hex.                                                                                                    |  |  |
|             | LTPRINTA                                                                                                    | Displays all X.25 levels interpreted, with the data shown in ASCII.                                                                                                    |  |  |
|             | LTPRINTF                                                                                                    | Displays all X.25 levels <i>un</i> intrepreted, with the frames shown entirely in hex.                                                                                                    |  |  |
|             | LTPRINTP                                                                                                    | Only the frame level is interpreted. The I-Field of the I-Frames is shown in hex.                                                                                                    |  |  |
| Example     | This example                                                                                                   | This example outputs the contents of the trace buffer in ASCII.                                                                                                    |  |  |

#### LTPRINTA

### SAVE TRACE TO DISK

**Description** This command saves the contents of the trace buffer to a file.

TypeStatement or Direct

Syntax TSAVE"Ofilename" Saves the trace file to the hard disk drive. Note that a blank space is not allowed between the 0 and the filename.

**TSAVE"1***filename*" Saves the trace file to the floppy disk drive. Note that a blank space is not allowed between the 1 and the filename

Example

This example saves the contents of thecurrent trace buffer to a file named TRAFFIC on the floppy disk drive

#### TSAVE"1TRAFFIC"

TEKELEC

### SET TRACE BUFFER ON/OFF

| Description | These commands enable you to make the trace buffer active        |
|-------------|------------------------------------------------------------------|
| •           | or idle. For a complete description of the function of the trace |
|             | buffer in SITREX, refer to Section 8.4.                          |

TypeStatement or Direct

# Syntax STON Sets the trace buffer ON. Stores transmitted and received frames in the trace buffer.

- **STOF** Sets trace buffer OFF. Stops the storage of transmitted and received frames in the trace buffer. This command does not clear the trace buffer.
- **Example 1** This example turns the trace buffer on so that it stores transmitted and received frames.

STON

**Example 2** This example turns the trace buffer off. It becomes idle and does not store transmitted and received frames.

STOF

### CLEAR TRACE BUFFER

| Description | The TRACE command clears the trace buffer.                                                                                                    |                                                                                                    |  |
|-------------|----------------------------------------------------------------------------------------------------|----------------------------------------------------------------------------------------------------|--|
| Туре        | Statement or Direct                                                                                                    |                                                                                                    |  |
| Syntax      | TRACE Clears the trace buffer.                                                                                                    |                                                                                                    |  |
| Example 1   | In this example, TRACE resulting in a circular trace                                                                                                    | is executed every 10 seconds,                                                                                                    |  |
|             | 10 STU0390<br>20 IFTU 40<br>30 GOTO 20<br>40 TRACE<br>50 GOTO 10                                                                                                    | Sets user timer to 0390 hex.<br>If timer expires, go to line 40.<br>Returns to 20, checks timer again.<br>Clears trace when time expires.<br>Returns to 10, reset timer.                                                                                                    |  |
| Example 2   | This example uses TRACE with STON and STOF to c<br>transmitted and received I-frames in the trace buffer.<br>scenario captures only 10 frames after receiving a UA.                                              |                                                                                                    |  |
|             | 5 SWT FFFF<br>6 SADRWT 130<br>10 SC009<br>20 STOF<br>30 TRACE<br>40 SELSE 50<br>45 SLON<br>50 WFUA<br>60 SELSE 80<br>70 STON<br>80 WT00/01<br>90 SCO-<br>100 IFCO 120<br>110 GOTO 80<br>120 STOF<br>130 REM STOP | Sets watch-dog timer to FFFF.<br>Sets watch-dog jump address to line 130.<br>Set counter 0 to 9.<br>Set trace off.<br>Clear trace buffer.<br>Set WAIT jump address to 50.<br>Sets the link on.<br>Wait for a UA.<br>Set WAIT jump address to 80.<br>Set trace on.<br>Wait to receive an I-frame.<br>Decrement counter 0.<br>If counter 0 is elapsed, go to 120.<br>Return to line 80.<br>Set trace off. |  |

.

### SET TRACE LENGTH

- **Description** This command defines the number of data bytes (0 255) displayed by the trace buffer. It is relevant only for the data portion of frames. It truncates the data field, enabling more frames to be displayed on the screen, and more to be stored in the trace buffer.
- TypeStatement or Direct
- Syntax STRh1h2

where: h1h2 is a hexadecimal value in the range 0 to FF.

**Example** This example displays only the first four bytes of data from each frame in the trace buffer.

STR04

# DISPLAY AND PRINT COMMANDS

Introduction

This section contains the commands you use to display information on the screen or output it to a printer or remote device. The following types of information can be displayed and/or printed:

- Timer values
- Counter values
- Variable values
- Screen message and prompts
- Program files

See the Trace Buffer commands for information about displaying and printing the contents of the trace.

.

-

### DISPLAY USER PARAMETERS

| Description | The DISP command displays timers, user-counters, numeric variables, or the contents of the message buffer. The LDISP is the same as the DISP command, but output is to a printer or remote terminal. |                                                                                                    |  |
|-------------|----------------------------------------------------------------------------------------------------|----------------------------------------------------------------------------------------------------|--|
| Туре        | Statement or Direct                                                                                                    |                                                                                                    |  |
| Syntax      | DISPT                                                                                                    | Displays the following timers in decimal: TU<br>(User Timer), WT (current value of Watch-Dog<br>Timer), and WDTOR (initial value of Watch-<br>Dog Timer)                                          |  |
|             | • • • • • • • • • • • • • • • • • • •                                                                                                    | If you set TU to an initial value of FFFF (using <b>STU h1h2h3h4</b> ), DISPT displays the time elapsed between the execution of the <b>STU</b> command and the <b>DISPT</b> command, in decimal. |  |
|             | LDISPT                                                                                                    | Outputs timer values to a printer or a remote terminal.                                                                                                    |  |
|             | DISPC                                                                                                    | Displays the values of the seven user-defined counters in hex.                                                                                                    |  |
|             | LDISPC                                                                                                    | Outputs counter values to a printer or a remote terminal.                                                                                                    |  |
|             | DISPV                                                                                                    | Displays the values of the following variables:                                                                                                    |  |
|             |                                                                                                    | <ul> <li>K (Frame Window size)</li> <li>N1 (Frame size)</li> <li>N2 (Number of retransmissions)</li> <li>T1 (Frame level timer)</li> <li>LCGN (Logical Channel Group Number)</li> </ul>           |  |
|             | LDISPV                                                                                                    | Outputs above variable values to a printer or a remote terminal.                                                                                                    |  |
|             | DISPX                                                                                                    | Displays the current values of the 26 numeric variables (XA - XZ) in hex.                                                                                                    |  |
|             | LDISPX                                                                                                    | Outputs numeric variable values (XA - XZ) to a printer or a remote terminal.                                                                                                    |  |

**DISPM** Display the length and contents of the message buffer. The length is shown in decimal; the contents in hexadecimal.

LDISPM Outputs message buffer length and contents to a printer or a remote terminal.

Example

This example assigns values of variables and then displays the message buffer.

10 SMH010203 20 SXAH4C 30 SXAI02 40 DISPM

Result L = 003 M = 01 4C 03

TEKELEC

6/11/90

### DISPLAY SCREEN MESSAGES AND PROMPTS

**Description** The PRINT command displays a user-defined message on the Chameleon screen. During a SITREX scenario, these messages can be used to inform you of the status of a simulation.

This command cannot be used to display the value of variables. Refer to DISP.

Type Statement

Syntax PRINT text

This command must be terminated with a carriage return and not a colon (:), to avoid interpreting the colon as part of the printed string.

**Example** This example waits for a SARM to be received and then displays the message SARM RECEIVED on the Chameleon screen.

- 10 SELSE 20
- 20 WFSARM
- **30 PRINT SARM RECEIVED**

### LIST PROGRAM FILE

| Description | This command     | displays | the | program | lines | from | the | scenario |
|-------------|------------------|----------|-----|---------|-------|------|-----|----------|
|             | currently in mer | nory.    |     |         |       |      |     |          |

If the scenario is too long to fit on the screen, the display can be stopped by typing CTRL + S. To restart the listing, type CTRL + Q. The listing can be aborted by pressing **ESC**ape.

| Туре    | Direct |   |  |
|---------|--------|---|--|
| Syntax  | LIST   | , |  |
| Example | LIST   |   |  |

·

.

### PRINT PROGRAM FILE

| Description | This command outputs the program lines from the scenario currently in memory to a remote I/O device, terminal, or printer. The listing can be aborted by pressing <b>ESC</b> ape. |
|-------------|----------------------------------------------------------------------------------------------------|
| Туре        | Direct                                                                                                    |
| Syntax      | LLIST                                                                                                    |
| Example     | LLIST                                                                                                    |

### OUTPUT MESSAGE TO PRINTER OR REMOTE DEVICE

**Description** The LPRINT command outputs a user-defined message to a printer or remote terminal. During a SITREX scenario, these messages can be used to inform you of the status of a simulation.

This command cannot be used to print the value of variables. Refer to LDISP.

Type Statement

#### Syntax LPRINT

This command must be terminated with a carriage return and not a colon (:), to avoid interpreting the colon as part of the printed string.

**Example** This example waits for a SARM to be received and then outputs the message **SARM RECEIVED** to a configured printer or remote terminal.

10 LPRINT This is being sent to the printer. !RUN

### 8.8 SITREX ERROR CODES

| Introduction | This see<br>SITREX<br>codes a       | ction lists the error codes that may occur during simulation. The error messages are listed with their nd interpretations.          |
|--------------|-------------------------------------|----------------------------------------------------------------------------------------------------|
| ERROR NUMBER | The mean<br>that a use<br>be interp | ssage <b>*ERROR NUMBER</b> with a two-digit code indicates ser input error has occurred. The two-digit codes can breted as follows: |
|              | 00                                  | First character incorrect.                                                                                                    |
|              | 04                                  | Illegal Line number (valid range is 0 to 9999).                                                                                     |
|              | 15                                  | Attempt to re-assign a new LCN to a previously set pseudo-user.                                                                     |
|              | 16                                  | Attempt to give a previouly assigned LCN to a new pseudo user                                                                       |
|              | 18                                  | RETURN without GOSUB                                                                                                    |
|              | 20                                  | Incomplete Loop (; before * nn).                                                                                                    |
|              | 21                                  | Line number specified does not exist.                                                                                               |
|              | 22                                  | Attempt to send a data packet on a logical channel                                                                                  |
|              |                                     | that has not been set up.                                                                                                    |
|              | 26                                  | Error in the call facility field of a call packet.                                                                                  |
|              | 81-83                               | No space for scenarios (memory full).                                                                                               |

| - | 20   |
|---|------|
|   | 1111 |

The message **T** with a two-digit code occurs when the frame level is on. Frame Error Coding is from the Automatic X.25 Simulator.

- T00 Reception of a frame with an I-field that exceeds N1.
- **T01** Address unknown, frame ignored (Not Primary or Secondary address).
- **T02** Response with poll final bit set when not solicited.
- T03 Response with poll final bit not set when solicited.
- **T04** Response unknown, results in sending CMDR.
- T05 Incorrect length of response frame, results in CMDR.
- **T08** Received unsolicited UA.
- T09 Incorrect Nr received.
- T10 Reject frame received.
- T11 RNR frame received.
- T14 Unknown command received.
- T15 Incorrect Ns received.

| T16 | I-Frame out | of sequenc | e and | l station | not busy | and |
|-----|-------------|------------|-------|-----------|----------|-----|
|     | no Tx.RNR   | requested  | and   | no prior  | Tx.REJ   | OR' |
|     | Tx.P/F set. | -          |       | -         |          |     |

- T17 I-frame out of sequence and station not busy and no Tx.RNR requested and no prior Tx.REJ and no Tx.P/F set.
- **T18** Received frame out of sequence with Tx.RR request.
- T19 Received frame out of sequence.
- T20 Internal error.
- T21 Error which occurs when SITREX sends a disconnect and the device under test gives an unexpected response.
- T22-24 Internal errors.

P nn

The message **P** followed by a two-digit code indicates that the packet level is on. The Packet Error Coding is from the Automatic X. 25 Simulator.

- **P00** Restart at the packet level.
- P01 Internal error.
- P02
- Flow control anomaly (bad  $P_{(s)}$  or  $P_{(r)}$ ). Call or interrupt collision on a logical channel. P03

| TABLE | ERROR |
|-------|-------|
| NUMBE | R     |

The message TABLE ERROR NUMBER followed by a two-digit code indicates an internal error:

01,02 06.07 0A,0B

16

This error is associated with high density traffic.
## 8.9 SITREX SAMPLE PROGRAMS

Introduction This section contains examples of SITREX programs. In the samples, the Chameleon simulates a DTE and is connected to a modem line.

After establishing a connection at the frame level by typing SLON, virtual circuits can be established.

SITREX1

The first example is a series of commands that sends various types of packets. You will enter these commands, and then use the program managment commands to save the program to disk, erase it from memory, load it from disk and list it on the screen, and run it.

| 10 PU1CALL1234567801                                                            | Places a CALL from pseudo user 1 (PU1) to<br>address 12345678, with a sub-address or<br>port ID 01.<br>Sends Data "ABCDEFGHJ" in ASCII.                                                                                                    |
|---------------------------------------------------------------------------------|----------------------------------------------------------------------------------------------------|
| 130 PU1DH01 A0 A0 A0 FE                                                         | Send Data, "01 A0 A0 A0 FE" in hex.                                                                                                    |
| 40 PUIDAABCDE ABCD45                                                            | "ABCD45" in hex. The tilde ( <sup>-</sup> ) indicates                                                                                                    |
|                                                                                 | that the Esc key was pressed to switch to hex data                                                                                                    |
| 50 PU1DA HELLO                                                                  | Sends Data, "HELLO" in ASCII.                                                                                                    |
| 160 PU1RSET0 0                                                                  | Sends a RESET packet.                                                                                                    |
| 170 PU1INT3 1                                                                   | Sends an INTERRUPT packet.                                                                                                    |
| 180 PU1CLEAR                                                                    | Sends a CLEAR packet.                                                                                                    |
| !                                                                               | SITREX prompt.                                                                                                    |
|                                                                                 |                                                                                                    |
| !SAVE                                                                           | Saves program entered above to disk.                                                                                                    |
| ISAVE<br>FILENAME : ?1SITREX                                                    | Saves program entered above to disk.<br>System requests name for program file.                                                                                                    |
| ISAVE<br>FILENAME : ?1SITREX                                                    | Saves program entered above to disk.<br>System requests name for program file.<br>You respond with 1 (Drive B) and SITREX.<br>Clears program from memory                                                                                                    |
| ISAVE<br>FILENAME : ?1SITREX<br>INEW<br>ILIST                                   | Saves program entered above to disk.<br>System requests name for program file.<br>You respond with 1 (Drive B) and SITREX.<br>Clears program from memory.<br>Since nothing is displayed, memory is                                                                                                    |
| ISAVE<br>FILENAME : ?1SITREX<br>INEW<br>ILIST                                   | Saves program entered above to disk.<br>System requests name for program file.<br>You respond with 1 (Drive B) and SITREX.<br>Clears program from memory.<br>Since nothing is displayed, memory is<br>cleared.                                                                                                    |
| ISAVE<br>FILENAME : ?1SITREX<br>INEW<br>ILIST                                   | Saves program entered above to disk.<br>System requests name for program file.<br>You respond with 1 (Drive B) and SITREX.<br>Clears program from memory.<br>Since nothing is displayed, memory is<br>cleared.<br>Loads a program from disk to memory.                                                                                                    |
| ISAVE<br>FILENAME : ?1SITREX<br>INEW<br>ILIST<br>ILOAD<br>FILENAME : ? 1 SITREX | Saves program entered above to disk.<br>System requests name for program file.<br>You respond with 1 (Drive B) and SITREX.<br>Clears program from memory.<br>Since nothing is displayed, memory is<br>cleared.<br>Loads a program from disk to memory.<br>System requests name of file to load. You<br>respond with 1 (Drive B) and SITREX                                          |
| ISAVE<br>FILENAME : ?1SITREX<br>INEW<br>ILIST<br>ILOAD<br>FILENAME : ? 1 SITREX | Saves program entered above to disk.<br>System requests name for program file.<br>You respond with 1 (Drive B) and SITREX.<br>Clears program from memory.<br>Since nothing is displayed, memory is<br>cleared.<br>Loads a program from disk to memory.<br>System requests name of file to load. You<br>respond with 1 (Drive B) and SITREX<br>Displays program currently in memory. |

#### SITREX2

This scenario sets up a CALL, transfers data, and sends a CLEAR. Each line is typed in when the ! prompt is displayed. The line numbers indicate that the command is to be stored in memory and executed in sequence. Lines can be entered in any order, as they will be re-ordered automatically according to the line number.

#### Entry Error Recovey

The command entered in line 70 contains a syntax error. When the RETURN key is pressed after the erroneous command, the line is re-displayed up to the occurrence of the error. The rest of the line can be re-entered correctly, or the fragment displayed may be deleted by using the back space key.

#### 110 REM CALL REQUEST, DATA TRANSFER AND CLEAR.

| !20 REM                | You can enter comments here.            |
|------------------------|-----------------------------------------|
| 130 PU2CALL19200039701 | Place a CALL from Psuedo-User 2.        |
| !40 STU01F4            | Set user timer to 01 F4 Hex.            |
| !50 IFTU 70            | If TU equals 0 go to line 70.           |
| 160 GOTO 50            | Unconditional jump to line 50. Keep     |
|                        | checking TU timer.                      |
| 170 PU2D1234567890     | Send data: syntax error.                |
| 70 PU2DA1234567890     | Syntax error corrected. Send data,      |
|                        | "1234567890" in ASCII.                  |
| 180 STU01F4            | Set user timer to 01 F4 again.          |
| 90 IFTU 110            | If TU equals 0 go to line 110.          |
| 100 GOTO 90            | Unconditional jump to line 90. Keep     |
|                        | checking TU timer. Awaiting a response. |
| 110 PU2CLEAR           | Send a CLEAR nacket                     |

Note

Timers are used to ensure that a response is received, as in this scenario. If the call in line 30 is cleared, and line 70 is then executed, an error will appear.

| SITREX3 | This scenario measures the time required to set up a call.<br>Each time a WAIT command is executed, the Watch-dog<br>Timer is set, allowing you to examine a specified logical<br>channel during a user determined time.            |                                                                                                    |  |  |
|---------|----------------------------------------------------------------------------------------------------|----------------------------------------------------------------------------------------------------|--|--|
| Notes   | For the Packet WAIT commands, the logical channel related to<br>the Pseudo-User should be established <i>before</i> execution of<br>the WAIT command. When a packet WAIT command is run,<br>the use of Pseudo-User 7 is prohibited. |                                                                                                    |  |  |
|         | 60 SWT1000<br>70 SADRWT 800<br>90 SELSE 110                                                                                                    | Set watchdog timer to 1000.<br>Jump to 800 if Watch-dog timer expires.<br>Set ELSE to 110. Jump to 110 if frame<br>expected by WAIT is incorrect. |  |  |
|         | 100 PU5CALL19200039705                                                                                                    | Set user timer to FFFF. Place a CALL from Psuedo-User 5.                                                                                          |  |  |
|         | 110 WT00/00,00/00,00/00,00                                                                                                    | /00,0F/FF                                                                                                    |  |  |
|         | 120 DISPT                                                                                                    | Display timers.                                                                                                    |  |  |
|         | 150 STU01F4<br>160 IETU 180                                                                                                    | Set user timer to 01 F4 Hex.<br>If TU equals 0 go to line 180                                                                                     |  |  |
|         | 170 GOTO 160                                                                                                    | Unconditional jump to 160. Keep checking                                                                                                    |  |  |
|         | 190 SELSE 210                                                                                                    | Set jump address of next WAIT to 210.                                                                                                    |  |  |
|         | 200 PU5CLEAR0 0                                                                                                    | Send a CLEAR packet.                                                                                                    |  |  |
|         |                                                                                                    | Wait for a CLEAR CONFIRMATION.                                                                                                    |  |  |
|         | 250 GOTO 60                                                                                                    | Unconditional return to line 60. Arrive<br>here (ADRWT) if Watch-dog timer expires.                                                               |  |  |
|         | 800 PRINT Watch-dog tin<br>1000 REM End of scenario                                                                                                    | ner elapsed***<br>D                                                                                                    |  |  |
|         |                                                                                                    |                                                                                                    |  |  |
|         | The following display show                                                                                                    | is a possible result of this scenario:                                                                                                    |  |  |
|         | PUN<br>TU = 000340MS WDTOR                                                                                                    | = 005000MS WDT = 004940MS                                                                                                    |  |  |
|         | TU = 000350MS WDTOR                                                                                                    | = 005000MS WDT = 004950MS                                                                                                    |  |  |
|         | TU = 000350MS WDTOR                                                                                                    | = 005000MS WDT = 004940MS                                                                                                    |  |  |
|         | TU = 000340MS WDTOR                                                                                                    | = 005000MS WDT = 004950MS                                                                                                    |  |  |
|         | JOB CANCELLED                                                                                                    |                                                                                                    |  |  |
|         | !<br>!PU1CLEAR                                                                                                    |                                                                                                    |  |  |
|         |                                                                                                    |                                                                                                    |  |  |

The User Timer (TU) is initialized to FFFF while a CALL packet is transmitted. After the next command in the scenario, WT00/00,00/00,00/00,00/00,01/FF (with bit masks corresponding to a CALL CONFIRMATION packet), the timers are displayed (DISPT).

The TU is displayed when a CALL CONFIRMATION packet is received. The TU shows the time elapsed between a CALL packet transmission and the time a confirmation is received.

This scenario allows you to make several measurements. It is neccessary to CLEAR the logical channel before returning the CALL. The scenario transmits the CLEAR, and waits for a CLEAR CONFIRMATION. It displays **\*\*** OK **\*\*** when it is received, indicating that the flow control is normal.

| SITREX4 | This scenario tests the commands and responses | DTE's ability to deal with invalid |
|---------|------------------------------------------------|------------------------------------|
|         | 2 PRINT START OF TEST.                         | PLEASE SEND SABM.                  |
|         | 5 GOTO 50                                      | Go to line 50.                     |
|         | 10 SELSE 20                                    | Sub-routine.                       |
|         | 15 REM                                         | Set jump address for wait.         |
|         | 20 WFPSABM                                     | Wait for polled SABM.              |
|         | 30 PRINT POLLED SABM F                         | RECEIVED, WAITING FOR ANOTHER.     |
|         | 40 RETURN                                      | End of sub-routine.                |
|         | 50 TRACE                                       | Clear trace buffer.                |
|         | 60 SWTFFFF                                     | Set watchdog timer to 11 minutes.  |
|         | 70 SELSE 90                                    | Set jump address for watchdog.     |
|         | 80 SADRWT 1000                                 | Set jump address for wait.         |
|         | 90 WFSABM                                      | Wait for SABM.                     |
|         | 100 PRINT SABM RECEIVE                         | D. WAITING FOR POLLED SABM.        |
|         | 110 FH030000                                   | Send I-frame.                      |
|         | 120 GOSUB 10                                   | Go to subroutine line 10.          |
|         | 130 FRR                                        | Send Receive Ready.                |
| •       | 140 GOSUB 10                                   | ·                                  |
|         | 150 FH0373                                     | Send improper command.             |
|         | 160 GOSUB 10                                   | Go to subroutine line 10.          |
|         | 170 FREJ                                       | Send Reject.                       |
|         | 180 GOSUB 10                                   |                                    |
|         | 190 FH01010                                    | Send RR frame exceeding.           |
|         | 200 GOSUB 10                                   | Maximum length.                    |
|         | 210 PRINT TEST OK. LET D                       | TE EXPIRE N2 VALUE.                |
|         | 220 GOTO 1500                                  | End of test message                |
|         | 1000 PRINT WT ELAPSED                          | Arrive here if watchdog expires.   |
|         | 1500 PRINT END OF TEST                         | . LINK DOWN.                       |
|         | 2000 STU1000                                   | Set user timer to 40 seconds.      |
|         | 2010 IFTU 2020                                 | If TU equals 0 go to line 2020.    |
|         | 2015 GOTO 2010                                 | Check TU again.                    |
|         | 2020 &1TEST2CF                                 | Load next test.                    |
|         |                                                |                                    |
| •       |                                                | . ·                                |
|         |                                                |                                    |
|         |                                                |                                    |

.

.

## 8.10 SIMULATOR REACTIONS

Introduction Table 8.10-1 shows the actions performed by the DCE upon receiving packets in a given state of the DTE/DCE interface.

| PACKET FROM THE DTE                   | ANY STATE            |
|---------------------------------------|----------------------|
| PACKET LENGTH SHORTER THAN 2<br>BYTES | DIAGNOSTIC #38 (26H) |
| INCORRECT FORMAT TYPE<br>IDENTIFIER   | DIAGNOSTIC #40 (28H) |
| OTHER                                 | SEE TABLE 8.10-2     |

#### Table 8.10-1

- The DIAGNOSTIC packets are transmitted only by the DCE.
- The diagnostics are given in Hexadecimal coded values.
- The causes of a CLEAR transmitted by the DTE always have bit 7 of the CLEAR DIAGNOSTIC Field set to 1.
- None of the intermediate steps are shown for table clarity.
- The table indicates which state the Simulator will be in depending upon the previous events.

Packet Level

Table 8.10-2 shows the actions performed by the network in READY or RESTART state. The packet is received from the subscriber with an assigned logical channel number (LCN).

| STATE OF THE<br>SIMULATOR:<br>PACKET RECEIVED:                                       | READY<br>(R1)                   | RESTART ALREADY<br>SENT (R3)        |
|--------------------------------------------------------------------------------------|---------------------------------|-------------------------------------|
| RESTART                                                                              | RESTART<br>CONFIRMATION<br>> R1 | NO ACTION<br>> R1                   |
| RESTART<br>CONFIRMATION                                                              | NETWORK RESTART<br>01><br>#11   | READY STATE (R1)                    |
| INVALID PACKET                                                                       | CLEAR 13 #21<br>> TABLE (3,4)   | NO ACTION<br>DISCARD PACKET<br>> R3 |
| PACKET OTHER THAN:<br>DIAGNOSTIC<br>RESTART<br>RESTART<br>CONFIRMATION<br>IF LCN = 0 | DIAGNOSTIC 24<br>>R1            | DIAGNOSTIC 24<br>> R3               |
| OTHER                                                                                | TABLE 8.10-3                    | NO ACTION<br>DISCARD PACKET<br>> R3 |
| DIAGNOSTIC                                                                           | NO ACTION<br>>READY STATE(R1)   | NO ACTION<br>> R3                   |

#### Table 8.10-2

DISCARD

The Simulator will ignore the incoming packets and wait for PACKET RESTART time-out.

Table 8.10-3 shows the actions performed by the network in virtual CALL set-up or clear logical channel state.

۰

• .

.

| STATE OF THE<br>SIMULATOR:                       | READY                                  | CALL<br>ALREADY SENT                      | DATA<br>TRANSFER         | CLEAR<br>ALREADY SENT         |
|--------------------------------------------------|----------------------------------------|-------------------------------------------|--------------------------|-------------------------------|
| RECEIVED:                                        | P1                                     | P3                                        | P4-                      | P7                            |
| CALL                                             | PROCESS<br>RECEIVED<br>CALL<br>(P2)>P4 | PROCESS<br>RECEIVED CALL                  | CLEAR<br>13 #17<br>> P7  | DISCARD 2<br>> P7             |
| CALL<br>CONFIRMATION                             | CLEAR 13<br>#14<br>> P7                | PROCESS<br>RECEIVED<br>CALL CONF.<br>> P4 | CLEAR<br>13 #17H<br>> P7 | DISCARD 2<br>> P7             |
| CLEAR                                            | CLEAR<br>CONF.<br>> P1                 | CLEAR<br>CONFIRMATION<br>> P1             | CLEAR<br>CONF.<br>> P1   | CLEAR<br>CONFIRMATION<br>> P1 |
| CLEAR<br>CONFIRMATION                            | CLEAR 13<br>#14<br>> P7                | CLEAR 13 #16<br>> P7                      | CLEAR 13<br>#17<br>> P7  | >READY<br>STATE (P1)          |
| DATA<br>RESET<br>INTERRUPT<br>FLOW CONTROL       | CLEAR 13<br>#14<br>'> P7               | CLEAR 13 #16<br>> P7                      | Table<br>8.10-4          | DISCARD 2<br>> P7             |
| RESTART<br>RESTART<br>CONFIRMATION<br>IF LCN # 0 | CLEAR 13<br>#29<br>> P7                | CLEAR 13 #29<br>> P7                      | Table<br>8.10-4          | DISCARD 2<br>> P7             |

## Table 8.10-3

DISCARD 1: The simulator waits CALL time out.

DISCARD 2: The simulator waits CLEAR time out.

Table 8.10-4 shows the actions performed by the network upon data transfer and flow control on established logical channels.

| STATE OF THE<br>SIMULATOR:<br>PACKET RECEIVED:   | DATA TRANSFER<br>D1             | RESET ALREADY SENT<br>D3 |
|--------------------------------------------------|---------------------------------|--------------------------|
| RESET                                            | RESET CONFIRMATION              | RESET CONFIRMATION> D1   |
| RESET CONFIRMATION                               | RESET 05 #1B<br>> D3            | > DATA TRANSFER<br>(D1)  |
| DATA<br>INTERRUPT<br>FLOW CONTROL                | PROCESS<br>FLOW CONTROL<br>> D1 | DISCARD<br>> D3          |
| RESTART<br>RESTART<br>CONFIRMATION<br>IF LCN # 0 | RESET 05 #29<br>> D3            | DISCARD<br>> D3          |

Table 8.10-4

DISCARD: The simulator waits for RESET timer to elapse.

J

Timer Charts

.

.

This section describes the Network and Subscriber Timeouts.

## NETWORK TIME OUTS:

| TIMER<br>VALUE | START<br>TIMER | ENḋ TIMER           | 1ST TIME<br>OUT                           | 2ND TIME<br>OUT             | NUMBER                        |
|----------------|----------------|---------------------|-------------------------------------------|-----------------------------|-------------------------------|
| T10            | 60 s           | TRANSMIT<br>RESTART | RESTART<br>CONF><br>READY<br>STATE        | TRANSMIT<br>RESTART<br>01   | DIAG #34.<br>> READY<br>STATE |
| T11 ·          | 180 s          | TRANSMIT<br>CALL    | RECEIVE<br>CALL<br>CONF.<br>CALL<br>CLEAR | TRANSMIT<br>CLEAR 13<br>#31 | NONE                          |
| T12            | 60 s           | TRANSMIT<br>RESET   | RECEIVE<br>RESET<br>CONF.<br>RESET        | TRANSMIT<br>RESET 05<br>#33 | TRANSMIT<br>CLEAR 13<br>#33   |
| T13            | 60 s           | TRANSMIT<br>CLEAR   | RECEIVE<br>CLEAR<br>CONF.<br>CLEAR        | TRANSMIT<br>CLEAR 13<br>#32 | TRANSMIT<br>DIAG #32          |

### Chameleon BASIC Simulation

| TIMER<br>VALUE | START<br>TIMER | END TIMER           | 1ST TIME<br>OUT                               | 2ND TIME<br>OUT               | NUMBER                      |
|----------------|----------------|---------------------|-----------------------------------------------|-------------------------------|-----------------------------|
| T20            | 180 s          | TRANSMIT<br>RESTART | RECEIVE<br>RESTART<br>CONF><br>READY<br>STATE | TRANSMIT<br>RESTART<br>01 #34 | NONE                        |
| T21            | 200 s          | TRANSMIT<br>CALL    | RECEIVE<br>CALL<br>CONF.<br>CALL<br>CLEAR     | TRANSMIT<br>CLEAR 13<br>#31   | NONE                        |
| T22            | - 180 s        | TRANSMIT<br>RESET   | RECEIVE<br>RESET<br>CONF.<br>RESET            | TRANSMIT<br>RESET 05<br>#33   | TRANSMIT<br>CLEAR 13<br>#33 |
| T23            | 60 s           | TRANSMIT<br>CLEAR   | RECEIVE<br>CLEAR<br>CONF.<br>CLEAR            | TRANSMIT<br>CLEAR 13<br>#32   | DIAG #32                    |

### SUBSCRIBER TIME OUTS:

## 8.11 FLOW CHARTS

Overview

The flow charts on the following pages provide a general overview of SITREX. The code numbers for the packets shown represent both the cause and diagnostic.

For example: RESET 05 #01

where 05 is the cause code and 01 is the diagnostic code.

For more information, see the <u>CCITT X.25 Specifications</u>.

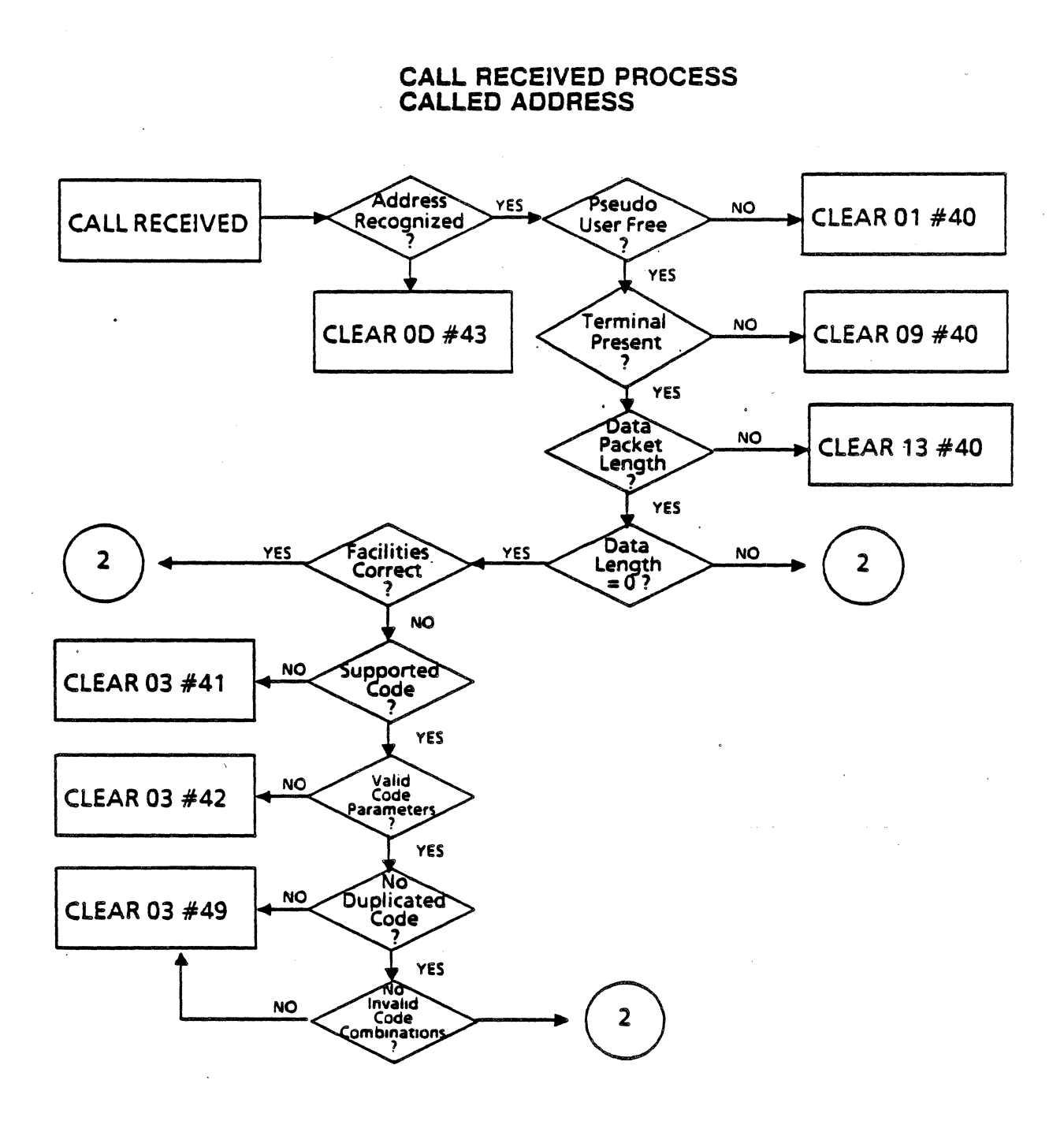

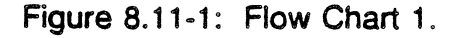

Chameleon BASIC Simulation

Ch. 8.11: SITREX-Flow Charts

#### CALL RECEIVED PROCESS CLOSED USER GROUP SELECTION

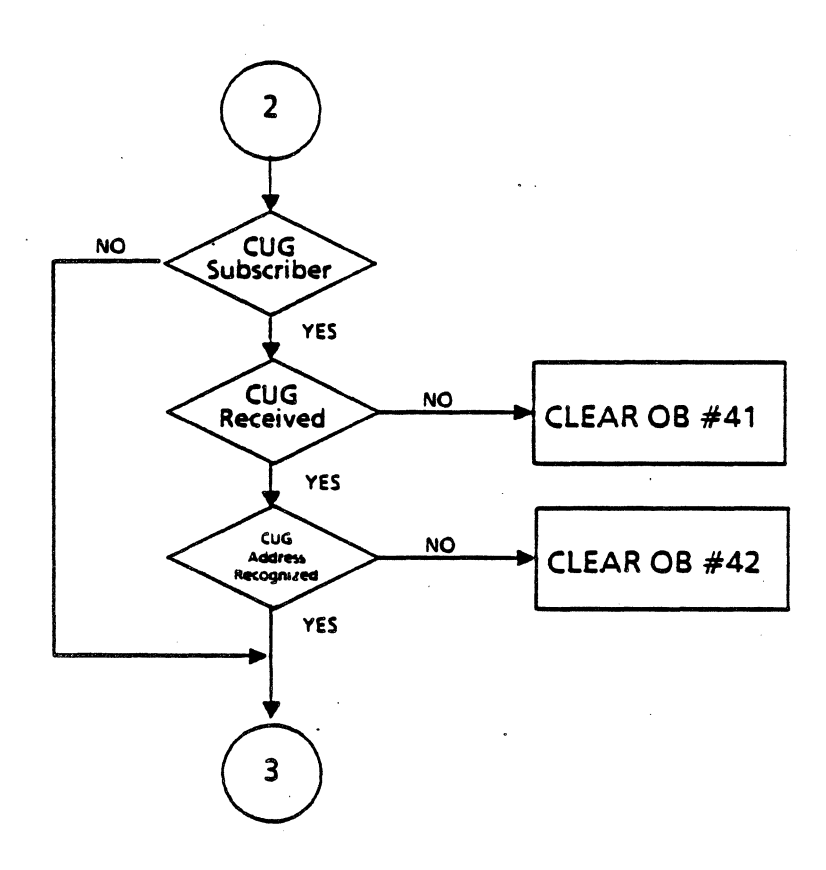

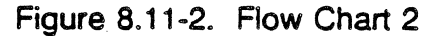

TEKELEC

8.11-3

6/11/90

**Chameleon BASIC Simulation** 

Ch. 8.11: SITREX-Flow Charts

. .

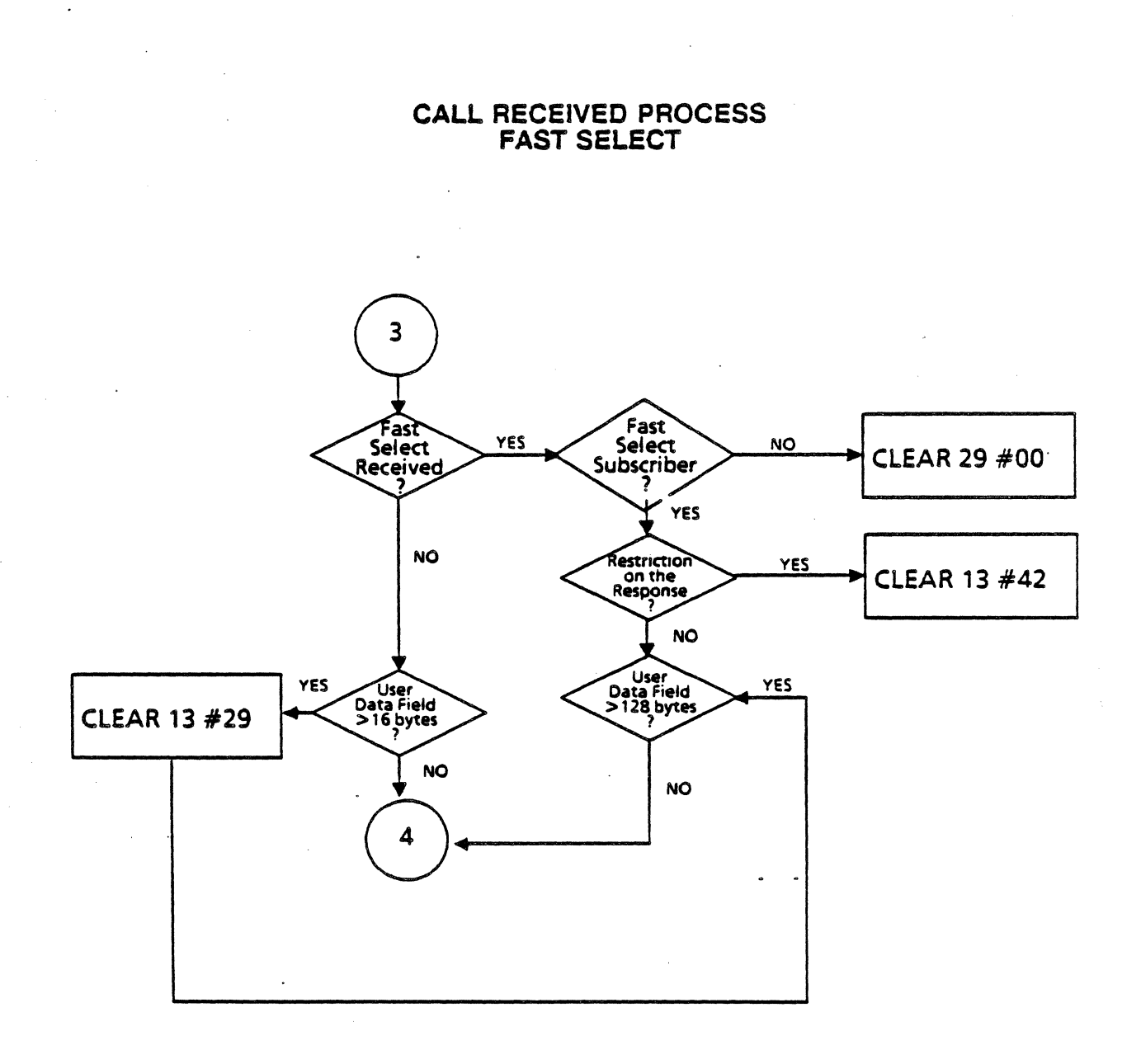

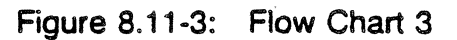

8.11-4

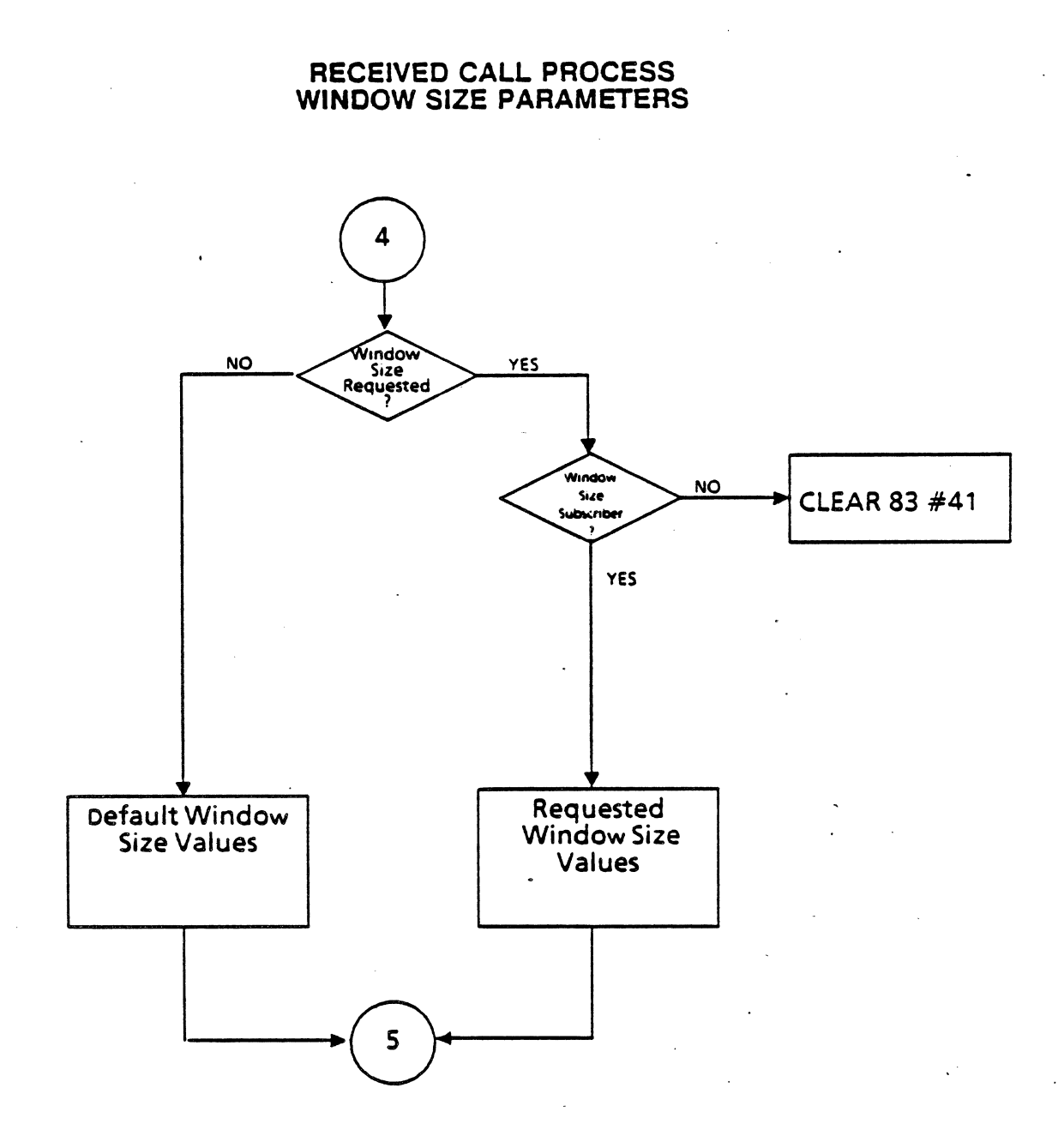

## Figure 8.11-4: Flow Chart 4

Chameleon BASIC Simulation

Ch. 8.11: SITREX-Flow Charts

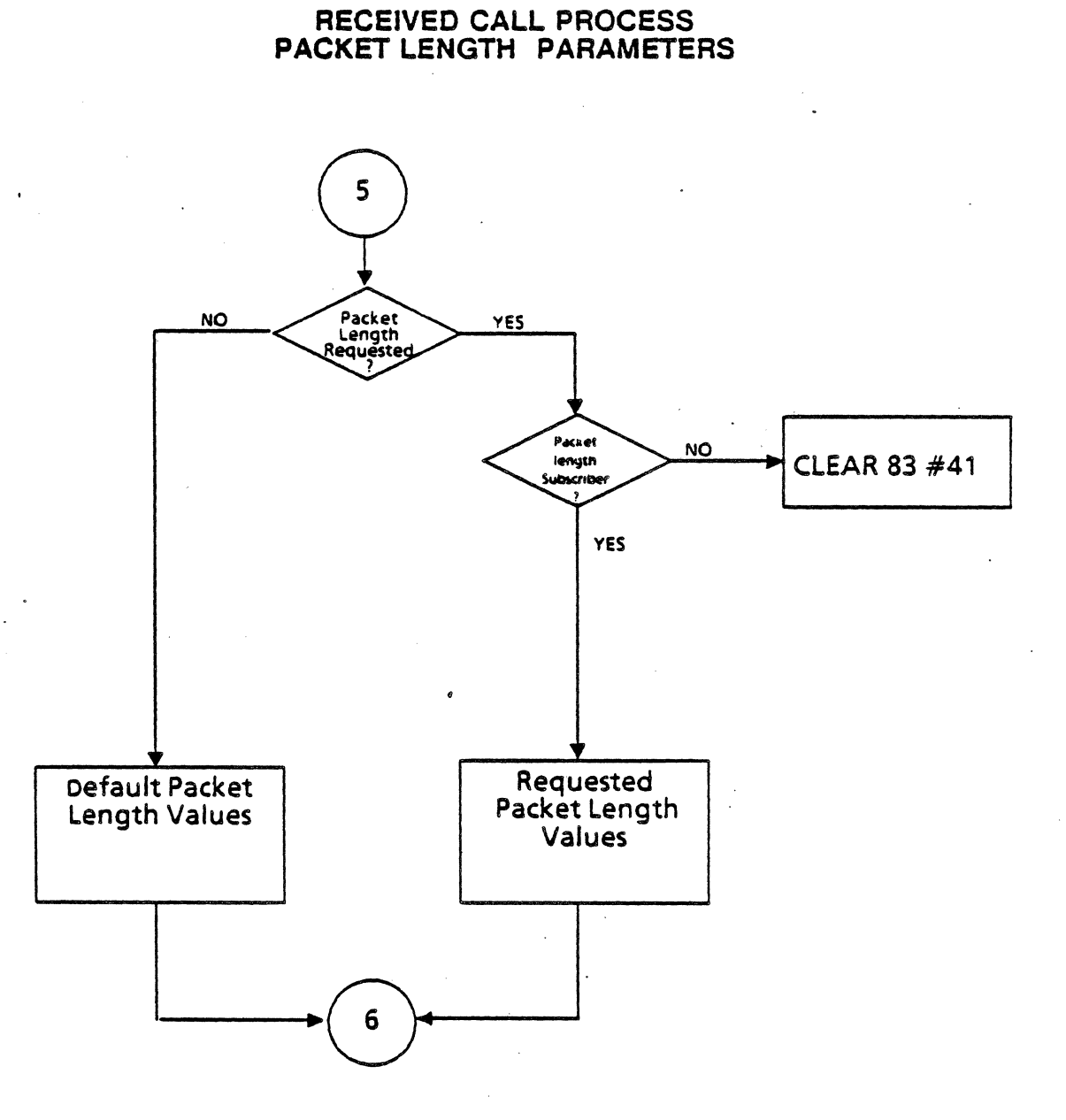

### Figure 8.11-5: Flow Chart 5

6/11/90

Chameleon BASIC Simulation

Ch. 8.11: SITREX-Flow Charts

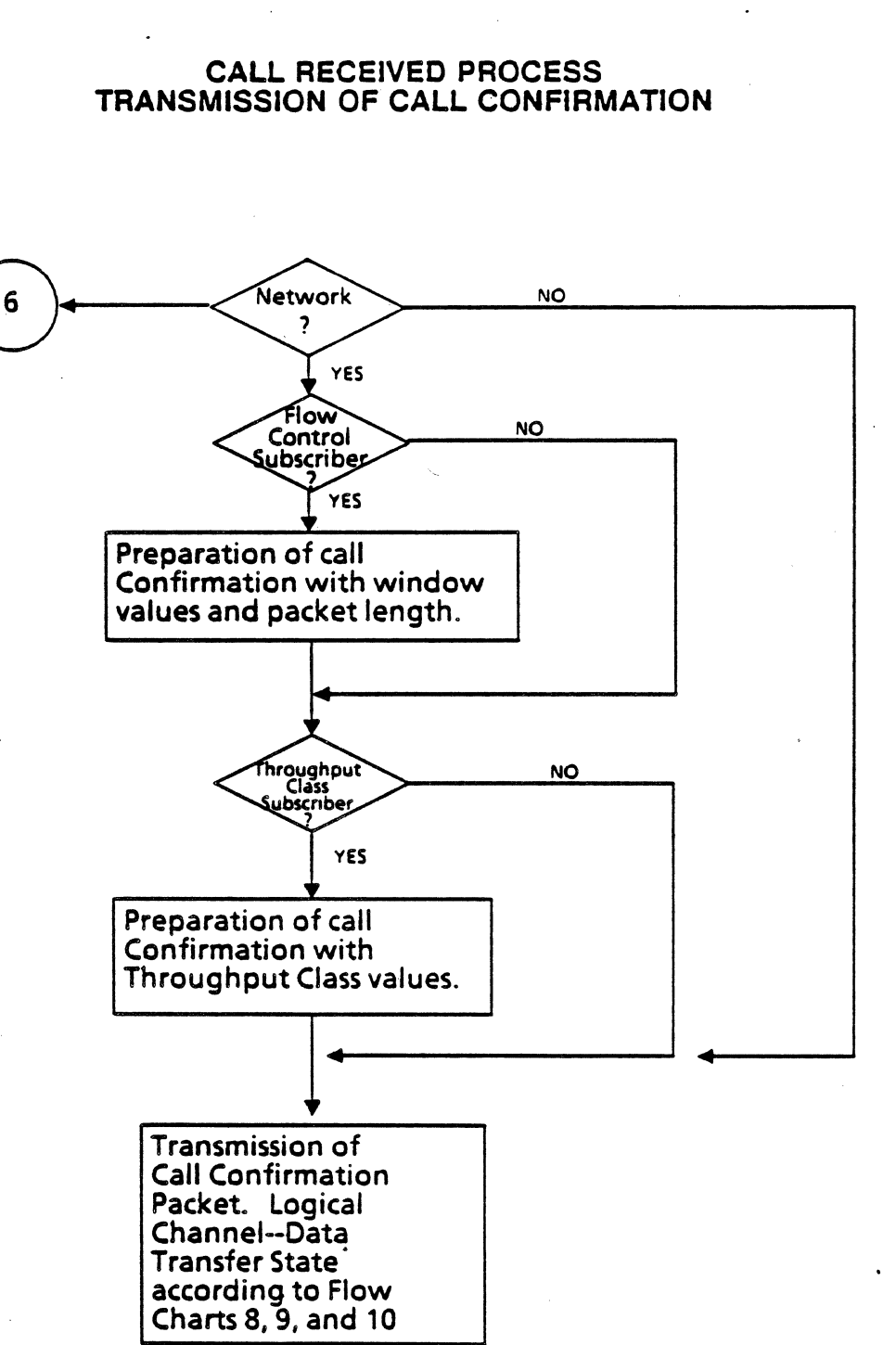

Figure 8.11-6: Flow Chart 6

6/11/90

### **RECEPTION OF CALL CONFIRMATION**

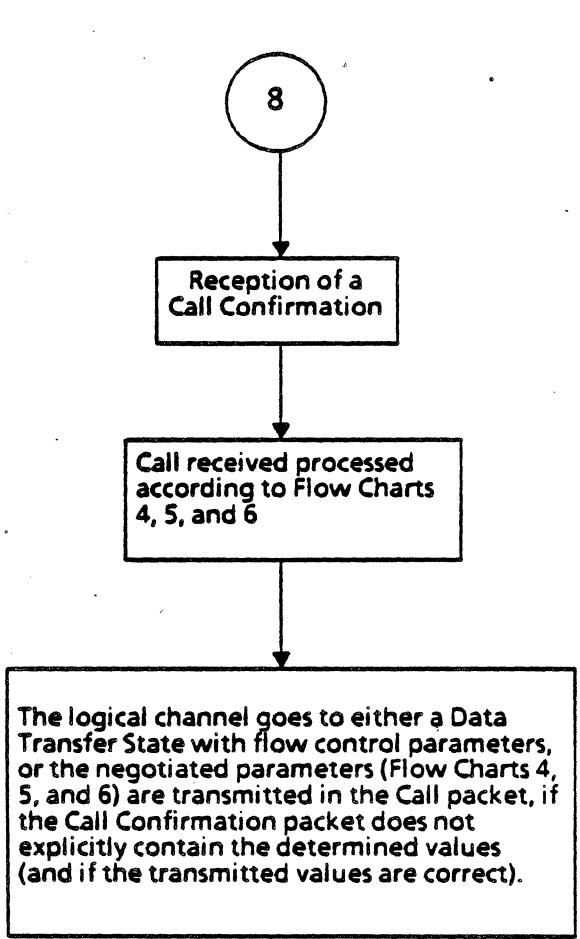

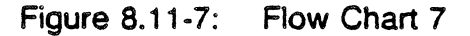

#### **Chameleon BASIC Simulation**

## DATA RECEIVED PROCESS

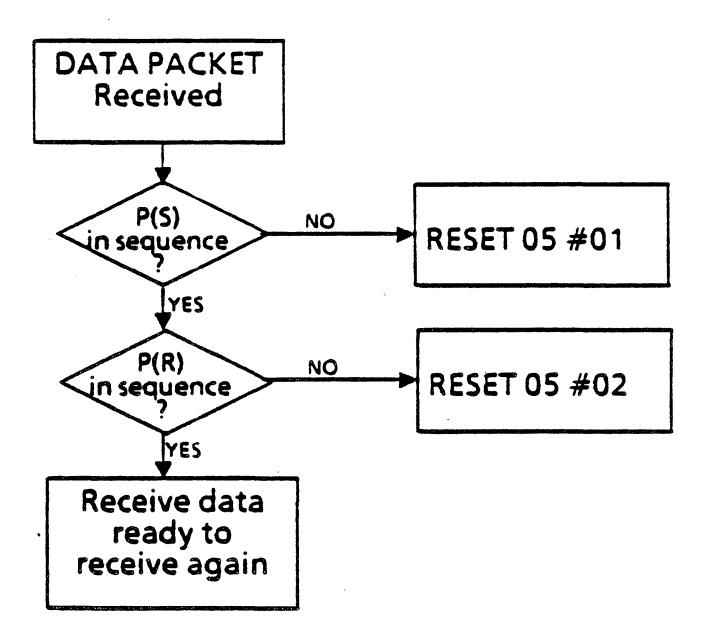

## Figure 8.11-8: Flow Chart 8

#### **Chameleon BASIC Simulation**

#### RECEIVE FLOW CONTROL PROCESS PACKET RECEIVE READY

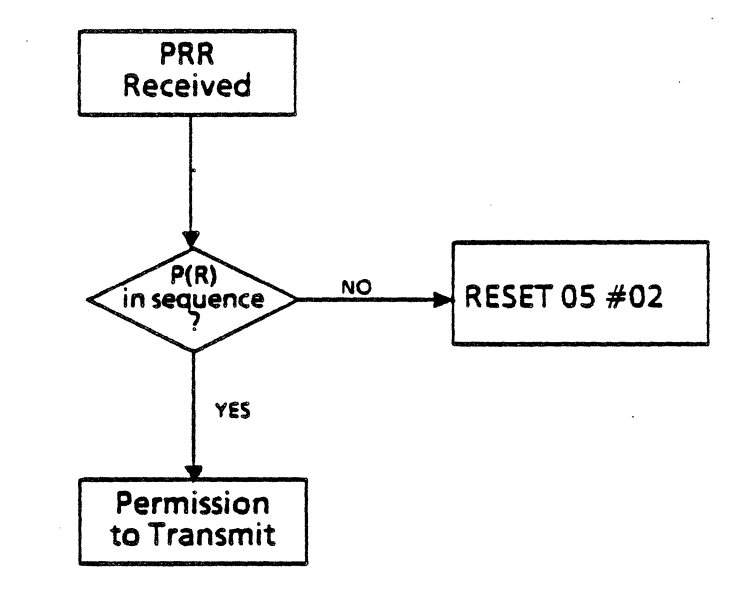

### PACKET RECEIVE NOT READY

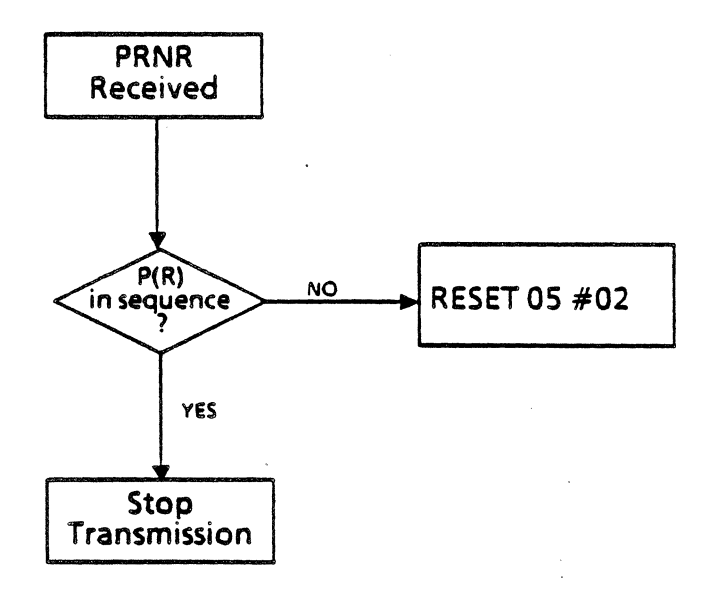

•

### Figure 8.11-9: Flow Chart 9

absel.

#### **Chameleon BASIC Simulation**

#### RECEIVE FLOW CONTROL PROCESS REJECT PACKET

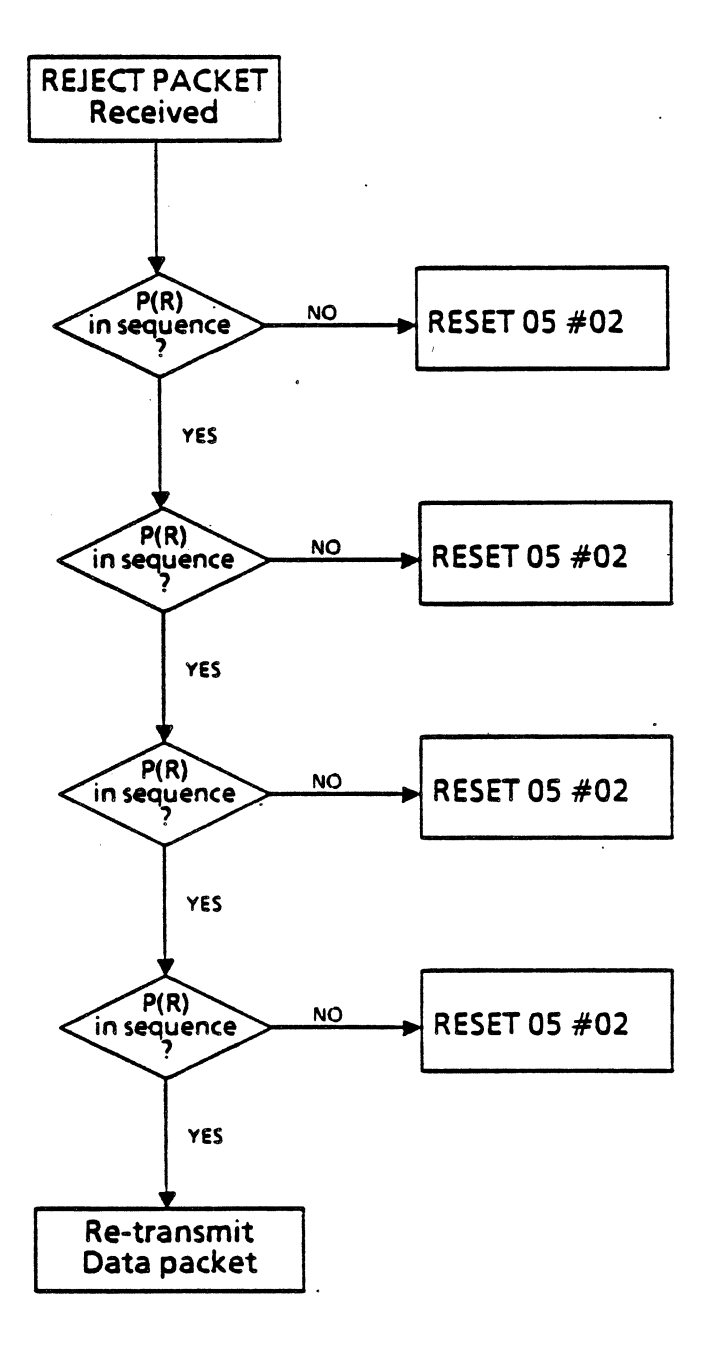

### Figure 8.11-10: Flow Chart 10

@ (ARRAY), 3.2-11, 3.5-2 ABORTRAN, 4.3-2 ABS, 3.5-35.8-**ACQUISITION BUFFER, 3.2-2 ARITHMETIC OPERATORS. 3.2-6 ARRAY.** 3.2-11,3.5-2 ASCS. 3.5-4 ASCII Code conversion, 3.1-2 String Commands, 3.4-7 ASYNC (Chameleon) Applications, 1.2-3, 7.1-1 Commands: BREAK, 7.5-2 CRC16, 7.5-3 FOXMESS, 7.5-4 **FRAMING**, 7.5-5 LENGTH, 7.5-6 LRC, 7.5-7 **PARITY, 7.5-8** REC, 7.5-9 RXBREAK, 7.5-10 **TPRINT**, 7.5-11 TRAN, 7.5-12 Description, 1.2-2 Mnemonic Table, 7.3-1 Parameter Set-Up Menu, 7.2-1 Read-Only Variables, 7.4-1 Reception Commands, 7.4-1 Sample Programs, 7.6-1 Subsets, 1.2-1 Transmission Commands, 7.4-1 ATIMES. 3.5-5 AUTO, 3.5-6 BADTRAN, 4.3-3 **BASIC** (Chameleon) Abbreviations, 3.3-4 Command types, 3.3-1 · Commands: @ (ARRAY), 3.2-11, 3.5-2 ABS. 3.5-3 ASC\$, 3.5-4 ATIME\$, 3.5-5 AUTO, 3.5-6

BCD\$, 3.5-7

**BLKREV. 3.5-10** 

BLKUND, 3.5-11 CALL, 3.5-12

CHAIN, 3.5-15 CHR\$, 3.5-16

BLK, 3.5-8 BLKHLF, 3.5-9 CLEAR, 3.5-17 CLOSE, 3.5-18 CLS. 3.5-19 **COUPLER**, 3.5-20 DEC\$, 3.5-21 DEFINE, 3.2-4, 3.5-22 DEL. 3.5-23 **DELETE**, 3.5-24 DISPF, 3.2-3, 3.5-25 EBC\$, 3.5-26 EDIT, 3.5-27 EOF, 3.5-29 ERAEOL. 3.5-30 **ERAEOS, 3.5-31** ERASE, 3.5-32 EXIT. 3.5-33 FDEFINE, 3.5-34 FILES, 3.5-35 FLIST, 3.5-36 FLOAD, 3.5-37 FLUSH, 3.5-38 FOR. 3.5-39 FREE, 3.5-40 FSAVE, 3.5-41 GOSUB, 3.5-42 GOTO, 3.5-43 HEX\$, 3.5-44 HEX >, 3.5-45 HLF. 3.5-46 HLFUND, 3.5-47 IF, 3.5-48 INKEYS, 3.5-50 INPUT, 3.5-51 SINPUT. 3.5-53 INS. 3.5-54 INSTR, 3.5-55 KILL, 3.5-56 LEFTS, 3.5-57 LEN, 3.5-58 LET. 3.5-59 LFILES, 3.5-60 LFLIST, 3.5-61 LIST. 3.5-62 LLIST, 3.5-63 LMLIST, 3.5-64 LOAD, 3.5-65 LTPRINT. 3.5-66 MENU, 3.5-67 MERGE, 3.5-68 MID\$, 3.5-69 MLIST, 3.5-70 MLOAD, 3.5-71 MSAVE, 3.5-72 NEW. 3.5-73

NEXT, 3.5-74 NRM, 3.5-75 **OPEN**, 3.5-76 **PRINT, 3.5-78** READ, 3.5-80 REC, 3.5-81 REM. 3.5-82 **RESEQ**, 3.5-83 **RETURN, 3.5-85 REV, 3.5-86 REVHLF**, 3.5-87 **REVUND**, 3.5-88 RIGHT\$, 3.5-89 RND. 3.5-90 RUN. 3.5-91 SAVE, 3.5-92 SET, 3.5-93 SETUP, 3.5-94 SIZE, 3.5-95 STOP, 3.5-96 TEST, 3.5-97 **TFREE, 3.5-98** TIME, 3.5-99 TIME\$, 3.5-100 TLOAD, 3.5-101 **TPRINT**, 3.5-102 TROFF, 3.5-103 TRON, 3.5-104 TSAVE, 3.5-105 UND, 3.5-106 VAL, 3.5-107 WRITE, 3.5-108 XYPLOT, 3.5-109 Data File commands, 3.4-2 Display Commands, 3.4-3 Errors, 3.3-5 Function Key Commands, 3.4-4 General syntax, 3.3-2 Mnemonic Commands, 3.4-5 Print Commands, 3.4-3 Program Development Commands, 3.4-6 Read-Only Variables, 3.4-5 String Commands, 3.4-7 Trace Buffer Commands, 3.4-9 Video Display Commands, 3.4-8 BCD\$, 3.5-7 BCD (Binary Coded Decimal) Code Conversion, 3.1-2 String Commands, 3.4-7 BLK. 3:5-8 BLKHLF, 3.5-9 BLKREV, 3.5-10 BLKUND, 3.5-11

BREAK. 7.5-2 BSC (Chameleon) Applications, 1.2-3, 6.1-1 Commands: CRC16, 6.5-2 IDLE, 6.5-3 LRC. 6.5-4 REC, 6.5-5 RXLENGTH, 6.5-6 **TPRINT**, 6.5-7 **TRAN**, 6.5-8 TXBUFFER, 6.5-9 TXSTATUS, 6.5-10 to 6.5-13 Description. 1.2-2, 6.1-1 Frame Description, 6.1-2 Mnemonic Table, 6.3-1 Parameter Set-Up Menu, 6.2-1 Reception Commands, 6.1-2, 6.4-1 Sample Programs, 6.6-1 Subsets, 1.2-1 Transmission Commands, 6.1-2, 6.4-1 **BUFFER**, 5.3-3 BUFFERS Acquisition buffer, 3.2-2 BASIC Trace buffer, 3.1-3, 3.2-2 **DISPF** buffer, 3.2-3 Simulation buffers. 3.2-2 SITREX Trace Buffer, 8.4-1, 8.7-67 Trace Buffer Commands, 3.4-9 **BUILD**, 5.3-4

C PACKAGE Description, 1.1-2 Compared to BASIC, 1.1-2 CALL. 3.5-12 **CAUSE**. 4.6-5 **CHADMIN**, 4.6-6 CHAIN, 3.5-15 CHAMELEON BASIC (See BASIC) CHRS, 3.5-16 CLEAR, 3.5-17 **CLOSE**, 3.5-18 CLS, 3.5-19 COMMANDS (Refer to language or command.) **CONNECT**, 4.6-7 **COUPLER**, 3.5-20 CRC, 4.3-4 CRC16, 6.5-2, 7.5-3

DCALLED, 4.6-8 DCALLING, 4.6-9 DECS, 3.5-21

DEFINE, 3.2-4, 3.5-22, 4.3-5, 4.5-7, 5.3-5 **DEFSUB**, 4.3-6 DEL, 3.5-23 **DELETE**, 3.5-24 DISCONNECT, 4.6-10 **DISPF**, 3.2-3, 3.5-25 DISPF BUFFER, 3.2-3 DMATCH, 4.6-11 DMI (See FRAMEM DMI, Section 4.6) **DTIMERS**, 4.6-12 EBCS. 3.5-26 EBCDIC Code Conversion, 3.1-2 String Commands, 3.4-7 EDIT, 3.5-27 EOF. 3.2-10, 3.5-29 **ERAEOL**, 3.5-30 **ERAEOS.** 3.5-31 **ERASE**, 3.5-32 ERROR HANDLING **BASIC**, 3.3-5 SITREX, 8.8-1 EXIT. 3.5-33 **EXTEND.** 4.3-7. 5.6-13 **FDEFINE**, 3.5-34 FILES, 3.5-35 FILL. 4.5-8 FLIST, 3.5-36 FLOAD, 3.5-37 FLUSH, 3.5-38 FOR. 3.5-39 FOXMESS, 7.5-4 FRAMEM Addressing Commands, 4.2-2 Applications, 1.2-3, 4.1-1 Commands: ABORTRAN, 4.3-2 BADTRAN, 4.3-3 CRC, 4.3-4 **DEFINE**, 4.3-5 **DEFSUB**, 4.3-6 **EXTEND**, 4.3-7 GET, 4.3-8 MOD, 4.3-9 NORM, 4.3-10 PUT, 4.3-11 REC, 4.3-12 RXADDR, 4.3-13 RXC R, 4.3-14 **RXDIAG**, 4.3-15

.RXFCTL, 4.3-16 **RXFRLEN**, 4.3-17 RXN(R), 4.3-18 RXN(S), 4.3-19-RXP F, 4.3-20 **RXRFCTL**, 4.3-21 RXRP/F, 4.3-22 RXV(R), 4.3-23 RXV(S), 4.3-24 STATUS, 4.3-25 **TPRINT**, 4.3-26 TRAN, 4.3-27 TXADDR. 4.3-29 TXC, R, 4.3-30 TXDIAG, 4.3-31 **TXFCTL**, 4.3-32 **TXIFIELD**, 4.3-33 TXN(R), 4.3-35 TXN(S), 4.3-36 TXP F, 4.3-37 **TXRFCTL**, 4.3-38 TXRP/F. 4.3-39 TXV(R), 4.3-40 TXV(S), 4.3-41 Description, 1.2-2, 4.1-1 I-frame, 4.1-1, 4.1-2 Mnemonic Commands, 4.2-2 **Reception Variables**, 4.2-3 Subsets, 1.2-1 Transmission Variables, 4.2-3 FRAMEM DMI Call Setup Commands, 4.6-3 Commands: CAUSE, 4.6-5 CHADMIN, 4.6-6 CONNECT, 4.6-7 **DCALLED**, 4.6-8 DCALLING, 4.6-9 DISCONNECT, 4.6-10 DMATCH, 4.6-11 **DTIMERS**, 4.6-12 GLARE, 4.6-15 MATCH, 4.6-16 OUTNUM, 4.6-17 **RESET**, 4.6-18 RESPTIME, 4.6-19 STATE, 4.6-20 STATUS. 4.6-21 **TPRINT**, 4.6-22 Read-Only Variables, 4.6-3 Sample Programs, 4.6-21 Setting up, 4.6-1 FRAMEM HOLC Commands, 4.4-6

∴ Index-3 ● Version 4.7

**TPRINT**, 4,4-7 Configuration, 4.4-3 Mnemonic Table, 4.4-5 Parameter Set-Up Menu, 4.4-4 Transparent Bisync Menu, 4.4-3 Sample Programs, 4.4-8 FRAMEM LAPD Capabilities, 4.5-2 Commands: **DEFINE**, 4.5-7 FILL, 4.5-8 RXCR. 4.5-9 RXSAPI, 4.5-10 RXTEI. 4.5-11 **TPRINT**, 4.5-12 TXCR, 4.5-13 TXSAPI, 4.5-14 TXTEI, 4.5-15 Configuration, 4.5-4 LAPD Frame, 4.5-1 Mnemonic Table, 4.5-5 Parameter Commands, 4.5-5 Parameter Set-Up Menu, 4.5-3 Reception Variables, 4.5-6 Sample Programs, 4.5-16 Transmission Variables, 4.5-6 FRAMEM SDLC Commands, 4.4-6 **TPRINT**, 4.4-7 Configuration, 4.4-3 Mnemonic Table, 4.4-5 Parameter Set-Up Menu, 4.4-4 Transparent Bisync Menu, 4.4-3 Sample Programs, 4.4-8 **FRAMING**, 7.5-5 FREE, 3.2-10, 3.5-40 FRELNK, 5.7-5, 5.8-5 FRSTAT, 5.7-6, 5.8-6 FSAVE, 3.5-41 FUNCTION KEYS Commands, 3.4-4 Status Key, 2.1-1 Main Menu, 2.1-1 to 2.1-4

GET, 4.3-8 GLARE, 4.6-15 GOSUB, 3.5-42 GOTO, 3.5-43 HDLC FRAMEM (Section 4.4) SIMP/L (Section 5.4) Simulation, 1.2-1 HEXS, 3.5-44 HEX>, 3.5-45 HEXADECIMAL Code Conversion, 3.1-2 String Functions, 3.4-7 HLF. 3.5-46 HLFUND, 3.5-47 **IDLE**, 6.5-3 IF, 3.5-48 INKEYS, 3.5-50 **INPUT**, 3.5-51 **SINPUT**, 3.5-53 INS, 3.5-54 **INSTR**, 3.5-55 KILL, 3.5-56 LAPD FRAMEM (Section 4.5) SIMP/L (Section 5.6) Simulation, 1.2-1 LEFTS, 3.5-57 LEN, 3.5-58 LENGTH, 5.3-6, 7.5-6 LET, 3.5-59 LFILES, 3.5-60 LFLIST, 3.5-61 LIST, 3.5-62 LLIST, 3.5-63 LMLIST, 3.5-64 LNKSTAT, 5.3-7, 5.4-8, 5.5-9, 5.6-14, 5.7-2 LOAD, 3.5-65 LOGICAL OPERATORS Bitwise, 3.1-2, 3.2-6 Boolean, 3.1-2, 3.2-6 LRC. 6.5-4, 7.5-7 LRDISPF, 5.3-8 LTDISPF, 5.3-9 LTPRINT, 3.5-66

MATCH, 4.6-16 MEMORY Programming size, 3.1-2 Trace Buffer, 3.2-2 MENU, 3.5-67 MENUS Main, 2.1-1 to 2.1-3 Parameter Set-Up (Section 2.2) Save Parameters (Section 2.3)

MERGE, 3.5-68 MIDS, 3.5-69 MLIST, 3.5-70 MLOAD, 3.5-71 **MNEMONICS** ASYNC, 3.2-4, 7.3-1 BASIC Commands, 3.4-5 BSC, 3.2-4, 6.3-1 FRAMEM, 3.2-4, 4.2-2 FRAMEM HDLC, 4.4-5 FRAMEM LAPD, 4.5-5 FRAMEM SDLC. 4.4-5 SIMP'L HDLC , 5.4-6 SIMP/L LAPD, 5.6-32 SIMP'L SDLC, 5.5-7 Usage, 3.1-3, 3.2-4 MOD. 4.3-9. 5.6-16 MSAVE. 3.5-72 MULTI-LINK SIMP/L (Section 5.7) Commands, 5.7-3 thru 5.7-4 Frame status bytes, 5.7-3 General Notes, 5.7-2 Introduction, 5.7-1 Link Selection, 5.7-1 Sample Program, 5.7-15 Variables, 5.7-2 NEW, 3.5-73 NEXT, 3.5-74 NORM. 4.3-10 NRM, 3.5-75 NSI. 5.5-10 NUMERIC VARIABLES

Description, 3.2-8 Usage, 3.2-8

OPEN, 3.5-76 OPERATORS Arithmetic, 3.2-6 Logical, 3.1-2, 3.2-6 Precedence, 3.2-7 OUTNUM, 4.6-17

#### PARAMETER SET-UP MENUS

Async, 7.2-1 BSC, 6.2-1 Description (Section 2.2) DEFAULT file, 2.2-1, 2.2-3 FRAMEM HDLC, 4.4-2 FRAMEM LAPD, 4.5-3 FRAMEM SDLC, 4.4-2

Save as File, 2.2-1, SIMP L HDLC, 5.4-3 SIMP L LAPD, 5.6-8 SIMP L SDLC. 5.5-4 SITREX Facilities, 8.3-6 SITREX Frame Level, 8.3-4 SITREX Packet Level, 8.3-4 SITREX Physical Level, 8.3-2 **PARITY**, 7.5-8 **PRINT**, 3.5-78 PUT, 4.3-11 RDISPF, 3.2-3, 5.3-10 **READ**, 3.5-80 **READ-ONLY VARIABLES** EOF. 3.2-10. 3.5-29 FREE, 3.2-10, 3.5-40 SIZE, 3.2-10, 3.5-95 TFREE, 3.2-10, 3.5-98 TIME, 3.2-10, 3.5-99 Usage, 3.2-10, 3.4-5 REC, 3.5-81,4.3-12, 5.3-11, 6.5-5 7.5-9 **RECLNK**, 5.7-7, 5.8-7 **REM**, 3.5-82 **RESET**, 4.6-18 **RESEQ**, 3.5-83 **RESPTIME**, 4.6-19 **RETURN**, 3.5-85 **REV. 3.5-86 REVHLF**, 3.5-87 **REVUND**, 3.5-88 **RIGHTS**, 3.5-89 **RND**, 3.5-90 **RTRAN**, 5.8-8 RUN, 3.5-91 **RXADDR**, 4.3-13 **RXBREAK**, 7.5-10 **RXCR**, 4.5-9 RXC/R, 4.3-14 **RXDIAG**, 4.3-15 **RXFCTL**, 4.3-16 **RXFRLEN**, 4.3-17 **RXLENGTH**, 6.5-6 RXN(R), 4.3-18 RXN(S), 4.3-19 RXP/F. 4.3-20 **RXRFCTL**, 4.3-21 RXRP/F. 4.3-22 RXSAPI, 4.5-10 **RXTEI**, 4.5-11 RXV(R), 4.3-23 **RXV(S)**, 4.3-24

SAVE, 3.5-92

SAVE PARAMETERS MENU **Description** (Section 2.3) DEFAULT file, 2.2-3. SDLC Simulation, 1.2-1 FRAMEM (Section 4.4) SIMP/L (Section 5.5) SET. 3.5-93. 5.3-12 SET ADDR. 5.5-11 SET CONFIG, 5.6-21 **SET {fnctn}**, 5.6-20 SET LINK, 5.7-8, 5.8-9 **SET LLI**, 5.8-10 SET N1, 5.4-10 SET N2, 5.4-10, 5.5-11 SET N200, 5.6-17 SET N201, 5.6-17 SET Network, 5.4-10, 5.6-17 SET RSAP1, 5.6-23, **SET RTEI.** 5.6-24 SET SAPI, 5.6-17, 5.7-9 SET Subscriber, 5.4-10 SET T1, 5.4-10, 5.5-11 SET T200, 5.6-17 SET T203, 5.6-17 SET TEI. 5.6-17. 5.7-10 SET TGI, 5.7-11 SET Window, 5.4-10, 5.6-17 **SETUP. 3.5-94** SIMP/L Applications, 1.2-3, 5.1-1 Commands: BREAK. 5.3-2 **BUFFER, 5.3-3** BUILD, 5.3-4 **DEFINE**, 5.3-5 LENGTH, 5.3-6 LNKSTAT, 5.3-7 **LRDISPF**, 5.3-8 LTDISPE, 5.3-9 RDISPF, 3.2-3, 5.3-10 REC, 5.3-11 SET, 5.3-12 SLOF, 5.3-13 SLON, 5.3-14 STATUS, 5.3-15 TDISPF, 3.2-3, 5.3-16 **TPRINT**. 5.3-17 TRAN, 5.3-18 Description, 1.2-2, 5.1-1 Display Commands, 5.2-1 Miscellaneous Commands, 5.2-1 Print Commands, 5.2-1 SIMP/L (continued)

Read-Only Variables, 5.2-2 Reception Commands, 5.2-2 Subsets, 1.2-1 Transmission Commands, 5.2-2 SIMP/L HDLC Applications, 1.2-3, 5.4-1 Commands: LNKSTAT, 5.4-8 SET N1, 5.4-10 SET N2, 5.4-10 SET T1, 5.4-10 SET Network, 5.4-10 SET Subscriber, 5.4-10 SET Window, 5,4-10 STATUS, 5.4-12 **TPRINT**, 5.4-13 Configuration, 5.4-4 Frame Specifications, 5.4-2 Mnemonic Table, 5.4-6 Parameter Set-Up Menu. 5.4-3 Read-Only Variables, 5.4-7 Miscellaneous Commands, 5.4-7 Sample Programs, 5.4-14 SIMP/L LAPD Addressing, 5.6-3 Commands: **EXTEND**, 5.6-13 FRELNK, 5.7-5 FRSTAT, 5.7-6 LNKSTAT, 5.6-14 MOD, 5.6-16 **RECLNK**, 5.7-7 **SET LINK. 5.7-8** SET N200, 5.6-17 SET N201, 5.6-17 SET Network, 5.6-17 SET Subscriber, 5.6-17 SET SAPI, 5.6-17, 5.7-9 SET TEI, 5.6-17 SET T200, 5.6-17 SET T203, 5.6-17 SET Window, 5.6-17 SET { fnctn }, 5.6-20 SET CONFIG, 5.6-21 SET RSAPI. 5.6-23 SET RTEI. 5.6-24 SET SAPI, 5.7-9 SET TEI. 5.7-10 SET TGI, 5.7-11 STATE, 5.7-12 STATUS, 5.6-25, 5.7-13 TRPINT, 5.6-26, 5.7-14 TRUI, 5.6-28 **TRXIDC**, 5.6-29

TRXIDR, 5.6-30 UNEXTEND, 5.6-31 Configuration:

Frame Level, 5.6-28 Checklist. 5.6-33 Set-Up Menu, 5.6-7 **Converting Programs** to Extended LAPD, 5.6-42 Extended SIMP L LAPD, 5.6-1 Frame Specifications, 5.6-4 to 5.6-6 Mnemonic Table, 5.6-33 Multi-Link SIMP/L Commands, 5.7-3 thru 5.7-4 Frame status bytes, 5.7-3 General Notes, 5.7-2 Introduction, 5.7-1 Link Selection, 5.7-1 Sample Program, 5.7-15 Variables, 5.7-2 Packet Status Byte, 5.6-3 Parameter Commands, 5.6-10 Parameter Set-Up Menu, 5.6-8 Q.931 Message format, 5.6-32 Read-Only Variables, 5.6-10 Sample Program, 5.6-34 Status Control Byte, 5.6-2 Transmission Commands, 5.6-10 XID Frames, 5.6-4 SIMP/L SDLC Applications, 1.2-3, 5.5-1 Commands: LNKSTAT, 5.5-9 NSI, 5.5-10 SET T1. 5.5-11 SET N2, 5.5-11 SET T1, 5.5-11 SET ADDR, 5.5-11 STATUS, 5.5-12 TEST. 5.5-13 **TRPINT**, 5.5-14 XID. 5.5-15 XIDFLD, 5.5-16 Configuration, 5.5-5 Frame Specifications, 5.5-2 Mnemonics, 5.5-7 Read-Only Variables, 5.5-8 Reception Commands, 5.5-8 Parameter Set-Up Menu. 5.5-4 Sample Programs, 5.5-17 Transmission Commands, 5.5-8 SIMP/L V.120 (Section 5.8) Introduction, 5.8-1 Commands, 5.8-3

**FRELNK, 5.8-5 FRSTAT, 5.8-6 RECLNK**, 5.8-7 RTRAN, 5.8-8 **SET LINK, 5.8-9** SET LLI, 5.8-10 STATE, 5.8-11 STATUS, 5.8-12 Sample Program, 5.8-13 SIMULATION Description, 1.1-1 Applications, 1.1-1 X.25, 1.1-1, 1.2-1 SNA. 1.1-1 BSC, 1.1-1 ISDN, 1.1-1 SIMULATORS Description, 1.2-1 to 1.2-3 Roadmap, 2.1-5 Selecting, 2.1-1 to 2.1-4 SITREX Applications, 1.2-3, 8.1-1 Automatic X.25 Simulator Definition, 8.1-2, 8.1-3 Access, 8.2-1 Commands, 8.2-2 Pseudo-Users, 8.2-3 Reactions, 8.10-1 to 8.10-6 NetworkTimeouts, 8.10-5 Subscriber Timeouts, 8.10-6 Circuit Management, 8.1-11 Command Mode (Section 8.5) **Commands** (Alphabetical List), 8.6-1 to 8.6-6 Conditional Jump. 8.7-45 Controlling X.25 Levels, 8.2-4 Counters, 8.1-10 Description, 1.2-1, 1.2-2, 6.1-1 Display and Print Commands: Display Trace buffer, 8.7-67. Print Trace buffer, 8.7-69 Display Parameters, 8.7-75 Display Messages, 8.7-77 Display program, 8.7-78 Print program, 8.7-79 Print Messages, 8.7-80 Environment, 8.1-2 Error Codes, 8.8-1 Errors, syntax, 8.5-6 Flow Charts Called Address, 8.11-2 Closed User Group, 8.11-3 Fast Select, 8.11-4 Window Size Parameters, 8.11-5

Packet Length Parameters, 8.11-6 Call Confirmation, 8.11-7 Call Confirmation Reception, 8.11-8 Data Received, 8.11-9 Packet Receive Ready, 8.11-10 Reject Packet, 8.11-11 Frame Level Commands: Information Frames, 8.7-7 Numbered Commands, 8.7-5 Numbered Responses, 8.7-6 Unnumbered Commands, 8.7-3 Unnumbered Responses, 8.7-4 **User-Defined Frames**, 8.7-2 Loop Command, 8.7-44 Memory, 8.1-10 Menus Facilities, 8.3-6 to 8.3-7 Frame Level, 8.3-4 to 8.3-5 Packet Level, 8.3-4 to 8.3-5 Physical Level. 8.3-2 to 8.3-3 Message Buffer Commands: Define Messages, 8.7-60 Extract Byte, 8.7-62 Assign Length, 8.7-63 Test Contents, 8.7-64 Wait and Store, 8.7-36 Transmit. 8.7-65 Numeric Variable Commands: Keyboard Input, 8.7-58 Operations, 8.7-56 Rotate, 8.7-57 Shift. 8.7-57 State, 8.1-10 Test. 8.7-59 Packet Level Commands: Call. 8.7-10 Call Confirmation, 8.7-10 Clear, 8.7-13 Clear Confirmation, 8.7-13 Data, 8.7-14 Diagnostic, 8.7-15 Interrupt, 8.7-13 Interrupt Confirmation, 8.7-13 Reset. 8.7-13 Reset Confirmation, 8.7-13 Restart. 8.7-12 Restart Confirmation, 8.7-12 Supervisory, 8.7-11 **User-Defined Packets**, 8.7-9 Parameter Commands: Counters, 8.7-31 Data Packet Length, 8.7-25 Force Link On, 8.7-21 Frame Level On Off, 8.7-17

Frame Window, 8,7-24 Link On/Off. 8.7-20 LCGN. 8.7-27 Packet Level On/Off, 8.7-19 Packet Window, 8.7-24 Permanent Virtual Circuit (PVC). 8.7-33 Primary Address, 8.7-23 Pseudo-User Type, 8.7-32 Secondary Address, 8.7-23 Set Interface Leads, 8.7-28 State Variables, 8.7-26 Switched Virtual Circuit (SVC), 8.7-33 Test Interface Leads, 8.7-29 Timers, 8.7-30 Transmit CRC, 8.7-22 Program Management Commands: CHAIN (&), 8.7-49 LOAD, 8.7-50 **REMARK. 8.7-51** NEW, 8.7-52 RUN, 8.7-53 SAVE, 8.7-54 Programming Command Groups, 8.5-2 Command Mode, 8.5-1 General Syntax, 8.5-3 to 8.5-5 Syntax Errors, 8.5-6 **Reinitialization Commands:** EXIT, 8.7-47 HALT, 8.7-47 ESCape key, 8.7-47 Sample Programs, 8.9-1 Timers, 8,1-10 Trace Buffer Activating, 8.4-1 Clear Trace, 8.7-72 Commands, 8.4-2 Description, 8.1-4, 8.4-1 Display, 8.7-67 Interpretation, 8.4-4 to 8.4-8 Load File, 8.7-68 Print contents, 8.7-69 Save Trace , 8.7-70 Set Length, 8.7-73 Set Trace On Off. 8.7-71 Unconditional Jump. 8.7-46 Wait Commands: Introduction. 8.7-34 Set jump addresses, 8.7-41 Store byte mask, 8.7-38 Store frame, 8.7-36 Store packet, 8.7-36

Wait for byte mask, 8.7-38 Wait for frame, 8.7-36 Wait for packet, 8.7-36 Watchdog Timer, 8.7-42 X.25 Implementations CCITT, 8.1-1 DATAPAC, 8.1-1 NTT, 8.1-1 TRANSPAC, 8.1-1 SIZE, 3.2-10, 3.5-95 SLOF. 5.3-13 SLON. 5.3-14 **STATE**, 4.6-20, 5.7-12, 5.8-11 STATUS, 4.3-25, 4.6-21, 4.6-21, 5.3-15, 5.4-12, 5.5-12, 5.6-25, 5.7-13, 5.8-12 **STOP**, 3.5-96 STRINGS Code Conversion. 3.1-2 Commands. 3.4-6 Variables, 3.2-9

TDISPF, 3.2-3, 5.3-16 **TEST**, 3.5-97, 5.5-13 **TFREE**, 3.2-10, 3.5-98 TIME, 3.2-10, 3.5-99 TIMES, 3.5-100 TIMERS, 3.1-2, 3.2-5 TLOAD, 3.5-101 **TPRINT**, 3.5-102, 4.3-26, 4.4-7, 4.5-12, 4.6-22, 5.3-17, 5.4-13, 5.6-26, 5.7-14, 6.5-7, 7.5-11 TRACE BUFFER Commands, 3.4-7 Defined, 3.1-3 Display, 3.2-3 SITREX Trace, 8.4-1 to 8.4-8 TRAN, 6.5-8, 4.3-27, 5.3-18, 7.5-12 **TROFF**, 3.5-103 **TRON**, 3.5-104 **TRUI**, 5.6-28 TRXIDC. 5.6-29 **TRXIDR**, 5.6-30 **TSAVE**, 3.5-105 TUTORIAL, BASIC, 3.3-6 **TXADDR**, 4.3-29 **TXBUFFER**, 6.5-9

TXCR, 4.5-13 TXC/R, 4.3-30 **TXDIAG**, 4.3-31 **TXFCTL**, 4.3-32 **TXIFIELD**, 4.3-33 TXN(R), 4.3-35 TXN(S), 4.3-36 TXP/F, 4.3-37 **TXRFCTL**, 4.3-38 TXRP/F. 4.3-39 TXSAPI, 4.5-14 TXSTATUS, 6.5-10 to 6.5-13 TXTEI, 4.5-15 TXV(R), 4.3-40 TXV(S), 4.3-41 **UND**, 3.5-106

**UNEXTEND**, 5.6-31

V.120 SIMP/L (Section 5.8) Introduction, 5.8-1 Commands, 5.8-3 **FRELNK. 5.8-5** FRSTAT, 5.8-6 **RECLNK**, 5.8-7 RTRAN, 5.8-8 **SET LINK, 5.8-9** SET LLI, 5.8-10 STATE, 5.8-11 STATUS, 5.8-12 Sample Program, 5.8-13 VAL, 3.5-107 VARIABLES Numeric, 3.2-8 Read-Only, 3.2-10, 3.4-5 String, 3.2-8

WRITE, 3.5-108

XID, 5.5-15 XIDFLD, 5.5-16 XYPLOT, 3.5-109